| RIGOH |
|-------|
|-------|

### No. RTB-003

#### SUBJECT: Corona Casing Cleaning

DATE:April 30,1991 PAGE: 1 of 1

| PREPARED BY: M. Kitajima<br>CHECKED BY:                                       |               | FROM: Copier           | Fechnical S | Support Section |
|-------------------------------------------------------------------------------|---------------|------------------------|-------------|-----------------|
| CLASSIFICATION:<br>Action Required<br>Troubleshooting<br>Retrofit Information | Revision of s | service manual<br>only | MODEL:      | General         |

This bulletin gives information on cleaning the corona casing.

#### CLEANING

| Section   | Action at EM/PM                                                 |
|-----------|-----------------------------------------------------------------|
| Casing    | Clean with water first and with alcohol if toner still remains. |
| End Block | Clean with a blower brush and then with alcohol.                |

#### **EXPLANATION**

The corona discharge causes ammonium nitrate ( $NH_4NO_3$ ) to accumulate on the corona casing.

NH<sub>4</sub>NO<sub>3</sub> functions as an insulator that reduces the corona discharge to the casing. The power pack responds by increasing the voltage to the corona wire in order to maintain a constant current output. (The power pack is a constant current type.)

If toner or some other material accumulates inside the corona end block especially inside the hook groove [A], it may cause an electrical leak under humid conditions.

NH<sub>4</sub>NO<sub>3</sub> can be easily removed with water but not with alcohol. Toner can be easily removed with alcohol but not with water.

Therefore, be careful to use the proper cleaning method for each corona unit section.

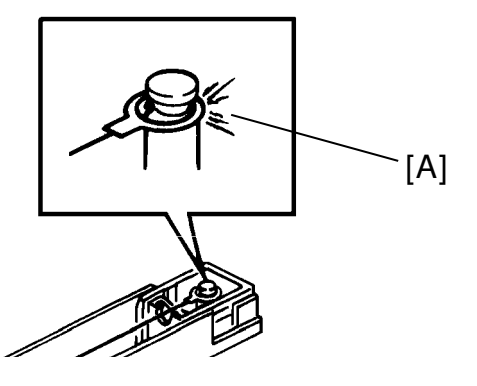

### **REVISED ON APRIL 15, 1991**

| RIGOH                                  | Technical                                                                                                    | Bulletin               |        | No. RTB-005                        |
|----------------------------------------|----------------------------------------------------------------------------------------------------|------------------------|--------|------------------------------------|
| SUBJECT: Cleaning Solutions            |                                                                                                    |                        |        | DATE: Dec. 30, '90<br>PAGE: 1 of 1 |
| PREPARED BY: T. OKAJIMA<br>CHECKED BY: |                                                                                                    | FROM: Internati        | onal Q | .A. Center                         |
| CLASSIFICATION:                        | <ul> <li>☐ Revision of s</li> <li>■ Information of the second second s</li></ul> | service manual<br>only | MOD    | EL: General                        |

Based upon the request from the market, three type of cleaning solution have been registered as service parts. Please order them from the parts center as usual. The details are as follows:

### 1. EXTERIOR COVER CLEANER (NET. 220 cc)

#### P/N: A0129530

Purpose:

- 1) To clean the exterior covers
  - 2) To remove spilt silicone oil from the floor

Procedure:

- 1) Shake well and spray onto the soiled cover or on the floor.
- 2) After 10 seconds, wipe cleaner using a soft cloth.

### 2. DF BELT CLEANER (NET. 180 cc)

#### P/N: A0129531

Purpose:To clean document feeder belts.Procedure:1) Dampen a soft cloth with the cleaner, and wipe the belt.2) Repeat until the belt is clean.

#### 3. Optics Cleaner (NET. 190 cc) P/N: A0129532

Purpose:To clean mirrors, lenses, exposure glasses, and paper feed rollersProcedure:Dampen a soft cloth with the cleaner, and wipe the soiled parts.

### CAUTION

Since these three type of cleaning solution are **FLAMMABLE**, pay attention to the following caution:

1. Do not spray onto bare skin.

- 2. Keep away from heat and open flame.
- 3. Store in a cool place.
- 4. Keep away from children.
- 5. Do not dispose of the cleaner by burning it, by applying heat to it, or by any means that might cause it to ignite.
- 6 Comply with all local regulations for disposal.

| RIGOH                                                                           | Technical                                                           | Bulletin                            |                  | No. RTB-006                         |
|---------------------------------------------------------------------------------|---------------------------------------------------------------------|-------------------------------------|------------------|-------------------------------------|
| SUBJECT: New Tri-flow Lubrica                                                   | ant                                                                 |                                     |                  | DATE: Jan 15, 91<br>PAGE: 1 of 1    |
| PREPARED BY: N. Takai<br>CHECKED BY:                                            |                                                                     | FROM: Copier T                      | [echni           | cal Support Section                 |
| CLASSIFICATION:<br>Action Required<br>Troubleshooting<br>Retrofit Information   | <ul> <li>Revision of</li> <li>Information</li> <li>Other</li> </ul> | service manual<br>only              | MOD              | EL: General                         |
| To protect the environment, the propellants has been discontinu being supplied. | tri-flow lubricant (<br>ed. A new tri-flow                          | P/No. 52159533)<br>that uses LPG as | that us<br>the p | ses CFC aerosol<br>ropellant is now |
| <b>NOTE:</b> CFC (chlorofluorocarbo earth's ozone layer.                        | n) gasses are bel                                                   | ieved to contribute                 | e to th          | e depletion of the                  |
| New Tri-flow: P/No.: 52159539                                                   | 9 (Volume: 27 ml)                                                   |                                     |                  |                                     |

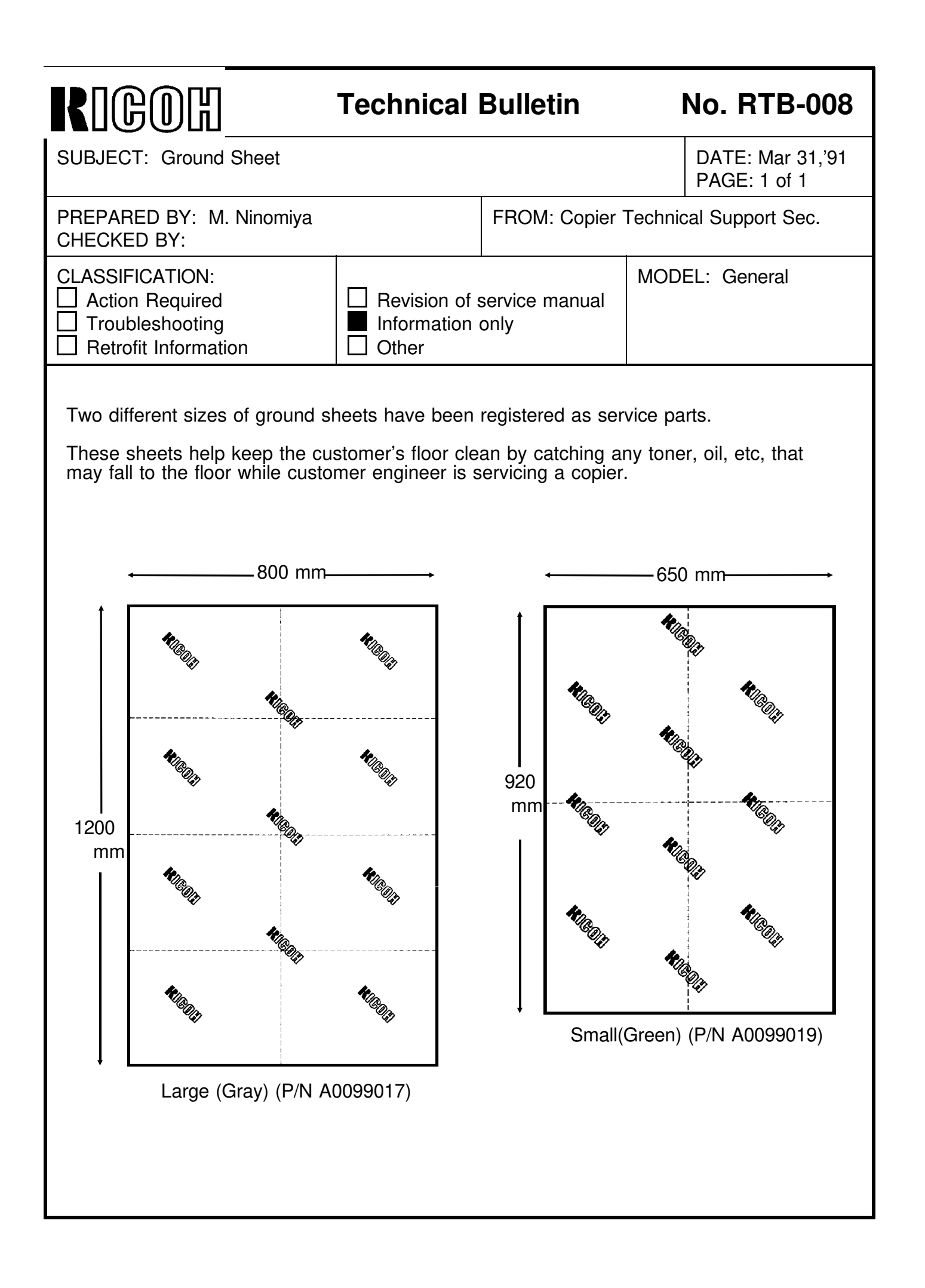

### Technical Bulletin

#### Reissued : 11-May-18

Model: General RTB

Date: 3-Jul-17 No.: RG

No.: RGene095h

SMB client Advanced Settings:

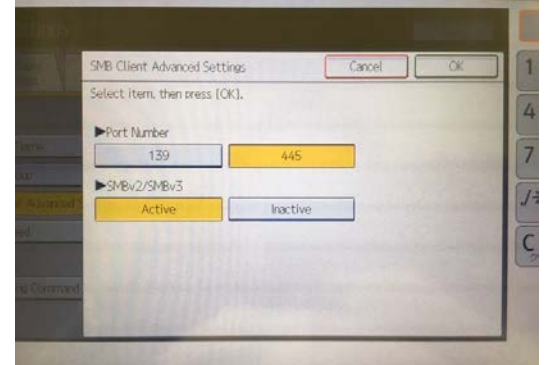

- SMB Encryption function is supported.
- The SMB client port number can be set to either 139 or 445 (default).
- SMBv2/v3 support can be enabled (default) or disabled.
- If disabled, the device uses the SMBv1 protocol (same as before).
- Access these settings via User Tools on the operation panel, SP settings, or Web Image Monitor.
  - SP5-728-040: Port number 445(0), 139(1)
  - SP5-728-041: SMBv2/SMBv3 Active(0), Inactive(1)

#### Specification changes:

- New settings will be applied automatically when the device firmware is updated.
  - SMBv2/SMBv3 will be set to Active.
  - SMB Client Port Number will be set to **445** (even if SMB was already enabled on port 139).
- The default SMB client port has been changed from 139/tcp to 445/tcp due to cases reported where Windows OS does not accept connections on port 139 following the application of certain security measures.

Reference URL: https://support.microsoft.com/en-us/kb/3161949

#### Functions using SMBv2/v3:

The following functions can now operate using SMBv2/v3:

- A. Scan to Folder
- B. FAX reception with folder transfer
  - Specify an address registered in the address book and then transfer a copy of received data to that folder using SMBv2/v3.
- C. FAX transmission with folder backup
  - When sending a fax, also store a copy of sent data to a folder using SMBv2/v3.
- D. Store to HDD with folder transfer
  - Store scanned data and then transfer a copy of stored data to a folder using SMBv2/v3.

### Reissued : 11-May-18

| Model: General RTB | Date: 3-Jul-17 | No.: RGene095h |
|--------------------|----------------|----------------|
|--------------------|----------------|----------------|

#### 2. Limitations

The SMB version used for Windows authentication is SMBv1. Please use LDAP authentication instead as necessary.

- The SMB version used for SMB printing is SMBv1.
- Plaintext authentication and LM authentication are not supported with SMBv2/v3.
- In some environments SMBv3 encrypted communication using port 139/tcp is not supported because Windows OS does not support it. The default port setting in the device has been changed to 445/tcp, so there should be no issue.
- Addressing in CNAME using port 139/tcp is not supported. However, it is now supported by port 445/tcp.
- Writing only supports synchronous transfer, and even if set to asynchronous transfer, the device will still perform synchronous transfer.
- Regarding SMB Encryption, the device can communicate using encryption with individual share folders but not when encryption is enabled for the entire file server.

The following PowerShell command to enable encryption for the entire server is not supported:

Set-SmbServerConfiguration -EncryptData \$true

Furthermore, even when using the following PowerShell command to allow unencrypted access for clients that do not support SMBv3.0, the MFP still cannot connect to the shared folder.

Set-SmbServerConfiguration -RejectUnencryptedAccess \$false

Please refer to the following URL for details:

https://technet.microsoft.com/en-us/library/dn551363(v=ws.11).aspx

- The following Single Function Applications use the SMB protocol.

ID Card Copy and Scan, Scan to Folder Helper, Shared Folder Print, Easy Size Matching Scan

However, this firmware update does not include SMBv2/v3 support for these applications and they will therefore still use SMBv1. The release date schedule is May 2018 or later.

#### 3. Required firmware

Support for SMBv2/v3 is dependent on each of the following firmware modules. Please be sure to update all of them:

- System/Copy
- Network Support
- Scanner
- Web Support
- Animation or Opepanel or LegacyUIData2nd (varies by model)

#### Reissued : 11-May-18

| Model: General RTB Date: | 3-Jul-17 No.: RGene095h |
|--------------------------|-------------------------|
|--------------------------|-------------------------|

The table below lists the minimum firmware versions required to enable SMBv2/v3 support for each model. Additional information will be provided separately regarding the requirements for other models.

| Product Name | System/Copy          | Network<br>Support                                                         | Scanner             | Web Support        | Animation or<br>Opepanel or<br>LegacyUIData2nd                                                                                          |
|--------------|----------------------|----------------------------------------------------------------------------|---------------------|--------------------|----------------------------------------------------------------------------------------------------|
| MET-C2.1abyz | v1.04.1<br>D0AD5550C | +15.64<br>D0AD5567D<br>+15.65 **<br>D0AD5567E<br>+15.66 ***<br>D0AD5567F   | v01.02<br>D0AD5560B | v1.02<br>D0AD5561B | Animation<br>v1.02<br>D0AD5564B                                                                                                    |
| MET-C2.1cde  | v1.04.1<br>D0AF5550C | +15.64<br>D0AF5567D<br>+15.65 **<br>D0AF5567E<br>+15.66 ***<br>D0AF5567F   | v01.02<br>D0AF5560B | v1.02<br>D0AF5561B | Animation<br>v1.02<br>D0AF5564B                                                                                                    |
| MET-C2abyz   | v1.15<br>D2395550X   | +15.64<br>D2395567Q<br>+15.65.1 **<br>D2395567R<br>+15.66 ***<br>D2395567S | v01.08<br>D2395560M | v1.08<br>D2395561K | Animation<br>v1.05<br>D2395564J                                                                                                    |
| MET-C2cde    | v1.15<br>D2425550X   | +15.64<br>D2425567Q<br>+15.65.1 **<br>D2425567R<br>v15.66 ***<br>D2425567S | v01.08<br>D2425560M | v1.08<br>D2425561K | Animation<br>v1.05<br>D2425564J                                                                                                    |
| MET-C1ab     | v1.29<br>D1475575H   | v12.81<br>D1475567V<br>v12.82.1 ***<br>D1475567W                           | v01.15<br>D1475560S | v1.13<br>D1475561R | OpePanel<br>- Europe, China, and<br>Taiwan model:<br>v1.13 (D1471490M)<br>- NorthAmerica, Asia<br>and Koria model:<br>v1.10 (D1471438J) |
| MET-C1cde    | v1.33<br>D1495569J   | v12.74<br>D1495567T<br>v12.75.1 ***<br>D1495567V                           | v01.13<br>D1495560Q | v1.07<br>D1495561R | OpePanel<br>- Europe, China, and<br>Taiwan model:<br>v1.14 (D1491490Q)<br>- NorthAmerica, Asia<br>and Koria model:<br>v1.10 (D1501438J) |
| MET-C1yz     | v1.22<br>D1775553    | v12.88<br>D1775567P<br>v12.89.1 ***<br>D1775567Q                           | v01.10<br>D1775560M | v1.11<br>D1775561N | OpePanel<br>- Europe, China, and<br>Taiwan model:<br>v1.14 (D1771490N)<br>- NorthAmerica, Asia<br>and Koria model:<br>v1.11 (D1761438K) |

## Technical Bulletin

PAGE: 5/19

| Model: General      | RTB                |                                                                          | Date                | : 3-Jul-17         | No.: RGene095h                                                                                                    |
|---------------------|--------------------|--------------------------------------------------------------------------|---------------------|--------------------|----------------------------------------------------------------------------------------------------|
| Product Name        | System/Copy        | Network<br>Support                                                       | Scanner             | Web Support        | Animation or<br>Opepanel or<br>LegacyUIData2nd                                                                                           |
| MET-C1k             | v1.06<br>D2375550E | v12.82<br>D2375567E<br>v12.83 ***<br>D2375567F                           | v01.04<br>D2375560D | v1.04<br>D2375561D | OpePanel<br>- Europe, China, and<br>Taiwan model:<br>v1.08 (D2371490G)<br>- Asia and Koria<br>model:<br>v1.08 (D2371438G)                |
| MET-C1ab<br>SOP     | v3.21<br>D1465575H | <del>v12.98</del><br>D1465567V<br>v12.99.1 ***<br>D1465567W              | v02.28<br>D1465560T | v2.09<br>D1465561P | LegacyUIData2nd *<br>v1.07<br>D1501428G                                                                                                  |
| MET-C1cde<br>SOP    | v3.23<br>D1485553K | <del>v12.98</del><br>D1485567V<br>v12.99 ***<br>D1485567W                | v02.27<br>D1485560T | v2.12<br>D1485561P | LegacyUIData2nd *<br>v1.07<br>D1501428G                                                                                                  |
| MET-C1yz<br>SOP     | v2.21<br>D1765553  | <del>v12.98</del><br><del>D1765567N</del><br>v12.99.1 ***<br>D1765567P   | v02.14<br>D1765560Q | v1.08<br>D1765561L | Animation<br>v17.00<br>D1765564G                                                                                                    |
| Cor-C1              | v1.20<br>D2025550Y | √14.37<br>D2025564P<br>v14.38 ***<br>D2025564Q                           | v01.08<br>D3A75704L | v1.09<br>D2025560G | OpePanel<br>v1.06<br>D2025563G                                                                                                    |
| Cor-C1<br>SOP       | v1.20<br>D2015550X | <del>v14.37</del><br>D2015564N<br>v14.38 ***<br>D2015564P                | v02.10<br>D2015571K | v2.04<br>D2015560E | Animation<br>v5.00<br>D2015562D                                                                                                    |
| Cor-C1.5            | v1.08<br>D2895550L | v16.47<br>D2895564G<br>v16.48 **<br>D2895564H<br>v16.49 ***<br>D2895564J | v01.04<br>D2895571F | v1.05<br>D2895560F | Animation<br>v1.03<br>D2895562E                                                                                                    |
| OR-C2               | v1.16<br>D1825530P | v12.76.1 **<br>D1825544J<br>v12.77 ***<br>D1825544K                      | v03.01<br>D7575704F | v1.02<br>D1825539E | OpePanel<br>- General model:<br>v1.09 (D1821490H)<br>- Koria model:<br>v1.06 (D1821491E)                                                 |
| OR-C2 SOP           | v1.16<br>D1835530M | v12.92.1 **<br>D1835544F<br>v12.93 ***<br>D1835544G                      | v02.08<br>D1835704J | v2.03<br>D1835539C | Animation<br>v5.00<br>D1835541D                                                                                                    |
| CH-C1<br>Office/Pro | v1.18<br>D1365760T | v12.69.1 **<br>D1365769J<br>v12.70 ***<br>D1365769K                      | v01.08<br>D1365764H | v1.18<br>D1365765K | OpePanel<br>- Europe, China, and<br>Taiwan model:<br>v1.12 (D1365790K)<br>- North America, Asia<br>and Koria model:<br>v1.05 (D1365787D) |

## Technical Bulletin

PAGE: 6/19

| Model: General              | al RTB Date: 3-Jul-17 |                                                     |                     | No.: RGene095h     |                                                                                                    |
|-----------------------------|-----------------------|-----------------------------------------------------|---------------------|--------------------|----------------------------------------------------------------------------------------------------|
| Product Name                | System/Copy           | Network<br>Support                                  | Scanner             | Web Support        | Animation or<br>Opepanel or<br>LegacyUIData2nd                                                                                |
| CH-C2 Office                | v1.10<br>D2585760N    | v16.47.1 **<br>D2585769G<br>v16.48 ***<br>D2585769H | v01.05<br>D2585764J | v1.07<br>D2585765J | Animation<br>v1.03<br>D2585767G                                                                                               |
| CH-C2 Pro                   | v1.10<br>D2615760M    | v16.47.1 **<br>D2585769G<br>v16.48 ***<br>D2585769H | v01.05<br>D2585764J | v1.06<br>D2615765J | OpePanel<br>v1.04<br>D2617390H                                                                                                |
| CH-C2 Pro<br>SOP (optional) | v1.10<br>D2615760M    | v16.47.1 **<br>D2585769G<br>v16.48 ***<br>D2585769H | v01.05<br>D2585764J | v1.06<br>D2615765J | Animation<br>v1.03<br>D2615767G                                                                                               |
| GR-C2                       | v1.15<br>D1965400S    | v15.27.1 **<br>D1965792J<br>v15.28 ***<br>D1965792K | v01.19<br>D1965787L | v1.12<br>D1965788K | Animation<br>v2.06<br>D1965790G                                                                                               |
| GR-C3                       | v1.07<br>D2965400J    | v16.53.1 **<br>D2965792F<br>v16.54 ***<br>D2965792G | v01.05<br>D2965787G | v1.04<br>D2965788E | Animation<br>v1.01<br>D2965791C                                                                                               |
| Gim-MF1d/dM                 | v1.15<br>M1605770P    | v13.27.1 **<br>M1605753K<br>v13.28 ***<br>M1605753L | v01.10<br>M1605779J | v1.13<br>M1605750K | OpePanel<br>- North America,<br>Europe, Asia and<br>China model:<br>v1.13 (M1605740K)<br>- Taiwan model:<br>v1.04 (M1605742C) |
| Gim-MF1.5dM                 | v1.05<br>M0A05770F    | v16.35.1 **<br>M0A05753D<br>v16.36 ***<br>M0A05753E | v01.05<br>M0A05779F | v1.04<br>M0A05750E | Animation<br>v1.01<br>M0A05752B                                                                                               |
| Brz-MF1                     | v1.08<br>D2555770J    | v15.61.1 **<br>D2555753F<br>v15.62 ***<br>D2555753G | v01.04<br>D2555779F | v1.05<br>D2555750G | Animation<br>v1.02<br>D2555752D                                                                                               |
| BE-C2                       | v1.08<br>D2065860J    | v14.32 **<br>D2065871E<br>v14.33 ***<br>D2065871F   | v01.03<br>D2065866D | v1.05<br>D2065867F | OpePanel<br>- General model:<br>v1.03 (D2061490C)<br>- China model:<br>v1.02 (D2061491A)                                      |
| BE-C2LT                     | v1.04<br>D2125860F    | v14.32 **<br>D2065871E<br>v14.33 ***<br>D2065871F   | v01.01<br>D2125866A | v1.04<br>D2125867F | OpePanel<br>v1.02<br>D2121490C                                                                                                |
| Lef-C1b                     | v1.12<br>D2595552N    | v15.41.1 **<br>D2595564J<br>v15.42 ***<br>D2595564K | v01.06<br>D2595559H | v1.06<br>D2595560H | Animation<br>v1.04<br>D2595563F                                                                                               |
| MO-C2                       | v1.11<br>D2625221L    | v15.26.1 **<br>D2625229F<br>v15.27 ***<br>D2625229G | v01.05<br>D2625224F | v1.05<br>D2625225E | Animation<br>v1.04<br>D2625228E                                                                                               |

## Technical Bulletin

PAGE: 7/19

| Model: General RTB Date                                    |                                               |                                                                         | Date:                     | 3-Jul-17          | No.: RGene095h                       |                                                                                                    |                    |                                                                                                    |
|------------------------------------------------------------|-----------------------------------------------|-------------------------------------------------------------------------|---------------------------|-------------------|--------------------------------------|----------------------------------------------------------------------------------------------------|--------------------|----------------------------------------------------------------------------------------------------|
| Product Name                                               | System/Copy                                   | Network<br>Support                                                      | Scanı                     | ner               | Web Support                          | Animation or<br>Opepanel or<br>LegacyUIData2nd                                                                                   |                    |                                                                                                    |
| Z-C2                                                       | v1.10<br>D1915771L                            | <del>v13.66 **</del><br><del>D1915792G</del><br>v13.67 ***<br>D1915792H | v03.01<br>D1915777C       |                   | v1.02<br>D1915788C                   | OpePanel<br>v1.05<br>D1911490E                                                                                                   |                    |                                                                                                    |
| Z-C2 SOP                                                   | v1.11<br>D1935771L                            | v13.67 **<br>D1935792F<br>v13.68 ***<br>D1935792G                       | v03.03<br>D1935777H       |                   | v2.02<br>D1935788B                   | Animation<br>v3.00<br>D1935778B                                                                                                  |                    |                                                                                                    |
| K-C4                                                       | v1.15<br>D1585551S                            | v12.47 **<br>D1585563K<br>v12.48 ***<br>D1585563L                       | v01.05<br>D1585558D       |                   | v01.05<br>D1585558D                  |                                                                                                    | v1.07<br>D1585559H | OpePanel<br>- Europe, China, and<br>Taiwan model:<br>v1.08 (D1581491G)<br>- North America, Asia<br>and Koria model:<br>v1.06 (D1580057E) |
| BR-C1                                                      | v2.09<br>D1795760W                            | v12.77.1 ***<br>D1795769J                                               | v02.04<br>D7265704G       |                   | v02.04<br>D7265704G                  |                                                                                                    | v2.05<br>D1795765M | OpePanel<br>- General model:<br>v2.02 (D1797290J)<br>- Koria model:<br>v2.02 (D1797295E)                                                 |
| BR-C2                                                      | v1.08<br>D2705750H                            | v12.78.1 ***<br>D2705758B                                               | v01.01<br>D2705753A       |                   | v1.06<br>D2705754F                   | OpePanel<br>- General model:<br>v1.05 (D2705790D)<br>- Koria model:<br>v1.03 (D2705791B)                                         |                    |                                                                                                    |
| Leo-C1                                                     | v3.13<br>D1955720R                            | v14.68.1 ***<br>D1955730G                                               | v02.04<br>D1955725G       |                   | v1.11<br>D1955726L                   | OpePanel<br>v2.07<br>D1955729J                                                                                                   |                    |                                                                                                    |
| S-C5                                                       | v3.24<br>D1275780Y                            | v12.36.1 ***<br>D1275791P                                               | v01.09<br>D1275786H       |                   | v1.13<br>D1275787P                   | OpePanel<br>- Europe and China<br>model:<br>v1.24 (D1271491P)<br>- North America, Asia,<br>and Koria model:<br>v1.04 (D1271498C) |                    |                                                                                                    |
| MT-C6                                                      | v1.09<br>D2235540M                            | v16.39.1 ***<br>D2235552K                                               | v01.0<br>D22355           | 03<br>547E        | v1.05<br>D2235548F                   | Animation<br>v1.01<br>D2235551C                                                                                                  |                    |                                                                                                    |
| SMBv2/v3 is also<br>Tools on the oper<br>do not need to be | supported on the ration panel on the updated. | e following models<br>ese models, so th                                 | s. The SMI<br>ne Animatio | Bv2/v3<br>on, Ope | settings cannot b<br>Panel, and Lega | e configured from User<br>cyUIData2nd firmware                                                                                   |                    |                                                                                                    |
| Product Name                                               | System/Copy                                   | Network<br>Support                                                      | Scanı                     | ner               | Web Support                          |                                                                                                    |                    |                                                                                                    |
| AL-C2                                                      | v2.20<br>D1295760B                            | v11.104.1<br>D1295754R                                                  | v01.1<br>D12957           | 14<br>759F        | v1.20<br>D1295755N                   |                                                                                                    |                    |                                                                                                    |
| MT-C5                                                      | v1.11<br>D1315572N                            | v11.99.1<br>D1315553M                                                   | v01.0<br>D13155           | 06<br>580F        | v1.05<br>D1315574H                   |                                                                                                    |                    |                                                                                                    |
| AT-C3                                                      | v2.18<br>D1425610B                            | v11.105.1<br>D1425563S                                                  | v01.1<br>D14255           | 13<br>570G        | v1.18<br>D1425565M                   |                                                                                                    |                    |                                                                                                    |
| AP-C3                                                      | v2.18<br>D1445610B                            | v11.105.1<br>D1445563S                                                  | v01.1<br>D14455           | 14<br>570H        | v1.18<br>D1445565M                   |                                                                                                    |                    |                                                                                                    |

## Technical Bulletin

| Model: General RTB Date: 3-Jul-17 |                    |                     |                     |          | No.: RGene095h     |  |
|-----------------------------------|--------------------|---------------------|---------------------|----------|--------------------|--|
| Product Name                      | System/Copy        | Network<br>Support  | Scanne              | ər       | Web Support        |  |
| S-C4.5                            | v1.09<br>D1155532B | v9.08<br>D0675526G  | v02.03<br>D115552   | 3<br>1C  | v1.01<br>D1155526A |  |
| SH-MF1                            | v2.08<br>M0525771M | v10.67<br>M0525792H | v01.05<br>M052577   | 5<br>7D  | v1.04<br>M0525788D |  |
| OR-C1                             | v1.13<br>D1205530K | v10.70<br>D1205544F | v01.04<br>D1205538D |          | v1.04<br>D1205539D |  |
| GR-C1                             | v4.12<br>D1175437C | v12.36<br>D1175430Q | v02.03<br>D117542   | }<br>26J | v1.14<br>D1175427M |  |
| DI-C1.5                           | v2.10<br>D1055730Q | v10.64<br>D1055745J | v01.08<br>D1055739D |          | v1.02<br>D1055740C |  |
| R-C5                              | T.B.D.             | T.B.D.              | T.B.D               |          | T.B.D.             |  |
| S-C4                              | T.B.D.             | T.B.D.              | T.B.D               |          | T.B.D.             |  |
| Z-C1                              | T.B.D.             | T.B.D.              | T.B.D               |          | T.B.D.             |  |
| V-C3                              | T.B.D.             | T.B.D.              | T.B.D               |          | T.B.D.             |  |
| Mo-C1                             | T.B.D.             | T.B.D.              | T.B.D               |          | T.B.D.             |  |
| N-C3                              | T.B.D.             | T.B.D.              | T.B.D               |          | T.B.D.             |  |
| Katana-C2                         | T.B.D.             | T.B.D.              | T.B.D               |          | T.B.D.             |  |
| Be-C1.5                           | T.B.D.             | T.B.D.              | T.B.D               |          | T.B.D.             |  |
| Be-C1                             | T.B.D.             | T.B.D.              | T.B.D               |          | T.B.D.             |  |
| Taurus-C1                         | T.B.D.             | T.B.D.              | T.B.D               |          | T.B.D.             |  |

| RIC                                                 |                                                                                                    | Technical                                                                                                    | Bulletin                                                               |                              | No. RTB-009                                       |
|-----------------------------------------------------|----------------------------------------------------------------------------------------------------|----------------------------------------------------------------------------------------------------|------------------------------------------------------------------------|------------------------------|---------------------------------------------------|
| SUBJECT:                                            | DATE: Mar. 31, '92<br>PAGE: 1/1                                                                       |                                                                                                    |                                                                        |                              |                                                   |
| PREPAREI<br>CHECKED                                 | ) BY: N. Takai<br>BY:                                                                                 |                                                                                                    | FROM: Copier                                                           | Technic                      | cal Support Sec.                                  |
| CLASSIFIC                                           | ATION:<br>Required<br>shooting<br>Information                                                         | <ul> <li>Revision of</li> <li>Information</li> <li>Other</li> </ul>                                                                                                    | service manual<br>only                                                 | MOD                          | EL: General                                       |
| The earth<br>environme<br>believe the<br>one of the | is a closed environme<br>ent, where they can liv<br>at protecting the envir<br>e most important dutie | ent with limited revelocity and control of the safely and control of the safely and past of every living sof every living sof | esources. People<br>nfortably. We, Ric<br>sing on a better e<br>being. | need a<br>oh as a<br>nvironi | a good<br>a manufacturer,<br>ment to posterity is |
| In live with<br>packages                            | n the above concept,<br>for the service parts t                                                       | we are improving<br>to help preserve                                                                                                    | not only the mad<br>the environment a                                  | chines,<br>as follo          | but even the<br>ws:                               |
| Schedule                                            | for improvement of                                                                                    | service parts pa                                                                                                    | ackaging                                                               |                              |                                                   |
| Step 1:                                             | Elimination of plastic                                                                                | tem<br>made from Poly                                                                                                    | vinyl chloride (PV                                                     | <u> </u>                     | rom (target)<br>eb. '92                           |
| Step 2:                                             | Elimination of glueing<br>(i.g. styrofoam and c<br>* This is to facilitate                            | g different materia<br>ardboard)<br>segregating the v                                                                                                    | als together<br>waste by material.                                     | A                            | Aug. '92                                          |
| Step 3:                                             | Reduction of usage of * This is to reduce w                                                           | of cardboard (109<br>vasting resources                                                                                                    | % less)                                                                | S                            | Sep. '92                                          |
| This bullet<br>environme                            | tin covers all package<br>ent. We will not inform                                                     | changes for ser                                                                                                    | vice parts related<br>ges for individual                               | to the<br>parts p            | preservation of the<br>backages.                  |

# Technical Bulletin

| Model: General   |                                           | e: 30-Sep-98          | No.: 1 |                       |                                                     |
|------------------|-------------------------------------------|-----------------------|--------|-----------------------|-----------------------------------------------------|
| Subject: Service | Tools                                     | Prepared by: M.Mimura |        |                       |                                                     |
| From: QAC Field  | Information Dept.                         |                       |        |                       |                                                     |
| Classification:  | Troubleshooting Mechanical Rapor path     | eshooting             |        | tion Action<br>Servic | n required<br>ce manual revision<br>fit information |
|                  | $\square Paper path \\ \square Other ( )$ |                       | ni/Tec |                       |                                                     |

Some service tools were set up as service parts decades ago for cases where appropriate field service tools could not be obtained locally. These tools will no longer be available at the SPC.

This is because all types of service tools are now available across the world. Also, some tools are no longer needed for servicing recent Ricoh products.

The target service tools are listed on the following pages.

Date: 30-Sep-98

**PAGE: 2/4** 

Model: General

No.: 1

#### TOOL LIST - 115V (54199901)

| Item | Part No. | Description              | Q'ty   | Item | Part No. | Description                      | Q'ty  |
|------|----------|--------------------------|--------|------|----------|----------------------------------|-------|
| 1.   | 54199600 | Tool Case (Aluminum)     | 1      | 31.  | 54199630 | Screw Driver Long Shawk "+" 75mm | 1     |
| 2.   | 54199601 | Tension Gauge 0-2Kg      | 1      | 32.  | 54199631 | Voltage Checler-100V 250V        | 1     |
| 3.   | 54199602 | Wrench                   | 1      | 33.  | 54199632 | Cleaner-Solder Iron              | 1     |
| 4.   | 54199603 | Thickness Gauge          | 1      | 34.  | 54199633 | Solder                           | 1     |
| 5.   | 54199604 | File                     | 1 set  | 35.  | 54199634 | NT Cutter                        | 1     |
| 6.   | 54199605 | Parts Case               | 1      | 36.  | 54199635 | Tester                           | 1     |
| 7.   | 54199606 | Oiler                    | 2 pcs. | 37.  | 54199636 | Solder Sucker                    | 1     |
| 8.   | 54199607 | Bond                     | 1      | 38.  | 54199637 | Electric Torch-Pen type          | 1     |
| 9.   | 54199608 | Crimping Plier           | 1      | 39.  | 54199638 | Retaining Ring Holder-1.5mm      | 1     |
| 10.  | 54199609 | Wire Stripper            | 1      | 40.  | 54199639 | Retaining Ring Holder-2.0mm      | 1     |
| 11.  | 54199610 | Magnetic Screw Driver    | 1      | 41.  | 54199640 | Retaining Ring Holder-2.5mm      | 1     |
| 12.  | 54199611 | Nipper                   | 1      | 42.  | 54199641 | Retaining Ring Holder-3.0mm      | 1     |
| 13.  | 54199612 | Cutting Plier-Radio Type | 1      | 43.  | 54199642 | Retaining Ring Holer-4.0mm       | 1     |
| 14.  | 54199613 | Cutting Plier            | 1      | 44.  | 54199643 | Retaining Ring Holder-5.0mm      | 1     |
| 15.  | 54199614 | Plier                    | 1      | 45.  | 54199644 | Retaining Ring Holder-6.0mm      | 1     |
| 16.  | 54199615 | Tweezers                 | 1      | 46.  | 54199645 | Retaining Ring Holder-7.1mm      | 1     |
| 17.  | 54199616 | Allen Erench-1.5mm       | 1      | 47.  | 54199646 | Retaining Ring Holder-8.1mm      | 1     |
| 18.  | 54199617 | Allen Wrench-2.0mm       | 1      | 48.  | 54199647 | Scale-150mm                      | 1     |
| 19.  | 54199618 | Allen Wrench-2.5mm       | 1      | 49.  | 54199648 | Crescent Wrench                  | 1 set |
| 20.  | 54199619 | Allen Wrench-3.1mm       | 1      | 50.  | 54199649 | Insulating Tape-Black            | 1     |
| 21.  | 54199620 | Allen Wrench-4.0mm       | 1      | 51.  | 54199650 | Insulating Tape-Red              | 1     |
| 22.  | 54199621 | Allen Wrench-5.0mm       | 1      | 52.  | 54199651 | Double Coated Tape               | 1     |
| 23.  | 54199622 | Allen Wrench-6.0mm       | 1      | 53.  | 54199652 | Silicon Cloth                    | 1     |
| 24.  | 54199623 | Allen Wrench-8.0mm       | 1      | 54.  | 54199653 | Spring Hook                      | 1     |
| 25.  | 54199624 | Screw Driver "-" 120mm   | 1      | 55.  | 54199654 | Test Chart-B4 size               | 1     |
| 26.  | 54199625 | Screw Driver "+" 120mm   | 1      | 56.  | 54199655 | Test Chart-A3 size               | 1     |
| 27.  | 54199626 | Screw Driver "+" 125mm   | 1      | 57.  | 54199656 | Solder Tip                       | 1     |
| 28.  | 54199627 | Stubby Screw Driver "-"  | 1      | 58.  | 54199657 | Solder Iron –115V                | 1     |
| 29.  | 54199628 | Stubby Driver "+"        | 1      | 59.  | 54199706 | Clip Ass'y-Large                 | 1     |
| 30.  | 54199629 | Screw Driver Long Shawk  | 1      | 60.  | 54199707 | Clip Ass'y-Small                 | 1     |
|      |          | - 12011111               |        | 61.  | 54086001 | Service Mat                      | 1     |

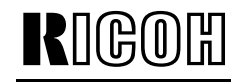

Date: 30-Sep-98

**PAGE: 3/4** 

Model: General

No.: 1

#### TOOL LIST - 220V (54199902)

| Item | Part No. | Description              | Q'ty   | Item | Part No. | Description                      | Q'ty  |
|------|----------|--------------------------|--------|------|----------|----------------------------------|-------|
| 1.   | 54199600 | Tool Case (Aluminum)     | 1      | 31.  | 54199630 | Screw Driver Long Shawk "+" 75mm | 1     |
| 2.   | 54199601 | Tension Gauge 0-2Kg      | 1      | 32.  | 54199631 | Voltage Checler-100V 250V        | 1     |
| 3.   | 54199602 | Wrench                   | 1      | 33.  | 54199632 | Cleaner-Solder Iron              | 1     |
| 4.   | 54199603 | Thickness Gauge          | 1      | 34.  | 54199633 | Solder                           | 1     |
| 5.   | 54199604 | File                     | 1 set  | 35.  | 54199634 | NT Cutter                        | 1     |
| 6.   | 54199605 | Parts Case               | 1      | 36.  | 54199635 | Tester                           | 1     |
| 7.   | 54199606 | Oiler                    | 2 pcs. | 37.  | 54199636 | Solder Sucker                    | 1     |
| 8.   | 54199607 | Bond                     | 1      | 38.  | 54199637 | Electric Torch-Pen type          | 1     |
| 9.   | 54199608 | Crimping Plier           | 1      | 39.  | 54199638 | Retaining Ring Holder-1.5mm      | 1     |
| 10.  | 54199609 | Wire Stripper            | 1      | 40.  | 54199639 | Retaining Ring Holder-2.0mm      | 1     |
| 11.  | 54199610 | Magnetic Screw Driver    | 1      | 41.  | 54199640 | Retaining Ring Holder-2.5mm      | 1     |
| 12.  | 54199611 | Nipper                   | 1      | 42.  | 54199641 | Retaining Ring Holder-3.0mm      | 1     |
| 13.  | 54199612 | Cutting Plier-Radio Type | 1      | 43.  | 54199642 | Retaining Ring Holer-4.0mm       | 1     |
| 14.  | 54199613 | Cutting Plier            | 1      | 44.  | 54199643 | Retaining Ring Holder-5.0mm      | 1     |
| 15.  | 54199614 | Plier                    | 1      | 45.  | 54199644 | Retaining Ring Holder-6.0mm      | 1     |
| 16.  | 54199615 | Tweezers                 | 1      | 46.  | 54199645 | Retaining Ring Holder-7.1mm      | 1     |
| 17.  | 54199616 | Allen Erench-1.5mm       | 1      | 47.  | 54199646 | Retaining Ring Holder-8.1mm      | 1     |
| 18.  | 54199617 | Allen Wrench-2.0mm       | 1      | 48.  | 54199647 | Scale-150mm                      | 1     |
| 19.  | 54199618 | Allen Wrench-2.5mm       | 1      | 49.  | 54199648 | Crescent Wrench                  | 1 set |
| 20.  | 54199619 | Allen Wrench-3.1mm       | 1      | 50.  | 54199649 | Insulating Tape-Black            | 1     |
| 21.  | 54199620 | Allen Wrench-4.0mm       | 1      | 51.  | 54199650 | Insulating Tape-Red              | 1     |
| 22.  | 54199621 | Allen Wrench-5.0mm       | 1      | 52.  | 54199651 | Double Coated Tape               | 1     |
| 23.  | 54199622 | Allen Wrench-6.0mm       | 1      | 53.  | 54199652 | Silicon Cloth                    | 1     |
| 24.  | 54199623 | Allen Wrench-8.0mm       | 1      | 54.  | 54199653 | Spring Hook                      | 1     |
| 25.  | 54199624 | Screw Driver "-" 120mm   | 1      | 55.  | 54199654 | Test Chart-B4 size               | 1     |
| 26.  | 54199625 | Screw Driver "+" 120mm   | 1      | 56.  | 54199655 | Test Chart-A3 size               | 1     |
| 27.  | 54199626 | Screw Driver "+" 125mm   | 1      | 57.  | 54199656 | Solder Tip                       | 1     |
| 28.  | 54199627 | Stubby Screw Driver "-"  | 1      | 58.  | 54199658 | Solder Iron –220V                | 1     |
| 29.  | 54199628 | Stubby Driver "+"        | 1      | 59.  | 54199706 | Clip Ass'y-Large                 | 1     |
| 30.  | 54199629 | Screw Driver Long Shawk  | 1      | 60.  | 54199707 | Clip Ass'y-Small                 | 1     |
|      |          | - 12011111               |        | 61.  | 54086001 | Service Mat                      | 1     |

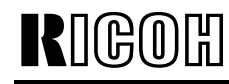

Date: 30-Sep-98

**PAGE: 4/4** 

Model: General

No.: 1

#### TOOL LIST - 240V (54199903)

| Item | Part No. | Description              | Q'ty   | Item | Part No. | Description                      | Q'ty  |
|------|----------|--------------------------|--------|------|----------|----------------------------------|-------|
| 1.   | 54199600 | Tool Case (Aluminum)     | 1      | 31.  | 54199630 | Screw Driver Long Shawk "+" 75mm | 1     |
| 2.   | 54199601 | Tension Gauge 0-2Kg      | 1      | 32.  | 54199631 | Voltage Checler-100V 250V        | 1     |
| 3.   | 54199602 | Wrench                   | 1      | 33.  | 54199632 | Cleaner-Solder Iron              | 1     |
| 4.   | 54199603 | Thickness Gauge          | 1      | 34.  | 54199633 | Solder                           | 1     |
| 5.   | 54199604 | File                     | 1 set  | 35.  | 54199634 | NT Cutter                        | 1     |
| 6.   | 54199605 | Parts Case               | 1      | 36.  | 54199635 | Tester                           | 1     |
| 7.   | 54199606 | Oiler                    | 2 pcs. | 37.  | 54199636 | Solder Sucker                    | 1     |
| 8.   | 54199607 | Bond                     | 1      | 38.  | 54199637 | Electric Torch-Pen type          | 1     |
| 9.   | 54199608 | Crimping Plier           | 1      | 39.  | 54199638 | Retaining Ring Holder-1.5mm      | 1     |
| 10.  | 54199609 | Wire Stripper            | 1      | 40.  | 54199639 | Retaining Ring Holder-2.0mm      | 1     |
| 11.  | 54199610 | Magnetic Screw Driver    | 1      | 41.  | 54199640 | Retaining Ring Holder-2.5mm      | 1     |
| 12.  | 54199611 | Nipper                   | 1      | 42.  | 54199641 | Retaining Ring Holder-3.0mm      | 1     |
| 13.  | 54199612 | Cutting Plier-Radio Type | 1      | 43.  | 54199642 | Retaining Ring Holer-4.0mm       | 1     |
| 14.  | 54199613 | Cutting Plier            | 1      | 44.  | 54199643 | Retaining Ring Holder-5.0mm      | 1     |
| 15.  | 54199614 | Plier                    | 1      | 45.  | 54199644 | Retaining Ring Holder-6.0mm      | 1     |
| 16.  | 54199615 | Tweezers                 | 1      | 46.  | 54199645 | Retaining Ring Holder-7.1mm      | 1     |
| 17.  | 54199616 | Allen Erench-1.5mm       | 1      | 47.  | 54199646 | Retaining Ring Holder-8.1mm      | 1     |
| 18.  | 54199617 | Allen Wrench-2.0mm       | 1      | 48.  | 54199647 | Scale-150mm                      | 1     |
| 19.  | 54199618 | Allen Wrench-2.5mm       | 1      | 49.  | 54199648 | Crescent Wrench                  | 1 set |
| 20.  | 54199619 | Allen Wrench-3.1mm       | 1      | 50.  | 54199649 | Insulating Tape-Black            | 1     |
| 21.  | 54199620 | Allen Wrench-4.0mm       | 1      | 51.  | 54199650 | Insulating Tape-Red              | 1     |
| 22.  | 54199621 | Allen Wrench-5.0mm       | 1      | 52.  | 54199651 | Double Coated Tape               | 1     |
| 23.  | 54199622 | Allen Wrench-6.0mm       | 1      | 53.  | 54199652 | Silicon Cloth                    | 1     |
| 24.  | 54199623 | Allen Wrench-8.0mm       | 1      | 54.  | 54199653 | Spring Hook                      | 1     |
| 25.  | 54199624 | Screw Driver "-" 120mm   | 1      | 55.  | 54199654 | Test Chart-B4 size               | 1     |
| 26.  | 54199625 | Screw Driver "+" 120mm   | 1      | 56.  | 54199655 | Test Chart-A3 size               | 1     |
| 27.  | 54199626 | Screw Driver "+" 125mm   | 1      | 57.  | 54199656 | Solder Tip                       | 1     |
| 28.  | 54199627 | Stubby Screw Driver "-"  | 1      | 58.  | 54199659 | Solder Iron –240V                | 1     |
| 29.  | 54199628 | Stubby Driver "+"        | 1      | 59.  | 54199706 | Clip Ass'y-Large                 | 1     |
| 30.  | 54199629 | Screw Driver Long Shawk  | 1      | 60.  | 54199707 | Clip Ass'y-Small                 | 1     |
|      |          | - 12011111               |        | 61.  | 54086001 | Service Mat                      | 1     |

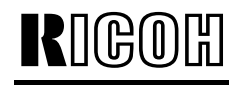

# Technical Bulletin

| Model: General   |                                                                                               | e: 31-Dec-98          | No.: 2                 |                                     |                                                     |
|------------------|-----------------------------------------------------------------------------------------------|-----------------------|------------------------|-------------------------------------|-----------------------------------------------------|
| Subject: General | Service Remarks for Safety                                                                    |                       |                        | Prepared by: M.                     | Mimura                                              |
| From: GTSS Fiel  | d Information Dept.                                                                           |                       |                        |                                     |                                                     |
| Classification:  | <ul> <li>Troubleshooting</li> <li>Mechanical</li> <li>Paper path</li> <li>Other ()</li> </ul> | Part info<br>Electric | ormai<br>al<br>iit/rec | tion Action<br>Servio<br>eive Retro | n required<br>ce manual revision<br>fit information |

This bulletin is a general service reminder.

### 

#### Do not do any of the following in the field under any circumstances.

- 1. Disable safety devices such as thermofuses and thermistors.
- 2. Use the wrong safety devices such as thermofuses and thermistors.
- Swap different types of fusing units across different models.
   If the wrong type of fusing unit is used, the thermofuse may not work properly.

These points all affect product safety.

Please always use the correct parts as shown in the parts catalog for the product.

# Technical Bulletin

| Model: Products  | with FAX function (US versior | e: 30-Nov-99             | No.: RGene003 |                 |                   |
|------------------|-------------------------------|--------------------------|---------------|-----------------|-------------------|
| Subject: For Nev | v FCC Regulations             | Prepared by: Y. Okunishi |               |                 |                   |
| From: Technical  | Servers Dept., GTS Division   |                          |               |                 |                   |
| Classification:  | Troubleshooting               | oting 🛛 Part inform      |               | tion Action     | required          |
|                  | Mechanical                    | Electric                 | al            | Servic          | e manual revision |
|                  | Paper path                    | 🛛 Transm                 | eive 🗌 Retro  | fit information |                   |
|                  | Other ( )                     |                          |               |                 |                   |

The new FCC regulations will be applied to products produced after December 19, 1999. The following features will be affected by these changes and the firmware changed accordingly.

- Redialing -

Limited to only one time if the machine cannot detect the busy and re-order tones.

- Transmission Deadline function (TRD) -

The maximum number of times for redialing is limited to 14. Therefore, this function will not be available.

|                      | Be        | fore change |     | Aft       | After change |     |        |  |
|----------------------|-----------|-------------|-----|-----------|--------------|-----|--------|--|
| Product              | Tone      | Redialing   | TRD | Tone      | Redialing    | TRD | Note   |  |
|                      | detection | -           |     | detection | _            |     |        |  |
| Fax                  |           |             |     |           |              |     |        |  |
| LFO                  | NO        | 4           | NO  | NO        | 1            | NO  |        |  |
| FR6, FR4             | NO        | 4           | YES | NO        | 1            | NO  |        |  |
| Schmidt3             | YES       | 4           | YES | YES       | 4            | NO  |        |  |
| Schmidt1             | NO        | 1           | NO  | NO        | 1            | NO  |        |  |
| Kaiser1              | No        | production  |     | YES       | 4            | NO  | *1, *3 |  |
| Digital PPC          |           |             |     |           |              |     |        |  |
| NAD                  | NO        | 4           | YES | NO        | 1            | NO  |        |  |
| Stinger-C1           | NO        | 1           | YES | YE        | 4            | NO  |        |  |
| Russian-C1           | NO        | 1           | NO  | YES       | 4            | NO  | *3     |  |
| GF10B                | NO        | 2           | NO  | NO        | 1            | NO  | *2     |  |
| <b>Digital Color</b> |           |             |     |           |              |     |        |  |
| Lilac2               | No        | NO          | 1   | NO        | *1           |     |        |  |
| Option               |           |             |     |           |              |     |        |  |
| S G3 Option          | NO        | 4           | -   | NO        | 1            | NO  | *3, *4 |  |

- Affected machines -

Note:

\*1: The change will be applied from the first lot of mass-production.

\*2: No memory transmission is available.

\*3: When this option is installed, redialing from the main frame is also limited to one time.

\*4: TRD is controlled by the main frame.

For details of these changes, please refer to the MB or RTB that will be issued for each model.

## **T**echnical **B**ulletin

#### **PAGE: 1/17**

| Model: General   |                              | e: 31-Jan-00   | No.: RGene004 |                   |                    |
|------------------|------------------------------|----------------|---------------|-------------------|--------------------|
| Subject: CiG4 Sv | vitches and Software Version |                |               | Prepared by: к. к | ⁄lisugi            |
| From: Technical  | Services Dept., GTS Division |                |               |                   |                    |
| Classification:  | Troubleshooting              | Part inf       | orma          | tion Actior       | n required         |
|                  | 🗌 Mechanical                 | Electrical     |               | 🖂 Servio          | ce manual revision |
|                  | Paper path                   | n 🗌 Transmit/r |               | eive 🗌 Retro      | fit information    |
|                  | Other ()                     |                |               |                   |                    |

The new software will be released for the CiG4 unit to provide new functions for ISDN comunication. This RTB clarifies the new switches and their software version.

Please note that the CiG4 unit is being used in the FX4 and FR4 fax machines, and in the Adam, NAD, Stinger-C, and Russian-C copiers.

#### NOTE:

The software versions which enable each switch are listed in the "NOTE" column. Otherwise, functions are available from the first production of the G4 unit for the above machines.

#### Release date:

Version 0B: '97. November (at the same time as the fax FR4 release) Version 0F: '00. March

#### 

Do not adjust a bit switch that is described as "Not used", as this may cause the machine to malfunction or to operate in a manner that is not accepted by local regulations.

#### Important:

In the CiG4 unit, after changing any of the bit switches, turn off the machine, wait for 5 seconds or more, and turn it back on, so that the new settings take effect.

#### 1. G4 Internal Switches

|--|

|    |       | 0               |      |      |        |                                                      |      |
|----|-------|-----------------|------|------|--------|------------------------------------------------------|------|
|    |       | F               | =UN  | CTI  | ON     | COMMENTS                                             | NOTE |
|    | Count | ry co           | ode  |      |        |                                                      |      |
| 0  | Bit 4 | 3               | 2    | 1    | 0<br>1 | Country<br>Germany (1TB6 mode)                       |      |
| to | 0     | 0               | 0    | 1    | 0      | Universal (Europe Euro ISDN)                         |      |
| 7  | 1     | 0               | 0    | 0    | 1      | USA                                                  |      |
|    | 1     | 1               | 0    | 1    | 1      | Taiwan                                               |      |
|    | Note: | In (            | Gerr | nan  | y, u   | se the Universal setting for the Euro ISDN lines.    |      |
|    |       | In <sup>-</sup> | Taiw | /an, | use    | the Taiwan setting for firmware version 0D or later. |      |

Bit switches 01 and 02 are not used. Do not change the settings.

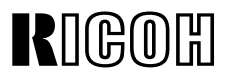

PAGE: 2/17

Model: General

Date: 31-Jan-00

| Bit S | witch 03                                                                                                    |                                                                                                    |      |
|-------|----------------------------------------------------------------------------------------------------|----------------------------------------------------------------------------------------------------|------|
|       | FUNCTION                                                                                                    | COMMENTS                                                                                                    | NOTE |
| 0     | Amount of protocol dump data<br>in one protocol dump list<br><b>0:</b> Last communication only<br><b>1:</b> Up to the limit of the<br>memory area for protocol<br>dumping | Change this bit to 0 if you want to have a<br>protocol dump list of the last communication<br>only.<br>This bit is only effective for the dump list D +<br>Bch1. |      |
| 1-7   | Not used                                                                                                    | Do not change the settings.                                                                                                    |      |

| Bit Switch 04 |                                                                                                    |                                                                                                    |      |
|---------------|----------------------------------------------------------------------------------------------------|----------------------------------------------------------------------------------------------------|------|
|               | FUNCTION                                                                                           | COMMENTS                                                                                                    | NOTE |
| 0-2           | Not used                                                                                           | Do not change the settings.                                                                                                    |      |
| 3             | Auto data rate change for<br>transmission<br>(64 kbps to 56 kbps)<br><b>0:</b> On<br><b>1:</b> Off | <b>0:</b> The machine automatically changes the transmission data rate from 64 kbps to 56 kbps after 3 s if the other end did not accept the call. This is to cope with 56 kbps networks in the USA. Normally, keep this bit at 0. |      |
| 4             | Auto data rate change for<br>reception (64 kbps to 56 kbps)<br><b>0:</b> Off<br><b>1:</b> On       | 1: The machine automatically changes the reception data after 6 s.<br>Change this bit to 1 only when there is a communication error where the other terminal informs 64 kbps in the SETUP signal although it is actually 56 kbps.  |      |
| 5             | RCBCTR<br><b>0:</b> Not valid <b>1:</b> Valid                                                      | This bit is used in Germany; set it to 1 for<br>German FTZ approval tests.<br>1: RCBCTR counts consecutive R:RNR<br>signals. If the counter reaches the value of<br>N2, the link is disconnected.                                  |      |
| 6-7           | Not used                                                                                           | Do not change the settings.                                                                                                    |      |

| Bit Switch 05 |                                                                     |                                                                                                    |      |
|---------------|---------------------------------------------------------------------|----------------------------------------------------------------------------------------------------|------|
|               | FUNCTION                                                            | COMMENTS                                                                                                    | NOTE |
| 0             | Not used                                                            | Do not change the settings.                                                                                                    |      |
| 1             | Logical channel number (LCN)<br>0: Not controlled<br>1: Fixed at 01 | Keep this bit normally at 0. However, some<br>networks may require a fixed LCN. In such<br>cases, this bit should be 1, and you may have<br>to set a different value for the LCN using G4<br>Parameter Switch A. |      |
| 2             | Protocol ID check<br>0: Yes 1: No                                   | The Protocol ID is in the CR packet.                                                                                                    |      |
| 3-7           | Not used                                                            | Do not change the settings.                                                                                                    |      |

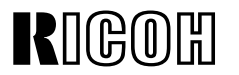

PAGE: 3/17

Model: General

Date: 31-Jan-00

No.: RGene004

| Bit S | witch 06                                                                         |                                                                                                    |      |
|-------|----------------------------------------------------------------------------------|----------------------------------------------------------------------------------------------------|------|
|       | FUNCTION                                                                         | COMMENTS                                                                                                    | NOTE |
| 0     | Inclusion of the DTE address<br>in the S:CR packet<br><b>0:</b> No <b>1:</b> Yes | Normally, do not change the setting.<br>When the CR packet format matches<br>ISO8208 protocol, some networks may<br>require this bit to be set at 1.<br>This bit is only effective if bit 0 of G4<br>Parameter switch 6 is at 0. |      |
| 1     | Calling and called DTE<br>addresses<br>0: Not used 1: Used                       | Normally, do not change the setting.<br>This is only for packet networks. The CR<br>packet should contain the rx side's DTE<br>address, but does not have to include the tx<br>side's; it can include it as an option.           |      |
| 2-7   | Not used                                                                         | Do not change the settings.                                                                                                    |      |

Bit switch 07 and 08 are not used.

| Bit Switch 09 |                                                                       |                                                                                                    |      |
|---------------|-----------------------------------------------------------------------|----------------------------------------------------------------------------------------------------|------|
|               | FUNCTION                                                              | COMMENTS                                                                                                    | NOTE |
| 0             | Not used                                                              | Do not change the settings.                                                                                                    |      |
| 1             | New session within the same<br>call<br>0: Not accepted<br>1: Accepted | <ul> <li>0: If a new R:CSS is received, the machine sends back S:RSSN.</li> <li>1: If a new R:CSS is received, the machine sends back S:RSSP. Set this bit to 1 for German PTT (FTZ) approval tests.</li> </ul> |      |
| 2-7           | Not used                                                              | Do not change the settings.                                                                                                    |      |

Bit switches 0A to 0F are not used. Do not change the settings.

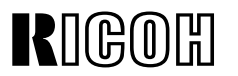

Model: General

Date: 31-Jan-00

No.: RGene004

| Bit S | witch 10               |                                                 |      |
|-------|------------------------|-------------------------------------------------|------|
|       | FUNCTION               | COMMENTS                                        | NOTE |
| 0     | Not used               | Do not change the settings.                     |      |
|       | Layer 1 T3 timer       | This should be kept at 5 s (both bits at 0) for |      |
| 4     | Bit 2 1 Time           | normal operation.                               |      |
|       | 00 5s                  |                                                 |      |
| 2     | 0129s                  |                                                 |      |
| 2     | 1010s                  |                                                 |      |
|       | 1 1 Not used           |                                                 |      |
| 2     | Layer 1 T4 timer       | Set this bit to 1 for French PTT approval       |      |
| 3     | 0: Not used 1: Used    | tests.                                          |      |
| 4-5   | Not used               | Do not change the settings.                     |      |
|       | INFO1 signal resend    | 0: Some DSUs may not reply to the INFO1         |      |
|       | 0: Resend              | signal with INFO2, if there is noise in the     |      |
| 6     | 1: No resend           | INFO1 signal accidentally. Try changing this    |      |
|       |                        | bit to 0, to resend INFO1 before the machine    |      |
|       |                        | displays "CHECK INTERFACE".                     |      |
| 7     | Loop back 4 mode       | Normally, keep this bit at 0.                   |      |
|       | 0: Disabled 1: Enabled |                                                 |      |

| Bit Switch 11 |                                                                   |                                                                                                    |      |
|---------------|-------------------------------------------------------------------|----------------------------------------------------------------------------------------------------|------|
|               | FUNCTION                                                          | COMMENTS                                                                                                    | NOTE |
| 0             | Not used                                                          | Do not change the settings.                                                                                                    |      |
| 1             | Type of TEI used<br><b>0:</b> Dynamic TEI<br><b>1:</b> Static TEI | This is normally fixed at 0. However, some<br>networks such as the Northern Telecom<br>ISDN may require this bit to be set at 1 (see<br>below). In this case, you may have to change<br>the values of bits 2 to 7.                                                           |      |
| 2<br>7        | Static TEI value                                                  | This is used in the USA with the DMS100<br>(Northern Telecom ISDN) exchanger.<br>Store the lowest bit of the TEI at bit 7 and the<br>highest bit of the TEI at bit 2.<br><b>Example:</b> If the static TEI is 011000, set bits<br>3 and 4 to 1 and bits 2, 5, 6, and 7 to 0. |      |

Bit switch 12 is not used. Do not change the settings.

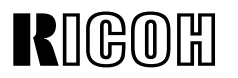

PAGE: 5/17

Model: General

Date: 31-Jan-00

No.: RGene004

| Bit Switch 13 |                                                                                                    |                                                                                                    |         |
|---------------|----------------------------------------------------------------------------------------------------|----------------------------------------------------------------------------------------------------|---------|
|               | FUNCTION                                                                                                    | COMMENTS                                                                                                    | NOTE    |
| 0-1           | Not used                                                                                                    | Do not change the settings.                                                                                                    |         |
| 2             | Attachment of calling ID<br>0: No 1: Yes                                                                                                    | Normally, this bit should be at 0, because<br>most networks add the calling ID to the<br>SETUP signal to the receiver.<br>However, some networks may require the<br>machine to add this ID. Only in this case<br>should this bit be at 1.                                                                                                    |         |
| 3             | Attachment of the Lower Layer<br>Capabilities<br><b>0:</b> No <b>1:</b> Yes                                                                 | This bit determines whether Lower Layer<br>Capabilities are informed in the [SETUP]<br>signal.<br>Keep this bit at 0 in most cases.                                                                                                    |         |
| 4             | Attachment of the Higher<br>Layer Capabilities<br><b>0:</b> Yes <b>1:</b> No                                                                | This bit determines whether Higher Layer<br>Capabilities are informed in the [SETUP]<br>signal or not.<br>Keep this bit at 0 in most cases.                                                                                                    |         |
| 5             | Attachment of the channel<br>information element (CONN)<br><b>0:</b> No <b>1:</b> Yes                                                       | Keep this bit at 0 in most cases.                                                                                                    |         |
| 6             | Attachment of the Higher<br>Layer Capabilities for ISDN G3<br>transmission<br><b>0:</b> Same as the bit 4 setting<br><b>1:</b> Not attached | This bit determines whether Higher Layer<br>Capabilities are informed in the [SETUP]<br>signal for ISDN G3 transmission. This switch<br>is effective in coping with communication<br>problems with some types of T/A and PBX<br>which do not respond to Higher Layer<br>Capability "G3."<br>When this bit is set to 0, the setting depends<br>on the setting of bit 4. | Ver. 0B |
| 7             | Condition for fallback from G4<br>to G3<br><b>0:</b> Refer to the CPS code<br>setting<br><b>1:</b> Fallback in response to any<br>CPS code  | <b>0:</b> Fallback occurs when a CPS code is the same as the CPS code settings specified by G4 internal switches 17, 18, 1A, 1B, and 1C. If you wish to enable fallback when any CPS code is detected, set this bit to "1." This switch is effective in coping with fallback problems where the CPS code does not match those specified in the ITU-T recommendation.   | Ver. 0F |

**NOTE:** CiG4 software version 0F will be released from '00. March production.

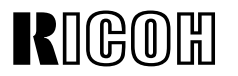

PAGE: 6/17

Model: General

Date: 31-Jan-00

| Bit Switch 14 |                                                                                                    |                                                                                                    |      |
|---------------|----------------------------------------------------------------------------------------------------|----------------------------------------------------------------------------------------------------|------|
|               | FUNCTION                                                                                                    | COMMENTS                                                                                                    | NOTE |
| 0             | ISDN G3 information transfer<br>capability<br><b>0:</b> 3.1 kHz audio<br><b>1:</b> Speech                                            | In tx mode, this determines the information<br>transfer capability informed in the [SETUP]<br>message.<br>In rx mode, this determines the information<br>transfer capability that the machine can use<br>to receive a call.<br>Set this bit to 1 if the ISDN does not support<br>3.1 kHz audio. |      |
| 1-2           | Not used                                                                                                    | Do not change the settings.                                                                                                    |      |
| 3<br>4        | Channel selection in [SETUP]<br>in tx mode<br>Bit 4 3 Setting<br>0 0 Any channel<br>0 1 B1 channel<br>1 0 B2 channel<br>1 1 Not used | <b>Any channel:</b> When this is informed to the exchanger, the exchanger will select either B1 or B2.                                                                                                    |      |
| 5             | Called ID mapping<br><b>0:</b> Called party number<br><b>1:</b> Keypad facility                                                      | <ul> <li>0: Called ID is mapped to the called party number.</li> <li>1: Called ID is mapped to the keypad facility. On the 5ESS network (USA), set it to 1.</li> </ul>                                                                                                    |      |
| 6             | Numbering plan for the called<br>party number<br><b>0:</b> Unknown<br><b>1:</b> E.164                                                | <ul><li>E.164: This may be used in Sweden if an AXE10 exchanger is fitted with old software, and in Australia.</li><li>Unknown: This is the normal setting.</li></ul>                                                                                                    |      |
| 7             | Subaddress coding type<br><b>0:</b> IA5 (NSAP)<br><b>1:</b> BCD (ISO8348)                                                            | This is normally kept at 0. However, some networks require this bit to be at 1.                                                                                                    |      |

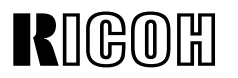

PAGE: 7/17

Model: General

Б

Date: 31-Jan-00

| Bit Switch 15 |                                                                                                    |                                                                                                    |         |
|---------------|----------------------------------------------------------------------------------------------------|----------------------------------------------------------------------------------------------------|---------|
|               | FUNCTION                                                                                                    | COMMENTS                                                                                                    | NOTE    |
| 0             | Action when receiving a<br>[SETUP] signal containing no<br>called subaddress, if the<br>subaddress was programmed<br>in the dialed number<br><b>0:</b> A reply is sent<br><b>1:</b> No reply is sent | This bit depends on user requirements. If it is at 1, communication will be halted if the other terminal has not input the subaddress.                                                            |         |
| 1-3           | Not used                                                                                                    | Do not change the settings                                                                                                    |         |
| 4             | Action when the received<br>Higher Layer Capabilities is<br>Tel or Bearer Capabilities is<br>Speech<br><b>0:</b> Do not respond to the call<br><b>1:</b> Respond to the call                         | 1: This switch is effective in coping with<br>communication problems when the received<br>Higher Layer Capabilities is Tel or Bearer<br>Capabilities is Speech for ISDN G3<br>communication.      | Ver. 0B |
| 5             | Global call reference<br>0: Ignored<br>1: Global call number is used                                                                                                    | Global call reference means 'call reference<br>value = 0'. This bit determines how to deal<br>with such an incoming call if received from<br>the network.<br>Keep this bit at 1 for Germany 1TR6. |         |
| 6-7           | Not used                                                                                                    | Do not change the settings.                                                                                                    |         |

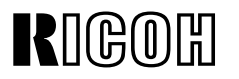

PAGE: 8/17

Model: General

Date: 31-Jan-00

| Bit S | Bit Switch 16                                                                                                    |                                                                                                    |      |  |  |
|-------|----------------------------------------------------------------------------------------------------|----------------------------------------------------------------------------------------------------|------|--|--|
|       | FUNCTION                                                                                                    | COMMENTS                                                                                                    | NOTE |  |  |
| 0     | Answer delay time<br>Bit 1 0 Setting<br>0 0 No delay<br>0 1 1.0 s delayed (1TR6)<br>1 0 0.5 s delayed<br>1 1 Not used                           | For Germany 1TR6, a time delay for<br>answering calls is required.<br>In other countries, use this switch as follows:<br>If the machine is connected to the same bus<br>from the DSU as a model K200 is connected,<br>the machine receives most of the calls<br>because the response time to a call is faster<br>than the K200.<br>If the customer wants the K200 to receive<br>most of the calls, adjust the response time<br>using these bits.<br>If the customer does not want one machine to<br>receive most of the calls, use subaddresses<br>to identify each terminal. |      |  |  |
| 2     | Action when receiving a<br>[SETUP] signal containing<br>user-specific called party<br>subaddress<br>0: Ignores the call<br>1: Receives the call | Normally, the 3rd octet of called party<br>subaddress information in the [SETUP] signal<br>is set to NSAP. However, some networks<br>may add a "user-specific" subaddress to the<br>[SETUP] signal, and as a result the machine<br>won't answer the call if a subaddress is<br>specified.<br>So, change this bit to 1 to let the machine<br>receive the call if the machine is connected to<br>such a network.                                                                                                    |      |  |  |
| 3-4   | Not used                                                                                                    | Do not change the settings.                                                                                                    |      |  |  |
| 5     | Indicated bearer capabilities<br><b>0:</b> 56 kbps <b>1:</b> 64 kbps                                                                            | 1: 64 kbps calling is indicated in the Bearer<br>Capabilities, but communication is at 56 k.<br>Use this bit if the machine is connected to a<br>network which does not accept a 56 kbps<br>data transfer rate as a bearer capability.                                                                                                    |      |  |  |
| 6     | Not used                                                                                                    | Do not change the settings.                                                                                                    |      |  |  |
| 7     | Transfer capabilities (SI)<br>informed in 1TR6 ISDN G3<br>transmission<br>0: G3 Fax<br>1: Analog                                                | This bit determines the transfer capabilities<br>informed in the Service Indicator for 1TR6<br>ISDN G3 transmission. This switch is<br>effective in coping with communication<br>problems with some types of T/A and PBX.                                                                                                    |      |  |  |

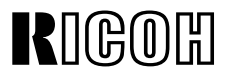

**PAGE: 9/17** 

Model: General

Date: 31-Jan-00

No.: RGene004

| Bit S | witch 16                                                                                                    |                                                                                                    |      |
|-------|----------------------------------------------------------------------------------------------------|----------------------------------------------------------------------------------------------------|------|
|       | FUNCTION                                                                                                    | COMMENTS                                                                                                    | NOTE |
| 0-6   | Condition for fallback from G4 to<br>Bits 0 to 6 of bit switch 17 contain<br>contain another CPS code. If a 0<br>either of these, communication we<br>mode.<br>The CPS codes must be the sam<br>recommendation Q.931.<br>Examples: Bit 6 5 4 3 2 1 0<br>1 0 0 0 0 0 1<br>1 0 1 1 0 0 0<br>For the codes in bits 0 to 6 of bit<br>bit switch 17 must be 1. Also, bit<br>0, or Fallback from G4 to G3 will                                                                                                    | G3<br>n a CPS code, and bits 0 to 6 of bit switch 18<br>CPS code is received which is the same as<br>vill fall back from ISDN G4 mode to ISDN G3<br>ne as those specified in table 4-13 of CCITT<br>CPS code 65<br>CPS code 88<br>switches 17 and 18 to be recognized, bit 7 of<br>0 of the Communication Switch 07 must be at<br>be disabled. |      |
| 7     | <ul> <li>This bit determines whether falls the CPS codes programmed in the standard code.</li> <li><b>0:</b> Fallback occurs on receipt of Universal (Euro ISDN) - #3, # Germany 1TR6 mode - #3, #5 Others - #3, #65, and #88</li> <li><b>1:</b> Fallback from G4 to G3 occur the CPS codes programmed in the CPS codes programmed in the CPS codes programmed programmed pro</li></ul> | back from G4 to G3 occurs on receipt of one of<br>bit switch 17 or 18, or on receipt of a certain<br>any of the following CPS codes:<br>18, #57, #58, # 63, # 65, #79, #88, and #127<br>53, #58, and #90<br>s on receipt any of above CPS codes or one of<br>bit switch 17, 18, 1A, 1B, or 1C                                                  |      |

| Bit Switch 18 |                                                                                                    |                    |      |
|---------------|----------------------------------------------------------------------------------------------------|--------------------|------|
|               | FUNCTION                                                                                                    | COMMENTS           | NOTE |
| 0_6           | Condition for fallback from G4 to                                                                                                    | G3                 |      |
| 0-0           | See the explanation for bits 0 to                                                                                                    | 6 of bit switch 17 |      |
| 7             | <ul> <li>See the explanation for bits 0 to 6 of bit switch 17</li> <li>This bit helps to choose the CPS code set for G4 to G3 fallback.</li> <li>0: Fallback occurs on receipt of the CPS code set which is specified by the country code setting.</li> <li>1: Fallback occurs on receipt of the Universal CPS code set (#3, #18, #57, #58, # 63, # 65, #79, #88, and #127) even if another country code is programmed. If bit switch 17 bit 7 is "1", fallback occurs on receipt of the Universal CPS code set 0 is programmed.</li> </ul> |                    |      |

#### G4 to G3 fallback

Bit 0 of Communication Switch 07 must be at 0, or fallback from G4 to G3 will be disabled.

The CPS codes for which fallback occurs are decided as follows.

• G4 bit switch 17, bit 7 - If set to "0", fallback occurs on receipt of a code from a set that depends on the country code. If set to "1", fallback occurs for the 5 CPS codes programmed in bits 0 to 6 of G4 bit switches 17, 18, 1A, 1B, and 1C, in addition to the country code set.

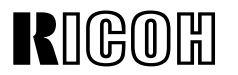

PAGE: 10/17

Model: General

Date: 31-Jan-00

No.: RGene004

| Bit Switch 19 |                                                                                           |                                                                                                    |      |  |  |
|---------------|-------------------------------------------------------------------------------------------|----------------------------------------------------------------------------------------------------|------|--|--|
|               | FUNCTION                                                                                  | COMMENTS                                                                                                    | NOTE |  |  |
| 0             | Permanence of the link<br><b>0:</b> Set/released each LAPD<br>call<br><b>1:</b> Permanent | Keep this at 1 in the USA. In other areas, this bit is normally 0, depending on network requirements.            |      |  |  |
| 1             | Channel used in ISDN L2<br>(64k) mode<br><b>0:</b> B1 <b>1:</b> B2                        | When making an IDSN L2 back-to-back test,<br>you can select either the B1 or B2 channel<br>with this bit switch. |      |  |  |
| 2-7           | Not used                                                                                  | Do not change the factory settings.                                                                              |      |  |  |

| Bit Switch 1A: CPS Code Used for G4 to G3 Fallback - 3 |                                                       |                                     |  |  |
|--------------------------------------------------------|-------------------------------------------------------|-------------------------------------|--|--|
|                                                        | FUNCTION COMMENTS                                     |                                     |  |  |
| 0-6                                                    | Condition for fallback from G4 to G3                  |                                     |  |  |
| 00                                                     | See the explanation for bits 0 to 6 of bit switch 17. |                                     |  |  |
| 7                                                      | Not used                                              | Do not change the factory settings. |  |  |

| Bit Switch 1B: CPS Code Used for G4 to G3 Fallback - 4 |                                              |  |  |  |
|--------------------------------------------------------|----------------------------------------------|--|--|--|
|                                                        | FUNCTION COMMENTS                            |  |  |  |
| 0-6                                                    | Condition for fallback from G4 to G3         |  |  |  |
| 7                                                      | Not used Do not change the factory settings. |  |  |  |

| Bit Switch 1C: CPS Code Used for G4 to G3 Fallback - 5 |                                      |                                     |      |  |
|--------------------------------------------------------|--------------------------------------|-------------------------------------|------|--|
|                                                        | FUNCTION                             | COMMENTS                            | NOTE |  |
| 0-6                                                    | Condition for fallback from G4 to G3 |                                     |      |  |
| 7                                                      | Not used                             | Do not change the factory settings. |      |  |

Bit switches 1D to 1F are not used. Do not change any of the settings.

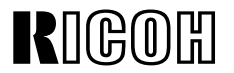

Model: General

Date: 31-Jan-00

No.: RGene004

### 2. G4 Parameter Switches

| Para | Parameter Switch 00      |                                     |      |  |  |
|------|--------------------------|-------------------------------------|------|--|--|
|      | FUNCTION                 | COMMENTS                            | NOTE |  |  |
| 0    | Network type             | Do not change the default setting.  |      |  |  |
|      | Bit 2 1 0 Type           |                                     |      |  |  |
| 1    | x 0 0 Circuit switched   |                                     |      |  |  |
|      | ISDN                     |                                     |      |  |  |
| 2    | Other settings: Not used |                                     |      |  |  |
| 3-7  | Not used                 | Do not change the default settings. |      |  |  |

| Para | Parameter Switch 01                                                                                                    |                                 |                                      |                                                                                       |                                                                                                    |                                                                                                    |      |
|------|----------------------------------------------------------------------------------------------------|---------------------------------|--------------------------------------|---------------------------------------------------------------------------------------|----------------------------------------------------------------------------------------------------|----------------------------------------------------------------------------------------------------|------|
|      |                                                                                                    | F                               | UN                                   | CTION                                                                                 |                                                                                                    | COMMENTS                                                                                                    | NOTE |
| 0    | Voice c<br><b>0:</b> μ lav<br><b>1:</b> A lav                                                                                                    | odin<br>v<br>v                  | ıg                                   |                                                                                       |                                                                                                    | <ul><li>0: This setting is used in USA.</li><li>1: This setting is used in Europe and Asia.</li></ul>                                                                                                    |      |
| 1    | Action when a [SETUP] signal<br>without HLC is received<br><b>0:</b> Respond to the call<br><b>1:</b> Not respond to the call                                                                                                    |                                 |                                      |                                                                                       | signal<br>all                                                                                                    | If there are several TEs on the same bus and<br>the machine responds to calls for another TE,<br>the call may be without HLC information.<br>Identify the type of calling terminal and<br>change this bit to 1 if the caller is not a fax<br>machine. |      |
| 2-3  | Not use                                                                                                    | d                               |                                      |                                                                                       |                                                                                                    | Do not change the default settings.                                                                                                    |      |
| 4    | <ul> <li>Signal attenuation level for G3 fax signals received from an ISDN line.</li> <li>If an analog signal comes over an digital line, the signal level after decoding by the TE is theorically the same as the level at the entrance to the digital line. However, this sometimes causes the received signal level to be too high at the received end. In this case, adjust the decoded signal's attenuation level using these switches.</li> <li>The values in the "Codec" column below show the attenuation level at the G4 interface board. The values in the "Modem" column show the actual attenuation level at the modem, because the signal is attenuated again on the MFCE by - 6dB.</li> </ul> |                                 |                                      |                                                                                       | ax signals received from an ISDN line.<br>In digital line, the signal level after decoding by<br>the level at the entrance to the digital line.<br>Is the received signal level to be too high at the<br>t the decoded signal's attenuation level using<br>In below show the attenuation level at the G4<br>e "Modem" column show the actual attenuation<br>e signal is attenuated again on the MFCE by - |                                                                                                    |      |
| 6    | Bit 6<br>0<br>0<br>0<br>1<br>1<br>1<br>1<br>1                                                                                                    | 5<br>0<br>1<br>1<br>0<br>1<br>1 | 4<br>0<br>1<br>0<br>1<br>0<br>1<br>0 | Codec<br>-4.5dB<br>-2.5dB<br>-0.5dB<br>+1.5dB<br>+3.5dB<br>+5.5dB<br>+7.5dB<br>+9.5dB | Modem<br>-10.5dB<br>-8.5dB<br>-6.5dB<br>-4.5dB<br>-2.5dB<br>-0.5dB<br>+1.5dB<br>+3.5dB                                                                                                    | (Actual attenuation level)<br>(default setting)                                                                                                    |      |
| 7    | Not use                                                                                                    | ed                              |                                      |                                                                                       |                                                                                                    | Do not change the default settings.                                                                                                    |      |

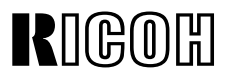

PAGE: 12/17

Model: General

Date: 31-Jan-00

No.: RGene004

| Para   | meter Switch 02                                                   |                                     |      |
|--------|-------------------------------------------------------------------|-------------------------------------|------|
|        | FUNCTION                                                          | COMMENTS                            | NOTE |
| 0<br>1 | Data rate (kbps)<br>Bit 1 0 Setting<br>0 0 64 kbps<br>0 1 56 kbps | Other settings: Not used            |      |
| 2-3    | Not used                                                          | Do not change the default settings. |      |
| 4<br>5 | Transmission mode<br>Bit 5 4 Mode<br>0 0 CS                       | Normally, do not change the seting. |      |
| 6-7    | Not used                                                          | Do not change the default settings. |      |

| Para | meter Switch 03           |                                                 |      |
|------|---------------------------|-------------------------------------------------|------|
|      | FUNCTION                  | COMMENTS                                        | NOTE |
|      | Link modulus              | Keep this bit at 0 in most cases.               |      |
|      | <b>0:</b> 8 <b>1:</b> 128 | This setting determines whether protocol        |      |
| 0    |                           | frame numbering is done using 3 bits (0 to 7    |      |
| U    |                           | then start again at 0) or 7 bits (0 to 127 then |      |
|      |                           | start again at 0). Set this bit switch to match |      |
|      |                           | the network's specifications.                   |      |
| 1-7  | Not used                  | Do not change the default settings.             |      |

Parameter Switch 04 is not used. Do not change any of the settings.

| Parameter Switch 05 |                                                                                                    |                                                                                                    |         |  |
|---------------------|----------------------------------------------------------------------------------------------------|----------------------------------------------------------------------------------------------------|---------|--|
|                     | FUNCTION                                                                                                    | COMMENTS                                                                                                    | NOTE    |  |
| 0<br>1<br>2<br>3    | Link timer (D-channel layer 2<br>T1 timer)<br>Bit 3 2 1 0 Value<br>0 0 0 0 0 s<br>0 0 0 1 1 s<br>0 0 1 0 2 s<br>and so on until<br>1 0 1 0 10 s | Normally, do not change the setting.<br>The link timer is the maximum allowable time<br>between sending a protocol frame and<br>receiving a response frame from the remote<br>terminal.                                  |         |  |
| 4                   | B-channel T3 timer<br>0: 30s<br>1: 57s                                                                                                    | <ol> <li>This switch is useful when used in<br/>combination with communication switch 07 bit</li> <li>This is to cope with communication<br/>problems where G4 communication fails on<br/>the ISDN B-channel.</li> </ol> | Ver. 0F |  |
| 5-7                 | Not used                                                                                                    | Do not change the default settings.                                                                                                    |         |  |

## Technical Bulletin

PAGE: 13/17

Model: General

Date: 31-Jan-00

| Para | meter Switch 06                                             |                                                                                                    |      |
|------|-------------------------------------------------------------|----------------------------------------------------------------------------------------------------|------|
|      | FUNCTION                                                    | COMMENTS                                                                                                    | NOTE |
| 0    | Layer 3 protocol<br><b>0:</b> ISO8208<br><b>1:</b> T.70NULL | Set this bit to match the type of layer 3<br>signalling used by the ISDN.<br>The dedicated parameters have the same<br>setting for specific destinations. |      |
| 1-3  | Not used                                                    | Do not change the settings.                                                                                                    |      |
| 4    | Packet modulus<br>0:8 1:128                                 | Do not change the default setting, unless the machine is experiencing compatibility problems.                                                             |      |
| 5-7  | Not used                                                    | Do not change the settings.                                                                                                    |      |

| Parar            | arameter Switch 07                                                                                            |                                                                                                    |      |  |  |
|------------------|----------------------------------------------------------------------------------------------------|----------------------------------------------------------------------------------------------------|------|--|--|
|                  | FUNCTION                                                                                                    | COMMENTS                                                                                                    | NOTE |  |  |
| 0<br>1<br>2<br>3 | Packet size<br>Bit 3 2 1 0 Value<br>0 1 1 1 128<br>1 0 0 0 256<br>1 0 0 1 512<br>1 0 1 0 1024<br>1 0 1 1 2048 | This value is sent in the CR packet. This<br>value must match the value stored in the<br>other terminal, or communication will stop (CI<br>will be returned). If the other end returns CI,<br>check the value of the packet window size<br>with the other party.<br>Note that this value must be the same as the<br>value programmed for the transport block<br>size (G4 Parameter Switch 0B, bits 0 to 3).<br>Normally, do not change the default setting. |      |  |  |
| 4-7              | Not used                                                                                                    | Do not change the settings.                                                                                                    |      |  |  |

| Parameter Switch 08 |                                                                                                    |                                                                                                    |      |  |
|---------------------|----------------------------------------------------------------------------------------------------|----------------------------------------------------------------------------------------------------|------|--|
|                     | FUNCTION                                                                                           | COMMENTS                                                                                                    | NOTE |  |
| 0<br>1<br>2<br>3    | Packet window size<br>Bit 3 2 1 0 Value<br>0 0 0 1 1<br>0 0 1 0 2<br>and so on until<br>1 1 1 1 15 | This is the maximum number of<br>unacknowledged packets that the machine<br>can send out before having to pause and wait<br>for an acknowledgement from the other end. |      |  |
| 4-7                 | Not used                                                                                           | Do not change the settings.                                                                                                    |      |  |

| Para             | Parameter Switch 09                                                                               |                                  |      |  |  |  |
|------------------|---------------------------------------------------------------------------------------------------|----------------------------------|------|--|--|--|
|                  | FUNCTION                                                                                          | COMMENTS                         | NOTE |  |  |  |
| 0<br>1<br>2<br>3 | LCGN<br>Bit 3 2 1 0 Value<br>0 0 0 0 0<br>0 0 0 1 1<br>0 0 1 0 2<br>and so on until<br>1 1 1 1 15 | Keep the value of the LCGN at 0. |      |  |  |  |
| 4-7              | Not used                                                                                          | Do not change the settings.      |      |  |  |  |

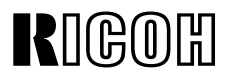

PAGE: 14/17

Model: General

Date: 31-Jan-00

No.: RGene004

| Parameter Switch 0A |                                                                                                    |                                    |      |  |  |
|---------------------|----------------------------------------------------------------------------------------------------|------------------------------------|------|--|--|
|                     | FUNCTION                                                                                                    | COMMENTS                           | NOTE |  |  |
| 0-7                 | LCN<br>Bit 7 6 5 4 3 2 1 0 Value<br>0 0 0 0 0 0 0 1 1<br>0 0 0 0 0 0 0 1 0 2<br>0 0 0 0 0 0 1 1 3<br>and so on until<br>1 1 1 1 1 1 1 1 255 | Keep at the value of the LCN at 1. |      |  |  |

| Para             | Parameter Switch 0B                                                                                                    |                                                                                                    |      |  |  |  |
|------------------|----------------------------------------------------------------------------------------------------|----------------------------------------------------------------------------------------------------|------|--|--|--|
|                  | FUNCTION                                                                                                    | COMMENTS                                                                                                    | NOTE |  |  |  |
| 0<br>1<br>2<br>3 | Transport block size<br>Bit 3 2 1 0 Value<br>0 1 1 1 128<br>1 0 0 0 256<br>1 0 0 1 512<br>1 0 1 0 1024<br>1 0 1 1 2048 | This value must match the value set in the other terminal. Note that this value must be the same as the value programmed for the packet size (G4 Parameter Switch 7, bits 0 to 3). Also, the transport block size is limited by the amount of memory in the remote terminal. |      |  |  |  |
| 4-7              | Not used                                                                                                    | Do not change the settings.                                                                                                    |      |  |  |  |

Parameter Switch 0C is not used. Do not change any of the settings.

| Parameter Switch 0D |                                                                                                    |                                                                                                    |      |  |  |
|---------------------|----------------------------------------------------------------------------------------------------|----------------------------------------------------------------------------------------------------|------|--|--|
|                     | FUNCTION                                                                                                    | COMMENTS                                                                                                    | NOTE |  |  |
| 0                   | Back-to-back test mode<br>Bit 1 0 Setting<br>0 0 Off<br>1 0 ISDN L2 test mode<br>(TE mode)<br>Other settings - Not used | When doing a back-to-back test or doing a<br>demonstration without a line simulator, use<br>these bits to set up one of the machines in<br>TE mode, and the other in NT mode<br>Please note that this machine can only be set<br>to TE mode.<br>After the test, return both bits to 0.<br>See "Back-to-back Testing" in the<br>Troubleshooting section of the srrvice manual<br>for full details. |      |  |  |
| 2-7                 | Not used                                                                                                    | Do not change the settings.                                                                                                    |      |  |  |

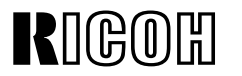

PAGE: 15/17

Model: General

Date: 31-Jan-00

No.: RGene004

| Para | meter Switch 0E                                                                       |                                                                                                    |      |
|------|---------------------------------------------------------------------------------------|----------------------------------------------------------------------------------------------------|------|
|      | FUNCTION                                                                              | COMMENTS                                                                                                    | NOTE |
| 0    | Troubleshooing mode - real<br>time status codes display<br><b>0:</b> Off <b>1:</b> On | If this is switched on, the status codes will be<br>displayed in the lower two lines of the LCD.<br>These codes are explained in the<br>Troubleshooting section (G4CCU Status<br>Codes) of the service manual.<br>Change this bit back to 0 after testing. |      |
| 1    | Saving frames to the protocol<br>dump list<br><b>0:</b> Off <b>1:</b> On              | Keep this bit at 1 normally.                                                                                                    |      |
| 2-7  | Not used                                                                              | Do not change the settings.                                                                                                    |      |

Parameter Switch 0F is not used. Do not change any of the settings.

|    | <b>П</b> ( | $\mathcal{A}$ | bП | п  |
|----|------------|---------------|----|----|
| IK | ;          | 311           |    | 11 |
|    | มษ         | າບ            | ソロ | L  |

PAGE: 16/17

Model: General

Date: 31-Jan-00

No.: RGene004

### **3. DEDICATED TRANSMISSION PARAMETERS**

The following G4 communication parameter bytes have been added for each Quick Dial and Speed Dial.

| Swite | Switch 07                                    |      |  |  |  |
|-------|----------------------------------------------|------|--|--|--|
|       | FUNCTION                                     | NOTE |  |  |  |
| 0     | Data rate Bit 3 2 1 0 Setting                |      |  |  |  |
| 1     | 0 0 0 64 kbps                                |      |  |  |  |
| 2     | 0 0 0 1 56 kbps                              |      |  |  |  |
| 3     | 1 1 1 As in Parameter Switch 2, bits 0 and 1 |      |  |  |  |
|       | Other settings: Not used                     |      |  |  |  |
| 4-7   | Not used. Do not change the settings.        |      |  |  |  |

| Swite | Switch 08                               |      |  |  |
|-------|-----------------------------------------|------|--|--|
|       | FUNCTION                                | NOTE |  |  |
| 0     | Link modulus Bit 3 2 1 0 Setting        |      |  |  |
| 1     | 0 0 0 Modulo 8                          |      |  |  |
| 2     | 0 0 0 1 Modulo 128                      |      |  |  |
| 2     | 1 1 1 1 As in Parameter Switch 3, bit 0 |      |  |  |
| 3     | Other settings: Not used                |      |  |  |
| 4-7   | Not used. Do not change the settings.   |      |  |  |

| Swite            | ch 09                                                                                                    |      |
|------------------|----------------------------------------------------------------------------------------------------|------|
|                  | FUNCTION                                                                                                    | NOTE |
| 0<br>1<br>2<br>3 | Layer 3 protocol Bit 3 2 1 0 Setting<br>0 0 0 0 IS.8208<br>0 0 0 1 T.70 NULL<br>1 1 1 As in Parameter Switch 6, bit 0<br>Other settings: Not used |      |
| 4-7              | Not used. Do not change the settings.                                                                                                    |      |

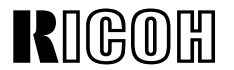

Model: General

Date: 31-Jan-00

No.: RGene004

### **4. OTHER RELATED SWITCHES**

The following switches have been added to the mainframe switches (or fax board switches for MFPs), in relation to ISDN G4 communication.

| Communication Switch 07 |                                                                                                    |                                                                                                    |                   |  |  |
|-------------------------|----------------------------------------------------------------------------------------------------|----------------------------------------------------------------------------------------------------|-------------------|--|--|
|                         | FUNCTION                                                                                                    | COMMENTS                                                                                                    | NOTE              |  |  |
| 3                       | Fallback from G4 to G3<br>reflected in programmed<br>Quick/Speed dials<br>0: Fallback enabled (Default)<br>1: Always start with G4                    | <ul> <li>0: If a communication falls back from G4 to G3, the machine will always start transmission with G3 from the next communication.</li> <li>1: The machine will always start to transmit with G4.</li> </ul> | See the following |  |  |
| 4                       | Fallback from G4 to G3 when<br>G4 communication fails on the<br>ISDN B-channel<br><b>0:</b> Fallback disabled (Default)<br><b>1:</b> Fallback enabled | 1: Enable this switch only when G4<br>communication errors occur because the<br>exchanger connects G4 calls to the PSTN.<br>This problem only occurs with some types<br>of exchanger.                              | table             |  |  |

#### Software versions for each machine

| Communication Switch 07 |                                                                                                    |     |                |                          |                          |           |           |
|-------------------------|----------------------------------------------------------------------------------------------------|-----|----------------|--------------------------|--------------------------|-----------|-----------|
|                         | FUNCTION                                                                                                    | FX4 | FR4            | Adam                     | NAD                      | Stinger   | Russian   |
| 3                       | Fallback from G4 to G3<br>reflected in programmed<br>Quick/Speed dials<br>0: Fallback enabled (Default)<br>1: Always start with G4                    | N/A | Availa-<br>ble | N/A                      | N/A                      | Available | Available |
| 4                       | Fallback from G4 to G3 when<br>G4 communication fails on<br>the ISDN B-channel<br><b>0:</b> Fallback disabled (Default)<br><b>1:</b> Fallback enabled | N/A | Availa-<br>ble | Ver.<br>1.75<br>or later | Ver.<br>5.01 or<br>later | Available | Available |

N/A: Function is not available

# Modification Bulletin

PAGE: 1/1

| Model: General Date                         |                          |           | e: 23-May-0   | 0                      | No.: MGenM001 |                   |  |
|---------------------------------------------|--------------------------|-----------|---------------|------------------------|---------------|-------------------|--|
| Modified Article: Barrierta JEF552          |                          |           |               | Prepared by: T. Itoh   |               |                   |  |
| From: Technical Service Dept., GTS Division |                          |           |               |                        |               |                   |  |
| Reason for                                  | Parts catalog correction |           | Vendor change |                        | 🗌 To m        | To meet standards |  |
| Modification:                               | To facilitate assembly   | To improv |               | To improve reliability |               | )                 |  |
|                                             | Part standardization     |           | r             |                        |               |                   |  |

| Old part | New part | Description              | Q'ty  | Int | Page          | Index | Note |
|----------|----------|--------------------------|-------|-----|---------------|-------|------|
| number   | number   |                          |       |     |               |       |      |
| A0289300 |          | Grease Barrierta JFE55/2 | 1 - 0 | 0/0 | Refer to the  |       |      |
|          | A2579300 | Grease Barrierta S552R   | 0 - 1 |     | Tools section |       |      |

The vendor of Grease Barrierta has produced a new type that has no scent. A new part number has been assigned to this new type.
# Modification Bulletin

**PAGE: 1/1** 

| Model: General Date                          |                                                                                                    |                             | e: 05-Jun-00           |                       | No.: MGenM002 |                     |
|----------------------------------------------|----------------------------------------------------------------------------------------------------|-----------------------------|------------------------|-----------------------|---------------|---------------------|
| Modified Article: Silicone Oil               |                                                                                                    |                             | Prepared by: H. Matsui |                       |               |                     |
| From: Technical Services Dept., GTS Division |                                                                                                    |                             |                        | Ţ                     |               |                     |
| Reason for<br>Modification:                  | <ul> <li>Parts catalog correction</li> <li>To facilitate assembly</li> <li>Part standardization</li> </ul> | ☐ Venc<br>☐ To in<br>⊠ Othe | lor ch<br>nprove<br>r  | ange<br>e reliability | □ To n<br>(   | neet standards<br>) |

| Old part<br>number | New part<br>number | Description                          | Q'ty | Int | Page | Index | Note        |
|--------------------|--------------------|--------------------------------------|------|-----|------|-------|-------------|
| 54209550           | -                  | Silicone Oil                         | 1-0  | 0/0 | -    | -     |             |
| -                  | A2579100           | Silicone Oil Type SS (Ricoh Brand)   | 0-1  | 0/0 | -    | -     | See<br>Note |
| -                  | A2579550           | Silicone Oil Type SS (Generic Brand) | 0-1  | 0/0 | -    | -     | See<br>Note |

The part number for the silicone oil has been changed. The difference between the two new parts (A2579100 and A2579550) is the design of the bottle label. The label for A2579100 contains the "RICOH" brand name and the label for A2579550 contains no brand name (generic use).

### NOTE

The interchangeability is O/O for all models except for the Cattleya A257/A269. The old type of silicone oil (54209550) should **NOT** be used for the Cattleya A257/A269. Please refer to RTB #RA257001 and MB #MA257001.

## Technical Bulletin

### Reissued: 24-Jul-00

Model: GENERAL

Date: 14-Jul-00 No.:

No.: RGene005a

### **RTB Correction**

| The items in bold italics have been corrected or added. |                 |                |                           |  |  |  |  |
|---------------------------------------------------------|-----------------|----------------|---------------------------|--|--|--|--|
| Subject: Test Chart                                     |                 |                | Prepared by: M. Tsuyuki   |  |  |  |  |
| From: Technical Services Dept.k, GTS Division           |                 | sion           |                           |  |  |  |  |
| Classification:                                         | Troubleshooting | Part informati | on Action required        |  |  |  |  |
|                                                         | Mechanical      | Electrical     | Service manual revision   |  |  |  |  |
|                                                         | Paper path      | Transmit/rece  | eive Retrofit information |  |  |  |  |
|                                                         | Other ()        |                |                           |  |  |  |  |

The following new test chart has been released for black-and-white copiers. This chart can be used in place of chart 54209516 (Test Chart - OS - A3 (10pcs/set)) and 52149500 (Test Chart - OS – A4 (10pcs/set)). Its part number and description are shown below.

### Part Number Description

A2929500 Test Chart – S5S (10 pcs/set)

54209516 and 52149500 have been discounted and are available until stock runs out.

For your reference, the following pages explain the items in the test chart.

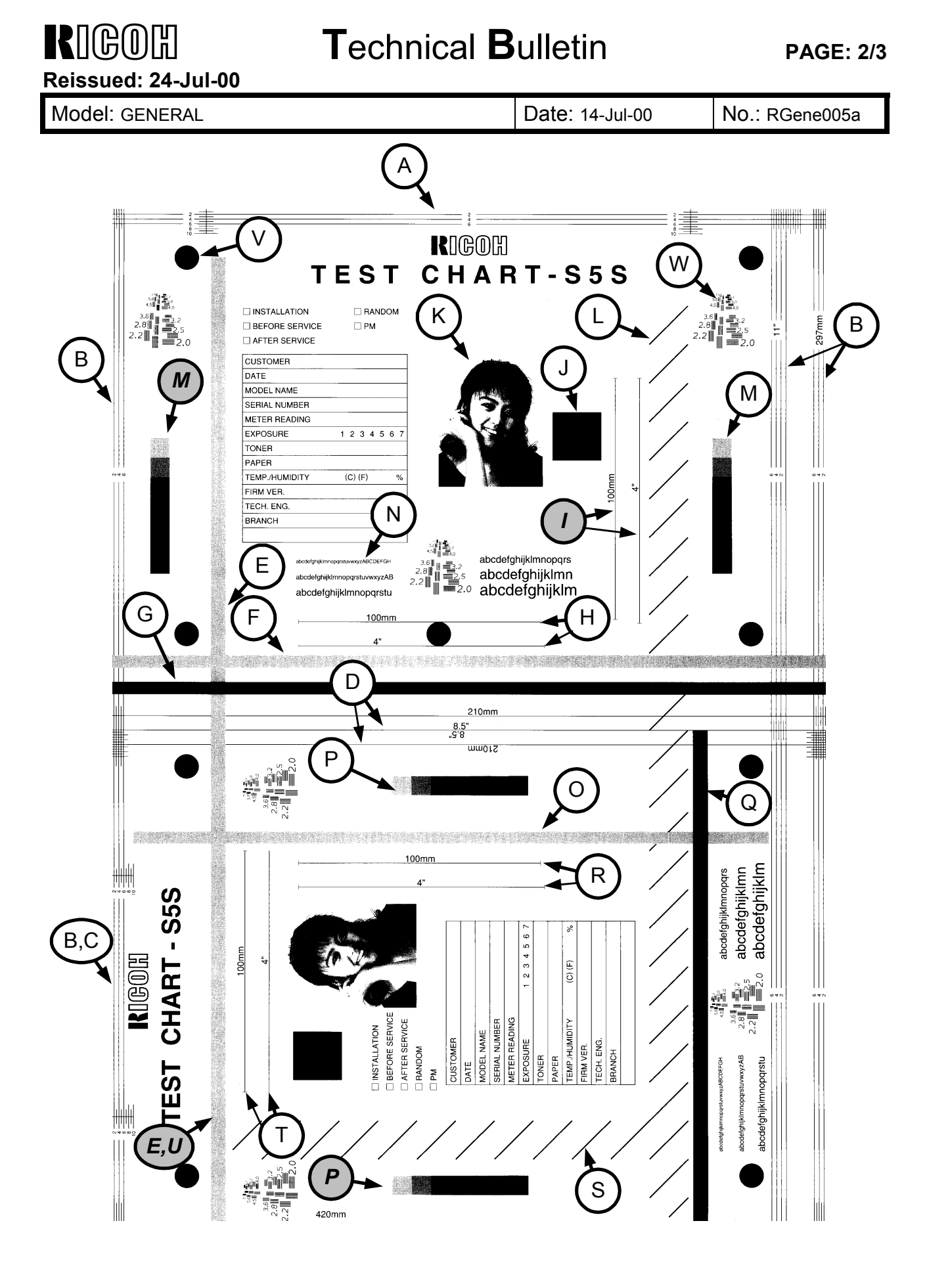

## Technical **Bulletin**

| RIGOH<br>Reissued: 24-Jul-00 | Technical B | ulletin         |
|------------------------------|-------------|-----------------|
| Model: GENERAL               |             | Date: 14-Jul-00 |
|                              |             |                 |

No.: RGene005a

- A: Leading edge registration (Max. A3/DLT size copier)
- B: Side-to-side registration/Skew (Max. A3/**DLT** size copier)
- C: Leading edge registration (Max. A4/LT size copier)
- D: Side-to-side registration/Skew (Max. A4/LT size copier)
- E: Jitter (Max. A3/DLT size copier)
- F: White line(s) in halftone areas (Max. A3/DLT size copier)
- G: White line(s) (Max. A3/DLT size copier)
- H: Main scan/horizontal magnification (Max. A3/DLT size copier)
- I: Sub scan/vertical magnification (Max. A3/DLT size copier)
- J: Solid black areas
- K: Photo image
- L: Scanning bit error (Max. A3/DLT size copier)
- N: Letter
- M: Uneven image density (Max. A3/**DLT** size copier)
- O: Jitter (Max. A4/LT size copier)
- P: Uneven image density (Max. A4/LT size copier)
- Q: White line(s)
- R: Sub scan/vertical magnification (Max. A4/*LT* size copier)
- S: Scanning bit error (Max. A4/*LT* size copier)
- T: Main scan/horizontal magnification (Max. A4/LT size copier)
- U: White line(s) in halftone areas (Max. A4/LT size copier)
- V: ID balance of solid black areas
- W: Resolution

# Technical Bulletin

**PAGE: 1/1** 

| Model: General                                           |                              | Date: 13-Mar-01 |        | No.: RGene006   |                    |
|----------------------------------------------------------|------------------------------|-----------------|--------|-----------------|--------------------|
| Subject: ROM History (Eland 99: Network Interface Board) |                              |                 |        | Prepared by: H. | Someya             |
| From: Technical                                          | Services Dept., GTS Division |                 |        |                 |                    |
| Classification:                                          | Troubleshooting              | Part inf        | ormat  | tion 🗌 Actio    | n required         |
|                                                          | Mechanical                   | Electric        | al     | Servi           | ce manual revision |
|                                                          | Paper path                   | Transm          | it/rec | eive 🛛 Retro    | ofit information   |
|                                                          | Other ()                     |                 |        |                 |                    |

Firmware history for Eland 99 (Network Interface Board). The software versions listed below can be used for the NIBs of the following models:

| Product Name     | Product Code   | Product Code       |
|------------------|----------------|--------------------|
|                  | for Mainframe  | for Controller/NIB |
| Stinger-C1/C1L   | A250           | B307               |
| Russian-C1       | A265/A267      | B307               |
| Russian-P        | G              | 038                |
| FresaWIN         | G024-57/-67    | G678-14            |
| PomeloWIN        | G033           | G678-13            |
| Color Controller | A258/A259/A260 | G528               |
| RC-200           | (Iris/Lilac)   |                    |

|          | File No.   |         |           |                     |
|----------|------------|---------|-----------|---------------------|
| G6785839 | (G678Rxxx) | Version | Check Sum | Production          |
| В        | 001        | 3.7.5   |           | 1st release         |
| С        | 002        | 3.7.7   | 600F      | February Prod. '99  |
| D        | 003        | 3.8.6   | 7DF6      | March Prod. '99     |
| E        | 004        | 3.8.7   | 00BB      | April Prod. '99     |
| F        | 005        | 3.8.8   | 6339      | June Prod. '99      |
| G        | 006        | 3.9.2   | 9605      | July Prod. '99      |
| Н        | 007        | 3.9.8   | 5A35      | October Prod. '99   |
| J        | 008        | 4.0.0   | 6E2A      | November Prod. '99  |
| K        | 009        | 4.0.2   | FF9C      | April Prod. 2000    |
| L        | 010        | 4.0.6   | 4B87      | October Prod. 2000  |
| М        | 011        | 4.0.7   | C027      | February Prod. 2001 |

| Symptom Corrected (latest ones only)              |   |
|---------------------------------------------------|---|
| Symptom Corrected (latest ones only)              |   |
| Classless InterDomain Routing(CIDR) is supported. | М |
| DHCP of Solaris 2.6 is supported.                 | М |

# Technical Bulletin

**PAGE: 1/1** 

| Model: General  |                              |            | Date: 13-Mar-01 |        | No.: RGene007 |                   |
|-----------------|------------------------------|------------|-----------------|--------|---------------|-------------------|
| Subject: ROM Hi | ard)                         | Prepared I | ру: Н. 5        | Someya |               |                   |
| From: Technical | Services Dept., GTS Division |            |                 |        |               |                   |
| Classification: | Troubleshooting              | Part inf   | ormat           | tion   | Action        | required          |
|                 | Mechanical                   | Electric   | al              |        | ] Servic      | e manual revision |
|                 | Paper path                   | Transm     | it/rec          | eive 🗵 | Retrof        | it information    |
|                 | Other ()                     |            |                 |        |               |                   |

Firmware history for Ferret 99/00 (Network Interface Board).

The software versions listed below can be used for the NIBs of the following models:

| Product Name     | Product Code   | Product Code       |
|------------------|----------------|--------------------|
|                  | for Mainframe  | for Controller/NIB |
| FresaWIN+        | G047/G048      | G678-20            |
| Russian-P2       | G              | 062                |
| Color Controller | B017/B018      | G549               |
| RC-210           | (Iris2/Lilac2) |                    |

| Suffix<br>G6785847 | Version | Check Sum | Production           |
|--------------------|---------|-----------|----------------------|
| D                  | 4.8.2   | 4088      | 1st release          |
| E                  | 5.0.2   | 77A9      | September Prod. 2000 |
| F                  | 5.0.4   | C96E      | October Prod. 2000   |
| G                  | 5.0.7   | 0AF9      | February Prod. 2001  |

| Symptom Corrected                                                  |   |
|--------------------------------------------------------------------|---|
| DHCP of Solaris 2.6 is supported.                                  | G |
| The spelling of the command "retern" in the UNIX install shell has | F |
| been corrected to "return".                                        |   |
| Classless InterDomain Routing(CIDR) is supported.                  | E |
| First release for Russian-P2 and Color Controller RC-210           | E |

# Modification Bulletin

PAGE: 1/1

| Model: General Date                 |                            |         | e: 25-Jun-01            |               | No.: MGenM003 |                |
|-------------------------------------|----------------------------|---------|-------------------------|---------------|---------------|----------------|
| Modified Article: Flash Memory Card |                            |         | Prepared by: M. Matsuda |               |               |                |
| From: Technical Se                  | rvices Dept., GTS Division |         |                         |               |               |                |
| Reason for                          | Parts catalog correction   | 🛛 Venc  | lor ch                  | ange          | 🗌 To n        | neet standards |
| Modification:                       | To facilitate assembly     | 🗌 To in | nprove                  | e reliability | (             | )              |
|                                     | Part standardization       | Othe    | r                       |               |               |                |

| Old part | New part | Description              | Q'ty | Int | Page       | Index   | Note |
|----------|----------|--------------------------|------|-----|------------|---------|------|
| number   | number   |                          |      |     |            |         |      |
| A2309351 | N8031000 | Case – Flash Memory Card | 0/0  | 1   | Refer to S | SPECIAL |      |
| A2309352 | N8036701 | Flash Memory Card        | 0/0  | 1   | TOOLS s    | ection. |      |

Due to a vendor change, the part numbers of **Case – Flash Memory Card** and **Flash Memory Card** have been changed.

# Modification Bulletin

| Model: General Date  |                           |         | e: 19-Dec-0 | 1             | No.: MGenM004 |                |
|----------------------|---------------------------|---------|-------------|---------------|---------------|----------------|
| Modified Article: 18 | SDN Cable                 |         |             | Prepared      | by: ĸ.        | Ioriizumi      |
| From: Technical Ser  | rvice Dept., GTS Division |         |             |               |               |                |
| Reason for           | Parts catalog correction  | U Vend  | or ch       | ange          | 🗌 To n        | neet standards |
| Modification:        | To facilitate assembly    | 🗌 To im | prove       | e reliability | (             | )              |
|                      | Part standardization      | C Other | -           |               |               |                |

The ISDN modular cord for several ISDN options has been changed to standardize parts.

| Old part | New part | Description       | Q'ty | Int | Page | Index | Note |
|----------|----------|-------------------|------|-----|------|-------|------|
| number   | number   |                   |      |     |      |       |      |
| H1435700 | H3095200 | ISDN Modular Cord | 1    | 0/0 | -    | -     |      |
| H1435701 | H3095200 | ISDN Modular Cord | 1    | 0/0 | -    | -     |      |
| H3065216 | H3095200 | ISDN Modular Cord | 1    | 0/0 | -    | -     |      |
| H3065217 | H3095200 | ISDN Modular Cord | 1    | 0/0 | -    | -     |      |

# Technical Bulletin

### PAGE: 1/2

| Model: General (GW Models) |                              |                        | ate: 20-Dec-01 |      | No.: RGene010 |                   |
|----------------------------|------------------------------|------------------------|----------------|------|---------------|-------------------|
| Subject: Series Print Mode |                              | Prepared by: K. Misugi |                |      |               |                   |
| From: Technical            | Services Dept., GTS Division |                        |                |      |               |                   |
| Classification:            | ☐ Troubleshooting            | Part inf               | orma           | tion | Action        | required          |
|                            | Mechanical                   | Electric               | al             |      | ] Servic      | e manual revision |
|                            | Paper path                   | Transm                 | it/rec         | eive | Retrof        | it information    |
|                            | Other ()                     |                        |                |      |               |                   |

In response to complaints from customers that the intervals between jobs are too long when sent in series, a new service switch has been added to improve performance.

### New service switch:

Controller SP mode bit switch 2, bit 1 Series print mode On/Off **0:** Off (default setting) **1:** On

This switch has been added to the following GW models: K-P1 (Kir-P1), J-P1, A-P3 (Adonis-P3), and R-C2 (Russian-C2).

Enter the printer controller service mode, access the bit switch settings display, then change bit 1 of bit switch 2 to "1."

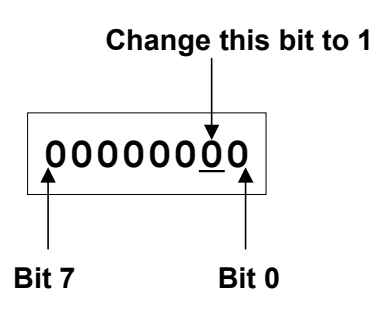

Important: Do not change any other settings. (The default setting is "0.")

### **Descriptions:**

Series print mode Off (default):

The machine starts to feed paper for the next job <u>after</u> the last sheet of the previous job has fed out from the machine.

### Series print mode On:

The machine starts to feed paper for the next job <u>before</u> the last sheet of the previous job is fed out.

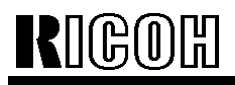

Model: General (GW Models)

Date: 20-Dec-01

No.: RGene010

### Conditions for use:

For the Series Print mode to become effective, jobs must be sent from the same PC, using the same PDL and interface (Ethernet, IEEE1284, IEEE1394).

### Limitations:

Series Print mode cannot be used when:

- The above conditions are not met
- Stapling or punching is used
- A user code is used
- Color and black-and-white jobs are mixed (only for color machines)

### **Remarks:**

When enabled, the machine handles the jobs waiting to be printed as a single job. When the Job Reset key on the operation panel is pressed, all jobs combined by this feature are cancelled.

### Applied from the following software versions:

- K-P1: Controller Ver. 1.11
- J-P1: 1st mass production of P1b
- A-P3: 1st mass production
- U-P1: 1st mass production
- R-C2: 1st mass production

## Technical Bulletin

Reissued: 11-Jul-02

Date: 11-Jul-02 No.: Ge

No.: Gene008a

| Model: General |
|----------------|
| RTB Reissue    |

| Subject: ROM History (Eland 99: Network Interface Board) |                 | Prepared by: H. Someya |      |                         |  |  |
|----------------------------------------------------------|-----------------|------------------------|------|-------------------------|--|--|
| From: Technical Services sec. Service Planning Dept.     |                 |                        |      |                         |  |  |
| Classification:                                          | Troubleshooting | Part informat          | tion | Action required         |  |  |
|                                                          | Mechanical      | Electrical             |      | Service manual revision |  |  |
|                                                          | Paper path      | Transmit/rec           | eive | Retrofit information    |  |  |
|                                                          | Other ()        |                        |      |                         |  |  |

This RTB details the firmware history for the Eland 99 (Network Interface Board). The software versions listed below can be used for NIBs of the following models:

| Product Name     | Product Code<br>for Mainframe | Product Code<br>for Controller/NIB |  |
|------------------|-------------------------------|------------------------------------|--|
| Stinger-C1/C1L   | A250                          | B307                               |  |
| Russian-C1       | A265/A267                     | B307                               |  |
| Russian-P        | G038                          |                                    |  |
| FresaWIN         | G024-57/-67                   | G678-14                            |  |
| PomeloWIN        | G033                          | G678-13                            |  |
| Color Controller | A258/A259/A260                | G528                               |  |
| RC-200           | (Iris/Lilac)                  |                                    |  |

| G6785839 | Version | Check Sum | Production          |
|----------|---------|-----------|---------------------|
| В        | 3.7.5   |           | 1st release         |
| С        | 3.7.7   | 600F      | February Prod. '99  |
| D        | 3.8.6   | 7DF6      | March Prod. '99     |
| E        | 3.8.7   | 00BB      | April Prod. '99     |
| F        | 3.8.8   | 6339      | June Prod. '99      |
| G        | 3.9.2   | 9605      | July Prod. '99      |
| Н        | 3.9.8   | 5A35      | October Prod. '99   |
| J        | 4.0.0   | 6E2A      | November Prod. '99  |
| K        | 4.0.2   | FF9C      | April Prod. 2000    |
| L        | 4.0.6   | 4B87      | October Prod. 2000  |
| М        | 4.0.7   | C027      | February Prod. 2001 |
| N        | 4.0.8   | B635      | August Prod. 2001   |
| Р        | 4.1.0   | F0A3      | July Prod. 2002     |

| Symptom Corrected                                                      |   |
|------------------------------------------------------------------------|---|
| SNMP security vulnerabilities reported by CERT on Feb.12, 2002 have    | Р |
| been tested using the PROTOS c06-snmpv1 test suite and we have         |   |
| verified the fixes.                                                    |   |
| -CERT :http://www.cert.org/advisories/CA-2002-03.html                  |   |
| -PROTOS c06-snmpv1 test                                                |   |
| Suite :http://www.ee.oulu.fi/research/ouspg/protos/testing/c06/snmpv1/ |   |
| Cannot connect to NetWare Servers when the servers use NCP             | N |
| Packet Signature Level 2.                                              |   |

## Technical Bulletin

Reissued: 11-Jul-02

| Model: General | Date: 11-Jul-02 | No.: Gene009a |
|----------------|-----------------|---------------|
|                |                 |               |

| RTB Reissue                                                  |                 |                        |        |                         |  |  |
|--------------------------------------------------------------|-----------------|------------------------|--------|-------------------------|--|--|
| Subject: ROM History (Ferret 99/00: Network Interface Board) |                 | Prepared by: H. Someya |        |                         |  |  |
| From: Technical Services sec. Service Planning Dept.         |                 |                        |        |                         |  |  |
| Classification:                                              | Troubleshooting | Part information       | tion [ | Action required         |  |  |
|                                                              | Mechanical      | Electrical             | [      | Service manual revision |  |  |
|                                                              | Paper path      | Transmit/rec           | eive [ | Retrofit information    |  |  |
|                                                              | Other ()        |                        |        |                         |  |  |

This RTB details the firmware history for the Ferret 99/00 (Network Interface Board). The software versions listed below can be used for NIBs of the following models:

| Product Name     | Product Code   | Product Code       |
|------------------|----------------|--------------------|
|                  | for Mainframe  | for Controller/NIB |
| FresaWIN+        | G047/G048      | G678-20            |
| Pomelo-P3        | G063           |                    |
| Russian-P2       | G              | 062                |
| Color Controller | B017/B018      | G549               |
| RC-210           | (Iris2/Lilac2) |                    |

| Suffix   | Version | Check Sum | Production           |
|----------|---------|-----------|----------------------|
| G6785847 |         |           |                      |
| D        | 4.8.2   | 4088      | 1st release          |
| E        | 5.0.2   | 77A9      | September Prod. 2000 |
| F        | 5.0.4   | C96E      | October Prod. 2000   |
| G        | 5.0.7   | 0AF9      | February Prod. 2001  |
| Н        | 5.1.0   | 8DD4      | August Prod. 2001    |
| J        | 5.1.2   | 83E4      | July Prod. 2002      |

| Symptom Corrected                                                                                                    |   |
|----------------------------------------------------------------------------------------------------|---|
| SNMP security vulnerabilities reported by CERT on Feb.12, 2002 have<br>been tested using the PROTOS c06-snmpv1 test suite and we have<br>verified the fixes.<br>-CERT :http://www.cert.org/advisories/CA-2002-03.html<br>-PROTOS c06-snmpv1 test                                                                      | J |
| Suite :http://www.ee.oulu.fi/research/ouspg/protos/testing/c06/snmpv1/                                                                                                    |   |
| <ul> <li>SNMP Trap IP address is set to 11.22.33.44 incorrectly before the NIB is assigned the IP address from the DHCP server</li> <li>Disconnects from NetWare Servers that use relatively old CPUs (i486)</li> <li>Cannot connect to NetWare Servers when the servers use NCP Packet Signature Level 2.</li> </ul> | Η |

### Technical Bulletin

| Model: General                                       | Dat                     | Date: 8-Nov-02            |        | No.: RGene011           |        |                    |
|------------------------------------------------------|-------------------------|---------------------------|--------|-------------------------|--------|--------------------|
| Subject: Euro sy                                     |                         | Prepared by: T. Itoh      |        |                         |        |                    |
| From: Technical Services sec. Service Planning Dept. |                         |                           |        |                         |        |                    |
| Classification:                                      | Troubleshooting         | Part info                 | ormat  | tion                    | Action | n required         |
|                                                      | Mechanical              | Mechanical     Electrical |        | Electrical Service manu |        | ce manual revision |
|                                                      | Paper path     Transmit |                           | it/rec | eive                    | Retro  | fit information    |
|                                                      | Other ()                |                           |        |                         |        |                    |

### SYMPTOM

When printing with the PS driver, the Euro currency symbol is not printed out with 112 of 136 fonts, which are stored in the font ROM in GW-based products.

### The following are GW-based products:

Model-K3, Model-K P2, Russian-C2, Adonis- C2, Model-A P3, Model-J P1b, Model-J CF Model-U P1, Model-U C1, Martini-C1.

### CAUSE

The Euro currency symbol was not included in the font ROM.

### SOLUTION

### **Temporary Solution (1)**

A workaround for each operating system has been previously released on the FAQ page, and is included on pp. 5-8 below.

### **Temporary Solution (2)**

Although the font ROM will be modified as a permanent solution (details below), before this can be applied, the controller firmware has been modified on the following GW-based products:

| Product    | Firmware Version           | Product     | Firmware Version           |
|------------|----------------------------|-------------|----------------------------|
| Model-K3   | 1.01 (Controller)          | Model-J P1b | 2.18 (Controller)          |
| Model-K P2 | 1.06.1 (Controller)        | Model-J CF  | 1.11 (Printer Application) |
| Russian-C2 | 2.03 (Printer Application) | Model-U P1  | 2.20 (Printer Application) |
| Adonis-C2  | 3.09 (Printer Application) | Model-U C1  | 1.22 (Printer Application) |
| Model-A P3 | 1.08 (Controller)          | Martini-C1  | 1.01 (Printer Application) |

Specifically, the Euro currency symbol has been added along with the "PS fonts download" feature, which allows the symbol to be downloaded to machine RAM. <u>Enable this feature</u> by changing the setting of Bit SW#3-0 to "1 (ON)" in SP mode (default: OFF).

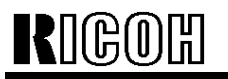

Model: General RTB

Date: 8-Nov-02 No.

No.: RGene011

### **Remarks for Temporary Solution 2:**

1. Switching PDL to PS takes approximate 7 to 10 seconds.

When PS fonts download is enabled, the Euro symbol is temporarily downloaded to the machine RAM at the first PS printing job, and whenever the PDL is switched from RPCS or PCL to PS. The total download time is approximately 7 to 10 seconds. This is because once the data is downloaded, it will remain in the RAM until the PDL is switched or the power turned off.

2. Printing high image area documents at 1200 dpi may cause a memory overflow error in machines equipped only with 32MB of memory (ex. Model-K P2).

This is because the PS fonts download feature uses approximately 800kB, which can bring the amount of available memory close to capacity with the above printing conditions.

Workaround:

- Printing at 600dpi may prevent an overflow, even with just the 32MB memory installed.
- Changing the memory usage setting from "Frame Priority" to "Font Priority" may prevent an overflow.

### **Permanent Solution**

Modification of the font ROM on the ROM DIMM or the Controller Board, from October '02, production or later (details differ depending on the model). Specifically, the Euro currency symbol has been added to the 112 fonts mentioned above.

### Note:

- 1. When the new ROM DIMM or Controller Board is installed, it is <u>not</u> necessary to disable the PS fonts download feature (temporary solution).
- 2. An MB will be issued separately announcing the P/N change for the ROMM DIMM and Controller Boards, and cut-in serial number.

| Model       | Where the font<br>ROM is soldered | Current<br>P/N | Model      | Where the font<br>ROM is soldered | Current<br>P/N |
|-------------|-----------------------------------|----------------|------------|-----------------------------------|----------------|
| Model-K P2  | Controller                        | G0735712       | Model-J CF | ROM DIMM                          | G5706687       |
|             |                                   | G0745712       | Model-U P1 | ROM DIMM                          | G0705851       |
| Adonis-C2   | ROM DIMM                          | B3615117       | Model-U C1 | ROM DIMM                          | B5295117       |
|             |                                   | B3625118       |            |                                   | B4635117       |
| Model-A P3  | Controller                        | G0656022       | Martini-C1 | ROM DIMM                          | G3395117       |
|             |                                   | G0656023       |            |                                   | G3385117       |
| Russian-C2  | ROM DIMM                          | B4615117       | Model-K3   | Controller                        | B5165750       |
|             |                                   | B4535117       |            |                                   |                |
| Model-J P1b | ROM DIMM                          | G0776120       |            |                                   |                |

ROM DIMM and Controller Board P/N:

Technical Bulletin

**PAGE: 3/8** 

Model: General RTB

Date: 8-Nov-02

No.: RGene011

### Font Table

|                           | Furo symbol is printed correctly                       |                                    |  |  |  |
|---------------------------|--------------------------------------------------------|------------------------------------|--|--|--|
|                           | This is a symbol font, so no countermeasure is applied |                                    |  |  |  |
|                           | Both temporary and permanent so                        | lutions work to print out the Euro |  |  |  |
|                           | _currency symbol correctly.                            |                                    |  |  |  |
|                           | 11-1 - 2                                               |                                    |  |  |  |
|                           | Helvetica                                              | Univers                            |  |  |  |
| AlbertusMT-Italic         | Helvetica-Bold                                         | Univers-Bold                       |  |  |  |
| AlbertusMT-Light          | Helvetica-BoldOblique                                  | Univers-BoldExt                    |  |  |  |
| AntiqueOlive-Bold         | Helvetica-Condensed                                    | Univers-BoldExtObl                 |  |  |  |
| AntiqueOlive-Compact      | Helvetica-Condensed-Bold                               | Univers-BoldOblique                |  |  |  |
| AntiqueOlive-Italic       | Helvetica-Condensed-BoldObl                            | Univers-Condensed                  |  |  |  |
| AntiqueOlive-Roman        | Helvetica-Condensed-Oblique                            | Univers-CondensedBold              |  |  |  |
| Apple-Chancery            | Helvetica-Narrow                                       | Univers-CondensedBoldOblique       |  |  |  |
| Arial-BoldItalicMT        | Helvetica-Narrow-Bold                                  | Univers-CondensedOblique           |  |  |  |
| Arial-BoldMT              | Helvetica-Narrow-BoldOblique                           | Univers-Extended                   |  |  |  |
| Arial-ItalicMT            | Helvetica-Narrow-Oblique                               | Univers-ExtendedObl                |  |  |  |
| ArialMT                   | Helvetica-Oblique                                      | Univers-Light                      |  |  |  |
| AvantGarde-Book           | HoeflerText-Black                                      | Univers-LightOblique               |  |  |  |
| AvantGarde-BookOblique    | HoeflerText-BlackItalic                                | Univers-Oblique                    |  |  |  |
| AvantGarde-Demi           | HoeflerText-Italic                                     | Wingdings-Regular                  |  |  |  |
| AvantGarde-DemiOblique    | HoeflerText-Ornaments                                  | ZapfChancery-MediumItalic          |  |  |  |
| Bodoni                    | HoeflerText-Regular                                    | ZapfDingbats                       |  |  |  |
| Bodoni-Bold               | JoannaMT                                               |                                    |  |  |  |
| Bodoni-BoldItalic         | JoannaMT-Bold                                          |                                    |  |  |  |
| Bodoni-Italic             | JoannaMT-BoldItalic                                    |                                    |  |  |  |
| Bodoni-Poster             | JoannaMT-Italic                                        |                                    |  |  |  |
| Bodoni-PosterCompressed   | LetterGothic                                           |                                    |  |  |  |
| Bookman-Demi              | LetterGothic-Bold                                      |                                    |  |  |  |
| Bookman-Demiltalic        | LetterGothic-BoldSlanted                               |                                    |  |  |  |
| Bookman-Light             | LetterGothic-Slanted                                   |                                    |  |  |  |
| Bookman-LightItalic       | LubalinGraph-Book                                      |                                    |  |  |  |
| Carta                     | LubalinGraph-BookOblique                               |                                    |  |  |  |
| Chicago                   | LubalinGraph-Demi                                      |                                    |  |  |  |
| Clarendon                 | LubalinGraph-DemiOblique                               |                                    |  |  |  |
| Clarendon-Bold            | Marigold                                               |                                    |  |  |  |
|                           | Monal isa-Recut                                        |                                    |  |  |  |
| CooperBlack               | Monaco                                                 |                                    |  |  |  |
| CooperBlack-Italic        | NewCenturySchlbk-Bold                                  |                                    |  |  |  |
| Copperplate-ThirtyThreeBC | NewCenturySchlbk-BoldItalic                            |                                    |  |  |  |
| Copperplate-ThirtyTwoBC   | NewCenturySchlbk-Italic                                |                                    |  |  |  |
| Coronet-Regular           | NewCenturySchlbk-Roman                                 |                                    |  |  |  |
| Courier                   | NewYork                                                |                                    |  |  |  |
| Courier-Bold              | Optima                                                 |                                    |  |  |  |
| Courier-BoldOblique       | Optima-Bold                                            |                                    |  |  |  |
| Courier-Oblique           | Optima-BoldItalic                                      | —                                  |  |  |  |
| Furostile                 | Optima-Italic                                          | —                                  |  |  |  |
| Eurostile-Bold            | Oxford                                                 |                                    |  |  |  |
| Furostile-BoldExtendedTwo | Palatino-Bold                                          |                                    |  |  |  |
|                           | Palatino-BoldItalic                                    |                                    |  |  |  |
|                           |                                                        | 1                                  |  |  |  |

## Technical Bulletin

| Model: General RTB     |                            | Date | e: 8-Nov-02 | No.: RGene011 |
|------------------------|----------------------------|------|-------------|---------------|
| Geneva                 | Palatino-Italic            |      |             |               |
| GillSans               | Palatino-Roman             |      |             |               |
| GillSans-Bold          | StempelGaramond-Bold       |      |             |               |
| GillSans-BoldCondensed | StempelGaramond-BoldItalic |      |             |               |
| GillSans-BoldItalic    | StempelGaramond-Italic     |      |             |               |
| GillSans-Condensed     | StempelGaramond-Roman      |      |             |               |
| GillSans-ExtraBold     | Symbol                     |      |             |               |
| GillSans-Italic        | Tekton                     |      |             |               |
| GillSans-Light         | Times-Bold                 |      |             |               |
| GillSans-LightItalic   | Times-BoldItalic           |      |             |               |
| Goudy                  | Times-Italic               |      |             |               |
| Goudy-Bold             | Times-Roman                |      |             |               |
| Goudy-BoldItalic       | TimesNewRomanPS-BoldItalic | MT   |             |               |
| Goudy-ExtraBold        | TimesNewRomanPS-BoldMT     |      |             |               |
| Goudy-Italic           | TimesNewRomanPS-ItalicMT   |      |             |               |
|                        | TimesNewRomanPSMT          |      |             |               |

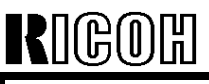

Model: General RTB Date: 8-Nov-02 No.:

No.: RGene011

### Workaround Announced on the FAQ Page

#### **Question:**

Euro Fonts printing problem

#### Answer:

If Euro Fonts can't be printed by the PS driver, the following solutions may be effective.

#### Solution

MacOS 9.x / 8.x

Use the AdobePS 8.8 printer driver.

Get the printer driver from the Adobe site on the web.

http://www.adobe.com/support/downloads/product.jsp?product=44&platform=Macintosh

Then select "ALL" for the "Font Inclusion" setting in the "PostScript Settings" window as follows.

| Printer: RICOHAficio / | \P3800C Des                        | tination: Printer |
|------------------------|------------------------------------|-------------------|
| PostScript Settings    |                                    |                   |
| Format:                | PostScript Job                     |                   |
| PostScriptLevel:       | Level 1, 2 and 3 Compatible        | 2                 |
|                        | 🖓 Level 2 Only                     |                   |
|                        | 🖓 Level 3:0nly                     |                   |
| Data Format:           | 🖲 ASCII                            |                   |
|                        | 🗇 Binary                           |                   |
| Font inclusion:        | None<br>All<br>All But Standard 13 | Ð                 |
|                        | All But Fonts in PPD file          |                   |
| Save Settings          | Adabe                              | Cancel Print      |

#### Windows 95

Update Windows95 to "Euro Currency Support for Windows95". You can get it from the following URL.

http://www.microsoft.com/windows95/downloads/contents/WURecommended/S\_WUFeatured/ W95EuroPatch/Default.asp

Then the "Add Euro Currency Symbol to PostScript Fonts" check box is available. Check "Add Euro Currency Symbol to PostScript Fonts". (Before update, the check box doesn't work.)

### Technical Bulletin

Model: General RTB

Date: 8-Nov-02

No.: RGene011

| Windows95 after update                                                                                                    |
|----------------------------------------------------------------------------------------------------|
| RICOH Aficio AP3800C PS Properties ? 🗙                                                                                                    |
| Paper         Print Quality         Statistics         Accessories         PostScript           General         Details         Color Management         Sharing         Fonts         Watermarks         Setup                             |
| <ul> <li>Send TrueType fonts to printer according to the <u>font</u><br/>Substitution Table</li> <li>The Font Substitution Table enables you to specify which<br/>TrueType fonts should be replaced with built-in printer fonts.</li> </ul> |
| <ul> <li>Always use IrueType fonts</li> <li>If you use TrueType fonts, jobs will usually print slower;<br/>however, jobs output from different printers will look identical.</li> </ul>                                                     |
| Add Euro Currency Symbol to PostScript Fonts                                                                                                    |
| Update Soft Fonts           Send Fonts As         Help           Restore Defaults                                                                                                    |
| OK Cancel Apply                                                                                                    |

#### Windows 98 / ME / NT4.0 / XP

Check "Add Euro Currency Symbol to PostScript Fonts" .

Windows 98 / ME (Note: The AdobePS driver version 4.3.1 or later has "Add Euro Currency Symbol to PostScript Fonts" in the "Fonts" tab.)

| ICOH Aficio A                                                                                                    | AP3800C P                                                              | S Properties                                               |                                                                         |                                         |          |      |        | ? ×      |
|----------------------------------------------------------------------------------------------------|------------------------------------------------------------------------|------------------------------------------------------------|-------------------------------------------------------------------------|-----------------------------------------|----------|------|--------|----------|
| Paper                                                                                                    | Pr                                                                     | int Quality                                                | Sta                                                                     | atistics                                | Accessor | ies  | Po     | stScript |
| General                                                                                                    | Details                                                                | Color Manag                                                | jement                                                                  | Sharing                                 | Fonts    | Wate | rmarks | Setup    |
| Send True<br>Substitutio<br>The Font<br>TrueType                                                                                                    | eType fonts t<br>on Table<br>Substitution <sup>*</sup><br>fonts should | o printer accordir<br>Fable enables yo<br>be replaced with | ng to the <u>f</u><br>u to speci<br>) built-in pi<br><u>E</u> dit the T | ont<br>fy which<br>inter fonts.<br>able |          |      |        |          |
| C Always use <u>I</u> rueType fonts<br>If you use TrueType fonts, jobs will usually print slower;<br>however, jobs output from different printers will look identical. |                                                                        |                                                            |                                                                         |                                         |          |      |        |          |
| Add Euro                                                                                                    | <u>C</u> urrency Syr                                                   | nbol to PostScrip                                          | t Fonts                                                                 |                                         | _        |      |        |          |
| Send Fonts                                                                                                    | As                                                                     | <u>H</u> elp                                               | Upda<br>Res                                                             | ate Soft Fonts<br>tore <u>D</u> efaults | ]        |      |        |          |
|                                                                                                    |                                                                        |                                                            |                                                                         | [                                       | ОК       | Can  | icel   | Apply    |

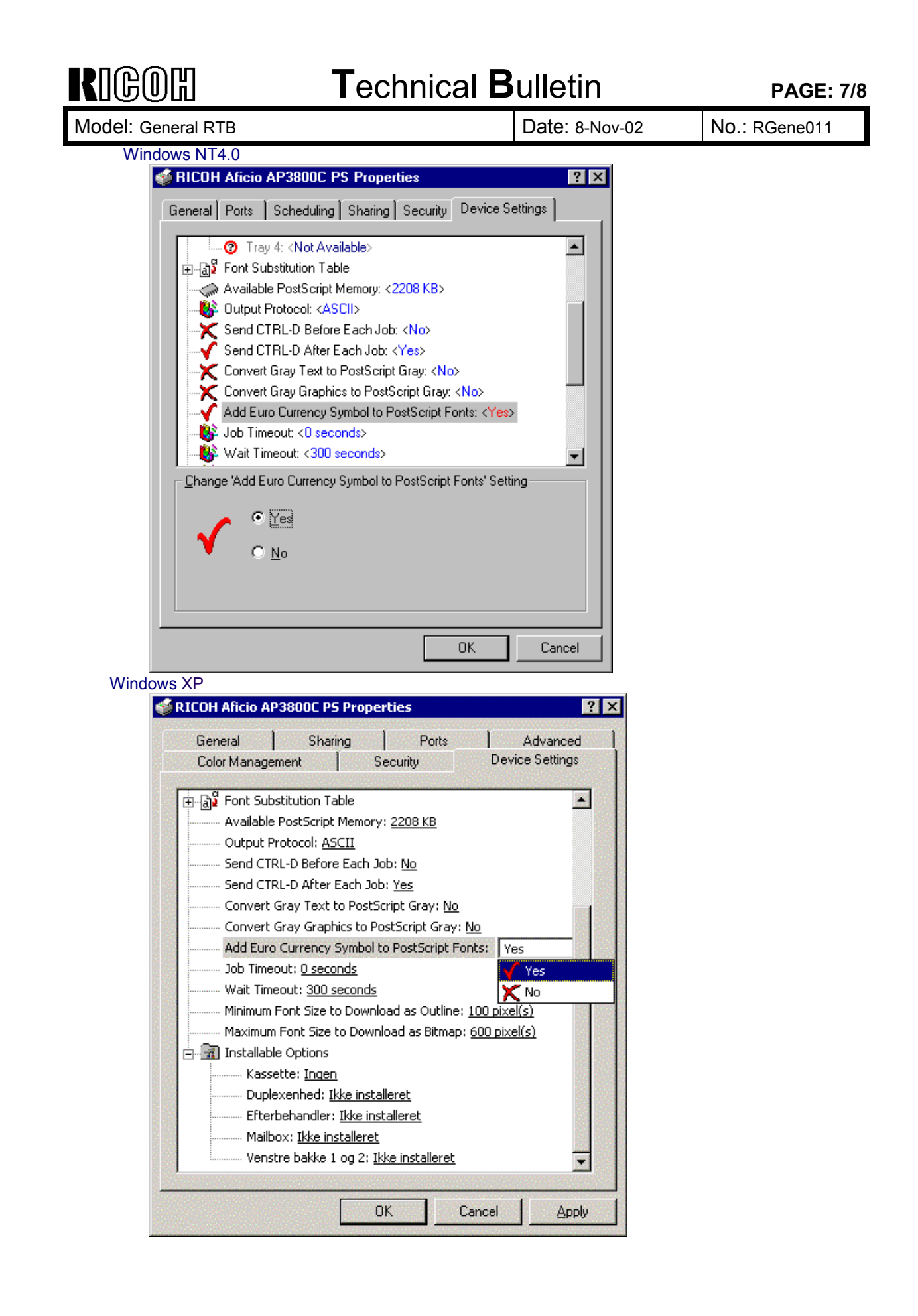

| RIGOH |
|-------|
|-------|

| Tochn  | icol | Rui | latin |
|--------|------|-----|-------|
| I echn | lCal | Dui | ieun  |

#### Windows 2000

Update the printer driver to v5.5.2 or later.

You can get it from the printer driver v1.0.6 on the Adobe web site that includes the W2000 driver v 5.5.2.

http://www.adobe.com/support/downloads/product.jsp?product=44&platform=Windows Then the "Add Euro Currency Symbol to PostScript Fonts" check box is displayed. Check "Add Euro Currency Symbol to PostScript Fonts".

#### Windows 2000 after update

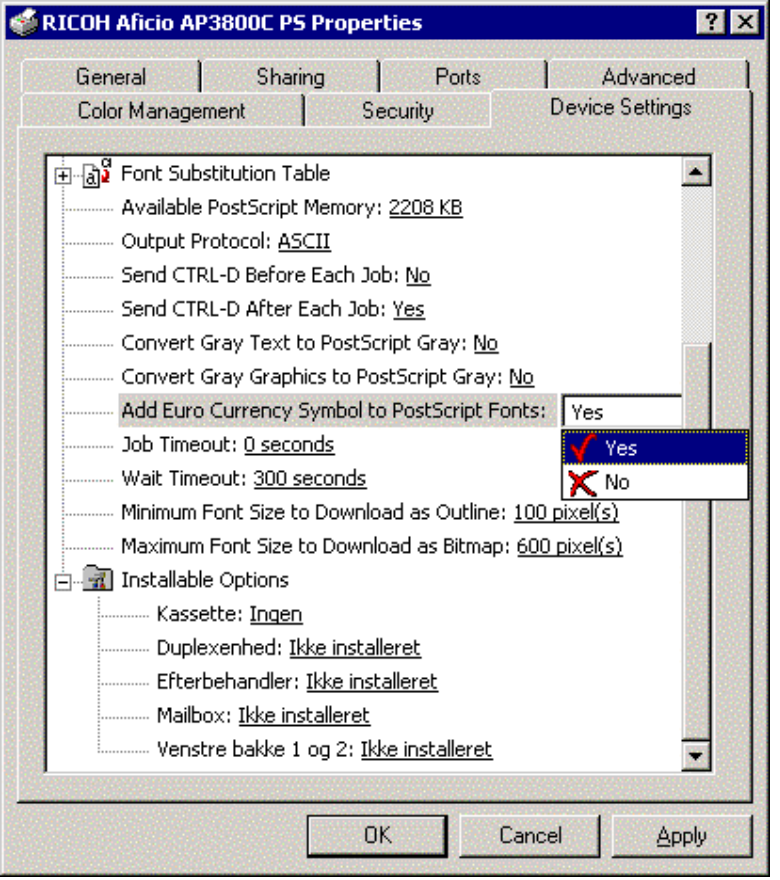

| RI | BO | ĥ  |
|----|----|----|
|    | 99 | υц |

### Technical Bulletin

| Model: General RTB                               |                                |           | Dat    | e: 27-Dec- | 02          | No.: RGene012     |
|--------------------------------------------------|--------------------------------|-----------|--------|------------|-------------|-------------------|
| Subject: GW Products - Hardware Ethernet Problem |                                |           |        | Prepared   | l by: T. II | toh               |
| From: Technical                                  | Services Sec. Service Planning | ) Dept.   |        |            |             |                   |
| Classification:                                  | Troubleshooting                | Part info | ormat  | tion       | Action      | n required        |
|                                                  | Mechanical                     | Electrica | al     |            | Servic      | e manual revision |
|                                                  | Paper path                     | 🗌 Transm  | it/rec | eive       | Retro       | fit information   |
|                                                  | Other ()                       |           |        |            |             |                   |

### SYMPTOM

When the main switch is turned on, the error message "Hardware Ethernet Problem" may be displayed under the following condition on the GW-based products.

Conditions:

- Network speed on the hub has been set to 100Mbps fixed with full duplex, and
- Length of network cable is too long (60 m or more) or the cable quality is not good enough

### CAUSE

When the main switch is turned on, the machine performs a loop-back test. If the cable length is too long or its quality is not good enough, the damping factor for the data transmission becomes worse, and the machine incorrectly detects an error during this test. This happens only when the network speed is set to 100Mbps fixed with full duplex. The PHY chip used on the controller board causes this.

### SOLUTION

- Temporary Solution -

- Set the network speed on the hub to Auto-sensing,
- Use a shorter cable or a cable with a lower damping factor, or
- Disconnect the network cable and power on the printer; then, set the cable after the printer comes to the ready condition.

- Permanent Solution -

The controller firmware will be modified to avoid the incorrect detection of this error message. The schedule of firmware modification is as follows.

| Product Type | Product     | Firmware Modification       |
|--------------|-------------|-----------------------------|
|              |             | Cut-in Schedule             |
| Fax          | Kaiser 3    | at next modification        |
| Printer      | Model-K P1  |                             |
|              | Model-K P2  |                             |
|              | Model-J P1b |                             |
|              | Model-J CF  |                             |
|              | Model-U P1e | '03 January production run  |
|              | Model-A P3  | '03 March production run    |
| MFP          | Model-R C2  | at next modification run    |
|              | Model-A C2  |                             |
|              | Model-M C1  |                             |
|              | Model-U C1  | '03 February production run |

### NOTE:

Firmware will be posted in the usual manner when it is released.

### Technical Bulletin

Reissued: 19-Mar-03 Model: General RTB

Date: 4-Feb-03

### **RTB Reissue**

| The items in <b>bo</b>                   | Id italics have been corr                                                                                         | ected or updat | ed.           |                                                                                                    |
|------------------------------------------|----------------------------------------------------------------------------------------------------|----------------|---------------|----------------------------------------------------------------------------------------------------|
| Subject: Service remarks at installation |                                                                                                    | Prepared       | d by: T. Itoh |                                                                                                    |
| From: Technical                          | Service Sec. Service Planning                                                                                     | Dept.          |               |                                                                                                    |
| Classification:                          | <ul> <li>Troubleshooting</li> <li>Mechanical</li> <li>Paper path</li> <li>Other (Specification change)</li> </ul> | Part informa   | tion<br>eive  | <ul> <li>Action required</li> <li>Service manual revision</li> <li>Retrofit information</li> </ul> |

Please note the following change in counter specification. Although a production line modification will not be applied to some products, the action described in *4. Important Notes for Installation* below <u>must be taken for **all products** at installation</u>.

### **Overview:**

Electronic counters will now be set to  $\underline{\mathbf{0}}$  when released from the factory, instead of being set to a negative value.

### Background:

Previously, counters were set to a negative value when shipped from the factory, and later set to "0" at installation, following installation test copies/prints. However this may cause confusion among some customers as to why the counter value at the commencement of the contract is "0", even though some installation test copies have already been made.

### **Details:**

### 1. Specification Change

|         | Specification                                                                                                    |
|---------|----------------------------------------------------------------------------------------------------|
| Current | • The initial value of the electrical counter is <b><u>negative</u></b> when products are shipped from the factory.           |
|         | <b>Note:</b> After making test samples at installation, the negative counter value can be set to "0" with SP mode.            |
| New     | <ul> <li>The initial value of the electrical counter is <u>"0"</u> when products are<br/>shipped from the factory.</li> </ul> |
|         | <b>Note:</b> After making test samples at installation, the (positive) counter value cannot be set back to "0" with SP mode.  |

RIGOH Beiggungt 19 Mar (

Reissued: 19-Mar-03

Model: General RTB Date: 4-Feb-03 No.: RGene013b

### 2. Firmware Modification

Due to the counter modification, SP5-849 has also been changed as follows for products that have this SP mode (listed below).

|         | SP mode name:        | Specification:                                                                                                    |
|---------|----------------------|----------------------------------------------------------------------------------------------------|
| Current | Counter Clear<br>Day | • When the electrical counter is changed <u>from a</u><br><u>negative value to 0</u> , the machine recognizes this<br>as the counter clear day and stores this date in the<br>NVRAM. |
| New     | Installation Date    | <ul> <li>When the electrical counter <u>reaches a value of</u><br/><u>20</u>, the machine recognizes this as the installation<br/>date and stores this date in the NVRAM.</li> </ul> |

**NOTE:** The following products have SP5-849. The new firmware for these products has not yet been released. However the release notes for each will clearly mention the new firmware version.

New products: Bellini-C2, Adonis C3 Current products: Martini C1, Model-U C1

### 3. Schedule for the Counter Modification

The following is the current schedule for when the counter modification will be applied. Please note that there are some models to which the change will not be applied (marked as "---"), due to production schedules, production lot quantities and sales figures.

**NOTE:** The actual cut-in months that have been confirmed appear in the "Cut-in production month" column below. This RTB will be reissued when these dates have been confirmed for the remaining products.

| Product Name  | Product | Target cut-in    | Cut-in production month   |
|---------------|---------|------------------|---------------------------|
|               | Code    | production month |                           |
| Bellini C2    | B070    | 2003.03          | April '03 production      |
| Adonis C3     | B079/82 | 2003.03          | First mass production lot |
| Model J-P2    | G080    | 2003.03          | March '03 production      |
| Model J-P2 CF | G367    | 2003.03          | March '03 production      |
| Model AR- P1  | G081/92 | 2003.03          | March '03 production      |
| Model K-C1a   | B120    | 2003.03          | March '03 production      |

### (1) New products

Reissued: 19-Mar-03 Model: General RTB

Date: 4-Feb-03

No.: RGene013b

(2) Current products

| Product Name     | Product       | Target cut-in    | Cut-in production month         |  |
|------------------|---------------|------------------|---------------------------------|--|
|                  | Code          | production month | ·                               |  |
| Digital B&W Cop  | iers          | •                |                                 |  |
| Bellini C1       | A294          |                  |                                 |  |
| Martini C1       | B064/65       | 2003.03          | April '03 production (see Note) |  |
| Model M-C2b      | B098          | 2003.03          | March '03 production            |  |
| Adonis C2        | B003/04/06/07 |                  |                                 |  |
| Russian C2       | B022/27/31    | 2003.03          | February '03 production         |  |
| Model K-C1       | B039/40/43    | 2003.03          | March '03 production            |  |
| Stella C1        | B044/45/46/49 | 2003.03          | March '03 production            |  |
| Digital WF Copie | rs            |                  |                                 |  |
| Dolphin          | B010          | 2003.03          | March '03 production            |  |
| Analog Copiers   |               |                  |                                 |  |
| All products     | -             |                  |                                 |  |
| J2SS-C3          | B047/48       | (See Note)       | March '03 production            |  |
| Whale            | A174          |                  | March '03 production            |  |
| Color Copiers    |               |                  |                                 |  |
| Model I2         | B018          |                  |                                 |  |
| Model L2         | B017          |                  |                                 |  |
| Model C2         | B023          | 2003.02          | February '03 production         |  |
| Model U-C1       | B051/52       | 2003.03          | April '03 production            |  |
| Color Printers   |               |                  |                                 |  |
| Model J-P1       | G060          |                  |                                 |  |
| Model J-P1 CF    | G570          |                  |                                 |  |
| Model U-P1       | G071          | 2003.03          | March '03 production            |  |
| Pomelo P3        | G063          | 2003.03          | March '03 production            |  |

- **NOTE:** The counter change will be applied as a running change to production units only. For machines already shipped out or in the field, please be sure to take the action described below in Section 4.
- NOTE: For Martini-C1 mainframes assembled in Japan, the counter change will be applied from the first unit of April '03 production. For mainframes assembled at REI, the change will be applied midway through April production. These cut-in serial numbers will be announced as soon as they have been confirmed.
- NOTE: The change will also be applied to analog models J2SS-C3 and Whale, as production will continue for a while. However, as these models use only mechanical counters, the initial value when shipped from the factory will be 1 or 2 (not 0), following the 1 or 2 factory test copies.

Model: General RTB

Date: 4-Feb-03 No

No.: RGene013b

### 4. Important Notes for Machine Installation – All Products

Please be sure to perform the following at machine installation:

1. If the product is from before the counter modification, i.e. the counter is at a negative value, be sure to <u>set the counter value to 0 first</u>, then make the installation test <u>samples</u>.

| Digital products | Set the electrical counter to 0 with SP mode.            |
|------------------|----------------------------------------------------------|
| Analog products  | Set the mechanical counter to 0 with a reset key (tool). |

- 2. If the product is modified, i.e. the counter is already at 0 (or above 0 following preinstallation at a service depot), simply make the installation test samples.
- 3. After completing the installation, make sure to **record the counter value**. This is very important, as this value will be used for billing with Meter Click contracts. Also, inform the customer of the value along with the reason why the counter does not start from "0".

| RIGOH                                             | Tech                                                                                          | nical <b>B</b>                        | ull                    | etin                                 | PAGE: 1/8                                                |
|---------------------------------------------------|-----------------------------------------------------------------------------------------------|---------------------------------------|------------------------|--------------------------------------|----------------------------------------------------------|
| Model: Bellini-C                                  | 2                                                                                             |                                       | Dat                    | e: 21-Apr-03                         | No.: RB070002                                            |
| Subject: SD Car                                   | Subject: SD Card Information                                                                  |                                       |                        |                                      | Orita                                                    |
| From: 2nd Tech Support Sec. Service Support Dept. |                                                                                               |                                       |                        |                                      |                                                          |
| Classification:                                   | <ul> <li>Troubleshooting</li> <li>Mechanical</li> <li>Paper path</li> <li>Other ()</li> </ul> | ☐ Part info<br>☐ Electric<br>☐ Transm | ormai<br>al<br>iit/rec | tion 🗌 Acti<br>🖾 Serv<br>eive 🗌 Reti | on required<br>vice manual revision<br>rofit information |

We are releasing the SD Card as a new service tool from Bellini-C2. The detailed information is as follows:

### 1. Introduction

### 1-1 Objective

Although flash memory cards have been used on Ricoh products for service activities in the field, some products require several flash memory cards to update all types of firmware. To save time and servicing costs for firmware and data uploading and downloading, Ricoh GW products will now use SD cards as the new memory media.

### 1-2 Introduction of the SD Card

The Bellini-C2 is the first product released that uses an SD card instead of a ROM DIMM. The SD card will be used on all future GW products (except for some such as the Model-A C3 and Model-J P2). The Service Launching Guide for each product will mention whether or not the SD card is used.

### 2. Service Concepts

The following benefits for service activities can be expected with the SD card:

- Maximizing service efficiency, minimizing servicing time, data back-up SD cards have enough memory to store all types of firmware and/or data, saving servicing costs and time.
- Unlike flash memory cards, the swap box and/or PC application software tools are not required. Firmware can be easily stored, copied, or deleted using Windows Explorer.

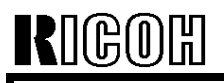

| Т | echr | nical | Bul | letin |
|---|------|-------|-----|-------|
|   |      | noui  |     |       |

Model: Bellini-C2

Date: 21-Apr-03 No.:

### 3. Service Information

When issuing an FPR (Field Problem Report), the print data and/or debug log data captured by the SD card should be included with the report depending on the type of problem, as it is very useful for analyzing the problem and developing a solution. Please see Section 4-3 below for a detailed description of the functions for the SD card.

The debug log data and/or print file data attached to the FPR sent to Ricoh Japan are used for the following types of problem analyses. Please refer to the Service Manual for the detailed procedures on how to retrieve this information from the machine.

| Data                       |                                                                                                    | Problem Type                                                                           |  |
|----------------------------|----------------------------------------------------------------------------------------------------|----------------------------------------------------------------------------------------|--|
| Debug log                  | <ul> <li>Problems with unknown causes (SC code, paper jam, oth<br/>abnormal machine operation).</li> </ul> |                                                                                        |  |
|                            | •                                                                                                    | Problems that occur intermittently.                                                    |  |
| Print data (captured file) | •                                                                                                    | Font problems                                                                          |  |
|                            | •                                                                                                    | Image data missing                                                                     |  |
|                            | •                                                                                                    | Image problems which cannot be duplicated when printing test patterns from the printer |  |

### 4. System Overview

### 4-1 SD Card Type

There are two types of SD cards: The service SD card, and the application SD card.

| r |             |                                                                                                    |
|---|-------------|----------------------------------------------------------------------------------------------------|
|   | SD Card     | Description                                                                                                    |
|   | Туре        | ·                                                                                                    |
| 1 | Application | <ul> <li>The cards are provided as an option for expanding features, depending on the model.</li> <li>The card contains ID encryption to protect against illegal duplication.</li> <li>The cards are provided with application firmware already included, and have varying memory capacities depending on the content.</li> </ul> |
| 2 | Service     | <ul> <li>The cards are registered as service parts and can contain firmware for multiple products.</li> <li>The cards contain no encryption; therefore, firmware or data in the card can be duplicated.</li> <li>The memory capacity is 64MB.</li> </ul>                                                                          |

### 4-2 SD Card Adapters

All models that support the SD card contain SD card slot(s) for direct uploading and downloading of firmware and other data (see below) between the card and machine. When transferring firmware and data between the card and a PC, an adapter is required (PCMCIA adapter or USB reader/writer).

For the specifications of the PCMCIA adapter and USB reader/writer, please refer to section 7 below "System Requirements".

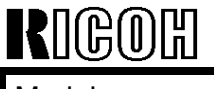

Model: Bellini-C2

Date: 21-Apr-03

No.: RB070002

### 4-3 Features of the Service SD Card

The following are the features for the Service SD card at the time this document was issued. Please refer to the Service Manual for the detailed procedures on how to update the firmware or retrieve the data from the machine.

|    | Feature                     | Description                                                                                                    | Remarks                                                                                                    |
|----|-----------------------------|----------------------------------------------------------------------------------------------------|----------------------------------------------------------------------------------------------------|
| 1  | Firmware<br>update          | <ul> <li>Firmware upgrade or downgrade.</li> <li>Firmware for any supported product can<br/>be stored in the card.</li> <li>The machine automatically scans the<br/>content of the card and can recognize<br/>what model the firmware is for. The<br/>machine will only download firmware for<br/>the same model as itself.</li> </ul> | Please refer to<br>section 4-4 below<br>for guidelines on<br>how to store the<br>firmware and data in<br>the SD card.<br>Firmware cannot be<br>uploaded from the<br>machine to the SD<br>card. |
| 2  | Data upload<br>and download | <ul> <li>The following data can be transferred<br/>between the NVRAM and the SD card:</li> <li>SP data (such as factory settings)</li> <li>Logging Data</li> <li>User settings (e.g. network, fax and mail<br/>addresses).</li> </ul>                                                                                                  | Transferable data<br>can vary from<br>product to product.<br>Please refer to the<br>Service Manual for<br>each model for<br>details.                                                           |
| 3. | Debug log                   | The machine operation log can be captured<br>when a problem (e.g. SC codes, paper<br>jams) occurs. This data is very useful in<br>determining the cause of a problem.<br>New SP modes have been added to capture<br>the debug log data to the HDD or SD card.                                                                          |                                                                                                    |
| 4. | Card Save                   | Print data (files) can be stored directly to the SD card without printing out.                                                                                                    |                                                                                                    |

### 4-4 Storing Firmware and Data in the SD Card

- (1) Firmware (folder name: romdata): When the SD card is inserted into the machine slot for firmware update, the machine automatically scans the firmware in the "romdata" folder and checks the firmware headers, which indicate the model. If the model is the same as the machine, the transfer is authorized.
- NOTE: The firmware should always be in the "romdata" folder. If not, the machine cannot find the firmware.

| RIGOH             | Technical B | Technical Bulletin |               |
|-------------------|-------------|--------------------|---------------|
| Model: Bellini-C2 |             | Date: 21-Apr-03    | No.: RB070002 |

Therefore, folder arrangement is not critical for firmware downloads, since this process is automatic. However, creating separate folders under "romdata" for each model will make it easier to delete files later on. An easy to remember method would be to name these folders after the 4-digit product code for each model, e.g. B070, then store the firmware here.

- **NOTE:** Even if different versions of a firmware are stored in the SD card, the machine displays all versions of the firmware on the operation panel and you can upgrade or downgrade by selecting the desired one.
- (2) Other data (folder names: nvramdata, prt, log):

Different types of data for different products can be stored in the service SD card (such as SP data, debug log), and so unique folder names are required for each type of data.

- When inserting a blank SD card to upload NVRAM data from the machine to the card, the folder for that model is automatically created.
- When downloading NVRAM data from the SD card to the machine, as with firmware, the machine automatically detects the model to which the data belongs.

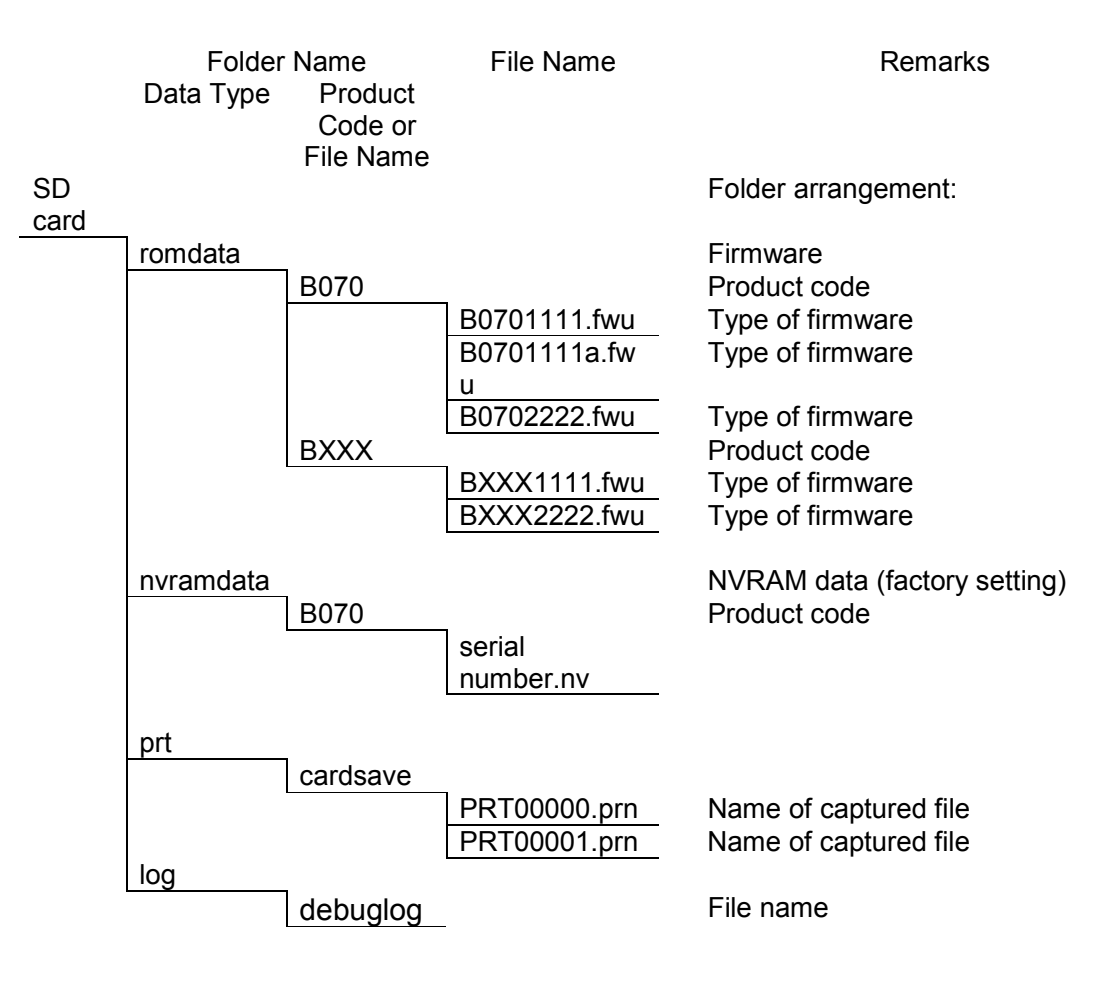

| RIGOH             |
|-------------------|
| Model: Bellini-C2 |

|        | 11 - 11 - |
|--------|-----------|
| Iachni | IIIATIN   |
|        | инсин     |

| Date: 21-Apr-03 | No.: RB070002 |
|-----------------|---------------|
|                 |               |

### **4-5 FIRMWARE DESTRIBUTION**

Firmware will continue to be provided through the existing route (global server). The .exe file will consist of the firmware and related folders, as shown below.

### 4-6 HOW TO DUPLICATE A SERVICE SD CARD

The following is an example of the contents of an extracted .exe file. Please copy the necessary files/folders onto the SD card, depending on what information already exists in the card.

For example: PC (when extracting the exe. File) romdata

B070

Jinuala

B0701111.fwu

Case1: Blank SD card

If the SD card is blank, copy the entire "romdata" folder onto the SD card.

Case 2: Card only contains the "romdata" folder If the card already contains the "romdata" folder, copy the "B070" folder onto the card.

Case 3: Card contains up to the "B070" folder

If the card already contains folders up to "B070", simply copy the necessary firmware files (B0701111.fwu) into this folder.

When transferring firmware or data between the SD card and a PC, one of the following adaptors is necessary, both of which have been registered as service parts (see below).

### **PCMCIA Adaptor**

Required environment: Windows 9x or later

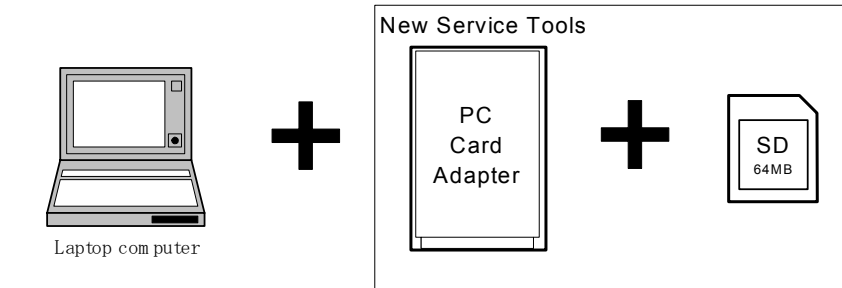

### **USB Reader/Writer**

Required environment: Windows 98 or later

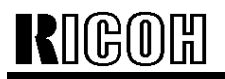

| in |
|----|
|    |

Model: Bellini-C2

Date: 21-Apr-03

No.: RB070002

### 5. Special Tools

The following special tools have been registered as service parts to support products in the field that use SD cards. However when using SD cards, adapters or reader/writers procured as supply goods locally, please be sure to use tools produced by the same manufacturers listed below. This is because products from these vendors were used for the official product evaluations.

Unique/Common U: Unique for this model

 $\ensuremath{\textbf{C}}$  : Common with Iris/Lilac

| ltem | Part Number | Description         | Q'ty | Unique or<br>Common | Manufacturer            |
|------|-------------|---------------------|------|---------------------|-------------------------|
| 1    | B6455010    | SD Card Kit         | 1    | U                   | Toshiba /<br>Panasonic* |
| 2    | B6456700    | PCMCIA Card Adapter | 1    | U                   | Panasonic               |
| 3    | B6456800    | USB Reader/Writer   | 1    | Ŭ                   | Panasonic               |

"\*": Service SD cards supplied from Ricoh are produced by Toshiba, and application SD cards by Panasonic (standard/option).

The SD Card Kit (#B6455010) contains the following parts:

- SD Card
- SD Card Plastic Case
- Label (see Note)
- **NOTE:** The kit contains a blank label for the SD card for writing down the card's contents. Please make sure that the label is affixed in the correct position on the card, as this is essential to ensure that the card fits into the card slot and adaptors properly. Please also be sure to completely remove the old label whenever affixing a new one.

Date: 21-Apr-03 No.: RB070002

### 7. System Requirements

### 7-1 SD CARD

Please read over the important notes described below regarding the handling of the SD card. If these points are not followed carefully, it may cause the card to be damaged or data to be lost.

### **Important Notes:**

- Do not directly touch the card contacts or bring them into contact with a metallic substance.
- Do not bend, drop or apply any force or shock to the card.
- Keep the card dry at all times, avoiding high-humidity environments and making sure condensation does not form on the card. The environmental requirements for operation and storage are as follows:

|             | During operation: | Storage:    |
|-------------|-------------------|-------------|
| Temperature | 0 to 55°C         | -20 to 65°C |
| Humidity    | 20 to 85%RH       | 5 to 85%RH  |

- Do not remove the card or turn the power off while reading or writing data.
- All SD cards come preformatted. However, if reformatting the card later on for some purpose, always be sure to confirm the contents of the card before doing so, as all data will be lost when the card is reformatted.
- Do not attempt to duplicate or reformat an application SD card.

### Other:

- The power should always be OFF before the card is inserted in or removed from the machine (see Service Manual for details).
- The SD card should always be kept in the plastic case to protect it from damage.
- No labels should be affixed to the card except for the ones packaged together with the card. This label must be affixed in the correct position, and must always be removed when attaching a new label (labels must not be stacked).
- If writing on the label, always do so before affixing it to the card.
- Before inserting either the service or application SD card, always make sure that the card switch is unlocked, as using them in the locked condition will cause an error.
- Since the application SD card is formatted in a different way from the service SD card, the application card cannot be used as a service tool.

RIGOH

Model: Bellini-C2

Date: 21-Apr-03

No.: RB070002

### 7-2 PCMCIA CARD ADAPTOR / USB READER WRITER

|                | PCMCIA Card Adapter           | USB Reader Writer |  |  |  |
|----------------|-------------------------------|-------------------|--|--|--|
| Manufacturer   | Panasonic                     |                   |  |  |  |
| Product Code   | BN-SDAA BN-SDAA2              | BN-SDCA BM-SDCE2  |  |  |  |
| PC             | IBM PC-AT compatible computer |                   |  |  |  |
| Host Interface | PCMCIA slot                   | USB port          |  |  |  |
| OS             | Win98 SE or later             |                   |  |  |  |
| Dimensions     | 85.6x54x5mm                   | 92x56x15mm        |  |  |  |

### NOTE:

1. Swap Box for the flash memory (IC) card cannot be used for uploading firmware to the SD card.

2. If the USB Reader Writer is used with Win98, a USB Reader Writer driver is required.

| RIGOH                                                   | Techn                                                                                         | PAGE: 1/2                 |                       |                                            |                                                     |  |
|---------------------------------------------------------|-----------------------------------------------------------------------------------------------|---------------------------|-----------------------|--------------------------------------------|-----------------------------------------------------|--|
| Model: General RTB Da                                   |                                                                                               |                           | Dat                   | e: 19-May-03                               | No.: RGene014                                       |  |
| Subject: MCERicoh CD-ROM Release                        |                                                                                               |                           |                       | Prepared by: A. Ishiyama                   |                                                     |  |
| From: 1st Technical Support Sec., Service support Dept. |                                                                                               |                           |                       |                                            |                                                     |  |
| Classification:                                         | <ul> <li>Troubleshooting</li> <li>Mechanical</li> <li>Paper path</li> <li>Other ()</li> </ul> | Part info Electric Transm | ormat<br>al<br>it/rec | tion ⊠ Action<br>□ Servic<br>eive □ Retrot | n required<br>ce manual revision<br>fit information |  |

This bulletin is to announce the release of the MCERicoh CD-ROM, which contains IC card writer software and is intended to replace the current F/D media.

### 1. Reason for CD-ROM Release

There is heavy demand in the field for the CD release among sales companies. In addition, recent laptop PCs do not come equipped with F/D drives.

### 2. Purchasing Information

• Part No.: A2309355

### • Part Name: CD-ROM – MEMORY CARD EXPLORER

• Availability: This part has just been placed in stock. Please contact your local parts centers for details.

Note: The current F/D (A2309354) will be discontinued as soon as its stock runs out.

### 3. Program Details

• Version: 1.11

Only the installer program has been modified, in order to make installation possible from the CD. However, a minor correction has been applied from the current F/D v1.10, which prevents the same program from running more than once at the same time.

• System Requirements

Since the program is basically the same as the F/D, the system requirements are also the same, except for the following:

- Supported operating systems: Windows 98/Me/NT/2000.

**Note:** The CD version does not support Windows 95 or Windows XP (see the next page).

For details and information updates on MCERicoh, please refer to the following URL:

http://support.aficio.com/mcericoh/home.html

| RIGOH              | Technical Bulletin | PAGE: 2/2     |  |  |
|--------------------|--------------------|---------------|--|--|
| Model: General RTB | Date: 19-May-03    | No.: RGene014 |  |  |

### 4. Other Notes

• Future Development Plan

RCL is currently considering whether to modify the CD version to support Windows XP and other operating systems yet to be released. This decision will depend on the following:

- The release schedule for "Longhorn"
- The time and costs required for development

This plan will be updated with a more concrete plan in the near future.

## Modification Bulletin

| Model: General                                      |                          |                                                                   | Date: 20-Jun-03          |        | 3              | No.: MGenM005 |
|-----------------------------------------------------|--------------------------|-------------------------------------------------------------------|--------------------------|--------|----------------|---------------|
| Modified Article: MCERicoh                          |                          |                                                                   | Prepared by: A. Ishiyama |        |                |               |
| From: 1st Tech. Support Sec., Service Support Dept. |                          |                                                                   |                          |        |                |               |
| Reason for                                          | Parts catalog correction | <ul> <li>Vendor change</li> <li>To improve reliability</li> </ul> |                          | 🗌 To n | neet standards |               |
| Modification:                                       | To facilitate assembly   |                                                                   |                          | (      | )              |               |
|                                                     | Part standardization     | 🛛 Othe                                                            | r                        |        |                |               |

As announced in RTB Rgene014, the MCERicoh CD-ROM v1.11 has been released, replacing the previous F/D medium v.1.1.0. The F/D supply will be discontinued as soon as its stock is used up.

| Old part | New part | Description                            | Q'ty              | Int | Page | Index | Note |
|----------|----------|----------------------------------------|-------------------|-----|------|-------|------|
| number   | number   |                                        |                   |     |      |       |      |
| A2309354 |          | Floppy Disk Kit - Memory Card Explorer | $1 \rightarrow 0$ | -   | -    | -     |      |
|          | A2309355 | CD-ROM - Memory Card Explorer          | $0 \rightarrow 1$ | -   | -    | -     |      |
| RIGOH                         | Techn                         | PAGE: 1/2 |        |                 |                    |
|-------------------------------|-------------------------------|-----------|--------|-----------------|--------------------|
| Model: General                | RTB                           |           | Dat    | te: 30-Jun-03   | No.: RGene015      |
| Subject: Printer              | Bit Switch 2 bit 3            |           |        | Prepared by: Y. | Tamaoka            |
| From: 1 <sup>st</sup> Tech. S | Support Sec. Tech. Support De | pt        |        |                 |                    |
| Classification:               | Troubleshooting               | Part inf  | orma   | tion 🗌 Action   | n required         |
|                               | Mechanical                    | Electric  | al     | 🖂 Servi         | ce manual revision |
|                               | Paper path                    | Transm    | it/rec | eive 🗌 Retro    | fit information    |
|                               | Other ( )                     |           |        |                 |                    |

Please note the following Printer Bit switch, which has been added for the PDL Sniffing function on GW architecture printers and optional printer units.

#### Printer Bit Switch 2 bit 3

#### Function

PDL Sniffing with Multiple PDLs

0: Enabled (default)

1: Disabled

#### Description

Enables or disables PDL sniffing for print jobs that contain commands in multiple printer driver languages. When enabled, the machine uses the code patterns embedded in the data to interpret the commands from each PDL and seamlessly print out the job.

#### NOTE:

- 1. To activate this function, the mainframe "Printer Language" setting in UP mode must be set to "Auto Select."
- 2. The setting of this switch bit has no effect on single PDL jobs.
- 3. See the next page for sniffing criteria and limitations.

| Fechnical <b>B</b> ulletin | PAGE: |
|----------------------------|-------|
|----------------------------|-------|

2/2

| Model: General RTB | Date: 30-Jun-03 | No.: RGene015 |
|--------------------|-----------------|---------------|
|--------------------|-----------------|---------------|

The far right column in the following table shows the character strings that must be present for the machine to switch over to that particular PDL. These items are searched for in the 2kb following the end of a particular PDL.

| Printer Language | PJL Personality | PDL Sniffing Criteria<br>([ESC] signifies 0x1b. [FF] sigifies 0x0c.<br>[EOT] signifies 0x04.)                                                               |
|------------------|-----------------|----------------------------------------------------------------------------------------------------|
| RPCS             | RPCS            | N/A                                                                                                    |
| PostScript 3     | POSTSCRIPT      | %!PS-Adobe-3.1<br>"%!"<br>"dict begin"<br>"bind def"<br>"findfont"<br>"showpage"<br>"/statusdict"<br>"0 startjob"<br>[EOT]<br>"}" + space character + "def" |
| PCL 5e           | PCL             | [ESC]E<br>[FF]                                                                                                    |
| PCL XL           | PCLXL           | N/A                                                                                                    |
| PCL 5c           | PCL             | [ESC]E<br>[FF]                                                                                                    |

#### Limitations

- 1. This function does not work when the printer language is already specified in the PJL commands.
- 2. This function does not work with PCL XL or RPCS.
- 3. The printer language module for the PS option must be installed for the machine to switch over to PS, even when the job contains the PDL sniffing criteria strings listed above. In this case, the current PDL will be maintained until the end of the job.

| RIGOH                       | ICOH Technical Bulletin                     |                |         |                 |                    |  |
|-----------------------------|---------------------------------------------|----------------|---------|-----------------|--------------------|--|
| Model: General              | Model: General RTB Date: 1                  |                |         | te: 16-Jan-04   | No.: RGene016      |  |
| Subject: SmartD<br>v.6.0.2. | eviceMonitor for Client v.6.0.<br>0 problem | 0.0, v.6.0.1.0 | ) and   | Prepared by: N. | Moriyama           |  |
| From: NS Suppo              | rt Sec. Service Support Dept.               |                |         |                 |                    |  |
| Classification:             | Troubleshooting                             | 🗌 Part inf     | orma    | tion 🛛 Actio    | n required         |  |
|                             | Mechanical                                  | Electric       | al      | 🗌 Servi         | ce manual revision |  |
|                             | Paper path                                  | 🗌 Transm       | nit/rec | ceive 🗌 Retro   | fit information    |  |
|                             | Other ( )                                   |                |         |                 |                    |  |

#### SYMPTOM

When using SmartDeviceMonitor for Client v.6.0.0.0, v.6.0.1.0 or v.6.0.2.0, the following symptom may occur.

#### Symptom #1

When the print server computer uses a SmartNetMonitor port for shared printers and the "Print Notification to Client" feature is enabled, upgrading SmartNetMonitor for Client to SmartDeviceMonitor for Client disables "Print Notification to Client". After the upgrade, whenever the customer manually enables the "Print Notification to Client" feature, the print spooler service of the server stops. Because of this, "Print Notification to Client" can never be enabled after the upgrade.

#### Symptom #2

When the print server uses a SmartDeviceMonitor port for shared printers and the "Print Notification to Client" feature is enabled, uninstalling SmartDeviceMonitor for Client causes the print spooler service of the server computer to stop.

#### Note

Both symptoms occur only when the "Print Notification to Client" feature is enabled in the Windows Point&Print environment. In the other word, problems never occur if SmartDeviceMonitor for Client is used as a peer-to-peer direct print port, or the "Print Notification to Client" feature is disabled even in the Windows Point&Print environment.

| RIGOH              | Technical Bulletin |                 | PAGE: 2/3     |  |
|--------------------|--------------------|-----------------|---------------|--|
| Model: General RTB |                    | Date: 16-Jan-04 | No.: RGene016 |  |

#### How to enable the "Print Notification to Client" feature.

1. Select [SmartDeviceMonitor for Client/SmartNetMonitor for Client] - [Print Server Setting] in the program menu.

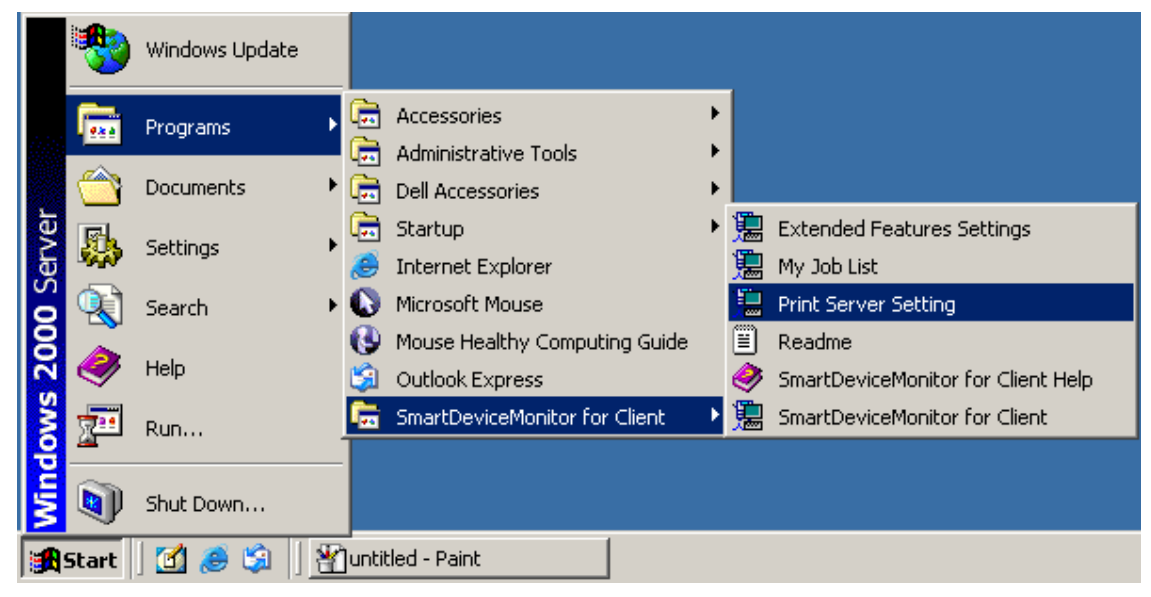

2. Check "Notify client PCs of printout/data-transmission" in the "Print Server Setting" dialog. The default setting is 'unchecked'.

| 🔚 Print Server Setting                               | ? ×    |
|------------------------------------------------------|--------|
| ✓ Notify client PCs of<br>printout/data-transmission |        |
| ОК                                                   | Cancel |

#### Period of Web distribution

SmartDeviceMonitor for Client v.6.0.0.0, 6.0.1.0 or 6.0.2.0 was posted on the web site from October 24, 2003 to December 19, 2003.

#### Target models

The following CD-ROM versions of the products include SmartDeviceMonitor for Client v6.0.0.0 or 6.0.1.0.

| Product # | Product Name                   | <b>CD-ROM</b> Version | SDM Version |
|-----------|--------------------------------|-----------------------|-------------|
| B622      | Printer/Scanner Unit Type 2018 | 1.01                  | 6.0.0.0     |
| H310      | Model K3 (Main Unit)           | 1.20                  | 6.0.1.0     |
| H311      |                                |                       |             |
| H556      | Model S-F2 (Main Unit)         | 1.20                  | 6.0.1.0     |
| H557      |                                |                       |             |

| RIGOH              | Technical Bulletin |                 | PAGE: 3/3     | } |
|--------------------|--------------------|-----------------|---------------|---|
| Model: General RTB |                    | Date: 16-Jan-04 | No.: RGene016 |   |

### CAUSE

Date: 16-Jan-04

No.: RGene016

The above problems are caused by the SmartDeviceMonitor for Client installer. When upgrading from SmartNetMonitor for Client to SmartDeviceMonitor for Client, the installer does not inherit the "Print Notification to Client" setting from SmartNetMonitor for Client. Also, if uninstalling SmartDeviceMonitor for Client when the "Print Notification to Client" setting is enabled, the uninstaller does not completely uninstall registry entries.

### SOLUTION

SmartDeviceMonitor for Client v.6.0.3.@ as released on the web site on January 16, 2004.

If one of the above symptoms occurs, download SmartDeviceMonitor for Client v.6.0.3.0 (or later) and install it.

After installing SmartDeviceMonitor for Client v.6.0.3.0, the print spooler service of the server computer re-starts automatically and the "Print Notification to Client" feature works correctly.

## Modification Bulletin

| Model: General Date             |                               |                        | e:9-Feb-04 No          |      | No.: MGenM006 |                |
|---------------------------------|-------------------------------|------------------------|------------------------|------|---------------|----------------|
| Modified Article: Special Tools |                               |                        | Prepared by: F.Noguchi |      |               |                |
| From: 2nd Tech. Su              | pport Sec. Service Support De | ept.                   |                        |      |               |                |
| Reason for                      | Parts catalog correction      | U Venc                 | dor ch                 | ange | 🗌 To m        | neet standards |
| Modification:                   |                               | To improve reliability |                        | (    | )             |                |
|                                 | Part standardization          | 🛛 Othe                 | r                      |      |               |                |

The following special tools have been deleted from service parts.

Reasons for deletion:

- 1) These types of tools were not as readily available in the field 20 years ago, when they were first introduced as service parts, but now they are more widely available locally and in most cases cheaper than the service parts.
- 2) The production of these items has been discontinued.

| Old part<br>number | Description                   | Q'ty | Note |
|--------------------|-------------------------------|------|------|
| 54209508           | Test Lead Set                 | 1    |      |
| A0299387           | Digital Multimeter - FLUKE87  | 1    |      |
| VSSM9000           | Digital Multimeter - FLUKE187 | 1    |      |

## Modification Bulletin

| Model: General Date        |                                | te: 27-Feb-04 |                          | No.: MGenM007 |        |                |
|----------------------------|--------------------------------|---------------|--------------------------|---------------|--------|----------------|
| Modified Article: MCERicoh |                                |               | Prepared by: A. Ishiyama |               |        |                |
| From: 1st Tech. Sup        | oport Sec., Service Support De | ept.          |                          |               |        |                |
| Reason for                 | Parts catalog correction       | U Venc        | lor ch                   | ange          | 🗌 To n | neet standards |
| Modification:              | cation:                        |               | e reliability            | (             | )      |                |
|                            | Part standardization           | 🛛 Othe        | r                        |               |        |                |

As announced in RTB Rgene017, MCERicoh – XP v1.00 has been released, replacing the previous MCERicoh v1.11. The previous v1.11 supply will be discontinued as soon as its stock is used up.

| Old part | New part | Description                      | Q'ty              | Int | Page | Index | Note |
|----------|----------|----------------------------------|-------------------|-----|------|-------|------|
| number   | number   |                                  |                   |     |      |       |      |
| A2309355 |          | CD-ROM - Memory Card Explorer    | $1 \rightarrow 0$ | -   | -    | -     |      |
|          | A2309357 | CD-ROM - Memory Card Explorer XP | $0 \rightarrow 1$ | -   | -    | -     | *    |
|          | A2309356 | CD-ROM - MCE XP: Upgrade Patch   | $0 \rightarrow 1$ | -   | -    | -     | *    |

#### Note:

A2309357: The full version for new installation.

A2309356: A patch program to upgrade from the current v1.10 (A2309354) and/or v1.11 (A2309355) to XP v1.00.

| RIGOH                                                   | Tech                                           | ull                                   | etin                 | PAGE: 1/2                           |                                                          |
|---------------------------------------------------------|------------------------------------------------|---------------------------------------|----------------------|-------------------------------------|----------------------------------------------------------|
| Model: General                                          | RTB                                            | Dat                                   | te: 27-Feb-04        | No.: RGene017                       |                                                          |
| Subject: MCERicoh - XP Version 1.00 Release             |                                                |                                       |                      | Prepared by: A                      | . Ishiyama                                               |
| From: 1st Technical Support Sec., Service support Dept. |                                                |                                       |                      |                                     |                                                          |
| Classification:                                         | Troubleshooting Hechanical Paper path Other () | ☐ Part info<br>☐ Electric<br>☐ Transm | orma<br>al<br>it/rec | tion ⊠ Acti<br>□ Ser<br>ceive □ Ret | on required<br>vice manual revision<br>rofit information |

This bulletin is to announce the release of the MCERicoh – XP v1.00, which contains IC card writing software and also supports Windows XP.

Note: The current MCERicoh v1.11 does not support Windows XP.

### 1. Reason for this Release

There is a heavy demand for this among sales companies, as the majority of the recent laptop PCs use Windows XP.

#### 2. Program Details

- A new MCE-DLL file has been added to the program to support Windows XP, but there is no difference in function/features between the current v1.10/1.11 and XP v1.00.
- System Requirements:

This new release supports the operating systems listed below. As shown here, the new release supports Windows XP but does not support Windows 98 (except SE) and NT.

#### <Supported Operating Systems>

| * XP 1.00:    | Windows 98SE/Me/2000/XP    |
|---------------|----------------------------|
| * v1.10/1.11: | Windows 98/98SE/Me/NT/2000 |

#### 3. Purchasing Information

- There are two different programs available, each with its own part number (listed below):
  - 1. **XP Upgrade Patch v1.00**A patch program to upgrade from the current v1.10 (A2309354) and/or v1.11 (A2309355) to XP v1.00.
  - 2. **XP v1.00:**The full version for new installation.

| Program                | Part No. | Part Name                       |
|------------------------|----------|---------------------------------|
| XP Upgrade Patch V1.00 | A2309356 | CD-ROM – MCE XP: UPGRADE PATCH  |
| XP V1.00               | A2309357 | CD-ROM – MEMORY CARD EXPLORER X |

| rigoh              | Technical Bulletin | PAGE: 2/2     |
|--------------------|--------------------|---------------|
| Model: General RTB | Date: 27-Feb-04    | No.: RGene017 |

Note:

- The current MCERicoh v1.11 (A2309355) will be discontinued as soon as its stock runs out.
- Both the full-version and patch-version of XP v1.00 need to be purchased as service parts (CD-ROM), since the patch version has an additional software license fee attached (making it impossible to provide the patch via free download).
- Together with the release, <u>a demo version of XP 1.0</u>0s also available on the MCERicoh web site (see URL below).

For details and information updates on MCERicoh, please refer to the MCERicoh web site at:

http://support.aficio.com/mcericoh/home.html

## RICOH

### Technical Bulletin

| Model: General   | RTB                             | Dat                   | e: 22-Apr-04  | No.: RGene018 |                    |
|------------------|---------------------------------|-----------------------|---------------|---------------|--------------------|
| Subject: Card Sa | ave Feature (Print Data Capturi | Prepared by: T. I     | toh           |               |                    |
| From: Service Su | pport Div. International Market |                       |               |               |                    |
| Classification:  | Troubleshooting Part informat   |                       | tion 🗌 Actior | n required    |                    |
|                  | Mechanical                      | Mechanical Electrical |               | 🖂 Servi       | ce manual revision |
|                  | Paper path                      | Transmit/rec          |               | eive 🗌 Retro  | fit information    |
|                  | Other ()                        |                       |               |               |                    |

#### **INTRODUCTION OF THE "CARD SAVE" FEATURE**

This document details the procedure for capturing print data to the IC or SD card, as well as some important related notes. The card save feature, which allows print data to be captured to an IC or SD card, is used to gather data for problem analysis and is supported on the following GW products:

|         | Models                                                                     |
|---------|----------------------------------------------------------------------------|
| IC Card | All GW products except: Model K-P1 and A-P3 (due to limited RAM capacity). |
| SD Card | Models which support the SD card instead of the IC card.                   |

Please use this feature to provide print data for problem analysis and solution development to the relevant technical support division and/or manufacturer location. This feature should be used to provide print data in the following cases:

• Imaging problems with the output image, which seem to be software-related and consistently occur with the print job (e.g. font problems, data missing).

This feature is especially useful under the following condition:

- A spool file cannot be retrieved directly from a PC or a host computer
- It is not permitted to capture network packets

**NOTE:** When capturing the data with this feature, no pages are printed out.

| RIGOH Technical B  |  | ulletin         | PAGE: 2/6     |
|--------------------|--|-----------------|---------------|
| Model: General RTB |  | Date: 22-Apr-04 | No.: RGene018 |

#### PROCEDURE

- **NOTE:** When capturing print data with an IC card, it is necessary to use the <u>IC card provided as a</u> <u>service part (not cards generally available in the field).</u>
- 1. Turn the main switch OFF.
- 2. Insert the IC card (Service Card) or SD card into the slot (service slot for SD) on the controller board; and then turn the power ON.
- 3. Access SP mode.
- 4. Press the Printer Sp button.

<For printer models, select the "Service" menu and push "Enter (#)">

5. Select "Bit Switch" in Service Mode.

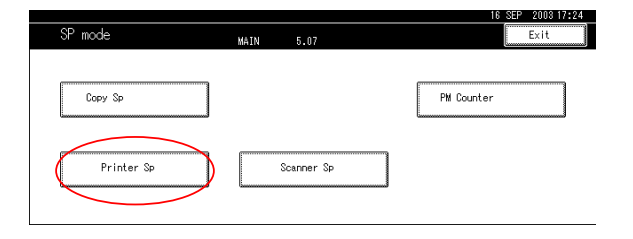

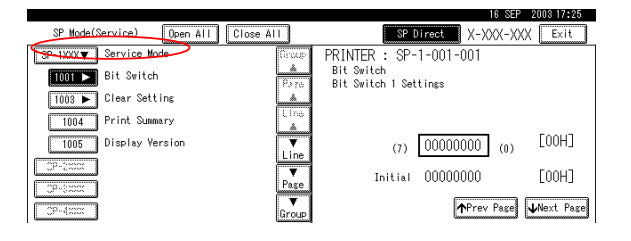

 Select "Bit Switch 1 Settings" and set the switch to: "00011110" using numeric keys #1-4 (see the Service Manual for the procedure). Press Enter (#) to store the setting.
 Note: The default is 00000000.

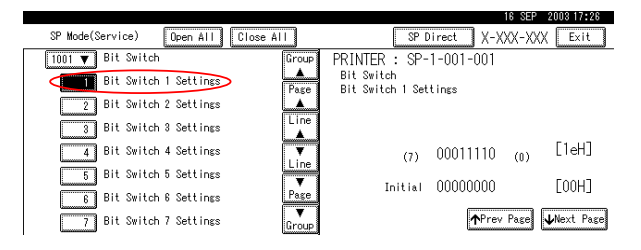

- 7. Exit SP Mode.
- 8. Press the User Tools/Counter button on the operation panel.

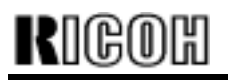

### Technical Bulletin

Model: General RTB

Date: 22-Apr-04

No.: RGene018

9. Press "Printer Features" and select "List/Test print".

<For printer models, select "List/Test print" (UP Mode) and then select "Card Save">

| 🔕 User Tools/Counte | r/Inquir | y                                  |               |     | SEP 16,2003 5:52<br>Exit |
|---------------------|----------|------------------------------------|---------------|-----|--------------------------|
| Curtern Settinge    | 00       | Copier/Document Server<br>Features |               | £   | Español                  |
| Ug System Sectings  | ¢        | Facsimile Features                 | ]             |     |                          |
|                     | Ð        | Printer Features                   | $\mathbb{P}[$ | i   | Inquiry                  |
|                     | 4        | Scanner Features                   |               | 123 | Counter                  |

10. Select one of the three Card Save features mentioned below.

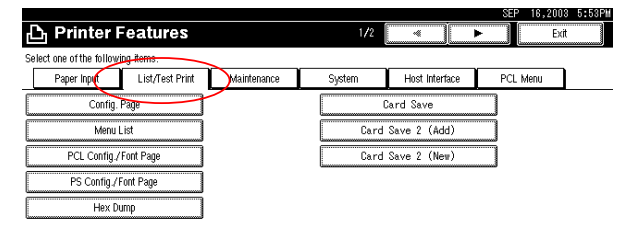

#### √: Available

| Feature              | IC           | SD           | Description                                                                                                    |
|----------------------|--------------|--------------|----------------------------------------------------------------------------------------------------|
|                      | Card         | Card         |                                                                                                    |
| Card Save            | $\checkmark$ |              | <ul> <li>Copies a single job to the card, <u>erasing any and all existing data</u>, and then automatically closes the session (exits Card Save mode).</li> <li>If the card reaches its capacity during data transmission (4MB or 64MB), the data already transferred remains on the card and the machine displays "<card save="">Overflow".</card></li> </ul>                                                                                                    |
| Card Save<br>2 (Add) |              | V            | <ul> <li>Copies a job to the card <u>in addition to the existing data</u>, and then keeps the session open for any additional jobs to be copied (up to max 4MB IC or 64MB service parts SD).</li> <li>However the <b>one case</b>in which all existing data <b>is deleted</b> is when such data was previously copied to an IC card using "Card Save."</li> <li>If the card reaches its capacity during data transmission (4MB or 64MB), the data already transferred during that session remains on the card and the machine displays "<card save="">Overflow".</card></li> <li>To exit Card Save mode, press "Offline" then "Job Reset".</li> </ul> |
| Card Save<br>2 (New) | $\checkmark$ | $\checkmark$ | <ul> <li>Copies a single job to the card, <u>erasing any and all existing data</u>, and then keeps the session open.</li> <li>IC Card: All data is erased.</li> <li>SD Card: All files under 'prt/cardsave' are erased.</li> <li>To exit Card Save mode, press "Offline" then "Job Reset".</li> </ul>                                                                                                    |

### Technical Bulletin

Model: General RTB Date: 22-Apr-04 No.: RGene018

- 11. Click "OK" and then exit from the User Tools/Counter menu.
- 12. Press the Printer Application button on the operation panel.
- 13. "Card Save" should be displayed in the top left-hand corner of the panel screen.
- 14. Send a sample job to the printer. The indicator will start blinking as shown below.
- 15. As soon as the printer receives the data, it will automatically begin writing it to the SD or IC card (without printing it out).
- 16. (1) Card Save mode:

As soon as the job has been successfully written to the IC card, "Card Save OK" will be displayed. Press OK to return to Ready status.

**Note:** To view this message, the Printer Application must be selected.

(2) "Card Save 2 (Add)" or "Card Save 2 (New) mode:

After the Data-in LED stops blinking, press "Offline" then "Job Reset" to exit.

**Important:** If the SD/IC card is removed before this, the data may not be properly captured on the card.

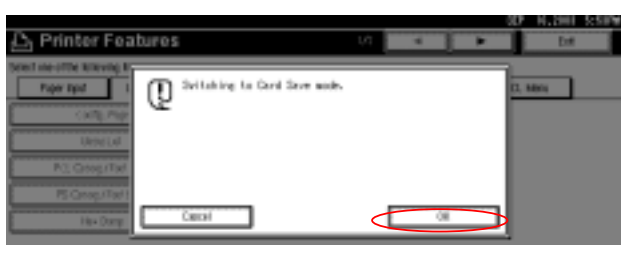

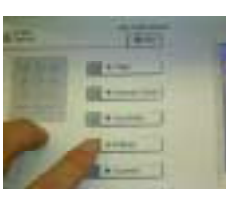

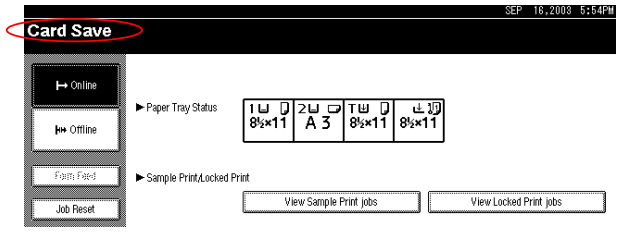

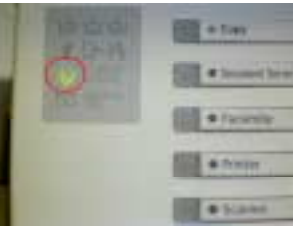

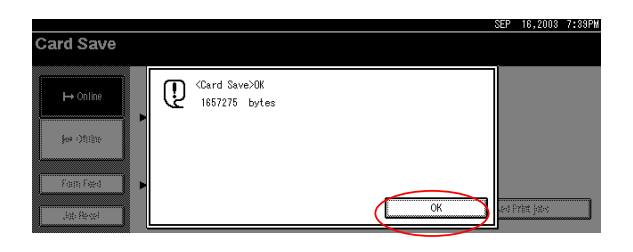

| RIGOH |  |
|-------|--|
|-------|--|

| Technical <b>B</b> ulle | tin |
|-------------------------|-----|
|-------------------------|-----|

| Model: General RTB | Date: 22-Apr-04 | No.: RGene018 |
|--------------------|-----------------|---------------|
|--------------------|-----------------|---------------|

17. Access SP mode and change the Bit SW settings back to the default value of "00000000" (using numeric keys #1-4; see the Service Manual for the procedure). Finally, press the Enter (#) key.

**Important:**Please be absolutely sure to reset this Bit SW as described above.

18. Turn the main power switch OFF.

19. Remove the IC or SD card.

#### NOTE

- 1 If an error occurs with the Card Save function, the machine will display one of the error messages described in "ERROR MESSAGES" (below) in order to prevent a fatal problem from occurring (e.g. firmware crash). The printer will then return to the Ready status automatically. The Card Save menu will still be available in the "List/Test Print" until the Card Save bits are switched off in SP-1-001-001.
- 2 If the size of the data is larger than the available space on the card, the data already transferred will remain on the card, while the data not transferred is cleared. The machine will then display the "<Card Save>Over \*\*\*\*\*bytes" message and then automatically exit from Card Save mode.
- 3 The Card Save features cannot be used with bi-directional communication (e.g. AppleTalk, PJL status read back commands). PJL/PS modules on the controller are not used in Card Save mode.

#### ERROR MESSAGES

| Error Message:   | Definition:                                                                                     |
|------------------|-------------------------------------------------------------------------------------------------|
| "Init error"     | An initialization error occurs.                                                                 |
| "Card not found" | An unsupported IC/SD card is used or the IC/SD card has not been properly inserted.             |
| "No memory"      | The required amount of memory for performing data transfer in Card Save mode cannot be secured. |
| "Write error"    | Writing to the IC/SD card was not successful.                                                   |
| "Other error"    | An internal error other than the above has occurred.                                            |

#### HOW TO RETRIEVE DATA FROM AN IC CARD

- 1. Insert the IC card into the PCMICA Card slot and run the card reading application "MCERicoh".
- 2. Go to "Operation" and select "Read". The data will be retrieved from the IC card.
- 3. Save the retrieved data to the PC.
  - **NOTE:** Since the IC card does not have a file system (unlike SD cards, which do), the print data is written in the card as binary data in a special format (little endian). Therefore it is not possible to print out the data captured to an IC card even when sent to the printer. In such a case, please send the file to the appropriate technical support division for further analysis.

| RIGOH |
|-------|
|-------|

| <b>F</b> echr | nical | Bul | letin |
|---------------|-------|-----|-------|
|               |       |     |       |

Date: 22-Apr-04

No.: RGene018

#### HOW TO RETRIEVE DATA FROM AN SD CARD

The data is automatically stored in the following location of the SD card. The folders, "prt" and "cardsave", are automatically created when receiving the data.

|      | Folder Name |           | File Name     |  | Remarks               |
|------|-------------|-----------|---------------|--|-----------------------|
|      | Data Type   | Product   |               |  |                       |
|      |             | Code or   |               |  |                       |
|      |             | File Name |               |  |                       |
| SD   |             |           |               |  | Folder arrangement:   |
| card |             |           |               |  |                       |
|      | prt         |           |               |  |                       |
|      |             | cardsave  |               |  |                       |
|      |             |           | PRT00000.prn  |  | Name of captured file |
|      |             |           | PRT.00001.prn |  | Name of captured file |

When capturing print data, the "prn" file is automatically created as shown in the table above. Filenames automatically begin at "PRT00000.prn" and run until "PRT99999". If the total data size exceeds capacity (e.g. 64MB) or the number of files exceeds 99999, the "No Memory" error message will appear.

## Modification Bulletin

| RIGO品 Modification Bulletin                               |                                                                                                    |                             |                              |                   |                     | <b>PAGE: 1</b> /4 |
|-----------------------------------------------------------|----------------------------------------------------------------------------------------------------|-----------------------------|------------------------------|-------------------|---------------------|-------------------|
| Model: General                                            | Date: 2                                                                                                    |                             |                              | 22-Nov-0          | 4                   | No. MGenM008      |
| Modified Article: Developer registered with service parts |                                                                                                    |                             |                              | Prepare           | ed by: <sup>-</sup> | T. Shintani       |
| From: 1st Technical Support Sec. Service Support Dept.    |                                                                                                    |                             |                              |                   |                     |                   |
| Reason for<br>Modification:                               | <ul> <li>Parts catalog correction</li> <li>To facilitate assembly</li> <li>Part standardization</li> </ul> | ☐ Vend<br>☐ To in<br>⊠ Othe | lor chan<br>nprove r<br>r () | ige<br>eliability | □ To n<br>()        | neet standards    |
| Modification<br>Schedule:                                 |                                                                                                    |                             |                              |                   |                     |                   |

Change: Developer was added as a service part.

Note: From November 2004, you cannot order developer as a product with an EDP code.

Reason: To make it easier for field technicians to order the developer instead of a product with EDP code.

#### • How to Read the New Part Number

[4-digit product code] + [4-digit number from table]

| Developer | Produced in JAPAN | Produced in USA (REI) |  |  |
|-----------|-------------------|-----------------------|--|--|
| Black     | 9640              | 9645                  |  |  |
| Cyan      | 9660              | 9665                  |  |  |
| Magenta   | 9670              | 9675                  |  |  |
| Yellow    | 9680              | 9685                  |  |  |
| Cleaning  | 9690              | 9695                  |  |  |

**Example:** <u>B064</u> <u>9645</u> is black developer produced in N.A. for the Martini-C1.

#### • New Part Numbers

#### USA (REI)

| No | Development Code Name | The color of Developer | Product Name                  | New Parts No    | Compare with OLD EDP CODE            |
|----|-----------------------|------------------------|-------------------------------|-----------------|--------------------------------------|
| 1  | F400/PHOENIX          | Black                  | Developer Type 1 Black        | <u>A0959645</u> | 885176<br>885177<br>885178<br>885356 |
| 2  | Martini-C1            | Black                  | Developer Type 24 Black       | <u>B0649645</u> | 885435<br>885436<br>885437<br>885438 |
| 3  | Penguin               | Black                  | <u>Developer Type 9 Black</u> | <u>A2469645</u> | 885439<br>885441<br>885442           |
| 4  | N220                  | Black                  | Developer Type 410 Black      | <u>A0489645</u> | 885444<br>885445<br>885446<br>885447 |
| 5  | J2SS                  | Black                  | Developer Type 820 Black      | <u>A1639645</u> | 885448<br>885449                     |

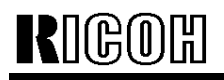

Model: General

Date: 22-Nov-04

No. MGenM008

#### JAPAN

| No | Development Code Name | The color of Developer | Product Name                    | New Parts No    | Compare with OLD EDP CODE                      |
|----|-----------------------|------------------------|---------------------------------|-----------------|------------------------------------------------|
| 1  | AD2/3                 | Black                  | Developer Type 2 Black          | <u>A1339640</u> | 887637<br>887691<br>887693<br>889609           |
| 2  | ADONIS-C2             | Black                  | <u>Developer Type 18 Black</u>  | <u>B0039640</u> | 888073<br>888074<br>888075<br>888077           |
| 3  | ADONIS-C3             | Black                  | Developer Type 26 Black         | <u>B0799640</u> | 888190<br>888191<br>888192<br>888194           |
| 4  | AZALEA                | Yellow                 | Developer Type G Yellow         | <u>A1669680</u> | 889880<br>889883<br>889889<br>889892           |
| 5  | AZALEA                | Magenta                | Developer Type G Magenta        | <u>A1669670</u> | 889881<br>889884<br>889890<br>889893           |
| 6  | AZALEA                | Cyan                   | <u>Developer Type G Cyan</u>    | <u>A1669660</u> | 889882<br>889885<br>889891<br>889894           |
| 7  | Bellini               | Black                  | Developer Type 14 Black         | <u>A2949640</u> | 888010<br>888017<br>888018<br>888020           |
| 8  | Bellini-C/D           | Black                  | Developer Type 21 Black         | <u>A2959640</u> | 888164<br>888165<br>888166<br>888168           |
| 9  | CATTLEA               | Black                  | Developer Type L Black          | <u>A2579640</u> | 887951<br>887955<br>887956<br>887956<br>887983 |
| 10 | CATTLEA               | Yellow                 | <u>Developer Type L Yellow</u>  | <u>A2579680</u> | 887952<br>887958<br>887959<br>887959<br>887984 |
| 11 | CATTLEA               | Magenta                | <u>Developer Type L Magenta</u> | <u>A2579670</u> | 887953<br>887961<br>887962<br>887985           |
| 12 | CATTLEA               | Cyan                   | Developer Type L Cyan           | <u>A2579660</u> | 887954<br>887964<br>887965<br>887986           |

Model: General

Date: 22-Nov-04

No. MGenM008

#### JAPAN

| No | Development Code Name | The color of Developer | Product Name                   | New Parts No    | Compare with OLD EDP CODE                      |
|----|-----------------------|------------------------|--------------------------------|-----------------|------------------------------------------------|
| 13 | DFC/Lily/AZALEA       | Black                  | Developer Type F Black         | <u>A1099640</u> | 889759<br>889827<br>889835<br>889835<br>889771 |
| 14 | DFC/Lily/AZALEA       | Yellow                 | <u>Developer Type F Yellow</u> | <u>A1099680</u> | 889760<br>889828<br>889836<br>889772           |
| 15 | DFC/Lily/AZALEA       | Magenta                | Developer Type F Magenta       | <u>A1099670</u> | 889761<br>889829<br>889837<br>889773           |
| 16 | DFC/Lily/AZALEA       | Cyan                   | <u>Developer Type F Cyan</u>   | <u>A1099660</u> | 889762<br>889830<br>889838<br>889838<br>889774 |
| 17 | E7/A7                 | Black                  | Developer Type 310 Black       | <u>A0769640</u> | 889268<br>887779<br>889270<br>887789<br>889272 |
| 18 | F200                  | B lack                 | Developer Type 8800 Black      | <u>A0849640</u> | 889580<br>889581                               |
| 19 | F40 •C4               | Black                  | Developer Type 670 Black       | <u>A0539640</u> | 887576<br>887578                               |
| 20 | F400/PHENIX           | Black                  | Developer Type 1 Black         | <u>A0959640</u> | 889455<br>887783<br>889460<br>887875           |
| 21 | Iris/Lilac            | Black                  | Developer Type K Black         | <u>A2589640</u> | 887880<br>887939<br>887940<br>887971           |
| 22 | Iris/Lilac            | Yellow                 | Developer Type K Yellow        | <u>A2589680</u> | 887881<br>887942<br>887943<br>887972           |
| 23 | Iris/Lilac            | Mgenta                 | Developer Type K Magenta       | <u>A2589670</u> | 887882<br>887945<br>887946<br>887973           |
| 24 | Iris/Lilac            | Cyan                   | <u>Developer Type K Cyan</u>   | <u>A2589660</u> | 887883<br>887948<br>887949<br>887974           |
| 25 | J-288                 | Black                  | Developer Type 820 Black       | <u>A1639640</u> | 887188<br>889854                               |

# Modification Bulletin

Model: General

Date: 22-Nov-04

No. MGenM008

#### JAPAN

| No | Development Code Name | The color of Developer | Product Name             | New Parts No    | Compare with OLD EDP CODE                                          |
|----|-----------------------|------------------------|--------------------------|-----------------|--------------------------------------------------------------------|
| 26 | K/F                   | Black                  | Developer Type 3 Black   | <u>A2199640</u> | 889855<br>887780<br>887788<br>889864<br>889866<br>889866<br>888180 |
| 27 | K ir- C               | Black                  | Developer Type 19 Black  | <u>B0399640</u> | 888095<br>888096<br>888099<br>888098                               |
| 28 | K ir- C <b>2</b>      | Black                  | Developer Type 28 Black  | <u>B1219640</u> | 888224<br>888225<br>888228<br>888227                               |
| 29 | MARTINI               | Black                  | Developer Type 24 Black  | <u>B0649640</u> | 885281<br>885282<br>885285                                         |
| 30 | Mojito                | Black                  | Developer Type 15 Back   | <u>A2929640</u> | 888002<br>888003<br>888004<br>888006                               |
| 31 | N220                  | Black                  | Developer Type 410 Black | <u>A0489640</u> | 887564<br>887778<br>887538<br>888198<br>888198<br>887790           |
| 32 | N220(PIGEON)          | Black                  | Developer Type 411 Black | A0549640        | 887791                                                             |
| 33 | NAD30/40              | Black                  | Developer Type 5 Black   | <u>A2309640</u> | 887733<br>887879<br>887736<br>887734<br>887734                     |
| 34 | PENGUIN               | Black                  | Developer Type 9 Black   | A2469640        | 887797<br>887809                                                   |
| 35 | SeaHorse-C2           | Black                  | Developer Type 16W Black | <u>B0109640</u> | 888207<br>888206<br>888196<br>888114<br>888151                     |
| 36 | SP5                   | Black                  | Developer Type 7 Black   | <u>A2299640</u> | 887748<br>888007<br>887751<br>887749<br>887752                     |
| 37 | Neptune               | Black                  | Developer Type 30W Black | <u>B1259640</u> | 888214<br>888229<br>888270<br>888271                               |

| RIGOH |  |
|-------|--|
|-------|--|

### Technical Bulletin

Reissued: 15-Apr-05 Model: General RTB

Date: 15-Nov-04

#### **RTB Correction**

| The items in bold italics have been corrected or added. |  |
|---------------------------------------------------------|--|
|---------------------------------------------------------|--|

| Subject: Remote Firmware Update |                                                |                                               |              | Prepared by: H. Someya                                                                             |  |  |
|---------------------------------|------------------------------------------------|-----------------------------------------------|--------------|----------------------------------------------------------------------------------------------------|--|--|
| From: 1st Tech. S               | Support Sec. Service Support I                 | Dept.                                         |              |                                                                                                    |  |  |
| Classification:                 | Troubleshooting Hechanical Paper path Other () | Part informat     Electrical     Transmit/rec | tion<br>eive | <ul> <li>Action required</li> <li>Service manual revision</li> <li>Retrofit information</li> </ul> |  |  |

#### 1. OVERVIEW

The remote firmware update function (referred to as RFU) is used to update the firmware remotely. Service representatives do this over the network. Note that this information is intended for service representatives only and not for end users.

#### 2. SUPPORTED MODELS AND FIRMWARE

The models supporting RFU and the types of firmware that can be updated are shown in Fig. 1:

| Finters      |               |        |         |        |         |        |
|--------------|---------------|--------|---------|--------|---------|--------|
| Model        | Group         | System | Network | WebSys | Printer | Engine |
| Model J-P2   | Before 04A    | OK     | OK      |        | OK      | OK     |
| Model J-P2CF | Before 04A    | OK     | OK      |        | OK      | OK     |
| Model K-P3   | Before 04A    | OK     | OK      | OK     | OK      | OK     |
| Model C-P1   | Before 04A    |        |         | ОК     | OK      | ОК     |
| Model J-P3   | Before 04A    | OK     | OK      | OK     | OK      | OK     |
| Model PL-P1  | Before 04A    | OK     | OK      | ОК     | OK      | NG     |
| Model G-P1   | 04A and later | ОК     | ОК      | ОК     | ОК      | ОК     |
| Model C-P2   | 04A and later | ОК     | ОК      | ОК     | ОК      | ОК     |
| Model K-P4   | 04A and later | ОК     | ОК      | ОК     | ОК      | ОК     |

#### Printers

#### MFPs

| Model         | Group         | System | Network | WebSys | Printer | PS | Engine |
|---------------|---------------|--------|---------|--------|---------|----|--------|
| Model A-C3e/f | Before 04A    | OK     | OK      | ОК     | OK      | OK | OK     |
| Model R-C3    | Before 04A    | OK     | OK      | OK     | OK      | OK | OK     |
| Model K-C2    | Before 04A    | OK     | OK      | ОК     | OK      | OK | OK     |
| Model S-C2    | Before 04A    | OK     | OK      | ОК     | ОК      | ОК | ОК     |
| Model B-C2e   | Before 04A    | OK     | OK      | ОК     | OK      | OK | OK     |
| Model J-C1    | Before 04A    | OK     | OK      | ОК     | OK      | OK | OK     |
| Model MT-C2   | 04A and later | ОК     | ОК      | ОК     | ОК      | ОК | ОК     |

#### Fig. 1 Models supporting RFU

OK: Remote firmware update via the network is possible.

NG: Remote firmware update via the network is not possible.

| RIGOH               |   |
|---------------------|---|
| Reissued: 15-Apr-05 | , |

Date: 15-Nov-04 No.: RGene019a

The following models do not support RFU:

- Printers: Model K-P1/P2, Model J-P1, Model A-P3, Model U-P1, Model AR-P1, and not GW products
- MFPs: Model A-C2/C3, Model R-C2, Model U-C1, Model MT-C1, and not GW products

### 3. SYSTEM REQUIREMENTS

Network Interface:

- 10 Base-T or faster Ethernet LAN
- IEEE1284 (Centronics) (A setting must be changed in SP mode.)

Note: IEEE1284 does not support error recovery after a power loss.

For Recovery Mode:

 10 Base-T or faster Ethernet LAN – the note above says that only 1284 doesn't support it.

Protocols:

For RFU Mode & Recovery Mode:

• FTP (The port must be open)

Operating System:

- Windows Server 2003
- Windows XP
- Windows 2000
- Windows NT 4.0
- Windows 9x/Me
- Mac OS
- UNIX/Linux (Any version)

**Note:** RFU is available for any OS from which FTP is possible.

Unsupported environments:

- IPP
- SMB over TCP/IP
- Direct port
- AutoNet (169.254.x.x) with DHCP

Date: 15-Nov-04 No.: F

No.: RGene019a

Ftp settings and commands:

- User name (default):
- > Before 04A: rsysupdate
- > 04A and later: admin
- Password (default):
- > Before 04A: password
- > 04A and later: (no password)

#### Note: These default passwords are the same as the administrator passwords.

- Transfer mode: binary
- FTP commands supported:
  - binary (Transfer data in binary mode)
  - dir (List files and directories)
  - put "file name"
  - get version.txt (Obtain the version.txt file and display its contents.)
  - get errlog.txt (Obtain the errlog.txt file and display its contents.)

#### 4. STATUS OF UNUPDATEABLE MACHINE

If the printer is in any of the following statuses, RFU will not work.

- Print job in progress (copier, printer, fax, network)
- Scan job in progress (copier, scanner, fax)
- Receiving a print image from the network
- Operation panel is in use
- Incoming/Outgoing fax message
- SC condition

You can check the status of the target machine using WebImageMonitor or SmartDeviceMonitor.

Date: 15-Nov-04

No.: RGene019a

#### 5. UPDATING PROCEDURE

#### **Recommendation:**

It is strongly recommended that RFU be performed on-site, to minimize the chances of a power-down during RFU.

#### 5.1 Auto Rebooting

After receiving new firmware, the machine firmware is updated and the machine is automatically rebooted using the updated firmware. Fig.2 shows the kind of reboot required after the firmware is updated.

| System | Network                                                                | WebSys                                                                                                    | Printer                                                                                                    | Engine                                                                                                    |
|--------|------------------------------------------------------------------------|----------------------------------------------------------------------------------------------------|----------------------------------------------------------------------------------------------------|----------------------------------------------------------------------------------------------------|
| Auto   | Auto                                                                   |                                                                                                    | Auto                                                                                                    | Auto                                                                                                    |
| Auto   | Auto                                                                   |                                                                                                    | Auto                                                                                                    | Auto                                                                                                    |
| Αι     | uto                                                                    | Auto                                                                                                    | Auto                                                                                                    | Auto                                                                                                    |
| Αι     | uto                                                                    | Auto                                                                                                    | Auto                                                                                                    | Auto                                                                                                    |
| Auto   | Auto                                                                   | Auto                                                                                                    | Auto                                                                                                    | Auto                                                                                                    |
| Auto   | Auto                                                                   | Auto                                                                                                    | Auto                                                                                                    | N/A                                                                                                    |
| Auto   | Auto                                                                   | Auto                                                                                                    | Auto                                                                                                    | Auto                                                                                                    |
| Auto   | Auto                                                                   | Auto                                                                                                    | Auto                                                                                                    | Auto                                                                                                    |
| Auto   | Auto                                                                   | Auto                                                                                                    | Auto                                                                                                    | Auto                                                                                                    |
|        | System<br>Auto<br>Auto<br>Auto<br>Auto<br>Auto<br>Auto<br>Auto<br>Auto | System         Network           Auto         Auto           Auto         Auto           Auto         Auto           Auto         Auto           Auto         Auto           Auto         Auto           Auto         Auto           Auto         Auto           Auto         Auto           Auto         Auto           Auto         Auto           Auto         Auto           Auto         Auto           Auto         Auto | System         Network         WebSys           Auto         Auto            Auto         Auto            Auto         Auto            Auto         Auto            Auto         Auto            Auto         Auto         Auto           Auto         Auto         Auto           Auto         Auto         Auto           Auto         Auto         Auto           Auto         Auto         Auto           Auto         Auto         Auto           Auto         Auto         Auto           Auto         Auto         Auto           Auto         Auto         Auto           Auto         Auto         Auto | System         Network         WebSys         Printer           Auto         Auto          Auto           Auto         Auto          Auto           Auto         Auto          Auto           Auto         Auto          Auto           Auto         Auto         Auto         Auto           Auto         Auto         Auto         Auto           Auto         Auto         Auto         Auto           Auto         Auto         Auto         Auto           Auto         Auto         Auto         Auto           Auto         Auto         Auto         Auto           Auto         Auto         Auto         Auto           Auto         Auto         Auto         Auto           Auto         Auto         Auto         Auto           Auto         Auto         Auto         Auto           Auto         Auto         Auto         Auto |

#### MFPs

| Model         | System | Network | WebSys | Printer | PS   | Engine |
|---------------|--------|---------|--------|---------|------|--------|
| Model A-C3e/f | Auto   | Auto    | Auto   | Auto    | Auto | Manual |
| Model R-C3    | Auto   | Auto    | Auto   | Auto    | Auto | Manual |
| Model K-C2    | Auto   | Auto    | Auto   | Auto    | Auto | Auto   |
| Model S-C2    | Auto   | Auto    | Auto   | Auto    | Auto | Auto   |
| Model B-C2e   | Auto   | Auto    | Auto   | Auto    | Auto | Auto   |
| Model J-C1    | Auto   | Auto    | Auto   | Auto    | Auto | Auto   |
| Model MT-C2   | Auto   | Auto    | Auto   | Auto    | Auto | Auto   |

Fig. 2 Reboot Method

Auto: Automatically rebooted after updating the firmware.

Manual: The machine must be manually rebooted after updating the firmware.

Model: General RTB Date: 15-Nov-04 No.: RGene019a

#### 5.2 Preparation

Before you update the firmware by RFU, carry out three items as shown below.

#### 5.2.1 Checking the IP address

For a machine with static IP address:

- Search for the IP address using SmartDeviceMonitor for Admin or Web •
- SmartDeviceMonitor.
- If the hostname of the machine is registered in a DNS server, use the nslookup command with the machines hostname. This can also be used for dynamic IP addresses if you are using DDNS.
- If the computer name of the machine is registered in a WINS server use the • <.....> command.

For a machine with a dynamic IP address:

- Print the config sheet or the SMC for the machine.
- Check the IP address in the DHCP server. •

#### 5.2.2 Firmware

Please download firmware (\*.rru or \*.rfu files) from our support site and store it in • a folder on a local PC to be used for RFU.

#### 5.2.3 Checking the machine status

Please check the status of the target machine using WebImageMonitor or ٠ SmartDeviceMonitor.

Model: General RTB Date: 15-Nov-04

No.: RGene019a

#### 5.3 RFU for Windows

- 1. Open a command prompt.
  - o [Start]-[Program]-[Accessories]-[Command Prompt]
- 2. Logon to the machine using ftp.

| C:\> ftp xxx.xxx.xxx               | Specify the machine's IP address |
|------------------------------------|----------------------------------|
| Connected to xxx.xxx.xxx.          |                                  |
| 220 (Product name) FTP server (1.0 | 0)ready.                         |
| User (IP address:(none)):          |                                  |
|                                    |                                  |

3. Enter the user name.

User (IP address:(none)):*rsysupdate* User name 331 Password required for rsysupdate.

Password:

4. Enter the password.

| Password:xxxxx                 |                   |
|--------------------------------|-------------------|
| 230 User rsysupdate logged in. | Login successful. |
| ftp>                           |                   |

5. Enter "dir" to check that version.txt exists.

| ftp> <i>dir</i>                                         |
|---------------------------------------------------------|
| 200 PORT command successful.                            |
| 150 Opening ASCII mode data connection for '/".         |
| -rr-root root 200 Jan 1 01:08 help                      |
| -rrroot root 200 Jan 1 01:08 info                       |
| -rrroot root 200 Jan 1 01:08 install                    |
| -rrroot root 200 Jan 1 01:08 prnlog                     |
| -rrroot root 200 Jan 1 01:08 stat                       |
| -rrroot root 200 Jan 1 01:08 syslog                     |
| -rrroot root 200 Jan 1 01:08 version.txt                |
| -rrroot root 200 Jan 1 01:08 errlog.txt                 |
| 226 Transfer complete.                                  |
| ftp:372 bytes received in n.nn Seconds n.nn Kbytes/sec. |
| ftp>                                                    |

Reissued: 15-Apr-05

### Technical Bulletin

| Model: General RTB | Date: 15-Nov-04 | No.: RGene019a |
|--------------------|-----------------|----------------|

6. Enter "get version.txt -" to check the machine's firmware version.

| 200 PORT command successful.                              |                |           |                |  |
|-----------------------------------------------------------|----------------|-----------|----------------|--|
| 150 Opening ASCII mode data connection for 'version.txt'. |                |           |                |  |
| PartNo.                                                   | Module Name    | Version   | Module ID      |  |
|                                                           |                |           |                |  |
| G0000000                                                  | os & copy      | 0.20      | XXXXXX_copy    |  |
| G0000000                                                  | os & pf        | 0.20      | XXXXXX_system  |  |
| G570xxxx                                                  | Onboard Scn    | 2.04      | XXXXXX_scn     |  |
| G5705387A                                                 | OptDIMM Fax    | 1.07      | XXXXXX_fax     |  |
| G5700000                                                  | printer        | 0.19      | XXXXXX_printer |  |
| G5705383D                                                 | Network DocBox | 2.00      | XXXXXX_netfile |  |
| G0805920A                                                 | Network        | 0.71      | XXXXXX_net     |  |
| G0805601                                                  | ENGINE         | R0.14 :06 | XXXXXX_eplot   |  |
|                                                           |                |           |                |  |
|                                                           |                |           |                |  |
| 226 Transfer complete.                                    |                |           |                |  |
| ftp>                                                      |                |           |                |  |

7. Enter "binary" to set the file transfer mode to binary.

| ftp> binary        |      |  |
|--------------------|------|--|
| 200 Type set to I. |      |  |
| ftp>               |      |  |
|                    | <br> |  |

- 8. Navigate to the directory on your PC containing the file xxx.rru.
- 9. Transmit the firmware module file (\*.rru or \*.rfu) using the "put" command.

| ftp> put xxx.rru                                       |
|--------------------------------------------------------|
| 200 PORT command successful.                           |
| 150 Opening BINARY mode data connection for 'xxx.rru'. |
| 226 Transfer complete.                                 |
| ftp:nnnnn bytes sent in s.ss Seconds pp.pp Kbytes/sec. |
| ftp>                                                   |

**Note:** Do not turn off the power of the machine while updating the firmware.

| RIGOH               |  |
|---------------------|--|
| Reissued: 15-Apr-05 |  |

| Model: General RTB | Date: 15-Nov-04 | No.: RGene019a |
|--------------------|-----------------|----------------|

When the machine starts to receive the file, the following message appears on the machine's control panel and normal machine functions are disabled.

• Display panel (MFPs)

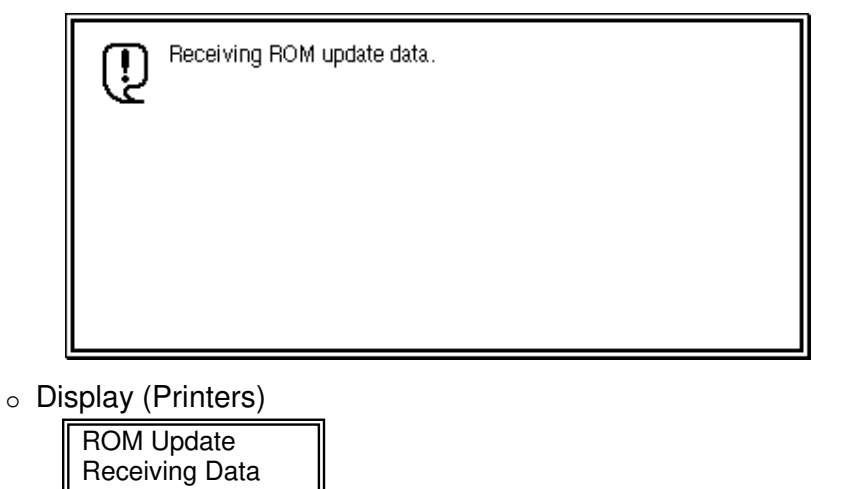

10. Once the machine has received the entire firmware module file, the firmware update starts automatically.

The following message appears:

Display panel (MFPs)

| Ū. | Updating ROM.<br>Please wait.                  |
|----|------------------------------------------------|
|    | Be sure to keep power switch on during update. |

• Display (Printers)

| Updating |
|----------|
|          |

**Note:** If the controller firmware is being updated, this message is displayed in English only.

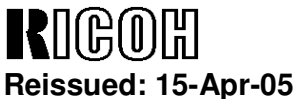

No.: RGene019a

- 11. After the firmware has been updated, the machine must restart. This may be automatic depending on the firmware and model.
- 12. Enter "bye" to exit ftp.

| îtp≻ bye |  |  |  |
|----------|--|--|--|
| C:\>     |  |  |  |

Date: 15-Nov-04

- 13. Check the firmware version as shown in step 6.
- 14. Update all required firmware by repeating steps 1 to 13 as necessary.

#### 5.4 RFU for UNIX(LINUX)

1. Logon to the machine using ftp.

host% *ftp "ip address"* 

User ("*ip address*"): User Name (for Administrator)

230 User xxxx logged in.

331 Password required for rsysupdate.

Password: Password (for Administrator)

230 User xxxx logged in.

Connected to "ip address"

Remote system type is UNIX.

Using binary mode to transfer files.

2. Change to binary mode.

ftp> *binary* 

200 Type set to I.

3. Send the firmware data (\*.rru or \*.rfu) to the machine.

ftp> put "File Name of Firmware"

200 PORT command successful.

150 Opening BINARY mode data connection for "File Name of Firmware".

226 Transfer complete.

ftp: nnnnnn bytes sent in s.ss Seconds pp.p Kbytes/sec.

ftp>

4. Close the ftp session.

ftp>*bye* host%

| R    | ]CO   | )囧   |     |
|------|-------|------|-----|
| Doio | ·haus | 15_0 | ٦r. |

**Heissued: 15-Apr-05** Model: General RTB

Date: 15-Nov-04 No.: F

No.: RGene019a

#### 5.5 Firmware Update for Centronics (IEEE1284)

#### Note:

- Firmware update via a centronics interface does not require a password.
- The only method of recovery available via a centronics interface is an IC or SD card.
- 1. Check the target firmware version by printing out the SMC sheet with SP5-990-4.
- 2. Set SP5-856-2 to a value of **1**. This will configure the machine for firmware update via the Centronics I/F.
- 3. Send the firmware to the target machine with the copy command.

#### C:\>copy/b "file name"

- 4. Cycle the machine's power (off then on).
- 5. Confirm the firmware version as shown in step 1.
- 6. Update all required firmware by repeating steps 1 to 5 as necessary.

| RIGOH              |   |
|--------------------|---|
| Reissued: 15-Apr-0 | 5 |

Date: 15-Nov-04 No.

No.: RGene019a

#### 5.6 Checking the Result of the Update

Check that the firmware has been updated.

Note:

- After transmitting the firmware file from the computer, it takes approximately 3 to 5 minutes for updating to complete and the machine to restart.
- To check the result, you need to logon to the machine again using ftp. However, you cannot log on during the update process, so you are unable to check that the update has completed until the machine has restarted.

If the update was successful

Once the firmware has been updated successfully, the system automatically restarts using the new firmware.
 After the restart, verify that the firmware has been updated to the new version. Check that the error code in the error data file (errlog.txt) is "0" by performing procedure 7.1 "Checking the error status" (below).

If an error occurs

• If an error occurs during the update, the system automatically restarts, the message shown below appears, and the machine waits to receive the firmware file again. If the update is interrupted by a power failure, the same thing happens once the power is restored.

Log on to the machine again using ftp and then resend the firmware file to the machine.

The following message appears for Type 1 firmware:

Display panel (MFPs)

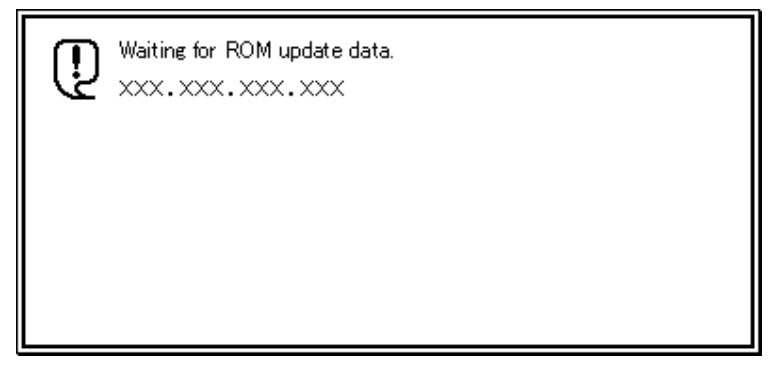

• Display (Printers)

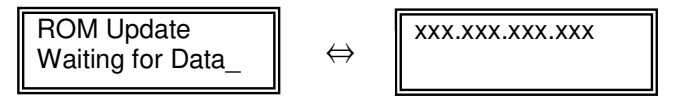

| R     | CO    | )囧   |      |
|-------|-------|------|------|
| Reiss | · hau | 15-4 | hr-( |

Reissued: 15-Apr-05

| Model: General RTB Date | 9: 15-Nov-04 | No.: RGene019a |
|-------------------------|--------------|----------------|
|-------------------------|--------------|----------------|

#### 6. ERROR RECOVERY

There are three ways to recover from a loss of power during RFU.

#### 6.1 Recovery Procedure

There are three types for recovery after a power loss during RFU. (This will depend on the firmware and model). Procedures for types 1, 2 and 3 are on the next page.

Find the firmware and model you are downloading to, and <u>begin with the type</u> shown in the table below.

#### **Recommendation:**

As mentioned in *5. Updating Procedure*, it is strongly recommended that RFU be performed on-site, to minimize the chances of a power-down during RFU.

#### Printers

| Model        | System | Network | WebSys | Printer | Engine | Card Type |
|--------------|--------|---------|--------|---------|--------|-----------|
| Model J-P2   | Type1  | Type1   |        | Type1   | Type1  | IC        |
| Model J-P2CF | Type1  | Type1   |        | Type1   | Type1  | IC        |
| Model K-P3   | Ту     | pe1     | Type1  | Type1   | Type1  | IC        |
| Model C-P1   | Ту     | pe1     | Type1  | Type1   | Type1  | IC        |
| Model J-P3   | Type1  | Туре3   | Туре3  | Туре3   | Type1  | SD        |
| Model PL-P1  | Type1  | Type1   | Type1  | Type1   | N/A    | SD        |
| Model G-P1   | Type1  | Type1   | Type1  | Type1   | Type1  | SD        |
| Model C-P2   | Type1  | Type1   | Type1  | Type1   | Type1  | SD        |
| Model K-P4   | Type1  | Type1   | Type1  | Type1   | Type1  | SD        |

MFPs

| Model         | System | Network | WebSys | Printer | PS    | Engine | Card Type |
|---------------|--------|---------|--------|---------|-------|--------|-----------|
| Model A-C3e/f | Type2  | Type2   | Type2  | Type2   | Type2 | Type1  | IC        |
| Model R-C3    | Type2  | Type2   | Type2  | Type2   | Type2 | Type1  | IC        |
| Model K-C2    | Type1  | Type1   | Type1  | Туре3   | Type3 | Туре3  | SD        |
| Model S-C2    | Type1  | Type1   | Type1  | Туре3   | Type3 | Type1  | SD        |
| Model B-C2e   | Type2  | Type2   | Type2  | Туре3   | Type3 | Туре3  | SD        |
| Model J-C1    | Type1  | Type1   | Type1  | Туре3   | Type3 | Type1  | SD        |
| Model MT-C2   | Type2  | Type2   | Type1  | Type1   | Type1 | Type1  | SD        |

Fig. 3 Recovery Method

| Model: General RTB | Date: 15-Nov-04 | No.: RGene019a |
|--------------------|-----------------|----------------|

Important: Do not turn the main power off while you perform any of the procedures.

#### Procedure for type 1:

- 1. Restore power to the machine. The machine will wait for the operator to start the update.
- 2. Connect to the machine by FTP and upload the \*.rru or \*.rfu files.

#### Procedure for type 2:

- 1. Try 'Procedure for type 1'.
- 2. If this does not work, restore power to the machine.
- 3. Upload the firmware from an SD card or IC card.

#### Procedure for type 3:

- 1. Try 'Procedure for type 1'.
- 2. If this does not work, try 'Procedure for type 2'.
- 3. If this does not work, replace the internal SD card or circuit board.

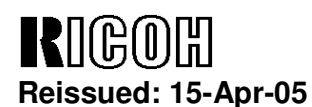

Date: 15-Nov-04

No.: RGene019a

#### 7. TROUBLESHOOTING

#### 7.1 Checking the error status

You can check the error status using ftp.

Check whether an error occurred by viewing errlog.txt. This file is in the same directory as version.txt.

- 1. Logon to the machine using ftp.
- 2. Enter "dir" to check that errlog.txt exists.

ftp> dir 200 PORT command successful. 150 Opening ASCII mode data connection for '/'. -r--r--r-- root root 200 Jan 1 01:08 help -r--r--r-- root root 200 Jan 1 01:08 syslog -r--r--r-- root root 200 Jan 1 01:08 version.txt -r--r--r-- root root 200 Jan 1 01:08 errlog.txt 226 Transfer complete. ftp: 191 bytes received in n.nn Seconds n.nn Kbytes/sec. ftp>

3. Enter "get errlog.txt -" to check the error code.

ftp> get errlog.txt -

200 PORT command successful.

150 Opening ASCII mode data connection for 'errlog.txt'.

Module ID: xxxxxxx

Error Code: 51

226 Transfer complete.

ftp: 31 bytes received in n.nn Seconds n.nn Kbytes/sec.

ftp>

The information in errlog.txt consists of the module IDs of the firmware modules that caused errors and the corresponding error codes.

For what the error codes mean and how to respond to them, see section 7.2 (below).

4. Enter "bye" to exit ftp.

ftp> bye C:\>

### Technical Bulletin

Reissued: 15-Apr-05

Model: General RTB

Date: 15-Nov-04

No.: RGene019a

### 7.2 Error Code List

| Error<br>Code | Description/Causes                                                                                                    | Solutions                                    |
|---------------|----------------------------------------------------------------------------------------------------|----------------------------------------------|
| 51            | The machine cannot be updated.                                                                                                    | Check that the machine is idle, and then try |
|               | <ul> <li>The machine is processing a print<br/>job.</li> </ul>                                                                                                    | If an SC number appears, contact your        |
|               | <ul> <li>The machine is processing a scan<br/>job.</li> </ul>                                                                                                    | service representative.                      |
|               | • The machine is receiving image data from the network.                                                                                                    |                                              |
|               | • The control panel is in use.                                                                                                    |                                              |
|               | • The machine is sending or receiving a fax.                                                                                                    |                                              |
|               | • The machine has detected a problem corresponding to an SC (service call) number (SC640 to SC649, SC670 to SC679, SC691, SC818, SC819, SC820 to SC839, and SC990). |                                              |
| 52            | The file contains erroneous data.                                                                                                    | Download the correct file from the website,  |
|               | • The data is too large or too small.                                                                                                    | and then try updating again.                 |
|               | The CRC (cyclic redundancy check)<br>value and the checksum do not<br>match.                                                                                        |                                              |
|               | The firmware does not match the target machine.                                                                                                    |                                              |
|               | The firmware was not completely uploaded or is corrupt.                                                                                                    |                                              |
| 53            | An error occurred while updating.                                                                                                    | If using a DNS server, the machine's IP      |
|               | • The machine is off.                                                                                                    | Check the IP address, and then try           |
|               |                                                                                                    | updating again.                              |

# M odification B ulletin

### PAGE: 1/1

| Model: General                                     | Da                       | ate: 22-Se   | o-05          | No.: MGenM009           |              |   |  |
|----------------------------------------------------|--------------------------|--------------|---------------|-------------------------|--------------|---|--|
| Modified Article: SD Card Writer                   |                          |              |               | Prepared by: M. Matsuda |              |   |  |
| From: 2nd Tech. Support Sec. Service Support Dept. |                          |              |               |                         |              |   |  |
| Reason for                                         | Parts catalog correction | Vendor       | cha           | ange                    | Other        |   |  |
| Modification: To facilitate assembly To impro      |                          | ove          | e reliability | 🗌 To mee                | et standards |   |  |
|                                                    | Part standardization     | Product Safe |               | afety                   | (            | ) |  |

| Old part | New part | Description                     | Q'ty | Int | Page | Index | Note |
|----------|----------|---------------------------------|------|-----|------|-------|------|
| number   | number   |                                 |      |     |      |       |      |
| B6456700 | B6456705 | SD-CARD:ADAPTER:BN-SDAA2        | 1    | 0/0 | -    | -     |      |
| B6456800 | B6456810 | SD-CARD:USB:WRITER:BN-<br>SDCE2 | 1    | 0/0 | -    | -     |      |

Change/Reason: Vendor change.

# Technical Bulletin

| Model: General D                                  |                                                                                               |                      |                        | e: 4-Nov-05              | No.: RGene020                                                |
|---------------------------------------------------|-----------------------------------------------------------------------------------------------|----------------------|------------------------|--------------------------|--------------------------------------------------------------|
| Subject: Downlow write protection                 | oad Error Code because t<br>switch is ON.                                                     | Prepared by: I       | H.Matsui               |                          |                                                              |
| From: 2nd Tech. Support Sec. Service Support Dept |                                                                                               |                      |                        |                          |                                                              |
| Classification:                                   | <ul> <li>Troubleshooting</li> <li>Mechanical</li> <li>Paper path</li> <li>Other ()</li> </ul> | Part inf<br>Electric | ormat<br>al<br>iit/rec | tion Ac<br>Se<br>eive Re | tion required<br>rvice manual revision<br>trofit information |

### SYMPTOM

A download error (e.g. Error Code 44) occurs during a firmware upgrade or application merge.

### CAUSE

The write-protect switch on the System SD card or Application SD card is ON. **Note:** When this switch is ON, the machine firmware or application program cannot be written to the destination SD card.

### ACTION

Before you start a firmware upgrade or application merge, make sure the write-protect switch on the card is OFF.

Be sure not to turn ON the write protect switch of the system SD card or application SD card on the machine.

**Note:** It is very easy to turn ON the write-protect switch on the SD card by mistake when you insert or remove the SD card.
# Technical Bulletin

#### **PAGE: 1/6**

| Model: General Da                                  |                 |                  | Dat    | te: 23-Jan-06         |          | No.: RGene021     |
|----------------------------------------------------|-----------------|------------------|--------|-----------------------|----------|-------------------|
| Subject: Data Overwrite Security Unit Installation |                 |                  |        | Prepared by: H.Matsui |          |                   |
| From: 2nd Tech Support Sec. Service Support Dept.  |                 |                  |        |                       |          |                   |
| Classification:                                    | Troubleshooting | Part information |        | tion                  | Action   | n required        |
|                                                    | 🗌 Mechanical    | Electric         | al     |                       | 🖂 Servic | e manual revision |
|                                                    | Paper path      | 🗌 Transm         | it/rec | eive                  | Retrof   | fit information   |
|                                                    | Product Safety  | Other (          |        | )                     |          |                   |

#### Service Manual Revision

**Replace** the installation procedure for the <u>Data Overwrite Security Unit</u> Type C or D with the procedure in this RTB (from pg. 2).

Note:

- The newly added areas are highlighted in blue.
- The procedure was revised to further increase the level of data security.

#### **IMPORTANT:**

There are two types of Data Security Units: Type C and Type D. See the table below for the MFP models that can be used with each type.

| Product Name                                          | Corresponding MFP Model: |  |
|-------------------------------------------------------|--------------------------|--|
| Data Overwrite Security Llpit <b>Type C</b> (B735-17) | Martini-C2               |  |
| Data Overwrite Security Onit Type C (B735-17)         | Venus-C1                 |  |
|                                                       | Dolphin-C2               |  |
|                                                       | Jupiter-C2               |  |
| Data Overwrite Security Unit <b>Type D</b> (B735-18)  | Themis-C1                |  |
|                                                       | Russian-C4               |  |
|                                                       | Adonis-C4                |  |

Model: General

RICOH

Date: 23-Jan-06

# Installation Procedure for the Data Overwrite Security Unit (Type C, Type D)

#### **BEFORE YOU BEGIN THE PROCEDURE**

- 1. Make sure that the following settings are <u>not</u> at their factory default values:
  - Supervisor login password
  - Administrator login name
  - Administrator login password

If any of these settings is at a factory default value, tell the customer these settings must be changed before you do the installation procedure.

 Make sure that "Admin. Authentication" is ON. [System Settings] – [Administrator Tools] – [Administrator Authentication Management] - [Admin. Authentication]

If this setting is OFF, tell the customer this setting must be ON before you do the installation procedure.

 Make sure that "Administrator Tools" is enabled (selected). [System Settings] – [Administrator Tools] – [Administrator Authentication Management] - [Available Settings]

If this setting is disabled (not selected), tell the customer this setting must be enabled (selected) before you do the installation procedure.

| RICOH          | Technical Bulletin | PAGE: 3/6     |
|----------------|--------------------|---------------|
| Model: General | Date: 23-Jan-06    | No.: RGene021 |

Q'ty

#### ACCESSORY CHECK

Check the accessories and their quantities against this list:

#### Description

1. SD Card ...... 1

#### Seal Check And Removal

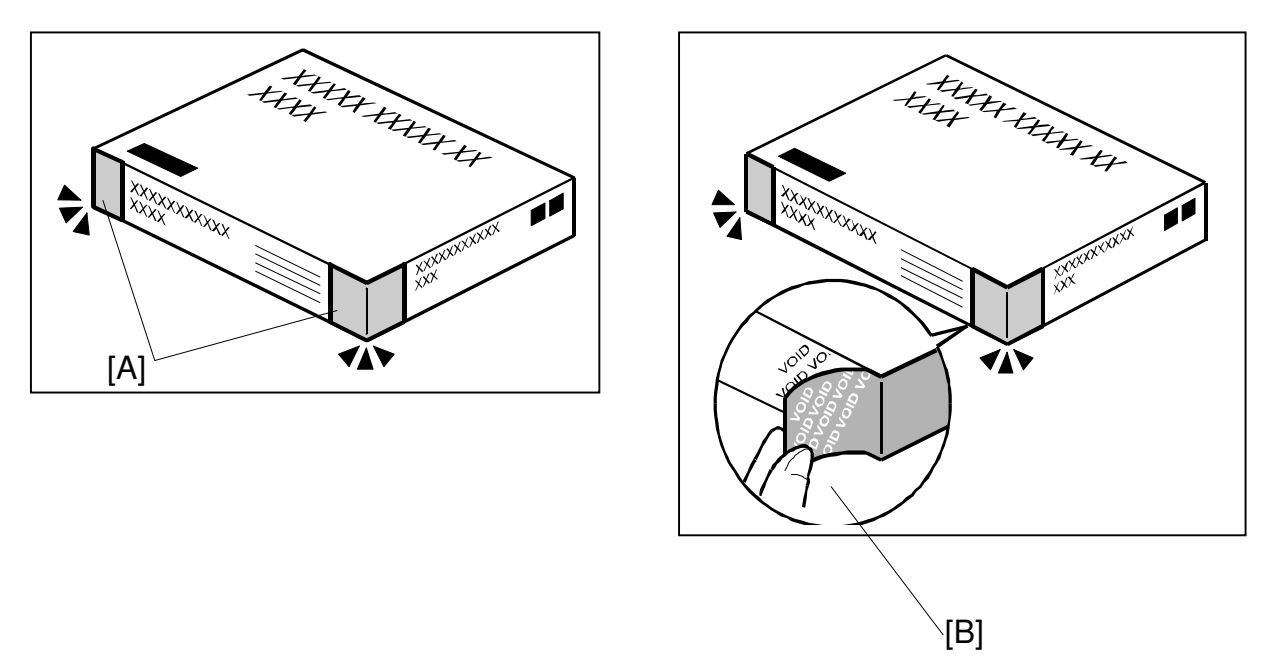

- 1. Make sure that:
  - 1) The box has **two pieces of tape** [A] attached to the corners in the photo, **AND** 2) These two tapes are **blank**.
- If you can see "VOID" on the surface of the tape, DO NOT install the components in the box. Stop this procedure and contact your Sales division.
- If the results of Step 1 are OK, remove the two pieces of tape from the box.
   Note: After you remove the tapes, you will see "VOID" written on the box under the tape [B]. This is normal.

Model: General

Date: 23-Jan-06

#### CAUTION

Before you begin any procedure, always turn OFF the machine main power switch and unplug the power cord.

- 1. If the machine is on, turn the main power switch OFF.
- 2. If the NIB is installed, disconnect the network cable.
- 3. Remove the SD card slot cover.

**NOTE:** The shape of SD card slot cover is different according to the each model. Please refer to the service manual of each model.

4. Insert the Data Overwrite Security Unit SD card into the application SD slot.

**NOTE:** The slot number, to which the Data Overwrite Security Unit should be inserted, is different according to the each model. Please refer to the service manual of each model.

- 5. If the NIB is installed, connect the network cable.
- 6. Turn the main power switch ON.
- 7. Do SP5878 (Option Setup).
- 8. Exit SP mode.
- 9. Turn the operation switch OFF, and then turn the main power switch OFF.
- 10. Turn the main power switch ON.
- 11. Do SP5990-005 (SP print mode Diagnostic Report).
- Make sure the <u>ROM number and firmware version</u> in area [A] of the diagnostic report are the **same** as those in area [B].
   See the photograph on the next page
  - [A]: "ROM Number/Firmware Version" "HDD Format Option"
  - [B]: "Loading Program" "GW1a\_zoffy" (Data Overwrite Security Unit Type C)

| Diagnostic Report:           | "ROM No. / Firmware<br>Version" <b>[A]</b> | "Loading Program" [B] |  |  |  |
|------------------------------|--------------------------------------------|-----------------------|--|--|--|
| Data Overwrite Security Unit | HDD Format Option:                         | GW1a_zoffy:           |  |  |  |
| <b>Type C</b>                | B7355050 / 0.04                            | B7355050 / 0.04       |  |  |  |
| Data Overwrite Security Unit | HDD Format Option:                         | GW2a_zoffy:           |  |  |  |
| <b>Type D</b>                | B7355060 / 0.03                            | B7355060 / 0.03       |  |  |  |

"Loading Program" – "GW2a\_zoffy" (Data Overwrite Security Unit Type D)

**Important:** The ROM number and firmware version number change when the firmware is upgraded. However, the important thing is to make sure the numbers in **[A]** are the same as the numbers in **[B]**.

No.: RGene021

Technical Bulletin

**PAGE: 5/6** 

| Odel: General                          |                    | Date: 23-         | Jan-06                  | No.: RGene              |             |
|----------------------------------------|--------------------|-------------------|-------------------------|-------------------------|-------------|
|                                        |                    |                   |                         |                         |             |
| Ad.                                    | 01115 - C J.       |                   |                         |                         |             |
| RICOH ATICIO 3045                      | Serial No.:        | 7M275840019 Fi    | rmware P/# : B213593    | IE                      |             |
| Self-Diagnosis Report                  |                    | Fi                | rmware Version: 1.24    |                         |             |
| [ System Construction ]                |                    |                   |                         |                         |             |
| Kernel Version                         | : NetBSD 1.5.3 (LP | UXMIPS05S_NU) #3: | Wed Mar 23 11:22:07 JST | 2005                    |             |
| CPU System Bus C                       | ock : 133.0 MHz    |                   | CPU Pipeline Cloc       | k : 465,500000 MH;      | Z           |
| Board Type                             | : 39               |                   | ASIC Version            | : 1414672944            |             |
| RTC Existence                          | : existence        |                   | RAM Capacity            | : 384 MB                |             |
| HDD Existence                          | : existence        |                   | HDD Model               | :                       |             |
| [ Total Counter ]                      |                    |                   |                         |                         |             |
| 0000198                                |                    |                   |                         |                         |             |
| DOM No. / Firmwore Ve                  | rolog 1            |                   |                         |                         |             |
| Sveterz/Conv                           | · B2135031E        | 1 1 24            | RPGI                    |                         | 1           |
| Engine                                 | · B2135160F        | / 1 24.07         | R55                     |                         | 1           |
| Engine                                 | . B2135100F        | / 1.24.07         | RTIEF                   |                         | ,           |
| DI                                     | . 01903212A        | 1 1.02            | PCI                     |                         | / 1.01      |
| ADE                                    | ·<br>· B7145160A   | 1                 | POL                     |                         | / 1.01      |
| ADF                                    | . B7145100A        | ,                 | MSIS                    |                         | / 1.01      |
| SIB                                    | . 62133342         | 1                 | MSIS(OPTION)            |                         | ,           |
| Finisher (Saddle)                      |                    | ,                 | PDE                     |                         | 1           |
| Finisher (Saddie)                      |                    | 1                 | FDF<br>RMI inkS         |                         | 1           |
| Dank                                   | . 40825150         | 1                 | DistBridge              |                         | ,           |
|                                        |                    | 1                 | FICIDITUYE              | . 77675202              | 10.04       |
| Mail Box                               |                    | 1                 | FONT<br>FONT            | . 21075363              | / 0.04      |
| FCU                                    | . D7025034D        | / 5 10            | FONT                    |                         | ,           |
| NID                                    | . B7055954D        | / 0.02            | FONT2                   |                         | 1           |
| HDD Fonnat Option                      | · B1095220         | / 0.03            | Not File                | · 878350380             | / 1.02      |
| Language                               | : B1965220         | 7 3.92            | Net File                | . 876338360             | / 1.02      |
|                                        | . 01905220         | 1 90              | Printon                 | · P7925021A             | / 1.02      |
| Bluetooth                              |                    | 1 2 2 45          | Printer                 | . 0703393 IA            | / 1.02      |
| RPC5                                   |                    | / 5.2.15          | DEan                    | . 676339320             | / 44_1.05   |
| PS                                     |                    |                   |                         |                         | /           |
| RPDL                                   |                    | 1                 |                         |                         | / 041130000 |
| R98                                    |                    | 1                 | WebDeeRev               | . D7035930D             | / 1.08      |
| R16                                    | :                  | 7                 | WEDDOCBOX               | : B7835937A             | 1 1.01      |
| [Loading Program]                      |                    | 504050000         | 1 04 05 00 (01          | 10000                   |             |
| ADC4a_tax                              |                    | : B2135932C       | / 01.05.00 (9fc         | 10000)                  |             |
| ADC4a_system                           |                    | : B2135931E       | / 1.24 (910             | 15000)<br>- (/          | -1)         |
| GW3e_DESS                              |                    | : B7835940B       | / 2.01.1 (/m            | nt/sdu/module/dess.mo   | a)<br>-1)   |
| GW2a zofty                             |                    | : B7355060        | / 0.03 (/m)             | nt/sd1/module/zony.mo   |             |
| GW1e_prt_fntM                          |                    | : 27073383        | 1.02 (/m)               | n/sd0/module/ionis_e.r  | nod)        |
| ADC4e_printer                          |                    | : D/835931A       | / 1.02 (/m)             | at/ad0/module/prt_exp.r | nou)<br>a)  |
| ADC4a_scn                              |                    | : B/035932D       | / a4_1.05 (/m)          | at/ad0/module/scan.mo   |             |
| ADC4a_net                              |                    | : B/835934D       | / 5.10 (/mi             | nusdu/module/ncs.mod    | )           |
| ADC4a_fax2                             |                    | : B7835935B       | / 02.01.00 B (/m)       | t/sdu/module/fax.mod)   | mad         |
| ADC4a_web                              |                    | : B/835936D       | / 1.08 <b>• 4</b> (/m)  | iusdu/module/websys.r   | nod)        |
| ADC4a_webdocbox                        |                    | : B/83593/A       | / 1.01 (/mi             | n/sdu/module/webdb.m    | iod)        |
| ADC4a_netfile                          |                    | : B1832838C       | / 1.02 (/m)             | iusdu/module/nta.mod)   |             |
| [ Error List ]                         |                    |                   |                         |                         |             |
| and a second state of the second state |                    |                   |                         |                         |             |

**Note:** This photograph is just an example for when **Type D** is installed. Because the numbers in **[A]** are the same as the numbers in **[B]**, the unit was installed correctly.

| <b>RICOH</b>   |
|----------------|
| Model: General |

**T**echnical **B**ulletin

Date: 23-Jan-06

No.: RGene021

If the ROM numbers are not the same, or the version numbers are not the same, this means the unit was not installed correctly.

If this happens:

- Make sure the MFP model and unit type match (Type C or D).  $\geq$ For this information, see pg. 1 of this RTB.
- If they do not match:
  - 1) Replace the NV-RAM
  - 2) Replace the "Data Overwrite Security Unit" (SD card) with the correct type
  - 3) Do the installation procedure in this RTB again, from Step 1.
- 13. Turn "Auto Erase Memory Setting" ON:
  - User Tools >> System Settings >> Administrator Tools >> Auto Erase Memory Setting >> ON
- 14. Exit User Tools.

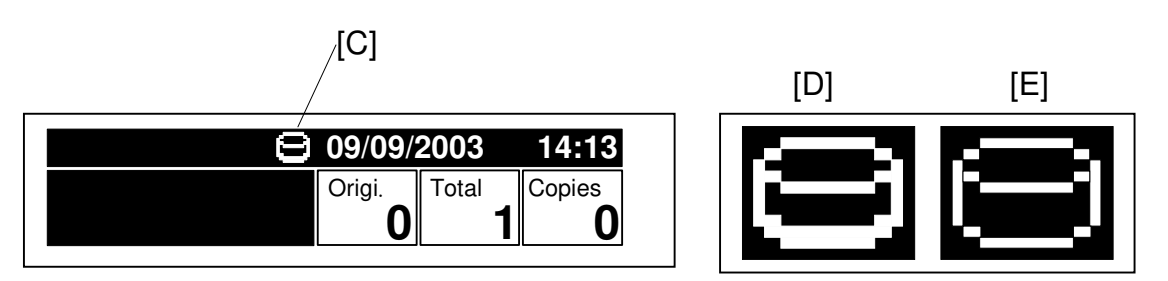

- 15. Make sure the overwrite erase icon [C] is displayed on the operation panel. If it is not displayed, do Step 7 again.
- 16. Make a sample copy.
- 17. Make sure the overwrite icon changes as follows:
  - The bottom of the icon (white part) becomes thicker [D].
  - "Next Copy" is displayed for a short time under the icon.

The icon returns to its usual shape [E].

# Technical Bulletin

| PAGE: | 1/1 |
|-------|-----|
|-------|-----|

| Model: General Da                                                              |                                                                                               |           | Dat                    | ate: 29-May-06        |                      | No.: RGenM001                                       |
|--------------------------------------------------------------------------------|-----------------------------------------------------------------------------------------------|-----------|------------------------|-----------------------|----------------------|-----------------------------------------------------|
| Subject: Error caused by an SD card that contains firmware for several models. |                                                                                               |           |                        | Prepared by: H.Matsui |                      | latsui                                              |
| From: 2nd Tech. Support Sec. Service Support Dept                              |                                                                                               |           |                        |                       |                      |                                                     |
| Classification:                                                                | <ul> <li>Troubleshooting</li> <li>Mechanical</li> <li>Paper path</li> <li>Other ()</li> </ul> | Part info | ormat<br>al<br>iit/rec | tion [<br>c           | Action Servic Retrof | n required<br>ce manual revision<br>fit information |

#### SYMPTOM

When the firmware is updated, several boards on the machine stop working and might need to be replaced.

#### CAUSE

The SD card contains firmware for another mainframe model or peripheral, and this firmware is selected by mistake.

**Note:** The machine cannot install firmware from a different model, but all files stored in the SD card are displayed on the LCD.

#### ACTION

- When you save firmware to an SD card: Only save the firmware for <u>one</u> mainframe or <u>one</u> peripheral.
- When you try to install the firmware on the machine: Only install the firmware for the **correct model.** If the SD card contains firmware for another model, make sure NOT to select the files.

Reissued: 4-Aug-06

Model: General

Date: 31-July-06 No.: N

No.: MGenM010a

#### **MB** Correction

The change lists of the target models (Model J-P3 options and PL-P1) have been added.

| Modified Article: Parts Catalog |                              |              | Prepared by: F.Noguchi |                     |  |
|---------------------------------|------------------------------|--------------|------------------------|---------------------|--|
| From: 1st Tech. Su              | pport Sec. Service Support I | Dept.        |                        |                     |  |
| Reason for                      | Parts catalog correction     | Vendor cha   | ange                   | Other               |  |
| Modification:                   | To facilitate assembly       | 🗌 To improve | e reliability          | 🔀 To meet standards |  |
|                                 | Part standardization         | Product Sa   | afety                  | (RoHs compliant)    |  |

**Change:** The materials for these parts were changed. **Reason:** To comply with the RoHs Directive.

#### Note:

- The target models are listed on page 2 and the changes are listed on page 3 onward.
- The full Parts Catalogs for the target models will be reissued soon.
- The changes in this MB are written in the following format:

#### Example:

| Page | Index | Parts No | Description                   | Qty |
|------|-------|----------|-------------------------------|-----|
| 3    | 3     | AA012125 | Filter:Exhaust:Scanner (RoHs) | 1   |
| 3    | 3     | B0511329 | Dust Filter - Scanner         | 1   |

- Parts in red text, with "(RoHs)" at the end of the part name: RoHs compliant parts
- Parts in black text, below the parts in red text: Non-RoHs compliant parts
- All screws and e-rings that already have suffixes were changed as follows on all models listed on page 2:
  - Screws: All suffixes were changed to suffix N, P, or Q
    B, Z, H → N W→ P Q → Q (was not changed)
  - > E-rings: All suffixes were changed to suffix **E** (B, G → E).

Reissued: 4-Aug-06

| Model: General | Date: 31-July-06 | No.: MGenM010a |
|----------------|------------------|----------------|
|----------------|------------------|----------------|

#### **IMPORTANT:**

 To make sure the correct parts are used on the correct machines, please handle the parts as follows:

Parts with the **old** P/N: Parts with the **new** P/N: **Non-RoHS** compliant parts **RoHS** compliant parts

|                                | RoHS            | Non-RoHS        |  |
|--------------------------------|-----------------|-----------------|--|
|                                | Compliant Parts | Compliant Parts |  |
| <b>RoHS</b> Compliant Machines | OK              | DO NOT USE      |  |
| Non-RoHS Compliant Machines    | OK              | OK              |  |

- Continue using non-RoHS compliant parts on non-ROHS compliant machines until the stock of these parts runs out. Then, start using RoHS compliant parts on the non-RoHS compliant machines.
- **DO NOT use** <u>non-RoHs</u> compliant parts on <u>RoHs</u> compliant machines. **Note:** This is to make sure that all machines are in full compliance with the RoHS Directive.

#### **Target Models:**

The changes listed in this MB apply to the following models:

Model: Altair-SC a/b Model: Capella-NB1e Model: C-P1/C-P2 Model: Kir-C2 Model: K-P3d/P4d Model: Neptune-C1 Model: Russian-SC Model: S-F1 Model: Sirius-SC1fn Model: Stella-C2 *Model: J-P3 Model: PL-P1* 

Model: General

### Modification Bulletin

Reissued: 4-Aug-06

Date: 31-July-06

No.: MGenM010a

### Model: Altair-SC a/b

#### Altair-SC a/b (G417/G418)

| Page | Index | Parts No | Description                             | Qty |
|------|-------|----------|-----------------------------------------|-----|
| 3    | 3     | AA012125 | Filter:Exhaust:Scanner (RoHs)           | 1   |
| 3    | 3     | B0511329 | Dust Filter - Scanner                   | 1   |
| 3    | 13    | G4176711 | Standard Screw Driver: Accessory (RoHs) | 1   |
| 3    | 13    | G4126701 | Standard Screw Driver: Accessory        | 1   |
| 3    | 102   | 11500377 | Power Supply Code:250V:10A:EU (RoHs)    |     |
| 3    | 102   | 11500352 | Power Supply Cord (EU)                  |     |
| 5    | 21    | AW020141 | Photointerruptor (RoHs)                 | 2   |
| 5    | 21    | AW020075 | Photointerruptor                        | 2   |
| 7    | 20    | G4173675 | Bracket:Separation:Drive:Right (RoHs)   | 1   |
| 7    | 20    | G4043675 | Separation Drive Shaft                  | 1   |
| 7    | 29    | AW020141 | Photointerruptor (RoHs)                 | 1   |
| 7    | 29    | AW020075 | Photointerruptor                        | 1   |
| 7    | 33    | G4173603 | Spacer:Idler (RoHs)                     | 1   |
| 7    | 33    | G4043603 | Spacer:Idler                            | 1   |
| 9    | 3     | B6522911 | Stepper Motor:Base:Rise:Asss'y (RoHs)   | 1   |
| 9    | 3     | A8062911 | Stepper Motor Ass`y - DC 13W            | 1   |
| 9    | 10    | AW020141 | Photointerruptor (RoHs)                 | 1   |
| 9    | 10    | AW020075 | Photointerruptor                        | 1   |
| 9    | 17    | AA143812 | Screw - Scale (RoHs)                    | 2   |
| 9    | 17    | AA143402 | Screw - Scale                           | 2   |
| 9    | 20    | G4175187 | PCB:URB (RoHs)                          | 1   |
| 9    | 20    | G4175185 | PCB:URB                                 | 1   |
| 11   | 1     | G4173461 | Shaft:Contact Point:Left:Peen (RoHs)    | 1   |
| 11   | 1     | G4173342 | Shaft:Contact Point:Left:Peen           | 1   |
| 11   | 8     | AW020141 | Photointerruptor (RoHs)                 | 1   |
| 11   | 8     | AW020075 | Photointerruptor                        | 1   |
| 11   | 13    | AW010109 | Photo Reflection Sensor:PS117ED1 (RoHs) | 2   |
| 11   | 13    | AW010093 | Photo Reflection Sensor - PS-17ND1      | 2   |
| 11   | 21    | G4173462 | Shaft:Contact Point:Right:Peen (RoHs)   | 1   |
| 11   | 21    | G4173341 | Shaft:Contact Point:Right:Peen          | 1   |
| 13   | 1     | AW020141 | Photointerruptor (RoHs)                 | 1   |
| 13   | 1     | AW020075 | Photointerruptor                        | 1   |
| 13   | 2     | AA143811 | Stepped Screw - M3x4 (RoHs)             | 2   |
| 13   | 2     | AA143307 | Stepped Screw - M3                      | 2   |
| 13   | 4     | AG070017 | Magnetic Catch:50N (RoHs)               | 2   |
| 13   | 4     | AG070013 | Magnetic Catch                          | 2   |
| 13   | 9     | G4173331 | Guide Plate:Scanning:Adhesion (RoHs)    | 1   |
| 13   | 9     | G4173348 | Guide Plate:Scanning:Adhesion           | 1   |
| 13   | 27    | AW010109 | Photo Reflection Sensor:PS117ED1 (RoHs) | 1   |
| 13   | 27    | AW010093 | Photo Reflection Sensor - PS-17ND1      | 1   |
| 13   | 32    | G4173523 | Stay:Scanning:Behind:Black (RoHs)       | 1   |
| 13   | 32    | G4173517 | Stay:Scanning:Behind:Black              | 1   |

## Modification Bulletin

PAGE: 4/67

| Mode | I: Genera | al       | Date: 31-July-06 No.: MGenM               | 1010a |
|------|-----------|----------|-------------------------------------------|-------|
| Page | Index     | Parts No | Description                               | Qty   |
| 13   | 34        | G4173522 | Stay:Scanning:Behind:White (RoHs)         | 1     |
| 13   | 34        | G4173512 | Stay:Scanning:Behind:White                | 1     |
| 15   | 1         | AA143811 | Stepped Screw - M3x4 (RoHs)               | 1     |
| 15   | 1         | AA143307 | Stepped Screw - M3                        | 1     |
| 15   | 5         | AW010109 | Photo Reflection Sensor:PS117ED1 (RoHs)   | 1     |
| 15   | 5         | AW010093 | Photo Reflection Sensor - PS-17ND1        | 1     |
| 15   | 17        | G4175625 | Harness:Earth:Book-ADF (RoHs)             | 1     |
| 15   | 17        | G4175624 | Harness:Earth                             | 1     |
| 17   | 5         | G4175176 | PCB:SOP (RoHs)                            | 1     |
| 17   | 5         | G4175174 | PCB:SOP                                   | 1     |
| 19   | 3         | AG070017 | Magnetic Catch:50N (RoHs)                 | 1     |
| 19   | 3         | AG070013 | Magnetic Catch                            | 1     |
| 19   | 12        | G4176306 | Torsion Spring:Contact Point:Left (RoHs)  | 1     |
| 19   | 12        | G4176308 | Torsion Spring:Left                       | 1     |
| 19   | 15        | G4176305 | Torsion Spring:Contact Point:Right (RoHs) | 1     |
| 19   | 15        | G4176307 | Torsion Spring:Right                      | 1     |
| 21   | 1         | G3875205 | PCB:OIPU (RoHs)                           | 1     |
| 21   | 1         | G3875200 | PCB:OIPU                                  | 1     |
| 21   | 12        | G3855001 | PCB:USB:Ass'v (RoHs)                      | 1     |
| 21   | 12        | G3855000 | PCB:USB:Ass'v                             | 1     |
| 21   | 13        | G4175023 | PCB:SCU:1A (G417) (BoHs)                  | 1     |
| 21   | 13        | G4175030 | PCB:SCU:1A (G417)                         | 1     |
| 21   | 13        | G4185023 | PCB:SCU:1B (G418) (BoHs)                  | 1     |
| 21   | 13        | G4185030 | PCB:SCU:1B (G418)                         | 1     |
| 21   | 15        | G4175141 | PCB·VIOB·1A (G417) (BoHs)                 | 1     |
| 21   | 15        | G4175130 | PCB:VIOB:1A (G417)                        | 1     |
| 21   | 15        | G4185142 | PCB:VIOB:1B (G418) (BoHs)                 | 1     |
| 21   | 15        | G4185140 | PCB:VIOB:1B (G418)                        | 1     |
| 21   | 19        | G4185605 | Harness VBUB 16PAIR (BoHs)                | 1     |
| 21   | 19        | G4185602 | Harness:VBUR:15PAIR                       | 1     |
| 21   | 20        | G4185606 | Harness:VBUR:34wick (RoHs)                | 1     |
| 21   | 20        | G4185600 | Harness VBUB:34p                          | 1     |
| 21   | 23        | G4175614 | Harness:Connecting:Fan (BoHs)             | 1     |
| 21   | 23        | G4175613 | Harness:Connecting:Fan                    | 1     |
| 21   | 24        | G4175537 | Harness ADE Power Source (BoHs)           | 1     |
| 21   | 24        | G4175535 | Harness: ADF: Power Source                | 1     |
| 23   | 3         | G4175302 | Power Supply Unit:SC1(BoHs)               | 1     |
| 23   | 3         | G4175300 | Power Supply Unit                         | 1     |
| 23   | 4         | G4175190 | PCB:VBUF (RoHs)                           | 1     |
| 23   | 4         | G4175149 | PCB:VBUF                                  | 1     |
| 23   | 12        | AW020141 | Photointerruptor (BoHs)                   | 1     |
| 23   | 12        | AW020075 | Photointerruptor                          | 1     |
| 23   | 14        | G4175634 | Harness:FFC:VIOB-VBUF:50p (BoHs)          | 1     |
| 23   | 14        | G4175561 | Harness: FFC: VIOB-VBUE: 50p              | 1     |
| 23   | 15        | G4175635 | Harness: FFC: VIOB-VBUE: 40p (BoHs)       | 1     |
| 23   | 15        | G4175566 | Harness:FFC:VIOB-VBUF:40p                 | 1     |
| 23   | 17        | G4175166 | PCB:SWB (RoHs)                            | 1     |
| 23   | 17        | G4175164 | PCB:SWB                                   | 1     |

Modification Bulletin

| Mode | Model: General Date: 31-July-06 No.: MGenM |          |                        | 1010a           |  |     |
|------|--------------------------------------------|----------|------------------------|-----------------|--|-----|
| Page | Index                                      | Parts No | Description            |                 |  | Qty |
| 23   | 18                                         | G4175302 | Power Supply Unit:SC1  | (RoHs)          |  | 1   |
| 23   | 18                                         | G4175300 | Power Supply Unit      |                 |  | 1   |
| 25   | 14                                         | G4171141 | Base:Rubber Foot (Rol- | ls)             |  | 2   |
| 25   | 14                                         | G4051141 | Rubber Foot            |                 |  | 2   |
| 25   | 20                                         | AA143829 | Adjusting Screw:Scanne | er (RoHs)       |  | 2   |
| 25   | 20                                         | G5701542 | Adjusting Screw - Scan | ner             |  | 2   |
| 27   | 6                                          | G4185191 | PCB:VBUR (RoHs)        |                 |  | 1   |
| 27   | 6                                          | G4185150 | PCB:VBUR               |                 |  | 1   |
| 29   | 6                                          | G4173270 | Stepper Motor:Paper Fe | ed:DC38W (RoHs) |  | 1   |
| 29   | 6                                          | G4073365 | Feed Moter - DC38W     |                 |  | 1   |
| 29   | 8                                          | G4175537 | Harness:ADF:Power Sc   | ource (RoHs)    |  | 1   |
| 29   | 8                                          | G4175535 | Harness:ADF:Power Sc   | ource           |  | 1   |
| 29   | 9                                          | G4175182 | PCB:ADU (RoHs)         |                 |  | 1   |
| 29   | 9                                          | G4175180 | PCB:ADU                |                 |  | 1   |
| 31   | 9                                          | G4173260 | Stepper Motor:Transpor | rt:DC62W (RoHs) |  | 1   |
| 31   | 9                                          | G4073395 | Transport Motor - DC62 | ?W              |  | 1   |

## Modification Bulletin

Reissued: 4-Aug-06

Model: General Date: 31-July-06 No.: MGenM010a

### Model: Capella-NB1e

### Capella-NB1e (G829)

| Page | Index | Parts No | Description                | Qty |
|------|-------|----------|----------------------------|-----|
| 3    | 4     | G3745382 | PCB:LED (RoHs)             | 1   |
| 3    | 4     | G3745381 | PCB:LED                    | 1   |
| 3    | 6     | G3745507 | Harness:FFC:LCD (RoHs)     | 1   |
| 3    | 6     | G3745505 | Harness:FFC:LCD            | 1   |
| 3    | 7     | G4211490 | LCD-Cell Sss'y (RoHs)      | 1   |
| 3    | 7     | A2501490 | LCD                        | 1   |
| 3    | 15    | G3745360 | PCB:Copu (RoHs)            | 1   |
| 3    | 15    | G3745350 | PCB:Copu                   | 1   |
| 3    | 18    | G8295025 | PCB:CMBU:G829:Ass'y (RoHs) | 1   |
| 3    | 18    | G8295017 | PCB:CMBU:G829:Ass'y        | 1   |
| 3    | 19    | G3745501 | Harness:FFC:Copu (RoHs)    | 1   |
| 3    | 19    | G3745500 | Harness:FFC:Copu           | 1   |
| 3    | 29    | G3746705 | Adapter:Capella (RoHs)     | 1   |
| 3    | 29    | G3746700 | Adapter:Capella            | 1   |

Reissued: 4-Aug-06

Model: General

Date: 31-July-06

No.: MGenM010a

### Model: C-P1/C-P2

#### C-P1/C-P2 (G094/G095/G112/G113)

| Page | Index | Parts No | Description                                              | Qty |
|------|-------|----------|----------------------------------------------------------|-----|
| 3    | 5     | 52152713 | Bottom Plate Pad (RoHs)                                  | 1   |
| 3    | 5     | G0292608 | Base Pad                                                 | 1   |
| 3    | 24    | G1113539 | Internal Thermistor (RoHs)                               | 1   |
| 3    | 24    | G0883539 | Thermistor - Inner                                       | 1   |
| 7    | 16    | G0915403 | Harness:Polygon Motor:Sync (G094/G095) (RoHs)            | 1   |
| 7    | 16    | G0885403 | Harness - Polygon Mirror Motor (G094/G095)               | 1   |
| 7    | 20    | GX060023 | Polygon Scanner:35501rpm (G094/G095) (RoHs)              | 1   |
| 7    | 20    | G0882770 | Polygon Scanner - 35501rpm (G094/G095)                   | 1   |
| 7    | 20    | GX060024 | Polygon Scanner:38015rpm DC24V1.0A<br>(G112/G113) (RoHs) | 1   |
| 7    | 20    | G1291908 | Polygon Scanner:38015rpm (G112/G113)                     | 1   |
| 9    | 14    | G1022818 | Tray Bottom Plate:Adhesion (RoHs)                        | 1   |
| 9    | 14    | G0963053 | Tray Bottom Plate Adhesion                               | 1   |
| 9    | 15    | 52152713 | Bottom Plate Pad (RoHs)                                  | 1   |
| 9    | 15    | G0292608 | Base Pad                                                 | 1   |
| 11   | 7     | G1295400 | Harness:Fst:Connecting (RoHs)                            | 1   |
| 11   | 7     | G0965400 | Fst Connecting Harness                                   | 1   |
| 11   | 15    | AW020141 | Photointerruptor (RoHs)                                  | 3   |
| 11   | 15    | AW020075 | Photointerruptor                                         | 3   |
| 11   | 24    | AW020145 | Photointerruptor:Flat (RoHs)                             | 1   |
| 11   | 24    | AW020120 | Photointerruptor - Flat                                  | 1   |
| 11   | 28    | G0963288 | Manual Paper Feed Roller (G112/G113) (RoHs)              | 1   |
| 11   | 28    | G1292552 | Paper Feed Roller:Manual Feed                            | 1   |
| 11   | 31    | G1164159 | Screw:M3x14 (RoHs)                                       | 4   |
| 11   | 31    | G0294159 | Screw - M3x13                                            | 4   |
| 13   | 4     | AA082144 | Bushing - 8x12x7 (RoHs)                                  | 2   |
| 13   | 4     | AA082047 | Bushing - 8x16x7                                         | 2   |
| 13   | 7     | AW020141 | Photointerruptor (RoHs)                                  | 1   |
| 13   | 7     | AW020075 | Photointerruptor                                         | 1   |
| 13   | 12    | G1115404 | Harness - Toner End Sensor (RoHs)                        | 1   |
| 13   | 12    | G0525404 | Interface Harness - TE Sensor                            | 1   |
| 15   | 12    | G1296260 | Transfer Roller Ass'y (G094/G095) (RoHs)                 | 1   |
| 15   | 12    | G0963610 | Transfer Roller Ass'y (G094/G095)                        | 1   |
| 15   | 14    | G1116256 | Transfer Roller (G094/G095) (RoHs)                       | 1   |
| 15   | 14    | G0963616 | Transfer Roller (G094/G095)                              | 1   |
| 15   | 15    | G1296251 | Positioning Roller - Transfer (G094/G095) (RoHs)         | 1   |
| 15   | 15    | G0523618 | Positioning Roller - Transfer (G094/G095)                | 1   |
| 21   | 3     | GW020020 | Photointerruptor:LG248NL1 (RoHs)                         | 2   |
| 21   | 3     | AW020119 | Photointerruptor - LG-248I1                              | 2   |
| 21   | 17    | G1293522 | Discharge Lamp:CASSIS (RoHs)                             | 1   |
| 21   | 17    | G0963522 | Discharge Lamp                                           | 1   |
| 23   | 1     | G1281150 | Brushless Motor:24V:20W (G094/G095) (RoHs)               | 1   |
| 23   | 1     | G0881150 | Brushless Motor:24V:20W (G094/G095)                      | 1   |

Modification Bulletin

Reissued: 4-Aug-06

| Model | Model: General |          |                        | Date: 31-July-06   | No.: MGenM | 1010a |
|-------|----------------|----------|------------------------|--------------------|------------|-------|
| Page  | Index          | Parts No | Description            |                    |            | Qty   |
| 23    | 4              | GX110019 | DC Solenoid:24V:9.6W   | (RoHs)             |            | 1     |
| 23    | 4              | G0523388 | Solenoid - DC24V (G09- | 4/G095)            |            | 1     |
| 25    | 17             | G1295205 | Choke Coil (EU) (RoHs) | i                  |            | 1     |
| 25    | 17             | G0965205 | Choke Coil - ETQR28G   | 013B (EU)          |            | 1     |
| 27    | 1              | G1045141 | Knob Screw:M4 (RoHs)   |                    |            | 4     |
| 27    | 1              | G0936006 | Knob Screw:M3          |                    |            | 4     |
| 27    | 10             | G1295602 | PCB:EGB:NA (G112/G1    | 13) (RoHs)         |            | 1     |
| 27    | 10             | G1295102 | PCB - Engine Board : N | A (G112/G113)      |            | 1     |
| 27    | 10             | G1295604 | PCB:EGB:EU:C (G112/    | G113) (RoHs)       |            | 1     |
| 27    | 10             | G1295104 | PCB - Engine Board : E | U (G112/G113)      |            | 1     |
| 27    | 11             | G1295414 | Harness:Duplex:Option  | (G094/G095) (RoHs) | )          | 1     |
| 27    | 11             | G0965414 | Harness - Option Duple | x (G094/G095)      |            | 1     |
| 27    | 13             | G1295412 | Harness:Paper Feed:Op  | otion (RoHs)       |            | 1     |
| 27    | 13             | G0965412 | Harness - Option Paper | Feed               |            | 1     |
| 27    | 15             | G1295401 | Harness:Motor:Sensor ( | G094/G095) (RoHs)  |            | 1     |
| 27    | 15             | G0965401 | Harness - Motor Sensor | (G094/G095)        |            | 1     |
| 73    | *              | G1295602 | PCB:EGB:NA (RoHs)      |                    |            | 1     |
| 73    | *              | G0985102 | PCB EGB Ass'y - NA     |                    |            | 1     |
| 73    | *              | G1295604 | PCB:EGB:EU:C (RoHs)    |                    |            | 1     |
| 73    | *              | G0985104 | PCB EGB Ass'v - EU     |                    |            | 1     |

#### Paper feed unit Type 400 (G360)

| -    |       |          |                                      |     |
|------|-------|----------|--------------------------------------|-----|
| Page | Index | Parts No | Description                          | Qty |
| 3    | 14    | G3623043 | Tray Bottom Plate (RoHs)             | 1   |
| 3    | 14    | G0963053 | Tray Bottom Plate Adhesion           | 1   |
| 3    | 15    | 52152713 | Bottom Plate pad (RoHs)              | 1   |
| 3    | 15    | G0292608 | Base Pad                             | 1   |
| 5    | 6     | G3603222 | Motor Bracket (RoHs)                 | 1   |
| 5    | 6     | G3603221 | X/O MB1                              |     |
| 5    | 8     | G3605700 | Stepper Motor:DC24V 19.2W (RoHs)     | 1   |
| 5    | 8     | C4085700 | X/O MB1                              |     |
| 5    | 14    | G3603113 | Paper Feed Shaft (RoHs)              | 1   |
| 5    | 14    | G3603112 | X/O MB2                              |     |
| 5    | 20    | G3603114 | Middle Drive Roller (RoHs)           | 1   |
| 5    | 20    | G3603115 | X/O MB2                              |     |
| 5    | 25    | G3923116 | Roller:Middle:Driven (RoHs)          | 1   |
| 5    | 25    | G3603116 | X/O MB2                              |     |
| 5    | 33    | G3922657 | Compression Spring:paper Feed (RoHs) | 1   |
| 5    | 33    | G0292657 | X/O MB1                              |     |
| 7    | 4     | G3921086 | Spring Plate:Paper Tray:Ass'y (RoHs) | 2   |
| 7    | 4     | G3601087 | X/O MB2                              |     |

## Modification Bulletin

Reissued: 4-Aug-06 Model: General

Date: 3

Date: 31-July-06

No.: MGenM010a

#### AD450 (G360)

| Page | Index | Parts No | Description                              | Qty |
|------|-------|----------|------------------------------------------|-----|
| 5    | 12    | G3605700 | Stepper Motor:DC24V 19.2W (RoHs)         | 1   |
| 5    | 12    | C4085700 | X/O MB1                                  |     |
| 5    | 14    | G3612571 | Transport Roller (RoHs)                  | 3   |
| 5    | 14    | G3612570 | X/O MB2                                  |     |
| 5    | 17    | AA082118 | Bushing - M6 (RoHs)                      | 3   |
| 5    | 17    | 50530447 | Bushing - 6mm                            | 3   |
| 7    | 10    | G3615110 | PCB - Duplex:P2 (RoHs)                   | 1   |
| 7    | 10    | G3615100 | X/O MB1                                  |     |
| 7    | 12    | G3615570 | Photointerruptor - Duplex (RoHs)         | 2   |
| 7    | 12    | G5527050 | X/O MB1                                  |     |
| 7    | 13    | G8064645 | Sensor Bracket - Upper (RoHs)            | 1   |
| 7    | 13    | G5527039 | X/O MB1                                  |     |
| 7    | 16    | AA143820 | Stepped Screw (RoHs)                     | 1   |
| 7    | 16    | AA143716 | X/O MB1                                  |     |
| 7    | 20    | G3615560 | DC Solenoid Ass'y (RoHs)                 | 1   |
| 7    | 20    | G5527153 | X/O MB1                                  |     |
| 7    | 23    | AA143821 | Stepped Screw - M4 (RoHs)                | 2   |
| 7    | 23    | G0044635 | X/O MB1                                  |     |
| 7    | 24    | G3611107 | Gasket:STGN13-10:15MM (RoHs)             | 1   |
| 7    | 24    | G3611106 | Gasket:Side Plate:Front                  | 1   |
| 9    | 2     | G8064650 | Rear Lever (RoHs)                        | 1   |
| 9    | 2     | G5527399 | X/O MB1                                  |     |
| 9    | 3     | AA082118 | Bushing - M6 (RoHs)                      | 6   |
| 9    | 3     | 50530447 | Bushing - 6mm                            | 6   |
| 9    | 9     | G3612791 | Horizontal Transport Roller (RoHs)       | 2   |
| 9    | 9     | G3612790 | X/O MB2                                  |     |
| 9    | 10    | G3612781 | Horizontal Drive Transport Roller (RoHs) | 1   |
| 9    | 10    | G3612780 | X/O MB2                                  |     |
| 9    | 11    | G3612711 | Feed Paper Again Transport Roller (RoHs) | 1   |
| 9    | 11    | G3612710 | X/O MB2                                  |     |
| 9    | 12    | G3605700 | Stepper Motor:DC24V 19.2W (RoHs)         | 1   |
| 9    | 12    | C4085700 | X/O MB1                                  |     |
| 9    | 13    | G3612761 | Feed Paper Again Motor Bracket (RoHs)    | 1   |
| 9    | 13    | G3612760 | X/O MB1                                  |     |
| 9    | 19    | AA143544 | Screw - M3 (RoHs)                        | 1   |
| 9    | 19    | G0124617 | X/O MB1                                  |     |
| 9    | 20    | AA143822 | Stepped Screw - M3.5 (RoHs)              | 2   |
| 9    | 20    | G0487152 | X/O MB1                                  |     |

Reissued: 4-Aug-06

| Model: General Date: 31-J | luly-06 No.: MGenM010a |
|---------------------------|------------------------|
|---------------------------|------------------------|

#### Envelope Feeder Type 400 (G362)

| Page | Index | Parts No | Description              | Qty |
|------|-------|----------|--------------------------|-----|
| 3    | 14    | G3623043 | Tray Bottom Plate (RoHs) | 1   |
| 3    | 14    | G3623053 | X/O MB1                  |     |
| 3    | 15    | 52152713 | Bottom Plate pad (RoHs)  | 1   |
| 3    | 15    | G0292608 | X/O MB1                  |     |

Reissued: 4-Aug-06

Model: General Date: 31-July-06 No.: N

No.: MGenM010a

### Model: Kir-C2

#### Kir-C2 (B121/B122/B123)

| Page | Index | Parts No | Description                              | Qty |
|------|-------|----------|------------------------------------------|-----|
| 13   | 19    | B2591487 | PCB: LCDC (RoHs)                         | 1   |
| 13   | 19    | B1211487 | PCB                                      | 1   |
| 13   | 21    | B2591499 | Tapping Screw - M3X8 (RoHs)              | 7   |
| 13   | 21    | B0391499 | Pan Head Tapping Screw - M3X8            | 7   |
| 15   | 1     | B3901759 | Shaft:Scale (RoHs)                       | 5   |
| 15   | 1     | A1931759 | Stepped Screw                            | 5   |
| 15   | 4     | AW020156 | Photointerruptor:EE-SX4235A-P2 (RoHs)    | 1   |
| 15   | 4     | AW020086 | Photointerruptor                         | 1   |
| 15   | 6     | AW020020 | Relay Sensor (RoHs)                      | 2   |
| 15   | 6     | AW020119 | Photointerruptor - LG-248L1              | 2   |
| 15   | 8     | B2761808 | Inner Cover:Lens (RoHs)                  | 1   |
| 15   | 8     | B1211808 | Inner Cover                              | 1   |
| 15   | 9     | B2591812 | lens Unit (RoHs)                         | 1   |
| 15   | 9     | B1211812 | Lens Holder Ass'y                        | 1   |
| 15   | 13    | B2591804 | Harness:FFC:Ass'y (RoHs)                 | 1   |
| 15   | 12    | B0391666 | Bracket - Operation Panel                | 1   |
| 17   | 5     | B2591768 | Carriage No.2 Ass'y (RoHs)               | 1   |
| 17   | 5     | B1211768 | No.2 Carriage Sub-ass'y                  | 1   |
| 17   | 7     | B2591778 | Idler Belt Pulley Bracket - Rear (RoHs)  | 1   |
| 17   | 7     | B0391778 | Rear Pulley Bracket                      | 1   |
| 17   | 9     | B2591776 | Idler Belt Pulley Bracket - Front (RoHs) | 1   |
| 17   | 9     | B0391776 | Front Pulley Bracket                     | 1   |
| 17   | 16    | B2591763 | Xenon Lamp Stabilizer (RoHs)             | 1   |
| 17   | 16    | B0391763 | Lamp Stabilizer                          | 1   |
| 17   | 17    | B2595223 | Harness - Stabilizer (RoHs)              | 1   |
| 17   | 17    | B1215223 | Harness - Scanner Stabilizer             | 1   |
| 19   | 1     | AW010126 | Original Sensor:H=2-66 (RoHs)            | 2   |
| 19   | 1     | A2501761 | Original Sensor - H=2-66                 | 2   |
| 19   | 11    | B2591691 | Shaft:Scanner:Drive (RoHs)               | 1   |
| 19   | 11    | B0391691 | Shaft - Scanner Drive                    | 1   |
| 19   | 16    | B2591702 | Shaft:Pulley (RoHs)                      | 2   |
| 19   | 16    | B0391702 | Shaft - Pulley                           | 2   |
| 21   | *     | B2591876 | Imaging Unit (RoHs)                      | 1   |
| 21   | *     | B1211876 | Imaging Unit Ass'y                       | 1   |
| 21   | 3     | B2592381 | Discharge Lamp:QL (RoHs)                 | 1   |
| 21   | 3     | B0392380 | Quenching Lamp                           | 1   |
| 21   | 15    | B2431916 | Laser Diode Unit (RoHs)                  | 1   |
| 21   | 15    | B1211915 | Laser Diode Unit Ass'y                   | 1   |
| 21   | 20    | B2762646 | Rubber Bushing (RoHs)                    | 2   |
| 21   | 20    | B0391975 | Rubber Suporter                          | 2   |
| 23   | *     | B2592603 | Manual Feed Table:Ass'y (RoHs)           | 1   |
| 23   | *     | B0392601 | Manual Feed Table:Ass'y                  | 1   |

Modification Bulletin

| Mode | l: Genera | al        | Date: 31-July-06                           | No.: MGenM010a |
|------|-----------|-----------|--------------------------------------------|----------------|
| Page | Index     | Parts No  | Description                                | Qty            |
| 23   | 9         | AW500034  | Paper Size Sensor (RoHs)                   | 1              |
| 23   | 9         | B0392645  | Rotary Switch                              | 1              |
| 23   | 19        | B2592642  | Pin:MM6 (RoHs)                             | 2              |
| 23   | 19        | B0392642  | Pin - Link                                 | 2              |
| 23   | 20        | B2592786  | Lever Shaft (RoHs)                         | 1              |
| 23   | 20        | G0202786  | Shaft - By-pass Release Lever              | 1              |
| 25   | *         | B2592840  | Paper Tray EU Ass'y (RoHs)                 | 1              |
| 25   | *         | B0392840  | Paper Tray Assembly - A4                   | 1              |
| 25   | *         | B2592841  | Paper Tray Assembly - LT (RoHs)            | 1              |
| 25   | *         | B0392841  | Paper Tray Assembly - LT                   | 1              |
| 25   | 10        | B2592737  | Paper Feed Roller Shaft Ass'y (RoHs)       | 2              |
| 25   | 10        | B0392737  | Shaft - Paper Feed Roller                  | 2              |
| 25   | 13        | B2762719  | Spring:Base:5.8N (RoHs)                    | 1              |
| 25   | 13        | B0392719  | Spring - Tray Bottom Plate                 | 1              |
| 27   | 5         | AA080342  | Front Bushing - Registration Roller (RoHs) | 1              |
| 27   | 5         | AA080269  | Front Bushing - Registration Roller        | 1              |
| 27   | 13        | AW020020  | Relay Sensor (RoHs) (RoHs)                 | 1              |
| 27   | 13        | AW020119  | Photointerruptor - LG-248L1                | 1              |
| 27   | 18        | B2592571  | Registration Roller Driven - Dia16 (RoHs)  | 1              |
| 27   | 18        | AF021080  | Left Registration Roller                   | 1              |
| 27   | 19        | B2592562  | Registration Roller:Drive (RoHs)           | 1              |
| 27   | 19        | AF020541  | Right Registration Roller                  | 1              |
| 27   | 22        | AA080343  | Rear Bushing - Registration Roller (RoHs)  | 1              |
| 27   | 22        | AA080270  | Rear Bushing - Registration Roller         | 1              |
| 27   | 26        | B2593890  | Density Sensor (RoHs)                      | 1              |
| 27   | 25        | B0393820  | Transfer Roller                            | 1              |
| 27   | 28        | B2591131  | Screw: PCU (RoHs)                          | 2              |
| 27   | 27        | B0393891  | ID Sensor Cover                            | 1              |
| 29   | 16        | B2592576  | Transport Roller (RoHs)                    | 1              |
| 29   | 16        | B0392576  | Transport Roller                           | 1              |
| 29   | 18        | B2591194  | Manual Feed Drive Bracket (RoHs)           | 1              |
| 29   | 18        | B0391194  | Bracket - By-pass Feed                     | 1              |
| 29   | 20        | B2591190  | Shaft - Drive Manual Feed (RoHs)           | 1              |
| 29   | 20        | B1211190  | Manual Feed Drive Shaft                    | 1              |
| 29   | 21        | B2591183  | Shaft - Drive Paper Feed (RoHs)            | 1              |
| 29   | 21        | B0391183  | Shaft - Paper Feed                         | 1              |
| 29   | 23        | B2591178  | Paper Feed Drive Bracket (RoHs)            | 1              |
| 29   | 23        | B0391178  | Bracket - Paper Feed Clutch                | 1              |
| 29   | 26        | AX200296  | Magnetic Clutch - 46Z (RoHs)               | 1              |
| 29   | 26        | AX200225  | Magnetic Clutch - 46Z                      | 1              |
| 29   | 29        | AW020020  | Relay Sensor (RoHs)                        | 1              |
| 29   | 29        | AW020119  | Photointerruptor - LG-248L1                | 1              |
| 31   | 4         | AG070514  | Magnet Catch (RoHs)                        | 1              |
| 31   | 4         | AG070014  | Magnet Catch                               | 1              |
| 31   | 9         | B2606093  | Paper Feed Roller Drive Shaft (RoHs)       | 1              |
| 31   | 9         | B0406093  | Shaft - Vertical Transport Roller          | 1              |
| 31   | 12        | AX2000296 | Magnetic Clutch - 46Z (RoHs)               | 1              |
| 31   | 12        | AX200225  | Magnetic Clutch - 46Z                      | 1              |

Modification Bulletin

| Model: General |       | al       | Date: 31-July-06 No.: MGenN                      | 1010a |  |
|----------------|-------|----------|--------------------------------------------------|-------|--|
| Page           | Index | Parts No | Description                                      | Qty   |  |
| 31             | 27    | AW020181 | Paper Feed Sensor (RoHs)                         | 1     |  |
| 31             | 27    | AW020124 | Paper Sensor                                     | 1     |  |
| 33             | 22    | AW020020 | elay Sensor (RoHs)                               |       |  |
| 33             | 22    | AW020119 | hotointerruptor - LG-248L1                       |       |  |
| 33             | 24    | AG070514 | Magnet Catch (RoHs)                              | 1     |  |
| 33             | 24    | AG070014 | Magnet Catch                                     | 1     |  |
| 35             | *     | B2592200 | PCU Unit (RoHs)                                  | 1     |  |
| 35             | *     | B1212200 | PCU Ass'y                                        | 1     |  |
| 35             | 6     | B2593051 | Development Roller Ass'y (RoHs)                  | 1     |  |
| 35             | 6     | B1213051 | Development Roller Ass'y                         | 1     |  |
| 35             | 8     | B2593170 | Development Case Ass'y (RoHs)                    | 1     |  |
| 35             | 8     | B0393170 | Lower Development Unit                           | 1     |  |
| 35             | 10    | B2593390 | Density Sensor:K-C2.5:Ass'y (RoHs)               | 1     |  |
| 35             | 9     | B0393062 | Idler Gear                                       | 2     |  |
| 37             | 21    | AD027018 | Roller:Charge:A3 (RoHs)                          | 1     |  |
| 37             | 21    | AD027014 | O/O MB9                                          | 1     |  |
| 37             | 23    | B2592325 | OPC Drum Shutter Plate (RoHs)                    | 1     |  |
| 37             | 23    | B0392325 | Drum Shutter Stopper                             | 1     |  |
| 39             | 1     | B2593031 | Toner Supply Unit (RoHs)                         | 1     |  |
| 39             | 1     | B0393031 | Toner Supply Unit                                | 1     |  |
| 39             | 5     | B2593422 | Shaft:Slide (RoHs)                               | 1     |  |
| 39             | 5     | A1843422 | Toner Slider                                     | 1     |  |
| 39             | 9     | B2595233 | Harness - High Voltage Line C/T (RoHs)           | 1     |  |
| 39             | 9     | B1215233 | Harness - High Voltage Line C/T                  | 1     |  |
| 39             | 12    | B0393381 | Cover:Toner Bottle:Ass'y (RoHs)                  | 1     |  |
| 39             | 12    | B0393380 | Cover - Toner Supply Unit                        | 1     |  |
| 39             | 16    | AX310046 | Total Counter:7FIG:24V (RoHs)                    | 1     |  |
| 39             | 16    | AX310039 | Total Counter - 7Fig 24V                         | 1     |  |
| 41             | 2     | AA143870 | Stepped Screw (RoHs)                             | 2     |  |
| 41             | 2     | AA143716 | Stepped Screw                                    | 2     |  |
| 41             | 6     | B2594015 | Fusing Cleaning Roller (RoHs)                    | 1     |  |
| 41             | 6     | AE042063 | Fusing Cleaning Roller Ass'y                     | 1     |  |
| 41             | 9     | AE044062 | Stripper Pawls (RoHs)                            | 5     |  |
| 41             | 9     | AE044040 | Stripper Pawl                                    | 5     |  |
| 41             | 15    | B2594091 | Rear Heater Holder (RoHs)                        | 1     |  |
| 41             | 15    | B1214091 | Rear Heater Holder                               | 1     |  |
| 41             | 16    | B2594028 | Heater - 230v/550w (RoHs)                        | 1     |  |
| 41             | 16    | B1214208 | Heater - 230v/550w                               | 1     |  |
| 41             | 16    | B2594210 | Heater - 120v 550w (B259/B260/B261-17)(RoHs)     | 1     |  |
| 41             | 16    | B1214216 | Fusing Lamp - 110V 550W(B121/B122-19) Added MB11 | 1     |  |
| 41             | 28    | B1214085 | Frame:Pressure:Printing (RoHs)                   | 1     |  |
| 41             | 28    | B1214081 | Pressure Frame                                   | 1     |  |
| 41             | 30    | B2594115 | Fusing Entrance Guide Plate (RoHs)               | 1     |  |
| 41             | 30    | B0394115 | O/O MB9                                          |       |  |
| 41             | 37    | B1214103 | Frame:Fusing (RoHs)                              | 1     |  |
| 41             | 37    | B1214101 | Fusing Roller Frame Added MB3                    | 1     |  |
| 43             | 3     | B2594471 | Exit Roller 2 (RoHs)                             | 1     |  |
| 43             | 3     | B1214471 | Exit Roller 2                                    | 1     |  |

Modification Bulletin

| Model: General |                | al       | Date: 31-July-06                            | No.: MGenM010a |   |
|----------------|----------------|----------|---------------------------------------------|----------------|---|
| Page           | Index          | Parts No | Description                                 | Qty            | / |
| 43             | 22             | G3615570 | Photointerruptor - Duplex (RoHs)            | 1              |   |
| 43             | 22             | G5527050 | Photointerruptor                            | 1              |   |
| 45             | 11             | AW020181 | Paper Feed Sensor (RoHs)                    | 2              |   |
| 45             | 11             | AW020124 | Paper Sensor                                | 2              |   |
| 47             | 2              | B2614710 | Stepper Motor: DC 13.2W(B261) (RoHs)        | 1              |   |
| 47             | 2              | B0434710 | Duplex Motor - DC 13.2W                     | 1              |   |
| 47             | 5              | B2614650 | Separation Pad (B261) (RoHs)                | 1              |   |
| 47             | 5              | B0434650 | Separation Pad                              | 1              |   |
| 47             | 6              | B2614621 | Transport Roller - Exit (B261) (RoHs)       | 1              |   |
| 47             | 6              | B0434621 | Exit Transport Roller                       | 1              |   |
| 47             | 7              | B2614623 | Transport Roller - Connecting (B261) (RoHs) | 1              |   |
| 47             | 7              | B0434623 | Middle Transport Roller                     | 1              |   |
| 47             | 8              | B2614622 | Transport Roller - Entrance (B261) (RoHs)   | 1              |   |
| 47             | 8              | B0434622 | Entrance Transport Roller                   | 1              |   |
| 47             | 12             | AW020020 | Relay Sensor (RoHs)                         | 1              |   |
| 47             | 12             | AW020119 | Photointerruptor - Lg-248l1                 | 1              |   |
| 47             | 16             | B2614686 | Manual Feed Drive Shaft (B261) (RoHs)       | 1              |   |
| 47             | 16             | B0434686 | By-pass Feed Shaft                          | 1              |   |
| 47             | 21             | AG070514 | Magnet Catch (RoHs)                         | 1              |   |
| 47             | 21             | AG070014 | Magnet Catch                                | 1              |   |
| 47             | 27             | B2614613 | Side Plate:Drive:Ass'v (RoHs)               | 1              |   |
| 47             | 27             | B1234613 | Drive Side Plate Ass'v                      |                |   |
| 47             | 31             | B2614705 | Stepper Motor Bracket (BoHs)                |                |   |
| 47             | 31             | B1234705 | Stepper Motor Bracket                       | 1              |   |
| 49             | 2              | B2614989 | Reverse Roller (RoHs)                       | 1              |   |
| 49             | 2              | B2614988 | Reverse Roller                              | 1              |   |
| 49             | 3              | B1214490 | Antistatic Brush (BoHs)                     | 1              |   |
| 49             | 3              | AA120094 | Antistatic Brush                            | 1              |   |
| 49             | 5              | B2694981 | Guide Plate: Reverse: Left Upper (RoHs)     | 1              |   |
| 49             | 5              | B1234981 | Left Upper Reverse Guide Plate              | 1              |   |
| 49             | 9              | GW010007 | Photo Reflection Sensor: Exit (BoHs)        | 1              |   |
| 49             | 9              | AW010100 | Paper Feed Sensor                           | 1              |   |
| 49             | 11             | B2614994 | Stepper Motor Bracket (BoHs)                | 1              |   |
| 49             | 11             | B0434994 | Invertor Motor Bracket                      | 1              |   |
| 49             | 12             | B2614710 | Stepper Motor: DC 13 2W (BoHs)              | 1              |   |
| 49             | 12             | B0434710 | Duplex Motor - DC 13 2W                     | 1              |   |
| 49             | 13             | B2614984 | DC Solenoid Ass'y (BoHs)                    | 1              |   |
| 49             | 13             | B0434984 | Junction Gate Solenoid                      | 1              |   |
| 49             | 17             | G1045141 | Knob Screw:M3 (BoHs)                        | 2              |   |
| 49             | 17             | G0936006 | Knob Screw:M3                               | 2              |   |
| 51             | 1              | AX060322 | Brushless Motor:DC24V/20W (BoHs)            | 1              |   |
| 51             | 1              | AX060270 | Brushless Motor 24V/20W                     | <b>1</b>       |   |
| 51             | 2              | B2591135 | DC Solenoid Ass'v (BoHs)                    | 1              |   |
| 51             | 2              | B1211125 | DC Solenoid Ass'v                           | <b>1</b>       |   |
| 51             | 4              | AX200297 | Magnetic Clutch - 397 (BoHs)                | 1              |   |
| 51             | <u></u><br>- Д | Δχ200237 | Registration Clutch                         | 1              |   |
| 51             | -<br>-         | R2502210 | DC Motor:DC24V 2 52W (RoHe)                 | 1              |   |
| 51             | 6              | B1213310 | Toner Bottle DC Motor                       | <b> </b>       |   |
|                |                | 01210010 |                                             |                |   |

Modification Bulletin

PAGE: 15/67

| Mode | Model: General |          | Date: 31-July-06 No.: MGe              | nM010a |  |
|------|----------------|----------|----------------------------------------|--------|--|
| Page | Index          | Parts No | Description                            | Qtv    |  |
| 51   | 11             | B2591157 | Fusing Swivel Bracket (RoHs)           | 1      |  |
| 51   | 11             | B1211157 | Fusing Swivel Bracket Ass'y            | 1      |  |
| 51   | 17             | B2591174 | Development Drive Shaft(03) (RoHs)     | 1      |  |
| 51   | 17             | B1211174 | evelopment Drive Shaft(03)             |        |  |
| 53   | 2              | B2591119 | Tapping Screw:M3x33 (RoHs)             | 2      |  |
| 53   | 2              | G0271235 | Tapping Screw - M3x33                  | 2      |  |
| 53   | 9              | B2595101 | PCB:BICU (RoHs)                        | 1      |  |
| 53   | 9              | B1215101 | PCB BICU EXP Ass'y                     | 1      |  |
| 53   | 9              | B2595103 | PCB BICU ASIA (RoHs)                   | 1      |  |
| 53   | 9              | B1215103 | PCB BICU ASIA Ass'y (B121/B122)        | 1      |  |
| 53   | 9              | B2595104 | PCB:BICU CHN (RoHs)                    | 1      |  |
| 53   | 9              | B1215104 | PCB BICU CHN Ass'y                     | 1      |  |
| 53   | 11             | B2435261 | Harness - Key Counter (RoHs)           | 1      |  |
| 53   | 11             | B1215261 | Key Counter Harness - RIC              | 1      |  |
| 53   | 11             | B2435262 | Key Counter Harness - LAN (RoHs)       | 1      |  |
| 53   | 11             | B1215262 | Key Counter Harness - LAN              | 1      |  |
| 53   | 12             | B2435217 | Harness - AC Fusing EU (RoHs)          | 1      |  |
| 53   | 12             | B1215217 | Harness - AC Fusing EU                 | 1      |  |
| 53   | 12             | B2435218 | Harness - AC Fusing NA (RoHs)          | 1      |  |
| 53   | 12             | B1215218 | Harness - AC Fusing NA                 | 1      |  |
| 53   | 13             | AZ230157 | Power Supply Unit NA (RoHs)            | 1      |  |
| 53   | 13             | AZ230122 | Power Supply Unit NA                   |        |  |
| 53   | 13             | AZ230158 | Power Supply Unit EU/AA (RoHs)         | 1      |  |
| 53   | 13             | AZ230123 | Power Supply Unit EU/AA                | 1      |  |
| 53   | 15             | B2435228 | Harness - AC Ddehumidifier EXP (RoHs)  | 1      |  |
| 53   | 15             | B0395228 | AC Harness - Option Heater (B121)      | 1      |  |
| 53   | 15             | B2445228 | Harness - AC Ddehumidifier EXP (RoHs)  | 1      |  |
| 53   | 15             | B1225228 | AC Harness - Option Heater (B122/B123) | 1      |  |
| 53   | 16             | B2435226 | Harness - AC Switch 187 (RoHs)         | 1      |  |
| 53   | 16             | B1215226 | Harness - AC Switch                    | 1      |  |
| 53   | 107            | 11071114 | FUSE - HT3.15A-N5 (RoHs)               |        |  |
| 53   | 107            | 11070877 | FUSE:3.15A:250V                        |        |  |
| 53   | 107            | 11071054 | FUSE:HT-6.3A-N5 (RoHs)                 |        |  |
| 53   | 107            | 11070880 | FUSE:6.3A:250V                         |        |  |
| 53   | 108            | 11070629 | FUSE:CERAMIC CASE:15A 125V (RoHs)      |        |  |
| 53   | 108            | 11070629 | FUSE:15A:125V                          |        |  |
| 55   | 2              | B2445155 | PCB DCB (RoHs)                         | 1      |  |
| 55   | 2              | B1235155 | PCB DCB                                | 1      |  |
| 55   | 8              | B2591119 | Tapping Screw - M3x33 (RoHs)           | 2      |  |
| 55   | 8              | G0271235 | O/O MB9                                |        |  |
| 55   | 9              | B2591106 | Fan Motor:MM80:DC24V 3.6W (RoHs)       | 1      |  |
| 55   | 9              | AX640144 | Fan Mm80 Dc24v/3.6w                    | 1      |  |
| 55   | 16             | AZ320161 | Power Pack Bct (RoHs)                  |        |  |
| 55   | 16             | AZ320131 | Power Pack Bct                         | 1      |  |
| 55   | 18             | B2595232 | Harness - High Voltage Line B (RoHs)   | 1      |  |
| 55   | 18             | B1215232 | Harness - High Voltage Line B          | 1      |  |
| 55   | 19             | B2595233 | Harness - High Voltage Line C/T (RoHs) | 1      |  |
| 55   | 19             | B1215233 | Harness - High Voltage Line C/T        | 1      |  |

Modification Bulletin

Reissued: 4-Aug-06

| Model: General |       |          | Date: 31-July-06 No.: MG                      | enM010a |
|----------------|-------|----------|-----------------------------------------------|---------|
| Page           | Index | Parts No | Description                                   | Qty     |
| 57             | 2     | B2596058 | Heater - EU-9W (23OV Option) (RoHs)           | 1       |
| 57             | 2     | B0396058 | Heater - 9W (230V Option)                     | 1       |
| 57             | 3     | B2761072 | Grip (RoHs)                                   | 4       |
| 57             | 3     | B0391072 | Grip                                          | 4       |
| 57             | 6     | B2591053 | Door Shaft - Right Front (RoHs)               | 1       |
| 57             | 6     | B0391053 | Right Door Shaft - Front                      | 1       |
| 57             | 11    | B1802801 | Holder:Paper Tray (RoHs)                      | 1       |
| 57             | 11    | G0602801 | Holder - Paper Tray                           | 1       |
| 57             | 12    | B2591058 | Door Shaft - Right Rear (RoHs)                | 1       |
| 57             | 12    | B0391058 | Right Door Shaft - Rear                       | 1       |
| 57             | 16    | B2435260 | Harness - AC Dehumidifier (RoHs)              | 1       |
| 57             | 16    | B0395260 | AC Harness - Dehumidifier                     | 1       |
| 59             | 8     | B2445229 | Harness - AC Dehumidifier (RoHs)              | 1       |
| 59             | 8     | B0405229 | AC Harness - 2nd Tray Heater                  | 1       |
| 59             | 9     | B1802801 | Holder:Paper Tray (RoHs)                      | 1       |
| 59             | 9     | G0602801 | Holder - Paper Tray                           | 1       |
| 63             | *     | B1215121 | PCB BICU EXP Ass'y (RoHs)                     | 1       |
| 63             | *     | B2595101 | PCB:BICU (RoHs)                               | 1       |
| 63             | *     | B1215103 | PCB BICU ASIA Ass'y (B121/B122)               | 1       |
| 63             | *     | B1215123 | PCB BICU AA Ass'y (B121/B122) (RoHs)          | 1       |
| 63             | *     | B2595103 | PCB BICU ASIA (RoHs)                          | 1       |
| 63             | *     | B1215104 | PCB BICU CHN Ass'Y (B121/B122/B123) Added MB1 | 1       |
| 63             | *     | B1215124 | PCB:BICU CHN (RoHs)                           | 1       |
| 63             | *     | B2595104 | PCB:BICU CHN (RoHs)                           | 1       |
| 63             | 1     | B0405506 | IC:IMAC_K:RF5C789                             | 1       |

#### PS450 (B384)

| Page | Index | Parts No | Description                                | Qty |
|------|-------|----------|--------------------------------------------|-----|
| 3    | 5     | B3906300 | Option:Heater:BALI-B (RoHs)                | 1   |
| 3    | 5     | B3846300 | Tray Heater                                | 1   |
| 3    | 18    | B3901759 | Stepped Screw (RoHs)                       | 3   |
| 3    | 18    | A1931759 | Stepped Screw                              | 3   |
| 3    | 20    | B3902600 | Cover:Vertical Transport:BALI-B:Ass (RoHs) | 1   |
| 3    | 20    | B3842600 | Vertical Transport Cover Assembly          | 1   |
| 3    | 24    | AG070514 | Magnet Catch (RoHs)                        | 2   |
| 3    | 24    | AG070014 | Magnet Catch                               | 2   |
| 3    | 28    | B3902625 | Guide Plate:Vertical Transfer (RoHs)       | 1   |
| 3    | 28    | A8602625 | Vertical Transfer Guide Plate              | 1   |
| 3    | 29    | AA143575 | Flat Screw:Knob Screw:M4X10 (RoHs)         | 12  |
| 3    | 29    | AA143508 | Flat Knob Screw - M4x10                    | 12  |
| 3    | 33    | B3901125 | Adjusting Pin;Base (RoHs)                  | 1   |
| 3    | 33    | A8601125 | Adjusting Pin                              | 1   |
| 3    | 34    | B3905340 | Harness:Heater:Ass'y (RoHs)                | 1   |
| 3    | 34    | A8605340 | AC Harness - Dehumidifire                  | 1   |
| 5    | 1     | B3907341 | Paper Tray:Paper Bank:BALI-B:EXP:AS (RoHs) | 2   |
| 5    | 1     | B3847341 | Paper Tray Assembly                        | 2   |

Modification Bulletin

| Model: General |       | al       | Date: 31-July-06 No.: MGenM                 | 1010a |  |
|----------------|-------|----------|---------------------------------------------|-------|--|
| Page           | Index | Parts No | Description                                 | Qty   |  |
| 5              | 19    | B3902865 | Shaft:Roller:Rise (RoHs)                    |       |  |
| 5              | 19    | A2672865 | Shaft - Roller                              |       |  |
| 5              | 21    | B3902854 | haft:Rise:Tray Bottom Plate:Press (RoHs)    |       |  |
| 5              | 21    | A2672854 | Shaft - Tray Raising                        | 1     |  |
| 5              | 22    | B3902831 | Friction Pad:Stinger:Adhesion (RoHs)        | 1     |  |
| 5              | 22    | A8602831 | Friction Pad                                | 1     |  |
| 5              | 24    | B3902870 | Spring Plate:Paper Size Sensor:Ass' (RoHs)  | 1     |  |
| 5              | 24    | A2672870 | Spring Plate                                | 1     |  |
| 5              | 34    | B3902918 | Guard:Spring Plate:Paper Size Sensor (RoHs) | 1     |  |
| 5              | 34    | A2672918 | Sponge - Spring Plate                       | 1     |  |
| 7              | 5     | AA141713 | Shaft:Paper Feed Roller (RoHs)              | 1     |  |
| 7              | 5     | AA140713 | Shaft - Paper Feed Roller                   | 1     |  |
| 7              | 8     | AW020141 | Photointerruptor (RoHs)                     | 2     |  |
| 7              | 8     | AW020075 | Photointerruptor                            | 2     |  |
| 7              | 11    | B3902641 | Guide Plate:Vertical Transport (RoHs)       | 1     |  |
| 7              | 11    | A8602641 | Guide Plate - Vertical Transport            | 1     |  |
| 7              | 12    | AA141714 | Shaft:Paper Feed Roller:No.2 (RoHs)         | 1     |  |
| 7              | 12    | AA140714 | Shaft - Paper Feed Roller 2                 | 1     |  |
| 7              | 26    | B3902785 | Shaft:Lock:Paper Feed Roller (RoHs)         | 2     |  |
| 7              | 26    | A2672785 | Lock Lever Shaft - Feed Roller              | 2     |  |
| 9              | 3     | B3902709 | Lever:Lift Motor:Paper Bank:Ass'y (RoHs)    | 1     |  |
| 9              | 3     | B3842709 | Upper Lever - Lift Motor                    | 1     |  |
| 9              | 9     | B3902840 | Shaft:DC Motor:Ass'y (RoHs)                 | 2     |  |
| 9              | 9     | A2672840 | Shaft - DC Motor                            | 2     |  |
| 9              | 11    | AX040220 | DC Motor:Paper Feed:Ass'y (RoHs)            | 2     |  |
| 9              | 11    | AX040119 | DC Motor - 1.92W                            | 2     |  |
| 9              | 13    | B6001082 | Holder:Paper Tray (RoHs)                    | 2     |  |
| 9              | 13    | G6971082 | Tray Holder                                 | 2     |  |
| 9              | 14    | AW020141 | Photointerruptor (RoHs)                     | 2     |  |
| 9              | 14    | AW020075 | Photointerruptor                            | 2     |  |
| 9              | 17    | B3902895 | Lever:DC Motor:Bank:Peen (RoHs)             | 1     |  |
| 9              | 17    | B3842895 | Lower Lever - Lift Motor                    | 1     |  |
| 9              | 23    | B3905110 | PCB:Bank:Ass'y (RoHs)                       | 1     |  |
| 9              | 23    | A8605110 | Interface Board                             | 1     |  |
| 11             | 1     | B3902821 | Tensioner:Ass'y (RoHs)                      | 1     |  |
| 11             | 1     | B3842821 | Timing Belt Tensioner                       | 1     |  |
| 11             | 9     | B3902815 | Bracket:Rise:1:Ass'y (RoHs)                 | 2     |  |
| 11             | 9     | B0242815 | Main Bracket - Pressure Lever               | 2     |  |
| 11             | 10    | B3902893 | Lever:Rise:Paper Voliume Sensor:Bank (RoHs) | 2     |  |
| 11             | 10    | B3842893 | Actuator - Paper Height Sensor              | 2     |  |
| 11             | 13    | AW020141 | Photointerruptor (RoHs)                     |       |  |
| 11             | 13    | AW020075 | Photointerruptor                            | 4     |  |
| 11             | 17    | B3902781 | Braket:Lever:Pressure:Ass'y (RoHs)          | 2     |  |
| 11             | 17    | B0242781 | Pressure Lever Bracket                      | 2     |  |
| 11             | 21    | AX050250 | BRUSHLESS MOTOR (RoHs)                      | 1     |  |
| 11             | 21    | AX050196 | DC Motor - 11.3W                            | 1     |  |
| 11             | 22    | B3902810 | Bracket:DC Motor:Peen (RoHs)                | 1     |  |
| 11             | 22    | B3842810 | Main Motor Bracket                          | 1     |  |

# Modification Bulletin

### Reissued: 4-Aug-06

| Model: General |       |          |                           | Date: 31-July-06                   | No.: MGenM | 010a |
|----------------|-------|----------|---------------------------|------------------------------------|------------|------|
| Page           | Index | Parts No | Description               | Description                        |            | Qty  |
| 11             | 23    | B3902756 | Joint:Shaft:Rise:Ass'y (F | RoHs)                              |            | 2    |
| 11             | 23    | A2672756 | Joint - Shaft             | Joint - Shaft                      |            | 2    |
| 13             | 9     | AX200290 | Magnetic Clutch:0.25N N   | Magnetic Clutch:0.25N M:Z38 (RoHs) |            | 1    |
| 13             | 9     | AX200167 | Electromagnetic Clutch    | - 38Z                              |            | 1    |
| 13             | 10    | AX200291 | Magnetic Clutch:0.5N M    | :Z39:OGR (RoHs)                    |            | 2    |
| 13             | 10    | AX200170 | Electromagnetic Clutch    | - 39Z                              |            | 2    |
| 13             | 15    | B3902602 | Tensioner:Ass'y (RoHs)    |                                    |            | 1    |
| 13             | 15    | B0242602 | Timing Belt Tensioner     | Timing Belt Tensioner              |            | 1    |

#### PS460 (B385)

| Page | Index | Parts No | Description                                 |   |
|------|-------|----------|---------------------------------------------|---|
| 3    | 10    | AG070514 | Magnet Catch (RoHs)                         | 1 |
| 3    | 10    | AG071010 | Magnet Catch                                | 1 |
| 3    | 22    | B3901759 | Stepped Screw (RoHs)                        | 1 |
| 3    | 22    | A1931759 | Stepped Screw                               | 1 |
| 3    | 23    | AA143575 | Flat Screw:Knob Screw:M4X10 (RoHs)          | 2 |
| 3    | 23    | AA143508 | Flat Knob Screw - M4X10                     | 2 |
| 3    | 24    | AA143675 | Screw - M4x11 (RoHs)                        | 2 |
| 3    | 24    | AA143775 | Screw - M4x11                               | 2 |
| 3    | 25    | B3915370 | Harness:Heater:Ass'y (RoHs)                 | 1 |
| 3    | 25    | A8615370 | AC Harness - Heater                         | 1 |
| 5    | 1     | B3907341 | Paper Tray:Paper Bank:BALI-B:EXP:AS (RoHs)  | 1 |
| 5    | 1     | B3847341 | Paper Tray Assembly                         | 1 |
| 5    | 19    | B3902865 | Shaft:Roller:Rise (RoHs)                    | 1 |
| 5    | 19    | A2672865 | Shaft - Roller                              | 1 |
| 5    | 21    | B3902854 | Shaft:Rise:Tray Bottom Plate:Press (RoHs)   | 1 |
| 5    | 21    | A2672854 | Shaft - Tray Raising                        | 1 |
| 5    | 22    | B3902831 | Friction Pad:Stinger:Adhesion (RoHs)        | 1 |
| 5    | 22    | A8602831 | Friction Pad                                | 1 |
| 5    | 24    | B3902870 | Spring Plate:Paper Size Sensor:Ass' (RoHs)  | 1 |
| 5    | 24    | A2672870 | Spring Plate                                | 1 |
| 5    | 34    | B3902918 | Guard:Spring Plate:Paper Size Sensor (RoHs) | 1 |
| 5    | 34    | A2672918 | Sponge - Spring Plate                       | 1 |
| 7    | 7     | AX040226 | DC Stepper Motor - 26.4W (RoHs)             | 1 |
| 7    | 7     | AX060183 | DC Stepper Motor - 26.4W                    | 1 |
| 7    | 13    | B3852824 | Motor Bracket (RoHs)                        | 1 |
| 7    | 13    | B3852825 | Feed Motor Bracket                          | 1 |
| 7    | 20    | B3902785 | Shaft:Lock:Paper Feed Roller (RoHs)         | 1 |
| 7    | 20    | A2672785 | Shaft Lock - Paper Feed Roller              | 1 |
| 7    | 21    | AW020141 | Photointerruptor (RoHs)                     | 1 |
| 7    | 21    | AW020075 | Photointerruptor                            | 1 |
| 9    | 4     | B3902815 | Bracket:Rise:1:Ass'y (RoHs)                 | 1 |
| 9    | 4     | B0242815 | Main Bracket - Pressure Lever               | 1 |
| 9    | 7     | B3902893 | Lever:Rise:Paper Voliume Sensor:Bank (RoHs) | 1 |
| 9    | 7     | B3842893 | Actuator - Paper Height Sensor              | 1 |
| 9    | 10    | AW020141 | Photointerruptor (RoHs)                     | 3 |
| 9    | 10    | AW020075 | Photointerruptor                            | 3 |

### Modification Bulletin

Reissued: 4-Aug-06

| Model: General |       |          |                          | Date: 31-July-06 | No.: MGenM | 010a |
|----------------|-------|----------|--------------------------|------------------|------------|------|
| Page           | Index | Parts No | Description              |                  |            | Qty  |
| 9              | 11    | AX040220 | DC Motor:Paper Feed:     | Ass'y (RoHs)     |            | 1    |
| 9              | 11    | AX040119 | DC Motor - 1.92W         |                  |            | 1    |
| 9              | 13    | B3902840 | Shaft:DC Motor:Ass'y (   | RoHs)            |            | 1    |
| 9              | 13    | A2672840 | Shaft - DC Motor         |                  |            | 1    |
| 9              | 20    | B3902756 | Joint:Shaft:Rise:Ass'y ( | RoHs)            |            | 1    |
| 9              | 20    | A2672756 | Joint - Shaft            | Joint - Shaft    |            |      |
| 9              | 24    | B3902895 | Lever:DC Motor:Bank:F    | Peen (RoHs)      |            | 1    |
| 9              | 24    | B3842895 | Lower Lever - Lift Moto  | r                |            | 1    |
| 9              | 26    | B3902781 | Braket:Lever:Pressure:   | Ass'y (RoHs)     |            | 1    |
| 9              | 26    | B0242781 | Pressure Lever Bracke    | t                |            | 1    |
| 9              | 29    | B3855130 | PCB:Bank (RoHs)          |                  |            | 1    |
| 9              | 29    | B3855110 | X/O (RoHs)               |                  |            |      |
| 9              | 29    | A8615110 | O/O MB2                  |                  |            |      |
| 9              | 35    | B6001082 | Holder:Paper Tray (Rol   | Hs)              |            | 1    |
| 9              | 35    | G6971082 | Tray Holder              |                  |            | 1    |

### Platen Cover Type 1018 (B406)

| Page | Index | Parts No | Description                       | Qty |
|------|-------|----------|-----------------------------------|-----|
| 3    | 2     | B4061393 | Platen Cover Pad (RoHs)           | 1   |
| 3    | 2     | AA162067 | Platen Cover Pad                  | 1   |
| 3    | 3     | G3291350 | Flex Hinge - Platen Cover (RoHs)  | 2   |
| 3    | 3     | A0531957 | Flex Hinge - Platen Cover         | 2   |
| 3    | 7     | G3291355 | Hinge:Pressure Plate:Ass'y (RoHs) | 1   |
| 3    | 7     | A1931248 | Platen Cover Hinge Assembly       | 1   |
| 3    | 10    | B4841383 | Bracket - Platen Cover (RoHs)     | 1   |
| 3    | 10    | B4061383 | Bracket - Platen Cover            | 1   |

#### DF78 (B616)

| Page | Index | Parts No | Description                                | Qty |
|------|-------|----------|--------------------------------------------|-----|
| 3    | 15    | AA143788 | Pin:Guide Plate:Paper Feed (RoHs)          | 1   |
| 3    | 15    | 54462824 | Screw - Duplex Guide Plate                 | 1   |
| 3    | 20    | AW020141 | Photointerruptor (RoHs)                    | 1   |
| 3    | 20    | AW020075 | Photointerruptor                           | 1   |
| 3    | 21    | AW010112 | Photo Reflection Sensor:Original TA (RoHs) | 1   |
| 3    | 21    | AW010103 | Photo Sensor                               | 1   |
| 3    | 32    | B3863118 | Standard Screw Driver:Document Feed (RoHs) | 1   |
| 3    | 32    | A6283118 | Screw Driver - DF                          | 1   |
| 5    | 4     | B3863320 | Spring:Belt:Paper Feed:8N (RoHs)           | 2   |
| 5    | 4     | AA063318 | Spring - Belt Guide Roller                 | 2   |
| 5    | 40    | B8132105 | Belt Unit:Paper Feed:Ass'y (RoHs) MB2      | 1   |
| 5    | 40    | B3872100 | Belt Unit:Paper Feed:Ass'y                 | 1   |
| 7    | 9     | AW020141 | Photointerruptor (RoHs)                    | 1   |
| 7    | 9     | AW020075 | Photointerruptor                           | 1   |
| 7    | 10    | AG070513 | Magnet Catch (RoHs)                        | 2   |
| 7    | 10    | B3871181 | Magnet Catch                               | 2   |

Modification Bulletin

PAGE: 20/67

-

Reissued: 4-Aug-06

| Model: General |       |          |                         | Date: 31-July-06                 | No.: MGenM | 010a |
|----------------|-------|----------|-------------------------|----------------------------------|------------|------|
| Page           | Index | Parts No | Description             |                                  |            | Qty  |
| 7              | 15    | AA143788 | Pin:Guide Plate:Paper   | in:Guide Plate:Paper Feed (RoHs) |            |      |
| 7              | 15    | 54462824 | Screw - Duplex Guide    | Plate                            |            | 2    |
| 7              | 19    | B3863513 | Guide:Exposure Glass    | (RoHs)                           |            | 1    |
| 7              | 19    | A8593511 | Guide Exposure Glass    |                                  |            | 1    |
| 7              | 30    | AW010109 | Phot Reflection Sensor  | :PS117ED1 (RoHs)                 |            | 1    |
| 7              | 30    | AW010093 | Photo Sensor - PS-117   | ND1                              |            | 1    |
| 7              | 31    | B3862214 | Screw:M3X5 (RoHs)       |                                  |            | 1    |
| 7              | 31    | A5902214 | Screw - M3X5            |                                  |            | 1    |
| 7              | 32    | AA143790 | Screw:Contact Point (F  | loHs)                            |            | 1    |
| 7              | 32    | A6971125 | Stepped Screw - Lever   |                                  |            | 1    |
| 9              | 3     | B8131811 | Left Hinge (RoHs)       |                                  |            | 1    |
| 9              | 3     | B3871811 | Left Hinge              |                                  |            | 1    |
| 9              | 14    | B8131831 | Right Hinge (RoHs)      |                                  |            | 1    |
| 9              | 14    | B3871831 | Right Hinge             |                                  |            | 1    |
| 9              | 23    | B3873657 | Pressure Plate Ass'y (F | RoHs)                            |            | 1    |
| 9              | 23    | B3873600 | Platen Sheet            | ·                                |            | 1    |
| 11             | 1     | B8135700 | Harness - Sensor Main   | (RoHs)                           |            | 1    |
| 11             | 1     | B6165700 | Harness - Main Sensor   | · ·                              |            | 1    |
| 11             | 2     | B6165520 | PCB:Main Control (Rol   | Hs)                              |            | 1    |
| 11             | 2     | B6165510 | PCB Main Control        |                                  |            | 1    |
| 11             | 3     | B8135710 | Harness - Magnetic Clu  | itch (RoHs)                      |            | 1    |
| 11             | 3     | B6165710 | Harness - Paper Feed    | Clutch                           |            | 1    |
| 11             | 4     | AW020141 | Photointerruptor (RoHs  | )                                |            | 2    |
| 11             | 4     | AW020075 | Photointerruptor        |                                  |            | 2    |
| 11             | 9     | B8134125 | Stepper Motor Ass'y (F  | oHs)                             |            | 1    |
| 11             | 9     | B3874121 | DC Transport Motor      |                                  |            | 1    |
| 11             | 10    | B8135800 | Harness - Interface (Ro | oHs)                             |            | 1    |
| 11             | 10    | B3875800 | Interface Harness       |                                  |            | 1    |
| 11             | 12    | B8134421 | DC Solenoid Ass'y (Ro   | Hs)                              |            | 1    |
| 11             | 12    | B3874421 | DC Solenoid             |                                  |            | 1    |
| 11             | 16    | AX210092 | Magnetic Clutch:Z30 (F  | RoHs)                            |            | 1    |
| 11             | 16    | AX210071 | Electromagnetic Clutch  | - 30Z                            |            | 1    |

#### DF79 (B617)

| Page | Index | Parts No | Description                                | Qty |
|------|-------|----------|--------------------------------------------|-----|
| 3    | 2     | B7143115 | Knob Screw:Document Feeder:Fix (RoHs)      | 2   |
| 3    | 2     | A6283115 | Knob Screw - M4                            | 2   |
| 3    | 3     | AA143788 | Pin:Guide Plate:Paper Feed (RoHs)          | 2   |
| 3    | 3     | 54462824 | Screw - Duplex Guide Plate                 | 2   |
| 3    | 21    | B3864874 | Cover Sponge:Front (RoHs)                  | 1   |
| 3    | 21    | A8584871 | Cover Sponge - Front                       | 1   |
| 3    | 22    | B3864872 | Cover Sponge:Front Right (RoHs)            | 1   |
| 3    | 22    | A8584872 | Cover Sponge - Front Right                 | 1   |
| 3    | 23    | B3863118 | Standard Screw Driver:Document Feed (RoHs) | 1   |
| 3    | 23    | A6283118 | Screw Driver - DF                          | 1   |
| 5    | 11    | AW020141 | Photointerruptor (RoHs)                    | 2   |
| 5    | 11    | AW020075 | Photointerruptor                           | 2   |

Modification Bulletin

PAGE: 21/67

| Model: General |       | al       | Date: 31-July-06 No.: MGenM                | 010a |
|----------------|-------|----------|--------------------------------------------|------|
| Page           | Index | Parts No | Description                                | Qty  |
| 5              | 31    | AW010112 | Photo Reflection Sensor:Original TA (RoHs) | 3    |
| 5              | 31    | AW010087 | Photo Sensor - Ass'y                       | 3    |
| 7              | 9     | AW020141 | Photointerruptor (RoHs)                    | 1    |
| 7              | 9     | AW020075 | Photointerruptor                           | 1    |
| 7              | 21    | B3863320 | Spring:Belt:Paper Feed:8N (RoHs)           | 2    |
| 7              | 21    | AA063318 | Spring - Belt Guide Roller                 | 2    |
| 7              | 38    | B3862105 | Belt Unit:Paper Feed:Ass'y (RoHs) MB1      | 1    |
| 7              | 38    | A8592100 | Belt Unit Paper Feed                       | 1    |
| 9              | 1     | AA143788 | Pin:Guide Plate:Paper Feed (RoHs)          | 2    |
| 9              | 1     | 54462824 | Screw - Duplex Guide Plate                 | 2    |
| 9              | 3     | AA143790 | Screw:Contact Point (RoHs)                 | 1    |
| 9              | 3     | A6971125 | Stepped Screw - Lever                      | 1    |
| 9              | 5     | AG070513 | Magnet Catch (RoHs)                        | 2    |
| 9              | 5     | B3514135 | Magnet Catch - Original Table              | 2    |
| 9              | 7     | B3863321 | Torsion Spring:Pressure:Rear:20N (RoHs)    | 1    |
| 9              | 7     | A8593318 | Torsion Spring Front                       | 1    |
| 9              | 9     | B3863322 | Torsion Spring:Pressure:Front:20N (RoHs)   | 1    |
| 9              | 9     | A8593319 | Torsion Spring - Rear                      | 1    |
| 9              | 17    | B3863513 | Guide:Exposure Glass (RoHs)                | 1    |
| 9              | 17    | A8593511 | Guide - Exposure Glass                     | 1    |
| 9              | 22    | B3862214 | Screw:M3X5 (RoHs)                          | 1    |
| 9              | 22    | A5902214 | Screw - M3x5                               | 1    |
| 11             | 3     | AW010109 | Phot Reflection Sensor:PS117ED1 (RoHs)     | 2    |
| 11             | 3     | AW010093 | Photo Sensor - PS-117ND1                   | 2    |
| 11             | 22    | B3863234 | Guide Plate:Reverse:Ass'v (RoHs)           | 1    |
| 11             | 22    | B3863231 | Reverse Guide Plate                        | 1    |
| 13             | 1     | C6825800 | Harness - Interface (RoHs)                 | 1    |
| 13             | 1     | B3795800 | Harness - Interface                        | 1    |
| 13             | 6     | B3861123 | Sensor Bracket (RoHs)                      | 1    |
| 13             | 6     | B3861122 | Right Sensor Bracket                       | 1    |
| 13             | 7     | AW020141 | Photointerruptor (RoHs)                    | 1    |
| 13             | 7     | AW020075 | Photointerruptor                           | 1    |
| 13             | 8     | B6175520 | PCB:Main Control (RoHs)                    | 1    |
| 13             | 8     | B6175500 | PCB Main Control                           | 1    |
| 13             | 10    | B3864421 | DC Solenoid:Base:Ass'y (RoHs)              | 1    |
| 13             | 10    | A8594421 | DC Solenoid                                | 1    |
| 13             | 14    | B8144121 | Stepper Motor - DC2.4W (RoHs)              | 2    |
| 13             | 14    | A8594121 | Stepper Motor - DC6.2W                     | 2    |
| 13             | 20    | AX210092 | Magnetic Clutch:Z30 (RoHs)                 | 1    |
| 13             | 20    | AX210071 | Electromagnetic Clutch - 30z               | 1    |
| 13             | 26    | C6825703 | Harness:Stepper Motor (RoHs)               | 1    |
| 13             | 26    | B6175703 | Harness - Paper Feed Motor                 | 1    |
| 13             | 27    | B3865701 | Harness:Sensor:Exit:Connecting (RoHs)      | 1    |
| 13             | 27    | B6175701 | Harness - Exit Sensor                      | 1    |
| 13             | 38    | B3865713 | Harness:Original Tray:Connecting (RoHs)    | 1    |
| 13             | 38    | B6175713 | Harness - Original Trav                    | 1    |
| 15             | 4     | B6173614 | Sponge:Left Pressure Plate (RoHs)          | 1    |
| 15             | 4     | A8593614 | Sponge Left Platen Cover                   | 1    |

### Modification Bulletin

### Reissued: 4-Aug-06

| Model: General |       |          | Date: 31-July-06       | No.: MGenM | 010a |     |
|----------------|-------|----------|------------------------|------------|------|-----|
| Page           | Index | Parts No | Description            |            |      | Qty |
| 15             | 5     | B6173613 | Sponge - Pressure Plat | te (RoHs)  |      | 3   |
| 15             | 5     | A8593613 | Sponge Platen Cover    |            |      | 3   |

### Fax Option Type 2018 (B620)

| Page | Index | Parts No | Description                   | Qty |
|------|-------|----------|-------------------------------|-----|
| 3    | 7     | B6205051 | Speaker (RoHs)                | 1   |
| 3    | 7     | B6205050 | Speaker                       | 1   |
| 3    | 8     | B1685177 | PCB GWFCU3 TWN (RoHs)         | 1   |
| 3    | 8     | B1685173 | PCB GWFCU3 NA:Ass'y (RoHs)    | 1   |
| 3    | 8     | B1685182 | PCB GWFUC3 NA                 | 1   |
| 3    | 8     | B1685175 | PCB GWFCU3 EU (RoHs)          | 1   |
| 3    | 8     | B1685184 | PCB GWFCU3 EU                 | 1   |
| 3    | 9     | B1685080 | PCB Mbu (RoHs)                | 1   |
| 3    | 9     | B6205080 | PCB Mbu Ass'y                 | 1   |
| 3    | 10    | B6205870 | Fax Control Unit Panel (RoHs) | 1   |
| 3    | 10    | B6205860 | Fax Control Unit Panel        | 1   |
| 3    | 11    | B6225825 | Panel Knob Screw (RoHs)       | 2   |
| 3    | 11    | B6225823 | Knob Screw                    | 2   |

#### PT340 (B621)

| Page | Index | Parts No | Description                         | Qty |
|------|-------|----------|-------------------------------------|-----|
| 3    | 6     | B6215122 | PCB 1bin (RoHs)                     | 1   |
| 3    | 6     | B6215120 | PCB 1bin                            | 1   |
| 3    | 17    | GW010007 | Photo Reflection Sensor:Exit (RoHs) | 1   |
| 3    | 17    | AW010100 | Paper Feed Sensor                   | 1   |
| 3    | 31    | AG070514 | Magnet Catch (RoHs)                 | 1   |
| 3    | 31    | AG070014 | Magnet Catch                        | 1   |

#### Printer/Scanner Unit Type 2018 (B622)

| Page | Index | Parts No | Description                 | Qty |
|------|-------|----------|-----------------------------|-----|
| 3    | 5     | G3315740 | PCB Sdram-dimm 128mb (RoHs) | 1   |
| 3    | 5     | G3315720 | PCB Sdram-dimm 128mb Ass'y  | 1   |
| 3    | 7     | B6225662 | PCB Usb Ass'y (RoHs)        | 1   |
| 3    | 7     | B6225661 | PCB Usb Ass'y               | 1   |

Reissued: 4-Aug-06 Model: General

Date: 31-July-06

No.: MGenM010a

### Feature Expansion Board Type 2018 (B658)

| Page | Index | Parts No | Description                    | Qty |
|------|-------|----------|--------------------------------|-----|
| 5    | 2     | B6585757 | PCB Ctl (-57) (RoHs) Added MB4 | 1   |
| 5    | 2     | B6585702 | PCB:TYPE-KC1:MAIN (-17) (RoHs) | 1   |
| 5    | 2     | B6585701 | PCB CTL EXP Ass'y              | 1   |
| 5    | 10    | B6225825 | Panel Knob Screw (RoHs)        | 4   |
| 5    | 10    | B6225823 | Knob Screw                     | 4   |
| 13   | *     | B6585757 | PCB Ctl (-57) (RoHs) Added MB4 | 1   |
| 13   | *     | B6585702 | PCB:TYPE-KC1:MAIN (-17) (RoHs) | 1   |
| 13   | *     | B6585701 | PCB CTL EXP Ass'y              | 1   |

Reissued: 4-Aug-06

Model: General

Date: 31-July-06

No.: MGenM010a

### Model: K-P3d/P4d

#### K-P3d/P4d (G091)

| Page | Index | Parts No | Description                                       | Qty |
|------|-------|----------|---------------------------------------------------|-----|
| 3    | 6     | G1113539 | Internal Thermistor (RoHs)                        | 1   |
| 3    | 6     | G0883539 | Internal Thermistor                               | 1   |
| 3    | 30    | 52152713 | Bottom Plate Pad (RoHs)                           | 1   |
| 3    | 30    | G0292608 | Base Pad                                          | 1   |
| 5    | 8     | G0915403 | Harness - Polygon Mirror Motor (G091) (RoHs)      | 1   |
| 5    | 8     | G0885403 | Harness - Polygon Mirror Motor (G091)             | 1   |
| 5    | 8     | G1295403 | Harness:Polygon Motor:SYNC Detector (G116) (RoHs) | 1   |
| 5    | 8     | G1115403 | Harness - Polygon Motor (G116)                    | 1   |
| 5    | 10    | GX060023 | Polygon Scanner:35501rpm (G091) (RoHs)            | 1   |
| 5    | 10    | G0882770 | Polygon Scanner - 35501rpm (G091)                 | 1   |
| 5    | 10    | GX060024 | Polygon Scanner:38015rpm DC24V1.0A (G116)(RoHs)   | 1   |
| 5    | 10    | G1291908 | Polygon Scanner:38015rpm (G116)                   | 1   |
| 9    | 1     | AW020160 | Paper Feed Sensor (RoHs)                          | 1   |
| 9    | 1     | AW020056 | Photointerruptor - EE-SX4235A-P1                  | 1   |
| 11   | 4     | AA082144 | Bushing - 8X12X7 (RoHs)                           | 2   |
| 11   | 4     | AA082047 | Bushing - 8x16x7                                  | 2   |
| 11   | 6     | G1164159 | Screw:M3x13 (RoHs)                                | 2   |
| 11   | 6     | G0294159 | Screw - M3x13                                     | 2   |
| 11   | 9     | G1165412 | Harness:Paper Feed:Option (RoHs)                  | 1   |
| 11   | 9     | G0885412 | Harness - Option Paper Feed                       | 1   |
| 11   | 11    | G1115600 | Harness:Fst:Connecting (RoHs)                     | 1   |
| 11   | 11    | G0885400 | Harness - Fst Connecting                          | 1   |
| 11   | 12    | GW020020 | Photointerruptor:LG248NL1 (RoHs)                  | 3   |
| 11   | 12    | AW020119 | Photointerruptor - LG-248l1                       | 3   |
| 11   | 15    | G1115404 | Harness - Toner End Sensor (RoHs)                 | 1   |
| 11   | 15    | G0525404 | Interface Harness - Te Sensor                     | 1   |
| 13   | 3     | GW020020 | Photointerruptor:LG248NL1 (RoHs)                  | 1   |
| 13   | 3     | AW020119 | Photointerruptor - LG-248l1                       | 1   |
| 13   | 23    | G1161052 | Rubber Foot (RoHs)                                | 2   |
| 13   | 23    | G0301052 | Rubber Foot                                       | 2   |
| 19   | 6     | GW020020 | Photointerruptor:LG248NL1 (RoHs)                  | 2   |
| 19   | 6     | AW020119 | Photointerruptor - LG-248I1                       | 2   |
| 19   | 17    | G1165424 | Harness:Fusing:EU (G091) (RoHs)                   | 1   |
| 19   | 17    | G0885424 | Harness - Fusing EU (G091)                        | 1   |
| 19   | 21    | G1113522 | Discharge Lamp:P3 (RoHs)                          | 1   |
| 19   | 21    | G0523522 | Discharge Lamp                                    | 1   |
| 21   | 1     | G1281150 | Brushless Motor:24V:20W (G091) (RoHs)             | 1   |
| 21   | 1     | G0881150 | Brushless Motor:24V:20W (G091)                    | 1   |
| 21   | 2     | G1292582 | Magnetic Clutch:0.35N·M:Z45 (G091) (RoHs)         | 1   |
| 21   | 2     | AX200209 | Magnetic Clutch - Z25 (G091)                      | 1   |
| 21   | 3     | GX110019 | DC Solenoid:24V:9.6W (G091) (RoHs)                | 1   |
| 21   | 3     | G0523388 | Solenoid - DC24V (G091)                           | 1   |

## Modification Bulletin

Reissued: 4-Aug-06

| Model: General |       |          |                        | Date: 31-July-06 | No.: MGenM | 010a |
|----------------|-------|----------|------------------------|------------------|------------|------|
| Page           | Index | Parts No | Description            |                  |            | Qty  |
| 23             | 9     | G0965300 | Power Pack:BCT:P3 (C   | 3091) (RoHs)     |            | 1    |
| 23             | 9     | G0885300 | Power Pack:BCT:P3 (C   | 3091)            |            | 1    |
| 25             | 1     | G1045141 | Knob Screw:M3 (RoHs    | )                |            | 6    |
| 25             | 1     | G0936006 | Knob Screw:M3          |                  |            | 6    |
| 25             | 9     | G0915413 | Harness:Exit:Option (G | 091) (RoHs)      |            | 1    |
| 25             | 9     | G0525413 | Harness - Paper Exit - | Option (G091)    |            | 1    |
| 25             | 15    | G0885622 | PCB:EGB:P3:EU (G09     | 1) (RoHs)        |            | 1    |
| 25             | 15    | G0885122 | PCB EGB Ass'y - EU (0  | G091)            |            | 1    |
| 25             | 15    | G1115621 | PCB:EGB:P4:NA (G11     | 6) (RoHs)        |            | 1    |
| 25             | 15    | G1115121 | PCB - Engine Board : N | VA (G116)        |            | 1    |
| 25             | 15    | G1115622 | PCB:EGB:P4:EU (G11)    | 6) (RoHs)        |            | 1    |
| 25             | 15    | G1115122 | PCB - Engine Board : E | EU (G116)        |            | 1    |
| 51             | *     | G0885622 | PCB:EGB:P3:EU (RoH     | S)               |            | 1    |
| 51             | *     | G0885122 | PCB EGB Ass'y - EU     |                  |            | 1    |

#### AD410 (G552)

| Page | Index | Parts No | Description                              | Qty |
|------|-------|----------|------------------------------------------|-----|
| 3    | 8     | G3615570 | Photointerruptor - Duplex (RoHs)         | 1   |
| 3    | 8     | G5527050 | Photointerruptor                         | 1   |
| 3    | 9     | G8067913 | Harness:Drawer (RoHs)                    | 1   |
| 3    | 9     | G5527913 | Harness                                  | 1   |
| 3    | 10    | G8065100 | PCB - Duplex : P4 DCB2 (CHN)(HTC) (RoHs) | 1   |
| 3    | 10    | G5527965 | Main Control Board (CHN)(HTC)            | 1   |
| 3    | 27    | G8067916 | Harness:Ground Wire (RoHs)               | 1   |
| 3    | 27    | G5527916 | Grounding Wire Harness                   | 1   |
| 3    | 30    | G8067915 | HAarness:Sensor:Entrance (RoHs)          | 1   |
| 3    | 30    | G5527915 | Entrance Sensor Harness                  | 1   |
| 5    | 4     | G3615570 | Photointerruptor - Duplex (RoHs)         | 1   |
| 5    | 4     | G5527050 | Photointerruptor                         | 1   |
| 5    | 9     | G3615560 | DC Solenoid Ass'y (RoHs)                 | 1   |
| 5    | 9     | G5527153 | DC Solenoid                              | 1   |
| 7    | 2     | G8064669 | Stepper Motor:Drive:DC24V 3.6W (RoHs)    | 2   |
| 7    | 2     | G5527008 | Stepping Motor - DC24V                   | 2   |
| 7    | 4     | G8064641 | Tightener Spring (RoHs)                  | 1   |
| 7    | 4     | G5527363 | Tightener Spring                         | 1   |
| 7    | 26    | AA143870 | Stepped Screw (RoHs)                     | 1   |
| 7    | 26    | G0044635 | X/X MB4                                  |     |
| 9    | 15    | GW020020 | Photointerruptor :LG248NL1 (RoHs)        | 1   |
| 9    | 15    | AW020119 | Photointerruptor - LG-248I1              | 1   |
| 9    | 17    | G8067917 | Exit Sensor Harness (RoHs)               | 1   |
| 9    | 17    | G5527917 | Exit Sensor Harness                      | 1   |

Reissued: 4-Aug-06

Model: General

Date: 31-July-06

No.: MGenM010a

### Paper Feed Unit Type 600 (G555)

| Page | Index | Parts No | Description                            | Qty |
|------|-------|----------|----------------------------------------|-----|
| 3    | 6     | G5553135 | Friction Pad:Adhesion (RoHs)           | 1   |
| 3    | 6     | G5553160 | Friction Pad                           | 1   |
| 3    | 21    | G5553041 | Paper Tray:Exp:Ass'y (RoHs)            | 1   |
| 3    | 21    | G5553040 | PFU Paper Tray Ass'y                   | 1   |
| 5    | 1     | G5555130 | PCB:Bank:P3:RoHs:Ass'y (RoHs)          | 1   |
| 5    | 1     | G5555120 | PCB Bank Ass'y                         | 1   |
| 5    | 2     | G3993223 | Interface Board Bracket (RoHs)         | 1   |
| 5    | 2     | G5553223 | Interface PCB Bracket                  | 1   |
| 5    | 3     | G3993250 | Magnetic Clutch - 0.35N.M : Z49 (RoHs) | 1   |
| 5    | 3     | G5553250 | Transport Clutch                       | 1   |
| 5    | 4     | AX040215 | Stepper Motor:MM42:DC24V 28.8W (RoHs)  | 1   |
| 5    | 4     | AX040205 | Stepper Motor-DC24V 28.8W              | 1   |
| 5    | 8     | G5555330 | Harness:Signal:RoHs:Ass'y (RoHs)       | 1   |
| 5    | 8     | G5555320 | Harness                                | 1   |
| 5    | 14    | AW020156 | Photointerruptor:EE-SX4235A-P2 (RoHs)  | 1   |
| 5    | 14    | AW020086 | Photointerruptor                       | 1   |
| 5    | 19    | G3993210 | Push Switch - Paper Size (RoHs)        | 1   |
| 5    | 19    | G5553210 | Push Switch - Paper Size               | 1   |
| 7    | 2     | G3993224 | Stepped Screw - Connector (RoHs)       | 2   |
| 7    | 2     | G5553224 | Stepped Screw                          | 2   |
| 7    | 6     | AW020156 | Photointerruptor:EE-SX4235A-P2 (RoHs)  | 3   |
| 7    | 6     | AW020086 | Photointerruptor                       | 3   |
| 7    | 9     | G3991070 | Upper Frame (RoHs)                     | 1   |
| 7    | 9     | G5551070 | Upper Frame                            | 1   |
| 7    | 17    | G3991082 | Lower Frame (RoHs)                     | 1   |
| 7    | 17    | G5551082 | Lower Frame                            | 1   |
| 7    | 22    | G3991094 | Ground Plate:Lower (RoHs)              | 1   |
| 7    | 22    | G5551094 | Ground Plate:Lower                     | 1   |

#### AD Type 610 (G806)

| Page | Index | Parts No | Description                      | Qty |
|------|-------|----------|----------------------------------|-----|
| 3    | 3     | G5527283 | Left Guide Plate (RoHs)          | 1   |
| 3    | 3     | G8064651 | Left Guide Plate                 | 1   |
| 3    | 4     | G5527328 | Left Guide Plate (RoHs)          |     |
| 3    | 4     | G8064653 | Right Guide Plate                | 1   |
| 3    | 8     | G3615570 | Photointerruptor - Duplex (RoHs) | 1   |
| 3    | 8     | G5527050 | Photointerruptor                 | 1   |
| 3    | 11    | G5527025 | Sensor Bracket (RoHs)            | 1   |
| 3    | 11    | G8064643 | Sensor Bracket - Lower           | 1   |
| 3    | 30    | G8067915 | Harness:Sensor:Entrance (RoHs)   | 1   |
| 3    | 30    | G5527915 | Entrance Sensor Harness          | 1   |
| 5    | 2     | G5527130 | Guide Plate (RoHs)               | 1   |
| 5    | 2     | G8064646 | Guide Plate                      | 1   |

Modification Bulletin

| Model: General |       |          |                             | Date: 31-July-06 | No.: MGenM010a |     |
|----------------|-------|----------|-----------------------------|------------------|----------------|-----|
| Page           | Index | Parts No | Description                 |                  |                | Qty |
| 5              | 3     | G5527039 | Upper Sensor Bracket (RoHs) |                  | 1              |     |
| 5              | 3     | G8064645 | Sensor Bracket - Uppe       | r                |                | 1   |
| 5              | 4     | G3615570 | Photointerruptor - Dupl     | ex (RoHs)        |                | 1   |
| 5              | 4     | G5527050 | Photointerruptor            |                  |                | 1   |
| 7              | 1     | G5527030 | Motor Bracket (RoHs)        |                  |                | 1   |
| 7              | 1     | G8064670 | Motor Bracket - Transp      | ort              |                | 1   |
| 7              | 3     | G5527038 | Tightener (RoHs)            |                  |                | 1   |
| 7              | 3     | G8064671 | Tightener                   |                  |                | 1   |
| 7              | 15    | G8067914 | Harness:Safety Switch       | (RoHs)           |                | 1   |
| 7              | 15    | G5527914 | Interlock Switch Harnes     | SS               |                | 1   |
| 7              | 18    | G5527140 | Motor Bracket (RoHs)        |                  |                | 1   |
| 7              | 18    | G8064672 | Motor Bracket - Duplex      |                  |                | 1   |
| 7              | 26    | AA143870 | Stepped Screw (RoHs)        |                  |                | 1   |
| 7              | 26    | AA143716 | Stepped Screw               |                  |                | 1   |
| 7              | 27    | G8067913 | Harness:Drawer (RoHs        | s)               |                | 1   |
| 7              | 27    | G5527913 | Harness                     |                  |                | 1   |
| 9              | 1     | G8064674 | Front Side Plate (RoHs      | )                |                | 1   |
| 9              | 1     | G8064674 | Front Side Plate            |                  |                | 1   |
| 9              | 8     | G5527399 | Rear Lever (RoHs)           |                  |                | 1   |
| 9              | 8     | G8064650 | Rear Lever                  |                  |                | 1   |
| 9              | 12    | G5527311 | Rear Side Plate (RoHs)      |                  |                | 1   |
| 9              | 12    | G8064673 | Rear Side Plate             |                  |                | 1   |
| 9              | 13    | G5527318 | Bottom Plate (RoHs)         |                  |                | 1   |
| 9              | 13    | G8064659 | Bottom Plate                |                  |                | 1   |

### Modification Bulletin

Reissued: 4-Aug-06

Model: General

Date: 31-July-06

No.: MGenM010a

### Model: Neptune-C1

### Neptune-C1 (B125/B275)

| Page | Index | Parts No | Description                              | Qty |
|------|-------|----------|------------------------------------------|-----|
| 7    | 4     | AG070514 | Magnet Catch (RoHs)                      | 3   |
| 7    | 4     | AG070014 | Magnet Catch                             | 3   |
| 7    | 18    | B2751352 | Guide Rod (RoHs)                         | 1   |
| 7    | 18    | B1251352 | Guide Rod                                | 1   |
| 7    | 19    | B1251358 | Guide:Original:Middle (RoHs)             | 1   |
| 7    | 19    | B1251351 | o/o MB9                                  |     |
| 9    | 16    | B2753661 | Collection Bottle:Used Toner (RoHs)      | 1   |
| 9    | 16    | B1253661 | Collection Bottle:Used Toner             | 1   |
| 9    | 18    | AW400014 | Used Toner Sensor (RoHs)                 | 1   |
| 9    | 18    | 52155304 | Toner Overflow Sensor                    | 1   |
| 9    | 19    | AA143788 | Pin:Guide Plate:Paper Feed (RoHs)        | 1   |
| 9    | 19    | 54462824 | Screw - Duplex Guide Plate               | 1   |
| 11   | 1     | B2751484 | Operation Sub-unit:NA (RoHs)             | 1   |
| 11   | 1     | B1251484 | Operation Sub-unit:NA                    | 1   |
| 11   | 1     | B2751485 | Operation Sub-unit:EU (RoHs)             | 1   |
| 11   | 1     | B1251485 | Operation Sub-unit:EU                    | 1   |
| 11   | 1     | B2751486 | Operation Sub-unit:CHN (RoHs)            | 1   |
| 11   | 1     | B1251486 | Operation Sub-unit:CHN                   | 1   |
| 11   | 20    | B2755680 | Harness - DC Operation Panel (RoHs)      | 1   |
| 11   | 20    | B1255680 | Harness:DC:Operation Sub-unit:Connecting | 1   |
| 13   | 1     | AA143823 | Tapping Screw (RoHs)                     | 2   |
| 13   | 1     | A6664170 | Stepped Screw - M3x6                     | 2   |
| 13   | 4     | B2755692 | Harness - DC Cleaning Unit (RoHs)        | 2   |
| 13   | 4     | B1255688 | Grounding Wire:Scanner Unit:1            | 2   |
| 13   | 12    | B2755680 | Harness - DC Operation Panel (RoHs)      | 1   |
| 13   | 12    | B1255680 | Harness:DC:Operation Sub-unit:Connecting | 1   |
| 13   | 22    | AA143543 | Screw:M4:DIA6x1.7:Black (RoHs)           | 2   |
| 13   | 22    | 54131882 | Stepped Screw                            | 2   |
| 13   | 25    | AA143569 | Stepped Screw - M3x3 (RoHs)              | 2   |
| 13   | 25    | AA143120 | Stepped Screw - M3x3                     | 2   |
| 13   | 30    | AA063956 | Compression Spring:Driven:6.6N (RoHs)    | 4   |
| 13   | 30    | AA063418 | Spring - 6.6n                            | 4   |
| 13   | 31    | AA063955 | Spring:Driven:1.7N (RoHs)                | 8   |
| 13   | 31    | AA063417 | Spring - 1.7n                            | 8   |
| 13   | 42    | B1254725 | Cover:Original:Upper (RoHs)              | 1   |
| 13   | 42    | B1254730 | Cover:Original:Upper                     | 1   |
| 15   | 3     | B1883575 | Screw:Lever:Release:Blade (RoHs)         | 2   |
| 15   | 3     | A4983118 | Stepped Screw -M4                        | 2   |
| 15   | 14    | B2751648 | Contact Image Sensor Unit (RoHs)         | 1   |
| 15   | 14    | B1251648 | Contact Image Sensor:Unit                | 1   |
| 15   | 18    | B2755686 | Harness - DC Scanner Unit (RoHs)         | 1   |
| 15   | 18    | B1255686 | Harness:DC:Original Sensor:Connect       | 1   |

## Modification Bulletin

| Mode | l: Genera | al       | Date: 31-July-06 No.: MGenN             | 1010a |
|------|-----------|----------|-----------------------------------------|-------|
| Page | Index     | Parts No | Description                             | Qty   |
| 15   | 19        | AW010109 | Photo Reflection Sensor:PS117ED1 (RoHs) |       |
| 15   | 19        | AW010093 | Photo Reflection Sensor - PS-17ND1      |       |
| 17   | 9         | AW010109 | Photo Reflection Sensor:PS117ED1 (RoHs) |       |
| 17   | 9         | AW010093 | Photo Reflection Sensor - PS-17ND1      |       |
| 17   | 18        | AA143823 | Tapping Screw (RoHs)                    | 2     |
| 17   | 18        | A6664170 | Stepped Screw - M3x6                    | 2     |
| 19   | 1         | AA143788 | Pin:Guide Plate:Paper Feed (RoHs)       |       |
| 19   | 1         | 54462824 | Screw - Duplex Guide Plate              | 1     |
| 19   | 14        | B2755693 | Harness - DC Registration Sensor (RoHs) |       |
| 19   | 14        | B1255693 | Harness:Registration:Connecting         |       |
| 19   | 15        | AW020180 | Paper Feed Sensor (RoHs)                |       |
| 19   | 15        | G0204472 | Paper Feed Sensor                       |       |
| 19   | 17        | GW020020 | Photointerruptor:LG248NL1 (RoHs)        | 1     |
| 19   | 17        | AW020119 | Photointerruptor - LG-248I1             | 1     |
| 19   | 18        | AA063427 | Spring:9.8N (RoHs)                      | 2     |
| 19   | 18        | AA063277 | Middle Plate Spring                     | 2     |
| 21   | 5         | AX060296 | Brushless Motor:DC24V24W:Z9 (RoHs)      | 1     |
| 21   | 5         | AX060262 | Brushless Motor DC 24W                  | 1     |
| 21   | 9         | B2755250 | PCB SMDB (RoHs)                         | 1     |
| 21   | 9         | B1255250 | PCB:SMDB                                | 1     |
| 21   | 10        | B2755425 | PCB VDB VDIP (RoHs)                     | 1     |
| 21   | 10        | B1255425 | PCB:VDB:VDIP                            | 1     |
| 21   | 11        | B1255466 | PCB SIB (RoHs)                          | 1     |
| 21   | 11        | B1255465 | PCB:SIB:Ass'v                           | 1     |
| 21   | 12        | AZ320151 | Power Pack:CGB (RoHs)                   | 1     |
| 21   | 12        | AZ320135 | Power Pack:CGB                          | 1     |
| 21   | 18        | B2751859 | LED Head Unit (RoHs)                    | 1     |
| 21   | 18        | B1251859 | LED Head:Unit                           | 1     |
| 23   | 2         | AA060005 | Spring:Guide Plate (RoHs)               | 1     |
| 23   | 2         | GA060003 | Spring:Guide Plate                      | 1     |
| 23   | 10        | B1882256 | Stopper:Ball Bearing (RoHs)             | 1     |
| 23   | 10        | B0102256 | Bearing Stopper                         | 1     |
| 23   | 17        | AD015042 | Shaft Drum (RoHs)                       | 1     |
| 23   | 17        | AD015038 | Shaft:Drum                              | 1     |
| 23   | 22        | B1882255 | Spacer:Compression Spring:Drum (RoHs)   | 1     |
| 23   | 22        | A1632255 | Spacer                                  | 1     |
| 23   | 24        | B2755692 | Harness - DC Cleaning Unit (RoHs)       | 1     |
| 23   | 24        | B1255692 | Harness:DC:Cleaning:Connecting          | 1     |
| 23   | 26        | B1883581 | Guide Plate:Density Sensor (RoHs)       | 1     |
| 23   | 26        | B0103581 | Density Sensor Guide Plate              | 1     |
| 23   | 28        | AX100032 | DC Solenoid:Pickoff Pawl (RoHs)         | 1     |
| 23   | 28        | AX100026 | DC Solenoid - Pick-off Pawl             | 1     |
| 23   | 30        | B1883575 | Screw:Lever:Release:Blade (RoHs)        | 1     |
| 23   | 30        | A4983118 | Stepped Screw -M4                       | 1     |
| 23   | 31        | B1883582 | Lever:Release:Blade (RoHs)              | 1     |
| 23   | 31        | B0103582 | Blade Release Lever                     | 1     |
| 25   | 1         | B2753002 | Development Unit:EXP Ass'y (RoHs)       | 1     |
| 25   | 1         | B1253003 | Development Unit:EXP                    | 1     |
Modification Bulletin

PAGE: 30/67

| Mode | l: Genera | al       |                          | Date: 31-July-06     | No.: MGenM | 1010a |
|------|-----------|----------|--------------------------|----------------------|------------|-------|
| Page | Index     | Parts No | Description              |                      |            | Qty   |
| 25   | 3         | AA084057 | Bearing Case:DIA26 (Ro   | oHs)                 |            | 1     |
| 25   | 3         | 54461134 | Bearing Case             |                      |            | 1     |
| 25   | 5         | AA080336 | Bushing:DIA6 (RoHs)      |                      |            | 2     |
| 25   | 5         | 52053103 | Bushing - 6mm            |                      |            | 2     |
| 25   | 8         | B1253234 | Bearing Case (RoHs)      |                      |            | 1     |
| 25   | 8         | B1253233 | Bearing Case             |                      |            | 1     |
| 25   | 12        | AX200272 | Spring Clutch:Toner Hop  | pper (RoHs)          |            | 1     |
| 25   | 12        | AX200115 | Spring Clutch            |                      |            | 1     |
| 25   | 13        | AA143788 | Pin:Guide Plate:Paper F  | eed (RoHs)           |            | 2     |
| 25   | 13        | 54462824 | Screw - Duplex Guide Pl  | late                 |            | 2     |
| 25   | 16        | B1883101 | Filter Bracket (RoHs)    |                      |            | 1     |
| 25   | 16        | A1633101 | Filter Bracket           |                      |            | 1     |
| 25   | 25        | AA080340 | Bushing DIA8 (RoHs)      |                      |            | 1     |
| 25   | 25        | 52053093 | Bushing - 8mm            |                      |            | 1     |
| 25   | 29        | BA146013 | Pin - Stopper Click (RoH | ls)                  |            | 1     |
| 25   | 29        | 54152904 | Stopper Pin              |                      |            | 1     |
| 27   | 14        | AD004104 | Charge Corona Unit (Ro   | Hs)                  |            | 1     |
| 27   | 14        | AD004103 | Charge Corona Unit       | -1                   |            | 1     |
| 27   | 15        | AD022377 | Left End Block (RoHs)    |                      |            | 1     |
| 27   | 15        | AD022316 | Left End Block - Charge  |                      |            | 1     |
| 27   | 21        | AA060965 | Spring:Corona Wire:Cha   | rae (RoHs)           |            | 1     |
| 27   | 21        | AA060750 | Spring                   |                      |            | 1     |
| 27   | 24        | AD022380 | End Block:Chare Corona   | a:Right:Ass'y (RoHs) |            | 1     |
| 27   | 24        | AD022370 | End Block: Chage Bight   |                      |            | 1     |
| 29   | 2         | B2754770 | Stepper Motor DC3.05V    | 4.4W (BoHs)          |            | 1     |
| 29   | 2         | B1254770 | Stepper Motor - DC24V    | 34.8W                |            | 1     |
| 29   | 3         | B2755657 | Harness - DC Charge 1    | (RoHs)               |            | 1     |
| 29   | 3         | B1255657 | Harness:DC:Charge:Cor    | nnecting:1           |            | 1     |
| 29   | 12        | AW020141 | Photointerruptor (RoHs)  | <b>y</b>             |            | 1     |
| 29   | 12        | AW020075 | Photointerruptor         |                      |            | 1     |
| 29   | 14        | AX500096 | Discharge Lamp - P2 (Re  | oHs)                 |            | 3     |
| 29   | 14        | AX500095 | o/o MB9 (RoHs)           | /                    |            | 3     |
| 29   | 14        | AX500074 | o/o MB9                  |                      |            |       |
| 29   | 15        | B2755690 | Harness - DC QL (RoHs    | )                    |            | 1     |
| 29   | 15        | B1255690 | Harness:DC:QI:Connect    | ina                  |            | 1     |
| 29   | 21        | AX040147 | DC Motor:Cleaner (RoHs   | s)                   |            | 1     |
| 29   | 21        | AX040061 | Cleaner Motor - DC 0.5V  | V                    |            | 1     |
| 29   | 27        | AA060965 | Spring:Corona Wire:Cha   | rae (RoHs)           |            | 1     |
| 29   | 27        | AA060750 | Spring                   |                      |            | 1     |
| 31   | 1         | B2754006 | Fusing Unit (120V) (RoH  | s)                   |            | 1     |
| 31   | 1         | B1254001 | Fusing Unit:120V         | /                    |            | 1     |
| 31   | 1         | B2754007 | Fusing Unit (230V) (BoH  | s)                   |            | 1     |
| 31   | 1         | B1254002 | Fusing Unit:220/240V     | /                    |            | 1     |
| 31   | 2         | AA143810 | Development Cover Scre   | ew (RoHs)            |            | 1     |
| 31   | 2         | 54032075 | Stepped Screw            |                      |            | 1     |
| 31   | 4         | AA062340 | Spring Pressure (BoHs)   |                      |            | 2     |
| 31   | 4         | AA060607 | Pressure Spring          |                      |            | 2     |
|      | · ·       |          |                          |                      |            |       |

### Modification Bulletin

| Mode | l: Genera | al       | Date: 31-July-06 No.: MGenN             | 1010a |
|------|-----------|----------|-----------------------------------------|-------|
| Page | Index     | Parts No | Description                             | Qty   |
| 31   | 23        | AA143799 | Full Dug Point Screw:M4:DIA2.4 (RoHs)   | 11    |
| 31   | 23        | 58874176 | Screw                                   | 11    |
| 31   | 27        | AA143854 | Screw (RoHs)                            | 2     |
| 31   | 27        | H0411549 | Trast Screw                             | 2     |
| 31   | 34        | AA120127 | Discharge Brush:Fusing (RoHs)           | 1     |
| 31   | 34        | AA120087 | Fusing Discharge Brush                  | 1     |
| 33   | 5         | B1044084 | Thermostat Housing (RoHs)               | 3     |
| 33   | 5         | B1044085 | Thermostat Housing                      | 3     |
| 33   | 9         | AW110054 | Thermostat - 200C (RoHs)                | 1     |
| 33   | 9         | AW110036 | Thermostat:200C 250V/10A                | 1     |
| 33   | 10        | AW110053 | Thermostat - 199C 250V/10A (RoHs)       | 1     |
| 33   | 10        | AW110035 | Thermostat:199C 250V/10A                | 1     |
| 35   | 1         | B2754468 | Fusing/Paper Exit Unit:EXP:Ass'y (RoHs) | 1     |
| 35   | 1         | B1254469 | Fusing/Paper Exit Unit:EXP              | 1     |
| 35   | 2         | B1884159 | Positioning Plate:Lock (RoHs)           | 2     |
| 35   | 2         | A1634159 | Lock Positioning Plate                  | 2     |
| 35   | 26        | B2574231 | Arm Stopper (RoHs)                      | 1     |
| 35   | 26        | A1634231 | Arm Stopper                             | 1     |
| 37   | 1         | B2754450 | Paper Exit Unit:Ass'y (RoHs)            | 1     |
| 37   | 1         | B1254450 | Paper Exit Unit                         | 1     |
| 37   | 5         | AA143810 | Development Cover Screw (RoHs)          | 2     |
| 37   | 5         | 54032075 | Stepped Screw                           | 2     |
| 37   | 6         | AA032337 | Pressure Spring (RoHs)                  | 2     |
| 37   | 6         | AA060386 | Pressure Spring                         | 2     |
| 37   | 12        | B1884461 | Grounding Wire:Paper Exit Unit (RoHs)   | 1     |
| 37   | 12        | B0104461 | Grounding Wire - Paper Exit Unit        | 1     |
| 37   | 18        | AW020160 | Paper Feed Sensor (RoHs)                | 1     |
| 37   | 18        | AW020056 | Photointerruptor - EE-SX4235A-P1        | 1     |
| 37   | 21        | AA066366 | Spring:Pressure Release (RoHs)          | 1     |
| 37   | 21        | AA050101 | Spring                                  | 1     |
| 37   | 22        | B2754463 | DC Solenoid (RoHs)                      | 1     |
| 37   | 22        | B1254463 | DC Solenoid:Gate Pawl                   | 1     |
| 39   | 3         | AA062333 | Tension Spring:2.16N (RoHs)             | 1     |
| 39   | 3         | AA060092 | Release Spring                          | 1     |
| 39   | 6         | GW020020 | Photointerruptor:LG248NI1 (RoHs)        | 1     |
| 39   | 6         | AW020119 | Photointerruptor - LG-24811             | 1     |
| 39   | 18        | AA060969 | Spring:Pressure Release (RoHs)          | 1     |
| 39   | 18        | AA060117 | Spring                                  | 1     |
| 39   | 23        | AA061006 | Spring:Blade:Cleaning (RoHs)            | 1     |
| 39   | 23        | AA060244 | Spring                                  | 1     |
| 39   | 31        | AX060296 | Brushless Motor:DC24V24W:Z9 (RoHs)      | 1     |
| 39   | 31        | AX060262 | Brushless Motor DC 24W                  | 1     |
| 39   | 32        | AX210099 | Magnetic Clutch (RoHs)                  | 1     |
| 39   | 32        | AX210079 | Magnetic Clutch                         | 1     |
| 39   | 33        | AX060334 | Brushless Motor DC24V/45W (RoHs)        | 1     |
| 39   | 33        | AX060271 | Brushless Motor - DC24V/45W             | 1     |
| 41   | 6         | B2755652 | Harness - DC Main Left (RoHs)           | 1     |
| 41   | 6         | B1255652 | Harness:DC:Machine Or Copier:Left       | 1     |

### Modification Bulletin

| Mode | l: Genera | al       | Date: 31-July-06 No.: MGer               | 1M010a |
|------|-----------|----------|------------------------------------------|--------|
| Page | Index     | Parts No | Description                              | Qty    |
| 41   | 7         | B2755649 | Harness - DC Main Right (RoHs)           | 1      |
| 41   | 7         | B1255649 | Harness:DC:Machine Or Copier:Right       | 1      |
| 41   | 8         | B2755211 | PCB:MCU-NP:NA (RoHs)                     | 1      |
| 41   | 8         | B2755291 | o/o MB9 (RoHs)                           | 1      |
| 41   | 8         | B1255291 | o/o MB9                                  |        |
| 41   | 8         | B2755212 | PCB:MCU-NP:EU (RoHs)                     | 1      |
| 41   | 8         | B2755292 | o/o MB9 (RoHs)                           | 1      |
| 41   | 8         | B1255292 | o/o MB9                                  |        |
| 41   | 8         | B2755213 | PCB:MCU-NP:CHN (RoHs)                    | 1      |
| 41   | 8         | B2755246 | o/o MB9 (RoHs)                           | 1      |
| 41   | 8         | B1255246 | o/o MB9                                  |        |
| 41   | 9         | B2755202 | PCB IPU (RoHs)                           | 1      |
| 41   | 9         | B1255202 | PCB:Image Processing Unit:EXP:Ass'y      | 1      |
| 41   | 13        | AX640181 | Fan:MM60:24V (RoHs)                      | 1      |
| 41   | 13        | AX640124 | Fan Motor - DC3.36W                      | 1      |
| 41   | 15        | AX310045 | Total Counter:7FIG:24V (RoHs)            | 1      |
| 41   | 15        | AX310043 | Total Counter                            | 1      |
| 41   | 17        | B2755657 | Harness - DC Charge 1 (RoHs)             | 1      |
| 41   | 17        | B1255654 | Harness:DC:Operation Panel               | 1      |
| 43   | 6         | B2755699 | Harness - DC Fan Motor (RoHs)            | 1      |
| 43   | 6         | B1255699 | Harness:DC:Fan:Connecting                | 1      |
| 43   | 8         | B2754293 | Fan Motor DC24V 8.5W (RoHs)              | 1      |
| 43   | 8         | B1254293 | Fan Motor:DC24V 8.5W                     | 1      |
| 43   | 15        | AZ320150 | Power Pack TD (RoHs)                     | 1      |
| 43   | 15        | AZ320128 | Power Pack:TD                            | 1      |
| 43   | 19        | AZ230192 | Power Supply Unit (120V) (RoHs)          | 1      |
| 43   | 19        | AZ230129 | Power Supply Unit 100-120V DOM/NA        | 1      |
| 43   | 19        | AZ230194 | Power Supply Unit:220-240V:CHN (RoHs)    | 1      |
| 43   | 19        | AZ230131 | Power Supply Unit:220-240V:CHN Added MB1 | 1      |
| 43   | 19        | AZ230193 | Power Supply Unit:220-240:EU/AA (RoHs)   | 1      |
| 43   | 19        | AZ230130 | Power Supply Unit:220-240:EU/AA          | 1      |
| 43   | 20        | B2575495 | Power Supply Cord:Stopper:NA (RoHs)      | 1      |
| 43   | 20        | A2505741 | Power Supply Cord - 120V                 | 1      |
| 43   | 20        | B2575496 | Power Supply Cord:230V (RoHs)            | 1      |
| 43   | 20        | A2505742 | Power Supply Cord - 230V                 | 1      |
| 43   | 20        | B2755890 | Power Supply Coard (230V) (CHN) (RoHs)   | 1      |
| 43   | 20        | AZ000075 | Power Supply Coard (CHN)                 | 1      |
| 45   | 12        | AW020141 | Photointerruptor (RoHs)                  | 1      |
| 45   | 12        | AW020075 | Photointerruptor                         | 1      |
| 45   | 13        | AX400188 | Heater:120V:13W (RoHs)                   | 1      |
| 45   | 13        | AX400127 | Heater - 120V 13W                        | 2      |
| 45   | 13        | AX400189 | Heater:230V:13W (RoHs)                   | 1      |
| 45   | 13        | AX400128 | Heater - 230V 13W                        | 1      |
| 45   | 22        | A5717700 | Screw:Spring Washer:M2.6x5 (RoHs)        | 1      |
| 45   | 22        | A5717665 | Screw - M2.6X5                           | 1      |
| 47   | 2         | AA062338 | Tension Spring - Right (RoHs)            | 2      |
| 47   | 2         | AA060456 | Fusing Cover Spring                      | 2      |

#### Modification Bulletin

Reissued: 4-Aug-06

| Model: General |       |          |                        | Date: 31-July-06 | No.: MGenM | 1010a |
|----------------|-------|----------|------------------------|------------------|------------|-------|
| Page           | Index | Parts No | Description            |                  |            | Qty   |
| 47             | 12    | B2751086 | Gas Spring (RoHs)      |                  |            | 2     |
| 47             | 12    | B1251086 | Gas Spring             |                  |            | 2     |
| 47             | 31    | AA143546 | Anchor:Cassette Senso  | or (RoHs)        |            | 1     |
| 47             | 31    | 54031910 | Spring Anchor - Stoppe | r Lever          |            | 1     |
| 47             | 32    | AA143855 | Screw (RoHs)           |                  |            | 1     |
| 47             | 32    | A2571121 | Front Screw            |                  |            | 1     |
| 55             | *     | B2755211 | PCB:MCU-NP:NA (Rol     | ls)              |            | 1     |
| 55             | *     | B2755291 | o/o MB9 (RoHs)         |                  |            | 1     |
| 55             | *     | B1255291 | o/o MB9                |                  |            |       |
| 55             | *     | B2755212 | PCB:MCU-NP:EU (Rol     | ls)              |            | 1     |
| 55             | *     | B2755292 | o/o MB9 (RoHs)         |                  |            | 1     |
| 55             | *     | B1255292 | o/o MB9                |                  |            |       |
| 55             | *     | B2755213 | PCB:MCU-NP:CHN (Re     | oHs)             |            | 1     |
| 55             | *     | B2755246 | o/o MB9 (RoHs)         |                  |            | 1     |
| 55             | *     | B1255246 | o/o MB9                |                  |            |       |
| 69             | *     | B2755202 | PCB:IPU (RoHs)         |                  |            | 1     |
| 69             | *     | B1255202 | PCB:Image Processing   | Unit:EXP:Ass'y   |            | 1     |

#### Roll Feeder Type 240 A/B (B641/B642/B851/B852)

| Sec | Index | Parts No | Description                             | Qty |
|-----|-------|----------|-----------------------------------------|-----|
| 3   | 1     | AA143802 | Screw:6X1.7 (RoHs)                      | 2   |
| 3   | 1     | C2015125 | Stepped Screw - M6                      | 2   |
| 3   | 7     | B1321226 | Holder:Stand (RoHs)                     | 4   |
| 3   | 7     | B0231101 | Stand Holder                            | 4   |
| 3   | 15    | B4354945 | Guide Plate - Lower Outer (RoHs)        | 1   |
| 3   | 15    | B0472606 | Outer Lower Guide Plate                 | 1   |
| 5   | 1     | B8512798 | Holder - Right (RoHs)                   | 1   |
| 5   | 1     | B6412798 | Holder:Right:Unit                       | 1   |
| 5   | 2     | AG070514 | Magnet Catch (RoHs)                     | 2   |
| 5   | 2     | AG070014 | Magnet Catch                            | 2   |
| 5   | 8     | B8512796 | Holder - Left (RoHs)                    | 1   |
| 5   | 8     | B6412796 | Holder:Left:Unit                        | 1   |
| 7   | 9     | B8512833 | DC Motor DC24V 7.18W (RoHs)             | 1   |
| 7   | 9     | B6412833 | DC Motor:DC24V 7.18W                    | 1   |
| 7   | 10    | AA143547 | Hexagonal Bolt:M12x80 (RoHs)            | 1   |
| 7   | 10    | A5717665 | Screw - M2.6X5                          | 1   |
| 7   | 17    | AA066368 | Spring - Exit (RoHs)                    | 2   |
| 7   | 17    | 52054527 | Spring - Exit                           | 2   |
| 7   | 18    | AA143566 | Screw (RoHs)                            | 4   |
| 7   | 18    | A2596759 | Lubricant Pressure Spring               | 4   |
| 7   | 25    | AW010109 | Photo Reflection Sensor:PS117ED1 (RoHs) | 1   |
| 7   | 25    | AW010093 | Photo Reflection Sensor - PS-17ND1      | 1   |
| 7   | 26    | B8515763 | Harness - DC Paper Tray Sensor (RoHs)   | 1   |
| 7   | 26    | B6415763 | Harness - DC Paper Tray Sensor          | 1   |
| 7   | 28    | AA143806 | Stud (RoHs)                             | 2   |
| 7   | 28    | 54032819 | Spring Anchor - Reverse Roller          | 2   |

Modification Bulletin

Reissued: 4-Aug-06

| Mode | l: Genera | al       | Date: 31-July-06                       | No.: MGenM010a |
|------|-----------|----------|----------------------------------------|----------------|
| Sec  | Index     | Parts No | Description                            | Qty            |
| 9    | 5         | AA143788 | Pin:Guide Plate:Paper Feed (RoHs)      | 2              |
| 9    | 5         | 54462824 | Screw - Duplex Guide Plate             | 2              |
| 9    | 6         | AA161164 | Cushion:Stepper Motor (RoHs)           | 1              |
| 9    | 6         | AA161153 | Cushion - Stepper Motor                | 1              |
| 9    | 7         | B5982703 | Stepper Motor:MM56:Bank:Ass'y (RoHs)   | 1              |
| 9    | 7         | G5682702 | Stepper Motor - DC4.42W                | 1              |
| 9    | 10        | B3121511 | Timing Belt - B40S3M633 (RoHs)         | 1              |
| 9    | 10        | AA043361 | Timing Belt - B40S3M633                | 1              |
| 9    | 13        | B8515775 | Harness - DC Paper Tray (RoHs)         | 1              |
| 9    | 13        | B6415775 | Harness:DC:Paper Tray                  | 1              |
| 9    | 14        | AX210090 | Magnetic Clutch:Development:BK (RoHs)  | 1              |
| 9    | 14        | AX210078 | Magnetic Clutch                        | 1              |
| 9    | 26        | AA060975 | Spring:Middle:Pressure (RoHs)          | 2              |
| 9    | 26        | AA063177 | Pressure Center Spring                 | 2              |
| 9    | 31        | AW010110 | Paper Feed Sensor (RoHs)               | 1              |
| 9    | 31        | B0105564 | Photo Refiection Sensor: PS-R11ND1-B   | 1              |
| 9    | 32        | B8515773 | Harness - DC Paper End Sensor 2 (RoHs) | 1              |
| 9    | 32        | B6415773 | Harness:DC:Paper End Sensor:EXP:2      | 1              |
| 11   | 2         | AW020141 | Photointerruptor (RoHs)                | 1              |
| 11   | 2         | AW020075 | Photointerruptor                       | 1              |
| 11   | 15        | AA060975 | Spring:Middle:Pressure (RoHs)          | 2              |
| 11   | 15        | AA063177 | Pressure Center Spring                 | 2              |
| 11   | 28        | B8515772 | Harness - DC Paper End Sensor 1 (RoHs) | 1              |
| 11   | 28        | B6415772 | Harness:DC:Paper End Sensor:EXP:1      | 1              |
| 13   | 3         | AA063918 | Spring - Connector (RoHs)              | 2              |
| 13   | 3         | AA063532 | Spring                                 | 2              |
| 13   | 4         | AA143566 | Screw (RoHs)                           | 2              |
| 13   | 4         | AA143452 | Stepped Screw                          | 2              |
| 13   | 5         | B8515552 | PCB RFDB (RoHs)                        | 1              |
| 13   | 5         | B6415552 | PCB:RFDB                               | 1              |
| 13   | 11        | AG070514 | Magnet Catch (RoHs)                    | 2              |
| 13   | 11        | AG070014 | Magnet Catch                           | 2              |
| 13   | 14        | AA140901 | Copy Tray Stopper (RoHs)               | 4              |
| 13   | 14        | AA149843 | Copy Tray Stopper                      | 4              |
| 13   | 16        | AW010121 | Paper End Sensor (RoHs)                | 2              |
| 13   | 16        | AW010045 | Paper End Sensor                       | 2              |
| 15   | 9         | AH012035 | Caster - 980N (RoHs)                   | 4              |
| 15   | 9         | C5761093 | Caster                                 | 4              |
| 15   | 10        | AA143547 | Hexagonal Bolt:M12x80 (RoHs)           | 4              |
| 15   | 10        | AA143780 | Hexagonal Bolt - M12x60                | 4              |

#### Paper Cassette Type 240 (B643/B853)

| Sec | Index | Parts No | Description                | Qty |
|-----|-------|----------|----------------------------|-----|
| 3   | 1     | B8532510 | Cassette Unit (RoHs)       | 1   |
| 3   | 1     | B6432510 | Cassette:Unit              | 1   |
| 3   | 5     | AA061009 | Tension Spring:Base (RoHs) | 2   |
| 3   | 5     | G0243075 | Tension Spring             | 2   |

Modification Bulletin

Reissued: 4-Aug-06

| Model: General |       |          |                          | Date: 31-July-06   | No.: MGenM | 1010a |
|----------------|-------|----------|--------------------------|--------------------|------------|-------|
| Sec            | Index | Parts No | Description              | Description        |            |       |
| 3              | 7     | B8532575 | Friction Pad Ass'y (Rol  | ls)                |            | 1     |
| 3              | 7     | G0302575 | Friction Pad Ass'y       |                    |            | 1     |
| 3              | 10    | B8533149 | Base Pad (RoHs)          |                    |            | 1     |
| 3              | 10    | G8003149 | Base Pad                 |                    |            | 1     |
| 3              | 11    | B8533068 | Base Plate (RoHs)        |                    |            | 1     |
| 3              | 11    | G0243068 | Base Plate               |                    |            | 1     |
| 5              | 1     | B8533360 | Supporting Plate:Duide   | Plate:Paper (RoHs) |            | 1     |
| 5              | 1     | G0243360 | Supporting Plate - Pape  | er Guide Assy      |            | 1     |
| 5              | 6     | AW020187 | Paper Feed Sensor (Re    | oHs)               |            | 1     |
| 5              | 6     | AW020110 | Photointerruptor         |                    |            | 1     |
| 5              | 11    | B8531022 | Paper Feed Sensor Bra    | acket (RoHs)       |            | 1     |
| 5              | 11    | G0241022 | Paper Feed Sensor Bra    | acket              |            | 1     |
| 5              | 12    | AW020160 | Paper Feed Sensor (Re    | oHs)               |            | 1     |
| 5              | 12    | AW020056 | Photointerruptor - EE-S  | X4235A-P1          |            | 1     |
| 5              | 18    | AA063957 | Spring:Paper Feed rolle  | ər (RoHs)          |            | 1     |
| 5              | 18    | G8003021 | Completion Spring        |                    |            | 1     |
| 5              | 24    | AW020145 | Photointerruptor:Flat (F | RoHs)              |            | 1     |
| 5              | 24    | AW020120 | Photointerruptor - Flat  |                    |            | 1     |
| 7              | 1     | B8535770 | Harness - DC Cassette    | (RoHs)             |            | 1     |
| 7              | 1     | B6435770 | Harness:DC:Cassette:0    | Connecting         |            | 1     |
| 7              | 2     | B8535771 | Harness - DC Cassette    | (RoHs)             |            | 1     |
| 7              | 2     | B6435771 | Harness:DC:Cassette      |                    |            | 1     |
| 7              | 3     | B8535557 | PCB:SFDB (RoHs)          |                    |            | 1     |
| 7              | 3     | B6435557 | PCB:SFDB                 |                    |            | 1     |
| 7              | 10    | AX202008 | Magnetic Clutch - 0.25   | N.M (RoHs)         |            | 1     |
| 7              | 10    | G0245457 | Paper Feed Clutch - 25   | NCM                |            | 1     |
| 7              | 14    | AX020083 | Stepper Motor DC24V      | 12.6W (RoHs)       |            | 1     |
| 7              | 14    | H3105041 | Stepper Motor - DC 25    | N                  |            | 1     |

#### Table Type 240 (B662/B854)

| Sec | Index | Parts No | Description                      | Qty |
|-----|-------|----------|----------------------------------|-----|
| 3   | 3     | B1321226 | Holder:Stand (RoHs)              | 4   |
| 3   | 3     | B0231101 | Stand Holder                     | 4   |
| 3   | 8     | AG070514 | Magnet Catch (RoHs)              | 2   |
| 3   | 8     | AG070014 | Magnet Catch                     | 2   |
| 3   | 9     | AA140901 | Copy Tray Stopper (RoHs)         | 4   |
| 3   | 9     | AA149843 | Copy Tray Stopper                | 4   |
| 3   | 18    | AA143547 | Hexagonal Bolt:M12x80 (RoHs)     | 4   |
| 3   | 18    | AA143780 | Hexagonal Bolt - M12x60          | 4   |
| 3   | 19    | AH012035 | Caster - 980N (RoHs)             | 4   |
| 3   | 19    | C5761093 | Caster                           | 4   |
| 3   | 22    | B4354945 | Guide Plate - Lower Outer (RoHs) | 1   |
| 3   | 22    | B0472606 | Outer Lower Guide Plate          | 1   |

Reissued: 4-Aug-06

Model: General

Date: 31-July-06 No

No.: MGenM010a

#### Hard Disk Drive Type 240 (B663/B855)

| Sec | Index | Parts No | Description                   | Qty |
|-----|-------|----------|-------------------------------|-----|
| 3   | 8     | AA143815 | Binding Screw - M3x3.5 (RoHs) | 6   |
| 3   | 8     | AA143781 | Binding Screw - M3x3.5        | 6   |
| 3   | 10    | B5145990 | HDD:Hitachi:40GB:Path:ROHS    | 1   |
| 3   | 10    | A2955177 | o/o MB1                       |     |

#### Printer Controller RW 240 (B697)

| Sec | Index | Parts No | Description          | Qty |
|-----|-------|----------|----------------------|-----|
| 3   | 12    | B6975910 | Control Board (RoHs) | 1   |
| 3   | 12    | B6975900 | Control Board        | 1   |

#### Modification Bulletin

Reissued: 4-Aug-06

Model: General

Date: 31-July-06

No.: MGenM010a

#### Model: Russian-SC

#### Russian-SC (G412)

| Page | Index | Parts No | Description                                | Qty |
|------|-------|----------|--------------------------------------------|-----|
| 3    | 3     | AA143788 | Pin:Guide Plate:Paper Feed (RoHs)          | 2   |
| 3    | 3     | 54462824 | Screw - Duplex Guide Plate                 | 2   |
| 5    | 11    | AW020141 | Photointerruptor (RoHs)                    | 2   |
| 5    | 11    | AW020075 | Photointerruptor                           | 2   |
| 5    | 30    | G4125240 | PCB:Paper Size Sensor (RoHs)               | 1   |
| 5    | 30    | A8595550 | Paper Size Sensor Board                    | 1   |
| 5    | 31    | AW010112 | Photo Reflection Sensor:Original TA (RoHs) | 2   |
| 5    | 31    | AW010087 | Photo Sensor - Ass'y                       | 2   |
| 7    | 9     | AW020141 | Photointerruptor (RoHs)                    | 1   |
| 7    | 9     | AW020075 | Photointerruptor                           | 1   |
| 7    | 12    | AA063435 | Compression Spring:Paper Feed:Joint (RoHs) | 1   |
| 7    | 12    | AA063315 | Spring - Belt Drive Shaft                  | 1   |
| 7    | 21    | B3863320 | Spring:Belt:ppaer Feed:8N (RoHs)           | 2   |
| 7    | 21    | AA063318 | Spring - Belt Guide Roller                 | 2   |
| 9    | 1     | AA143788 | Pin:Guide Plate:Paper Feed (RoHs)          | 2   |
| 9    | 1     | 54462824 | Screw - Duplex Guide Plate                 | 2   |
| 9    | 3     | AA143790 | Screw: Contact Point (RoHs)                | 1   |
| 9    | 3     | A6971125 | Stepped Screw - Lever                      | 1   |
| 9    | 5     | AG070513 | Magnet Catch (RoHs)                        | 2   |
| 9    | 5     | A8591181 | Magnet Catch                               | 2   |
| 9    | 14    | A8591723 | Left Lower Guide (RoHs)                    | 1   |
| 9    | 14    | A8591721 | Left Lower Guide                           | 1   |
| 9    | 16    | B3861710 | Left Lower Stay (RoHs)                     | 1   |
| 9    | 16    | A8591710 | Left Lower Stay                            | 1   |
| 9    | 17    | B3863513 | Guide:Exposure Glass (RoHs)                | 1   |
| 9    | 17    | A8593511 | Guide Exposure Glass                       | 1   |
| 9    | 18    | B3863130 | Exit - Roller Drive (RoHs)                 | 1   |
| 9    | 18    | A8593130 | Exit Roller Drive                          | 1   |
| 9    | 22    | B3862214 | Screw:M3X5 (RoHs)                          | 1   |
| 9    | 22    | A5902214 | Screw - M3X5                               | 1   |
| 9    | 27    | B3863140 | Reverse Roller - Drive (RoHs)              | 1   |
| 9    | 27    | A8583140 | Reverse Roller Drive                       | 1   |
| 11   | 3     | AW010109 | Photo Reflection Sensor:PS117ED1 (RoHs)    | 2   |
| 11   | 3     | AW010093 | Photo Sensor - PS-117ND1                   | 2   |
| 11   | 10    | B3863121 | Transport Roller - Middle (RoHs)           | 1   |
| 11   | 10    | A8593120 | Transport Roller Middle                    | 1   |
| 11   | 22    | B3863234 | Guide Plate:Reverse:Ass'y (RoHs)           | 1   |
| 11   | 22    | A8583231 | Guide Plate Reverse                        | 1   |
| 13   | 2     | G4124107 | Hrness:Sensor:Main (RoHs)                  | 1   |
| 13   | 2     | G4124103 | Sensor Harness                             | 1   |
| 13   | 3     | B3861832 | Hinge:Right:Ass'y (RoHs)                   | 1   |
| 13   | 3     | A8581831 | Right Hinge                                | 1   |

Modification Bulletin

| Mode | I: Genera | al       | Date: 31-July-06 No.: MGenN                | 1010a |
|------|-----------|----------|--------------------------------------------|-------|
| Page | Index     | Parts No | Description                                | Qty   |
| 13   | 7         | AW020141 | Photointerruptor (RoHs)                    | 1     |
| 13   | 7         | AW020075 | Photointerruptor                           | 1     |
| 13   | 8         | G4125230 | PCB:Main Control (RoHs)                    | 1     |
| 13   | 8         | G4124500 | DF Main Control Board                      | 1     |
| 13   | 9         | G4124106 | Harness:Stepper Motor:Paper Feed (RoHs)    | 1     |
| 13   | 9         | G4124102 | Paper Feed Motor Harness                   | 1     |
| 13   | 10        | B3864421 | DC Solenoid:Base:Ass'y (RoHs)              | 1     |
| 13   | 10        | A8594421 | DC Solenoid                                | 1     |
| 13   | 14        | C6823321 | Stepper Motor:DC 12.5W (RoHs)              | 2     |
| 13   | 14        | G4123321 | Stepper Motor - DC 12.5W                   | 2     |
| 13   | 20        | AX210092 | Magnetic Clutch:Z30 (RoHs)                 | 1     |
| 13   | 20        | AX210071 | Electromagnetic Clutch - 30z               | 1     |
| 13   | 22        | B3861812 | Hinge:Left:Ass'y (RoHs)                    | 1     |
| 13   | 22        | A8581811 | Left Hinge                                 | 1     |
| 13   | 27        | G4125701 | Harness:Sensor:Exit:Connecting (RoHs)      | 1     |
| 13   | 27        | A8585701 | Exit Sensor Harness                        | 1     |
| 15   | 4         | B6173614 | Sponge - Left Pressure Plate (RoHs)        | 1     |
| 15   | 4         | A8593614 | Sponge Left Platen Cover                   | 1     |
| 15   | 5         | B6173613 | Sponge - Pressure Plate (RoHs)             | 3     |
| 15   | 5         | A8593613 | Sponge Platen Cover                        | 3     |
| 17   | 6         | G4125271 | PCB:SOP (RoHs)                             | 1     |
| 17   | 6         | G4125270 | Operation Board                            | 1     |
| 19   | 2         | G4125160 | PCB:VIOB (RoHs)                            | 1     |
| 19   | 2         | G4125152 | Video I/O Board                            | 1     |
| 19   | 3         | G4122757 | Bracket:Scale:Sheet Through (RoHs)         | 1     |
| 19   | 3         | G4122756 | Left Scale Bracket                         | 1     |
| 19   | 4         | G4121113 | Inner Cover:Left (RoHs)                    | 1     |
| 19   | 4         | G4121023 | Left Inner Cover                           | 1     |
| 19   | 5         | G4121112 | Inner Cover:Right (RoHs)                   | 1     |
| 19   | 5         | G4121022 | Right Inner Cover                          | 1     |
| 19   | 6         | G4125309 | Harness:DC:Electrical Components:LE (RoHs) | 1     |
| 19   | 6         | G4125305 | Left DC Harness                            | 1     |
| 19   | 7         | AW010126 | Original Sensor:H=2-67 (RoHs)              | 2     |
| 19   | 7         | A2501761 | Original Sensor - H=2-66                   | 2     |
| 19   | 8         | G4122779 | Bracket:Original Sensor:Long (RoHs)        | 1     |
| 19   | 8         | G4122778 | Sensor Bracket                             | 1     |
| 19   | 9         | G4122769 | Holder:lens:Ass'y (RoHs)                   | 1     |
| 19   | 9         | G4122771 | Sensor Board Unit                          | 1     |
| 19   | 10        | G4121037 | Bracket:Stay:Holder:Lens (RoHs)            | 2     |
| 19   | 10        | G4121029 | SBU Bracket                                | 2     |
| 19   | 11        | G4125301 | Harness:SBU:80MM (RoHs)                    | 1     |
| 19   | 11        | G4125300 | SBU Harness                                | 1     |
| 19   | 12        | G4121064 | Cover:Option:IEEE1394 (RoHs)               | 1     |
| 19   | 12        | G4121055 | Option Cover - IEEE1394                    | 1     |
| 19   | 13        | G4121116 | Bracket:Hinge:ADF (RoHs)                   | 1     |
| 19   | 13        | G4121006 | ADF Bracket                                | 1     |
| 19   | 15        | AW020160 | Paper Feed Sensor (RoHs)                   | 1     |
| 19   | 15        | AW020056 | Photointerrupter - EE-SX4235A-P1           | 1     |

Modification Bulletin

PAGE: 39/67

| Mode | I: Genera | al       | Date: 31-July-06 No.: MGenM               | 1010a |
|------|-----------|----------|-------------------------------------------|-------|
| Page | Index     | Parts No | Description                               | Qty   |
| 19   | 16        | G4121043 | Bracket:Cover:Rear (RoHs)                 | 1     |
| 19   | 16        | G4121041 | Rear Cover Bracket                        | 1     |
| 19   | 17        | G4121092 | Guard:Exhaust (RoHs)                      | 1     |
| 19   | 17        | G4121091 | Board Cover                               | 1     |
| 19   | 18        | GZ230032 | Power Supply Unit:120V:122W:NA (RoHs)     | 1     |
| 19   | 18        | GZ230013 | Power Supply Unit - 120V                  | 1     |
| 19   | 18        | GZ230033 | Power Supply Unit:220-240V:122W:EU (RoHs) | 1     |
| 19   | 18        | GZ230014 | Power Supply Unit - 220-240V              | 1     |
| 19   | 20        | G4125097 | PCB:SCU:Ass'y (RoHs)                      | 1     |
| 19   | 20        | G4125090 | SCU Board                                 | 1     |
| 19   | 21        | B4081390 | Flat Screw:Groove Type (RoHs)             | 6     |
| 19   | 21        | G0201391 | Screw - M3X4.5                            | 6     |
| 19   | 23        | G4121054 | Tray:Electrical Components (RoHs)         | 1     |
| 19   | 23        | G4121050 | Electrical Components Tray                | 1     |
| 19   | 24        | G4121069 | Cover:Option:NIC (RoHs)                   | 1     |
| 19   | 24        | G4121056 | Option Cover - NIB                        |       |
| 19   | 26        | G4121089 | Ground Plate:PCB:Netscan (RoHs)           | 1     |
| 19   | 26        | G4141061 | Ground Plate - Netscan                    | 1     |
| 21   | 1         | G4121357 | Bracket:Tension:Fix:Front (RoHs)          | 1     |
| 21   | 1         | G4121347 | Front Tension Bracket                     | 1     |
| 21   | 4         | G4171141 | base:Rubber Foot (RoHs)                   | 4     |
| 21   | 4         | G4051141 | Rubber Foot                               | 4     |
| 21   | 8         | G4121117 | Frame:Front (RoHs)                        | 1     |
| 21   | 8         | G4121007 | Front Frame                               | 1     |
| 21   | 10        | G4121079 | Bracket:Flexible Board (RoHs)             | 1     |
| 21   | 10        | G4121066 | Bracket - Xenonlamp Harness               | 1     |
| 21   | 14        | G4125352 | Flexible Board:Ass'y (RoHs)               | 1     |
| 21   | 14        | G4125350 | Exposure Lamp Harness                     | 1     |
| 21   | 19        | G4121118 | Frame:Rear (RoHs)                         | 1     |
| 21   | 19        | G4121008 | Rear Frame                                | 1     |
| 21   | 20        | G4122745 | Base:Carriage:No.2:Peen (RoHs)            | 1     |
| 21   | 20        | G4122735 | 2nd Scanner Frame                         | 1     |
| 21   | 22        | G4122725 | Base:Carriage:No.1:Peen (RoHs)            | 1     |
| 21   | 22        | G4122715 | 1st Scanner Frame                         | 1     |
| 21   | 26        | G4122734 | Plate:Wire:Rear (RoHs)                    | 1     |
| 21   | 26        | G4122720 | Rear Wire Clamp                           | 1     |
| 21   | 27        | G4122733 | Plate:Wire:Front (RoHs)                   | 1     |
| 21   | 27        | G4122719 | Front Wire Clamp                          | 1     |
| 21   | 29        | AW020160 | Paper Feed Sensor (RoHs)                  | 1     |
| 21   | 29        | AW020056 | Photointerrupter - EE-SX4235A-P1          | 1     |
| 21   | 30        | G4121358 | Bracket:Tension:Fix:Rear (RoHs)           | 1     |
| 21   | 30        | G4121348 | Rear Tension Bracket                      | 1     |
| 23   | 1         | G4121087 | Bracket:Main Switch (RoHs)                | 1     |
| 23   | 1         | G4121086 | Main Switch Bracket                       | 1     |
| 23   | 3         | G4125251 | PCB:SWB (RoHs)                            | 1     |
| 23   | 3         | G4125250 | Switch Board                              | 1     |
| 23   | 4         | GZ500002 | Stabilizer:Xenon Lamp (RoHs)              | 1     |
| 23   | 4         | GZ500001 | Lamp Regurator                            | 1     |

Modification Bulletin

| Model: General |       |          |                         | Date: 31-July-06    | No.: MGenM | 010a |
|----------------|-------|----------|-------------------------|---------------------|------------|------|
| Page           | Index | Parts No | Description             |                     |            | Qty  |
| 23             | 5     | G4122806 | Bracket:Stabilizer (RoH | ls)                 |            | 1    |
| 23             | 5     | G4122805 | Bracket - Lamp Regura   | tor                 |            | 1    |
| 23             | 7     | G4122807 | Guide:Flexible Board (F | RoHs)               |            | 1    |
| 23             | 7     | A2671816 | Guide - Flexible Board  |                     |            | 1    |
| 23             | 11    | G4121083 | Protection:Carriage:No  | .1 (RoHs)           |            | 1    |
| 23             | 11    | G4121061 | Scanner Lock Plate      |                     |            | 1    |
| 23             | 12    | G4121044 | Bracket:Original Senso  | r:Base (RoHs)       |            | 1    |
| 23             | 12    | G4121042 | Sensor Bracket          |                     |            | 1    |
| 23             | 13    | AW010131 | Original Sensor:H=81.5  | i (RoHs)            |            | 1    |
| 23             | 13    | AW010060 | Original Sensor H=81.5  | 5                   |            | 1    |
| 23             | 18    | G4121130 | Guide:Tray:Electrical C | omponents:LE (RoHs) |            | 1    |
| 23             | 18    | G4121030 | Tray Left Guide         |                     |            | 1    |
| 23             | 21    | G4121351 | Bracket:Motor (RoHs)    |                     |            | 1    |
| 23             | 21    | G4121341 | Motor Bracket           |                     |            | 1    |
| 23             | 23    | G4121352 | Bracket:Pulley:Slow Do  | wn:Peen (RoHs)      |            | 1    |
| 23             | 23    | G4121342 | Pulley Bracket          |                     |            | 1    |
| 23             | 27    | G4121331 | Stepper Mortor:DC24V    | 7.8W (RoHs)         |            | 1    |
| 23             | 27    | G4121330 | Stepper Motor - DC 7.8  | W                   |            | 1    |
| 23             | 29    | G4121135 | Guide:Tray:Electrical C | omponents:RI (RoHs) |            | 1    |
| 23             | 29    | G4121035 | Tray Right Guide        |                     |            | 1    |
| 23             | 30    | G4125336 | Harness:Inlet (RoHs)    |                     |            | 1    |
| 23             | 30    | G4125335 | Inletharness            |                     |            | 1    |
| 23             | 31    | G4121084 | Bracket:Inlet (RoHs)    |                     |            | 1    |
| 23             | 31    | G4121081 | Inletbracket            |                     |            | 1    |
| 23             | 32    | G4121114 | Inner Cover:Harness:S   | W:AC (RoHs)         |            | 1    |
| 23             | 32    | G4121024 | Harness Cover           |                     |            | 1    |
| 23             | 33    | G4125346 | Harness:Main Switch:N   | l (RoHs)            |            | 1    |
| 23             | 33    | G4125345 | Main Switch Harness     |                     |            | 1    |
| 23             | 34    | G4121032 | Shield:Cover:Rear:Sma   | all (RoHs)          |            | 1    |
| 23             | 34    | AA152354 | Sponge Seal - 100x10x   | (15mm               |            | 1    |
| 23             | 102   | G4125620 | Rocker Switch: AC250V   | /:10A (RoHs)        |            |      |
| 23             | 102   | 12042449 | Rocker Switch - AC250   | V 10A               |            |      |
| 23             | 112   | 11500377 | Power Supply Cord:250   | DV:10A:EU (RoHs)    |            |      |
| 23             | 112   | 11500352 | Power Supply Cord       |                     |            |      |
| 32             | *     | G4125160 | PCB:VIOB (RoHs)         |                     |            | 1    |
| 31             | *     | G4125152 | Video I/O Board         |                     |            | 1    |
| 39             | *     | G4125097 | PCB:SCU:ASS'Y (RoH      | s)                  |            | 1    |
| 39             | *     | G4125090 | SCU Board               |                     |            | 1    |

# Modification Bulletin

Reissued: 4-Aug-06

| Model: General | Date: 31-July-06 | No.: MGenM010a |
|----------------|------------------|----------------|
|----------------|------------------|----------------|

#### Model: S-F1

#### S-F1 (H555)

| Sec | Index | Parts No  | Description                              | Qty |
|-----|-------|-----------|------------------------------------------|-----|
| 3   | 3     | H5555058  | Monitor Speaker:F1.5 (RoHs)              | 1   |
| 3   | 3     | H5555055  | Monitor Speaker                          | 1   |
| 3   | 4     | H5553636  | Operation Panel - NA/ASIA:F1.5 (RoHs)    | 1   |
| 3   | 4     | H5553631  | Operation Panel - NA/ASIA                | 1   |
| 3   | 4     | H55536337 | Operation Panel - EU:F1.5 (RoHs)         | 1   |
| 3   | 4     | H5553633  | Operation Panel - EU                     | 1   |
| 5   | *     | H5553695  | Operation Panel - NA/ASIA:F1.5 (RoHs)    | 1   |
| 5   | *     | H5553638  | Operation Panel - NA/ASIA:F1.5           | 1   |
| 5   | *     | H5553696  | Operation Panel - EU:F1.5 (RoHs)         | 1   |
| 5   | *     | H5553639  | Operation Panel - EU:F1.5                | 1   |
| 5   | 14    | H5556030  | PCB - Operation Panel (RoHs)             | 1   |
| 5   | 14    | H5556030  | PCB - Operation Panel                    | 1   |
| 25  | *     | B0444028  | Fusing Unit -230V (RoHs)                 | 1   |
| 25  | *     | B0444027  | Fusing Unit -230V Added MB6              | 1   |
| 29  | 2     | AZ320162  | Power Pack:BCT:CL (RoHs)                 | 1   |
| 29  | 2     | B0445790  | Power Pack - BCT                         | 1   |
| 29  | 17    | AZ230205  | Power Supply Unit:S-F1.5/2.5:200V (RoHs) | 1   |
| 29  | 17    | AZ230204  | Power Supply Unit:S-F1.5/2.5:100V (RoHs) | 1   |
| 29  | 18    | B0465233  | Harness - NCU                            | 1   |

#### PS480 (B421)

| Page | Index | Parts No | Description                           | Qty |
|------|-------|----------|---------------------------------------|-----|
| 3    | 6     | AG070514 | Magnet Catch (RoHs)                   | 2   |
| 3    | 6     | AG070014 | Magnet Catch                          | 2   |
| 3    | 9     | B4215371 | Tray Heater Harness (RoHs)            | 1   |
| 3    | 9     | B4215370 | Tray Heater Harness                   | 1   |
| 3    | 10    | B4217001 | Tray Heater Ass'y (RoHs)              | 1   |
| 3    | 10    | B4217000 | Tray Heater Assembly                  | 1   |
| 5    | 17    | B4212608 | Friction Pad (RoHs)                   | 1   |
| 5    | 17    | B4212607 | X/O                                   |     |
| 7    | 10    | B4215311 | Upper Interface Harness (RoHs)        | 1   |
| 7    | 10    | B4215310 | Upper Interface Harness               | 1   |
| 7    | 11    | B4215321 | Main Harness (RoHs)                   | 1   |
| 7    | 11    | B4215320 | Main Harness                          | 1   |
| 7    | 12    | B4215150 | Main Control Board (RoHs)             | 1   |
| 7    | 12    | B4215100 | Main Control Board                    | 1   |
| 7    | 14    | AX060225 | DC Stepper Motor - DC24V 26.4W (RoHs) | 1   |
| 7    | 14    | AX060183 | DC Stepper Motor - 26.4W              | 1   |
| 7    | 18    | AX200302 | Magnetic Clutch:Paper Feed:Z36 (RoHs) | 1   |
| 7    | 18    | AX200235 | Paper Feed Clutch                     | 1   |
| 7    | 21    | B4212713 | Paper End Sensor (RoHs)               | 1   |
| 7    | 21    | B4212712 | Paper End Sensor                      | 1   |

# Modification Bulletin

| Model: General |       |          | Date: 31-July-06 No.: MGenM | 010a |
|----------------|-------|----------|-----------------------------|------|
| Page           | Index | Parts No | Description                 | Qty  |
| 7              | 24    | AW020156 | Photointerruptor (RoHs)     | 1    |
| 7              | 24    | AW020086 | Photointerruptor            | 1    |
| 7              | 28    | B4212785 | Shoulder Screw (RoHs)       | 1    |
| 7              | 28    | B4212784 | Shoulder Screw Adde MB5     | 1    |

### Modification Bulletin

Reissued: 4-Aug-06

Model: General

Date: 31-July-06

No.: MGenM010a

#### Model: Sirius-SC1fn

#### Sirius-SC1fn (G422)

| Page | Index | Parts No | Description                           | Qty |
|------|-------|----------|---------------------------------------|-----|
| 3    | 5     | G4221561 | Cover:Front:ADF (RoHs)                | 1   |
| 3    | 5     | G4221560 | Cover:Front:ADF                       | 1   |
| 9    | 1     | G4221903 | Operation Sub-unit:NA:Ass'y (RoHs)    | 1   |
| 9    | 1     | G4221901 | Operation Sub-unit:NA:Ass'y           | 1   |
| 9    | 1     | G4221904 | Operation Sub-unit:EU:Ass'y (RoHs)    | 1   |
| 9    | 1     | G4221902 | Operation Sub-unit:EU:Ass'y           | 1   |
| 9    | 10    | G4225111 | Operation Panel Board (RoHs)          | 1   |
| 9    | 10    | G4225110 | Operation Panel Board                 | 1   |
| 9    | 11    | G4211492 | LED (RoHs)                            | 1   |
| 9    | 11    | A2501490 | LED                                   | 1   |
| 9    | 12    | G4225591 | LED Harness (RoHs)                    | 1   |
| 9    | 12    | G4225590 | LED Harness                           | 1   |
| 13   | 4     | G4225541 | Harness:Inlet (RoHs)                  | 1   |
| 13   | 4     | G4225540 | Harness:Inlet                         | 1   |
| 13   | 7     | G4225566 | Harness:FFC:Operation Sub-unit (RoHs) | 1   |
| 13   | 7     | G4225565 | Harness:FFC:Operation Sub-unit        | 1   |
| 13   | 9     | G4225101 | PCB:Main Control (RoHs)               | 1   |
| 13   | 9     | G4225100 | PCB:Main Control                      | 1   |
| 13   | 16    | G4221161 | Heat Shink (RoHs)                     | 1   |
| 13   | 16    | G4221160 | Heat Shink                            | 1   |
| 15   | 3     | G4215721 | USB Coard (RoHs)                      | 1   |
| 15   | 3     | G4215720 | USB Coard                             | 1   |
| 15   | 4     | G4225701 | Keyboard:USB (RoHs)                   | 1   |
| 15   | 4     | G4225700 | Keyboard:USB                          | 1   |

# Modification Bulletin

Reissued: 4-Aug-06

Model: General Date: 31-July-06 No.: MGenM010a

#### Model: Stella-C2

#### Stella-C2b (B168)

| Page | Index | Parts No | Description                         | Qty |
|------|-------|----------|-------------------------------------|-----|
| 7    | 2     | B0441487 | Shoulder Screw (RoHs)               | 7   |
| 7    | 2     | B0441843 | Shoulder Screw                      | 7   |
| 9    | 20    | B1295155 | PCB OPU Basic Ass'y (RoHs)          | 1   |
| 9    | 20    | B1295150 | PCB OPU Basic Ass'y                 | 1   |
| 11   | 3     | B2592786 | Shaft - Manual Release Lever (RoHs) | 1   |
| 11   | 3     | G0202786 | Shaft - Manual Release Lever        | 1   |
| 13   | 6     | AX200305 | Registration Clutch (RoHs)          | 1   |
| 13   | 6     | AX200267 | Registration Clutch                 | 1   |

Reissued: 4-Aug-06

| Model: General | Date: 31-July-06 | No.: MGenM010a |
|----------------|------------------|----------------|
|----------------|------------------|----------------|

#### Model: J-P3

#### J-P3 (G106)

| Page | Index | Parts No | Description                              | Qty |
|------|-------|----------|------------------------------------------|-----|
| 9    | 4     | G1066712 | Operation Panel:J-P3:CHN:Ass'y (RoHs)    | 1   |
| 9    | 4     | G1066710 | Operation Panel:J-P3:CHN:Ass'y           | 1   |
| 11   | 15    | G1312457 | Unit Detection Switch (RoHs)             | 1   |
| 11   | 15    | G0602457 | Unit Detection Switch                    | 1   |
| 11   | 19    | AG071012 | Magnet Catch:Ass'y (RoHs)                | 2   |
| 11   | 19    | AG071011 | Magnet Catch                             | 2   |
| 11   | 30    | G1311280 | Supporting Plate:Cover:Right Rear (RoHs) | 1   |
| 11   | 30    | G0601280 | Supporting Plate - Right Rear Cover      | 1   |
| 13   | 1     | G1061855 | Imaging Unit (-69) (RoHs)                | 1   |
| 13   | 1     | G1061853 | Imaging Unit                             | 1   |
| 13   | 1     | G1061854 | X/O                                      |     |
| 13   | 2     | AX060286 | Polygon Mirror Motor (-69) (RoHs)        | 1   |
| 13   | 2     | AX060278 | Polygon Mirror Motor                     | 1   |
| 13   | 4     | B1325185 | Pcb:Sync Detecotr Board:Side (RoHs)      | 4   |
| 13   | 4     | G0605322 | Sync Detector Board                      | 4   |
| 13   | 6     | AW100100 | Thermistor:Imaging Unit (-69) (R0Hs)     | 2   |
| 13   | 6     | AW100065 | Thermistor - 103AT-4                     | 2   |
| 13   | 10    | G1065421 | Harness:Imaging Unit (RoHs)              | 1   |
| 13   | 10    | G1065420 | Harness - Imaging Unit                   | 1   |
| 13   | 14    | G1065332 | Harness:FFC:Y (-69) (RoHs)               | 1   |
| 13   | 14    | B1015332 | Harness - FFC Y                          | 1   |
| 13   | 15    | G1065333 | Harness:FFC:K (-69) (RoHs)               | 1   |
| 13   | 15    | B1015333 | Harness - FFC K                          | 1   |
| 13   | 16    | G1065330 | Harness:FFC:M (-69) (RoHs)               | 1   |
| 13   | 16    | B1015330 | Harness - FFC M                          | 1   |
| 13   | 17    | G1065331 | Harness:FFC:C (-69) (RoHs)               | 1   |
| 13   | 17    | B1015331 | Harness - FFC C                          | 1   |
| 13   | 25    | B1805445 | Polygon Mirror Motor Board (-69) (RoHs)  | 1   |
| 13   | 25    | G1065445 | Polygon Mirror Motor Control Board       | 1   |
| 15   | 1     | B1802768 | Paper Tray:No.1:A4:Ass'y (RoHs)          | 1   |
| 15   | 1     | G0802768 | Paper Tray:No.1:Ass'y                    | 1   |
| 15   | 3     | B1802782 | Seal:Tray (RoHs)                         | 1   |
| 15   | 3     | G3132782 | Shield                                   | 1   |
| 15   | 5     | B1802972 | Lever:Rise:Tray Bottom Plate (RoHs)      | 1   |
| 15   | 5     | A2042972 | Bottom Lift Lever                        | 1   |
| 15   | 7     | B1802779 | Side Fence:Rear:Fix:Adhesion (RoHs)      | 1   |
| 15   | 7     | G0802778 | Side Fence:Rear:Fix:Adhesion             | 1   |
| 15   | 8     | B1802793 | Plate:Side Fence (RoHs)                  | 2   |
| 15   | 8     | G0802793 | Plate:Side Fence                         | 2   |
| 15   | 9     | B1802794 | Plate:Side Fence:Right (RoHs)            | 2   |
| 15   | 9     | G0802794 | Plate:Side Fence:Right                   | 2   |

### Modification Bulletin

| Model: General |       | ıl       | Date: 31-July-06 No.: MGenM                | 1010a |
|----------------|-------|----------|--------------------------------------------|-------|
| Page           | Index | Parts No | Description                                | Qty   |
| 15             | 13    | B1802777 | Side Fence:Front:Fix:Adhesion (RoHs)       | 1     |
| 15             | 13    | G0802777 | Side Fence:Front:Fix:Adhesion              | 1     |
| 17             | 1     | B1802772 | Paper Tray:NO.2:Ass'y (RoHs)               | 1     |
| 17             | 1     | G0802772 | Paper Tray:No.2:Ass'y                      | 1     |
| 17             | 4     | B1802972 | Lever:Rise:Tray Bottom Plate (RoHs)        | 1     |
| 17             | 4     | A2042972 | Bottom Lift Lever                          | 1     |
| 17             | 7     | B1802782 | Seal:Tray (RoHs)                           | 1     |
| 17             | 7     | G3132782 | hield                                      |       |
| 17             | 10    | B1802782 | Side Fence:Rear:Universal:Ass'y (RoHs)     | 1     |
| 17             | 10    | G0802782 | Side Fence:Rear:Universal:Ass'y            | 1     |
| 17             | 14    | B1802790 | Side Fence:Rear:Universal:Adhesion (RoHs)  | 1     |
| 17             | 14    | G0802790 | Side Fence:Rear:Universal:Adhesion         | 1     |
| 17             | 15    | B1802795 | Plate:Side Fence:F2 (RoHs)                 | 2     |
| 17             | 15    | G0802795 | Plate:Side Fence:F2                        | 2     |
| 17             | 16    | B1802796 | Plate:Side Fence:Right:F2 (RoHs)           | 2     |
| 17             | 16    | G0802796 | Plate:Side Fence:Right:F2                  | 2     |
| 17             | 20    | B1802781 | Side Fence:Front:Universal:Ass'y (RoHs)    | 1     |
| 17             | 20    | G0802781 | Side Fence:Front:Universal:Ass'y           | 1     |
| 17             | 23    | B1802789 | Side Fence:Front:Universal:Adhesion (RoHs) | 1     |
| 17             | 23    | G0802789 | Side Fence:Front:Universal:Adhesion        | 1     |
| 17             | 27    | B1802798 | Cover:Paper Size Sensor (RoHs)             | 1     |
| 17             | 27    | G0772798 | Cover:Paper Size Sensor                    | 1     |
| 19             | 1     | B1802700 | Paper Feed Unit:No.1:Ass'y (RoHs)          | 1     |
| 19             | 1     | G1062700 | Paper Feed Unit:No.1:Ass'y                 | 1     |
| 19             | 11    | AW020145 | Photointerruptor:Flat (RoHs)               | 2     |
| 19             | 11    | AW020120 | Photointerruptor - Flat                    | 2     |
| 19             | 21    | AA140783 | Shaft:Separate:Drive (RoHs)                | 1     |
| 19             | 21    | AA140656 | Shaft - Gear                               | 1     |
| 19             | 27    | B1802721 | Stay:Seaparate:No.1:Ass'y (RoHs)           | 1     |
| 19             | 27    | B1802727 | Stay:Seaparate:No.1:Ass'y                  | 1     |
| 19             | 27    | G0602727 | X/O                                        |       |
| 19             | 29    | B1802900 | Torque Limitter:40mn.m:mm18 (RoHs)         | 1     |
| 19             | 29    | G0602900 | Torque Limiter - 40mn ⋅ m 18mm             |       |
| 21             | 2     | B1802780 | Stay:Feed (RoHs)                           | 1     |
| 21             | 2     | A2322780 | Stay - Paper Feed                          | 1     |
| 21             | 12    | AW020145 | Photointerruptor:Flat (RoHs)               | 2     |
| 21             | 12    | AW020120 | Photointerruptor - Flat                    | 2     |
| 21             | 22    | AA140783 | Shaft:Separate:Drive (RoHs)                | 1     |
| 21             | 22    | AA140656 | Shaft - Gear                               | 1     |
| 21             | 25    | B1802722 | Stay:Separate:No.2:Ass'y (RoHs)            | 1     |
| 21             | 25    | G0602725 | Stay - Paper Separation                    | 1     |
| 21             | 30    | B1802900 | Torque Limiter:40mn.m:8mm (RoHs)           | 1     |
| 21             | 30    | G0602900 | Torque Limiter:40mn.m:8mm                  |       |
| 23             | 1     | B1802669 | Cover:Upper:Registration (RoHs)            | 1     |
| 23             | 1     | G0602669 | Cover - Upper Registration                 | 1     |
| 23             | 2     | B1802680 | Bracket:Micro Switch (RoHs)                | 1     |
| 23             | 2     | G0602680 | Bracket - Micro Switch                     | 1     |

Modification Bulletin

٦

| Model | : Genera | al       | Date: 31-July-06 No.: MGenN                       | 1010a |
|-------|----------|----------|---------------------------------------------------|-------|
| Page  | Index    | Parts No | Description                                       | Qty   |
| 23    | 4        | B1802686 | Registration Roller:Driven:Ass'v (RoHs)           | 1     |
| 23    | 4        | G0602686 | Registration Driven Roller                        | 1     |
| 23    | 11       | B1802660 | Side Plate:Paper Feed:Front:Ass'y (RoHs)          | 1     |
| 23    | 11       | G0802660 | Side Plate:Paper Feed:Front:Ass'y                 | 1     |
| 23    | 12       | B1802670 | Hook:Vertical Transport:Upper:Peen (RoHs)         | 1     |
| 23    | 12       | G0802670 | Hook:Vertical Transport:Upper:Peen                | 1     |
| 23    | 14       | B1802672 | Hook:Vertical Transport:Lower (RoHs)              | 1     |
| 23    | 14       | G0602672 | Hook - Lower Vertical Transport                   | 1     |
| 23    | 18       | AW020151 | Photointerruptor (RoHs)                           | 1     |
| 23    | 18       | AW020069 | Photointerruptor                                  | 1     |
| 23    | 22       | AF022159 | Roller:Driven:3Xmm17 (RoHs)                       | 1     |
| 23    | 22       | AF023023 | Driven Roller - M3xmm17                           | 1     |
| 23    | 23       | B1802645 | Arm:Roller:Release (RoHs)                         | 1     |
| 23    | 23       | G0802645 | Arm:Roller:Release                                | 1     |
| 23    | 24       | B1802644 | DC Solenoid:Ass'v (RoHs)                          | 1     |
| 23    | 24       | G0802644 | DC Solenoid:Ass'v                                 | 1     |
| 23    | 26       | AF022158 | Driven Roller - M2xmm17 (RoHs)                    | 1     |
| 23    | 26       | AF023022 | Driven Roller - M2xmm17                           | 1     |
| 23    | 27       | B1802663 | Side Plate:Paper Feed:Rear:Ass'y (RoHs)           | 1     |
| 23    | 27       | G0602663 | Side Plate:Paper Feed:Bear:Ass'v                  | 1     |
| 23    | 28       | B1802683 | Hinge:Vertical Transport:Lower (RoHs)             | 1     |
| 23    | 28       | G0602683 | Lower Vertical Transport Hinge                    | 1     |
| 23    | 29       | B1802667 | Hinge:Vertical Transport (BoHs)                   | 1     |
| 23    | 29       | G0602667 | Hinge:Vertical Transport                          | 1     |
| 25    | 1        | B1802531 | Transport Sub-unit'l engthwise Ass'v (-69) (BoHs) | 1     |
| 25    | 1        | G0802536 | Transport Sub-unit:Lengthwise:Ass'v               | 1     |
| 25    | 1        | G0802531 | X/O                                               |       |
| 25    | 14       | B1802869 | Paper Size Sensor (BoHs)                          | 1     |
| 25    | 14       | G0602869 | Paper Size Sensor                                 | 1     |
| 27    | 5        | B1802851 | Manual Feed Unit:Ass'v (RoHs)                     | 1     |
| 27    | 5        | G0802851 | Manual Feed Unit:Ass'v                            | 1     |
| 27    | 8        | B1802683 | Shaft:Feed (BoHs)                                 | 1     |
| 27    | 8        | G0802683 | Shaft:Feed                                        | 1     |
| 27    | 9        | B1802914 | Guide Plate:Feed (RoHs)                           | 1     |
| 27    | 9        | G0602914 | Stopper Plate                                     | 1     |
| 27    | 14       | B1802937 | DC Solenoid:Pickup:Sub-Ass'y (RoHs)               | 1     |
| 27    | 14       | G0802937 | DC Solenoid Pickup Ass'v                          | 1     |
| 27    | 17       | AX200288 | Magnetic Clutch:245mn.m (RoHs)                    | 1     |
| 27    | 17       | AX200134 | Magnetic Clutch:245mn.m                           | 1     |
| 27    | 20       | B1802652 | Bracket:Link:Ass'v (RoHs)                         | 1     |
| 27    | 20       | G0802652 | Bracket:Link:Ass'y                                | 1     |
| 27    | 22       | AA143800 | Stepped Screw - M3 (RoHs)                         | 1     |
| 27    | 22       | AA143025 | Stepped Screw - M3                                | 1     |
| 27    | 26       | AW020145 | Photointerruptor:Flat (RoHs)                      | 1     |
| 27    | 26       | AW020120 | Photointerruptor - Flat                           | 1     |
| 27    | 30       | B1802874 | Guide Plate:Separator:Adhesion (RoHs)             | 1     |
| 27    | 30       | G0602874 | Guide Plate - Separator                           | 1     |

### Modification Bulletin

| Model: General |       | al       | Date: 31-July-06 No.: MGen                    | M010a |
|----------------|-------|----------|-----------------------------------------------|-------|
| Page           | Index | Parts No | Description                                   | Qty   |
| 27             | 34    | B1802871 | Shaft:Separation:Driven:Ass'y (RoHs)          | 1     |
| 27             | 34    | G0602871 | Separation Driven Shaft                       | 1     |
| 27             | 37    | AA140768 | Shaft:Separator:Drive (RoHs)                  | 1     |
| 27             | 37    | AA140728 | Shaft:Separator:Drive                         | 1     |
| 29             | 1     | B1802684 | Bushing:Registration:Front:Mm8 (RoHs)         | 1     |
| 29             | 1     | G0802684 | Bushing:Registration:Front:Mm8                | 1     |
| 29             | 3     | B1802680 | Bushing:Registration:Rear:M8 (RoHs)           | 1     |
| 29             | 3     | G0802679 | Bushing:Registration:Rear:MM8                 | 1     |
| 29             | 3     | G0802680 | X/O                                           |       |
| 29             | 6     | AW010106 | Paper Feed Sensor (RoHs)                      | 1     |
| 29             | 6     | AW010048 | Photosensor - GP2A28N1                        | 1     |
| 29             | 11    | AW010107 | Paper Feed Sensor (RoHs)                      | 1     |
| 29             | 11    | AW010098 | Photointerrupter - GP2A231LRSA                | 1     |
| 29             | 16    | AF022160 | Roller:Driven:3XMM16 (RoHs)                   | 1     |
| 29             | 16    | AF022135 | Driven Roller - M3x16                         | 1     |
| 29             | 22    | AA143590 | Screw - M3X4 (RoHs)                           | 1     |
| 29             | 22    | A2596239 | Screw - M3X4                                  | 1     |
| 31             | 11    | B1803240 | Valve (RoHs)                                  | 1     |
| 31             | 11    | G0603240 | Valve                                         | 1     |
| 31             | 12    | AA143544 | Screw - M3 (RoHs)                             | 4     |
| 31             | 12    | G0124617 | Stepped Screw - M3                            | 4     |
| 31             | 13    | B1803301 | Air Pump:Toner Supply:Ass'y (RoHs)            | 1     |
| 31             | 13    | G0603301 | Air Pump - Toner Supply                       | 1     |
| 31             | 14    | AW140013 | Humidity Sensor:RHU-235 (RoHs)                | 1     |
| 31             | 14    | AW140009 | Humidity Sensor - RHU-232                     | 1     |
| 31             | 22    | AW020153 | Toner End Sensor (RoHs)                       | 3     |
| 31             | 22    | AW020132 | Optics Sensor:Toner End Sensor                | 3     |
| 31             | 26    | B1803234 | Stopper Pawl:Toner Cartridge:Connector (BoHs) | 3     |
| 31             | 26    | G0605599 | Toner Cartridge Stopper                       | 3     |
| 33             | 8     | AW020153 | Toner End Sensor (RoHs)                       | 1     |
| 33             | 8     | AW020132 | Optics Sensor:Toner End Sensor                | 1     |
| 33             | 13    | B1803234 | Stopper Pawl:Toner Cartridge:Connector (RoHs) | 1     |
| 33             | 13    | G0605599 | Toner Cartridge Stopper                       | 1     |
| 37             | 19    | AA080285 | Bushing:MM6 (RoHs)                            | 1     |
| 37             | 19    | AA080248 | Bushing - 6mm                                 | 1     |
| 37             | 20    | GB010016 | Gear - 23Z (-69) (RoHs)                       | 1     |
| 37             | 20    | AB010126 | Gear - 28Z                                    | 1     |
| 41             | 25    | G1073830 | Encoder:Ass'y (-69) (RoHs)                    | 1     |
| 41             | 25    | B1013930 | Encoder Ass'y                                 | 1     |
| 41             | 26    | G1073895 | Frame:Rear:Ass'y (-69) (RoHs)                 | 1     |
| 41             | 26    | G0803895 | Frame:Rear:Ass'y                              | 1     |
| 41             | 32    | G1075370 | Harness - Transfer Unit Drawer (-69) (RoHs)   | 1     |
| 41             | 32    | B1015370 | Harness - Transfer Unit Drawer                | 1     |
| 43             | 23    | AZ320142 | Power Pack:Tpacl:C1 (RoHs)                    | 1     |
| 43             | 23    | AZ320130 | Power Pack:Tpacl:C1                           | 1     |
| 45             | 6     | G1064037 | Stay:Fusing:Upper:Ass'y (RoHs)                | 1     |
| 45             | 6     | G0804037 | Stay:Fusing:Upper:Ass'y                       | 1     |

Modification Bulletin

PAGE: 49/67

٦

| Model | l: Genera | ıl       | Date: 31-July-06 No.: MGenN                     | /1010a |
|-------|-----------|----------|-------------------------------------------------|--------|
| Page  | Index     | Parts No | Description                                     | Qty    |
| 45    | 13        | G1064046 | Stay:Heat Roller:P3C:Ass'y (RoHs)               | 1      |
| 45    | 13        | G1064045 | Stay:Heat Roller:P3C:Ass'y                      | 1      |
| 45    | 18        | AE010062 | Hot Roller:mm29:P3C (RoHs)                      | 1      |
| 45    | 18        | AE010048 | Hot Roller Mm29                                 | 1      |
| 45    | 20        | G1064010 | Guide Plate Fusing Exit:Lower;Ass'y (RoHs)      | 1      |
| 45    | 20        | B1494010 | Fusing Exit Lower Guide Plate Ass'y             | 1      |
| 47    | 2         | G1064179 | Bracket:Fix:Pressure Roller (RoHs)              | 2      |
| 47    | 2         | G0604179 | Bracket:Fix:Pressure Roller                     | 2      |
| 47    | 6         | G1064012 | Thermofuse:Ass'y (RoHs)                         | 1      |
| 47    | 6         | G0804012 | Thermofuse:Ass'y                                | 1      |
| 47    | 11        | B1804187 | Bracket:Gear:Idler (RoHs)                       | 1      |
| 47    | 11        | G1074187 | Bracket:Gear:Idler                              | 1      |
| 47    | 14        | G1064070 | Bracket:Thermistor (RoHs)                       | 1      |
| 47    | 14        | G0774070 | Bracket:Thermistor                              | 1      |
| 47    | 15        | G1064078 | Bracket:Stud:Rear:Peen (RoHs)                   | 1      |
| 47    | 15        | G0604078 | Bracket:Stud:Rear:Peen                          | 1      |
| 47    | 21        | AE041010 | Oil Metering Blade:Pressure Roller (RoHs)       | 1      |
| 47    | 21        | AE041009 | Oil Metering Blade: Pressure Roller             | 1      |
| 47    | 110       | 08010226 | Screw:UNC:#6-32 (RoHs)                          |        |
| 47    | 110       | 08010153 | Screw:UNC:#6-32                                 |        |
| 49    | 3         | AG070021 | Magnet Catch:37n (RoHs)                         | 2      |
| 49    | 3         | AG070020 | Magnet Catch:37n                                | 2      |
| 49    | 9         | B1804431 | Side Plate:Exit:Rear:Peen (RoHs)                | 1      |
| 49    | 9         | G0804431 | Side Plate:Exit:Rear:Peen                       | 1      |
| 49    | 14        | AF040615 | Roller:Driven:FU (RoHs)                         | 1      |
| 49    | 14        | AF040593 | X/O                                             |        |
| 49    | 15        | AF040626 | Transport Roller:Exit:Vertical Transport (RoHs) | 1      |
| 49    | 15        | AF040607 | Transport Roller:Exit:Vertical Transport        | 1      |
| 49    | 18        | B1804442 | Gate Pawl:Exit (RoHs)                           | 1      |
| 49    | 18        | G0804442 | Gate Pawl:Exit                                  | 1      |
| 49    | 19        | AF040625 | Exit Roller:FU (RoHs)                           | 1      |
| 49    | 19        | AF040592 | Exit Roller:FU                                  | 1      |
| 49    | 21        | AA143870 | Stepped Screw (RoHs)                            | 4      |
| 49    | 21        | AA143716 | Stepped Screw                                   | 4      |
| 49    | 33        | AF040614 | Roller:Driven:Connecting (RoHs)                 | 1      |
| 49    | 33        | AF040595 | Roller:Driven:Connecting                        | 1      |
| 51    | 2         | B1805680 | Guide Plate:Left Upper:Peen (RoHs)              | 1      |
| 51    | 2         | G0775821 | Guide Plate:Left Upper:Peen                     | 1      |
| 51    | 4         | G1064233 | CLIP:MM11 (RoHs)                                | 2      |
| 51    | 4         | G0804233 | Clip - M11                                      | 2      |
| 51    | 8         | AW020145 | Photointerruptor:Flat (RoHs)                    | 1      |
| 51    | 8         | AW020120 | Photointerruptor - Flat                         | 1      |
| 51    | 14        | B1805450 | Photo Reflection Sensor:TM (RoHs)               | 1      |
| 51    | 14        | B1015450 | ID Sensor                                       | 1      |
| 51    | 16        | AA143590 | Screw - M3X4 (RoHs)                             | 1      |
| 51    | 16        | A2596239 | Screw - M3X4                                    | 1      |

Modification Bulletin

| Mode | : Genera | ıl       | Date: 31-July-06 No.: MGenN                 | 1010a |
|------|----------|----------|---------------------------------------------|-------|
| Page | Index    | Parts No | Description                                 | Qty   |
| 53   | 1        | G0804471 | DC Solenoid:Gate Pawl:Exit:Ass'y (RoHs)     | 1     |
| 53   | 1        | G0804470 | DC Solenoid:Gate Pawl:Exit:Ass'y            | 1     |
| 53   | 15       | G1066021 | Holder:Fusing Unit:Peen (RoHs)              | 1     |
| 53   | 15       | G0806021 | Holder:Fusing Unit:Peen                     | 1     |
| 53   | 17       | B2426012 | Slide Rail:110mm (RoHs)                     | 2     |
| 53   | 17       | G0806012 | Slide Rail:110mm                            | 2     |
| 53   | 19       | B1805682 | Bracket:Safety Switch:PEEN (RoHs)           | 1     |
| 53   | 19       | G0605822 | Bracket - Safety Switch                     | 1     |
| 55   | 1        | B1804850 | Bracket:Shaft:Stopper (RoHs)                | 1     |
| 55   | 1        | G0604850 | Stopper Shaft Bracket                       | 1     |
| 55   | 2        | B1805680 | Guide Plate:Left Upper:Peen (RoHs)          | 1     |
| 55   | 2        | G0774464 | Bracket:Gear:Floppy Disk:Peen               | 1     |
| 55   | 11       | AF040628 | Exit Roller:Floppy Disk (RoHs)              | 1     |
| 55   | 11       | AF040609 | Exit Roller:Floppy Disk                     | 1     |
| 55   | 12       | B1804457 | Bracket:Exit Roller:Floppy Disk (RoHs)      | 1     |
| 55   | 12       | G0604457 | Bracket - Exit Roller                       | 1     |
| 55   | 21       | AA143870 | Stepped Screw (RoHs)                        | 1     |
| 55   | 21       | AA143716 | Stepped Screw                               | 1     |
| 57   | 7        | AW020145 | Photointerruptor:Flat (RoHs)                | 1     |
| 57   | 7        | AW020120 | Photointerruptor - Flat                     | 1     |
| 57   | 11       | AF040627 | Transport Roller:Floppy Disk (RoHs)         | 1     |
| 57   | 11       | AF040608 | Transport Roller:Floppy Disk                | 1     |
| 57   | 16       | AW020147 | Photointerruptor:Feeler:Square (RoHs)       | 1     |
| 57   | 16       | AW020121 | Photointerruptor - Square                   | 1     |
| 57   | 18       | G1064270 | DC Solenoid:Oil Supply:Ass'y (RoHs)         | 1     |
| 57   | 18       | G0804270 | DC Solenoid:Oil Supply:Ass'y                | 1     |
| 59   | 11       | B1803788 | Guide:Collection Bottle:Ass'y (RoHs)        | 1     |
| 59   | 11       | B1013788 | Guide:Collection Bottle:Ass'y               | 1     |
| 61   | 7        | AW020145 | Photointerruptor:Flat (RoHs)                | 2     |
| 61   | 7        | AW020120 | Photointerruptor - Flat                     | 2     |
| 61   | 10       | AX200273 | Magnetic Clutch:Development:0.5N.M (RoHs)   | 1     |
| 61   | 10       | AX200244 | Magnetic Clutch - Development               | 1     |
| 63   | 8        | B1804995 | Bracket:Ling:Machine or Copier (RoHs)       | 1     |
| 63   | 8        | G0604855 | Link Bracket                                | 1     |
| 65   | 4        | B1801106 | Tightener:Registration:Sub-Ass'y (RoHs)     | 1     |
| 65   | 4        | G0601106 | Registration Tightner                       | 1     |
| 65   | 13       | B1802801 | Holder:Paper Tray (RoHs)                    | 2     |
| 65   | 13       | G0602801 | Holder - Paper Tray                         | 2     |
| 65   | 16       | AZ230206 | Power Supply Unit:SUB:DOM/NA:J-P4 (RoHs)    | 1     |
| 65   | 16       | AZ230136 | Sub Power Supply Unit DOM/NA                | 1     |
| 65   | 16       | AZ230208 | Power Supply Unit:Sub:EU/AA:J-P4 (RoHs)     | 1     |
| 65   | 16       | AZ230137 | Power Supply Unit - Sub EU/AA J-P3          | 1     |
| 65   | 16       | AZ230210 | Power Supply Unit:SUB:CHN:J-P3 (RoHs)       | 1     |
| 65   | 16       | AZ230155 | Power Supply Unit:SUB:CHN:J-P3              |       |
| 67   | 4        | AX200278 | Magnetic Agentic Clutch:Registration (RoHs) | 1     |
| 67   | 4        | AX200220 | Magnetic Clutch - Registration              | 1     |

Modification Bulletin

| Model | : Genera | al       | Date: 31-July-06 No.: MGenM                  | 1010a |
|-------|----------|----------|----------------------------------------------|-------|
| Page  | Index    | Parts No | Description                                  | Qty   |
| 67    | 16       | B1801172 | Tightener:Paper Feed:1:Sub-Ass'y (RoHs)      | 1     |
| 67    | 16       | G0771173 | Tightener - Paper Feed 1                     | 1     |
| 67    | 21       | AX200279 | Magnetic Clutch:Paper Feed:28z (RoHs)        | 2     |
| 67    | 21       | AX200221 | Magnetic Clutch - Paper Feed                 | 2     |
| 67    | 31       | AW020145 | Photointerruptor:Flat (RoHs)                 | 4     |
| 67    | 31       | AW020120 | Photointerruptor - Flat                      | 4     |
| 69    | 2        | AX640160 | Fan:MM60:Axial (RoHs)                        | 1     |
| 69    | 2        | AX640146 | Fan:MM60:Axial                               | 1     |
| 69    | 9        | G1315680 | Guide Plate:Rack:Upper (RoHs)                | 1     |
| 69    | 9        | G0775820 | Guide Plate - Upper Rack                     | 1     |
| 69    | 11       | AZ320160 | Power Pack:CB (RoHs)                         | 1     |
| 69    | 11       | AZ320126 | Power Pack:CB                                | 1     |
| 69    | 14       | G1065130 | PCB DRB (-69) (RoHs)                         | 1     |
| 69    | 14       | B1015130 | PCB DRB                                      | 1     |
| 69    | 18       | AZ230175 | Power Supply Unit:Main:EU/AA/CHN:J-P3 (RoHs) | 1     |
| 69    | 18       | AZ230174 | Power Supply Unit:Main:EU/AA/CHN:J-P3        | 1     |
| 69    | 18       | AZ230133 | X/O                                          |       |
| 69    | 25       | G1065327 | Harness:Fusing:Main:AC:Ass'v (RoHs)          | 1     |
| 69    | 25       | G0805513 | Harness:Fusing:Machine Or Copier:AC          | 1     |
| 69    | 30       | G1315647 | BRACKET:CHOKE COIL:DOM/NA:ASS'Y (RoHs)       | 1     |
| 69    | 30       | B1015647 | Choke Coil Bracket - NA                      | 1     |
| 69    | 30       | G1316251 | BRACKET:CHOKE COIL:EU/AA:ASS'Y (RoHs)        | 1     |
| 69    | 30       | B1486251 | CHOKE COIL BRACKET - EU/AA                   | 1     |
| 69    | 32       | G1065353 | Harness:Leak Breaker:L:Ass'v (BoHs)          | 1     |
| 69    | 32       | B1015353 | Harness - Leak Breaker L                     | 1     |
| 69    | 33       | G1065354 | Harness:Leak Breaker:N:Ass'v (BoHs)          | 1     |
| 69    | 33       | B1015354 | Harness - Leak Breaker N                     | 1     |
| 69    | 35       | G1065318 | Harness:Main:Lower:Ass'y (BoHs)              | 1     |
| 69    | 35       | G1065320 | Harness - Main Lower                         | 1     |
| 71    | 7        | G1065733 | PCB Type-JC-:CHN:ASS'Y (-69) (RoHs)          | 1     |
| 71    | 7        | G1065731 | PCB Type-JC Ass'v                            | 1     |
| 71    | 9        | B7125605 | Grip:Application (RoHs)                      | 1     |
| 71    | 9        | G0605853 | Grip - Application                           | 1     |
| 71    | 16       | G1065317 | Harness:Main:Middle:Ass'y (RoHs)             | 1     |
| 71    | 16       | B1015321 | Harness - Middle Main                        | 1     |
| 71    | 17       | G1065318 | Harness:Main:Lower:Ass'y (RoHs)              | 1     |
| 71    | 17       | G1065320 | Harness - Main Lower                         | 1     |
| 71    | 18       | G1495323 | Harness:Main:Left:SV:Ass'v (RoHs)            | 1     |
| 71    | 18       | B1495323 | Harness - SV Left Main                       | 1     |
| 71    | 21       | G1066797 | PCB:BCU:JP3C:CHN:Service (-69) (RoHs)        | 1     |
| 71    | 21       | G1065059 | X/O (-69) (RoHs)                             | 1     |
| 71    | 21       | G1065057 | PCB:BCU:JP3C:Service                         | 1     |
| 71    | 21       | G1065055 | X/O                                          |       |
| 73    | 5        | B1803640 | Slide Rail:Left:Ass'y (RoHs)                 | 1     |
| 73    | 5        | AA071009 | Slide Rail:Left:Ass'y                        | 1     |
| 73    | 8        | AW020147 | Photointerruptor:Feeler:Square (RoHs)        | 1     |
| 73    | 8        | AW020121 | Photointerruptor - Square                    | 1     |

Modification Bulletin

Reissued: 4-Aug-06

| Model: General |       |          |                          | Date: 31-July-06     | No.: MGenM010a |     |
|----------------|-------|----------|--------------------------|----------------------|----------------|-----|
| Page           | Index | Parts No | Description              |                      |                | Qty |
| 73             | 11    | B1803641 | Slide Rail:Right:Ass'y ( | RoHs)                |                | 1   |
| 73             | 11    | AA071010 | Slide Rail:Right:Ass'y   |                      |                | 1   |
| 73             | 14    | AX640160 | Fan:MM60:Axial (RoHs     | ;)                   |                | 1   |
| 73             | 14    | AX640146 | Fan:MM60:Axial           |                      |                | 1   |
| 75             | 5     | AA143544 | Screw - M3 (RoHs)        |                      |                | 1   |
| 75             | 5     | G0124617 | Stepped Screw - M3       |                      |                | 1   |
| 75             | 12    | B1802830 | Positioning Plate:Uppe   | r:Ass'y (RoHs)       |                | 1   |
| 75             | 12    | G0602830 | Upper Positioning Plate  | 9                    |                | 1   |
| 75             | 14    | B1801095 | Vertical Transport Hing  | e (RoHs)             |                | 1   |
| 75             | 14    | G0601095 | Vertical Transport Hing  | е                    |                | 1   |
| 75             | 16    | AW020145 | Photointerruptor:Flat (F | RoHs)                |                | 1   |
| 75             | 16    | AW020120 | Photointerruptor - Flat  |                      |                | 1   |
| 77             | 9     | AG071012 | Magnet Catch:Ass'y (R    | oHs)                 |                | 1   |
| 77             | 9     | AG071011 | Magnet Catch             |                      |                | 1   |
| 77             | 12    | AW020164 | Oil End Sensor (RoHs)    |                      |                | 1   |
| 77             | 12    | G0244740 | Oil End Sensor           |                      |                | 1   |
| 77             | 13    | AW020189 | Photointerruptor:Set Set | ensor (RoHs)         |                | 1   |
| 77             | 13    | AW020136 | Photointerruptor:Set Set | ensor                |                | 1   |
| 87             | *     | G1065733 | PCB Type-JC-:CHN:As      | s'y (-69) (RoHs)     |                | 1   |
| 87             | *     | G1065731 | PCB Type-JC Ass'y        |                      |                | 1   |
| 101            | *     | G1065059 | PCB:BCU:JP3C:CHN:        | Service (-69) (RoHs) |                | 1   |
| 101            | *     | G1065057 | PCB:BCU:JP3C:Servic      | е                    |                | 1   |
| 101            | *     | G1065055 | X/O                      |                      |                |     |
| 109            | 9     | B6795100 | Plug - IEEE1284 TYPE     | C (RoHs)             |                | 1   |
| 109            | 9     | G5885140 | Plug - IEEE1284 TYPE     | C                    |                | 1   |

#### Diplex Unit Type 7100 (G382)

| Page | Index | Parts No | Description                           | Qty |
|------|-------|----------|---------------------------------------|-----|
| 3    | 5     | AG071012 | Magnet Catch:Ass'y (RoHs)             | 2   |
| 3    | 5     | AG071010 | Magnet Catch                          | 2   |
| 3    | 7     | AF022160 | Roller:Driven:3XMM (RoHs)             | 2   |
| 3    | 7     | AF022135 | Driven Roller - M3x16                 | 2   |
| 3    | 18    | G3821063 | Holder:Reverse:Ass'y (RoHs)           | 1   |
| 3    | 18    | G5711063 | Reverse Holder                        | 1   |
| 5    | 2     | AA143799 | Full Dug Point Screw:M4:DIA2.4 (RoHs) | 1   |
| 5    | 2     | 58874176 | Screw                                 | 1   |
| 5    | 3     | B1805403 | Harness:Reverse Unit:Solenoid (RoHs)  | 1   |
| 5    | 3     | G5715544 | Harness - Reverse Unit/Solenoid       | 1   |
| 5    | 4     | B1804803 | Link:DC Solenoid:Ass'y (RoHs)         | 1   |
| 5    | 4     | G5714811 | Link - DC Solenoid                    | 1   |
| 5    | 9     | B1804818 | Stay:Upper (RoHs)                     | 1   |
| 5    | 9     | G5714618 | Upper Stay                            | 1   |
| 5    | 11    | B1805405 | Harness:Reverse Unit:Sensor (RoHs)    | 1   |
| 5    | 11    | G5715547 | Harness - Reverse Unit/Sensor         | 1   |

Modification Bulletin

1

| Model | Model: General Date: 31-July-06 No.: MGenM010 |                                       |                                         | 010a |
|-------|-----------------------------------------------|---------------------------------------|-----------------------------------------|------|
| Page  | Index                                         | Parts No                              | Description                             | Qty  |
| 5     | 12                                            | AW020147                              | Photointerruptor:Feeler:Square (RoHs)   | 1    |
| 5     | 12                                            | AW020121                              | Photointerruptor - Square               | 1    |
| 5     | 16                                            | AF022161                              | Roller:Driven:3XMM16 (RoHs)             | 2    |
| 5     | 16                                            | AF022136                              | Driven Roller - 2xmm16                  | 2    |
| 5     | 19                                            | AF020619                              | Exit Roller:Reverse Unit:FU (RoHs)      | 1    |
| 5     | 19                                            | AF020530                              | Exit Roller - Reverse Unit              | 1    |
| 5     | 20                                            | AF020615                              | Reverse Roller:Duplex (RoHs)            | 1    |
| 5     | 20                                            | AF020526                              | Duplex Reverse Roller                   | 1    |
| 5     | 21                                            | AF020617                              | Exit Roller:Duplex (RoHs)               | 1    |
| 5     | 21                                            | AF020528                              | Duplex Exit Roller                      | 1    |
| 7     | 11                                            | AW020145                              | Photointerruptor:Flat (RoHs)            | 1    |
| 7     | 11                                            | AW020120                              | Photointerruptor - Flat                 | 1    |
| 7     | 16                                            | AF020615                              | Reverse Roller:Duplex (RoHs)            | 1    |
| 7     | 16                                            | AF020526                              | Duplex Reverse Roller                   | 1    |
| 7     | 17                                            | B1804736                              | Gate Pawl:Duplex (RoHs)                 | 1    |
| 7     | 17                                            | G5714671                              | Gate Pawl - Duplex                      | 1    |
| 7     | 20                                            | AF020618                              | Transport Roller:Reverse Unit:FU (RoHs) | 1    |
| 7     | 20                                            | AF020529                              | Transport Roller - Reverse Roller       | 1    |
| 7     | 22                                            | AW020147                              | Photointerruptor:Feeler:Square (BoHs)   | 1    |
| 7     | 22                                            | AW020121                              | Photointerruptor - Square               | 1    |
| 7     | 31                                            | B1805404                              | Harness: Reverse Unit: Sensor 2 (BoHs)  | 1    |
| 7     | 31                                            | G5715545                              | Harness - Beverse Unit/Sensor 2         | 1    |
| 9     | 4                                             | G3825260                              | PCB <sup>·</sup> DCB (BoHs)             | 1    |
| 9     | 4                                             | G3825150                              | PCB DCB                                 | 1    |
| 9     | 4                                             | G3825150                              | X/O                                     |      |
| 9     | 5                                             | B1804805                              | Bracket:Base (BoHs)                     | 1    |
| 9     | 5                                             | G5714822                              | Bracket - Base                          | 1    |
| 9     | 7                                             | B1805402                              | Harness: Beverse Unit: Safety SW (BoHs) | 1    |
| 9     | 7                                             | G5715542                              | Harness - Beverse Unit/Safety SW        | 1    |
| 9     | 13                                            | AF020617                              | Fxit Boller:Duplex (BoHs)               | 1    |
| 9     | 13                                            | AF020528                              | Duplex Exit Boller                      | 1    |
| 9     | 14                                            | AF020616                              | Transport Boller:Duplex:Reverse (BoHs)  | 1    |
| 9     | 14                                            | AF020527                              | Duplex Transport Boller                 | 1    |
| 9     | 15                                            | AF020615                              | Beverse Boller: Duplex (BoHs)           | 1    |
| 9     | 15                                            | AF020526                              | Duplex Reverse Boller                   | 1    |
| 9     | 17                                            | AW010106                              | Paper Feed Sensor (BoHs)                | 1    |
| 9     | 17                                            | AW010048                              | Photosensor - GP2A28N1                  | 1    |
| 9     | 25                                            | B1805401                              | Harness:Transport Unit:Sensor (BoHs)    | 1    |
| 9     | 25                                            | G5715550                              | Sensor Harness - Transport Unit         | 1    |
| 9     | 26                                            | B1804811                              | Side Plate:Front:Peen (BoHs)            | 1    |
| 9     | 26                                            | G5714611                              | Side Plate:Front:Peen                   | 1    |
| 9     | 27                                            | B1804815                              | Side Plate:Rear:Peen (RoHs)             | 1    |
| 9     | 27                                            | G5714615                              | Side Plate: Rear: Peen                  | 1    |
| 11    | 3                                             | AF020620                              | Rol:ler:Feed Paper Again:Duplex (RoHs)  | 1    |
| 11    | 3                                             | AF020531                              | Duplex Feed Boller                      | 1    |
| 11    | 5                                             | AW020152                              | Photointerruptor (RoHs)                 | 1    |
| 11    | 5                                             | AW020125                              | Photointerruptor - Duplex               | 1    |
|       | -                                             | · · · · · · · · · · · · · · · · · · · | · ········                              | -    |

## Modification Bulletin

Reissued: 4-Aug-06

| Model: General |       |          | Date: 31-July-06 No.: MGen                 | M010a |
|----------------|-------|----------|--------------------------------------------|-------|
| Page           | Index | Parts No | Description                                | Qty   |
| <u>1</u> 1     | 14    | B1804940 | Stepper Motor:Transport:DC24V 16.8W (RoHs) | 1     |
| 11             | 14    | G5713870 | Stepper Motor - Transport - DC 4.4W        | 1     |
| 11             | 15    | B1805400 | Harness:Transport Unit:Drawer (RoHs)       | 1     |
| 11             | 15    | G5715540 | Harness - Transport Unit/Drawer            | 1     |
| 11             | 16    | G3483930 | Grip:Transport Unit:Duplex                 | 1     |
| 11             | 17    | AF020617 | Exit Roller:Duplex (RoHs)                  | 2     |
| <u>1</u> 1     | 17    | AF020532 | Duplex Transport Roller                    | 2     |
| <u>1</u> 1     | 21    | AF022161 | Roller:Driven:2XMM16 (RoHs)                | 1     |
| 11             | 21    | AF022136 | Driven Roller - 2xmm16                     | 1     |
| 11             | 22    | B1804951 | Bracket:Duplex:Roller (RoHs)               | 1     |
| 11             | 22    | G5713861 | Bracket - Duplex Roller                    | 1     |
| 11             | 24    | AF022160 | Roller:Driven:3XMM16 (RoHs)                | 1     |
| 11             | 24    | AF022135 | Driven Roller - M3x16                      | 1     |
| 11             | 25    | B1804950 | Guide Plate:Transport:Lower (RoHs)         | 1     |
| 11             | 25    | G5713900 | Lower Guide Plate - Transport              | 1     |
| 11             | 27    | AG070514 | Magnet Catch (RoHs)                        | 1     |
| 11             | 27    | AG070014 | Magnet Catch                               | 1     |
| 11             | 28    | B1804931 | Plate:Magnet Catch (RoHs)                  | 1     |
| 11             | 28    | G5713854 | Plate - Magnet Catch                       | 1     |

#### SR770 (G565)

| Page | Index | Parts No  | Description                               | Qty |
|------|-------|-----------|-------------------------------------------|-----|
| 7    | 9     | AG070512  | MAGNET CATCH:ASS'Y(RoHs)                  | 1   |
| 7    | 9     | G0202630  | Magnetic Catch                            | 1   |
| 7    | 21    | B5991340  | STAY:RAIL:COUPLING:PAPER BANK:ASS'Y(RoHs) | 1   |
| 7    | 21    | G5651340  | Paper Bank Rail Stay                      | 1   |
| 7    | 24    | B5991345  | GUIDE:RAIL:SLIDE(RoHs)                    | 1   |
| 7    | 24    | G5651345  | Slide Rail Guide                          | 1   |
| 7    | 25    | B5991302  | CASTER:MM25:KD25NM(RoHs)                  | 1   |
| 7    | 25    | G5651302  | Caster - KD25NM                           | 1   |
| 7    | 26    | B5991301  | BRACKET:RAIL:COUPLING(RoHs)               | 1   |
| 7    | 26    | G5651301  | Coupling Rail                             | 1   |
| 7    | 27    | B5451130  | CASTER:40KGF(RoHs)                        | 4   |
| 7    | 27    | G5651140  | Caster - 40KGF                            | 4   |
| 7    | 101   | 04543008Q | TAPPING SCREW:3X8(RoHs)                   |     |
| 7    | 101   | 08025277  | Tapping Screw                             |     |
| 9    | 11    | AA143788  | PIN:GUIDE PLATE:PAPER FEED(RoHs)          | 4   |
| 9    | 11    | 54462824  | Screw - Dupled Guide Plate                | 4   |
| 9    | 14    | AW020156  | PHOTOINTERRUPTOR:EE-SX4235A-P2(RoHs)      | 2   |
| 9    | 14    | AW020086  | Photointerruptor                          | 2   |
| 9    | 22    | AG070515  | MAGNET CATCH:13N(RoHs)                    | 1   |
| 9    | 22    | A6801181  | Magnetic Catch                            | 1   |
| 9    | 24    | AA021030  | MAGNET CATCH(RoHs)                        | 2   |
| 9    | 24    | A0493371  | Magnet                                    | 2   |
| 9    | 105   | 04543006Q | TAPPING SCREW - M3X6(RoHs)                |     |
| 9    | 105   | 08025276  | Tapping Screw With Washer - M3x6          |     |

Modification Bulletin

| Mode | I: Genera | al       | Date: 31-July-06 No.: MGenM               | 1010a |
|------|-----------|----------|-------------------------------------------|-------|
| Page | Index     | Parts No | Description                               | Qty   |
| 11   | 2         | B5457507 | SCREW:PUNCH(RoHs)                         | 1     |
| 11   | 2         | B3527507 | Punch Screw                               | 1     |
| 11   | 7         | B5992250 | GUIDE PLATE:CONNECTING:ASS'Y(RoHs)        | 1     |
| 11   | 7         | G5652250 | Guide Plate - Connecting Ass'y            | 1     |
| 11   | 8         | B7044121 | TRANSPORT ROLLER:LOWER(RoHs)              | 1     |
| 11   | 8         | B3522620 | Lower Transport Roller                    | 1     |
| 11   | 10        | G8381151 | BRACKET:TONER HOPPER(RoHs)                | 1     |
| 11   | 10        | A6971151 | Hopper Bracket                            | 1     |
| 11   | 13        | B5991205 | SUPPORTER:INNER BACK(RoHs)                | 1     |
| 11   | 13        | G5651205 | Inner Back Supporter                      | 1     |
| 11   | 21        | B5991215 | COVER:COUPLING:MACHINE OR COPIER(RoHs)    | 1     |
| 11   | 21        | G5651215 | Coupling Cover                            | 1     |
| 11   | 25        | AG070504 | MAGNET CATCH:44.1N(RoHs)                  | 1     |
| 11   | 25        | AG070004 | Magnetic Catch                            | 1     |
| 11   | 26        | B5991225 | MAGNET CATCH:78.4N(RoHs)                  | 1     |
| 11   | 26        | G5651225 | Magnet Catch - 78.4n                      | 1     |
| 11   | 27        | B5991200 | SUPPORTER:FRONT(RoHs)                     | 1     |
| 11   | 27        | G5651200 | Front Supporter                           | 1     |
| 15   | 10        | AG071012 | MAGNET CATCH:ASS'Y(RoHs)                  | 2     |
| 15   | 10        | AG071010 | Magnet Catch                              | 2     |
| 15   | 13        | G8382174 | COMPRESSION SPRING(RoHs)                  | 2     |
| 15   | 13        | B3122174 | Pressure Spring - 12mm                    | 2     |
| 15   | 16        | B7044121 | TRANSPORT ROLLER:LOWER(RoHs)              | 2     |
| 15   | 16        | B3522620 | Lower Transport Roller                    | 2     |
| 17   | 3         | B5452084 | POSITIONING ROLLER SOLENOID(RoHs)         | 1     |
| 17   | 3         | B3522084 | DC Solenoid Assembly                      | 1     |
| 17   | 18        | B5451661 | COVER:SAFETY SWITCH(RoHs)                 | 1     |
| 17   | 18        | A8211661 | Interlock Switch Cover                    | 1     |
| 17   | 22        | B5455217 | HARNESS:SENSOR:ENTRANCE(RoHs)             | 1     |
| 17   | 22        | B5455215 | Harness:Sensor:Entrance                   | 1     |
| 17   | 23        | AW020169 | PHOTOINTERRUPTOR - OS - 580213-703(RoHs)  | 1     |
| 17   | 23        | AW020049 | Photointerruptor - OS - 580213-703        | 1     |
| 17   | 28        | B5452811 | POSITIONING ROLLER ARM(RoHs)              | 1     |
| 17   | 28        | A3792811 | Positioning Roller Arm                    | 1     |
| 19   | 10        | AW020166 | PHOTOINTERRUPTOR: PAPER FEED SENSOR(RoHs) | 1     |
| 19   | 10        | G0204429 | Exit Sensor                               | 1     |
| 19   | 12        | AA143790 | SCREW:CONTACT POINT(RoHs)                 | 1     |
| 19   | 12        | A6971125 | Stepped Screw - Lever                     | 1     |
| 19   | 13        | AA062334 | TENSION SPRING:4.9N(RoHs)                 | 1     |
| 19   | 13        | 54424121 | Spring - Oil Blade                        | 1     |
| 19   | 14        | B5454181 | TIGHTENER(RoHs)                           | 1     |
| 19   | 14        | B5454183 | Tightener                                 | 1     |
| 19   | 22        | AX050244 | STEPPER MOTOR:DC 24V 21W(RoHs)            | 1     |
| 19   | 22        | AX050160 | Stepper Motor - MM42 0.85A                | 1     |
| 19   | 23        | AW020156 | PHOTOINTERRUPTOR:EE-SX4235A-P2(RoHs)      | 1     |
| 19   | 23        | AW020086 | Photointerruptor                          | 1     |
| 21   | 5         | B7004107 | SPRING:RETURN:STANDARD FENCE(RoHs)        | 1     |
| 21   | 5         | A3003759 | Spring                                    | 1     |

### Modification Bulletin

| Model: General |       | al        | Date: 31-July-06 No.: MGenM                 | 010a |
|----------------|-------|-----------|---------------------------------------------|------|
| Page           | Index | Parts No  | Description                                 | Qty  |
| 21             | 10    | AW010109  | SPRING:RETURN:STANDARD FENCE(RoHs)          | 1    |
| 21             | 10    | AW010093  | Photo Reflection Sensor - Ps-17nd1          | 1    |
| 21             | 22    | B5455232  | HARNESS:STAPLER TRAY:UPPER(RoHs)            | 1    |
| 21             | 22    | B5455230  | Harness:Stapler Tray:Upper                  | 1    |
| 21             | 24    | B5455510  | STEPPER MOTOR:EXIT:DC24V 40.8W(RoHs)        | 1    |
| 21             | 24    | B3124121  | Stepping Motor - DC6.069W                   | 1    |
| 23             | 1     | B5991235  | BRACKET:RAIL:COUPLING(RoHs)                 | 1    |
| 23             | 1     | G5651235  | Coupling Rail Bracket                       | 1    |
| 23             | 7     | AW020156  | PHOTOINTERRUPTOR:EE-SX4235A-P2(RoHs)        | 1    |
| 23             | 7     | AW020086  | Photointerruptor                            | 1    |
| 23             | 10    | AA143790  | SCREW:CONTACT POINT(RoHs)                   | 1    |
| 23             | 10    | A6971125  | Stepped Screw - Lever                       | 1    |
| 23             | 12    | AA062334  | TENSION SPRING:4.9N(RoHs)                   | 1    |
| 23             | 12    | 54424121  | Spring - Oil Blade                          | 1    |
| 23             | 14    | B5454150  | SCREW:PIN:POSITIONING(RoHs)                 | 4    |
| 23             | 14    | A6974150  | Stepped Screw - M5                          | 4    |
| 25             | 11    | AX050244  | STEPPER MOTOR:DC 24V 21W(RoHs)              | 1    |
| 25             | 11    | AX050160  | Stepper Motor - MM42 0.85A                  | 1    |
| 25             | 17    | B5455237  | HARNESS:STAPLER (RoHs)                      | 1    |
| 25             | 17    | B5455235  | Harness - Stapler                           | 1    |
| 27             | 12    | AW020156  | PHOTOINTERRUPTOR:EE-SX4235A-P2(RoHs)        | 2    |
| 27             | 12    | AW020086  | Photointerruptor                            | 2    |
| 27             | 13    | B5455222  | HARNESS:SENSOR:PAPER SENSER(RoHs)           | 1    |
| 27             | 13    | B5455220  | Harness:Sensor:Paper Senser                 | 1    |
| 27             | 19    | AA143790  | SCREW:CONTACT POINT(RoHs)                   | 4    |
| 27             | 19    | A6971125  | Stepped Screw - Lever                       | 4    |
| 27             | 21    | AW020155  | PHOTOINTERRUPTOR: PAPER SIZE SENSOR (RoHs)  | 1    |
| 27             | 21    | AW020104  | Photointerruptor                            | 1    |
| 29             | 19    | B5451582  | TIGHTENER:ASS'Y(RoHs)                       | 1    |
| 29             | 19    | B5451533  | Tightener                                   | 1    |
| 29             | 20    | AA143790  | SCREW:CONTACT POINT(RoHs)                   | 1    |
| 29             | 20    | A6971125  | Stepped Screw - Lever                       | 1    |
| 31             | 7     | AA143788  | PIN:GUIDE PLATE:PAPER FEED(RoHs)            | 2    |
| 31             | 7     | 54462824  | Screw - Dupled Guide Plate                  | 2    |
| 33             | 9     | AW020141  | PHOTOINTERRUPTOR(RoHs)                      | 3    |
| 33             | 9     | AW020075  | Photointerruptor                            | 3    |
| 33             | 16    | AX050243  | DC MOTOR:DC24V:7.2W (RoHs)                  | 1    |
| 33             | 16    | AX050161  | DC Motor - DC24V 7.2W                       | 1    |
| 33             | 17    | B5455809  | DC SOLENOID:POLARIZATION POWL:STAPLER(RoHs) | 1    |
| 33             | 17    | B3522090  | DC Solenoid Assembly                        | 1    |
| 33             | 18    | AA062333  | TENSION SPRING:2.16N(RoHs)                  | 1    |
| 33             | 18    | AA060092  | Release Spring                              | 1    |
| 33             | 106   | 04543008Q | TAPPING SCREW:3X8(RoHs)                     |      |
| 33             | 106   | 08025277  | Tapping Screw                               |      |
| 33             | 109   | 04543006Q | TAPPING SCREW - M3X6(RoHs)                  |      |
| 33             | 109   | 08025276  | Tapping Screw With Washer - M3x6            |      |
| 35             | 7     | AX210095  | MAGNETIC CLUTCH:Z30(RoHs)                   | 1    |
| 35             | 7     | AX210069  | Magnetic Clutch - Z30                       | 1    |

| Mode | I: Genera | al        | Date: 31-July-06 No.: MGenN                | 1010a |
|------|-----------|-----------|--------------------------------------------|-------|
| Page | Index     | Parts No  | Description                                | Qty   |
| 35   | 8         | B5455275  | HARNESS:CONNECTING:SHIFT TRAY:UPPER (RoHs) | 1     |
| 35   | 8         | B5453771  | Upper Harness - Shift Tray                 | 1     |
| 35   | 19        | B5453594  | TORQUE LIMITER:100MN.M (RoHs)              | 1     |
| 35   | 19        | B3523594  | Torque Limiter - 100mn                     | 1     |
| 35   | 101       | 04543006Q | TAPPING SCREW - M3X6(RoHs)                 |       |
| 35   | 101       | 08025276  | Tapping Screw With Washer - M3x6           |       |
| 37   | 1         | B5455515  | STEPPER MOTOR:EXIT:ASS'Y(RoHs)             | 1     |
| 37   | 1         | B3121550  | Stepping Motor - DC 6.2W                   | 1     |
| 37   | 8         | AW010123  | PHOTO REFIECTION SENSOR:PSR11D1-B(RoHs)    | 1     |
| 37   | 8         | AW010070  | Photosensor - PS-R11D1-B                   | 1     |
| 39   | 12        | B5455247  | HARNESS:SHIFT TRAY:LOWER(RoHs)             | 1     |
| 39   | 12        | B5455245  | Harness:Shift Tray:Lower                   | 1     |
| 39   | 19        | B5455327  | HARNESS:CONNECTING:PAPER SENSER(RoHs)      | 1     |
| 39   | 19        | B5455325  | Harness:Connecting:Paper Senser            | 1     |
| 39   | 20        | AW020156  | PHOTOINTERRUPTOR:EE-SX4235A-P2(RoHs)       | 2     |
| 39   | 20        | AW020086  | Photointerruptor                           | 2     |
| 39   | 25        | AA143823  | TAPPING SCREW(RoHs)                        | 1     |
| 39   | 25        | A6664170  | Stepped Screw - M3x6                       | 1     |
| 41   | 9         | B5993835  | TRAY SHIFT SHAFT(RoHs)                     | 2     |
| 41   | 9         | B3523835  | Trav Shift Shaft                           | 2     |
| 41   | 16        | G5653840  | SLIDER:TRAY:PEEN(RoHs)                     | 1     |
| 41   | 16        | B5453840  | Lower Tray Holder                          | 1     |
| 43   | 9         | AX040148  | DC MOTOR:24V:2.2W:CW/CCW(RoHs)             | 1     |
| 43   | 9         | AX040053  | DC Motor - 24V/2.2W                        | 1     |
| 43   | 11        | AW020141  | PHOTOINTERRUPTOR(RoHs)                     | 2     |
| 43   | 11        | AW020075  | Photointerruptor                           | 2     |
| 43   | 14        | AX050230  | DC MOTOR:DC24V 7.2W(RoHs)                  | 1     |
| 43   | 14        | AX050115  | DC Motor - 24V 7.2W                        | 1     |
| 43   | 15        | B5455322  | HARNESS:CONNECTING:SHIFT TRAY:LOWER(RoHs)  | 1     |
| 43   | 15        | B5455320  | Harness:Connecting:Shift Trav              | 1     |
| 43   | 21        | B5455242  | HARNESS:MOTOR:RISING TRAY(RoHs)            | 1     |
| 43   | 21        | B5455240  | Harness:Motor:Rising Trav                  | 1     |
| 45   | 3         | AA062333  | TENSION SPRING:2.16N(RoHs)                 | 3     |
| 45   | 3         | AA060092  | Release Spring                             | 3     |
| 45   | 4         | B7001501  | TENSION SPRING - PRESSURE(RoHs)            | 2     |
| 45   | 4         | A6971518  | Spring - Oil Blade                         | 2     |
| 45   | 5         | AA143790  | SCREW:CONTACT POINT(RoHs)                  | 1     |
| 45   | 5         | A6971125  | Stepped Screw - Lever                      | 1     |
| 45   | 11        | AX040218  | STEPPER MOTOR:DC 24V 12.5W(RoHs)           | 2     |
| 45   | 11        | AX040121  | Stepping Motor - DC 6.5W                   | 2     |
| 45   | 12        | C6835750  | STEPPER MOTOR:DC 5.16V 6.2W(RoHs)          | 2     |
| 45   | 12        | B3121515  | Stepping Motor - DC 6.2W (-17/-27)         | 2     |
| 45   | 13        | B5451612  | BRACKET:STEPPER MOTOR (RoHs)               | 2     |
| 45   | 13        | A6121612  | Bracket - Motor                            | 2     |
| 45   | 16        | B7002552  | TENSION SPRING:DC SOLENOID (RoHs)          | 3     |
| 45   | 16        | A6972101  | Tension Spring                             | 3     |
| 45   | 18        | B7003322  | COMPRESSION SPRING - 10N(RoHs)             | 1     |
| 45   | 18        | A3533113  | Pressure Spring                            | 1     |

#### Modification Bulletin

Reissued: 4-Aug-06

| Mode | l: Genera | al        | Date: 31-July-06 No.: MGenN                       | 1010a |
|------|-----------|-----------|---------------------------------------------------|-------|
| Page | Index     | Parts No  | Description                                       | Qty   |
| 45   | 22        | AX060305  | DC MOTOR:NA4056D05:24V 22W(RoHs)                  | 2     |
| 45   | 22        | AX060211  | DC Motor - NA4056D05                              | 2     |
| 45   | 26        | B5452106  | Bracket:DC Solenoid:Gate Pawl:Duplex Stack (RoHs) | 1     |
| 45   | 26        | B3122106  | Bracket - Pre-stack Gate Solenoid                 | 1     |
| 45   | 111       | 04543008Q | TAPPING SCREW:3X8(RoHs)                           |       |
| 45   | 111       | 08025277  | Tapping Screw                                     |       |
| 47   | 3         | B5455275  | Harness:Connecting:Shift Tray:Upper:Ass'y (RoHs)  | 1     |
| 47   | 3         | B5453771  | Upper Harness - Shift Tray                        | 1     |
| 47   | 5         | B5995180  | PRINTED CIRCUIT BOARD:MAIN ONTROL:ASS'Y(RoHs)     | 1     |
| 47   | 5         | G5655530  | Printed Circuit Board:Main Control:Ass'y          | 1     |
| 47   | 6         | B5455222  | HARNESS:SENSOR:PAPER SENSER (RoHs)                | 1     |
| 47   | 6         | B5455220  | Harness:Sensor:Paper Senser                       | 1     |
| 47   | 7         | B5455217  | HARNESS:SENSOR:ENTRANCE(RoHs)                     | 1     |
| 47   | 7         | B5455215  | Harness:Sensor:Entrance                           | 1     |
| 47   | 11        | G8385227  | HARNESS:SENSOR:SHIFT TRAY(RoHs)                   | 1     |
| 47   | 11        | B5455225  | Harness:Sensor:Shift Tray                         | 1     |
| 47   | 12        | G8383135  | STAY: POSITIONING SENSOR (RoHs)                   | 1     |
| 47   | 12        | B5453135  | Stay - Positioning Sensor                         | 1     |
| 47   | 13        | B5455232  | HARNESS:STAPLER TRAY:UPPER(RoHs)                  | 1     |
| 47   | 13        | B5455230  | Harness:Stapler Tray:Upper                        | 1     |
| 47   | 14        | B5455252  | HARNESS:SHIFT TRAY:UPPER(RoHs)                    | 1     |
| 47   | 14        | B5455250  | Harness:Shift Tray:Upper                          | 1     |
| 47   | 15        | B5455242  | HARNESS:MOTOR:RISING TRAY(RoHs)                   | 1     |
| 47   | 15        | B5455240  | Harness:Motor:Rising Tray                         | 1     |
| 51   | *         | B5995180  | PRINTED CIRCUIT BOARD: MAIN ONTROL: ASS'Y (RoHs)  | 1     |
| 51   | *         | G5655530  | Printed Circuit Board:Main Control:Ass'y          | 1     |
| 51   | 2         | G5655720  | EPROM:MAIN CONTROL(RoHs)                          | 1     |
| 51   | 2         | G5655700  | Eprom:Main Control                                | 1     |
| 51   | 128       | 11071066  | FUSE:ET-5A(RoHs)                                  |       |
| 51   | 128       | 11070884  | Fuse - 5a 250V                                    |       |

#### Paper Feed Unit (G567 17/26/27/57/66/67 1Tray)

| Page | Index | Parts No | Description                            | Qty |
|------|-------|----------|----------------------------------------|-----|
| 3    | 2     | B5981286 | STOPPER:LEFT(RoHs)                     | 1   |
| 3    | 2     | G5681286 | Left Stopper                           | 1   |
| 3    | 4     | B6006161 | STAND:REAR:ASS'Y(17/26/27)(RoHs)       | 1   |
| 3    | 4     | G5696161 | Rear Stand (17/26/27)                  | 1   |
| 3    | 5     | B5421067 | STAY:UPPER:PROTECT(RoHs)               | 1   |
| 3    | 5     | A6821067 | Upper Middle Stay                      | 1   |
| 3    | 6     | B6006160 | STAND:FRONT:ASS'Y (17/26/27)(RoHs)     | 1   |
| 3    | 6     | G5696160 | Front Stand (17/26/27)                 | 1   |
| 3    | 7     | B5985320 | HARNESS:INTERFACE:ASS'Y(RoHs)          | 1   |
| 3    | 7     | G5685320 | Harness - Interface                    | 1   |
| 3    | 8     | B6001078 | BRACKET:DRAWER (RoHs)                  | 1   |
| 3    | 8     | G5691078 | Drawer Bracket                         | 1   |
| 3    | 12    | B5422559 | STOPPER:LEVER:VERTICAL TRANSPORT(RoHs) | 1   |
| 3    | 12    | A6822559 | Lever Stopper                          | 1   |

### Modification Bulletin

-

| Model: General |         |          | Date: 31-July-06 No.: MGenM                        |     |
|----------------|---------|----------|----------------------------------------------------|-----|
| Page           | Index   | Parts No | Description                                        | Qtv |
| 3              | 25      | B6016310 | BRACKET:COUPLING:PAPER BANK(RoHs)                  | 1   |
| 3              | 25      | G5676310 | Bracket:Coupling:Paper Bank                        | 1   |
| 3              | 26      | B6016311 | BRACKET:COUPLING:2 (RoHs)                          | 1   |
| 3              | 26      | G5676311 | Bracket:Coupling:2                                 | 1   |
| 3              | 31      | B5986560 | HEAT SINK:HEATER(RoHs)                             | 1   |
| 3              | 31      | G5686560 | Heater Sink Plate (17/26/27)                       | 1   |
| 3              | 33      | G5685350 | HARNESS:HEATER:ASS'Y(BoHs)                         | 1   |
| 3              | 33      | G5685340 | Heater Harness                                     | 1   |
| 3              | 36      | B6006168 | BBACKET'STAND'BEAB LEET(BoHs)                      | 1   |
| 3              | 36      | G5696168 | Bear Left Stand Bracket                            | 1   |
| 3              | 39      | B6006169 | BBACKET'STAND'BEAB BIGHT(BoHs)                     | 1   |
| 3              | 39      | G5696169 | Bear Bight Stand Bracket                           | 1   |
| <u>2</u>       | 42      | B6006170 | BBACKET STAND(Bolles)                              | 1   |
| 3              | 12      | G5696170 | Bracket - Stand                                    | 1   |
| 5              | 42<br>1 | B5082053 | PAPER TRAV.PAPER RANK.DOM.ASS'V(RoHe)              | 1   |
| 5              | 1       | C5682052 | Paper Tray - Paper Bank (17/26/27)                 | 1   |
| 5              | 0       | DE002332 |                                                    | 4   |
| 5              | 2       | C5692700 | COVEN.FAFEN SIZE SENSON.FEEN(NORS)                 | - 1 |
| 5              | 2       | DE002730 |                                                    | 4   |
| 5              | 9       | 05690770 |                                                    | - 1 |
| 5              | 9       | G3082770 |                                                    | 4   |
| <b>0</b>       |         | B0982780 | SIDE FENGE:REAR:ASS Y(ROHS)                        |     |
| 5              | 15      | G5682786 |                                                    | 4   |
| 5              | 24      | B1802972 | LEVER:RISE:TRAY BUITOM PLATE(ROHS)                 |     |
| 5              | 24      | A2042972 | Bottom Lift Lever                                  | 1   |
| 5              | 29      | B5982788 | CUSHION:BASE:2(RoHs)                               | 1   |
| 5              | 29      | G3132788 | Cushion:Base:2                                     | 1   |
| 5              | 31      | B5982758 | PAPER STOPPER:SIDE FENCE (RoHs)                    | 1   |
| 5              | 31      | G5682758 | Paper Stopper:Side Fence                           | 1   |
| 7              | *       | B5982670 | PAPER FEED UNIT:PAPER BANK:FLORIDA-B2:ASS'Y        | 1   |
|                |         |          | (17/26/27/58/68)(RoHs)                             |     |
| 7              | *       | G5682650 | Paper Feed Unit (17/26/27)                         | 1   |
| 7              | *       | B5982660 | Paper feed Unit:Paper Bank:Ass'y (57/66/67) (RoHs) | 1   |
| 7              | *       | G5682660 | Paper Feed Unit Ass'y (57/66/67)                   | 1   |
| 7              | 1       | B0772781 | BRACKET:SENSOR (RoHs)                              | 1   |
| 7              | 1       | A2322781 | Sensor Bracket                                     | 1   |
| 7              | 2       | AW020161 | PHOTOINTERRUPTOR:VERTICAL TRANSPORT (RoHs)         | 1   |
| 7              | 2       | AW020131 | Photo-interruptor-vertical Transp.                 | 1   |
| 7              | 12      | AW020160 | PAPER FEED SENSOR (RoHs)                           | 2   |
| 7              | 12      | AW020056 | Photointerruptor - EE-SX4235A-P1                   | 2   |
| 7              | 13      | B5985370 | HARNESS:PAPER FEED UNIT:ASS'Y (RoHs)               | 1   |
| 7              | 13      | G5685370 | Harness - Paper Feed Unit                          | 1   |
| 7              | 14      | AF020648 | TRANSPORT ROLLER:DRIVE(RoHs)                       | 1   |
| 7              | 14      | AF020404 | Transport Roller                                   | 1   |
| 7              | 15      | B1802780 | STAY:FEED (RoHs)                                   | 1   |
| 7              | 15      | A2322780 | Stay - Paper Feed                                  | 1   |
| 7              | 32      | B5982689 | SHAFT:SEPARATE:DRIVEN:BANK:ASS'Y (RoHs)            | 1   |
| 7              | 32      | G5682689 | Bank Separate Driven Shaft                         | 1   |

### Modification Bulletin

7

| Model: General Date: 31-July-06 No.: N |       |          | No.: MGenM               | 010a                         |        |     |
|----------------------------------------|-------|----------|--------------------------|------------------------------|--------|-----|
| Page                                   | Index | Parts No | Description              |                              |        | Qty |
| 7                                      | 33    | B1802900 | TORQUE LIMITER:40M       | IN.M:MM18(RoHs)              |        | 1   |
| 7                                      | 33    | G0602900 | Torque Limiter – 40mn.   | m:mm18                       |        | 1   |
| 7                                      | 35    | B1802725 | STAY:SEPARATE:NO.2       | AY:SEPARATE:NO.2:ASS'Y(RoHs) |        |     |
| 7                                      | 35    | G0602725 | Stay - Paper Separatior  | y - Paper Separation         |        |     |
| 9                                      | 1     | B5982881 | MICRO SWITCH:ON O        | FF DETECTOR:ASS'Y            | (RoHs) | 1   |
| 9                                      | 1     | A2322881 | Micro Switch - On-off De | etector                      |        | 1   |
| 9                                      | 2     | AW020160 | PAPER FEED SENSOR        | R(RoHs)                      |        | 2   |
| 9                                      | 2     | AW020056 | Photointerruptor - EE-S  | X4235A-P1                    |        | 2   |
| 9                                      | 8     | AX200279 | MAGNETIC CLUTCH:P        | APER FEED:28Z (Rol-          | ls)    | 1   |
| 9                                      | 8     | AX200221 | Magnetic Clutch - Pape   | r Feed                       |        | 1   |
| 9                                      | 11    | B6002846 | DRUM STAY:FEED RC        | LLER:UPPER(RoHs)             |        | 1   |
| 9                                      | 11    | G5692846 | Upper Drum Stay - Fee    | d Roller                     |        | 1   |
| 9                                      | 13    | AX040211 | DC MOTOR:RISE (Roh       | ls)                          |        | 1   |
| 9                                      | 13    | AX040128 | DC Motor - 2.16W         |                              |        | 1   |
| 9                                      | 18    | B5982703 | STEPPER MOTOR:MM         | 56:BANK:ASS'Y(RoHe           | 5)     | 1   |
| 9                                      | 18    | G5682702 | Stepper Motor - DC4.42   | W                            |        | 1   |
| 9                                      | 19    | B6015300 | HARNESS:MAIN:ASS'Y       | (RoHs)                       |        | 1   |
| 9                                      | 19    | G5675300 | Harness - Main           |                              |        | 1   |
| 9                                      | 20    | B6015310 | HARNESS:PAPER SIZ        | E SENSOR:ASS'Y(Rol           | Hs)    | 1   |
| 9                                      | 20    | G5675310 | Harness - Paper Size S   | ensor                        |        | 1   |
| 9                                      | 21    | G5675116 | PCB:BANK1:ASS'Y (Ro      | Hs)                          |        | 1   |
| 9                                      | 21    | G5675115 | X/O MB4                  |                              |        |     |
| 9                                      | 22    | G3761186 | BRACKET:INTERFACE        | BOARD (RoHs)                 |        | 1   |
| 9                                      | 22    | G5671186 | Bracket - Interface Boar | d                            |        | 1   |
| 9                                      | 24    | B1802801 | HOLDER:PAPER TRAY        | (RoHs)                       |        | 1   |
| 9                                      | 24    | G0602801 | Holder - Paper Tray      |                              |        | 1   |
| 9                                      | 26    | B5982830 | BRACKET:STEPPER M        | IOTOR:PEEN (RoHs)            |        | 1   |
| 9                                      | 26    | G5682830 | Bracket - Stepper Motor  |                              |        | 1   |
| 9                                      | 27    | B5982990 | SUPPORTER:PAPER 1        | TRAY:ASS'Y (RoHs)            |        | 1   |
| 9                                      | 27    | G5682990 | Paper Tray Supporter     |                              |        | 1   |
| 11                                     | *     | G5675116 | PCB:BANK1:ASS'Y(Ro       | Hs)                          |        | 1   |
| 11                                     | *     | G5675110 | Interface Board          |                              |        | 1   |
| 11                                     | 1     | G5675550 | IC - I/O Control(RoHs)   |                              |        | 1   |
| 11                                     | 1     | G5675510 | IC - I/O Control         |                              |        | 1   |
| 13                                     | *     | G5675116 | PCB:BANK1:ASS'Y (Ro      | iHs)                         |        | 1   |
| 13                                     | :     | G5675115 | PCB Ass'y                |                              |        | 1   |
| 13                                     | 1     | G5675550 | MPU:I/O:MAJORCA:P3       | (RoHs)                       |        | 1   |
| 13                                     | 1     | G5675540 | MPU:I/O:MAJORCA:P3       |                              |        | 1   |

Model: General

# Modification Bulletin

Reissued: 4-Aug-06

Date: 31-July-06

No.: MGenM010a

#### Paper Feed Unit (G568 17/26/27/57/66/67 2Tray)

| Page | Index | Parts No | Description                             | Qty |
|------|-------|----------|-----------------------------------------|-----|
| 3    | 2     | B5981283 | Left Cover (RoHs)                       | 1   |
| 3    | 2     | G5681283 | Left Cover                              | 1   |
| 3    | 3     | B5982510 | Guide Plate - Vertical Transport (RoHs) | 1   |
| 3    | 3     | G5682510 | Guide Plate - Vertical Transport        | 1   |
| 3    | 4     | B5421067 | Stay:Upper:Protect (RoHs)               | 2   |
| 3    | 4     | A6821067 | Upper Middle Stay                       | 2   |
| 3    | 6     | B5985320 | Harness:Interface:Ass'y (RoHs)          | 1   |
| 3    | 6     | G5685320 | Harness - Interface                     | 1   |
| 3    | 7     | B6001078 | Bracket:Drawer (RoHs)                   | 1   |
| 3    | 7     | G5691078 | Drawer Bracket                          | 1   |
| 3    | 9     | B6006161 | Stand:Rear:Ass'y (RoHs)                 | 1   |
| 3    | 9     | G5696161 | Rear Stand (17/26/27)                   | 1   |
| 3    | 10    | B6002565 | Guide Plate:Vertical Transport (RoHs)   | 1   |
| 3    | 10    | G5692565 | Guide Plate - Vertical Transport        | 1   |
| 3    | 11    | B5422862 | Roller:Driven:Ass'y (RoHs)              | 2   |
| 3    | 11    | A2322862 | Driven Roller                           | 2   |
| 3    | 15    | B5422559 | Stopper:Lever:Vertical Transport (RoHs) | 1   |
| 3    | 15    | A6822559 | Lever Stopper                           | 1   |
| 3    | 18    | B5982565 | Stopper:Vertical Transport:Peen (RoHs)  | 1   |
| 3    | 18    | A6822565 | Stopper - Vertical Transport Cover      | 1   |
| 3    | 21    | B6016310 | Bracket:Coupling:Paper Bank (RoHs)      | 1   |
| 3    | 21    | G5676310 | Bracket:Coupling:Paper Bank             | 1   |
| 3    | 24    | B6006160 | Stamd:Front:Ass'y (RoHs)                | 1   |
| 3    | 24    | G5696160 | Front Stand (17/26/27)                  | 1   |
| 3    | 28    | B6006169 | Bracket:Stand:Rear Right (RoHs)         | 1   |
| 3    | 28    | G5696169 | Rear Right Stand Bracket (17/26/27)     | 1   |
| 3    | 29    | B6006168 | Bracket:Stand:Rear Left (RoHs)          | 1   |
| 3    | 29    | G5696168 | Rear Left Stand Bracket (17/26/27)      | 1   |
| 3    | 31    | B5986560 | Heat Sink:Heater (RoHs)                 | 1   |
| 3    | 31    | G5686560 | Heater Sink Plate (17/26/27)            | 1   |
| 3    | 33    | G5685350 | Harness:Heater:Ass'y (RoHs)             | 1   |
| 3    | 33    | G5685340 | Heater Harness                          | 1   |
| 3    | 42    | B6006170 | Bracket:Stand (RoHs)                    | 1   |
| 3    | 42    | G5696170 | Bracket - Stand (17/26/27)              | 1   |
| 5    | 1     | B5982953 | Paper Tray:Paper Bank:DOM:Ass'y (RoHs)  | 2   |
| 5    | 1     | G5682952 | Paper Tray - Paper Bank (17/26/27)      | 2   |
| 5    | 1     | B5982953 | Paper Tray:Paper Bank:DOM:Ass'y (RoHs)  | 2   |
| 5    | 1     | G5682953 | Paper Tray Paper Bank Ass'y (57/66/67)  | 2   |
| 5    | 2     | B1802972 | Lever:Rise:Tray Bottom Plate (RoHs)     | 1   |
| 5    | 2     | A2042972 | Bottom Lift Lever                       | 1   |
| 5    | 3     | B5982790 | Cover:Paper Size Sensor:Peen (RoHs)     | 1   |
| 5    | 3     | G5682790 | Paper Size Sensor Cover                 | 1   |
| 5    | 10    | B5982770 | Tray Bottom Plate:Hltr:Ass'y (RoHs)     | 1   |
| 5    | 10    | G5682770 | Tray Bottom Plate:Hltr:Ass'y            | 1   |
| 5    | 16    | B5982786 | Sisde Fence:Rear:Ass'y (RoHs)           | 1   |
| 5    | 16    | G5682786 | Side Fence:Rear:Ass'y                   | 1   |

Modification Bulletin

PAGE: 62/67

| Model | : Genera | ıl        | Date: 31-July-06 No.: MGenM01                      |     |
|-------|----------|-----------|----------------------------------------------------|-----|
| Page  | Index    | Parts No  | Description                                        | Qty |
| 5     | 29       | B5982788  | Cushion:Base:2 (RoHs)                              | 1   |
| 5     | 29       | G3132788  | Cushion:Base:2                                     | 1   |
| 5     | 31       | B5982758  | Paper Stopper:Side Fence (RoHs)                    | 2   |
| 5     | 31       | G5682758  | Paper Stopper:Side Fence                           | 2   |
| 7     | *        | B5982670  | Paper Feed Unit:Paper Bank:Florida-B2:Ass'y (RoHs) | 2   |
| 7     | *        | G5682650  | Paper Feed Unit (17/26/27)                         | 2   |
| 7     | *        | B5982670  | Paper Feed Unit:Paper Bank:Florida-B2:Ass'y (RoHs) | 1   |
| 7     | *        | G5682660  | Paper Feed Unit Ass'y (57/66/67)                   | 1   |
| 7     | 1        | B1802780  | Stay:Feed (RoHs)                                   | 2   |
| 7     | 1        | A2322780  | Stay - Paper Feed                                  | 2   |
| 7     | 2        | AW020161  | Photointerruptor:Vertical Transprt (RoHs)          | 2   |
| 7     | 2        | AW020131  | Photo-interruptor-vertical Transp.                 | 2   |
| 7     | 3        | B0772781  | Bracket:Sensor (RoHs)                              | 2   |
| 7     | 3        | A2322781  | Sensor Bracket                                     | 2   |
| 7     | 5        | B6016311  | Bracket:Coupling:2 (RoHs)                          | 1   |
| 7     | 5        | G5676311  | Bracket:Coupling:2                                 | 1   |
| 7     | 7        | B5982842  | Drum Stay:Feed Roller (RoHs)                       | 1   |
| 7     | 7        | G5682842  | Drum Stay - Feed Roller                            | 1   |
| 7     | 9        | B5982838  | Timing Pulley:20T:Coupling:Press Fi (RoHs)         | 2   |
| 7     | 9        | G5682838  | Timing Pulley - 20T                                | 2   |
| 7     | 12       | B5982836  | Gear:Z28:20T:Press Fit (RoHs)                      | 2   |
| 7     | 12       | G5682836  | Gear - Z28/20T                                     | 2   |
| 7     | 13       | B6002846  | Drum Stav:Feed Roller:UPPER (RoHs)                 | 1   |
| 7     | 13       | G5692846  | Upper Drum Stay - Feed Roller                      | 1   |
| 7     | 15       | B5985370  | Harness:Paper Feed Unit:Ass'v (RoHs)               | 2   |
| 7     | 15       | G5685370  | Harness - Paper Feed Unit                          | 2   |
| 7     | 18       | AX200279  | Magnetic Clutch:Paper Feed:28Z (RoHs)              | 2   |
| 7     | 18       | AX200221  | Magnetic Clutch - Paper Feed                       | 2   |
| 7     | 20       | AW020160  | Paper feed Sensor (RoHs)                           | 4   |
| 7     | 20       | AW020056  | Photointerruptor - EE-SX4235A-P1                   | 4   |
| 9     | 13       | B5982689  | Shaft:Separate:Driven:Bank:Ass'v (RoHs)            | 2   |
| 9     | 13       | G5682689  | Bank Separate Driven Shaft                         | 2   |
| 9     | 14       | B1802900  | Torque Limiter:40MN.M:MM18 (RoHs)                  | 2   |
| 9     | 14       | G0602900  | Torque Limiter - 40mn · m 18mm                     | 2   |
| 9     | 18       | B1802725  | Stav:Separate:NO 2:Ass'v (BoHs)                    | 2   |
| 9     | 18       | G0602725  | Stay - Paper Separation                            | 2   |
| 11    | 2        | B5982881  | Micro Switch:On off Detector:Ass'v (BoHs)          | 1   |
| 11    | 2        | A2322881  | Micro Switch - On-off Detector                     | 1   |
| 11    | 5        | B5982703  | Stepper Motor: MM56:Bank:Ass'v (BoHs)              | 1   |
| 11    | 5        | G5682702  | Stepper Motor - DC4 42W                            | 1   |
| 11    | 6        | AX040211  | DC Motor Bise (BoHs)                               | 2   |
| 11    | 6        | AX040128  | DC Motor - 2 16W                                   | 2   |
| 11    | 7        | B5985300  | Harness:Main:Ass'y (BoHs)                          | 1   |
| 11    | 7        | G5685300  | Harness - Main                                     | 1   |
| 11    | 9        | B5985310  | Harness:Paper Size Sensor:Ass'v (BoHs)             | 1   |
| 11    | 9        | G5685310  | Harness - Paper Size Sensor                        | 1   |
| 11    | 10       | G5685116  | PCB:BANK2:Ass'v (BoHs)                             | 1   |
| 11    | 10       | G5685115  | PCB Ass'v                                          | 1   |
| ••    |          | 0.0000110 |                                                    |     |

Modification Bulletin

Reissued: 4-Aug-06

| Model: General Date: 31-July-06 N |       |          | No.: MGenM               | 1010a       |  |     |
|-----------------------------------|-------|----------|--------------------------|-------------|--|-----|
| Page                              | Index | Parts No | Description              |             |  | Qty |
| 11                                | 11    | B5981187 | Bracket:Interface Board  | (RoHs)      |  | 1   |
| 11                                | 11    | G5681187 | Bracket - Interface Boar | .d          |  | 1   |
| 11                                | 14    | AW020160 | Paper Feed Sensor (Ro    | Hs)         |  | 4   |
| 11                                | 14    | AW020056 | Photointerruptor - EE-S. | X4235A-P1   |  | 4   |
| 11                                | 15    | B1802801 | Holder:Paper Tray (Rol-  | ls)         |  | 2   |
| 11                                | 15    | G0602801 | Holder - Paper Tray      |             |  | 2   |
| 11                                | 18    | B5982830 | Bracket:Stepper Motor:   | PEEN (RoHs) |  | 1   |
| 11                                | 18    | G5682830 | Bracket - Stepper Motor  | ·           |  | 1   |
| 11                                | 19    | B5982990 | Supporter:Paper Tray:A   | ss'y (RoHs) |  | 2   |
| 11                                | 19    | G5682990 | Paper Tray Supporter     |             |  | 2   |
| 13                                | *     | G5685116 | PCB:BANK2:Ass'y (Rol     | Hs)         |  | 1   |
| 13                                | *     | G5685115 | PCB Ass'y                |             |  | 1   |
| 13                                | 1     | G5685550 | IC - I/O Control (RoHs)  |             |  | 1   |
| 13                                | 1     | G5685510 | IC - I/O Control         |             |  | 1   |
| 15                                | *     | G5685116 | PCB:BANK2:Ass'y (Rol     | Hs)         |  | 1   |
| 15                                | *     | G5685115 | PCB Ass'y                |             |  | 1   |
| 15                                | 1     | G5685550 | MPU:I/O:FLORIDA-B:P.     | 3 (RoHs)    |  | 1   |
| 15                                | 1     | G5685540 | MPU:I/O:FLORIDA-B:P      | 3           |  | 1   |

#### Paper Bank Type 2238 (G569)

|      | 1     |          |                                         |     |
|------|-------|----------|-----------------------------------------|-----|
| Page | Index | Parts No | Description                             | Qty |
| 3    | 4     | B6002515 | Stay:Upper:Protect (RoHs)               | 1   |
| 3    | 4     | G5692515 | Guide Plate - Vertical Transport        | 1   |
| 3    | 5     | B5421067 | Stay:Upper:Protect (RoHs)               | 2   |
| 3    | 5     | A6821067 | Upper Middle Stay                       | 2   |
| 3    | 6     | B6006160 | Stamd:Front:Ass'y (RoHs)                | 1   |
| 3    | 6     | G5696160 | Front Stand (17/26/27)                  | 1   |
| 3    | 7     | B5985320 | Harness:Interface:Ass'y (RoHs)          | 1   |
| 3    | 7     | G5685320 | Harness - Interface                     | 1   |
| 3    | 8     | G5691078 | Bracket:Drawer (RoHs)                   | 1   |
| 3    | 8     | G5691078 | Drawer Bracket                          | 1   |
| 3    | 10    | B6006161 | Stand:Rear:Ass'y (RoHs)                 | 1   |
| 3    | 10    | G5696161 | Rear Stand (17/26/27)                   | 1   |
| 3    | 11    | B6016310 | Bracket:Coupling:Paper Bank (RoHs)      | 1   |
| 3    | 11    | G5676310 | Bracket:Coupling:Paper Bank             | 1   |
| 3    | 12    | B6002565 | Guide Plate:Vertical Transport (RoHs)   | 1   |
| 3    | 12    | G5692565 | Guide Plate - Vertical Transport        | 1   |
| 3    | 17    | B5422862 | Roller:Driven:Ass'y (RoHs)              | 1   |
| 3    | 17    | A2322862 | Driven Roller                           | 1   |
| 3    | 18    | B5422559 | Stopper:Lever:Vertical Transport (RoHs) | 1   |
| 3    | 18    | A6822559 | Lever Stopper                           | 1   |
| 3    | 22    | B5982565 | Stopper:Vertical Transport:Peen (RoHs)  | 1   |
| 3    | 22    | A6822565 | Stopper - Vertical Transport Cover      | 1   |
| 3    | 28    | B6006168 | Bracket:Stand:Rear Left (RoHs)          | 1   |
| 3    | 28    | G5696168 | Rear Left Stand Bracket                 | 1   |

### Modification Bulletin

| Mode | l: Genera |          | Date: 31-July-06 No.: MGenM                 | 010a |
|------|-----------|----------|---------------------------------------------|------|
| Page | Index     | Parts No | Description                                 | Qty  |
| 3    | 29        | B6006169 | Bracket:Stand:Rear Right (RoHs)             | 1    |
| 3    | 29        | G5696169 | Rear Right Stand Bracket                    | 1    |
| 5    | *         | B6002604 | Tandem LCT:Ass'y (RoHs)                     | 1    |
| 5    | *         | G5692601 | Tandem LCT Ass'y                            | 1    |
| 5    | 3         | B6002680 | Cover:Timing Belt:Tandem Tray (RoHs)        | 1    |
| 5    | 3         | G5692680 | Cover - Timing Belt                         | 1    |
| 5    | 6         | B6002715 | Cover:Positioning Sensor (RoHs)             | 1    |
| 5    | 6         | G5692715 | Cover - Positioning Sensor                  | 1    |
| 5    | 8         | B6001175 | Slide Rail:Right (RoHs)                     | 1    |
| 5    | 8         | G5691175 | Right Slide Rail                            | 1    |
| 5    | 9         | AW020162 | Photointerruptor:Paper Volume (RoHs)        | 2    |
| 5    | 9         | G5695510 | Photointerruptor - Paper Volume             | 2    |
| 5    | 10        | B6002709 | Bracket:Paper Volume Sensor (RoHs)          | 1    |
| 5    | 10        | G5692709 | Bracket - Paper Height Sensor - Tandem LCT  | 1    |
| 5    | 16        | B6002655 | Rear Side Fence (RoHs)                      | 1    |
| 5    | 16        | B6002650 | X/O (RoHs)                                  |      |
| 5    | 16        | G5692650 | Rear Side Fence                             | 1    |
| 5    | 17        | B6002645 | Front Side Fence (RoHs)                     | 1    |
| 5    | 17        | B6002640 | X/O (RoHs)                                  |      |
| 5    | 17        | G5692640 | Front Side Fence                            | 1    |
| 5    | 18        | B6002705 | Side Fence:Tandem Tray:Sub:Ass'y (RoHs)     | 1    |
| 5    | 18        | G5692705 | Side Fence Ass'v - Tandem Trav              | 1    |
| 5    | 20        | B5986560 | Heat Sink:Heater (RoHs)                     | 1    |
| 5    | 20        | G5686560 | Heater Sink Plate                           | 1    |
| 5    | 22        | G5685350 | Harness:Heater:Ass'v (BoHs)                 | 1    |
| 5    | 22        | G5685340 | Heater Harness                              | 1    |
| 7    | *         | B6002602 | Large Capacity Tray:Ass'y (RoHs)            | 1    |
| 7    | *         | G5692602 | Large Capacity Tray (17/26/27/66/67)        | 1    |
| 7    | 1         | B6002667 | Bracket:Oil Damper (BoHs)                   | 1    |
| 7    | 1         | G5692667 | Bracket                                     | 1    |
| 7    | 8         | B6002663 | Stav:Timing Belt:Rear (RoHs)                | 1    |
| 7    | 8         | G5692663 | Rear Stay - Timing Belt                     | 1    |
| 7    | 12        | B6002669 | Bracket:Roller:Plate (RoHs)                 | 1    |
| 7    | 12        | G5692669 | Bracket - Roller                            | 1    |
| 7    | 14        | B6002662 | Stay:Timing Belt:Front (RoHs)               | 1    |
| 7    | 14        | G5692662 | Front Stay - Timing Belt                    | 1    |
| 9    | 5         | AW020162 | Photointerruptor:Paper Volume Sensor (RoHs) | 1    |
| 9    | 5         | G5695510 | Photointerruptor - Paper Volume             | 1    |
| 9    | 6         | B6005350 | Harness:Tandem Tray:Ass'y (RoHs)            | 1    |
| 9    | 6         | G5695350 | Harness - Tandem Trav                       | 1    |
| 9    | 11        | B6002672 | Stopper:Timing Belt:Slider (RoHs)           | 1    |
| 9    | 11        | G5692672 | Stopper - Timing Belt                       | 1    |
| 9    | 14        | B6002728 | Bracket:Timing Pulley:Drive (RoHs)          | 1    |
| 9    | 14        | A8622728 | Timing Pulley Bracket                       | 1    |
| 11   | *         | B6002513 | Paper Tray:ARABIA:Ass'y (LT) (RoHs)         | 1    |
| 11   | *         | B6002511 | Paper Tray:ARABIA:Ass'v (LT)                | 1    |
| 11   | *         | B6002512 | Paper Tray:ARABIA:Ass'v (A4) (RoHs)         | 1    |
| 11   | *         | B6002510 | Paper Tray:ARABIA:Ass'y (A4)                | 1    |

Modification Bulletin

| Model | : General |          | Date: 31-July-06 No.: MGenM               | 010a |
|-------|-----------|----------|-------------------------------------------|------|
| Page  | Index     | Parts No | Description                               | Qty  |
| 11    | 6         | B6002846 | Drum Stay:Feed Roller:UPPER (RoHs)        | 1    |
| 11    | 6         | G5692846 | Upper Drum Stay - Feed Roller             | 1    |
| 11    | 7         | AW020161 | Photointerruptor:Vertical Transprt (RoHs) | 1    |
| 11    | 7         | AW020131 | Photo-interruptor-vertical Transp.        | 1    |
| 11    | 8         | B5982881 | Micro Switch:On off Detector:Ass'y (RoHs) | 1    |
| 11    | 8         | A2322781 | Sensor Bracket                            | 1    |
| 11    | 9         | B6016311 | Bracket:Coupling:2 (RoHs)                 | 1    |
| 11    | 9         | G5676311 | Bracket:Coupling:2                        | 1    |
| 11    | 10        | B1802780 | Stay:Feed (RoHs)                          | 1    |
| 11    | 10        | A2322780 | Stay - Paper Feed                         | 1    |
| 11    | 11        | B5985370 | Harness:Paper Feed Unit:Ass'y (RoHs)      | 1    |
| 11    | 11        | G5685370 | Harness - Paper Feed Unit                 | 1    |
| 11    | 12        | AW020160 | Paper feed Sensor (RoHs)                  | 2    |
| 11    | 12        | AW020056 | Photointerruptor - EE-SX4235A-P1          | 2    |
| 11    | 13        | AX200279 | Magnetic Clutch:Paper Feed:28Z (RoHs)     | 1    |
| 11    | 13        | AX200221 | Magnetic Clutch - Paper Feed              | 1    |
| 13    | *         | B5982665 | Paper Feed Unit:Paper Bank:2:Ass'y (RoHs) | 1    |
| 13    | *         | G5682665 | Paper Feed Unit:Paper Bank:2:Ass'y        | 1    |
| 13    | 14        | B1802725 | Stay:Separate:NO.2:Ass'y (RoHs)           | 1    |
| 13    | 14        | G0602725 | Stay - Paper Separation                   | 1    |
| 13    | 21        | B5982689 | Shaft:Separate:Driven:Bank:Ass'y (RoHs)   | 1    |
| 13    | 21        | G5682689 | Bank Separate Driven Shaft                | 2    |
| 15    | 1         | B5982881 | Micro Switch:On off Detector:Ass'y (RoHs) | 1    |
| 15    | 1         | A2322881 | Micro Switch - On-Off Detector            | 1    |
| 15    | 5         | B5982703 | Stepper Motor:MM56:Bank:Ass'y (RoHs)      | 1    |
| 15    | 5         | G5682702 | Stepper Motor - DC4.42W                   | 1    |
| 15    | 7         | AX200276 | Magnetic Clutch:0.8N M28Z (RoHs)          | 1    |
| 15    | 7         | AX200158 | Magnetic Clutch - 0.8n 28z                | 1    |
| 15    | 10        | B6002826 | Bracket:Magnetic Clutch (RoHs)            | 1    |
| 15    | 10        | G5692826 | Bracket - Magnetic Clutch                 | 1    |
| 15    | 11        | B6002825 | Bracket:Joint (RoHs)                      | 1    |
| 15    | 11        | G5692825 | Joint Bracket                             | 1    |
| 15    | 12        | B6002827 | Drum Stay - Timing Belt (RoHs)            | 1    |
| 15    | 12        | G5692827 | Drum Stay - Timing Belt                   | 1    |
| 15    | 16        | B6001082 | DRUM STAY:TIMING BELT(RoHs)               | 1    |
| 15    | 16        | G6971082 | Tray Holder                               | 1    |
| 15    | 20        | B6002881 | Bracket:DC Motor:Rise:2 (RoHs)            | 1    |
| 15    | 20        | G5692881 | Bracket - DC Motor                        | 1    |
| 15    | 21        | AX040212 | DC Motor:Rise:Large Capacity Tray (RoHs)  | 1    |
| 15    | 21        | G5692900 | DC Motor - 24W                            | 1    |
| 15    | 23        | B6005300 | Harness:Main:Ass'y (RoHs)                 | 1    |
| 15    | 23        | G5695300 | Harness - Main                            | 1    |
| 15    | 24        | G5695116 | PCB:LCT:ASS'Y (RoHs)                      | 1    |
| 15    | 24        | G5695115 | X/O MB9                                   |      |
| 15    | 25        | B5981187 | Bracket:Interface Board (RoHs)            | 1    |
| 15    | 25        | G5681187 | Bracket - Interface Board                 | 1    |
| 15    | 26        | B6001085 | Bracket:Drawer:ARABIA (RoHs)              | 1    |
| 15    | 26        | G5691085 | Drawer Bracket                            | 1    |
# Modification Bulletin

Reissued: 4-Aug-06

| Model: General |       |          |                                    | Date: 31-July-06                  | No.: MGenM | 010a |
|----------------|-------|----------|------------------------------------|-----------------------------------|------------|------|
| Page           | Index | Parts No | Description                        |                                   |            | Qty  |
| 15             | 27    | B6005310 | Harness:Tandem Tray:/              | Ass'y (RoHs)                      |            | 1    |
| 15             | 27    | G5695310 | Harness - Connecting               |                                   |            | 1    |
| 15             | 28    | B6001087 | BRACKET:SAFETY(Ro                  | Hs)                               |            | 1    |
| 15             | 28    | G5691087 | Bracket - Safety                   |                                   |            | 1    |
| 15             | 29    | AW020160 | Paper Feed Sensor (Ro              | Hs)                               |            | 6    |
| 15             | 29    | AW020056 | Photointerrupter - EE-SX4235A-P1   |                                   |            | 6    |
| 15             | 31    | B5982830 | Bracket:Stepper Motor:             | Bracket:Stepper Motor:PEEN (RoHs) |            |      |
| 15             | 31    | G5682830 | Bracket - Stepper Motor            | r                                 |            | 1    |
| 17             | *     | G5695116 | PCB:LCT:ASS'Y (RoHs                | ·)                                |            | 1    |
| 17             | *     | G5695115 | X/O MB9                            |                                   |            |      |
| 17             | 1     | G5685550 | IC:I/O Control:FLB/ARB             | (RoHs)                            |            | 1    |
| 17             | 1     | G5685510 | IC:I/O Control:FLB/ARB             | }                                 |            | 1    |
| 19             | *     | G5695116 | PCB:LCT:ASS'Y (RoHs                | PCB:LCT:ASS'Y (RoHs)              |            |      |
| 19             | *     | G5695115 | X/O MB9                            |                                   |            |      |
| 19             | 1     | G5685550 | IC:I/O Control:Florida-B:P3 (RoHs) |                                   |            | 1    |
| 19             | 1     | G5685540 | IC:I/O Control:Florida-B:P3        |                                   |            | 1    |

### Punch Kit Type 1045 (B377)

| Page | Index | Parts No | Description                                 | Qty |
|------|-------|----------|---------------------------------------------|-----|
| 3    | 1     | B5457506 | Screw:Bushing (RoHs)                        | 4   |
| 3    | 1     | B3527506 | Screw                                       | 4   |
| 3    | 3     | AX060307 | Brushiless Motor:Drive:DC24V 5W (RoHs)      | 1   |
| 3    | 3     | AX060258 | Brushiless Motor:Drive                      | 1   |
| 3    | 5     | B3777111 | Punch Unit:NA:2-3Hole:Ass'y (RoHs)          | 1   |
| 3    | 5     | B3777117 | Punch Unit - 2-3 Hole (17/57)               | 1   |
| 3    | 5     | B3777112 | Punch Unit:EU:2-4Hole:Ass'y (RoHs)          | 1   |
| 3    | 5     | B3777127 | Punch Unit - 2-4 Hole (27/67)               | 1   |
| 3    | 5     | B3777113 | Punch Unit:NE:4Hole:Ass'y (RoHs)            | 1   |
| 3    | 5     | B3777131 | Punch Unit - 4 Hole (31/68)                 | 1   |
| 3    | 9     | AX210096 | Magnetic Spring Clutch:Z42 (RoHs)           | 1   |
| 3    | 9     | AX210077 | Magnetic Spring Clutch 42Z                  | 1   |
| 3    | 10    | B5457411 | Spacer:2MM (RoHs)                           | 1   |
| 3    | 10    | A8127411 | Spacer - 2mm                                | 1   |
| 3    | 10    | B5457412 | Spacer:1MM (RoHs)                           | 2   |
| 3    | 10    | A8127412 | Spacer - 1mm                                | 2   |
| 3    | 14    | AW010123 | Photo Refrection Sensor:PSR11D1-B (RoHs)    | 1   |
| 3    | 14    | AW010070 | Photosensor - PS-R11D1-B                    | 1   |
| 3    | 15    | AA143790 | Screw:Contact Point (RoHs)                  | 1   |
| 3    | 15    | A6971125 | Stepped Screw - Lever                       | 1   |
| 3    | 24    | B3776112 | Bracket:Guard:Brushless Motor (RoHs)        | 1   |
| 3    | 24    | B3776111 | Motor Guard Bracket                         | 1   |
| 3    | 25    | B3775366 | Harness:Connecting:Punch Unit:2-3:NA (RoHs) | 1   |
| 3    | 25    | B3775361 | Harness - Punch Unit 2-3 NA (17/57)         | 1   |

Reissued: 4-Aug-06

| Model: General Date: 31-July-06 No.: MGenM0 <sup>-</sup> |
|----------------------------------------------------------|
|----------------------------------------------------------|

## Model: PL-P1

### PL-P1 (G108)

| Page | Index | Parts No | Description                          | Qty |
|------|-------|----------|--------------------------------------|-----|
| 17   | 7     | V126788  | Tr Cam Clutch 2PU (RoHs)             | 1   |
| 17   | 7     | V126639  | Tr Cam Clutch 3                      | 1   |
| 19   | 4     | G1085218 | PCB:Pluto-p1:RAM:EXP (RoHs)          | 1   |
| 19   | 4     | G1085217 | x/o MB12                             |     |
| 19   | 12    | G1085134 | Knob Screw:Drum Stay:Lower (RoHs)    | 1   |
| 19   | 12    | G1085104 | Knob Screw - Drum Stay Lower         | 1   |
| 19   | 14    | V1286679 | Printer Controller RNE (G132) (RoHs) | 1   |
| 19   | 14    | V128638  | x/o MB12                             |     |
| 21   | 3     | V128676  | Lv Power Supply (220 V) PU (RoHs)    | 1   |
| 21   | 3     | V128453  | Lv Power Supply (220 V) PU           | 1   |

# Technical Bulletin

#### **PAGE: 1/1**

| Model: General Da                                  |                 |           |        | Date: 22-Nov-06          |          | No.: RGene022      |
|----------------------------------------------------|-----------------|-----------|--------|--------------------------|----------|--------------------|
| Subject: SP5515-001 Default Setting Incorrect      |                 |           |        | Prepared by: A. Ishiyama |          |                    |
| From: 1st Tech. Support Sec. Service Support Dept. |                 |           |        |                          |          |                    |
| Classification:                                    | Troubleshooting | Part inf  | orma   | tion                     | Actior   | n required         |
|                                                    | 🗌 Mechanical    | Electric  | al     |                          | 🗌 Servic | ce manual revision |
|                                                    | Paper path      | 🗌 Transm  | it/rec | eive                     | Retro    | fit information    |
|                                                    | Product Safety  | 🗌 Other ( |        | )                        | 1        |                    |

### Important Information Regarding the @Remote Feature

 The default value of Sp5515-001 (Enabling SC Call via @Remote) is incorrect on the affected products listed below.

Correct: 1 (Enable)

Incorrect: 0 (Disable)

### [Affected Products]

- Model Ap-P1
- Model Mt-P2
- Model Ad-P4
- Model G-P2
- The solution is as follows:

Note: A separate firmware history RTB will be issued.

- 1. Firmware modification:
  - Model Ap-P1: From November 2006 production
  - Model Mt-P2: From December 2006 production
  - Model Ad-P4: From January 2007 production
  - Model G-P2: From January 2007 production
- 2. In the field:

Set Sp5515-001 to "1" when you register the machine with @Remote.

**Important:**Do this also when you install the modified firmware listed above. It is not an automatic change when you install the firmware.

Note: You can set change this SP setting remotely using the @Remote feature.

# Technical Bulletin

| Model: General Dat                                 |                 |          |        | te: 26-Dec-06            |        | No.: RGene023     |
|----------------------------------------------------|-----------------|----------|--------|--------------------------|--------|-------------------|
| Subject: Importance of RFU via @Remote             |                 |          |        | Prepared by: A. Ishiyama |        |                   |
| From: 1st Tech. Support Sec. Service Support Dept. |                 |          |        |                          |        |                   |
| Classification:                                    | Troubleshooting | Part inf | ormat  | tion                     | Action | n required        |
|                                                    | 🗌 Mechanical    | Electric | al     |                          | Servic | e manual revision |
|                                                    | Paper path      | 🗌 Transm | it/rec | eive                     | Retrof | it information    |
|                                                    | Product Safety  | Other (  |        | )                        |        |                   |

### Important Information Regarding the @Remote Feature

### 1. Concerning remote firmware update (RFU) via @Remote:

the release notes of system firmware in some products listed states the following: *"SC819 occurs if the power is turned OFF/ON during a remote firmware update (RFU)."* 

However, before performing the RFU via @Remote, <u>please perform any necessary</u> <u>objective system firmware updating first.</u> This avoids firmware update errors related to other firmware updating.

# 2. When a product is connected to an external RC Gate and when performing RFU via @Remote;

If the firmware size exceeds 16MB, the update may fail. Therefore, please do not select the objective firmware from the list.

### [Reason]

The physical memory capacity of the external RC Gate is 16MB.

| Firmware | Part No.                       | Product     |
|----------|--------------------------------|-------------|
| LCDC     | B2381491A, B2381492A, B2381457 | Model At-C1 |
|          | B2381459, B2381493             |             |
| LCDC     | B2231491A, B2231492A, B2231457 | Model Ap-C1 |
|          | B2231459, B2231493A            |             |
| LCDC     | B2345321, B2345322             | Model B-C3  |
| LCDC     | B2461491, B2461492A            | Model M-C3  |

### [Objective Firmware and Product]

#### Notes:

- a. This is as of Dec 2006.
- b. The listed LCDC is for the products which have XVGA display.
- c. If XVGA display is used for future products, it will have the same limitation.
- d. If the product is connected to an embedded type RC Gate (Cumin), there is no size limit, as the HDD in the product is used for firmware download.
- e. If local RFU by ftp command is performed with the above firmware, there is no size limit, as the HDD in the product is used for firmware download.

# Technical Bulletin

**PAGE: 1/5** 

| Model: GENERAL                                        |                 |          |         | Date: 30-Jan-07 |            | No.: RGene024     |
|-------------------------------------------------------|-----------------|----------|---------|-----------------|------------|-------------------|
| Subject: New Daylight Savings Time (DST) for MFP & LP |                 |          |         | Prepared        | d by: S. T | omoe              |
| From: 1st Tech. Support Sec. Service Support Dept.    |                 |          |         |                 |            |                   |
| Classification:                                       | Troubleshooting | Part inf | ormat   | tion            | Action     | required          |
|                                                       | Mechanical      | Electric | al      |                 | Servic     | e manual revision |
| 1                                                     | Paper path      | 🗌 Transm | iit/rec | eive            | Retrof     | fit information   |
| 1                                                     | Product Safety  | Other (  |         | )               |            |                   |

## Necessary action for new DST compliance

• The U.S. law regarding DST (daylight savings time) was changed from 2007. Please take the action shown in the "Action Table" below (Action 1, Action 2 and/or Action 3).

Note: The action is different for each model, and also for new machines versus machines already in the field (MIF).

• This RTB only applies to **MFP** and **LP** products. (A separate RTB for fax products will be issued later).

| GW CTL | Model   | Modified                     | Web Smart       | Action                     |                         |               |
|--------|---------|------------------------------|-----------------|----------------------------|-------------------------|---------------|
| Ver.   | Name    | System/Copy<br>firmware ver. | Effective from: | Device Monitor<br>(Forest) | At machine installation | MIF           |
| Before | K-C2    | N/A                          | N/A             | No                         | Action 2                | Action 2      |
| 04A    | S-C2    | N/A                          | N/A             | No                         | Action 2                | Action 2      |
| 04A    | V-C1    | TBA                          | TBA             | No                         | Action 1 or 2           | Action 2      |
|        | J-C2    | N/A                          | N/A             | No                         | Action 2                | Action 2      |
|        | TH-C1   | TBA                          | TBA             | No                         | Action 1 or 2           | Action 2      |
|        | MT-C2.5 | N/A                          | N/A             | No                         | Action 2                | Action 2      |
|        | D-C2    | TBA                          | TBA             | No                         | Action 1 or 2           | Action 2      |
|        | G-P1    | N/A                          | N/A             | No                         | Action 2                | Action 2      |
|        | AR-P2   | TBA                          | TBA             | No                         | Action 1 or 2           | Action 2      |
|        | K-P4    | TBA                          | TBA             | No                         | Action 1 or 2           | Action 2      |
|        | C-P2    | TBA                          | TBA             | No                         | Action 1 or 2           | Action 2      |
|        | MT-P1   | N/A                          | N/A             | No                         | Action 2                | Action 2      |
| 05S    | J-P4    | TBA                          | TBA             | Yes                        | Action 1 or 2           | Action 2 or 3 |
|        | A-C4    | N/A                          | N/A             | Yes                        | Action 2                | Action 2 or 3 |
|        | R-C4    | N/A                          | N/A             | Yes                        | Action 2                | Action 2 or 3 |

### **Action Table**

# Technical Bulletin

PAGE: 2/5

| Model: C | BENERAL |                             |                                | Date: 30-Jan-07            |                     | No.: RGene024   |  |
|----------|---------|-----------------------------|--------------------------------|----------------------------|---------------------|-----------------|--|
| GW CTI   | Model   | Modified                    |                                | Web Smart                  |                     | Action          |  |
| Ver.     | Name    | System/Copy firmware ver.   | Effective from:                | Device Monitor<br>(Forest) | (Forest) At machine |                 |  |
| 05S      | A-C4.5  |                             | From 1st<br>mass<br>production | Yes                        |                     |                 |  |
|          | R-C4.5  | Ver <b>1.02</b> or<br>later | Dec 18, '06                    | Yes                        | Action 1 or         | 2 Action 2 or 3 |  |
| 05A      | B-C3    | TBA                         | TBA                            | Yes                        | Action 1 or         | 2 Action 2 or 3 |  |
|          | MT-C3   | TBA                         | TBA                            | Yes                        | Action 1 or         | 2 Action 2 or 3 |  |
|          | AP-C1   | TBA                         | TBA                            | Yes                        | Action 1 or         | 2 Action 2 or 3 |  |
|          | AT-C1   | TBA                         | TBA                            | Yes                        | Action 1 or         | 2 Action 2 or 3 |  |
|          | PG-C1   | TBA                         | TBA                            | Yes                        | Action 1 or         | 2 Action 2 or 3 |  |
| 06S      | MT-P2   | TBA                         | TBA                            | Yes                        | Action 1 or         | 2 Action 2 or 3 |  |
|          | AP-P1   | TBA                         | TBA                            | Yes                        | Action 1 or         | 2 Action 2 or 3 |  |
|          | A-P4    | TBA                         | TBA                            | Yes                        | Action 1 or         | 2 Action 2 or 3 |  |
|          | G-P2    | TBA                         | TBA                            | Yes                        | Action 1 or         | 2 Action 2 or 3 |  |
| 06A      | K-C3    | Ver <b>1.01</b> or<br>later | Dec 20, '06                    | Yes                        | Action 1 or         | 2 Action 2 or 3 |  |
|          | S-C3    | Ver <b>1.01</b> or<br>later | Dec 20, '06                    | Yes                        | Action 1 or         | 2 Action 2 or 3 |  |
|          | PR-C1   |                             | From 1st<br>mass<br>production | Yes                        |                     |                 |  |
|          | N-C2    |                             | From 1st<br>mass<br>production | Yes                        |                     |                 |  |
|          | N-P1    |                             | From 1st<br>mass<br>production | Yes                        |                     |                 |  |
|          | S-P1    |                             | From 1st<br>mass<br>production | Yes                        |                     |                 |  |

| RICOH          |
|----------------|
| Model: GENERAL |

| Technical | <b>B</b> ulletin |
|-----------|------------------|
|           |                  |

Date: 30-Jan-07

### Action

Check the "Action Table" above and then do one or more of the following.

### Action 1: Firmware update

- 1. Update the System/Copy firmware to the version listed in the Action Table.
- 2. Do SP5-801-003 (SCS memory clr).

**Note:** This step is necessary to change the time and date settings of Sp5307. Updating the firmware only changes the default values.

### Action 2: Changing the settings of SP5-307 manually

1. Set the following SP modes to the values shown.

| SP mode                           | Set to this value: |
|-----------------------------------|--------------------|
| SP5-307-003 (Start Date Set)      | 03200210           |
| <b>SP5-307-004</b> (End Date Set) | 11100200           |

2. Turn the main switch off and on.

### Action 3: Changing the date and time with Web Smart Device Monitor (Forest)

If the machine is connected to Forest, change the date and time as follows.

Note: The customer can also change these settings.

For models with the 05S GW controller or later, the customer can change the date and time with the following procedure.

1. Open Web Smart Device Monitor.

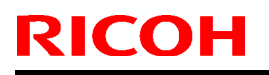

Model: GENERAL

Date: 30-Jan-07

No.: RGene024

2. Select the devices whose date and time settings you want to change, click the Printer tab, and then click Batch Configuration.

| Directory 🕒                                                       | Printer M | <i>l</i> anagement                                                                                      | ► Ac | ccess Log List 🕨     |  |
|-------------------------------------------------------------------|-----------|----------------------------------------------------------------------------------------------------|------|----------------------|--|
| ▼ View by Filter                                                  | Mair      | Group                                                                                                   |      |                      |  |
| Printers with Errors                                              |           |                                                                                                    |      |                      |  |
| Discovered Printers                                               |           | Printers                                                                                                |      |                      |  |
| Registered Unconnected Printers                                   | Edit -    | Printer 🔹 Filter 💌                                                                                      | View | 🔹 Sort by 👻 📄        |  |
| Transfer Log Set Printers                                         | 1-26      | Batch Configuration                                                                                     |      |                      |  |
| <ul> <li>No Filters</li> <li>Filter Settings &gt; &gt;</li> </ul> | Printer   | Firmware Update<br>Transfer Log Settings                                                                |      | mber   Floor   Locat |  |
| <ul> <li>View by Group</li> </ul>                                 | 🔽 🚰 Afic  | Device Address List Settings<br>User Management Settings<br>Error Notification by Email<br>Error Report |      | . 1078               |  |
| ⊞ <mark>≪Main Group</mark>                                        | 🔲 🕼 ima   |                                                                                                    |      | 1063                 |  |
| ⊕                                                                 | 🔲 🕼 Afic  |                                                                                                    |      | 1027                 |  |
|                                                                   | 🔲 🕼 Afic  |                                                                                                    |      | )001                 |  |
|                                                                   | 🔲 🐨 Afic  | Refresh Selected Device                                                                                 |      | )163                 |  |

3. In the <Settings> area, click the Specify button for Date and time.

| Web SmartDeviceMonitor                                                                        |                                                                         |  |  |  |  |
|-----------------------------------------------------------------------------------------------|-------------------------------------------------------------------------|--|--|--|--|
| Batch Configuration<br>Make necessary batch configuration settings for the selected printers. |                                                                         |  |  |  |  |
| Selected printers:                                                                            | 2 Details                                                               |  |  |  |  |
| Batch configuration completion:                                                               | <ul> <li>Notify Notification Settings</li> <li>Do not notify</li> </ul> |  |  |  |  |
| <settings></settings>                                                                         |                                                                         |  |  |  |  |
| 🔳 General:                                                                                    | Specify                                                                 |  |  |  |  |
| Date and time:                                                                                | Specify                                                                 |  |  |  |  |
| Protocol:                                                                                     | Specify                                                                 |  |  |  |  |
| TCP/IP:                                                                                       | Specify                                                                 |  |  |  |  |
| SNMP:                                                                                         | Specify                                                                 |  |  |  |  |

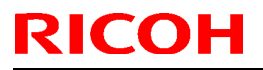

# Technical Bulletin

Model: GENERAL

Date: 30-Jan-07

No.: RGene024

4. Enter the time zone and Daylight Savings Time settings for your area, and then click OK.

| Web SmartDe                                                                                                    | Web SmartDeviceMonitor                                                                                                    |  |  |  |  |  |
|----------------------------------------------------------------------------------------------------|----------------------------------------------------------------------------------------------------|--|--|--|--|--|
| Batch Configuration<br>Specify values for date and time setting items.                                                                                                 |                                                                                                    |  |  |  |  |  |
| <date and="" setting<="" th="" time=""><th>z&gt;</th></date>                                                                                                    | z>                                                                                                    |  |  |  |  |  |
| Date:                                                                                                    | Month: 🔽 Day: 💽 Year: Hour: 💌 Minute: 💟                                                                                                    |  |  |  |  |  |
| SNTP server settings:<br>SNTP server address:<br>Polling interval:                                                                                                    | 0.0.0.0<br>Every 60 min. (15-10080)<br>Only on system startup                                                                                                    |  |  |  |  |  |
| <pre><time <="" daylight="" pre="" s="" zone=""> ✓ Time zone/Daylight sa  Device time zone:  DST:  Offset time:  Start date and time:  End date and time:</time></pre> | xaving time settings><br>ving time settings:<br>(GMT) 0 ♥: 00 ♥<br>● On Off<br>Hours: 1 ♥ Min.: 00 ♥<br>March ♥ The second ♥ Sunday ♥ Hour: 02 ♥<br>November ♥ The first ♥ Sunday ♥ Hour: 02 ♥ |  |  |  |  |  |

# Technical Bulletin

#### **PAGE: 1/1**

| Model: General                                     |                 |                      | Date: 29-Aug-07         |                         | )7     | No.: RGene025     |
|----------------------------------------------------|-----------------|----------------------|-------------------------|-------------------------|--------|-------------------|
| Subject: Information for @Remote connceted devices |                 |                      | Preparedby: A. Ishiyama |                         |        |                   |
| From: 1st Tech. Support Sec. Service Support Dept. |                 |                      |                         |                         |        |                   |
| Classification:                                    | Troubleshooting | Part information     |                         | ation 🛛 Action required |        | required          |
|                                                    | 🔲 Mechanical    | echanical Electrical |                         | Service r               |        | e manual revision |
|                                                    | Paper path      | Transmit/rec         |                         | eive                    | Retrof | it information    |
|                                                    | Product Safety  | Other (              |                         | )                       |        |                   |

### Important Information Regarding @Remote-connected Devices

- The following symptom was announced in the Release Notes for the System Firmware of each product. This RTB is a summary of these modified firmware versions, along with their part numbers and other information.
  - **Symptom:** A memory leak occurs on an RC Gate managed device when trying to obtain the managed counter data (closing counter and latest counter). As a result, the AD counter is captured but the managed counter data is sometimes missing.

| Device | Applied from | Part No.  | Version  |
|--------|--------------|-----------|----------|
| A-C3V2 | 2005/12      | B1385931H | V2.41    |
| R-C3   | 2005/12      | B0935931G | V1.05    |
| J-C1   | 2005/11      | B1015851P | V1.24    |
| J-P3   | Not applied  |           |          |
| P-P1   | Not applied  |           |          |
| K-C2   | Not applied  |           |          |
| S-C2   | 2006/04      | B6835902F | V0.29.05 |
| M-C2.5 | 2006/02      | B1415211G | V1.20    |
| J-C2   | 2005/12      | B1805901H | V1.30    |
| V-C1   | 2005/12      | B1325750H | V1.19    |
| TH-C1  | 2005/12      | B1545550H | V1.10    |
| D-C2   | 2006/02      | B1885736C | V3.03    |
| G-P1   | 2006/05      | G1045243K | V1.11    |
| M-P1   | 2006/05      | G1265131D | V1.04    |
| C-P2   | 2006/04      | G1135430D | V1.05    |
| K-P4   | 2006/04      | G1165430E | V1.06    |
| AR-P2  | 2006/11      | G1395910C | V1.03    |
| A-C4   | 2005/12      | B2135931J | V1.31    |
| R-C4   | 2005/12      | B2155931K | V1.21    |
| J-P4   | 2006/04      | G1315860H | V1.12    |

• System firmware modified for the memory leak issue:

## Technical Bulletin

Reissued:18-Sep-13

Date: 29-Aug-07

No.: RGene026a

### **RTB Reissue**

Model: General

| The items in <b>bold italics</b> were corrected or added. |                          |                 |                          |                         |  |  |  |
|-----------------------------------------------------------|--------------------------|-----------------|--------------------------|-------------------------|--|--|--|
| Subject: Service Manual Correction (SP5816-208)           |                          |                 | Prepared by: A. Ishiyama |                         |  |  |  |
| From: 1st Tech Service Sect., MFP/P Tech Service Dept.    |                          |                 |                          |                         |  |  |  |
| Classification:                                           | Troubleshooting          | Troubleshooting |                          | Action required         |  |  |  |
|                                                           | Mechanical Electrical    |                 |                          | Service manual revision |  |  |  |
|                                                           | Paper path Transmit/rece |                 | eive                     | Retrofit information    |  |  |  |
|                                                           | Product Safety           | Other (         | )                        | Tier 2                  |  |  |  |

### Important Information Regarding Devices Connected to @Remote via Embedded RC Gate

The Service Manuals for the products listed below were changed as follows:

- Add error codes –12005 to –12008 as shown below.
- Add error codes –12009 and –12010 as shown below (bold italics).

5. Service Tables SP5816-208

#### SP5-816-xxx (Mode)

| 208 | Error Code                                                                                                    |              |                                                                                          |  |  |  |
|-----|----------------------------------------------------------------------------------------------------|--------------|------------------------------------------------------------------------------------------|--|--|--|
|     | Displays a number that describes the error code that was issued when either SP5816 204 or SP5816 207 was executed. |              |                                                                                          |  |  |  |
|     | Cause                                                                                                    | Code Meaning |                                                                                          |  |  |  |
|     | Illegal Modem Parameter                                                                                            | -11001       | Chat parameter error                                                                     |  |  |  |
|     |                                                                                                    | -11002       | Chat execution error                                                                     |  |  |  |
|     |                                                                                                    | -11003       | Unexpected error                                                                         |  |  |  |
|     | Operation Error, Incorrect<br>Setting                                                                              | -12002       | Inquiry, registration attempted without acquiring device status.                         |  |  |  |
|     |                                                                                                    | -12003       | Attempted registration without execution of an inquiry and no previous registration.     |  |  |  |
|     |                                                                                                    | -12004       | Attempted setting with illegal entries for certification and ID2.                        |  |  |  |
|     |                                                                                                    | -12005       | @Remote communication is prohibited. The device has an Embedded RC gate-related problem. |  |  |  |
|     |                                                                                                    | -12006       | A confirmation request was made after the confirmation was already completed.            |  |  |  |
|     |                                                                                                    | -12007       | The request number used at registration was different from the one used at confirmation. |  |  |  |
|     |                                                                                                    | -12008       | The certification could not be updated, as the device was in use.                        |  |  |  |

## Technical Bulletin

### Reissued:18-Sep-13

| Model: General |                                         |                                                                                                    |                             | Date: 29-Aug-07                                                                                                    | No.: RGene026a                                                                      |
|----------------|-----------------------------------------|----------------------------------------------------------------------------------------------------|-----------------------------|----------------------------------------------------------------------------------------------------|-------------------------------------------------------------------------------------|
|                |                                         | -12009* The ID2 for the individual<br>not match the device ID st<br>NVRAM. To resolve this en<br>must be re-registered with |                             |                                                                                                    | certificate does<br>ored in the<br>ror, the RC Gate<br>the Center.                  |
|                |                                         | -12010*                                                                                                    | Th<br>to<br>SF<br>(re<br>po | ne common certificate ha<br>the device. To resolve to<br>P5870-003 and then exec<br>e-writing the certificate).<br>ower OFF/ON. | as not been written<br>his error, initialize<br>eute SP5870-001<br>Lastly, turn the |
|                | Error Caused by Response<br>from GW URL | -2385                                                                                                    | At<br>int                   | tempted dial up overseas<br>ernational prefix for the te                                                                        | without the correct<br>lephone number.                                              |
|                |                                         | -2387                                                                                                    | No                          | ot supported at the Service                                                                                                    | e Center                                                                            |
|                |                                         | -2389                                                                                                    | Da                          | atabase out of service                                                                                                    |                                                                                     |
|                |                                         | -2390                                                                                                    | Pr                          | ogram out of service                                                                                                    |                                                                                     |
|                |                                         | -2391                                                                                                    | T٧                          | vo registrations for same d                                                                                                    | evice                                                                               |
|                |                                         | -2392                                                                                                    | Pa                          | arameter error                                                                                                    |                                                                                     |
|                |                                         | -2393                                                                                                    | Ba                          | asil not managed                                                                                                    |                                                                                     |
|                |                                         | -2394                                                                                                    | De                          | evice not managed                                                                                                    |                                                                                     |
|                |                                         | -2395                                                                                                    | Bc                          | ox ID for Basil is illegal                                                                                                    |                                                                                     |
|                |                                         | -2396                                                                                                    | De                          | evice ID for Basil is illegal                                                                                                   |                                                                                     |
|                |                                         | -2397                                                                                                    | Inc                         | correct ID2 format                                                                                                    |                                                                                     |
|                |                                         | -2398                                                                                                    | Inc                         | correct request number for                                                                                                    | rmat                                                                                |

\*: 09A and later models only

**Affected Products** 

• 05S and later models

## Technical Bulletin

Reissued: 28-Mar-08

Date: 12-Mar-08

No.: RGene027a

### **RTB Reissue**

Model: General

| Subject: New Wiress LAN Option |                                |              | Prepared by: н.к. |                         |  |
|--------------------------------|--------------------------------|--------------|-------------------|-------------------------|--|
| From: 1st Tech. S              | Support Sec. Service Support I | Dept.        |                   |                         |  |
| Classification:                | Troubleshooting Part informati |              | tion              | Action required         |  |
|                                | 🗌 Mechanical                   | Electrical   |                   | Service manual revision |  |
|                                | Paper path                     | Transmit/rec | eive              | Retrofit information    |  |
|                                | Product Safety                 | Other (      | )                 |                         |  |

### Important Information on the Release of a New Wireless LAN Option

### **Overview**

- 1. Production of a new wireless LAN option, the IEEE 802.11b Interface Unit Type N, began in March 2008. This will replace the current wireless LAN options listed below, because the vendor discontinued production of a key part contained in these options.
- 2. Make sure to see below for the target models and action in the field, including the necessary firmware versions.

### Details

1. Discontinued wireless LAN options:

| Code    | EDP    | Description                        | Note                                                 |
|---------|--------|------------------------------------|------------------------------------------------------|
| B736-06 | 412176 | IEEE 802.11b Interface Unit Type E | discontinued in 1st 2007                             |
| G813-01 | 402345 | 802.11b Interface Unit Type F      | discontinued in 1st 2007 due to country origin issue |
| G813-08 | 403019 | 802.11b Interface Unit Type F      | change from EDP:402345                               |
| G813-04 | 402378 | IEEE802.11b Interface Unit Type H  | discontinued in 1st 2007 due to country origin issue |
| G813-07 | 403018 | IEEE802.11b Interface Unit Type H  | change from EDP:402378                               |
| G874-39 | 402631 | IEEE802.11b Interface Unit Type I  | discontinued in 1st 2007 due to country origin issue |
| G874-48 | 403017 | IEEE802.11b Interface Unit Type I  | change from EDP:402631                               |

#### for EU and Asia

| Code    | EDP    | Description                        | Note                                                 |
|---------|--------|------------------------------------|------------------------------------------------------|
| B736-07 | 412177 | IEEE 802.11b Interface Unit Type E | discontinued in 1st 2007                             |
| G813-02 | 402358 | 802.11b Interface Unit Type F      | discontinued in 1st 2007 due to country origin issue |
| G813-10 | 403020 | 802.11b Interface Unit Type F      | change from EDP:402358                               |
| G813-05 | 402379 | IEEE802.11b Interface Unit Type H  | discontinued in 1st 2006 due to RoHS                 |
| G813-45 | 412996 | IEEE802.11b Interface Unit Type H  | discontinued in 1st 2007 due to country origin issue |
| G813-09 | 414421 | IEEE802.11b Interface Unit Type H  | change from EDP:412996                               |

2. Specifications of the new wireless LAN option:

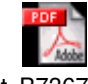

Print\_B7367059.pc

| IEEE 802.11b Interface Unit Type N                      |
|---------------------------------------------------------|
| B736-16                                                 |
| 414525                                                  |
| All-in-one (PCB, LAN card, and cover are pre-assembled) |
| 2412 MHz to 2462 MHz (11ch.)                            |
| 1Mbps, 2Mbps, 5.5 Mbps, 11Mbps                          |
|                                                         |

# Technical Bulletin

Reissued: 28-Mar-08 Model: General

**RICOH** 

Date: 12-Mar-08

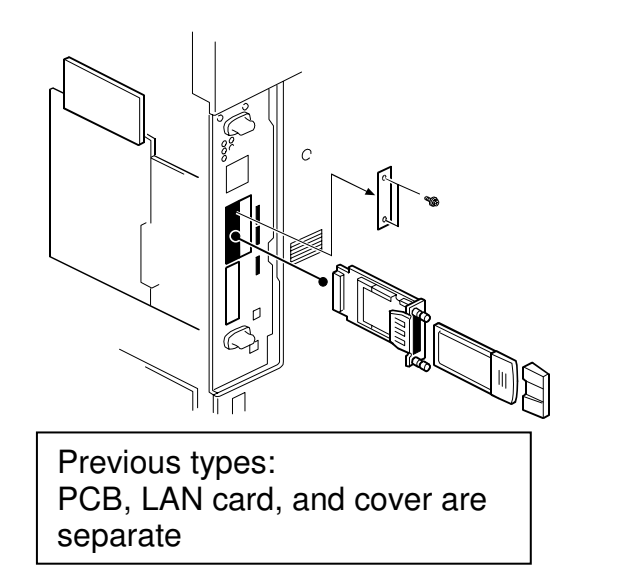

New Type (IEEE802.11b

New Type (IEEE802.11b Interface Unit Type N): Pre-assembled

### Action in the Field

### 1. MFP Models

Update the firmware on the target MFP models to the necessary versions during the installation.

### See "Target Models" below.

### 2. LP Models

Update the firmware on the target LP models to the necessary versions if the customer requests it. The following notice to customers (from the Operating Instructions) lists the firmware versions necessary to use the new wireless LAN option. If a firmware update is necessary, the customer contacts their sales or service representative. **See "Target Models" below.** 

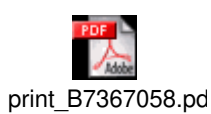

Notice to users (excerpt on the next page):

Reissued: 28-Mar-08

Model: General

Date: 12-Mar-08

No.: RGene027a

### Excerpt from the Operating Instructions for LP models

### Installing the Optional Wireless LAN Interface Unit

### Important:

- Before handling the wireless LAN interface unit, ground yourself by touching something metal to discharge any static electricity. Static electricity can damage the wireless LAN interface unit.
- Do not subject the wireless LAN interface unit to physical shocks.
- 1. Turn off the power of the printer, and then unplug the power cable and the interface cable.
- 2. Remove the two screws from the interface unit's slot cover, and then remove the slot cover.

The removed cover is not used when installing the wireless LAN interface unit. Keep it for possible future use.

For details about the location of the interface unit slot, see the manual provided with your printer.

3. Attach the wireless LAN interface unit.

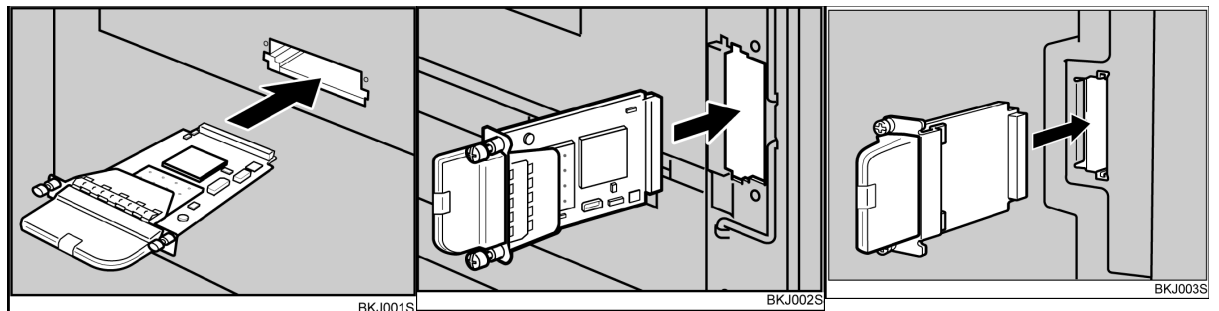

Insert the end of the wireless LAN interface unit into the slot. Slot types vary according to device. For details, see the manual provided with your printer.

4. Fasten the wireless LAN interface unit to the controller board with the two screws. Check the wireless LAN interface unit is connected firmly to be controller board.

### Note

- Use a coin or similar object if the screws do not turn easily.
- After finishing installation, you can check the wireless LAN interface unit is properly installed: Print the configuration page from the [List / Test Print] menu. If it is installed properly, the name of wireless LAN interface unit will appear for "Device Connection" on the configuration page.
- If the wireless LAN interface unit is not installed properly, reinstall it following this procedure. If you cannot install it properly even after attempting reinstallation, contact your sales or service representative.
- You need to make settings with the control panel before using the wireless LAN interface unit. For more information, see the manual provided with your printer.

## Technical Bulletin

Reissued: 28-Mar-08

Model: General Date: 12-Mar-08 No.: RGene027a

### Checking the Connection

To check the connection, use the two lights on the optional wireless LAN interface unit.

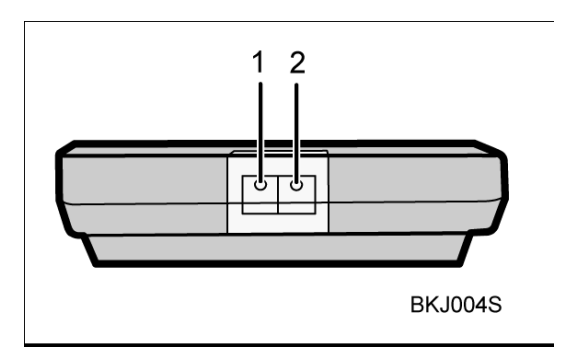

- 1. The orange light indicates normal network connectivity.
- 2. The green light indicates that the optional wireless LAN interface unit is properly powered.

If both lights are lit, the wireless connection is fully operational.

Reissued: 28-Mar-08

| Model: General | Date: 12-Mar-08 | No.: RGene027a |
|----------------|-----------------|----------------|
|----------------|-----------------|----------------|

### Target Models

### MFP

|     | Model               | System<br>firmware | NCS firmware | Websys<br>firmware | Applied to the production line |
|-----|---------------------|--------------------|--------------|--------------------|--------------------------------|
| 01. | Athena-<br>C1/C1k   | 1.68               | 5.17         | 1.12               | 2008 February                  |
| 02. | Apollon-C1          | 1.67               | 5.17         | 1.09               | 2008 February                  |
| 03. | Pegasus-C1          | (1.31)             | (5.17)       | (1.08)             | 2008 March                     |
| 04. | Kir-C3(GW)          | 1.08               | 6.14         | 1.07               | 2008 March                     |
| 05. | Stella-<br>C3(GW)   | 1.05               | 6.14         | 1.06               | 2008 March                     |
| 06. | Parisian-<br>C1(GW) | 1.02               | 6.14         | 1.03               | 2008 March                     |
| 07. | Neptune-C2          | (2.00)             | (6.10)       | (1.08)             | 2008 May                       |
| 08. | Martini-C3.5        | 3.01               | 5.56         | 2.03               | 2008 April                     |

### Note:

- The old wireless LAN options can be used with both the old and new firmware.
- The following models only support the old wireless LAN options:
- Bellini-C3, Themis-C1, Adonis-C4.5, Russian-C4.5, Jupiter-C2, Martini-C2.5, Martini-C3

#### LP

|     | Model       | System   | NCS firmware | Websys   | Applied to the production |
|-----|-------------|----------|--------------|----------|---------------------------|
|     |             | firmware |              | firmware | line                      |
| 01. | Gaia-P2     | (1.12)   | T.B.D        | T.B.D    | 2008 April                |
| 02. | Gaia-P2L    | (1.01)   | T.B.D        | T.B.D    | 2008 April                |
| 03. | Apollon-P1d | 1.07     | 6.05.7       | 1.03     | 2008 March                |
| 04. | Adonis-P4   | (1.08)   | T.B.D        | T.B.D    | 2008 April                |
| 05. | Martini-P2  | 1.10     | 6.05.7       | 1.02     | 2008 April                |
| 06. | Sincere-P1  | 1.08*    | 6.10         | 1.03     | 2008 February             |
| 07. | Neptune-P1  | 1.02     | 6.10         | 1.03     | 2008 May                  |

#### Note:

- The old wireless LAN options can be used with both the old and new firmware.
- The following models only support the old wireless LAN options: Kir-P4, Ares-P2, Jupiter-P4
- \*: The notice to customers for Sincere-P1 mentions "version 1.07" for the System firmware, but 1.07 was not used for the production. The correct version is 1.08.

# Modification Bulletin

### PAGE: 1/1

| Model: General                                     | ate: 05-Jun-08           |                          | No.: MGenM011 |               |          |              |
|----------------------------------------------------|--------------------------|--------------------------|---------------|---------------|----------|--------------|
| Modified Article:                                  |                          | Prepared by: M. Ishihara |               |               |          |              |
| From: 1st Tech. Support Sec. Service Support Dept. |                          |                          |               |               |          |              |
| Reason for                                         | Parts catalog correction | Vendor                   | ch            | ange          | Other    |              |
| Modification:                                      | To facilitate assembly   | 🗌 To impr                | ove           | e reliability | 🗌 To mee | et standards |
|                                                    | Part standardization     | Product                  | t Sa          | afety         | (        | )            |

| Old part | New part | Description            | Q'ty | Int | Page | Index | Note |
|----------|----------|------------------------|------|-----|------|-------|------|
| number   | number   |                        |      |     |      |       |      |
| B6456810 | B6456820 | SD-CARD:USB:WRITER:BN- | 1-1  | O/O | -    | -     |      |
|          |          | SDCGTY                 |      |     |      |       |      |
|          |          |                        |      |     |      |       |      |

Change/Reason: Vendor change.

## Technical Bulletin

Reissued: 10-Jun-08

Date: 12-Mar-08

No.: RGene027b

### **RTB Reissue**

Model: General

| The items in <i>bold italics</i> were corrected or added. |                 |                  |      |                         |  |
|-----------------------------------------------------------|-----------------|------------------|------|-------------------------|--|
| Subject: New Wiress LAN Option                            |                 |                  |      | d by: H.K.              |  |
| From: 1st Tech. Support Sec. Service Support Dept.        |                 |                  |      |                         |  |
| Classification:                                           | Troubleshooting | Part information | tion | Action required         |  |
|                                                           | 🗌 Mechanical    | Electrical       |      | Service manual revision |  |
|                                                           | Paper path      | Transmit/rec     | eive | Retrofit information    |  |
|                                                           | Product Safety  | 🗌 Other (        | )    | 🛛 Tier 2                |  |

# Important Information on the Release of a New Wireless LAN Option

### Overview

- 1. Production on a new wireless LAN option, the IEEE 802.11b Interface Unit Type N, began in March 2008. This will replace the current wireless LAN options listed below, as the vendor discontinued production on a key part contained in these options.
- 2. Make sure to see below for the target models and action in the field, including the necessary firmware versions.

### Details

1. Discontinued wireless LAN options:

| for US  |        |                                    |                                                      |
|---------|--------|------------------------------------|------------------------------------------------------|
| Code    | EDP    | Description                        | Note                                                 |
| B736-06 | 412176 | IEEE 802.11b Interface Unit Type E | discontinued in 1st 2007                             |
| G813-01 | 402345 | 802.11b Interface Unit Type F      | discontinued in 1st 2007 due to country origin issue |
| G813-08 | 403019 | 802.11b Interface Unit Type F      | change from EDP:402345                               |
| G813-04 | 402378 | IEEE802.11b Interface Unit Type H  | discontinued in 1st 2007 due to country origin issue |
| G813-07 | 403018 | IEEE802.11b Interface Unit Type H  | change from EDP:402378                               |
| G874-39 | 402631 | IEEE802.11b Interface Unit Type I  | discontinued in 1st 2007 due to country origin issue |
| G874-48 | 403017 | IEEE802.11b Interface Unit Type I  | change from EDP:402631                               |

for EU and Asia

| Code    | EDP    | Description                        | Note                                                 |
|---------|--------|------------------------------------|------------------------------------------------------|
| B736-07 | 412177 | IEEE 802.11b Interface Unit Type E | discontinued in 1st 2007                             |
| G813-02 | 402358 | 802.11b Interface Unit Type F      | discontinued in 1st 2007 due to country origin issue |
| G813-10 | 403020 | 802.11b Interface Unit Type F      | change from EDP:402358                               |
| G813-05 | 402379 | IEEE802.11b Interface Unit Type H  | discontinued in 1st 2006 due to RoHS                 |
| G813-45 | 412996 | IEEE802.11b Interface Unit Type H  | discontinued in 1st 2007 due to country origin issue |
| G813-09 | 414421 | IEEE802.11b Interface Unit Type H  | change from EDP:412996                               |

| RICOH |
|-------|
|-------|

Technical Bulletin

Reissued: 10-Jun-08 Model: General

Date: 12-Mar-08

No.: RGene027b

2. Specifications of the new wireless LAN option:

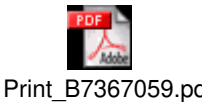

**Specification Sheet:** IEEE 802.11b Interface Unit Type N Model Name: Machine code: B736-16 EDP code: 414525 All-in-one (PCB, LAN card, and cover are pre-assembled) Package: Channel freq. range: 2412 MHz to 2462 MHz (11ch.) Transmission speed: 1Mbps, 2Mbps, 5.5 Mbps, 11Mbps

# Technical Bulletin

Model: General

Date: 12-Mar-08

Pre-assembled

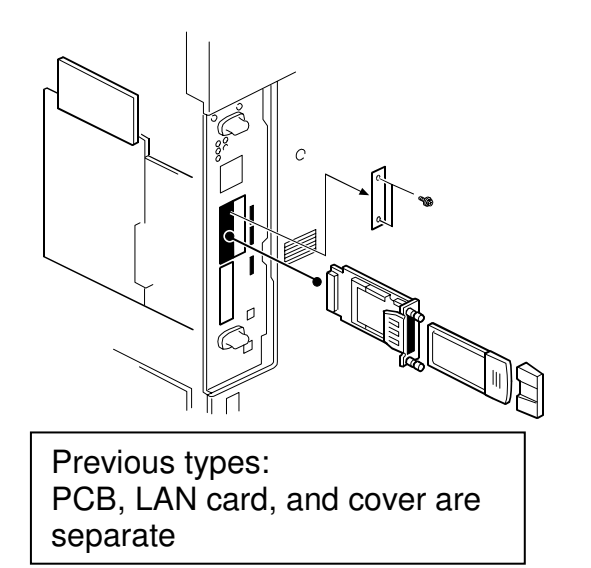

New Type (IEEE802.11b Interface Unit Type N):

### Action in the Field

### 1. MFP Models

Update the firmware on the target MFP models to the necessary versions at the installation.

See "Target Models" below.

### 2. LP Models

Update the firmware on the target LP models to the necessary versions if the customer requests it. The following notice to customers (from the Operating Instructions) lists the firmware versions necessary to use the new wireless LAN option. If a firmware update is necessary, the customer contacts their sales or service representative. See "Target Models" below.

Notice to users (excerpt on next page):

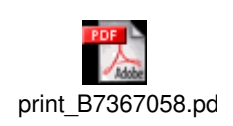

## **RICOH** Reissued: 10-Jun-08

Reissued: 10-Jun-08

Model: General

Date: 12-Mar-08

No.: RGene027b

### Excerpt from the Operating Instructions for LP models

### Installing the Optional Wireless LAN Interface Unit

#### Important:

- Before handling the wireless LAN interface unit, ground yourself by touching something metal to discharge any static electricity. Static electricity can damage the wireless LAN interface unit.
- Do not subject the wireless LAN interface unit to physical shocks.
- 1. Turn off the power of the printer, and then unplug the power cable and the interface cable.
- 2. Remove the two screws from the interface unit's slot cover, and then remove the slot cover.

The removed cover is not used when installing the wireless LAN interface unit. Keep it for possible future use.

For details about the location of the interface unit slot, see the manual provided with your printer.

3. Attach the wireless LAN interface unit.

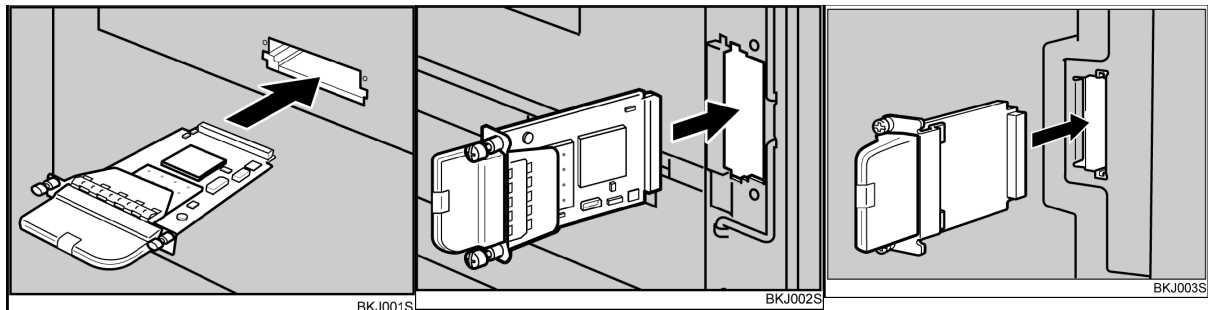

Insert the end of the wireless LAN interface unit into the slot. Slot types vary according to device. For details, see the manual provided with your printer.

4. Fasten the wireless LAN interface unit to the controller board with the two screws. Check the wireless LAN interface unit is connected firmly to be controller board.

### Note

- Use a coin or similar object if the screws do not turn easily.
- After finishing installation, you can check the wireless LAN interface unit is properly installed: Print the configuration page from the [List / Test Print] menu. If it is installed properly, the name of wireless LAN interface unit will appear for "Device Connection" on the configuration page.
- If the wireless LAN interface unit is not installed properly, reinstall it following this procedure. If you cannot install it properly even after attempting reinstallation, contact your sales or service representative.
- You need to make settings with the control panel before using the wireless LAN interface unit. For more information, see the manual provided with your printer.

## Technical Bulletin

Reissued: 10-Jun-08

Model: General Date: 12-Mar-08 No.: RGene027b

### Checking the Connection

To check the connection, use the two lights on the optional wireless LAN interface unit.

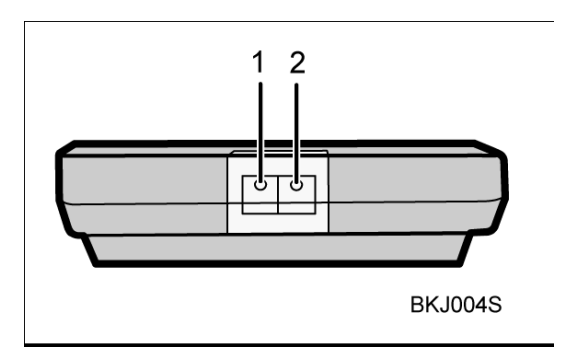

- 1. The orange light indicates normal network connectivity.
- 2. The green light indicates that the optional wireless LAN interface unit is properly powered.

If both lights are lit, the wireless connection is fully operational.

Reissued: 10-Jun-08

| Model: General | Date: 12-Mar-08 | No.: RGene027b |
|----------------|-----------------|----------------|
|----------------|-----------------|----------------|

### **Target Models**

#### MFP

|     | Model               | System<br>firmware | NCS firmware | Websys<br>firmware | Applied to the production<br>line |
|-----|---------------------|--------------------|--------------|--------------------|-----------------------------------|
| 01. | Athena-<br>C1/C1k   | 1.68               | 5.17         | 1.12               | 2008 February                     |
| 02. | Apollon-C1          | 1.67               | 5.17         | 1.09               | 2008 February                     |
| 03. | Pegasus-C1          | 1.31               | 5.17         | 1.08               | 2008 March                        |
| 04. | Kir-C3(GW)          | 1.08               | 6.14         | 1.07               | 2008 March                        |
| 05. | Stella-<br>C3(GW)   | 1.05               | 6.14         | 1.06               | 2008 March                        |
| 06. | Parisian-<br>C1(GW) | 1.02               | 6.14         | 1.03               | 2008 March                        |
| 07. | Neptune-C2          | (2.00)             | (6.10)       | (1.08)             | 2008 May                          |
| 08. | Martini-C3.5        | 3.01               | 5.56         | 2.03               | 2008 April                        |

#### Note:

- The old wireless LAN options can be used with both the old and new firmware.
- The following models only support the old wireless LAN options:
- Bellini-C3, Themis-C1, Adonis-C4.5, Russian-C4.5, Jupiter-C2, Martini-C2.5, Martini-C3

#### LP

|     | Model       | System<br>firmware | NCS firmware | Websys<br>firmware | Applied to the production line |
|-----|-------------|--------------------|--------------|--------------------|--------------------------------|
| 01. | Gaia-P2     | 1.12               | 6.05.7       | 1.07               | 2008 April                     |
| 02. | Gaia-P2L    | 1.01               | 6.05.7       | 1.07               | 2008 April                     |
| 03. | Apollon-P1d | 1.07               | 6.05.7       | 1.03               | 2008 March                     |
| 04. | Adonis-P4   | 1.08               | 6.05.7       | 1.05               | 2008 April                     |
| 05. | Martini-P2  | 1.10               | 6.05.7       | 1.02               | 2008 April                     |
| 06. | Sincere-P1  | 1.08*              | 6.10         | 1.03               | 2008 February                  |
| 07. | Neptune-P1  | 1.02               | 6.10         | 1.03               | 2008 May                       |

#### Note:

- The old wireless LAN options can be used with both the old and new firmware.
- The following models only support the old wireless LAN options: Kir-P4, Ares-P2, Jupiter-P4
- \*: The notice to customers for Sincere -P1 mentions "version 1.07" for the System firmware, but 1.07 was not used for the production. The correct version is 1.08.

## Technical Bulletin

Reissued: 21-Aug-08

Date: 12-Mar-08

No.: RGene027c

### **RTB Reissue**

Model: General

| The items in <b>bold italics</b> were corrected or added. |                                                      |                                               |                   |                                                                                                    |  |  |
|-----------------------------------------------------------|------------------------------------------------------|-----------------------------------------------|-------------------|----------------------------------------------------------------------------------------------------|--|--|
| Subject: New Wiress LAN Option                            |                                                      |                                               | Prepared by: н.к. |                                                                                                    |  |  |
| From: 1st Tech. Support Sec. Service Support Dept.        |                                                      |                                               |                   |                                                                                                    |  |  |
| Classification:                                           | Troubleshooting Mechanical Paper path Product Safety | Part informat Electrical Transmit/rec Other ( | ion<br>eive       | <ul> <li>Action required</li> <li>Service manual revision</li> <li>Retrofit information</li> <li>Tier 2</li> </ul> |  |  |

### Important Information on the Release of a New Wireless LAN Option

### **Overview**

- 1. Production on a new wireless LAN option, the **IEEE 802.11b Interface Unit Type N**, began in March 2008. This will replace the current wireless LAN options listed below, as the vendor discontinued production on a key part contained in these options.
- 2. Make sure to see below for the target models and action in the field, including the necessary firmware versions.

### Details

1. Discontinued wireless LAN options:

| for US  |        |                                    |                                                      |
|---------|--------|------------------------------------|------------------------------------------------------|
| Code    | EDP    | Description                        | Note                                                 |
| B736-06 | 412176 | IEEE 802.11b Interface Unit Type E | discontinued in 1st 2007                             |
| G813-01 | 402345 | 802.11b Interface Unit Type F      | discontinued in 1st 2007 due to country origin issue |
| G813-08 | 403019 | 802.11b Interface Unit Type F      | change from EDP:402345                               |
| G813-04 | 402378 | IEEE802.11b Interface Unit Type H  | discontinued in 1st 2007 due to country origin issue |
| G813-07 | 403018 | IEEE802.11b Interface Unit Type H  | change from EDP:402378                               |
| G874-39 | 402631 | IEEE802.11b Interface Unit Type I  | discontinued in 1st 2007 due to country origin issue |
| G874-48 | 403017 | IEEE802.11b Interface Unit Type I  | change from EDP:402631                               |

#### for EU and Asia

| Code    | EDP    | Description                        | Note                                                 |
|---------|--------|------------------------------------|------------------------------------------------------|
| B736-07 | 412177 | IEEE 802.11b Interface Unit Type E | discontinued in 1st 2007                             |
| G813-02 | 402358 | 802.11b Interface Unit Type F      | discontinued in 1st 2007 due to country origin issue |
| G813-10 | 403020 | 802.11b Interface Unit Type F      | change from EDP:402358                               |
| G813-05 | 402379 | IEEE802.11b Interface Unit Type H  | discontinued in 1st 2006 due to RoHS                 |
| G813-45 | 412996 | IEEE802.11b Interface Unit Type H  | discontinued in 1st 2007 due to country origin issue |
| G813-09 | 414421 | IEEE802.11b Interface Unit Type H  | change from EDP:412996                               |

| RICOH |
|-------|
|-------|

Technical Bulletin

Reissued: 21-Aug-08 Model: General

Date: 12-Mar-08 No.: RGene027c

2. Specifications of the new wireless LAN option:

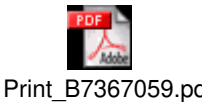

**Specification Sheet:** Model Name: Machine code: EDP code: Package: Channel freq. range: Transmission speed:

IEEE 802.11b Interface Unit Type N B736-16 414525 All-in-one (PCB, LAN card, and cover are pre-assembled) 2412 MHz to 2462 MHz (11ch.) 1Mbps, 2Mbps, 5.5 Mbps, 11Mbps

# Technical Bulletin

Model: General

Date: 12-Mar-08

Previous types: PCB, LAN card, and cover are separate

### Action in the Field

### 1. MFP Models

Update the firmware on the target MFP models to the necessary versions at the installation.

See "Target Models" below.

### 2. LP Models

Update the firmware on the target LP models to the necessary versions if the customer requests it. The following notice to customers (from the Operating Instructions) lists the firmware versions necessary to use the new wireless LAN option. If a firmware update is necessary, the customer contacts their sales or service representative. **See "Target Models" below.** 

Notice to users (excerpt on next page):

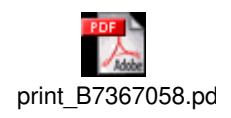

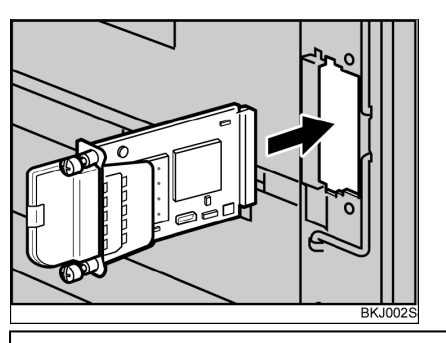

New Type (IEEE802.11b Interface Unit Type N): Pre-assembled

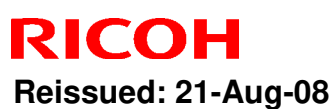

Reissued: 21-Aug-08

Model: General

Date: 12-Mar-08

No.: RGene027c

### Excerpt from the Operating Instructions for LP models

### Installing the Optional Wireless LAN Interface Unit

### Important:

- Before handling the wireless LAN interface unit, ground yourself by touching something metal to discharge any static electricity. Static electricity can damage the wireless LAN interface unit.
- Do not subject the wireless LAN interface unit to physical shocks.
- 1. Turn off the power of the printer, and then unplug the power cable and the interface cable.
- 2. Remove the two screws from the interface unit's slot cover, and then remove the slot cover.

The removed cover is not used when installing the wireless LAN interface unit. Keep it for possible future use.

For details about the location of the interface unit slot, see the manual provided with your printer.

3. Attach the wireless LAN interface unit.

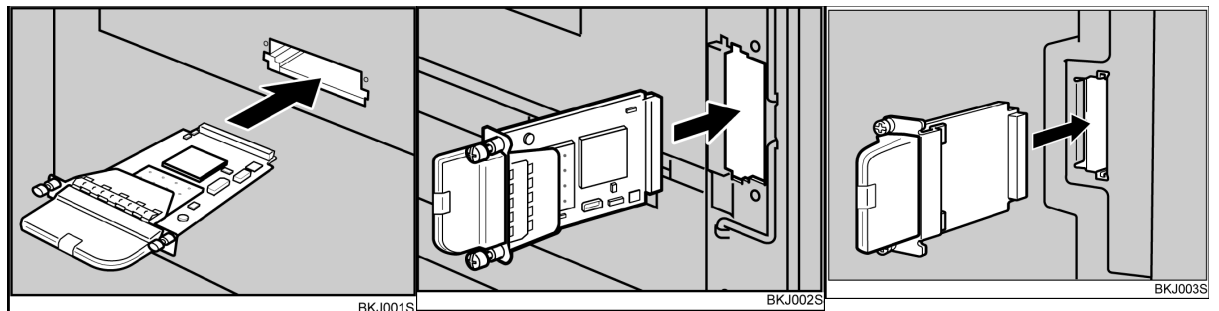

Insert the end of the wireless LAN interface unit into the slot. Slot types vary according to device. For details, see the manual provided with your printer.

4. Fasten the wireless LAN interface unit to the controller board with the two screws. Check the wireless LAN interface unit is connected firmly to be controller board.

### Note

- Use a coin or similar object if the screws do not turn easily.
- After finishing installation, you can check the wireless LAN interface unit is properly installed: Print the configuration page from the [List / Test Print] menu. If it is installed properly, the name of wireless LAN interface unit will appear for "Device Connection" on the configuration page.
- If the wireless LAN interface unit is not installed properly, reinstall it following this procedure. If you cannot install it properly even after attempting reinstallation, contact your sales or service representative.
- You need to make settings with the control panel before using the wireless LAN interface unit. For more information, see the manual provided with your printer.

# Technical Bulletin

Reissued: 21-Aug-08

Model: General Date: 12-Mar-08 No.: RGene027c

### Checking the Connection

To check the connection, use the two lights on the optional wireless LAN interface unit.

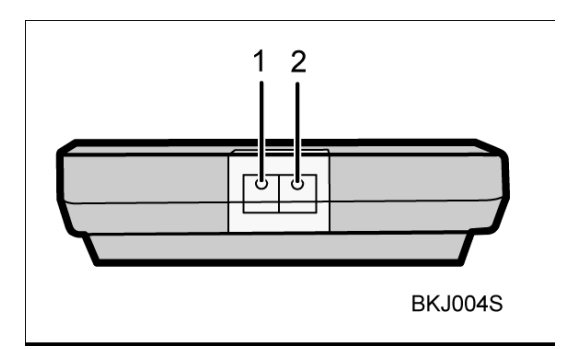

- 1. The orange light indicates normal network connectivity.
- 2. The green light indicates that the optional wireless LAN interface unit is properly powered.

If both lights are lit, the wireless connection is fully operational.

Reissued: 21-Aug-08

| Model: General | Date: 12-Mar-08 | No.: RGene027c |
|----------------|-----------------|----------------|
|----------------|-----------------|----------------|

### **Target Models**

#### MFP

|     | Model               | System<br>firmware | NCS firmware | Websys<br>firmware | Applied to the production<br>line |
|-----|---------------------|--------------------|--------------|--------------------|-----------------------------------|
| 01. | Athena-<br>C1/C1k   | 1.68               | 5.17         | 1.12               | 2008 February                     |
| 02. | Apollon-C1          | 1.67               | 5.17         | 1.09               | 2008 February                     |
| 03. | Pegasus-C1          | 1.31               | 5.17         | 1.08               | 2008 March                        |
| 04. | Kir-C3(GW)          | 1.08               | 6.14         | 1.07               | 2008 March                        |
| 05. | Stella-<br>C3(GW)   | 1.05               | 6.14         | 1.06               | 2008 March                        |
| 06. | Parisian-<br>C1(GW) | 1.02               | 6.14         | 1.03               | 2008 March                        |
| 07. | Neptune-C2          | 2.00               | 6.10         | 1.08               | 2008 May                          |
| 08. | Martini-C3.5        | 3.01               | 5.56         | 2.03               | 2008 April                        |

#### Note:

- The old wireless LAN options can be used with both the old and new firmware.
- The following models only support the old wireless LAN options:
- Bellini-C3, Themis-C1, Adonis-C4.5, Russian-C4.5, Jupiter-C2, Martini-C2.5, Martini-C3

#### LP

|     | Model       | System<br>firmware | NCS firmware | Websys<br>firmware | Applied to the production line |
|-----|-------------|--------------------|--------------|--------------------|--------------------------------|
| 01. | Gaia-P2     | 1.12               | 6.05.7       | 1.07               | 2008 April                     |
| 02. | Gaia-P2L    | 1.01               | 6.05.7       | 1.07               | 2008 April                     |
| 03. | Apollon-P1d | 1.07               | 6.05.7       | 1.03               | 2008 March                     |
| 04. | Adonis-P4   | 1.08               | 6.05.7       | 1.05               | 2008 April                     |
| 05. | Martini-P2  | 1.10               | 6.05.7       | 1.02               | 2008 April                     |
| 06. | Sincere-P1  | 1.08*              | 6.10         | 1.03               | 2008 February                  |
| 07. | Neptune-P1  | 1.02               | 6.10         | 1.03               | 2008 May                       |

#### Note:

- The old wireless LAN options can be used with both the old and new firmware.
- The following models only support the old wireless LAN options: Kir-P4, Ares-P2, Jupiter-P4
- \*: The notice to customers for Sincere -P1 mentions "version 1.07" for the System firmware, but 1.07 was not used for the production. The correct version is 1.08.

# Technical Bulletin

Reissued: 24-Dec-08 Model: XG-SD1

Date: 08-Nov-11

No.: RGene028a

| Subject: Release | e Note: GlobalScan NX          | Prepared by: S. Tomoe |      |                         |
|------------------|--------------------------------|-----------------------|------|-------------------------|
| From: 1st Tech.  | Support Sec. Service Support I | Dept.                 |      |                         |
| Classification:  | Troubleshooting                | Part informat         | tion | Action required         |
|                  | 🗌 Mechanical                   | Electrical            |      | Service manual revision |
|                  | Paper path                     | Transmit/rec          | eive | Retrofit information    |
|                  | Other ( )                      |                       |      |                         |

This RTB has been issued to announce the firmware release information for the **GlobalScan\_NX** 

| Version | Program No. | Effective Date           |
|---------|-------------|--------------------------|
| 1.1.2.0 | D4205101B   | December 2008 production |
| 1.1.1.0 | D4205101a   | 1st Mass production.     |

| Version | Modified Points or Symptom Corrected                 |  |  |  |  |  |
|---------|------------------------------------------------------|--|--|--|--|--|
| 1.1.2.0 | Other Changes:                                       |  |  |  |  |  |
|         | 1. The RightFAX plugin is supported.                 |  |  |  |  |  |
|         | 2. The Output plugin's StartPointPath can be edited. |  |  |  |  |  |
|         | 3. Flash Player 10 is supported.                     |  |  |  |  |  |
| 1.1.1.0 | 1st Mass production.                                 |  |  |  |  |  |

### Reissued:19-May-09

Model: General

Date: 18-Nov-08

No.: RGene029b

### **RTB Reissue**

The items in *bold italics* were added.

| Subject: Card Au<br>Activation Guide              | thentication Package V1.1 Ins                                                                       | Prepared by: H. Someya                        |                   |                                                                                                    |
|---------------------------------------------------|----------------------------------------------------------------------------------------------------|-----------------------------------------------|-------------------|----------------------------------------------------------------------------------------------------|
| From: 2nd Tech Support Sec. Service Support Dept. |                                                                                                    |                                               |                   |                                                                                                    |
| Classification:                                   | <ul> <li>Troubleshooting</li> <li>Mechanical</li> <li>Paper path</li> <li>Product Safety</li> </ul> | Part informat Electrical Transmit/rec Other ( | iion<br>eive<br>) | <ul> <li>Action required</li> <li>Service manual revision</li> <li>Retrofit information</li> <li>Tier 2</li> </ul> |

This RTB has been issued to announce the Card Authentication Package V1.1 Installation / Activation Guide release information.

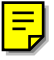

# Installation

### Overview

There are several combinations for using "Card Authentication Package" and "Enhanced Locked Print NX".

- **Embedded Type A:** This is for a customer who wants to use "Card Authentication Package" and "Enhance Locked Print NX".
- **Embedded Type B:** This is for a customer who wants to use only "Card Authentication Package".
- Server Type A: This is for a customer who wants to use "Card Authentication Package Enterprise Server" and "Enhance Locked Print NX".
- Server Type B: This is for a customer who wants to use only "Card Authentication Package Enterprise Server".

|        | Embedded<br>Type A | Embedded<br>Type B | Server<br>Type A | Server<br>Type B |
|--------|--------------------|--------------------|------------------|------------------|
| CAP    | Yes                | Yes                | Yes              | Yes              |
| CAP-ES | No                 | No                 | Yes              | Yes              |
| CRT    | Yes                | Yes                | No               | No               |
| CRT-ES | No                 | No                 | Yes              | Yes              |
| ELP-NX | Yes                | No                 | Yes              | No               |

Here is the matrix of possible combinations.

- CAP: Card Authentication Package
- CAP-ES: Card Authentication Package Enterprise Server
- ELP-NX: Enhanced Locked Print NX (Application and Filter)
- CRT: Card Registration Tool for CAP
- CRT-ES: Card Registration Tool for CAP-ES

### **Confirmation Points before Installation**

- Make sure that the firmware of the **target machine** is the latest version.
- Make sure that the firmware of the VM card is the latest version.
  Check the following SP settings;
- All bits of SP5401-162 (Extend Certification Detail) must be set to "0". Bit 0 of SP5401-230 (Customized Authentication) must be set to "0".

### Installation of Card Authentication Package

There are two installation methods for the "Card Authentication Package". You can choose one of these installation methods;

- For installing in a small number of machines, "Installation Method 1" is recommended.
- For installing in a large number of machines, "Installation Method 2" is recommended.

### Installation Method 1

### "Working with the PC"

- 1. Prepare the applications related to the "Card Authentication Package" on your PC.
- 2. Copy the "Card Authentication Package" from the PC to the VM card.
  - Unzip the zip file of the "Card Authentication Package" on your PC.
     Note

The folder name of the unzipped file (Card Authentication Package) is "336724768".

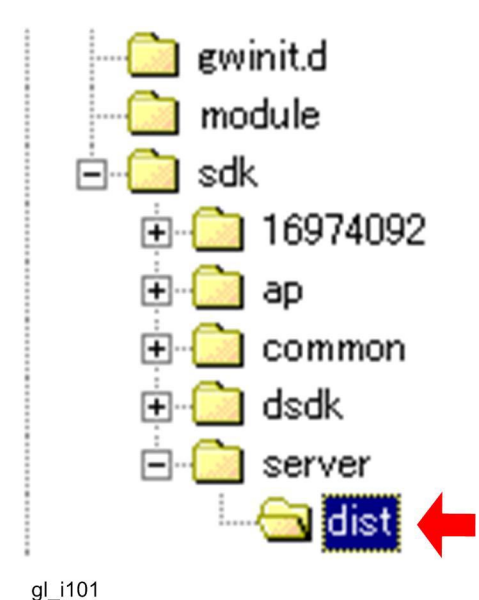

- Copy the "336724768" folder to the "dist" folder (sdk/server/dist) of the VM card shown above.
- 3. Copy the "Enhanced Locked Print NX Application" from the PC to the VM card.

Unzip the zip file of the "Enhanced Locked Print NX Application" on your PC.
 Note

The folder name of the unzipped file (Enhanced Locked Print NX Application) is "336724752".

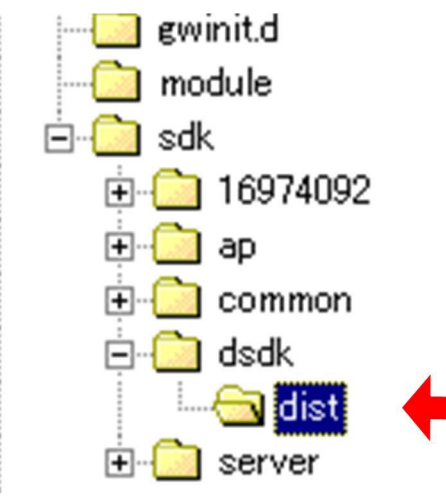

gl\_i112

- Copy the "336724752" folder to the "dist" folder (sdk/dsdk/dist) of the VM card shown above.
- 4. Copy the "Enhanced Locked Print NX Filter" from the PC to the VM card.
  - Unzip the zip file of the "Enhanced Locked Print NX Filter" on your PC if the customer wants to use the "Secure Release" function.

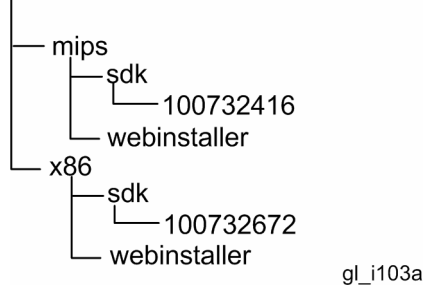

 The "mips" and "x86" folders appear and each folder has "sdk" and "webinstaller" subfolders as shown above.

### Note

Copy the correct application for each machine to the VM card. The following are examples of the application's availability for some machines.

- "100732416" in the mips folder is available for AL-C1 (D009/D011/D012/D013), R-C5 (D017/D018/D019/D020) or DI-C1 (D038/D041).
- "100732672" in the x86 folder is available for V-C2 (D014/D015), AP-C2 (D027/D029) or AT-C2 (D023/D025).

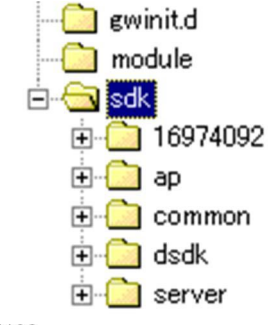

gl\_i102

Copy the "100732416" or "100732672" folder to the "sdk" folder of the VM card shown above.

5. Copy the "Card Registration Tool for CAP" or "Card Registration Tool for CAP-ES" from the PC to the VM card.

U Note

Make sure that the correct application is installed in the VM card.

- For the "Card Authentication Package", "Card Registration Tool for CAP" should be installed in the VM card.
- For the "Card Authentication Package Enterprise Server", "Card Registration Tool for CAP-ES" should be installed in the VM card.
- Unzip the zip file of the "Card Registration Tool for CAP" or "Card Registration Tool for CAP-ES" on your PC.

U Note

- The folder name of the unzipped file (Card Registration Tool for CAP) is "336724784".
- The folder name of the unzipped file (Card Registration Tool for CAP-ES) is "336724800".

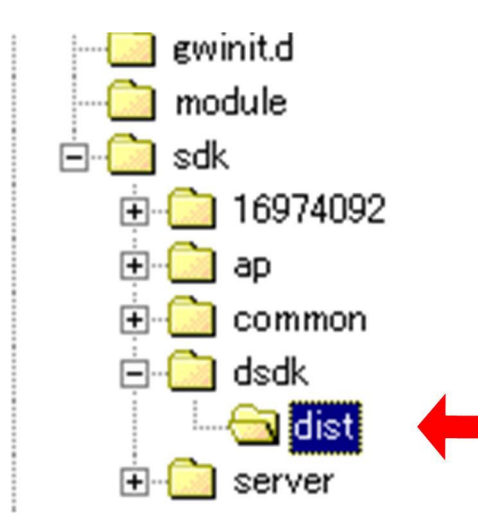

gl\_i112

 Copy the "336724784" folder or "336724800" folder in the "dist" folder (sdk/dsdk/dist) to the VM card shown above.

### "Working with the Machine"

- 6. Install a card reader device in a suitable location.
- 7. Connect the USB cable from the card reader device to the USB slot of the target machine.

U Note

• The position of the USB slot may vary depending on the machine.

8. Secure the cable clamp to the USB slot.
 Note

The procedure for the card reader installation depends on the machine. For details, see "USB Connection of the Card Reader" in the "Appendix" section.

- 9. Install the VM card in the service slot of the target machine.
- 10. Turn on the target machine.
- 11. Ask a machine administrator to login to the target machine with the login name and password of the machine's administrator.
| 🧇 Use                   | 🚸 User Tools / Counter / Inquiry Exit |         |                                      |    |                        |  |
|-------------------------|---------------------------------------|---------|--------------------------------------|----|------------------------|--|
| <b>A</b>                |                                       | ß       | Copier / Document Server<br>Features | æ  | Español                |  |
| System Settings         |                                       | ß       | Facsimile Features                   | i  | Inquiry                |  |
|                         |                                       | <u></u> | Printer Features                     |    |                        |  |
|                         |                                       | 6       | Scanner Features                     |    |                        |  |
| 123                     | Counter                               | M       | Extended Feature Settings            |    |                        |  |
| Pleese call servi<br>83 | ice.                                  |         | System Status Job Li                 | st | JUL 17,2008<br>11:094M |  |
|                         |                                       |         |                                      |    | gl i104                |  |

12. Enter the "User Tools", and then press "Extended Feature Settings" on the LCD.

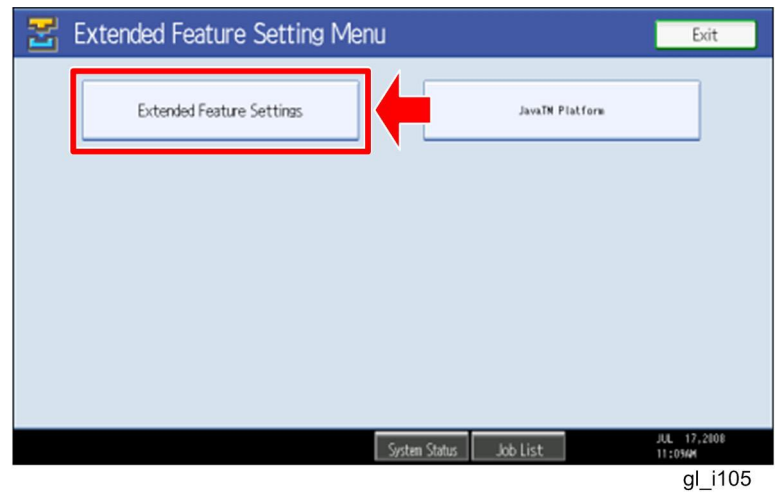

13. Press "Extended Feature Settings" on the LCD.

| 🛃 Extende           | 😤 Extended Feature Settings |                         |                                    |                        |                        |  |  |  |
|---------------------|-----------------------------|-------------------------|------------------------------------|------------------------|------------------------|--|--|--|
|                     | Install                     | Uninstall Cha<br>Alloc  | nge Extended<br>ation Feature Info | Administrator<br>Tools |                        |  |  |  |
| Select a source med | lia, then selec             | t extended feature(s) t | o install.                         |                        |                        |  |  |  |
| Media               | Туре                        | Extended Feature Name   | Description                        | Version                | Source                 |  |  |  |
| SD Card             | Type-J                      | ELP NX                  | http://[]P]:8080/lo.               | 1.0                    | SD Card Slot 2         |  |  |  |
| Wéb Server          | Type-J                      | Card Authentica         | http://[hostname]:8.               | 1.00                   | SD Card Slot 2         |  |  |  |
|                     | Type-J                      | Card Registrati         | Card Registration U.               | 1.00                   | SD Card Slot 2         |  |  |  |
|                     | Type-J                      | Card Registrati         | Card Registration U.               | 1.00                   | SD Card Slot 2         |  |  |  |
|                     | Type-J                      | Card Registrati         | Card Registration U.               | 1.00                   | SD Card Slot 2         |  |  |  |
|                     |                             |                         | 1.                                 | /2 🔺 Prev              | ous 🔻 Next             |  |  |  |
|                     |                             |                         | System Status Job List             |                        | JUL 17,2008<br>11:034M |  |  |  |
|                     |                             |                         |                                    |                        | al i106                |  |  |  |

14. Press the "Install" tab, and then press "SD Card".

### The following table shows the destination of the installed SDK application.

| Application                    | Destination |
|--------------------------------|-------------|
| Card Authentication Package    | SD Card     |
| Card Registration Tool for CAP | SD Card     |

| Application                          | Destination |
|--------------------------------------|-------------|
| Card Registration Tool for CAP-ES    | SD Card     |
| Enhanced Locked Print NX Application | SD Card     |
| Enhanced Locked Print NX Filter      | HDD         |

15. Press the SDK application bar (except ELP NX-Filter) that you want to install.

Do not install the "Enhanced Locked Print NX-Filter" in the SD card. The ELP NX Filter must be installed in the HDD of the target machine. See step 20 for how to install it.

| 苦 Extend                    | ed Feature                       | Settings                      | Exit                   |
|-----------------------------|----------------------------------|-------------------------------|------------------------|
| Startup<br>Setting          | Install                          | Extended Feature Installation | Next                   |
| Select a source me<br>Media | idia, then select e              | ►Install to                   |                        |
| SD Card                     | Type-J E<br>Type-J C<br>Type-J C | SD Card Stot 2 SD             | Card Slot 3            |
|                             | Type-J ()                        | Auto Start Do not Auto Start  |                        |
| Please call service.        |                                  | System Status Job List        | JUL 17,2008<br>11:104M |
|                             |                                  |                               | gl_i107                |

16. Press "SD Card Slot 2" and "Auto Select"

17. Press "Next" to continue this installation procedure.

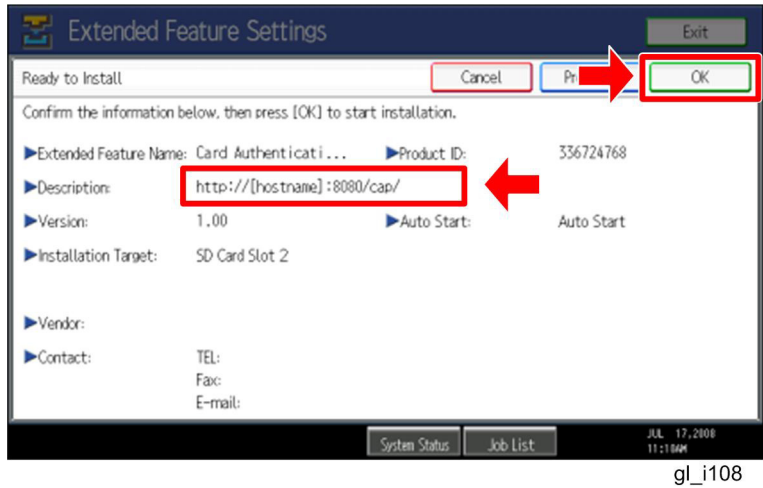

18. Check if the displayed SDK application name is correct.

• If the displayed SDK application is not what you want to install, check the contents of the VM card and retry this installation.

19. Press "OK" to complete this installation.

Note

Install the following applications from the SD card in the service slot with the

#### Note

operation panel; exactly which applications to install will depend on the customer's circumstances.

- Card Authentication Package
- Enhanced Locked Print NX Application
- Card Registration Tool for CAP or Card Registration Tool for CAP-ES

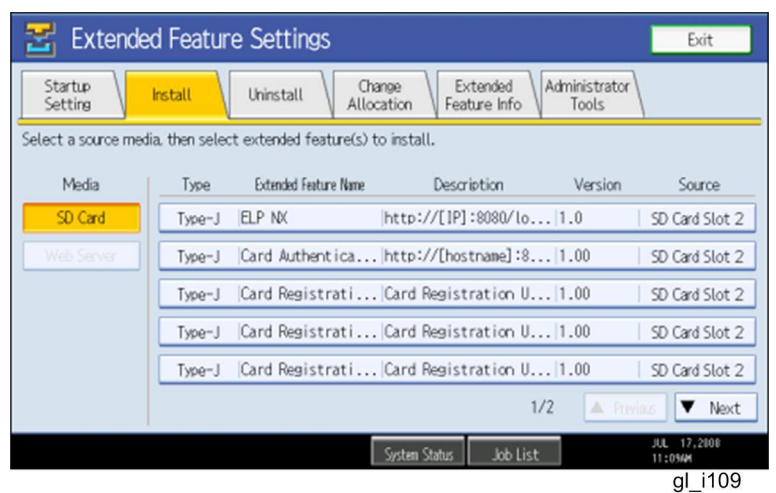

20. Press the "Enhanced Locked Print NX Filter" bar in the display shown above.

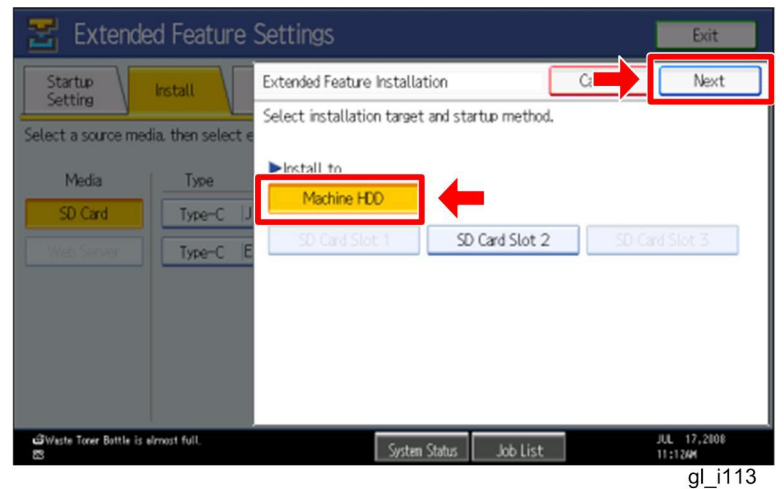

21. Press "Machine HDD", and then press "Next".

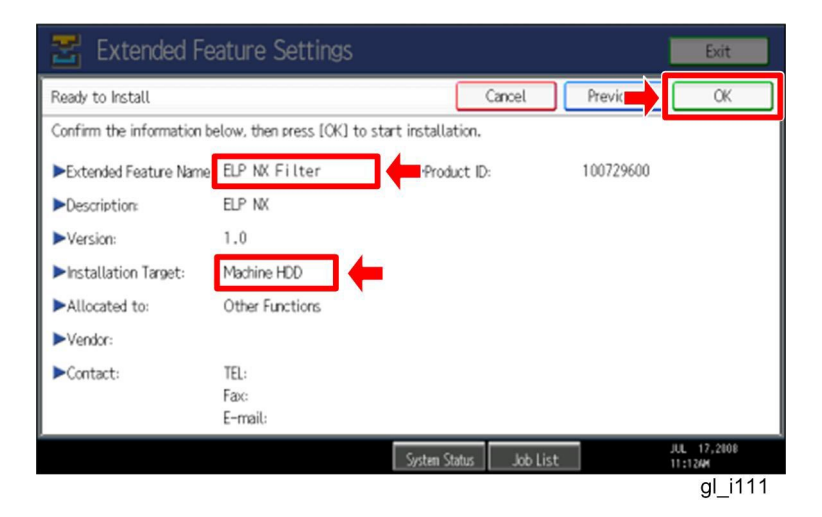

22. Check if the displayed SDK application name is correct and "Machine HDD" is selected as the installation target.

Note

- If the displayed SDK application is not what you want to install, check the contents of the VM card and retry this installation.
- 23. Press "OK" to complete this installation.
- 24. Allocate the Function key (on the operation panel) for the Java VM applications if the customer wants to use a key other than "Other Functions" (default).
- 25. Enter the "Extended Features Settings".
  - "User Tools/Counter" > "Extended Features Settings" > "Extended Features Settings"

| 😤 Extended Feature Settings                |                                        |                        | Exit                 |
|--------------------------------------------|----------------------------------------|------------------------|----------------------|
| Startup<br>Setting Install Uninstall Allo  | hange Extended<br>Scation Feature Info | Administrator<br>Tools | +                    |
| Select item(s) to set.                     |                                        |                        |                      |
| Copy Extended Features                     |                                        |                        |                      |
| Copy Card Save Data                        |                                        |                        |                      |
| Web Installation Settings                  |                                        |                        |                      |
| Heap / Stack Size Settings                 |                                        |                        |                      |
|                                            |                                        |                        |                      |
|                                            |                                        |                        |                      |
|                                            |                                        |                        |                      |
| Toner Cartridge is almost empty.<br>Yellow | System Status Job Lis                  | t                      | AUG 7,2008<br>8:05PM |
|                                            |                                        |                        | gl_i116              |

26. Press the "Administrator Tools" tab, and then press the "Heap/ Stack Size Settings" button.

| 🛃 Extended Feature                          | Settings          |                        |             | Exit                 |
|---------------------------------------------|-------------------|------------------------|-------------|----------------------|
| Startup<br>Setting                          | Heap / Stack Size | Settings               | Cancel      | ОК                   |
| Select item(s) to set.                      | Specify size(s).  |                        |             |                      |
| Copy Extended Features                      | ►Heap Size <2 I   | MR to 16 MR>           | e Defaults  |                      |
| Copy Card Save Data                         | Stack Size <3     | 2 KB to 128 KB>        | re Defaults |                      |
| Web Installation Settings                   | 04                |                        | ie berdates |                      |
| Heap / Stack Size Settings                  |                   |                        |             |                      |
|                                             |                   | System Memory          | Heap        |                      |
|                                             | Free              | 38,674,432             | 3,008,132   |                      |
|                                             | Total             | 203,923,456            | 8,388,608   |                      |
|                                             |                   |                        |             |                      |
| ▲Toner Cartridge is almost empty.<br>Yellow |                   | System Status Job List | :           | AUG 7,2008<br>8:02PM |
|                                             |                   |                        |             | gl_i117              |

27. Press the "Change" button.

| 📰 Extended Feature                           | Settings         |                        |            | Exit                 |
|----------------------------------------------|------------------|------------------------|------------|----------------------|
| Startup<br>Setting Install                   | Heap / Stack Si  | ze Settings            | Car        | ОК                   |
|                                              | Specify size(s). |                        |            |                      |
| Select item(s) to set.                       | ►Heap Size <2    | <u>2 M</u> B to 16 MB> |            |                      |
| Copy Extended Features                       | 10               | IB Change Restor       | e Defaults | Clear                |
|                                              | ►Stack Size <    | 32 KB to 128 KB>       |            |                      |
| Copy Card Save Data                          | 64               | KB Change Restor       | e Defaults | #                    |
| Web Installation Settings                    |                  |                        |            | -                    |
| Heap / Stack Size Settings                   |                  |                        |            |                      |
|                                              |                  | System Memory          | Heap       |                      |
|                                              | Free             | 38,674,432             | 3,008,200  |                      |
|                                              | Total            | 203,923,456            | 8,388,608  |                      |
|                                              |                  |                        |            |                      |
| ▲ Toner Cartridge is almost empty.<br>Yellow |                  | System Status Job List |            | AUG 7,2008<br>8:05PM |
|                                              |                  |                        |            | gl i118              |

28. Input an appropriate value (see the table below) with the numeric keys on the operation panel, and then press the "# (Enter)" key.

Required heap size for the "Copy Extended Feature" depends on a combination of installed applications. For details, refer to the table below.

| ELP-NX | GlobalScan NX                  | Required Heap Size                |
|--------|--------------------------------|-----------------------------------|
| -      | -                              | 8 MB                              |
| Yes    | -                              | 10 MB                             |
| Yes    | Yes                            | 16 MB                             |
| -      | Yes                            | 16 MB                             |
|        | ELP-NX<br>-<br>Yes<br>Yes<br>- | ELP-NXGlobalScan NXYes-YesYes-Yes |

- 29. Press the "OK" button to return to the previous screen.
- 30. Press the "User Tools/Counter" key to exit the UP mode.
- 31. Turn the target machine off and on.

### "Working with the PC"

32. Activate the "Card Authentication Package" and "Enhanced Locked Print" (if it is installed) with the Remote Manager.

Note

• For details, see "DSDK Application Installation" in the "Embedded Software Remote Manager Installation/Activation Guide".

# The following steps from 33 to 36 should be done by a machine administrator.

### "Working with the PC"

33. Configure the card reader settings with the Card Authentication Package Web UI. 34. Turn the target machine off and on.

#### "Working with the Machine"

35. Enable "Java TM Platform" for each user with the Address Book Manager.

 "User Tools/Setting" > "System Settings" > Administrator Tools" > Address Book Management" > select a user icon > "Auth. Info" > "Other Functions" on the 4th page

| C System Set             | Exit                   |               |             |              |
|--------------------------|------------------------|---------------|-------------|--------------|
| Program / Change Address | ОК                     |               |             |              |
| Names Auth.              | Info Protection        | Fax Dest. E-m | nail Folder | Add to Group |
| ► Available Functions    |                        |               |             |              |
| Printer                  | Colour / Black & White | Black & White | None        |              |
| Other Functions          | Document Server        | Facsimile     | Scanner     | ]            |
|                          | JavaTM Platform        |               |             |              |
|                          |                        |               |             | 4/4          |
|                          |                        |               |             | Previous     |
|                          |                        |               |             |              |
|                          |                        | System Status | Job List    | 7:10PM       |

gl\_i115

36. Check if the card reader works normally.

- Press the "Other Function" key for "SDK application" on the operation panel.
  Select "Card Registration Tool for CAP" or "Card Registration Tool for CAP-
  - ES".
- Press "Obtain Card ID" on the LCD. After the "Set the card to register" message appears, hold the card over the card reader.
- Check to see that the card ID is displayed on the LCD of the target machine. (If the card ID is not displayed, the card may not be available. In that case, register the card ID.)

### Note

For details about steps from 33 to 36, see the operation instructions for "Setting Up the Card Reader".

### The following step 37 should be done by a field service representative.

37. Uninstall the "Card Registration Tool" with the operation panel if the customer wants to delete it.

### **Installation Method 2**

### "Working with the PC"

- 1. Prepare the applications related to the "Card Authentication Package" on your PC.
- 2. Copy the "Enhanced Locked Print NX Filter" from the PC to the VM card.
  - Unzip the zip file of the "Enhanced Locked Print NX Filter" on your PC if the customer wants to use the "Secure Release" function.

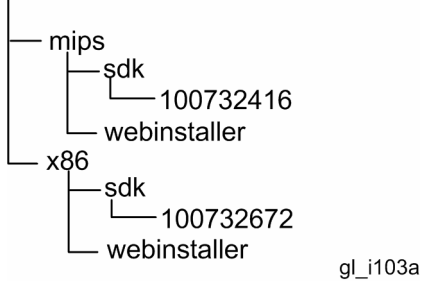

The "mips" and "x86" folders appear and each folder has "sdk" and

"webinstaller" subfolders as shown above.

Note

Copy the correct application for the machine to the VM card. The following are examples of the application's availability for some machines.

- "100732416" in the mips folder is available for AL-C1 (D009/D011/D012/D013), R-C5 (D017/D018/D019/D020) or DI-C1 (D038/D041).
- "100732672" in the x86 folder is available for V-C2 (D014/D015), *AP-C2* (*D027/D029*) or *AT-C2* (*D023/D025*).

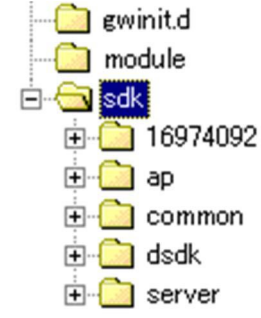

gl\_i102

- Copy the "100732416" or "100732672" folder to the "sdk" folder of the VM card shown above.
- 3. Copy the "Card Registration Tool for CAP" or "Card Registration Tool for CAP-ES" from the PC to the VM card.

Note

Make sure that the correct application is installed in the VM card.

• For the "Card Authentication Package", "Card Registration Tool for CAP" should be installed in the VM card.

 For the "Card Authentication Package Enterprise Server", "Card Registration Tool for CAP-ES" should be installed in the VM card.

 Unzip the zip file of the "Card Registration Tool for CAP" or "Card Registration Tool for CAP-ES" on your PC.

Note

- The folder name of the unzipped file (Card Registration Tool for CAP) is "336724784".
- The folder name of the unzipped file (Card Registration Tool for CAP-ES) is "336724800".

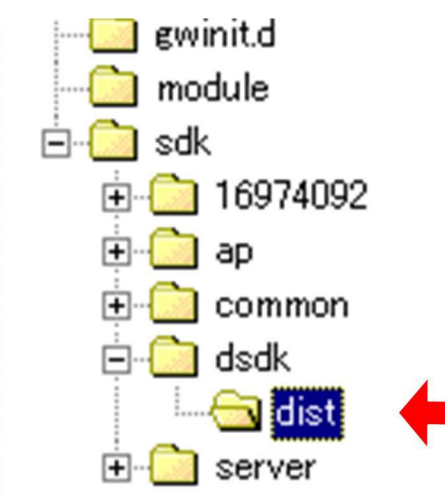

gl\_i112

 Copy the "336724784" folder or "336724800" folder to the "dist" folder (sdk/dsdk/dist) of the VM card shown above.

### "Working with the Machine"

- 4. Install a card reader device in a suitable location.
- 5. Connect the USB cable from the card reader device to the USB slot of the target machine.

Note

• The position of the USB slot may vary depending on the machine.

6. Secure the cable clamp to the USB slot.

The procedure for the card reader installation depends on the machine. For details, see "USB Connection of the Card Reader" in the "Appendix" section.

- 7. Install the VM card in the service slot of the target machine.
- 8. Turn on the target machine.

### "Working with the PC"

- 9. Install the following applications in the target machine with the Remote Manager; exactly which applications to install will depend on the customer's circumstances.
  - Card Authentication Package
  - Enhanced Locked Print NX Application
     Note
  - Use a zipped file as it is (do not unzip it) when installing an SDK application.
  - For details, see "DSDK Application Installation" in the "Embedded Software Remote Manager Installation/Activation Guide".

### "Working with the Machine"

10. Ask a machine administrator to login to the target machine with the login name and password of the machine administrator.

| 🚸 Use            | 🚸 User Tools / Counter / Inquiry Exit |         |                                      |    |                        |  |
|------------------|---------------------------------------|---------|--------------------------------------|----|------------------------|--|
| æ                |                                       | 6       | Copier / Document Server<br>Features | æ  | Español                |  |
| System Settings  |                                       | 6.      | Facsimile Features                   | 1  | Inquiry                |  |
|                  |                                       | <u></u> | Printer Features                     |    |                        |  |
|                  |                                       | 6       | Scanner Features                     |    |                        |  |
| 123              | Counter                               | M       | Extended Feature Settings            |    |                        |  |
| Please call serv | ice.                                  |         | Systen Status Job Li:                | st | JUL 17,2008<br>11:054M |  |
|                  |                                       |         |                                      |    | gl i104                |  |

11. Enter the "User Tools", and then press "Extended Feature Settings" on the LCD.

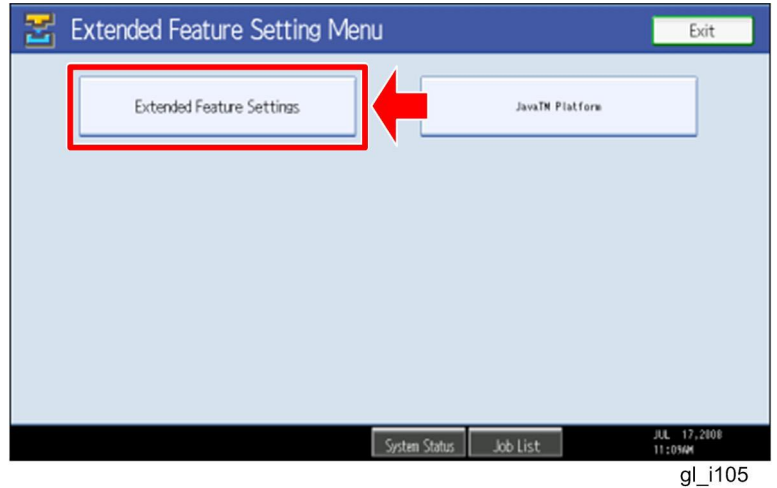

12. Press "Extended Feature Settings" on the LCD.

| 🛃 Extende          | 😤 Extended Feature Settings                                                      |                       |                        |           |                        |  |  |  |
|--------------------|----------------------------------------------------------------------------------|-----------------------|------------------------|-----------|------------------------|--|--|--|
| Select a source me | Install Uninstall Change Extended Administrator Feature Info Administrator Tools |                       |                        |           |                        |  |  |  |
| Media              | Туре                                                                             | Extended Feature Name | Description            | Version   | Source                 |  |  |  |
| SD Card            | Type-J                                                                           | ELP NX                | http://[1P]:8080/lo.   | 1.0       | SD Card Slot 2         |  |  |  |
| Web Server         | Type-J                                                                           | Card Authentica       | . http://[hostname]:8. | 1.00      | SD Card Slot 2         |  |  |  |
|                    | Type-J                                                                           | Card Registrati       | Card Registration U.   | 1.00      | SD Card Slot 2         |  |  |  |
|                    | Type-J                                                                           | Card Registrati       | . Card Registration U. | 1.00      | SD Card Slot 2         |  |  |  |
|                    | Type-J                                                                           | Card Registrati       | . Card Registration U. | 1.00      | SD Card Slot 2         |  |  |  |
|                    |                                                                                  |                       | 1                      | /2 🔺 Prev | ious 🔻 Next            |  |  |  |
|                    |                                                                                  |                       | System Status Job List |           | JUL 17,2008<br>11:054M |  |  |  |
| -11                |                                                                                  |                       |                        |           | gl_i106                |  |  |  |

13. Press the "Install" tab, and then press "SD Card".

The following table shows the destination of the installed SDK application.

| Application                          | Destination |
|--------------------------------------|-------------|
| Card Authentication Package          | SD Card     |
| Card Registration Tool for CAP       | SD Card     |
| Card Registration Tool for CAP-ES    | SD Card     |
| Enhanced Locked Print NX Application | SD Card     |
| Enhanced Locked Print NX Filter      | HDD         |

14. Press the SDK application bar (except ELP NX-Filter) that you want to install.

Do not install the "Enhanced Locked Print NX Filter" in the SD card. The ELP NX Filter must be installed in the HDD of the target machine. See step 19 for how to install it.

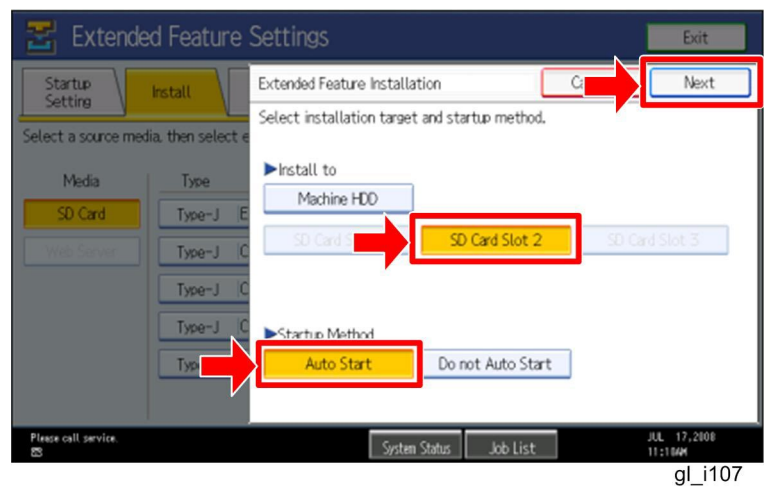

15. Press "SD Card Slot 2" and "Auto Select"

16. Press "Next" to continue this installation procedure.

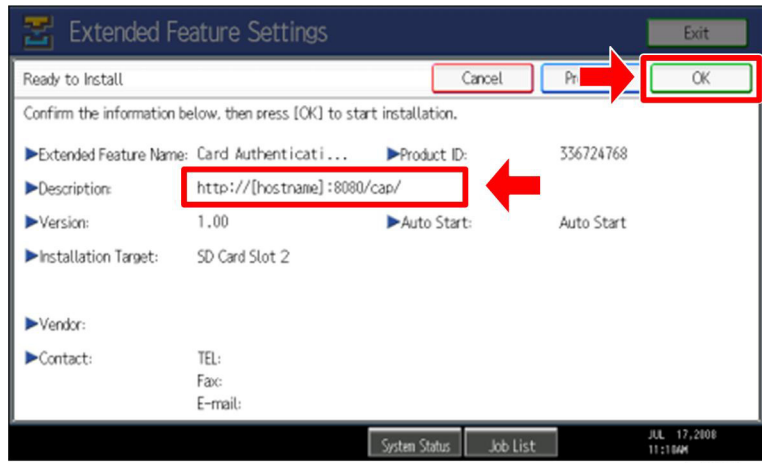

gl\_i108

- 17. Check if the displayed SDK application name is correct.
  - If the displayed SDK application is not what you want to install, check the contents of the VM card and retry this installation.

18. Press "OK" to complete this installation.

#### Note

Install the following applications from the SD card in the service slot with the operation panel; exactly which applications to install will depend on the customer's circumstances.

- Card Authentication Package
- Enhanced Locked Print NX Application
- Card Registration Tool for CAP or Card Registration Tool for CAP-ES

| 물 Extended            | d Featur      | e Settings              |                                    |                        | Exit                   |
|-----------------------|---------------|-------------------------|------------------------------------|------------------------|------------------------|
| Startup<br>Setting    | nstall        | Uninstall Cha<br>Alloc  | nge Extended<br>ation Feature Info | Administrator<br>Tools |                        |
| Select a source media | a, then selec | t extended feature(s) t | o install.                         |                        |                        |
| Media                 | Туре          | Extended Feature Name   | Description                        | Version                | Source                 |
| SD Card               | Type-J        | ELP NX                  | http://[1P]:8080/lo                | . 1.0                  | SD Card Slot 2         |
| Web Server            | Type-J        | Card Authentica         | http://[hostname]:8                | . 1.00                 | SD Card Slot 2         |
|                       | Type-J        | Card Registrati         | Card Registration U                | . 1.00                 | SD Card Slot 2         |
|                       | Type-J        | Card Registrati         | Card Registration U                | . 1.00                 | SD Card Slot 2         |
|                       | Type-J        | Card Registrati         | Card Registration U                | . 1.00                 | SD Card Slot 2         |
|                       |               |                         | 1/                                 | 2 A Privi              | ous ▼ Next             |
|                       |               |                         | System Status Job List             |                        | JUL 17,2008<br>11:054M |
|                       |               |                         |                                    |                        | gl_i109                |

19. Press the "Enhanced Locked Print NX Filter" bar in the display shown above.

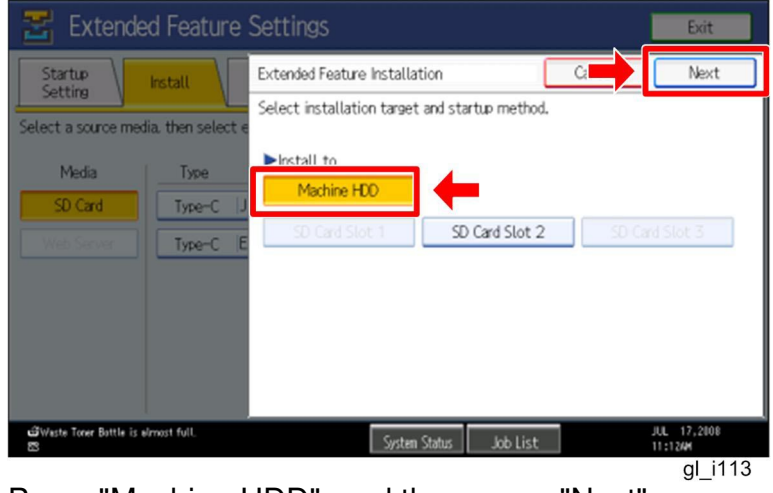

20. Press "Machine HDD", and then press "Next".

| 🛃 Extended Fe             | ature Setting           | gs                  |                |           | Exit                   |
|---------------------------|-------------------------|---------------------|----------------|-----------|------------------------|
| Ready to Install          |                         |                     | Cancel         | Previc    | OK                     |
| Confirm the information b | elow, then press [0     | K) to start install | ation.         |           |                        |
| Extended Feature Name     | ELP NX Filter           | Pro                 | duct ID:       | 100729600 |                        |
| ►Description:             | ELP NK                  |                     |                |           |                        |
| ►Version:                 | 1.0                     |                     |                |           |                        |
| ►Installation Target:     | Machine HDD             | -                   |                |           |                        |
| Allocated to:             | Other Functions         |                     |                |           |                        |
| ►Vendor:                  |                         |                     |                |           |                        |
| ►Contact:                 | TEL:<br>Fax:<br>E-mail: |                     |                |           |                        |
|                           |                         | System              | Status Job Li: | st        | JUL 17,2008<br>11:12/M |
|                           |                         |                     |                |           | gl i111                |

21. Check if the displayed SDK application name is correct and "Machine HDD" is selected as the installation target.

Note

- If the displayed SDK application is not what you want to install, check the contents of the VM card and retry this installation.
- 22. Press "OK" to complete this installation.
- 23. Allocate the Function key (on the operation panel) for the Java VM applications if the customer wants to use a key other than "Other Functions" key (default).
- 24. Enter the "Extended Features Settings".
  - "User Tools/Counter" > "Extended Features Settings" > "Extended Features Settings"

| 🛃 Extended Feature Settings                                                 | Exit                 |
|-----------------------------------------------------------------------------|----------------------|
| Startup<br>Setting Install Uninstall Change Extended Administrator<br>Tools | ←                    |
| Select item(s) to set.                                                      |                      |
| Copy Extended Features                                                      |                      |
| Copy Card Save Data                                                         |                      |
| Web Installation Settings                                                   |                      |
| Heap / Stack Size Settings                                                  |                      |
|                                                                             |                      |
|                                                                             |                      |
|                                                                             |                      |
| unoner Cartridge is almost empty. System Status Job List Job List           | AUG 7,2008<br>8:05PM |
|                                                                             | gl i116              |

25. Press the "Administrator Tools" tab, and then press the "Heap/ Stack Size Settings" button.

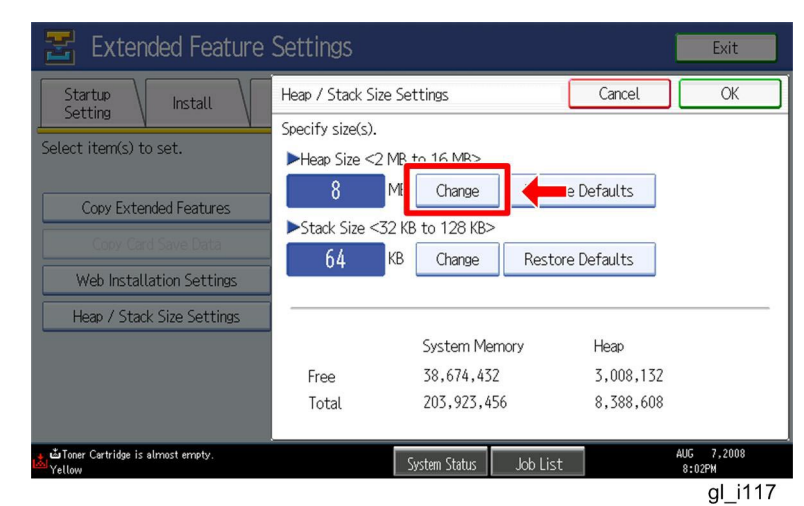

26. Press the "Change" button.

| 苦 Extended Feature                                                                          | Settings                                                       |                                                                 |                                | Exit                 |
|---------------------------------------------------------------------------------------------|----------------------------------------------------------------|-----------------------------------------------------------------|--------------------------------|----------------------|
| Startup<br>Setting Install                                                                  | Heap / Stack Siz                                               | ze Settings                                                     | Car                            | ОК                   |
| Select item(s) to set. Copy Extended Features Copy Card Save Data Web Installation Settings | Specify size(s).<br>►Heap Size <2<br>10<br>►Stack Size <<br>64 | MB to 16 MB><br>Change Res<br>32 KB to 128 KB><br>KB Change Res | store Defaults                 | Clear                |
| Heap / Stack Size Settings                                                                  | Free<br>Total                                                  | System Memory<br>38,674,432<br>203,923,456                      | Heap<br>3,008,200<br>8,388,608 |                      |
| Toner Cartridge is almost empty.<br>Yellow                                                  |                                                                | System Status Job L                                             | .ist                           | AUG 7,2008<br>8:05PM |
|                                                                                             |                                                                |                                                                 |                                | gl i118              |

27. Input an appropriate value (see the table below) with the numeric keys on the operation panel, and then press the "# (Enter)" key.

Required heap size for the "Copy Extended Feature" depends on a combination of installed applications. For details, refer to the table below.

| CAP | ELP-NX | GlobalScan NX | Required Heap Size |
|-----|--------|---------------|--------------------|
| Yes | -      | -             | 8 MB               |
| Yes | Yes    | -             | 10 MB              |
| Yes | Yes    | Yes           | 16 MB              |
| Yes | -      | Yes           | 16 MB              |

- 28. Press the "OK" button to return to the previous screen.
- 29. Press the "User Tools/Counter" key to exit the UP mode.
- 30. Turn the target machine off and on.

### "Working with the PC"

31. Activate the "Card Authentication Package" with the Remote Manager.

For details, see "Product Activation" in the "Embedded Software Remote Manager Installation/Activation Guide".

# The following steps from 32 to 35 should be done by a machine administrator.

### "Working with the PC"

32. Configure the card reader settings with the Card Authentication Package Web UI.

33. Turn the target machine off and on.

### "Working with the Machine"

- 34. Enable "Java TM Platform" for each user with the Address Book Manager.
  - "User Tools/Setting" > "System Settings" > Administrator Tools" > Address Book Management" > select a user button > "Auth. Info" > "Other Functions" on the 4th page.

| 🔯 System Se             | ettings                       |                 |            | Exit                 |  |  |
|-------------------------|-------------------------------|-----------------|------------|----------------------|--|--|
| Program / Change Addres | Program / Change Address Book |                 |            |                      |  |  |
| Names Auth              | n. Info Protection            | Fax Dest. E-m   | ail Folder | Add to Group         |  |  |
| ► Available Functions   |                               |                 |            |                      |  |  |
| Printer                 | Colour / Black & White        | Black & White   | None       |                      |  |  |
| Other Functions         | Document Server               | Facsimile       | Scanner    | ]                    |  |  |
|                         | JavaTM Platform               |                 |            | 4/4                  |  |  |
|                         |                               |                 |            | A Previous           |  |  |
|                         |                               |                 |            | V Next               |  |  |
|                         |                               | System Status J | ob List    | AUG 7,2008<br>7:10PM |  |  |
|                         |                               |                 |            | gl_i115              |  |  |

35. Check if the card reader works normally.

- Press the "SDK application" key on the operation panel.
- Select "Card Registration Tool for CAP" or "Card Registration Tool for CAP-ES".
- Press "Obtain Card ID" on the LCD. After the "Set the card to register" message appears, hold the card over the card reader.
- Check to see that the card ID is displayed on the LCD of the target machine. (If the card ID is not displayed, the card may not be available. In that case, register the card ID.)

#### Note

For details about steps from 32 to 35, see the operation instructions for "Setting Up the Card Reader".

### The following step 36 should be done by a field service representative.

36. Uninstall the "Card Registration Tool" with the operation panel if the customer wants to delete it.

## Uninstallation

### Uninstalling Card Authentication Package

- 1. Turn on the target machine.
- Deactivate "Card Authentication Package" and "Enhanced Locked Print-NX Application" with the Remote Manager. For details, see "Deactivation" in the "Embedded Software Remote Manager Installation/Activation Guide".
   Important

• Before uninstalling activated SDK applications, deactivation must be done. Otherwise, the product key will be wasted.

 Enter the User Tools, and then select "Off" in the "Enhanced Authentication Management" (Administrator Tools > Enhanced Authentication).
 Note

• If the SDK applications are uninstalled from the target machine with "Enhanced Authentication" turned on, SC636 is issued. In that case, enter the SP mode and change the bit 0 setting of SP5401-160 (**SSP**: Super Service Program) to "0".

- 4. Uninstall the SDK applications which you want to remove, except for the Java VM application, with the operation panel.
- 5. Turn the target machine off and on.
- 6. Uninstall the Java VM application with the operation panel.
- 7. Change the following SP settings.
  - All bits of SP5401-162 (Extend Certification Detail) must be set to "0".
  - Bit 0 of SP5401-230 (Customized Authentication) must be set to "0".
- 8. Turn off the target machine, and then remove the VM card from the target machine.

# Appendix

### Matrix of Available Installation/Activation Tools

|        | Installation<br>Destination | Action       | WIM | Remote<br>Manager | SD Card |
|--------|-----------------------------|--------------|-----|-------------------|---------|
| CAR    | Target                      | Installation | Yes | Yes               | Yes     |
| UAF    | Machine                     | Activation   | No  | Yes               | No      |
|        | Soriyor                     | Installation | No  | No                | No      |
| CAF-ES | Server                      | Activation   | No  | No                | No      |
| ELP-NX | Target                      | Installation | Yes | Yes               | Yes     |
| APP    | Machine                     | Activation   | No  | Yes               | No      |
| ELP-NX | Target                      | Installation | Yes | No                | Yes     |
| Filter | Machine                     | Activation   | -   | -                 | -       |
| CPT    | Target                      | Installation | Yes | No                | Yes     |
|        | Machine                     | Activation   | -   | -                 | _       |

• CAP: Card Authentication Package Embedded Type

- CAP-ES: Card Authentication Package Server Type
- ELP-NX APP: Enhanced Locked Print NX Application
- ELP-NX Filter: Enhanced Locked Print NX Filter
- CRT: Card Registration Tool
- WIM: Web Image Monitor
- -: Not necessary

### Installation File Types

### SD Card

Unzipped folder of each application

### **Remote Manager**

• Zip file of each application

### Web Image Monitor

- All applications except ELP-NX Filter: Zip file (same as RM)
- ELP-NX Filter: Unzipped folder in the /sdk/webinstaller folder.

### USB Connection of the Card Reader

USB logo certification requires fixing a USB cable to a USB slot of the copier so that no other device can be connected to the USB slot of the copier.

### For AL-C1 (D009/D011/D012/D013)

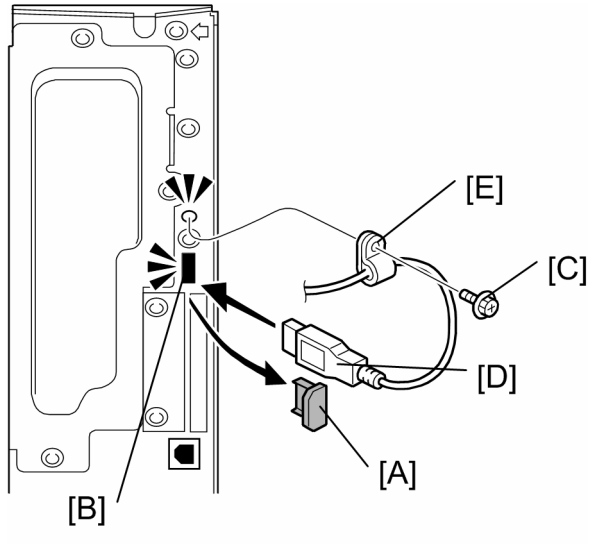

gl\_i119

- 1. Remove the cap [A] of the USB slot [B] on the controller left bracket
- 2. Remove the screw [C] on the controller bracket.
- 3. Insert the USB cable [D] into the USB slot [B].
- 4. Attach the clamp [E] to the USB cable, and then attach the clamp to the controller left cover ( x 1: This is the screw removed in step 2).

Recommended clamp: P/N: 11050323

### R-C5 (D017/D018/D019/D020)

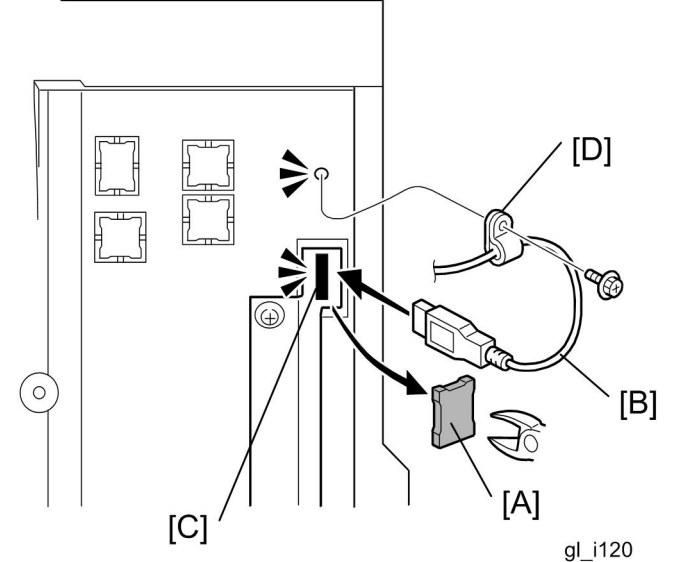

- 1. Cut off the piece [A] of the controller plastic cover.
- 2. Insert the USB cable [B] into the USB slot [C].
- 3. Attach the clamp [D] to the USB cable, and then attach the clamp to the plastic cover ( x 1).

Note

Recommended clamp; P/N: 11050323 Recommended screw; P/N: 04503008N

### V-C2 (D014/D015)

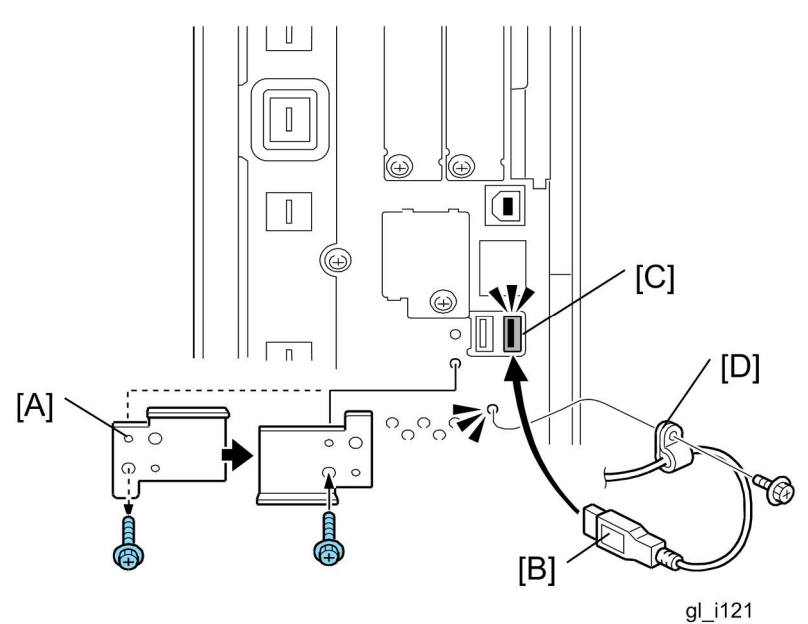

- 1. Remove the USB slot cover [A] (🖗 x 1).
- 2. Turn the USB slot cover 180 degrees, and then reattach it to the controller unit.
- 3. Insert the USB cable [B] into the USB slot [C].
- 4. Attach the clamp [D] to the USB cable, and then attach the clamp to the controller unit (*x* 1: This is the screw removed in step 1).

U Note

Recommended clamp: P/N: 11050323

## **RICOH**

# Technical Bulletin

#### PAGE: 1/2

| Model: VM Option TypeB                              |                                |           | Date: 26-Nov-08 |            | -08       | No.: RB782005     |
|-----------------------------------------------------|--------------------------------|-----------|-----------------|------------|-----------|-------------------|
| Subject: HDD format procedure with DSDK application |                                |           | Prepared        | d by: к. м | Noriizumi |                   |
| From: 1st Tech. S                                   | Support Sec. Service Support D | Dept.     |                 |            |           |                   |
| Classification:                                     | Troubleshooting                | Part info | ormat           | tion       | Action    | n required        |
|                                                     | 🗌 Mechanical                   | Electric: | al              |            | Servic    | e manual revision |
|                                                     | Paper path                     | 🗌 Transm  | it/rec          | eive       | Retrof    | fit information   |
|                                                     | Product Safety                 | Other (   |                 | )          | 🛛 Tier 2  |                   |

Do the following to format the HDD when a DSDK application is installed:

- 1. Check the VM type.
  - For the following VM types, do **Procedure 1** on the next page.
    - Type A (ver.1.x)
    - Type B (ver.1.x)
    - Type C (before ver.2.14)
    - Type D (before ver.2.14)
    - Type F (ver.4.0x)
    - Type G (ver.4.0x)
    - Type H (before ver.4.13)
    - Type I (before ver.4.13)
    - Type J (before ver.5.01)
  - For the following VM types, do **Procedure 2** on the next page.
    - Type C (after ver.2.15)
    - Type D (after ver.2.15)
    - Type H (after ver.4.14)
    - Type I (after ver.4.14)
    - Type J (after ver.5.02)
- 2. Check the installation location of the DSDK application.
  - If the DSDK application is installed on the HDD, do **Procedure 1** on the next page.

Model: VM Option TypeB

Date: 26-Nov-08

### Procedure 1:

- 1. Back up any settings and data that the DSDK application has stored on the HDD.
- 2. Disable and uninstall all DSDK applications.
- 3. Turn off the machine main power.
- 4. Remove the Java VM card from the service slot (Slot 2 on most machines).
- 5. Turn on the machine main power.
- 6. Format the HDD with **SP5-832-001.**
- 7. Turn off the machine main power.
- 8. Reinsert the Java VM card into the service slot.
- 9. Turn on the machine main power.
- 10. Install the DSDK application and restore the settings and data backed up in Step 1 to the HDD.

### Procedure 2:

- 1. Back up any settings and data that the DSDK application has stored on the HDD.
- 2. Disable all DSDK applications.
- 3. Format the HDD with SP5-832-001.
- 4. Turn the machine main power off/on.
- 5. Restore the settings and data backed up in Step 1 to the HDD.

## **RICOH**

# Technical Bulletin

#### **PAGE: 1/2**

| Model: VM Option TypeB                          |                              |           | Date: 26-Nov-08 |          | -08        | No.: RB782006     |
|-------------------------------------------------|------------------------------|-----------|-----------------|----------|------------|-------------------|
| Subject: Main frame firmware updating procedure |                              |           |                 | Prepared | d by: ĸ. ĸ | Noriizumi         |
| From: 1st Tech. S                               | Support Sec. Service Support | Dept.     |                 |          |            |                   |
| Classification:                                 | ☐ Troubleshooting            | Part info | ormat           | tion     | Action     | n required        |
|                                                 | 🗌 Mechanical                 | Electric  | al              |          | Servic     | e manual revision |
|                                                 | Paper path                   | Transm    | it/rec          | eive     | Retrof     | fit information   |
|                                                 | Product Safety               | Other (   |                 | )        | 🛛 Tier 2   |                   |

Do the following to update the firmware if a DSDK application is installed.

Note: You do not need to uninstall the DSDK application in order to update the firmware.

Check the SDK application.

- When the DSDK application is Card Authentication Package, do **Procedure 1**.
- When the DSDK application is not Card Authentication Package, do **Procedure 2**.

### Procedure 1:

- 1. Turn off "Enhanced Authentication Management".
- 2. Turn off the machine main power.
- 3. Remove the Java VM card from the service slot (Slot 2 on many models).
- 4. Insert the SD card containing the firmware into the service slot.
- 5. Turn on the machine main power.

Note: The firmware will automatically be updated as the machine boots up.

- 6. Turn off the machine main power.
- 7. Remove the SD card from the service slot.
- 8. Reinsert the Java VM card into the service slot.
- 9. Turn on the machine main power.
- 10. Turn on "Enhanced Authentication Management".

### **Procedure 2:**

- 1. Turn off the machine main power.
- 2. Remove the Java VM card from the service slot (Slot 2 on many models).
- 3. Insert the SD card containing the firmware into the service slot.
- 4. Turn on the machine main power.

## Technical Bulletin

**PAGE: 2/2** 

Model: VM Option TypeB Date: 26-Nov-08

No.: RB782006

Note: The firmware will automatically be updated as the machine boots up.

5. Turn off the machine main power.

**RICOH** 

- 6. Remove the SD card from the service slot.
- 7. Reinsert the Java VM card into the service slot.
- 8. Turn on the machine main power.

## **RICOH**

## Technical Bulletin

| PAGE: | 1/5 |
|-------|-----|
|-------|-----|

| Model: GENERAL                                                                    |                                                                                                    |                                 | Date: 27-Nov-08       |                   | -08                           | No.: RGenM002                                       |
|-----------------------------------------------------------------------------------|----------------------------------------------------------------------------------------------------|---------------------------------|-----------------------|-------------------|-------------------------------|-----------------------------------------------------|
| Subject: GlobalScan NX (L) version 1.1.1.0 (Lapnet edition)<br>Installation Guide |                                                                                                    |                                 | Prepared              | d by: H. S        | Someya                        |                                                     |
| From: 2nd Tech S                                                                  | Support Sec. Service Support D                                                                      | ept.                            |                       |                   |                               |                                                     |
| Classification:                                                                   | <ul> <li>Troubleshooting</li> <li>Mechanical</li> <li>Paper path</li> <li>Product Safety</li> </ul> | Part info<br>Electric<br>Transm | ormat<br>al<br>it/rec | tion<br>eive<br>) | Action C Servic Retrof Tier 2 | n required<br>se manual revision<br>fit information |

This RTB has been issued to announce the GlobalScan NX (L) version 1.1.1.0 (Lapnet edition) Installation Guide release information.

GlobalScan NX (L) version 1.1.1.0 (Lapnet edition) is a copy-protected VM card containing a pre-installed copy of the GlobalScan NX version 1.1.1.0 SDK application. When the VM card is inserted into a MFP, Java VM and the GlobalScan NX (L) SDK application will be installed and started-up automatically.

## Installation

### Confirmation Points before Installation

- Make sure that the system firmware of the **target machine** is the latest version.
- Make sure that the firmware of the VM card is the latest version.

### Installation of GlobalScan NX (L) Ver. 1.1.1.0

- 1. Turn off the target machine.
- 2. Install the VM card in the service slot of the target machine.
- 3. Turn on the target machine.
- 4. Ask a machine administrator to login to the target machine with the login name and password of the machine's administrator.

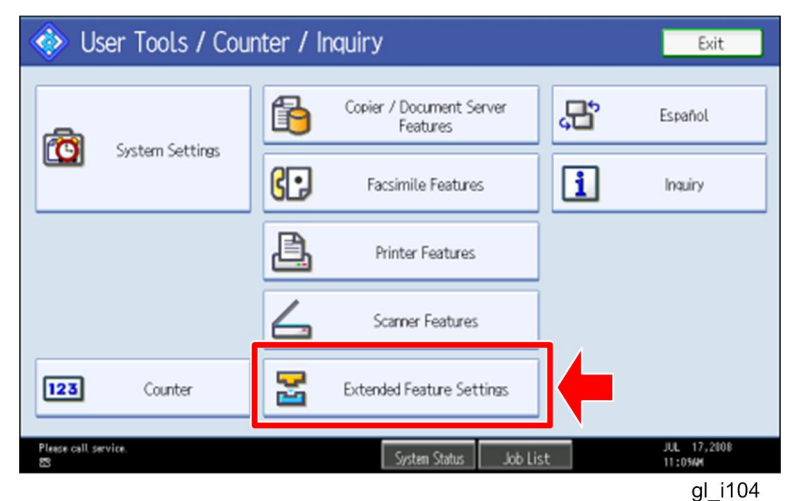

5. Enter the "User Tools", and then press "Extended Feature Settings" on the LCD.

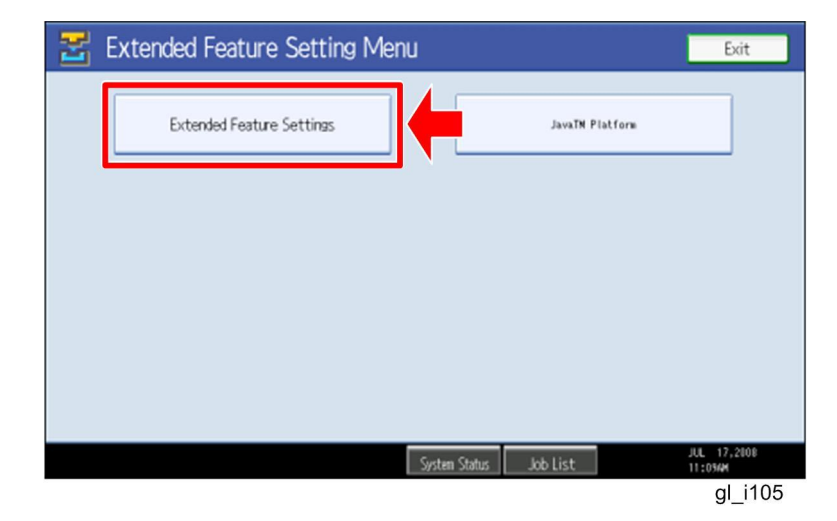

- 6. Press "Extended Feature Settings" on the LCD.
- 7. Allocate the Function key (on the operation panel) for the Java VM applications if the customer wants to use a key other than "Other Functions" (default).
- 8. Enter the "Extended Features Settings".
  - "User Tools/Counter" > "Extended Features Settings" > "Extended Features Settings"

| 🚼 Extended Feature Settings                                                 | Exit                 |
|-----------------------------------------------------------------------------|----------------------|
| Startup<br>Setting Install Uninstall Change Extended Administrator<br>Tools | +                    |
| Select item(s) to set.                                                      |                      |
| Copy Extended Features                                                      |                      |
| Copy Card Save Data                                                         |                      |
| Web Installation Settings                                                   |                      |
| Heap / Stack Size Settings                                                  |                      |
|                                                                             |                      |
|                                                                             |                      |
|                                                                             |                      |
| unoner Cartridge is almost empty.<br>∑Yellow Job List                       | AUG 7,2008<br>8:05PM |
|                                                                             | al i116              |

9. Press the "Administrator Tools" tab, and then press the "Heap/Stack Size Settings" button.

| \overline 🔄 Extended Feature                    | Settings            |                                |              | Exit       |
|-------------------------------------------------|---------------------|--------------------------------|--------------|------------|
| Startup Install                                 | Heap / Stack Size : | Settings                       | Cancel       | OK         |
| Select item(s) to set                           | Specify size(s).    |                                |              |            |
|                                                 | Heap Size <2 M      | R to 16 MR>                    | - Defeulte   |            |
| Copy Extended Features                          | O V                 |                                | e Detaults   |            |
| Copy Card Save Data                             | 64 K                | KB to 128 KB><br>B Change Rest | ore Defaults |            |
| Web Installation Settings                       |                     |                                |              |            |
| Heap / Stack Size Settings                      | -                   |                                |              |            |
|                                                 | Free                | System Memory                  | Heap         |            |
|                                                 | Total               | 203,923,456                    | 8,388,608    |            |
|                                                 |                     |                                |              |            |
| uner Cartridge is almost empty. کا کا<br>Yellow |                     | System Status Job Lis          | t            | 8:02PM     |
| 10 Press the "Chan                              | ne" huttor          | n                              |              | gi_1117    |
| Evtended Feature                                | Settings            | I.                             |              | Evit       |
|                                                 | Jerrings            |                                |              |            |
| Startup<br>Setting Install                      | Heap / Stack Size S | Settings                       | Car          | ОК         |
| Select item(s) to set.                          | Specity size(s).    | B to 16 MB>                    |              |            |
|                                                 | 10                  | B Change Rest                  | ore Defaults | Clear      |
| Copy Extended Features                          | ►Stack Size <32     | KB to 128 KB>                  |              |            |
| Copy Card Save Data                             | 64 KE               | 3 Change Restr                 | ore Defaults | #          |
| Web Installation Settings                       |                     |                                |              |            |
| Heap 7 Stack Size Settings                      |                     | System Memory                  | Heap         |            |
|                                                 | Free                | 38,674,432                     | 3,008,200    |            |
|                                                 | Total               | 203,923,456                    | 8,388,608    |            |
| ŭ Toner Cartridge is almost empty.              |                     | System Status                  | +            | AUG 7,2008 |
| Yellow                                          |                     | - John Julius   - John Lis     |              | al i118    |

11. Input an appropriate value (see the table below) with the numeric keys on the operation

panel, and then press the "# (Enter)" key.

Required heap size for the "Heap/Stack Size Settings" depends on the combination of installed applications. For details, refer to the table below.

| GlobalScan NX | CAP | ELP-NX        | Required Heap Size |
|---------------|-----|---------------|--------------------|
| Yes           | -   | - Default Set |                    |
| Yes           | Yes | -             | 16 MB              |
| Yes           | Yes | Yes           | 16 MB              |

12. Press the "OK" button to return to the previous screen.

13. Press the "User Tools/Counter" key to exit the UP mode.

14. Turn the target machine off and on.

## Uninstalling

### Uninstalling GlobalScan NX (L) Ver. 1.1.1.0

- 1. Turn on the target machine.
- 2. Enter the "User Tools", and then press "Extended Feature Settings" on the LCD.
- 3. Uninstall the GlobalScan NX (L) application with the operation panel.
- 4. Turn the target machine off and on.
- 5. Uninstall the Java VM application with the operation panel.
- 6. Turn off the target machine, and then remove the VM card from the target machine.

## RICOH

Reissued:05-Feb-09

Model: General

Date: 17-Dec-08

No.: RGene030a

### **RTB Reissue**

The items in *bold italics* were added.

| Subject: Card Authentication Package Lapnet Version V1.1<br>Installation Guide |                                                                                                    | Prepared by: H. Someya                         |                  |                                                                                                    |
|--------------------------------------------------------------------------------|----------------------------------------------------------------------------------------------------|------------------------------------------------|------------------|----------------------------------------------------------------------------------------------------|
| From: 2nd Tech §                                                               | Support Sec. Service Support I                                                                      | Dept.                                          |                  |                                                                                                    |
| Classification:                                                                | <ul> <li>Troubleshooting</li> <li>Mechanical</li> <li>Paper path</li> <li>Product Safety</li> </ul> | Part informat Electrical Transmit/rect Other ( | ion<br>eive<br>) | <ul> <li>Action required</li> <li>Service manual revision</li> <li>Retrofit information</li> <li>Tier 2</li> </ul> |

This RTB has been issued to announce the Card Authentication Package Lapnet Version V1.1 Installation Guide release information.

## Installation

### Overview

There are several combinations for using "Card Authentication Package" and "Enhanced Locked Print NX".

- **Embedded Type A:** This is for a customer who wants to use "Card Authentication Package" and "Enhance Locked Print NX".
- **Embedded Type B:** This is for a customer who wants to use only "Card Authentication Package".
- Server Type A: This is for a customer who wants to use "Card Authentication Package Enterprise Server" and "Enhance Locked Print NX".
- Server Type B: This is for a customer who wants to use only "Card Authentication Package Enterprise Server".

|        | Embedded<br>Type A | Embedded<br>Type B | Server<br>Type A | Server<br>Type B |
|--------|--------------------|--------------------|------------------|------------------|
| CAP    | Yes                | Yes                | Yes              | Yes              |
| CAP-ES | No                 | No                 | Yes              | Yes              |
| CRT    | Yes                | Yes                | No               | No               |
| CRT-ES | No                 | No                 | Yes              | Yes              |
| ELP-NX | Yes                | No                 | Yes              | No               |

Here is the matrix of possible combinations.

- CAP: Card Authentication Package
- CAP-ES: Card Authentication Package Enterprise Server
- ELP-NX: Enhanced Locked Print NX (Application and Filter)
- CRT: Card Registration Tool for CAP
- CRT-ES: Card Registration Tool for CAP-ES

### Confirmation Points before Installation

- Make sure that the firmware of the **target machine** is the latest version.
- Make sure that the firmware of the VM card is the latest version.
  Check the following SP settings;
- All bits of SP5401-162 (Extend Certification Detail) must be set to "0". Bit 0 of SP5401-230 (Customized Authentication) must be set to "0".

### Installation of Card Authentication Package

### "Working with the Machine"

- 1. Install a card reader device in a suitable location.
- 2. Connect the USB cable from the card reader device to the USB slot of the target machine.

Note

• The position of the USB slot may vary depending on the machine.

3. Secure the cable clamp to the USB slot.

### Note

The procedure for the card reader installation depends on the machine. For details, see "USB Connection of the Card Reader" in the "Appendix" section.

- 4. Install the VM card in the service slot of the target machine.
- 5. Turn on the target machine.
- 6. Ask a machine administrator to login to the target machine with the login name and password of the machine's administrator.

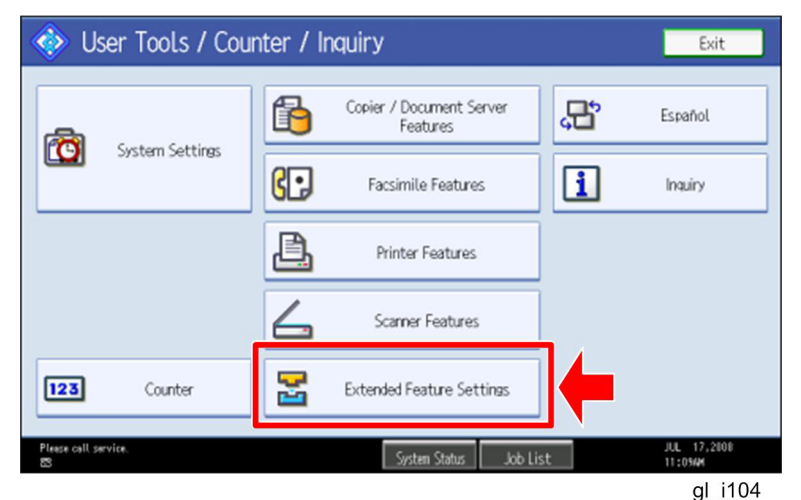

7. Enter the "User Tools", and then press "Extended Feature Settings" on the LCD.

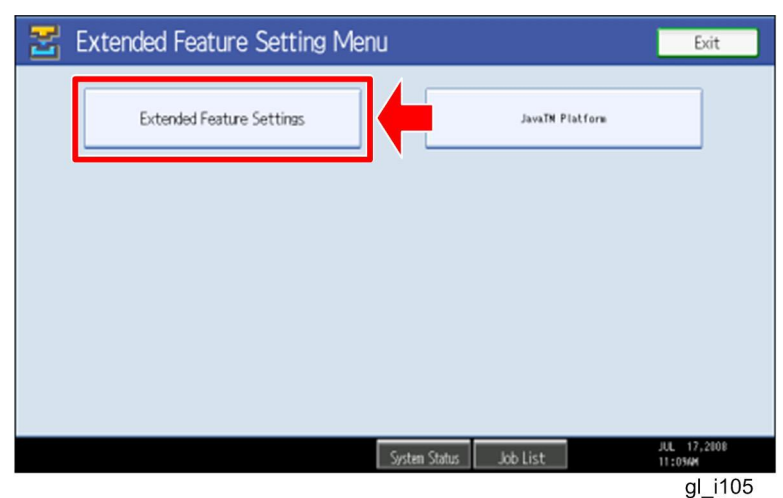

8. Press "Extended Feature Settings" on the LCD.

| 🛃 Extend           | ed Featur        | e Settings              |                                      |                        | Exit                   |
|--------------------|------------------|-------------------------|--------------------------------------|------------------------|------------------------|
|                    | Install          | Uninstall Ch<br>Allo    | ange Extended<br>cation Feature Info | Administrator<br>Tools |                        |
| Select a source me | edia, then selec | t extended feature(s) f | to install.                          |                        |                        |
| Media              | Туре             | Extended Feature Name   | Description                          | Version                | Source                 |
| SD Card            | Type-J           | ELP NX                  | http://[]P]:8080/lo.                 | 1.0                    | SD Card Slot 2         |
| Web Server         | Type-J           | Card Authentica         | http://[hostname]:8.                 | 1.00                   | SD Card Slot 2         |
|                    | Type-J           | Card Registrati         | Card Registration U.                 | 1.00                   | SD Card Slot 2         |
|                    | Type-J           | Card Registrati         | Card Registration U.                 | 1.00                   | SD Card Slot 2         |
|                    | Type-J           | Card Registrati         | Card Registration U.                 | 1.00                   | SD Card Slot 2         |
|                    |                  |                         | 1                                    | 1/2 🔺 Pre              | ious 🔻 Next            |
|                    |                  |                         | System Status Job Lis                | t                      | JUL 17,2008<br>11:054M |
|                    |                  |                         |                                      |                        | gl_i106                |

9. Press the "Install" tab, and then press "SD Card".

### The following table shows the destination of the installed SDK application.

| Application                          | Destination |
|--------------------------------------|-------------|
| Card Authentication Package          | SD Card     |
| Card Registration Tool for CAP       | SD Card     |
| Card Registration Tool for CAP-ES    | SD Card     |
| Enhanced Locked Print NX Application | SD Card     |
| Enhanced Locked Print NX Filter      | HDD         |

10. Press the SDK application bar (except ELP NX-Filter) that you want to install.

Do not install the "Enhanced Locked Print NX-Filter" in the SD card. The ELP NX Filter must be installed in the HDD of the target machine. See step 15 for how to install it.

| 😤 Extended Featur                                                                                                    | re Settings                                                                                                    | Exit                   |
|----------------------------------------------------------------------------------------------------|----------------------------------------------------------------------------------------------------|------------------------|
| Startup<br>Setting Install<br>Select a source media, then select<br>Media Type-J<br>Type-J<br>Type-J<br>Type-J<br>Type-J<br>Type-J | Extended Feature Installation C<br>Select installation target and startup method.<br>Install to<br>Machine HDD<br>SD Card Stort 2<br>C<br>Startup Method<br>Auto Start<br>Do not Auto Start | SD Card Slot 3         |
| Please call service.                                                                                                    | System Status Job List                                                                                                    | JUL 17,2008<br>11:1044 |

gl\_i107

11. Press "SD Card Slot 2" and "Auto Start"

12. Press "Next" to continue this installation procedure.

| 😤 Extended Feature Settings |                              |                       |            |                        |
|-----------------------------|------------------------------|-----------------------|------------|------------------------|
| Ready to Install            |                              | Cancel                | Pr         | OK                     |
| Confirm the information b   | elow, then press [OK] to sta | rt installation.      |            |                        |
| Extended Feature Name:      | Card Authenticati            | ►Product ID:          | 336724768  |                        |
| ►Description:               | http://[hostname]:8080/      | /cap/                 |            |                        |
| ►Version:                   | 1.00                         | ►Auto Start:          | Auto Start |                        |
| ►Installation Target:       | SD Card Slot 2               |                       |            |                        |
|                             |                              |                       |            |                        |
| ► Vendor:                   |                              |                       |            |                        |
| ►Contact:                   | TEL:                         |                       |            |                        |
|                             | Fax:<br>E-mail:              |                       |            |                        |
|                             |                              | System Status Job Lis | t          | JUL 17,2108<br>11:1004 |

gl\_i108

13. Check if the displayed SDK application name is correct.

#### • Note

• If the displayed SDK application is not what you want to install, check the contents of the VM card and retry this installation.

14. Press "OK" to complete this installation.

#### Note

Install the following applications from the SD card in the service slot with the operation panel; exactly which applications to install will depend on the customer's circumstances.

- Card Authentication Package
- Enhanced Locked Print NX Application
- Card Registration Tool for CAP or Card Registration Tool for CAP-ES

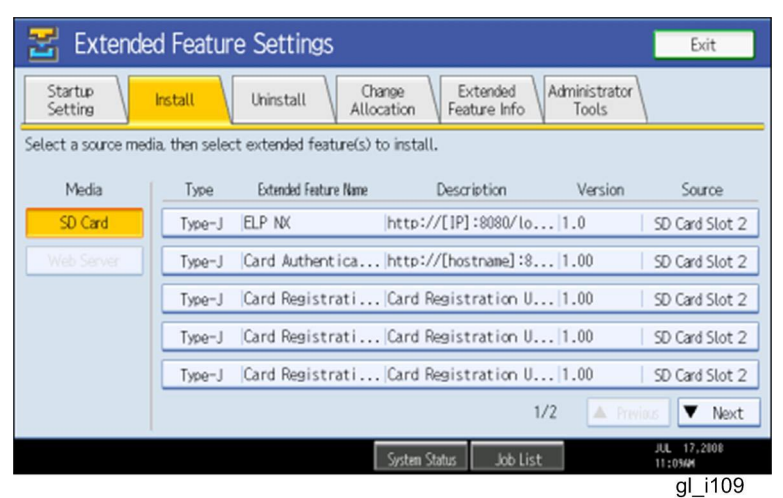

15. Press the "Enhanced Locked Print NX Filter" bar in the display shown above.

Note Install the correct type of "Enhanced Locked Print NX Filter"; exactly which type to install will depend on the target machine. • ELP Filter (mips) for AL-C1 (D009/D011/D012/D013), R-C5 (D017/D018/D019/D020) or DI-C1 (D038/D041). • ELP Filter (x86) for V-C2 (D014/D015), AP-C2 (D027/D029) or AT-C2

(D023/D025).

| 😤 Extended Feature                                                                                                    | Settings                                                                                                    | Exit                              |
|----------------------------------------------------------------------------------------------------|----------------------------------------------------------------------------------------------------|-----------------------------------|
| Startup<br>Setting Install<br>Select a source media, then select e<br>Media Type<br>SD Card Type-C J<br>Web Server Type-C E | Extended Feature Installation<br>Select installation target and startup method.<br>Machine HDD<br>SD Card Slot 1<br>SD Card Slot 2 | Card Slot 3                       |
| ඟීWaste Toner Battle is elmost full.<br>ඔ                                                                                   | System Status Job List                                                                                                    | JUL 17,2008<br>11:12/4<br>aL i113 |

16. Press "Machine HDD", and then press "Next".

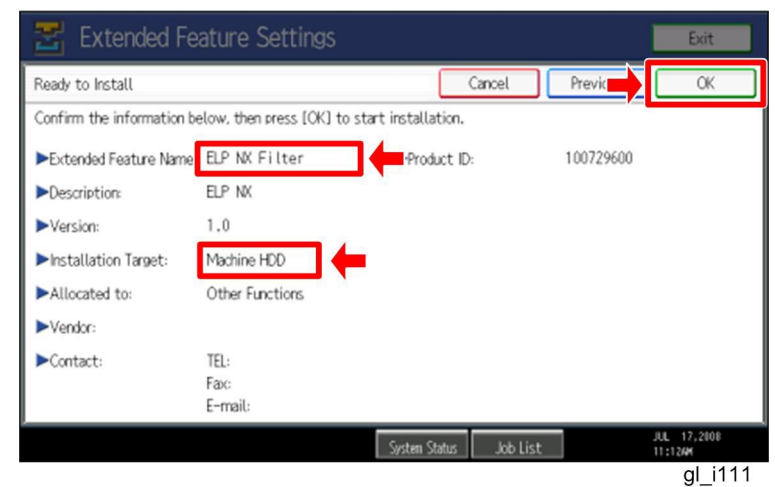

17. Check if the displayed SDK application name is correct and "Machine HDD" is selected as the installation target.

U Note

• If the displayed SDK application is not what you want to install, check the contents of the VM card and retry this installation.

- 18. Press "OK" to complete this installation.
- 19. Allocate the Function key (on the operation panel) for the Java VM applications if the customer wants to use a key other than "Other Functions" (default).
- 20. Enter the "Extended Features Settings".
  - "User Tools/Counter" > "Extended Features Settings" > "Extended Features Settings"

| 🛃 Extended Feature Settings                                                     | Exit                 |
|---------------------------------------------------------------------------------|----------------------|
| Startup<br>Setting Install Uninstall Change Extended<br>Allocation Feature Info | ←                    |
| Select item(s) to set.                                                          | ,                    |
| Copy Extended Features                                                          |                      |
| Copy Card Save Data                                                             |                      |
| Web Installation Settings                                                       |                      |
| Heap / Stack Size Settings                                                      |                      |
|                                                                                 |                      |
|                                                                                 |                      |
|                                                                                 |                      |
| Liner Cartridge is almost empty.<br>System Status Job List                      | AUG 7,2008<br>8:05PM |
|                                                                                 | gl_i116              |

21. Press the "Administrator Tools" tab, and then press the "Heap/ Stack Size Settings" button.

| 🛃 Extended Feature                         | Settings          |                 |           |             | Exit                 |
|--------------------------------------------|-------------------|-----------------|-----------|-------------|----------------------|
| Startup<br>Setting Install                 | Heap / Stack Size | Settings        |           | Cancel      | ОК                   |
|                                            | Specify size(s).  |                 |           |             |                      |
| Select item(s) to set.                     | ►Heap Size <2 N   | AB to 16 MR>    |           |             |                      |
| Consul Extended Footures                   | 8                 | Mt Change       | e [       | Defaults    |                      |
| Copy Extended Features                     | ►Stack Size <32   | 2 KB to 128 KB> |           |             |                      |
| Copy Card Save Data                        | 64                | /P Change       | Destare   | ) of out to |                      |
| Web Installation Settings                  | 04                |                 | Restore L | Deraults    |                      |
| Heap / Stack Size Settings                 |                   |                 |           |             |                      |
|                                            |                   | System Memo     | ry        | Heap        |                      |
|                                            | Free              | 38,674,432      |           | 3,008,132   |                      |
|                                            | Total             | 203,923,456     |           | 8,388,608   |                      |
|                                            |                   |                 |           |             |                      |
| Toner Cartridge is almost empty.<br>Yellow |                   | System Status   | Job List  |             | AUG 7,2008<br>8:02PM |

22. Press the "Change" button.

gl\_i117

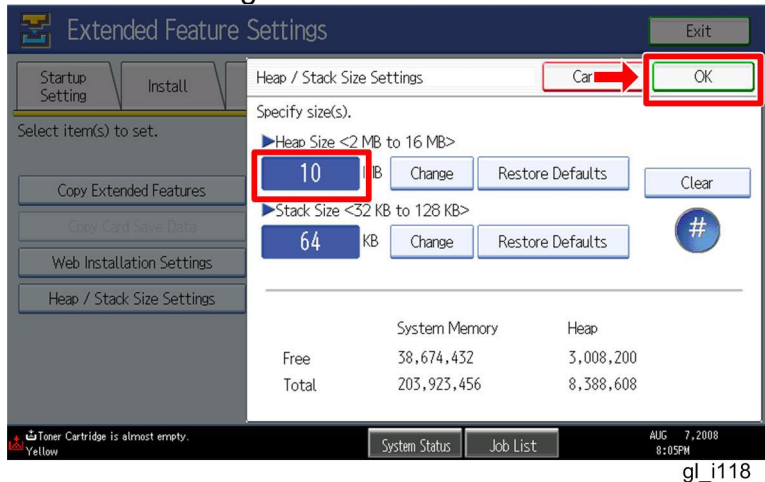

23. Input an appropriate value (see the table below) with the numeric keys on the operation panel, and then press the "# (Enter)" key.

Required heap size for the "Copy Extended Feature" depends on a combination of installed applications. For details, refer to the table below.

| CAP | ELP-NX | GlobalScan NX | Required Heap Size |  |
|-----|--------|---------------|--------------------|--|
| Yes | -      | -             | 8 MB               |  |
| Yes | Yes    | -             | 10 MB              |  |
| Yes | Yes    | Yes           | 16 MB              |  |

| CAP | ELP-NX | GlobalScan NX | Required Heap Size |
|-----|--------|---------------|--------------------|
| Yes | -      | Yes           | 16 MB              |

- 24. Press the "OK" button to return to the previous screen.
- 25. Press the "User Tools/Counter" key to exit the UP mode.
- 26. Turn the target machine off and on.

# The following steps from 27 to 30 should be done by a machine administrator.

### "Working with the PC"

27. Configure the card reader settings with the Card Authentication Package Web UI. 28. Turn the target machine off and on.

### "Working with the Machine"

29. Enable "Java TM Platform" for each user with the Address Book Manager.

 "User Tools/Setting" > "System Settings" > Administrator Tools" > Address Book Management" > select a user icon > "Auth. Info" > "Other Functions" on the 4th page

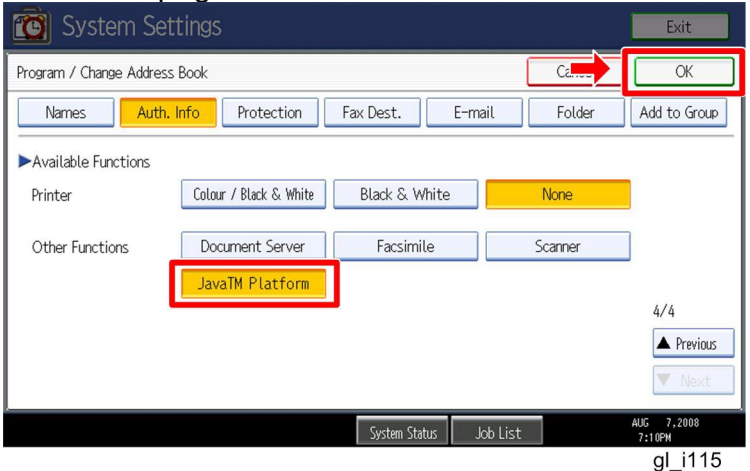

30. Check if the card reader works normally.

- Press the "Other Function" key for "SDK application" on the operation panel.
- Select "Card Registration Tool for CAP" or "Card Registration Tool for CAP-ES".
- Press "Obtain Card ID" on the LCD. After the "Set the card to register" message appears, hold the card over the card reader.
- Check to see that the card ID is displayed on the LCD of the target machine. (If the card ID is not displayed, the card may not be available. In that case, register the card ID.)

#### Note

For details about steps from 33 to 36, see the operation instructions for "Setting Up the Card Reader".

### The following step 31 should be done by a field service representative.

31. Uninstall the "Card Registration Tool" with the operation panel if the customer wants to delete it.

## Uninstallation

### Uninstalling Card Authentication Package

- 1. Turn on the target machine.
- Enter the User Tools, and then select "Off" in the "Enhanced Authentication Management" (Administrator Tools > Enhanced Authentication).
   Note

• If the SDK applications are uninstalled from the target machine with "Enhanced Authentication" turned on, SC636 is issued. In that case, enter the SP mode and change the bit 0 setting of SP5401-160 (**SSP**: Super Service Program) to "0".

- 3. Uninstall the SDK applications which you want to remove, except for the Java VM application, with the operation panel.
- 4. Turn the target machine off and on.
- 5. Uninstall the Java VM application with the operation panel.
- 6. Change the following SP settings.
  - All bits of SP5401-162 (Extend Certification Detail) must be set to "0".
  - Bit 0 of SP5401-230 (Customized Authentication) must be set to "0".
- 7. Turn off the target machine, and then remove the VM card from the target machine.
# Appendix

### USB Connection of the Card Reader

USB logo certification requires fixing a USB cable to a USB slot of the copier so that no other device can be connected to the USB slot of the copier.

For AL-C1 (D009/D011/D012/D013)

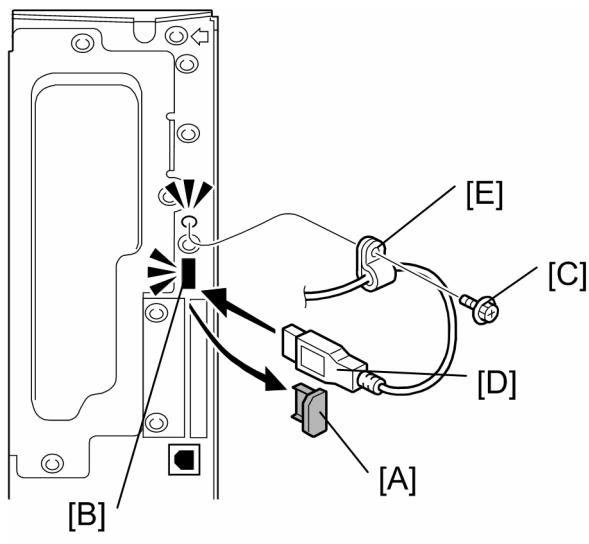

gl\_i119

- 1. Remove the cap [A] of the USB slot [B] on the controller left bracket
- 2. Remove the screw [C] on the controller bracket.
- 3. Insert the USB cable [D] into the USB slot [B].
- 4. Attach the clamp [E] to the USB cable, and then attach the clamp to the controller left cover ( x 1: This is the screw removed in step 2).

Note

Recommended clamp: P/N: 11050323

#### R-C5 (D017/D018/D019/D020)

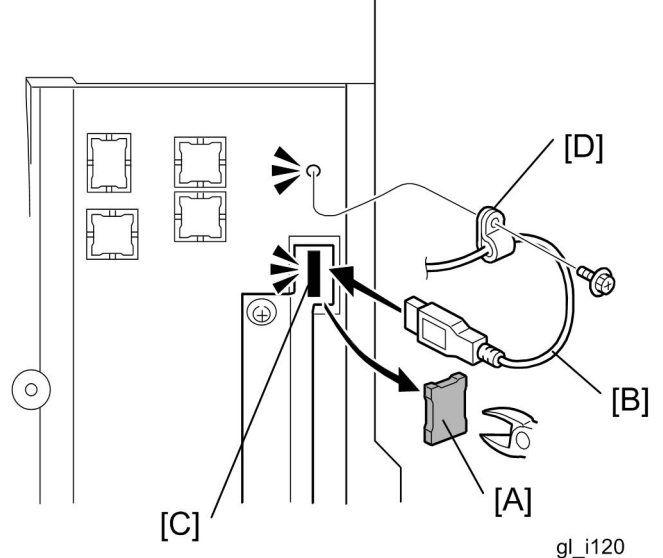

- 1. Cut off the piece [A] of the controller plastic cover.
- 2. Insert the USB cable [B] into the USB slot [C].
- 3. Attach the clamp [D] to the USB cable, and then attach the clamp to the plastic cover (*x* 1).

#### Note

Recommended clamp; P/N: 11050323 Recommended screw; P/N: 04503008N

#### V-C2 (D014/D015)

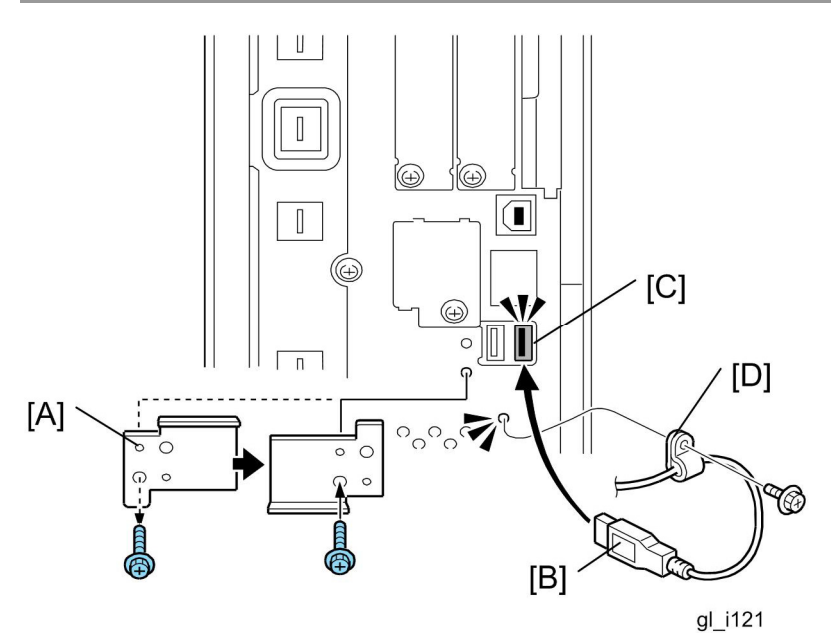

- 1. Remove the USB slot cover [A] ( $\mathscr{F} \times 1$ ).
- 2. Turn the USB slot cover 180 degrees, and then reattach it to the controller unit.
- 3. Insert the USB cable [B] into the USB slot [C].
- Attach the clamp [D] to the USB cable, and then attach the clamp to the controller unit (𝔅 x 1: This is the screw removed in step 1).

Recommended clamp: P/N: 11050323

# Technical Bulletin

PAGE: 1/11

| Model: General                                           |                 |           | Date: 26-Dec-08 |          | -08        | No.: RGene031     |
|----------------------------------------------------------|-----------------|-----------|-----------------|----------|------------|-------------------|
| Subject: GlobalScan NX Installation/Uninstallation Guide |                 |           |                 | Prepared | d by: S. T | omoe              |
| From: 2nd Tech Support Sec. Service Support Dept.        |                 |           |                 |          |            |                   |
| Classification:                                          | Troubleshooting | Part info | ormat           | tion     | Action     | n required        |
|                                                          | 🗌 Mechanical    | Electric  | al              |          | Servic     | e manual revision |
|                                                          | Paper path      | Transm    | it/rec          | eive     | Retrof     | fit information   |
|                                                          | Product Safety  | 🛛 Other ( |                 | )        | 🛛 Tier 2   |                   |

This RTB has been issued to announce the GlobalScan NX SDK Applicaton Installation / Uninstalltion Guide release information.

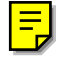

# GlobalScan NX Installation/Uninstallation Guide

Dec, 2008 Subject to change Ricoh Company LTD

# Installation

### Confirmation Points before Installation

- Make sure that the System firmware of the **target machine** is the latest version.
- Make sure that the version of Java VM installed to the card is the latest version. (See the "Appendix" regarding the System firmware and Java VM version requirements.)
- When using GlobalScan NX version 1.1.1.x and 1.1.2.x, only the Card Authentication Package (CAP) version 1.1 and Enhanced Locked Print NX (ELP NX) version 1.1 SDK applications are supported for use with the GlobalScan NX SDK application. Other Type C or Type J SDK applications are not supported.
- GlobalScan NX requires that the device's Auto Off Timer and Energy Saver Timer be set to 5 minutes or longer.
- To use GlobalScan NX with the following models, please have the customer purchase memory modules to expand the available system (MFP) memory:
- AL-C1, R-C5 (monochrome scanner models): Needs to be expanded to 768MB (max.).
- DI-C1: Needs to be expanded to 1024MB (max.).
- For AL-C1 and R-C5, the IPDS option and Global Scan NX (Java VM) cannot be used at the same time.

### Installation of GlobalScan NX SDK Application

There are two installation methods for the "GlobalScan NX SDK Application". You can choose one of these installation methods;

- For installing in a small number of machines, "Installation Method 1" is recommended.
- For installing in a large number of machines, "Installation Method 2" is recommended.

### **Installation Method 1**

- 1. Prepare the GlobalScan NX SDK application (D4205101.zip) on your PC. Note: File name of the zip file is subject to change.
- 2. Unzip the D4205101 zip file to create the "336920832" folder and "package.xml" file.
- 3. Insert a VM card to a Panasonic SD Card Reader/Writer that is connected to the PC. Access the VM card, and verify that the following folders exist. Copy the "336920832" folder to the "dist" folder (sdk/dsdk/dist) of the VM card, as shown below.

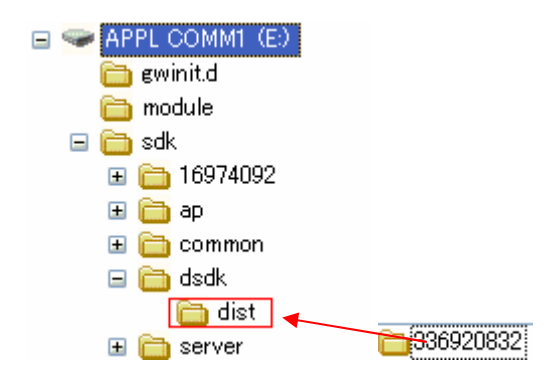

- 4. Remove the VM card from the Panasonic SD Card Reader Writer.
- 5. Go to the target machine and insert the VM card into the service slot when it is turned off.
- 6. Turn on the target machine, and Java VM will install itself on the target machine.
- 7. Ask the machine's administrator to login to the target machine as an administrator.
- 8. Press the "User Tools" key, and then push the "Extended Feature Settings" button on the operation panel.

| 🚸 Us            | Iser Tools / Counter / Inquiry |                                  |            |                     |  |  |
|-----------------|--------------------------------|----------------------------------|------------|---------------------|--|--|
| <b>R</b>        | Curter Cuttier                 | Copier / Document Se<br>Features | erver      | Français            |  |  |
| System Settings |                                | Facsimile Feature                | s <b>i</b> | Inquiry             |  |  |
|                 |                                | Printer Features                 |            |                     |  |  |
|                 |                                | Scanner Features                 |            |                     |  |  |
| 123             | Counter                        | Extended Feature Set             | tings      |                     |  |  |
|                 |                                | System Status                    | Job List   | 5 AUG 2008<br>14:13 |  |  |

9. Next, select "Extended Feature Settings".

| 🛃 Extended Feature Setting Men | U             |            |                | Exit |
|--------------------------------|---------------|------------|----------------|------|
| Extended Feature Settings      |               | JavaTM Pla | atform         | ]    |
|                                |               |            |                |      |
|                                |               |            |                |      |
|                                |               |            |                |      |
|                                | System Status | Job List   | 5 AUG<br>14:16 | 2008 |

| 🛃 Extende           | d Featur       | e Settings              |                         |                   |                      | Exit           |
|---------------------|----------------|-------------------------|-------------------------|-------------------|----------------------|----------------|
| Startup<br>Setting  | Install        | Uninstall Ch<br>Allo    | ange Ext<br>cation Feat | ended<br>ure Info | ministrator<br>Tools |                |
| Select a source med | ia, then selec | t extended feature(s) · | to install.             |                   |                      |                |
| Media               | Туре           | Extended Feature Name   | Descrip                 | tion              | Version              | Source         |
| SD Card             | Type-J         | GlobalScan NX           |                         |                   | 1.00                 | SD Card Slot 2 |
| Web Server          | Туре-С         | JavaTM Platform         | Extended Fea            | ture(Ja           | 4.07                 | SD Card Slot 2 |
|                     |                |                         |                         |                   |                      |                |
|                     |                |                         |                         |                   |                      |                |
|                     |                |                         |                         |                   |                      |                |
|                     |                |                         |                         |                   |                      |                |
|                     |                |                         | Custum Chatan           | lah 1 ian         |                      | 5 AUG 2008     |

10. Select the "Install" tab, followed by "SD Card".

11. Select GlobalScan NX, and select the service slot (the actual slot will vary depending on the machine) and "Auto Start". By selecting "Auto Start", the GlobalScan NX service will automatically start-up after completing the activation process and rebooting the machine. Press "Next" to continue this installation procedure.

| \overline 🔄 Extende                       | d Feature                    | Settings Exit                                                                            |
|-------------------------------------------|------------------------------|------------------------------------------------------------------------------------------|
| Startup<br>Setting<br>Select a source med | Install                      | Extended Feature Installation Cancel Next Select installation target and startup method. |
| Media<br>SD Card<br>Web Server            | Type<br>Type-J G<br>Type-C J | ►Install to<br>Machine HDD<br>SD Card Slot 1 SD Card Slot 2 SD Card Slot 3               |
|                                           |                              | Startup Method  Auto Start  Do not Auto Start  E AVE 2000                                |
|                                           |                              | System Status Job List 5 AUC 2008<br>14:28                                               |

#### Note

- Do not install "GlobalScan NX" to the HDD of the target machine.
- Switching GlobalScan NX manually between "Stop" and "Starting-up" on the operation panel might cause the device to run out of memory. So, we recommend using Auto Start.

12. Verify that the displayed SDK application name and version number are correct.

| 📰 Extended F              | eature Settings            |                      |                     |                            | Exit                     |
|---------------------------|----------------------------|----------------------|---------------------|----------------------------|--------------------------|
| Ready to Install          |                            |                      | Cancel              | Previous                   | ОК                       |
| Confirm the information   | below, then press [OK] t   | o start installa     | tion.               |                            |                          |
| ►Extended Feature Nam     | ne: GlobalScan NX          | ►Prod                | uct ID:             | 336920832                  |                          |
| ►Description:             |                            |                      |                     |                            |                          |
| ►Version:                 | 1.00                       | ►Auto                | ) Start:            | Auto Start                 |                          |
| ▶Installation Target:     | SD Card Slot 2             |                      |                     |                            |                          |
| ►Vendor:                  |                            |                      |                     |                            |                          |
| ►Contact:                 | TEL:<br>Fax:<br>E-mail:    |                      |                     |                            |                          |
|                           |                            | System St            | tatus 🛛 Job Li:     | st                         | 5 AUG 2008<br>14:29      |
| Note                      |                            |                      |                     |                            |                          |
| If the displa contents of | yed SDK app<br>the VM card | lication<br>are corr | is not w<br>ect and | hat you wa<br>retry this i | ant to ins<br>nstallatio |

- 13. Press "OK" to complete this installation.
- 14. Java VM applications use the "Other Functions" key by default. If the user wants reassign the key used to access GlobalScan NX, please use the "Change Allocation" tab, located on the "Extended Feature Settings" screen.

| 🚼 Extended Feature Settings                          |               |             |                      |                          |                        | Ex        |
|------------------------------------------------------|---------------|-------------|----------------------|--------------------------|------------------------|-----------|
| Startup<br>Setting                                   | Install       | Uninstall   | Change<br>Allocation | Extended<br>Feature Info | Administrator<br>Tools |           |
| Select an extended feature to change key allocation. |               |             |                      |                          |                        |           |
| Stati                                                | us Extended F | eature Name | Description          | Version                  | Allo                   | cated Key |

15. Press the "Administrator Tools" tab, and then press the "Heap/ Stack Size Settings" button.

| 🛃 Extended Feature Settings                                                                   | Exit                 |
|-----------------------------------------------------------------------------------------------|----------------------|
| Startup<br>Setting Install Uninstall Change Extended Administrator<br>Allocation Feature Info | ←                    |
| Select item(s) to set.                                                                        |                      |
| Copy Extended Features                                                                        |                      |
| Copy Card Save Data                                                                           |                      |
| Web Installation Settings                                                                     |                      |
| Heap / Stack Size Settings                                                                    |                      |
|                                                                                               |                      |
|                                                                                               |                      |
|                                                                                               |                      |
| Dioner Cartridge is almost envolv.     System Status Job List                                 | NUG 7,2008<br>8:05PM |
|                                                                                               | gl_i116              |

16. Press the "Change" button.

| Extended Feature                           | Settings                            |                              |              | Exit                 |
|--------------------------------------------|-------------------------------------|------------------------------|--------------|----------------------|
| Startup<br>Setting Install                 | Heap / Stack Size S                 | Settings                     | Cancel       | ОК                   |
| Select item(s) to set.                     | Specify size(s).<br>►Heap Size <2 M | R to 16 MR>                  |              |                      |
| Copy Extended Features                     | 8 M                                 | Change                       | e Defaults   |                      |
| Copy Card Save Data                        | Stack Size <32                      | KB to 128 KB><br>Change Rest | ore Defaults |                      |
| Web Installation Settings                  |                                     |                              |              |                      |
| Heap / Stack Size Settings                 |                                     | System Memory                | Heap         |                      |
|                                            | Free                                | 38,674,432                   | 3,008,132    |                      |
|                                            | Total                               | 203,923,456                  | 8,388,608    |                      |
| Toner Cartridge is almost empty.<br>Yellow |                                     | System Status Job Lis        | t            | AUG 7,2008<br>8:02PM |
|                                            |                                     |                              |              | gl_i117              |

17. Input the appropriate value using the numeric keys on the operation panel and then press the "# (Enter)" key. The required heap size depends on the combination of installed applications. For

details, refer to the table below:

| GlobalScan NX | CAP | ELP-NX | Required Heap Size |
|---------------|-----|--------|--------------------|
| Yes           | -   | -      | Default Setting    |
| Yes           | Yes | -      | 16 MB              |
| Yes           | Yes | Yes    | 16 MB              |

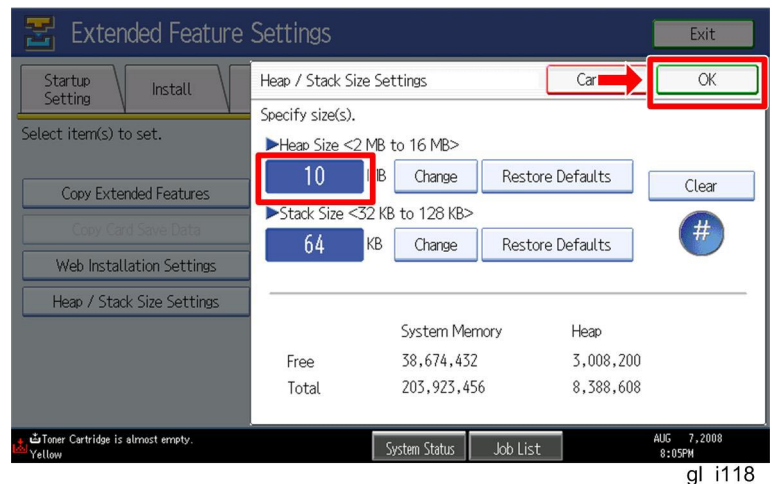

18. Press the "OK" button to return to the previous screen.

- 19. Press the "User Tools" key to exit the UP mode.
- 20. Turn the target machine off and on.
- 21. Activate "GlobalScan NX" using Remote Manager.
  - 1 🕓 Note
  - For details, see "Product Activation" in the "Embedded Software Remote Manager Operation Guide".
- 22. Reboot the MFP. If using Auto Start (as recommended), GlobalScan NX will start up after activation and rebooting the MFP.
  - U Note

1. Both Web Image Monitor and the MFP's Extended Feature Settings screen may display the status of GlobalScan NX as "Suspend". This is equivalent to "Starting Up" and is normal behavior.

### **Installation Method 2**

1. Install the GlobalScan NX SDK application (D4205101.zip) to the target machine using Remote Manager.

Note

- File name of the zip file is subject to change.
- Use the zipped file as it is (do not unzip it).
- For the correct procedure, see the "Installation and Activation" section in the "Embedded Software Remote Manager Operation Guide".
- 2. "Activate "GlobalScan NX" using Remote Manager.

1. For details, see "Product Activation" in the "Embedded Software Remote Manager Operation Guide".

3. Go to the target machine and access the "Extended Feature Info" tab on the "Extended Feature Settings" screen.

| 🛃 Extended Feature Settings |              |                     |                      |                          |                        | Exit             |
|-----------------------------|--------------|---------------------|----------------------|--------------------------|------------------------|------------------|
| Startup<br>Setting          | Install      | Uninstall           | Change<br>Allocation | Extended<br>Feature Info | Administrator<br>Tools |                  |
| Select an extended f        | eature to ch | eck.                |                      |                          |                        |                  |
| Status                      | Туре         | Extended Feature Na | ame                  | Description              | Version                | Startup Location |
| Stop                        | Type-J       | GlobalScan NX       |                      |                          | 1.1.1.0                | SD Card Slot 2   |
| Starting Up                 | Type-C       | JavaTM Platfor      | m Extend             | ed Feature(Ja.           | 4.13                   | SD Card Slot 2   |

4. Make sure Auto Start is set to "On". (Default: On)

| 苦 Extended F           | Exit                                                         |              |    |     |  |  |  |
|------------------------|--------------------------------------------------------------|--------------|----|-----|--|--|--|
| Extended Feature Info  |                                                              | Exit         |    |     |  |  |  |
| The following extended | The following extended feature has been installed.           |              |    |     |  |  |  |
| ►Extended Feature Nam  | ►Extended Feature Name: GlobalScan NX ►Product ID: 336920832 |              |    |     |  |  |  |
| ►Description:          | ▶Description:                                                |              |    |     |  |  |  |
| ►Version:              | 1.1.1.0                                                      | ►Auto Start: | On | Off |  |  |  |
| ►Installation Target:  | SD Card Slot 2                                               |              |    |     |  |  |  |
|                        |                                                              |              |    |     |  |  |  |
| ►Vendor:               |                                                              |              |    |     |  |  |  |
| ►Contact:              | TEL:                                                         |              |    |     |  |  |  |
|                        | Fax:<br>E-mail:                                              |              |    |     |  |  |  |

5. Reboot the MFP. With Auto Start set to "On", once GlobalScan NX has been activated it will start up automatically after rebooting the MFP.
 Note

| S | Note                                                                                      |
|---|-------------------------------------------------------------------------------------------|
|   | <ul> <li>Both Web Image Monitor and the MFP's Extended Feature Settings screen</li> </ul> |
|   | may display the status of GlobalScan NX as "Suspend". This is equivalent to               |
|   | "Starting Up" and is normal behavior.                                                     |

6. If required, change the "Heap/ Stack Size Settings". Please refer to Steps 15-20 above.

# Uninstallation

### Uninstallation of GlobalScan NX SDK application

- 1. Turn on the target machine.
- Deactivate the "GlobalScan NX" application using Remote Manager. For details, see "Deactivation" in the "Embedded Software Remote Manager Operation Guide".
   Important

• Before uninstalling activated SDK applications, deactivation must be done. Otherwise, the product key will become unusable.

- 3. Uninstall the GlobalScan NX SDK application, but not the Java VM application, using the operation panel or Remote Manager.
- 4. Reboot the target machine.
- 5. Uninstall the Java VM application using the operation panel.
- 6. Turn off the target machine, and then remove the VM card from the target machine.

# Appendix

## Firmware (System)/Java VM Requirements as of Dec. 2008.

| Model Name | Product Code                                                | Firmware<br>(System) | Java VM | MFP<br>Memory                                                              |
|------------|-------------------------------------------------------------|----------------------|---------|----------------------------------------------------------------------------|
| AT-C1      | B230/B237                                                   | V1.69                | V2.14   | 1,024MB<br>(Standard and Max)                                              |
| AP-C1      | B222/B224                                                   | V1.68                | V2.14   | 1,024MB<br>(Standard and Max)                                              |
| MT-C3      | B246/B248/B249                                              | V3.02                | V2.14   | 512MB<br>(Standard and Max)                                                |
| MT-C3.5    | D052/D053/D054                                              | V3.02                | V2.14   | 512MB<br>(Standard and Max)                                                |
| R-C5       | D018/D020<br>Note 1                                         | V1.13                | V4.08   | 768MB<br>(Standard and Max)                                                |
| R-C5       | D017/D019<br>(Monochrome<br>scanner model)<br><b>Note 1</b> | V1.13                | V4.08   | 512MB<br>(Standard)<br><b>Note 2</b><br>Need to expand to<br>768MB (Max)   |
| AL-C1      | D011/D013<br>Note 1                                         | V1.06                | V4.08   | 768MB<br>(Standard and Max)                                                |
| AL-C1      | D009/D012<br>(Monochrome<br>scanner model)<br><b>Note 1</b> | V1.06                | V4.08   | 512MB<br>(Standard)<br><b>Note 2</b><br>Need to expand to<br>768MB (Max)   |
| V-C2       | D014/D015                                                   | V1.07                | V4.08   | 1,512MB<br>(Standard and Max)                                              |
| DI-C1      | D038/D041                                                   | V1.12                | V4.13   | 768MB<br>(Standard)<br><b>Note 2</b><br>Need to expand to<br>1,024MB (Max) |
| AT-C2      | D023/D025                                                   | V1.13                | V4.13   | 1GB<br>(Standard)                                                          |
| AP-C2      | D027/D029                                                   | V1.13                | V4.13   | 1GB<br>(Standard)                                                          |

• Note 1:

For AL-C1 and R-C5, the IPDS option and Global Scan NX (Java VM) cannot be used at the same time.

• Note 2:

For AL-C1 (monochrome scanner model), R-C5 (monochrome scanner model), and DI-C1 expand the system memory on the MFP to maximum. Otherwise, an out of memory error may occur.

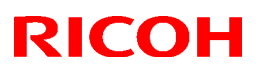

### Reissued: 10-Apr-09

| Model: CAP                                                    | Date: 19-Nov-08 | No.: RD489001a |
|---------------------------------------------------------------|-----------------|----------------|
| RTB Reissue<br>The items in bold italics have been corrected. |                 |                |
|                                                               | Propored by: C  | Tomoo          |

| Subject. Release Note. CAP                         |                 |               | Frepared by. S. Tombe      |  |
|----------------------------------------------------|-----------------|---------------|----------------------------|--|
| From: 2nd Tech. Support Sec. Service Support Dept. |                 |               |                            |  |
| Classification:                                    | Troubleshooting | Part informat | ation Action required      |  |
|                                                    | 🗌 Mechanical    | Electrical    | Service manual revision    |  |
|                                                    | Paper path      | Transmit/rec  | ceive Retrofit information |  |
|                                                    | Other ( )       |               |                            |  |

This RTB has been issued to announce the firmware release information for the CAP.

| Version    | Program No. | Effective Date        |
|------------|-------------|-----------------------|
| 1.2.0.0-01 | D4890001B   | April 2009 production |
| 1.10a      | D4890001A   | 1st Mass production.  |

| Version    | Modified Points or Symptom Corrected                                                                                                    |
|------------|----------------------------------------------------------------------------------------------------|
| 1.2.0.0-01 | <ul> <li>Other changes:</li> <li>1. Users can login to all Device User Authentication types (Basic, Windows, LDAP authentication) without entering a password.</li> <li>2. The use of a proxy or regular username can be configured for various authentication types. This will apply to both: <ul> <li>Login at the operation panel</li> <li>Submission of print jobs</li> </ul> </li> <li>3. A single sign-on can be used for CAP and Global Scan NX.</li> </ul> |
| 1.10a      | 1st Mass production.                                                                                                    |

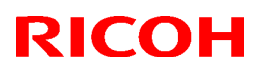

#### Reissued: 10-Apr-09

Model: ELP NX

Date: 19-Nov-08

No.: RD490001a

| Subject: Release Note: ELP NX |                              |               | Prepared | by: S. Tomoe            |
|-------------------------------|------------------------------|---------------|----------|-------------------------|
| From: 2nd Tech.               | Support Sec. Service Support | Dept.         |          |                         |
| Classification:               | Troubleshooting              | Part informat | tion     | Action required         |
|                               | 🗌 Mechanical                 | Electrical    |          | Service manual revision |
|                               | Paper path                   | Transmit/rec  | eive     | Retrofit information    |
|                               | 🛛 Other ( )                  |               |          |                         |

This RTB has been issued to announce the firmware release information for the ELP NX.

| Version    | Program No. | Effective Date        |
|------------|-------------|-----------------------|
| 1.2.0.0-01 | D4900001B   | April 2009 production |
| 1.10a      | D4900001A   | 1st Mass production.  |

| Version    | Modified Points or Symptom Corrected      |  |
|------------|-------------------------------------------|--|
| 1.2.0.0-01 | Other changes:                            |  |
|            | 1. Follow Me Printing is newly supported. |  |
| 1.10a      | 1st Mass production.                      |  |

## Technical Bulletin

Reissued: 06-Jan-09 Model: XG-SD1

Date: 08-Nov-11

No.: RGene028b

| Subject: Release Note: GlobalScan NX               |                 |               | Prepared | d by: S.Tomoe           |
|----------------------------------------------------|-----------------|---------------|----------|-------------------------|
| From: 2nd Tech. Support Sec. Service Support Dept. |                 |               |          |                         |
| Classification:                                    | Troubleshooting | Part informat | ion      | Action required         |
|                                                    | 🗌 Mechanical    | Electrical    |          | Service manual revision |
|                                                    | Paper path      | Transmit/rec  | eive     | Retrofit information    |
|                                                    | Product Safety  | 🛛 Other (     | )        | 🖂 Tier 2                |

This RTB has been issued to announce the firmware release information for the **GlobalScan\_NX** 

| Version | Program No. | Effective Date           |
|---------|-------------|--------------------------|
| 1.1.3.0 | D4205101C   | January 2009 production  |
| 1.1.2.0 | D4205101B   | December 2008 production |
| 1.1.1.0 | D4205101a   | 1st Mass production.     |

| Version | Modified Points or Symptom Corrected                                       |  |
|---------|----------------------------------------------------------------------------|--|
| 1.1.3.0 | Fixed: SC997 occurs during the operation of MFP applications (Copy, Print, |  |
|         | etc). (Reported by Tech Mail No.: TS081556)                                |  |
| 1.1.2.0 | Other Changes:                                                             |  |
|         | <ol> <li>The RightFAX plugin is supported.</li> </ol>                      |  |
|         | <ol><li>The Output plugin's StartPointPath can be edited.</li></ol>        |  |
|         | 3. Flash Player 10 is supported.                                           |  |
| 1.1.1.0 | 1st Mass production.                                                       |  |

# Technical Bulletin

**PAGE: 1/2** 

| Model: Diana-C1   |                              |           | Dat    | e: 05-Feb- | .09       | No.: RGenM003     |
|-------------------|------------------------------|-----------|--------|------------|-----------|-------------------|
| Subject: On/Star  | dby decal attachment notice  |           |        | Prepared   | d by: Mas | sato Saiki        |
| From: 1st Tech. S | Support Sec. Service Support | Dept.     |        |            |           |                   |
| Classification:   | Troubleshooting              | Part info | orma   | tion       | Action    | required          |
|                   | 🗌 Mechanical                 | Electric  | al     |            | Servic    | e manual revision |
|                   | Paper path                   | 🗌 Transm  | it/rec | eive       | Retrof    | fit information   |
|                   | Product Safety               | 🛛 Other ( |        | )          | Tier 2    |                   |

### **Important Information Regarding Heaters**

• To comply with safety regulations, if you install an Anti-Condensation Heater, Tray Heater (Mainframe), or Tray Heaters (Optional Unit) in the field, make sure to remove the "On/Off" decal next to the main power switch and attach the "On/Standby" decal [A] in its place.

See the P/N list below.

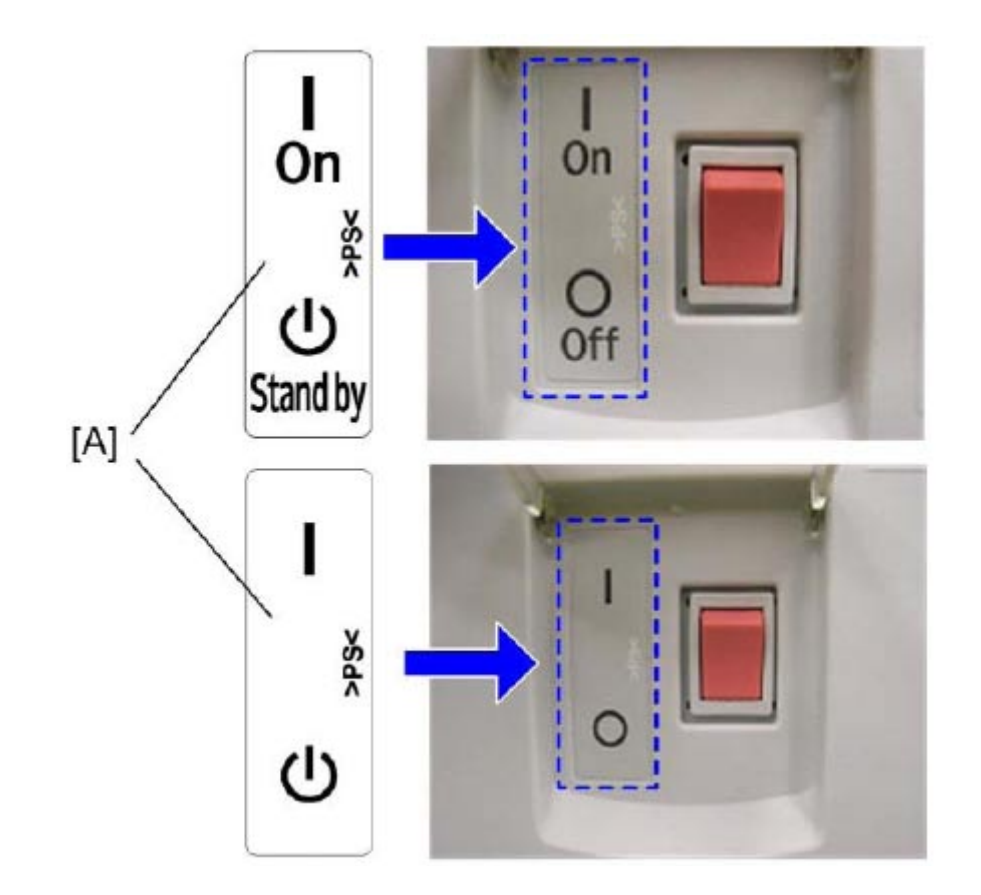

• Note that the "On/Standby" decal for the N.A. market uses words and symbols, while the decal for the EU market uses only symbols.

| Model | : Diana-C1 |
|-------|------------|
|       |            |

Date: 05-Feb-09

No.: RGenM003

### P/N for the "On/Standby" decal by product:

|              | P/N                                | P/N       |
|--------------|------------------------------------|-----------|
| Product Name | Decal: NA                          | Decal: EU |
| Diana-C1/C1L | D0111252                           | D0111253  |
| Atena-C2     | B2371372                           | B2371355  |
| Apollon-C2   | B2371372                           | B2371355  |
| Alex-C1/P1   | D0111252                           | D0111253  |
| Russian-C5   | D0107450                           | D0107451  |
| Gaia-P3      | GA001041<br>(same as the EU decal) | GA001041  |
| Parisian-C1  | D0107450                           | D0107451  |
| Apollon-P2   | B2371372                           | B2371355  |

## Technical Bulletin

Reissued 5-Aug-09

Model: General

Date: 24-Apr-09

No.: RGene032b

#### **RTB Reissue**

The items in *bold italics* were corrected or added.

| Subject: NVRAM uploading/downloading               |                 | Prepared by: Masato Saiki |      |                         |
|----------------------------------------------------|-----------------|---------------------------|------|-------------------------|
| From: 1st Tech. Support Sec. Service Support Dept. |                 |                           |      |                         |
| Classification:                                    | Troubleshooting | 🛛 Part informat           | ion  | Action required         |
|                                                    | Mechanical      | Electrical                |      | Service manual revision |
|                                                    | Paper path      | Transmit/rec              | eive | Retrofit information    |
|                                                    | Product Safety  | 🛛 Other (                 | )    | Tier 2                  |

### Important Information Regarding NVRAM Data Upload (SP5824)

Target models: AL-P1, R-C5, MT-C4, B-C4, AP-P2, DI-C1

Target models: A-C4.5, A-P4, AL-C1, AL-P1, AP-P2, B-C3, B-C4, B-P1, BE-C1, DI-C1, MT-C3, MT-C4, MT-P2, MT-P3, PR-C1, R-C4.5, R-C5, *V-C2* 

- On the models listed above, the following data stored in the NVRAM will not be saved to the SD card when you perform an NVRAM data upload (SP5824).
  - Total counter value
  - C/O, P/O counter values
  - > Duplex, A3/DLT/Over 420mm, Stapler, and Scanner counter values
  - > Engine SP data
- Therefore, whenever you perform an NVRAM upload/download, make sure to print out the SP Data List before you perform SP5801-001 (Memory Clear: All Clear) or SP5801-002 (Memory Clear: Engine).

#### **NVRAM Upload/Download Procedure:**

- 1) Print out the SP Data List from SP5990-002.
- 2) Perform the NVRAM data upload (to the SD card)according to the procedure in the Service Manual.
- 3) Perform the memory clear (\$P5801-001 or -002).
- 4) Perform the NVRAM data download (from the SD card)according to the procedure in the Service Manual.
- 5) Input the data listed above manually.

# Technical Bulletin

#### PAGE: 1/2

| Model: General              |                                 | Date: 30-Jun-09 |        | 09       | No.: RGene033 |                   |
|-----------------------------|---------------------------------|-----------------|--------|----------|---------------|-------------------|
| Subject: Card Re<br>Package | eader is not recognized by Card | Authentica      | ition  | Prepared | d by: S. T    | omoe              |
| From: 2nd Tech S            | Support Sec. Service Support De | ept.            |        |          |               |                   |
| Classification:             | Troubleshooting [               | Part info       | orma   | tion     | Action        | n required        |
|                             | Mechanical                      | Electric:       | al     |          | Servic        | e manual revision |
|                             | Paper path                      | 🗌 Transm        | it/rec | eive     | Retrof        | fit information   |
|                             | Product Safety                  | Other (         |        | )        | 🛛 Tier 2      |                   |

#### Problem

After a card reader is installed on the MFP, the card reader will not respond when a card is swiped over it.

#### Cause

The card reader is not among the list of card readers in the Card Authentication Package Web UI. This could occur because card reader was released after the Card Authentication Package. Card readers of the same model but different batches (ie. firmware upgrade) might have different release numbers.

#### Solution

Add the card reader manually. This can be done as described on pages 26 and 27 of the CAP administrator's guide.

#### Step 1) Obtaining card reader variables:

In order to register a card, the card reader's Vendor ID, Product ID and Device Release Number are needed.

1) Open Device Manager.

2) Select [Human Interface Devices] (if there is more than 1 device, determine which is the card reader by unplugging it and plugging it in again).

3) Open the card reader's properties.

- 4) Select [Hardware IDs] in the [Property] drop down list.
- 5) The needed variables are displayed.
- Example:

| and the second station for the President                                                                                                    | 11 2 |
|----------------------------------------------------------------------------------------------------|------|
| 10         Series Scheller Nachonson           Kenzell (Series Nachonson         Series Scheller           Image: Series Scheller Nachonson         Series Scheller           Series Scheller Nachonson         Series Scheller           Series Scheller Nachonson         Series Scheller           Series Scheller Nachonson         Series Scheller           Series Scheller Nachonson         Series Scheller |      |

Vendor ID: 0c27 Product ID: 3bfa Device Release Number: 0582

#### Step 2) Manual registration of the card reader:

Up to 20 card readers can be registered in the [Card Reader Settings].

1) Open the CAP web configuration tool.

2) In the [Configuration] menu, click [Card Reader Settings]. The [Card Reader Settings] screen appears.

3) In [Card Reader Type], select [Keystroke Reader].

4) The [Card Device List] screen appears.

- 5) Click [Add Card Reader].
- 6) The [Add Card Reader] screen appears.
- 7) Enter the device variables collected in the earlier half of this document.

[Device Name]: Enter up to 64 characters.

[Vendor ID]: Enter up to 4 hexadecimal digits.

[Product ID]: Enter up to 4 hexadecimal digits.

[Device Release Number]: Enter up to 4 hexadecimal digits.

8) Click [OK] to save the settings and return to the [Card Reader Settings] screen.

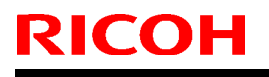

**PAGE: 1/1** 

Model: ELP NX

Date: 06-Jul-09

No.: RD490002

| Subject: Release Note: ELP NX |                              | Prepared by: S. Tomoe |      |                         |
|-------------------------------|------------------------------|-----------------------|------|-------------------------|
| From: 2nd Tech.               | Support Sec. Service Support | Dept.                 |      |                         |
| Classification:               | Troubleshooting              | Part informat         | tion | Action required         |
|                               | 🗌 Mechanical                 | Electrical            |      | Service manual revision |
|                               | Paper path                   | Transmit/rec          | eive | Retrofit information    |
|                               | ⊠ Other ( )                  |                       |      |                         |

This RTB has been issued to announce the firmware release information for the **ELP NX** (for 4-line LCD models).

| Version    | Program No. | Effective Date      |
|------------|-------------|---------------------|
| 1.3.0.0-01 | D4901401    | 1st Mass production |

| Modified Points or Symptom Corrected |
|--------------------------------------|
| 1st Mass production                  |
| - S-C4 (D067/D068/D069/D072)         |
|                                      |

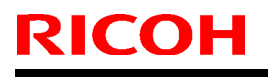

**PAGE: 1/1** 

Model: ELP NX

Date: 06-Jul-09

No.: RD490003

| Subject: Release Note: ELP NX |                              | Prepared by: S. Tomoe |      |                         |
|-------------------------------|------------------------------|-----------------------|------|-------------------------|
| From: 2nd Tech.               | Support Sec. Service Support | Dept.                 |      |                         |
| Classification:               | Troubleshooting              | Part informat         | tion | Action required         |
|                               | 🗌 Mechanical                 | Electrical            |      | Service manual revision |
|                               | Paper path                   | Transmit/rec          | eive | Retrofit information    |
|                               | 🛛 Other ( )                  |                       |      |                         |

This RTB has been issued to announce the firmware release information for the **ELP NX** (for **Printer models**).

| Version    | Program No. | Effective Date      |
|------------|-------------|---------------------|
| 1.3.0.0-01 | D4901701    | 1st Mass production |

| Version    | Modified Points or Symptom Corrected |
|------------|--------------------------------------|
| 1.3.0.0-01 | 1st Mass production                  |
|            | Affected Models                      |
|            | - AI-P1 (G179)                       |
|            | - AP-P2 (G188/G189)                  |
|            | - G-P3 (G190)                        |

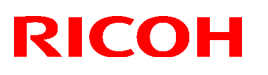

### Reissued: 20-Aug-09

| Model: CAP                                     | Date: 19-Nov-08 | No.: RD489001b |
|------------------------------------------------|-----------------|----------------|
| RTB Reissue                                    |                 |                |
| The items in bold italics have been corrected. |                 |                |

| Subject: Release | e Note: CAP                                                                                   |                                                                                | Prepared     | d by: S. Tomoe                                                                                     |
|------------------|-----------------------------------------------------------------------------------------------|--------------------------------------------------------------------------------|--------------|----------------------------------------------------------------------------------------------------|
| From: 2nd Tech.  | Support Sec. Service Support                                                                  | Dept.                                                                          |              |                                                                                                    |
| Classification:  | <ul> <li>Troubleshooting</li> <li>Mechanical</li> <li>Paper path</li> <li>Other ()</li> </ul> | <ul> <li>Part information</li> <li>Electrical</li> <li>Transmit/rec</li> </ul> | tion<br>eive | <ul> <li>Action required</li> <li>Service manual revision</li> <li>Retrofit information</li> </ul> |

This RTB has been issued to announce the firmware release information for the CAP.

| Version    | Program No. | Effective Date        |
|------------|-------------|-----------------------|
| 1.3.0.0-01 | D4890001C   | July 2009 production  |
| 1.2.0.0-01 | D4890001B   | April 2009 production |
| 1.10a      | D4890001A   | 1st Mass production.  |

| Version    | Modified Points or Symptom Corrected                                        |
|------------|-----------------------------------------------------------------------------|
| 1.3.0.0-01 | Other changes:                                                              |
|            | 1. Model AL-P1 / Model G-P3 / Model AP-P2 / Model S-C4 are now              |
|            | supported.                                                                  |
|            | 2. CAP now supports ELP-NX FS.                                              |
|            | 3. CAP now supports the LDAP V3 protocol.                                   |
|            | 4. CAP can now search all sub-trees in any LDAP environment.                |
|            | 5. CAP now supports the use of Kerberos with multiple domains.              |
| 1.2.0.0-01 | Other changes:                                                              |
|            | 1. Users can login to all Device User Authentication types (Basic, Windows, |
|            | LDAP authentication) without entering a password.                           |
|            | 2. The use of a proxy or regular username can be configured for various     |
|            | authentication types. This will apply to both:                              |
|            | <ul> <li>Login at the operation panel</li> </ul>                            |
|            | <ul> <li>Submission of print jobs</li> </ul>                                |
|            | <ol><li>A single sign-on can be used for CAP and Global Scan NX.</li></ol>  |
|            | 4. Model AT-C2 / Model AP-C2 / Model DI-C1 / Model MT-C4 are now            |
|            | supported.                                                                  |
| 1.10a      | 1st Mass production                                                         |
|            |                                                                             |
|            | Other changes:                                                              |
|            | 1. Model R-C5 / Model AL-C1 / Model V-C2 are supported.                     |

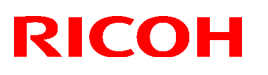

### Reissued: 20-Aug-09

| Model: ELP NX | Date: 19-Nov-08 | No.: RD490001b |
|---------------|-----------------|----------------|

#### **RTB Reissue**

The items in bold italics have been corrected.

| Subject: Release Note: ELP NX |                                                                                               | Prepared by: S. Tomoe                 |              |                                                                                                    |
|-------------------------------|-----------------------------------------------------------------------------------------------|---------------------------------------|--------------|----------------------------------------------------------------------------------------------------|
| From: 2nd Tech.               | Support Sec. Service Support                                                                  | Dept.                                 |              |                                                                                                    |
| Classification:               | <ul> <li>Troubleshooting</li> <li>Mechanical</li> <li>Paper path</li> <li>Other ()</li> </ul> | Part informat Electrical Transmit/rec | tion<br>eive | <ul> <li>Action required</li> <li>Service manual revision</li> <li>Retrofit information</li> </ul> |

This RTB has been issued to announce the firmware release information for the ELP NX.

| Version    | Program No. | Effective Date        |
|------------|-------------|-----------------------|
| 1.3.0.0-01 | D4900001C   | July 2009 production  |
| 1.2.0.0-01 | D4900001B   | April 2009 production |
| 1.10a      | D4900001A   | 1st Mass production.  |

| Version    | Modified Points or Symptom Corrected                                                                                                    |
|------------|----------------------------------------------------------------------------------------------------|
| 1.3.0.0-01 | <ul> <li>Other changes:</li> <li>1. Model AL-P1 / Model G-P3 / Model AP-P2 / Model S-C4 are now supported.</li> <li>2. ELP-NX now supports ELP-NX FS.</li> <li>3. The Card Authentication Package is now optional if using ELP-NX.</li> <li>4. The PS driver can now send Locked Print jobs to ELP-NX.</li> </ul> |
| 1.2.0.0-01 | Other changes:<br>1. Follow Me Printing is newly supported.                                                                                                    |
| 1.10a      | 1st Mass production                                                                                                    |

# Technical Bulletin

#### Reissued: 25-Aug-09

| Model: ELP NX | Date: 19-Nov-08 | No.: RD490001c |
|---------------|-----------------|----------------|

#### **RTB Reissue**

The items in bold italics have been corrected.

| Subject: Release Note: ELP NX |                                                                                               | Prepared by: S. Tomoe                 |              |                                                                                                    |
|-------------------------------|-----------------------------------------------------------------------------------------------|---------------------------------------|--------------|----------------------------------------------------------------------------------------------------|
| From: 2nd Tech.               | Support Sec. Service Support                                                                  | Dept.                                 |              |                                                                                                    |
| Classification:               | <ul> <li>Troubleshooting</li> <li>Mechanical</li> <li>Paper path</li> <li>Other ()</li> </ul> | Part informat Electrical Transmit/rec | tion<br>eive | <ul> <li>Action required</li> <li>Service manual revision</li> <li>Retrofit information</li> </ul> |

This RTB has been issued to announce the firmware release information for the ELP NX.

| Version    | Program No. | Effective Date         |
|------------|-------------|------------------------|
| 1.3.1.0-01 | D4900001D   | August 2009 production |
| 1.3.0.0-01 | D4900001C   | July 2009 production   |
| 1.2.0.0-01 | D4900001B   | April 2009 production  |
| 1.10a      | D4900001A   | 1st Mass production.   |

| Version    | Modified Points or Symptom Corrected                                                                                                    |
|------------|----------------------------------------------------------------------------------------------------|
| 1.3.1.0-01 | Symptom corrected:<br>1. The "Non Locked Print Jobs" setting is returned to the default value<br>(disable) after the power cycles, though this setting was changed to<br>enable.                                                                                                    |
| 1.3.0.0-01 | <ul> <li>Other changes:</li> <li>Model AL-P1 / Model G-P3 / Model AP-P2 / Model S-C4 are now supported.</li> <li>ELP-NX now supports ELP-NX FS.</li> <li>The Card Authentication Package is now optional if using ELP-NX.</li> <li>The PS driver can now send Locked Print jobs to ELP-NX.</li> </ul> |
| 1.2.0.0-01 | Other changes:<br>1. Follow Me Printing is newly supported.                                                                                                    |
| 1.10a      | 1st Mass production                                                                                                    |

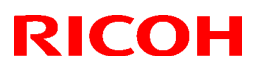

#### Reissued: 25-Aug-09

Model: ELP NX

Date: 06-Jul-09

No.: RD490002a

#### **RTB Reissue**

The items in bold italics have been corrected.

| Subject: Release Note: ELP NX |                              |               | Prepared by: S. Tomoe |                         |  |
|-------------------------------|------------------------------|---------------|-----------------------|-------------------------|--|
| From: 2nd Tech.               | Support Sec. Service Support | Dept.         |                       |                         |  |
| Classification:               | Troubleshooting              | Part informat | tion                  | Action required         |  |
|                               | 🗌 Mechanical                 | Electrical    |                       | Service manual revision |  |
|                               | Paper path                   | Transmit/rec  | eive                  | Retrofit information    |  |
|                               | Product Safety               | 🛛 Other (     | )                     | 🛛 Tier 2                |  |

This RTB has been issued to announce the firmware release information for the **ELP NX** (for 4 line LCD models).

| Version    | Program No. | Effective Date         |  |
|------------|-------------|------------------------|--|
| 1.3.1.0-01 | D4901401a   | August 2009 production |  |
| 1.3.0.0-01 | D4901401    | 1st Mass production    |  |

| Version    | Modified Points or Symptom Corrected                                                                                                    |
|------------|----------------------------------------------------------------------------------------------------|
| 1.3.1.0-01 | Symptom corrected:<br>1. The "Non Locked Print Jobs" setting is returned to the default value<br>(disable) after the power cycles, though this setting is changed to<br>enable. |
| 1.3.0.0-01 | 1st Mass production<br>Effected Models<br>- S-C4 (D067/D068/D069/D072)                                                                                                    |

## Technical Bulletin

### Reissued: 25-Aug-09

Model: ELP NX

Date: 06-Jul-09

No.: RD490003a

#### **RTB Reissue**

#### The items in bold italics have been corrected.

| Subject: Release Note: ELP NX                      |                 |               | Prepared by: S. Tomoe |                         |  |
|----------------------------------------------------|-----------------|---------------|-----------------------|-------------------------|--|
| From: 2nd Tech. Support Sec. Service Support Dept. |                 |               |                       |                         |  |
| Classification:                                    | Troubleshooting | Part informat | tion                  | Action required         |  |
|                                                    | 🗌 Mechanical    | Electrical    |                       | Service manual revision |  |
|                                                    | Paper path      | Transmit/rec  | eive                  | Retrofit information    |  |
|                                                    | Product Safety  | 🛛 Other (     | )                     | 🛛 Tier 2                |  |

This RTB has been issued to announce the firmware release information for the **ELP NX** (for Printer models).

| Version    | Program No. | Effective Date         |
|------------|-------------|------------------------|
| 1.3.1.0-01 | D4901701a   | August 2009 production |
| 1.3.0.0-01 | D4901701    | 1st Mass production    |

| Version    | Modified Points or Symptom Corrected                                                                                                    |
|------------|----------------------------------------------------------------------------------------------------|
| 1.3.1.0-01 | Symptom corrected:<br>1. The "Non Locked Print Jobs" setting is returned to the default value<br>(disable) after the power cycles, though this setting is changed to<br>enable. |
| 1.3.0.0-01 | 1st Mass production<br>Effected Models<br>- AI-P1 (G179)<br>- AP-P2 (G188/G189)<br>- G-P3 (G190)                                                                                |

# Technical Bulletin

PAGE: 1/2

| Model: General RTB                                  |                 |            | Date: 24-Aug-09         |      | .09    | No.: RGene034     |
|-----------------------------------------------------|-----------------|------------|-------------------------|------|--------|-------------------|
| Subject: SP5-894-001 (External Charge Unit Setting) |                 |            | Prepared by: T. Toriumi |      |        |                   |
| From: 2nd Tech Support Sec. Service Support Dept.   |                 |            |                         |      |        |                   |
| Classification:                                     | Troubleshooting | Part info  | ormat                   | tion | Action | n required        |
|                                                     | Mechanical      | Electrical |                         |      | Servic | e manual revision |
|                                                     | Paper path      | 🗌 Transm   | it/rec                  | eive | Retrof | fit information   |
|                                                     | Product Safety  | Other (    |                         | )    | Tier 2 |                   |

#### This RTB applies to the following models: AT-C2, AP-C2, DI-C1/C1L, V-C2

The following settings (Pattern.1 and 2) were added to SP5-894-001 for the Optional Counter Interface Unit Type A (20pin).

| 5894 | [External Charge Unit Setting] |                            |  |
|------|--------------------------------|----------------------------|--|
|      | -                              |                            |  |
| 001  | Switch Charge Mode             | [0 to 2/ <b>0</b> /1/step] |  |

#### Pattern.0 (SP5-894-001=0: Default setting)

This is the default pattern which allows separate counter for print, FAX (reception), B/W copy, and Full-color copy.

| Job Type:              |
|------------------------|
| Printer (printing out) |
| Fax (reception)        |
| B/W copy               |
| Full-color copy        |
|                        |

#### Pattern.1 (SP5-894-001=1: New feature)

Separate counter for B/W and color is available under this pattern. However, it is not possible to distinguish between Copier and Printer outputs.

| Job Type:               |
|-------------------------|
| -                       |
| Fax (reception)         |
| B/W copy / print        |
| Full-color copy / print |

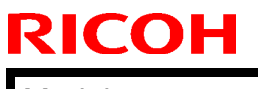

| Т | achn  | ical | Rull | latin |
|---|-------|------|------|-------|
|   | ecini | ICal | Dui  | letin |

Model: General RTB

Date: 24-Aug-09

No.: RGene034

#### Pattern.2 (SP5-894-001=2: New feature)

With this setting, it is possible to distinguish between B/W and color outputs for both the Copier and Printer. However, it is not possible to manage fax reception documents.

| Job Type:        |
|------------------|
| B/W print        |
| Full-color print |
| B/W copy         |
| Full-color copy  |

#### NOTICE:

To apply this change on the AT-C2/AP-C2/V-C2, System/Copy and Engine firmware must be updated to the versions shown below. (There is no need to update the firmware on the DI-C1/C1L).

#### <u>AT-C2</u>

| Firmware    | Version          | Program No.        |
|-------------|------------------|--------------------|
| System/Copy | 1.15 or newer    | D0255562K or newer |
| Engine      | 1.52:09 or newer | D0255117F or newer |

NOTE:

In updating firmware on AT-C2, please refer to the related RTB#RD025002 and #RD025012.

#### <u>AP-C2</u>

| Firmware    | Version          | Program No.        |
|-------------|------------------|--------------------|
| System/Copy | 1.15 or newer    | D0295562K or newer |
| Engine      | 1.53:08 or newer | D0295117G or newer |

#### NOTE:

In updating firmware on AP-C2, please refer to the related RTB#RD029002 and #RD029003.

#### <u>V-C2</u>

| Firmware    | Version          | Program No.        |
|-------------|------------------|--------------------|
| System/Copy | 1.09 or newer    | D0145761K or newer |
| Engine      | 1.50:01 or newer | D0145402J or newer |
| NATE        |                  |                    |

#### NOTE:

In updating firmware on V-C2, please refer to the related RTB#RD014076c.

# Technical Bulletin

| Model: General RTB                                 |                 |               | Dat                   | Date: 28-Aug-09 |          | No.: RGene035     |
|----------------------------------------------------|-----------------|---------------|-----------------------|-----------------|----------|-------------------|
| Subject: Release Note: Remote Manager EXP          |                 |               | Prepared by: C. Tsuji |                 |          |                   |
| From: 2nd Tech. Support Sec. Service Support Dept. |                 |               |                       |                 |          |                   |
| Classification:                                    | Troubleshooting | Part informat |                       | tion            | Action   | n required        |
|                                                    | Mechanical      | Electric      | al                    |                 | Servic   | e manual revision |
|                                                    | Paper path      | 🗌 Transm      | iit/rec               | eive            | Retrof   | it information    |
|                                                    | Product Safety  | 🛛 Other (     |                       | )               | 🛛 Tier 2 |                   |

This RTB has been issued to announce the firmware release information for the **Remote Manager EXP.** 

| Version | Program No. | Effective Date      |
|---------|-------------|---------------------|
| 2.4.2   | D4815100c   | August 2009         |
| 2.3.0   | D4815100a   | 1st Mass production |

| Version | Modified Points or Symptom Corrected                                                                                |  |  |
|---------|----------------------------------------------------------------------------------------------------|--|--|
| 2.4.2   | 1. Added:                                                                                                    |  |  |
|         |                                                                                                    |  |  |
|         | (1) Multi-thread Support                                                                                            |  |  |
|         | Remote manager ver. 2.4 now supports multi-inread processing.                                                       |  |  |
|         | A maximum of 5 threads will be used to perform the following functions.                                             |  |  |
|         | - Application Installation.                                                                                         |  |  |
|         | - Application Update.                                                                                               |  |  |
|         | - Application Uninstallation.                                                                                       |  |  |
|         | - Store a license on a device.                                                                                      |  |  |
|         | - Deactivate a license on a device.                                                                                 |  |  |
|         | (2) "Access to Latest Support Info." added to Help menu.                                                            |  |  |
|         | Clicking "Access to Latest Support Info." opens the web site where the                                              |  |  |
|         | latest version of the operation guide and the video guide are located.                                              |  |  |
|         | Operators may view or download these guides as necessary.                                                           |  |  |
|         | (3) Licenses can now be reissued for GlobalScan NX, Card Authentication Package, and ELP NX.                        |  |  |
|         | The Activation Server can reissue a license code as long as the Lock Code                                           |  |  |
|         | (i.e., the device is the same) and the product key are the same as when the license code was issued the first time. |  |  |
|         | Please review the "Reissue License" section of the Remote Manager                                                   |  |  |
|         | Operation Guide for more information.                                                                               |  |  |
|         | (4) A CSV Template file is now available in the "template" folder included in                                       |  |  |
|         | the Remote Manager zip archive.                                                                                     |  |  |
|         | Please use the CSV Template file as a guide when preparing a device                                                 |  |  |
|         | list that is to be imported into Remote Manager.                                                                    |  |  |
|         |                                                                                                    |  |  |
|         | (5) Troubleshooting information has been added to the Remote Manager                                                |  |  |
|         |                                                                                                    |  |  |

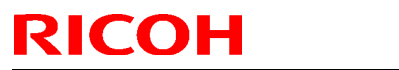

| Model: Ge | eneral RTB                                                                                                    | Date: 28-Aug-09                                                      | No.: RGene035               |
|-----------|----------------------------------------------------------------------------------------------------|----------------------------------------------------------------------|-----------------------------|
| Version   | Modified Points or S                                                                                                    | ymptom Corrected                                                     |                             |
|           | Operation Guide.                                                                                                    |                                                                      |                             |
|           | 2. Removed:<br>A message asking users to restart a dev<br>application has been removed. The mes<br>restart devices even though the restart | vice after installing/un<br>sage was causing op<br>is not necessary. | installing an<br>erators to |
| 2.3.0     | 1st Mass production                                                                                                    |                                                                      |                             |

## Technical Bulletin

Reissued:31-Aug-09

Model: General RTB

Date: 19-May-09

No.: Gene029c

#### **RTB Reissue**

The items in *bold italics* were added.

| Subject: Card Authentication Package V1.3 Installation / Activation Guide |                                                                                                    |                                                                                                 | Prepared by: H. Taguchi |                                                                                                    |
|---------------------------------------------------------------------------|----------------------------------------------------------------------------------------------------|-------------------------------------------------------------------------------------------------|-------------------------|----------------------------------------------------------------------------------------------------|
| From: 2nd Tech Support Sec. Service Support Dept.                         |                                                                                                    |                                                                                                 |                         |                                                                                                    |
| Classification:                                                           | <ul> <li>Troubleshooting</li> <li>Mechanical</li> <li>Paper path</li> <li>Product Safety</li> </ul> | <ul> <li>Part information</li> <li>Electrical</li> <li>Transmit/rec</li> <li>Other (</li> </ul> | ion<br>eive<br>)        | <ul> <li>Action required</li> <li>Service manual revision</li> <li>Retrofit information</li> <li>Tier 2</li> </ul> |

This RTB has been issued to announce the Card Authentication Package V1.3 Installation / Activation Guide release information.

# Installation

### Overview

There are several combinations for using "Card Authentication Package" and "Enhanced Locked Print NX".

- **Embedded Type A:** This is for a customer who wants to use "Card Authentication Package" and "Enhance Locked Print NX".
- **Embedded Type B:** This is for a customer who wants to use only "Card Authentication Package".
- Server Type A: This is for a customer who wants to use "Card Authentication Package Enterprise Server" and "Enhance Locked Print NX".
- Server Type B: This is for a customer who wants to use only "Card Authentication Package Enterprise Server".

|        | Embedded<br>Type A | Embedded<br>Type B | Server<br>Type A | Server<br>Type B |
|--------|--------------------|--------------------|------------------|------------------|
| CAP    | Yes                | Yes                | Yes              | Yes              |
| CAP-ES | No                 | No                 | Yes              | Yes              |
| CRT    | Yes                | Yes                | Yes              | Yes              |
| ELP-NX | Yes                | No                 | Yes              | No               |

Here is the matrix of possible combinations.

CAP: Card Authentication Package

- CAP-ES: Card Authentication Package Enterprise Server
- ELP-NX: Enhanced Locked Print NX (Application and Filter)
- CRT: Card Registration Tool for CAP

### **Confirmation Points before Installation**

- Make sure that the firmware of the **target machine** is the latest version.
- Make sure that the firmware of the **VM card** is the latest version.
- Check the following SP settings; All bits of SP5401-162 (Extend Certification Detail) must be set to "0". Bit 0 of SP5401-230 (Customized Authentication) must be set to "0".

### Installation of Card Authentication Package

There were two installation methods for the "Card Authentication Package" for V1.1 and V1.2. However, There is only one installation method for V1.3.

#### "Working with the PC"

- 1. Prepare the applications related to the "Card Authentication Package" on your PC.
- 2. Copy the "Card Authentication Package" from the PC to the VM card.
  - Unzip the zip file of the "Card Authentication Package" on your PC.
  - Please refer to the following device list and select the folder.

| Model Name  | Product Code        | Application Folder |
|-------------|---------------------|--------------------|
| Model R-C5  | D017/D018/D019/D020 | /01_mfp/sd_image/  |
| Model AI-C1 | D009/D011/D012/D013 |                    |
| Model Di-C1 | D037/D038/D040/D041 |                    |
| Model AT-C2 | D023/D025           |                    |
| Model AP-C2 | D027/D029           |                    |
| Model V-C2  | D014/D015/D078/D079 |                    |

U Note

The above folders include "/sdk" folder that is application image for copying to VM card.

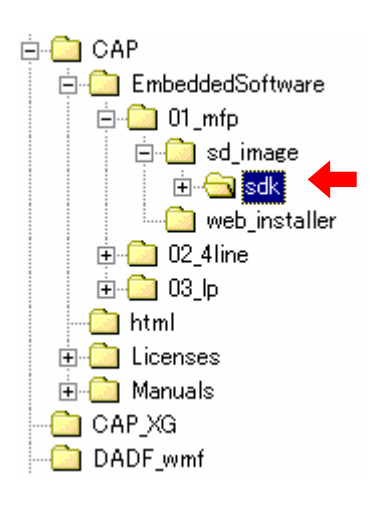

• Overwrite the sdk folder onto the root directory of the VM card shown above.
- 3. Copy the "Enhanced Locked Print NX" from the PC to the VM card.
  - Unzip the zip file of the "Enhanced Locked Print NX" on your PC.
  - Please refer to the following device list and select the folder.

| Model Name  | Product Code        | Application Folder        |
|-------------|---------------------|---------------------------|
| Model R-C5  | D017/D018/D019/D020 | /01_mips/01_mfp/sd_image/ |
| Model Al-C1 | D009/D011/D012/D013 |                           |
| Model Di-C1 | D037/D038/D040/D041 |                           |
| Model AT-C2 | D023/D025           | /02_x86/01_mfp/sd_image/  |
| Model AP-C2 | D027/D029           |                           |
| Model V-C2  | D014/D015/D078/D079 |                           |

#### Note

The above folders include "/sdk" folder that is application image for copying to VM card.

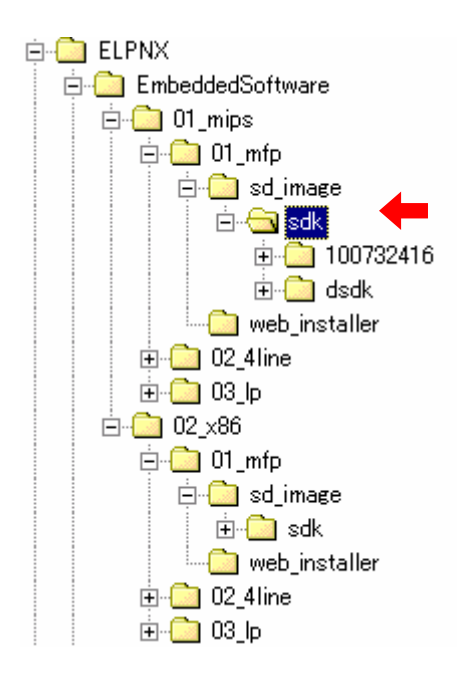

• Overwrite the sdk folder onto the root directory of the VM card shown above.

#### "Working with the Machine"

- 4. Install a card reader device in a suitable location.
- 5. Connect the USB cable from the card reader device to the USB slot of the target machine.

Note

• The position of the USB slot may vary depending on the machine.

6. Secure the cable clamp to the USB slot.

Note

The procedure for the card reader installation depends on the machine. For details, see "USB Connection of the Card Reader" in the "Appendix" section.

- 7. Install the VM card in the service slot of the target machine.
- 8. Turn on the target machine.
- 9. Ask a machine administrator to login to the target machine with the login name and password of the machine's administrator.

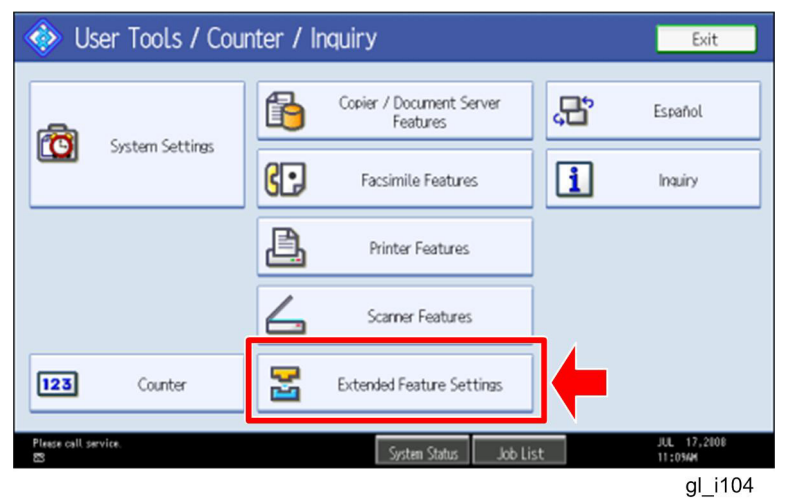

10. Enter the "User Tools", and then press "Extended Feature Settings" on the LCD.

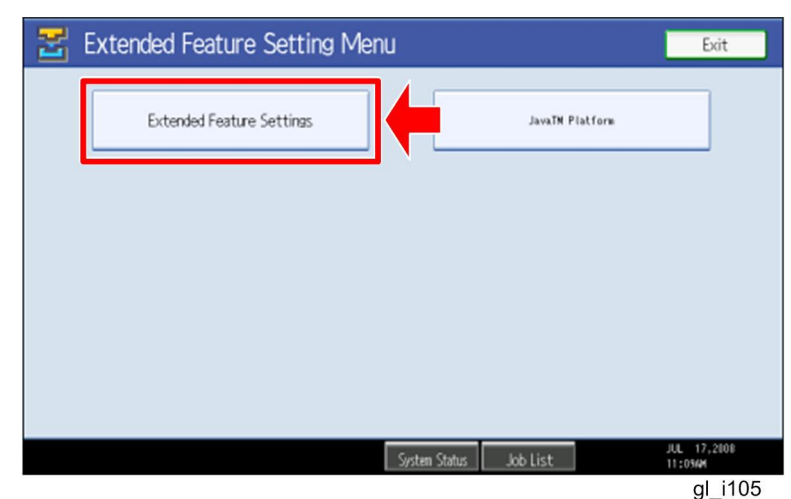

11. Press "Extended Feature Settings" on the LCD.

| 🚼 Extend           | ed Featur        | e Settings            |                                      |                        | Exit                   |
|--------------------|------------------|-----------------------|--------------------------------------|------------------------|------------------------|
|                    | Install          | Uninstall Ch<br>Allo  | ange Extended<br>cation Feature Info | Administrator<br>Tools |                        |
| Select a source me | edia, then selec | t extended feature(s) | to install.                          |                        |                        |
| Media              | Туре             | Extended Feature Name | Description                          | Version                | Source                 |
| SD Card            | Type-J           | ELP NX                | http://[1P]:8080/lo.                 | 1.0                    | SD Card Slot 2         |
| Web Server         | Type-J           | Card Authentica       | . http://[hostname]:8.               | 1.00                   | SD Card Slot 2         |
|                    | Type-J           | Card Registrati       | . Card Registration U.               | 1.00                   | SD Card Slot 2         |
|                    | Type-J           | Card Registrati       | . Card Registration U.               | 1.00                   | SD Card Slot 2         |
|                    | Type-J           | Card Registrati       | Card Registration U.                 | 1.00                   | SD Card Slot 2         |
|                    |                  |                       | 1                                    | /2 🔺 Previ             | ous 🔍 Next             |
|                    |                  |                       | System Status 🛛 Job List             |                        | JUL 17,2008<br>11:054M |
|                    |                  |                       |                                      |                        | gl_i106                |

12. Press the "Install" tab, and then press "SD Card".

#### The following table shows the destination of the installed SDK application.

| Application                          | Destination |
|--------------------------------------|-------------|
| Card Authentication Package          | SD Card     |
| Card Registration Tool for CAP       | SD Card     |
| Enhanced Locked Print NX Application | SD Card     |
| Enhanced Locked Print NX Filter      | HDD         |

# 13. Press the SDK application bar (except ELP NX-Filter) that you want to install.

Do not install the "Enhanced Locked Print NX-Filter" in the SD card. The ELP NX Filter must be installed in the HDD of the target machine. See step 18 for how to install it.

| 🛃 Extende                                                                    | d Feature                                                       | Settings                                                                                                    | Exit          |
|------------------------------------------------------------------------------|-----------------------------------------------------------------|----------------------------------------------------------------------------------------------------|---------------|
| Startup<br>Setting<br>Select a source medi<br>Media<br>SD Card<br>Web Server | Install<br>a, then select e<br>Type=J E<br>Type=J C<br>Type=J C | Extended Feature Installation C<br>Select installation target and startup method.  Install to Machine HDD SD Card Start 2 SD Card Stot 2 SD Card Stot 2 SD Card | D Card Slot 3 |
| Please call service.                                                         | Туре-Ј (С<br>Тур                                                | Startup Method  Auto Start  Do not Auto Start  Status State  Auto Start  Auto Start  Auto     | JUL 17,2108   |

gl\_i107

14. Press "SD Card Slot 2" and "Auto Select"

15. Press "Next" to continue this installation procedure.

| 🛃 Extended Feature Settings |                              |                        |            |                        |  |
|-----------------------------|------------------------------|------------------------|------------|------------------------|--|
| Ready to Install Cancel Pr  |                              |                        |            |                        |  |
| Confirm the information b   | elow, then press [OK] to sta | rt installation.       |            |                        |  |
| Extended Feature Name       | Card Authenticati            | ▶Product ID:           | 336724768  |                        |  |
| ►Description:               | http://[hostname]:8080/      | /cap/                  |            |                        |  |
| ►Version:                   | 1.00                         | ►Auto Start:           | Auto Start |                        |  |
| ►Installation Target:       | SD Card Slot 2               |                        |            |                        |  |
|                             |                              |                        |            |                        |  |
| ► Vendor:                   |                              |                        |            |                        |  |
| ►Contact:                   | TEL:                         |                        |            |                        |  |
|                             | Fax:<br>E-mail:              |                        |            |                        |  |
|                             |                              | System Status Job List |            | JUL 17,2008<br>11:104M |  |

gl\_i108

- 16. Check if the displayed SDK application name is correct.
  - Note

If the displayed SDK application is not what you want to install, check the contents of the VM card and retry this installation.

17. Press "OK" to complete this installation.

#### Note

Install the following applications from the SD card in the service slot with the operation panel; exactly which applications to install will depend on the customer's circumstances.

- Card Authentication Package
- Enhanced Locked Print NX Application
- Card Registration Tool for CAP

| 😤 Extended                                                                                          | d Featur      | e Settings              |                        |           | Exit                   |  |
|----------------------------------------------------------------------------------------------------|---------------|-------------------------|------------------------|-----------|------------------------|--|
| Startup<br>Setting Install Uninstall Change Extended Administrator<br>Allocation Feature Info Tools |               |                         |                        |           |                        |  |
| Select a source medi                                                                                | a, then selec | t extended feature(s) t | o install.             |           |                        |  |
| Media                                                                                               | Туре          | Extended Feature Name   | Description            | Version   | Source                 |  |
| SD Card                                                                                             | Type-J        | ELP NX                  | http://[]P]:8080/lo    | . 1.0     | SD Card Slot 2         |  |
| Web Server                                                                                          | Type-J        | Card Authentica         | http://[hostname]:8    | . 1.00    | SD Card Slot 2         |  |
|                                                                                                    | Type-J        | Card Registrati         | Card Registration U    | . 1.00    | SD Card Slot 2         |  |
|                                                                                                    | Type-J        | Card Registrati         | Card Registration U    | . 1.00    | SD Card Slot 2         |  |
|                                                                                                    | Type-J        | Card Registrati         | Card Registration U    | . 1.00    | SD Card Slot 2         |  |
|                                                                                                    |               |                         | 1/                     | 2 A Previ | ∞s ▼ Next              |  |
|                                                                                                    |               | 1                       | System Status Job List |           | JUL 17,2008<br>11:054M |  |
|                                                                                                    |               |                         |                        |           | al i109                |  |

18. Press the "Enhanced Locked Print NX Filter" bar in the display shown above.

| 😤 Extended Feature                                                                                                    | Settings                                                                                                    |     | Exit                              |
|----------------------------------------------------------------------------------------------------|----------------------------------------------------------------------------------------------------|-----|-----------------------------------|
| Startup<br>Setting Install<br>Select a source media, then select e<br>Media Type<br>SD Card Type-C [J<br>Web Server Type-C E | Extended Feature Installation<br>Select installation target and startup method.<br>Machine HDD<br>SD Card Slot 1<br>SD Card Slot 2 | a 🖬 | Next                              |
| ∰Weste Toner Bottle is elnnost full.<br>⊠                                                                                    | System Status Job List                                                                                                    |     | JUL 17,2108<br>11:12/4<br>ol i113 |

19. Press "Machine HDD", and then press "Next".

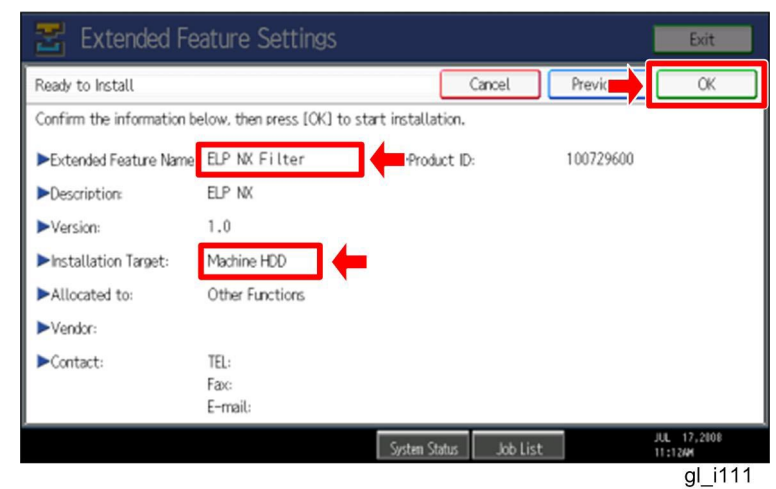

20. Check if the displayed SDK application name is correct and "Machine HDD" is selected as the installation target.

Note

If the displayed SDK application is not what you want to install, check the contents of the VM card and retry this installation.

21. Press "OK" to complete this installation.

- 22. Allocate the Function key (on the operation panel) for the Java VM applications if the customer wants to use a key other than "Other Functions" (default).
- 23. Enter the "Extended Features Settings".
  - "User Tools/Counter" > "Extended Features Settings" > "Extended Features Settings"

| 🛃 Extended Feature Settings                                                                                  | Exit                 |
|----------------------------------------------------------------------------------------------------|----------------------|
| Startup Install Uninstall Change Extended Administrator<br>Setting Install Uninstall Allocation Feature Info | ←                    |
| Select item(s) to set.                                                                                       |                      |
| Copy Extended Features                                                                                       |                      |
| Copy Card Save Data                                                                                          |                      |
| Web Installation Settings                                                                                    |                      |
| Heap / Stack Size Settings                                                                                   |                      |
|                                                                                                    |                      |
|                                                                                                    |                      |
|                                                                                                    |                      |
| orer Cartridge is almost empty. System Status Job List                                                       | AUG 7,2008<br>8:05PM |
|                                                                                                    | gl_i116              |

24. Press the "Administrator Tools" tab, and then press the "Heap/ Stack Size Settings" button.

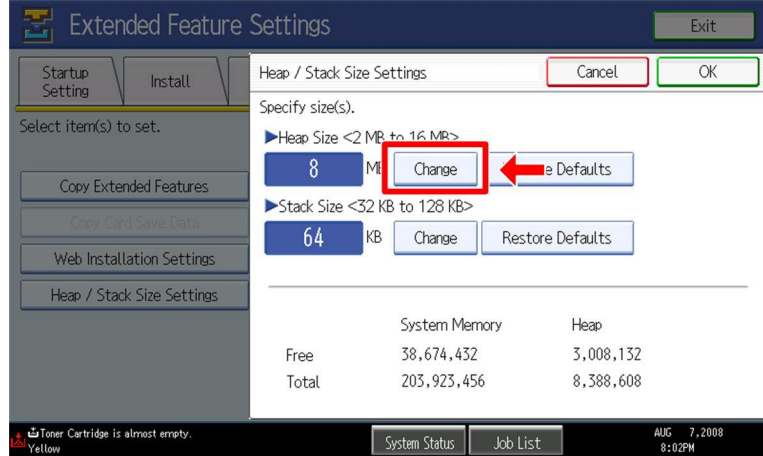

gl\_i117

25. Press the "Change" button.

| 🔄 Extended Feature                          | Settings                          |                        |             | Exit                 |
|---------------------------------------------|-----------------------------------|------------------------|-------------|----------------------|
| Startup<br>Setting Install                  | Heap / Stack Siz                  | re Settings            | Car         | ОК                   |
| Select item(s) to set.                      | Specify size(s).<br>►Heap Size <2 | MB to 16 MB>           | ro Dofaulte |                      |
| Copy Extended Features                      | ►Stack Size <                     | 32 KB to 128 KB>       |             | Clear                |
| Copy Card Save Data                         | 64                                | KB Change Resto        | re Defaults | #                    |
| Heap / Stack Size Settings                  | I ——                              |                        |             |                      |
|                                             |                                   | System Memory          | Heap        |                      |
|                                             | Free                              | 38,674,432             | 3,008,200   |                      |
|                                             | Total                             | 203,923,456            | 8,388,608   |                      |
| ظToner Cartridge is almost empty.<br>Yellow |                                   | System Status Job List | :           | AUG 7,2008<br>8:05PM |
|                                             |                                   |                        |             | gl i118              |

26. Input an appropriate value (see the table below) with the numeric keys on the operation panel, and then press the "# (Enter)" key.

Required heap size for the "Copy Extended Feature" depends on a combination of installed applications. For details, refer to the table below.

| CAP | ELP-NX | GlobalScan NX | Required Heap Size |
|-----|--------|---------------|--------------------|
| Yes | -      | -             | 8 MB               |
| Yes | Yes    | -             | 16 MB              |
| Yes | Yes    | Yes           | 16 MB              |
| Yes | -      | Yes           | 16 MB              |

27. Press the "OK" button to return to the previous screen.

28. Press the "User Tools/Counter" key to exit the UP mode.

29. Turn the target machine off and on.

#### "Working with the PC"

30. Activate the "Card Authentication Package" and "Enhanced Locked Print" (if it is installed) with the Remote Manager.

Note

• For details, see "DSDK Application Installation" in the "Embedded Software Remote Manager Installation/Activation Guide".

# The following steps from 31 to 34 should be done by a machine administrator.

31. Configure the card reader settings with the Card Authentication Package Web UI.

32. Turn the target machine off and on.

#### "Working with the Machine"

33. Enable "Java TM Platform" for each user with the Address Book Manager.

 "User Tools/Setting" > "System Settings" > Administrator Tools" > Address Book Management" > select a user icon > "Auth. Info" > "Other Functions" on the 4th page

|                         | Jugo                          |                   |            |                      |  |
|-------------------------|-------------------------------|-------------------|------------|----------------------|--|
| 🔞 System Se             | Exit                          |                   |            |                      |  |
| Program / Change Addres | Program / Change Address Book |                   |            |                      |  |
| Names Auth              | . Info Protection             | Fax Dest. E-ma    | ail Folder | Add to Group         |  |
| ► Available Functions   |                               |                   |            |                      |  |
| Printer                 | Colour / Black & White        | Black & White     | None       |                      |  |
| Other Functions         | Document Server               | Facsimile         | Scanner    |                      |  |
|                         | JavaTM Platform               |                   |            |                      |  |
|                         |                               | _                 |            | 4/4                  |  |
|                         |                               |                   |            | Novt                 |  |
|                         |                               |                   |            |                      |  |
|                         |                               | System Status 🛛 J | ob List    | AUG 7,2008<br>7:10PM |  |
|                         |                               |                   |            | gl_i115              |  |

34. Check if the card reader works normally.

- Press the "Other Function" key for "SDK application" on the operation panel.
- Select "Card Registration Tool for CAP"
- Press "Obtain Card ID" on the LCD. After the "Set the card to register" message appears, hold the card over the card reader.
- Check to see that the card ID is displayed on the LCD of the target machine. (If the card ID is not displayed, the card may not be available. In that case, register the card ID.)

#### **Note**

For details about steps from 31 to 34, see the operation instructions for "Setting Up the Card Reader".

#### The following step 35 should be done by a field service representative.

35. Uninstall the "Card Registration Tool" with the operation panel if the customer wants to delete it.

## Uninstallation

## Uninstalling Card Authentication Package

- 1. Turn on the target machine.
- 2. Deactivate "Card Authentication Package" and "Enhanced Locked Print-NX Application" with the Remote Manager. For details, see "Deactivation" in the "Embedded Software Remote Manager Installation/Activation Guide".

#### 😪 Important

Before uninstalling activated SDK applications, deactivation must be done. Otherwise, the product key will be wasted.

Enter the User Tools, and then select "Off" in the "Enhanced Authentication Management" (Administrator Tools > Enhanced Authentication).
 Note

If the SDK applications are uninstalled from the target machine with "Enhanced Authentication" turned on, SC636 is issued. In that case, enter the SP mode and change the bit 0 setting of SP5401-160 (**SSP**: Super Service Program) to "0".

- 4. Uninstall the SDK applications which you want to remove, except for the Java VM application, with the operation panel or Web Image Monitor.
- 5. Turn the target machine off and on.
- 6. Uninstall the Java VM application with the operation panel or Web Image Monitor..
- 7. Change the following SP settings.
  - All bits of SP5401-162 (Extend Certification Detail) must be set to "0".
  - Bit 0 of SP5401-230 (Customized Authentication) must be set to "0".
- 8. Turn off the target machine, and then remove the VM card from the target machine.

## **Remote Updating Procedure**

## Updating Card Authentication Package

#### Important)

First update the Java VM Platform if the Java VM Platform and Card Authentication Package are supposed to be updated at the same time.

1. Ask a machine administrator to disable the Card Authentication Package with the operation panel.

Note

- Disable other Card Authentication Packages if they have been installed in the machine.
- You can also disable the Card Authentication Package with the web image monitor.
- 2. Launch the Remote Manager.
- 3. Add a Card Authentication Package for updating in the Remote Manager

See the "Adding a Card Authentication Package in the "Remote Manager" sub section of the "Card Authentication Package Installation" section of the Remote Manager Operation Guide.

4. Install the Card Authentication Package for updating in the target machine **Note** 

See the "Installing the Card Authentication Package in the Target Machine" sub section of the "Card Authentication Package Installation" section of the Remote Manager Operation Guide.

- 5. Turn off and on the target machine.
- Ask a machine administrator to check if the version of the Card Authentication Package is updated and if the installed Card Authentication Package is "Starting Up"

Updating Enhanced Locked Print NX Application and Filter

### **Enhanced Locked Print NX Application**

The following file should be required.

| Model Type  | Product Code        | Application Folder         | File Name         |
|-------------|---------------------|----------------------------|-------------------|
| Model R-C5  | D017/D018/D019/D020 | /01_mips/01_mfp/web_image/ | elpnx_install.zip |
| Model AI-C1 | D009/D011/D012/D013 |                            |                   |
| Model Di-C1 | D037/D038/D040/D041 |                            |                   |
| Model AT-C2 | D023/D025           | /02_x86/01_mfp/web_image/  | elpnx_install.zip |
| Model AP-C2 | D027/D029           |                            |                   |
| Model V-C2  | D014/D015/D078/D079 |                            |                   |

- 1. Ask a machine administrator to disable the ELP NX application using Web Image Monitor.
- 2. Login to the ELP Administrative Tool.
- 3. Export the system configuration file.

See the "Exporting/Importing the System Configuration File" section of the "ELP Administrator's Guide."

- 4. Uninstall the ELP NX Filter using the Remote Manager.
- 5. Install the new version (the update) of the ELP NX Filter using Remote Manager.
- 6. Reissue the product license using Remote Manager.
- 7. Store the obtained product license in the target machine using Remote Manager.

For details about steps from 4 to 7, see the "Uninstallation Procedure" section of the "Remote Manager Operation Guide."

8. Import the system configuration file.

See the "Exporting/Importing the System Configuration File" section of the "ELP Administrator's Guide."

- 9. Turn the main power of the target machine OFF/ON.
- 10. Ask a machine administrator to confirm that the ELP NX application has been successfully updated to the target version, and that this application is operating normally.

## **Enhanced Locked Print NX Filter**

- 1. From the machine operation panel, uninstall the ELP NX Filter from the target machine.
- 2. Remove the VM card from the target machine.
- 3. Delete the "336724752" folder from the VM card as shown below.

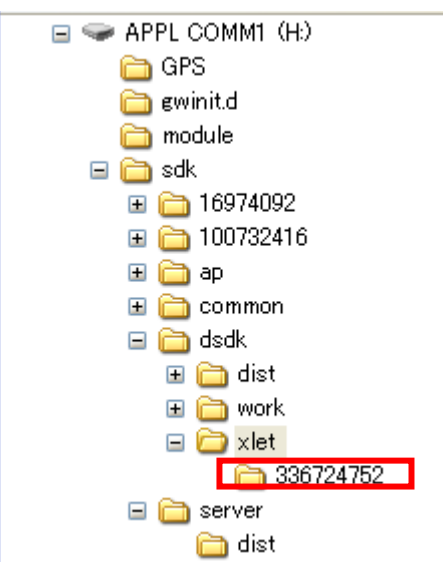

- 4. Do the following in order to copy Enhanced Locked Print NX from the PC to the VM card:
  - Unzip the "Enhanced Locked Print NX" zip file on the PC.
  - Select the folder according to the device list on page 4 of this document.
  - Overwrite the "sdk" folder on the VM card by copying the folder from the PC to the root directory of the VM card (see page 4 of this document).
- 5. Do Step 4 of the "Installation of the Card Authentication Package, which is on page 5 of this document.

Note

Make sure that the Heap Size setting.

# Appendix

|                   | Installation<br>Destination | Action       | WIM | Remote<br>Manager | SD Card |
|-------------------|-----------------------------|--------------|-----|-------------------|---------|
|                   |                             | Installation | Yes | Yes               | Yes     |
| CAR               | Target                      | Activation   | No  | Yes               | No      |
| CAF               | Machine                     | Version Up   | Yes | Yes               | Yes     |
|                   |                             | Activation   | -   | -                 | -       |
|                   | Sorvor                      | Installation | No  | No                | No      |
| CAP-ES            | Server                      | Activation   | No  | No                | No      |
|                   |                             | Installation | Yes | Yes               | Yes     |
| ELP-NX            | Target                      | Activation   | No  | Yes               | No      |
| APP               | Machine                     | Version Up   | Yes | Yes               | Yes     |
|                   |                             | Activation   | No  | Yes               | No      |
|                   | Torgot                      | Installation | Yes | No                | Yes     |
| ELP-INA<br>Filtor | Machino                     | Activation   | -   | -                 | -       |
| Гшег              | Machine                     | Version Up   | Yes | No                | Yes     |
|                   |                             | Activation   | -   | -                 | -       |
| CBT               | Target                      | Installation | Yes | No                | Yes     |
|                   | Machine                     | Activation   | -   | -                 | -       |

CAP: Card Authentication Package Embedded Type

CAP-ES: Card Authentication Package Server Type

ELP-NX APP: Enhanced Locked Print - NX Application

ELP-NX Filter: Enhanced Locked Print - NX Filter

- CRT: Card Registration Tool
- WIM: Web Image Monitor
- -: Not necessary

## Installation File Types

#### SD Card

Unzipped folder of each application

#### **Remote Manager**

Zip file of each application

#### Web Image Monitor

- All applications except ELP-NX Filter: Zip file (same as RM)
- ELP-NX Filter: Unzipped folder in the /sdk/webinstaller folder.

## USB Connection of the Card Reader

USB logo certification requires fixing a USB cable to a USB slot of the copier so that no other device can be connected to the USB slot of the copier.

For AL-C1 (D009/D011/D012/D013)

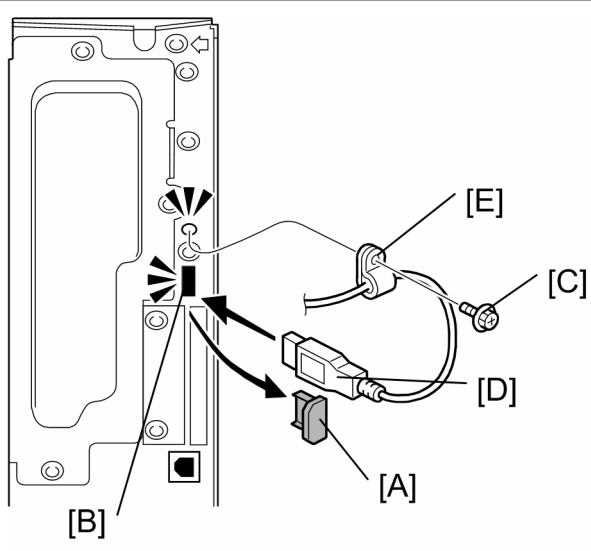

- gl\_i119
- 1. Remove the cap [A] of the USB slot [B] on the controller left bracket
- 2. Remove the screw [C] on the controller bracket.
- 3. Insert the USB cable [D] into the USB slot [B].
- 4. Attach the clamp [E] to the USB cable, and then attach the clamp to the controller left cover ( x 1: This is the screw removed in step 2).

**Note** 

Recommended clamp: P/N: 11050323

For R-C5 (D017/D018/D019/D020)

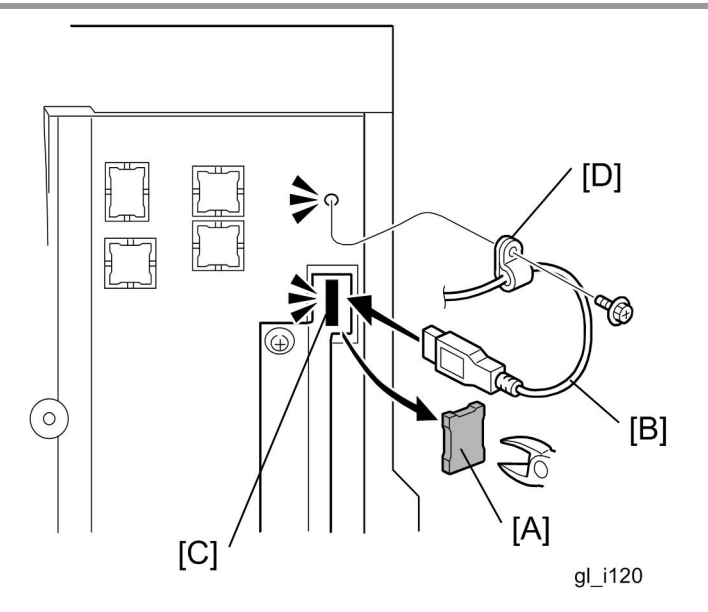

- 5. Cut off the piece [A] of the controller plastic cover.
- 6. Insert the USB cable [B] into the USB slot [C].
- 7. Attach the clamp [D] to the USB cable, and then attach the clamp to the plastic cover ( $\mathscr{F} \times 1$ ).

Note

Recommended clamp; P/N: 11050323 Recommended screw; P/N: 04503008N

#### For V-C2 (D014/D015)

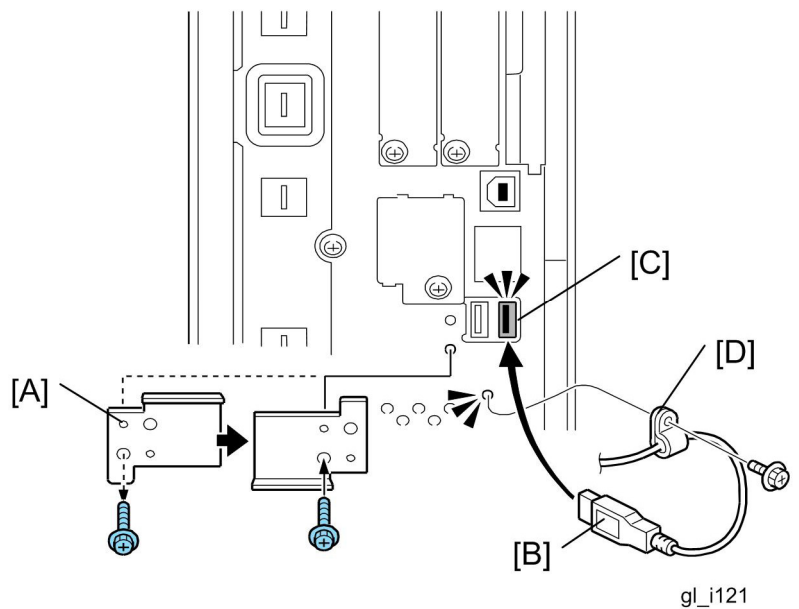

- 8. Remove the USB slot cover [A] ( $\mathscr{F} \times 1$ ).
- 9. Turn the USB slot cover 180 degrees, and then reattach it to the controller unit.
- 10. Insert the USB cable [B] into the USB slot [C].
- 11. Attach the clamp [D] to the USB cable, and then attach the clamp to the controller unit ( $\mathscr{F} \times 1$ : This is the screw removed in step 1).

| O                                                                                                    | Note |
|----------------------------------------------------------------------------------------------------|------|
| - All - All |      |

Recommended clamp: P/N: 11050323

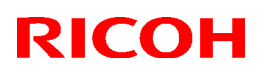

Model: General RTB Date: 31-Aug-09 N

No.: RGene029d

#### **RTB Reissue**

The chapter "Installation of Card Authentication Package " and "Updating Enhanced Locked Print NX Application and Filter" have been modified.

| Subject: Card Authentication Package V1.3 Installation / Activation Guide |                 |               | Prepared by: H. Taguchi |                         |
|---------------------------------------------------------------------------|-----------------|---------------|-------------------------|-------------------------|
| From: 1st Tech. Support Sec. Service Support Dept.                        |                 |               |                         |                         |
| Classification:                                                           | Troubleshooting | Part informat | ion                     | Action required         |
|                                                                           | Mechanical      | Electrical    |                         | Service manual revision |
|                                                                           | Paper path      | Transmit/rec  | eive                    | Retrofit information    |
|                                                                           | Product Safety  | 🛛 Other (     | )                       | 🛛 Tier 2                |

This RTB has been issued to announce the Card Authentication Package V1.3 Installation / Activation Guide release information.

## Installation

### Overview

There are several combinations for using "Card Authentication Package" and "Enhanced Locked Print NX".

- **Embedded Type A:** This is for a customer who wants to use "Card Authentication Package" and "Enhance Locked Print NX".
- **Embedded Type B:** This is for a customer who wants to use only "Card Authentication Package".
- Server Type A: This is for a customer who wants to use "Card Authentication Package Enterprise Server" and "Enhance Locked Print NX".
- Server Type B: This is for a customer who wants to use only "Card Authentication Package Enterprise Server".

|        | Embedded<br>Type A | Embedded<br>Type B | Server<br>Type A | Server<br>Type B |
|--------|--------------------|--------------------|------------------|------------------|
| CAP    | Yes                | Yes                | Yes              | Yes              |
| CAP-ES | No                 | No                 | Yes              | Yes              |
| CRT    | Yes                | Yes                | Yes              | Yes              |
| ELP-NX | Yes                | No                 | Yes              | No               |

Here is the matrix of possible combinations.

CAP: Card Authentication Package

- CAP-ES: Card Authentication Package Enterprise Server
- ELP-NX: Enhanced Locked Print NX (Application and Filter)
- CRT: Card Registration Tool for CAP

### Confirmation Points before Installation

- Make sure that the firmware of the **target machine** is the latest version.
- Make sure that the firmware of the VM card is the latest version.
- Check the following SP settings; Bit 0 of SP5401-160 (SSP: Super Service Program) must be set to "0". All bits of SP5401-162 (Extend Certification Detail) must be set to "0". Bit 0 of SP5401-230 (Customized Authentication) must be set to "0".

## Installation of Card Authentication Package

There were two installation methods for the "Card Authentication Package" for V1.1 and V1.2. However, There is only one installation method for V1.3.

#### "Working with the PC"

- 1. Prepare the applications related to the "Card Authentication Package" on your PC.
- 2. Unzip the zip file of the "D4890001.zip" on your PC.
- 3. Open the "readme.html" from the unzipped file.

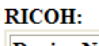

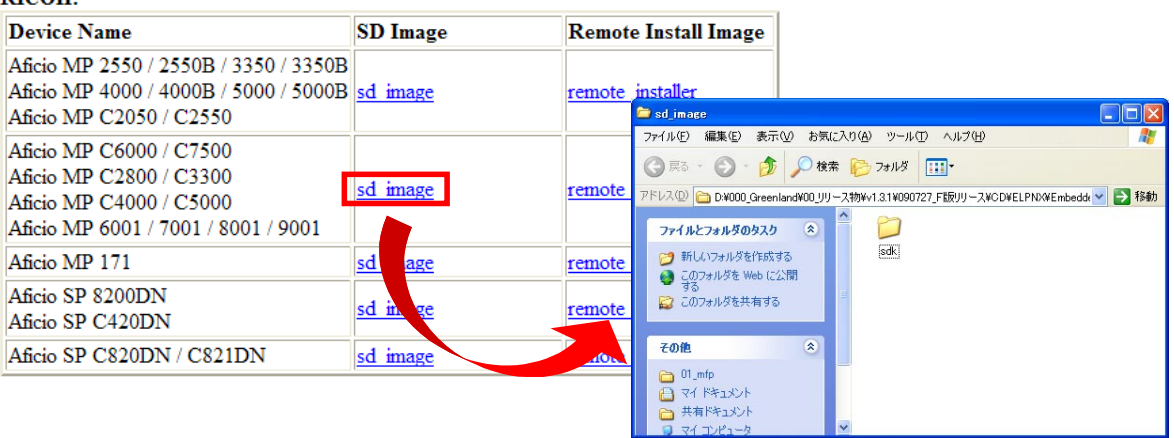

4. Click the "sd image" of the target machine

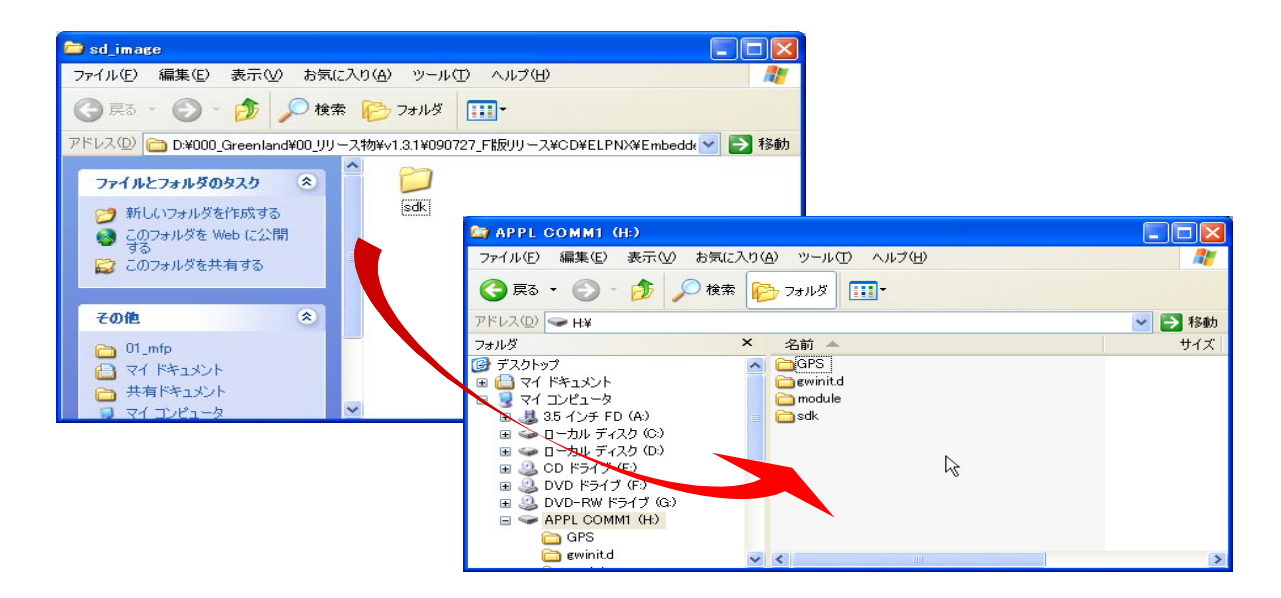

5. Copy the sdk folder onto the root directory of the VM card.

Please refer to the following for the location of the application folder

| Model Name  | Product Code        | Application Folder |
|-------------|---------------------|--------------------|
| Model R-C5  | D017/D018/D019/D020 | /01_mfp/sd_image/  |
| Model AI-C1 | D009/D011/D012/D013 |                    |
| Model Di-C1 | D037/D038/D040/D041 |                    |
| Model AT-C2 | D023/D025           |                    |
| Model AP-C2 | D027/D029           |                    |
| Model V-C2  | D014/D015/D078/D079 |                    |

#### Note

The above folders include "/sdk" folder that is application image for copying to VM card.

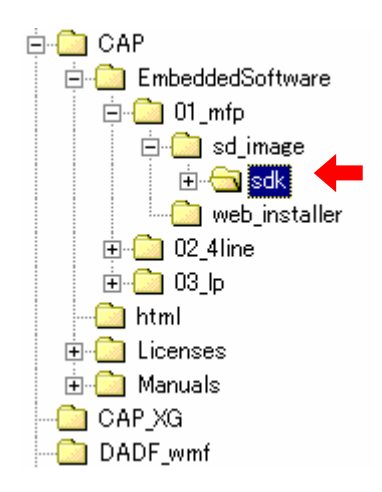

- 6. Unzip the zip file of the "D4900001.zip" on your PC.
- 7. Open the "readme.html" from the unzipped file.

RICOH: SD Image Remote Install Image Device Name Aficio MP 2550 / 2550B / 3350 / 3350B Aficio MP 4000 / 4000B / 5000 / 5000B sd image staller remote Aficio MP C2050 / C2550 🔁 sd image ファイル(E) 編集(E) 表示(V) お気に入り(A) ツール(T) ヘルプ(H) Aficio MP C6000 / C7500 🕝 戻る - 🜔 - 🏂 🔎 検索 🌔 フォルダ 💷・ Aficio MP C2800 / C3300 sd image remote ドレス ① 🛅 D:¥000\_Greenland¥00\_リリース物¥v1.3.1¥090727\_F版リリース¥CD¥ELPNX¥Embedd 💌 🛃 移動 Aficio MP C4000 / C5000 Aficio MP 6001 / 7001 / 8001 / 9001 0 ファイルとフォルダのタスク \$ sdk 📁 新しいフォルダを作成する Aficio MP 171 sd remote 🥝 このフォルダを Web (こ公開 する Aficio SP 8200DN 😂 このフォルダを共有する sd i remote Aficio SP C420DN その他 \$ Aficio SP C820DN / C821DN sd image ○ 01\_mfp○ マイドキ マイドキュメント
 共有ドキュメント

8. Click the "sd image" of the target machine

| 😂 sd_image                                                             |                                                                                                    |          |
|------------------------------------------------------------------------|----------------------------------------------------------------------------------------------------|----------|
| ファイル(E) 編集(E) 表示(V) お気に入り(A) ツール(                                      | ) ヘルプ(出) 🥂                                                                                                    |          |
| 🕝 戻る - 🕥 - 🏂 🔎 検索 🍋 フォノレダ                                              |                                                                                                    |          |
| アドレス(D) 🛅 D:¥000_Greenland¥00_リリース物¥v1.3.1¥0907;                       | 27_F版リリース¥CD¥ELPNX¥Embedde 💙 ラ 移動                                                                                                    |          |
| ファイルとフォルダのタスク 💲 🍎                                                      |                                                                                                    |          |
| G. G. G. G. G. G. G. G. G. G. G. G.                                    | 😂 APPL COMM1 (H:)                                                                                                    |          |
| 90 20 20 20 20 20 20 20 20 20 20 20 20 20                              | ファイル(E) 編集(E) 表示(V) お気に入り(A) ツール(T) ヘルブ(H)                                                                                                    | <b>A</b> |
|                                                                        | 🚱 戻る 🔹 🕥 🕤 🏂 🔎 検索 🎼 フォルダ 💷 -                                                                                                    |          |
| その他 🌣                                                                  | アドレス(D) → H¥                                                                                                    | 🖌 🄁 移動   |
| 🛅 01_mfp                                                               | フォルダ         名前                                                                                                    | サイズ      |
| <ul> <li>□ マイドキュメント</li> <li>□ 共有ドキュメント</li> <li>□ マイコンピュータ</li> </ul> | GPS     マイドキュメント     マイドキュメント     マインピュータ     マインピュータ     S ス インチ FD (A)     S ス インチ FD (A)                                                                                          |          |
|                                                                        | B → D → DJ/ F + 7.2 f (C)     B → D → DJ/ F + 7.2 f (C)     B → D → DJ + 7.4 f (C)     B → D + 7.4 f + 7.4 (G)     B → D + D + 7.4 f + 7.4 (G)     B → D + D + 0.0 MM1 (H)     C GPS |          |
|                                                                        | 🕞 gwinita 🗸 🗸                                                                                                    | >        |

- 9. Copy the sdk folder onto the root directory of the VM card.
  - Please refer to the following for the location of the application folder.

| Model Name  | Product Code        | Application Folder        |
|-------------|---------------------|---------------------------|
| Model R-C5  | D017/D018/D019/D020 | /01_mips/01_mfp/sd_image/ |
| Model Al-C1 | D009/D011/D012/D013 |                           |
| Model Di-C1 | D037/D038/D040/D041 |                           |
| Model AT-C2 | D023/D025           | /02_x86/01_mfp/sd_image/  |
| Model AP-C2 | D027/D029           |                           |
| Model V-C2  | D014/D015/D078/D079 |                           |

#### Note

The above folders include "/sdk" folder that is application image for copying to VM card.

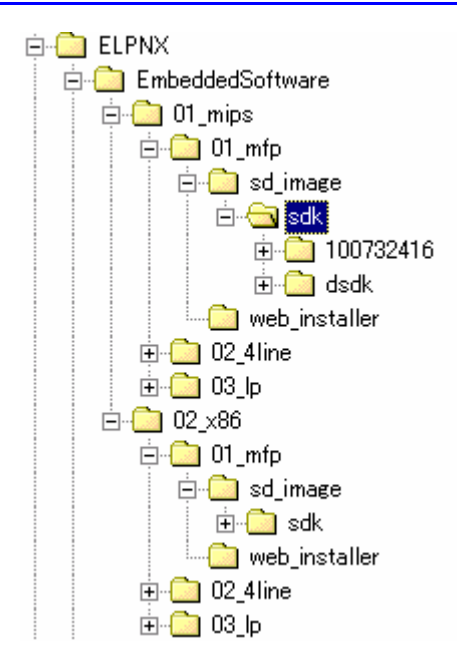

#### "Working with the Machine"

- 10. Install a card reader device in a suitable location.
- 11. Connect the USB cable from the card reader device to the USB slot of the target machine.

Note

• The position of the USB slot may vary depending on the machine.

12. Secure the cable clamp to the USB slot.

U Note

The procedure for the card reader installation depends on the machine. For details, see "USB Connection of the Card Reader" in the "Appendix" section.

- 13. Install the VM card in the service slot of the target machine.
- 14. Turn on the target machine.
- 15. Ask a machine administrator to login to the target machine with the login name and password of the machine's administrator.

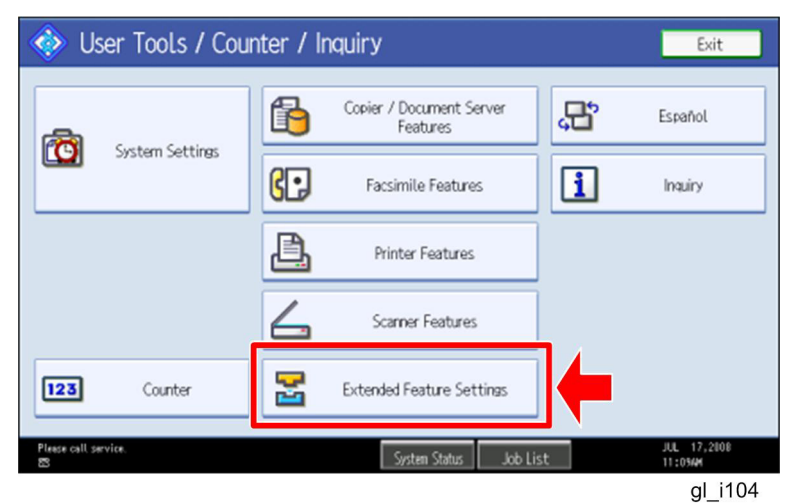

16. Enter the "User Tools", and then press "Extended Feature Settings" on the LCD.

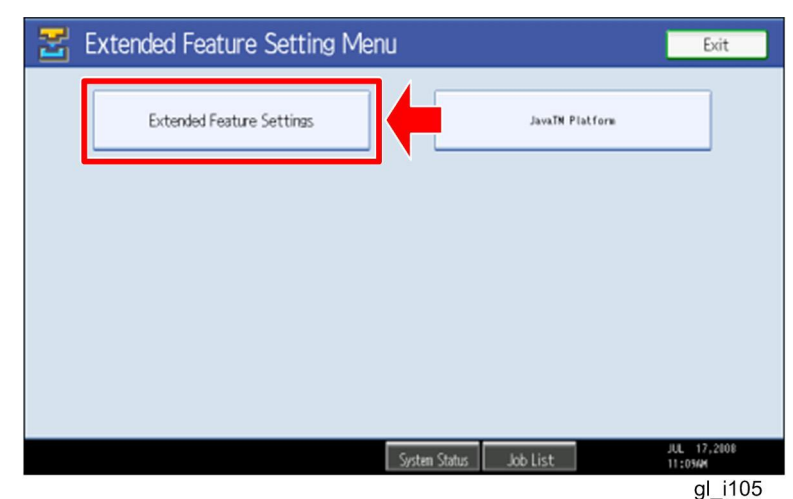

17. Press "Extended Feature Settings" on the LCD.

| 🛃 Extend           | ed Featur        | e Settings            |                                      |                        | Exit                   |
|--------------------|------------------|-----------------------|--------------------------------------|------------------------|------------------------|
|                    | Install          | Uninstall Ch<br>Allo  | ange Extended<br>cation Feature Info | Administrator<br>Tools |                        |
| Select a source me | edia, then selec | t extended feature(s) | to install.                          |                        |                        |
| Media              | Туре             | Extended Feature Name | Description                          | Version                | Source                 |
| SD Card            | Type-J           | ELP NX                | http://[1P]:8080/lo.                 | 1.0                    | SD Card Slot 2         |
| Web Server         | Type-J           | Card Authentica       | . http://[hostname]:8.               | 1.00                   | SD Card Slot 2         |
|                    | Type-J           | Card Registrati       | . Card Registration U.               | 1.00                   | SD Card Slot 2         |
|                    | Type-J           | Card Registrati       | . Card Registration U.               | 1.00                   | SD Card Slot 2         |
|                    | Type-J           | Card Registrati       | Card Registration U.                 | 1.00                   | SD Card Slot 2         |
|                    |                  |                       | 1                                    | /2 🔺 Previ             | ous 🔍 Next             |
|                    |                  |                       | System Status 🛛 Job List             |                        | JUL 17,2008<br>11:054M |
|                    |                  |                       |                                      |                        | gl_i106                |

18. Press the "Install" tab, and then press "SD Card".

#### The following table shows the destination of the installed SDK application.

| Application                          | Destination |
|--------------------------------------|-------------|
| Card Authentication Package          | SD Card     |
| Card Registration Tool for CAP       | SD Card     |
| Enhanced Locked Print NX Application | SD Card     |
| Enhanced Locked Print NX Filter      | HDD         |

# 19. Press the SDK application bar (except ELP NX-Filter) that you want to install.

Do not install the "Enhanced Locked Print NX-Filter" in the SD card. The ELP NX Filter must be installed in the HDD of the target machine. See step 24 for how to install it.

| 苦 Extended Featur                                                                                                    | re Settings                                                                                                    | Exit                   |
|----------------------------------------------------------------------------------------------------|----------------------------------------------------------------------------------------------------|------------------------|
| Startup<br>Setting Install<br>Select a source media, then select<br>Media Type-J<br>Type-J<br>Type-J<br>Type-J<br>Type-J<br>Type-J<br>Type-J | Extended Feature Installation C<br>Select installation target and startup method.<br>Install to<br>Machine HDD<br>SD Card Slot 2<br>Startup Method<br>Auto Start Do not Auto Start | SD Card Slot 3         |
| Please call service.                                                                                                    | System Status Job List                                                                                                    | JUL 17,2008<br>11:1044 |

gl\_i107

20. Press "SD Card Slot 2" and "Auto Select"

21. Press "Next" to continue this installation procedure.

| 🛃 Extended Feature Settings |                              |                        |            |                        |  |  |
|-----------------------------|------------------------------|------------------------|------------|------------------------|--|--|
| Ready to Install            | Ready to Install Cancel Pr   |                        |            |                        |  |  |
| Confirm the information b   | elow, then press [OK] to sta | rt installation.       |            |                        |  |  |
| Extended Feature Name       | : Card Authenticati          | ▶Product ID:           | 336724768  |                        |  |  |
| ►Description:               | http://[hostname]:8080/      | /cap/                  |            |                        |  |  |
| ►Version:                   | 1.00                         | ►Auto Start:           | Auto Start |                        |  |  |
| ►Installation Target:       | SD Card Slot 2               |                        |            |                        |  |  |
|                             |                              |                        |            |                        |  |  |
| ►Vendor:                    |                              |                        |            |                        |  |  |
| ►Contact:                   | TEL:                         |                        |            |                        |  |  |
|                             | Fax:<br>E-mail:              |                        |            |                        |  |  |
|                             |                              | System Status Job List |            | JUL 17,2008<br>11:1044 |  |  |

gl\_i108

22. Check if the displayed SDK application name is correct.

#### Note

If the displayed SDK application is not what you want to install, check the contents of the VM card and retry this installation.

23. Press "OK" to complete this installation.

#### Note

Install the following applications from the SD card in the service slot with the operation panel; exactly which applications to install will depend on the customer's circumstances.

- Card Authentication Package
- Enhanced Locked Print NX Application
- Card Registration Tool for CAP

| 🔀 Extende            | d Featur       | e Settings               |                                    |                        | Exit                   |
|----------------------|----------------|--------------------------|------------------------------------|------------------------|------------------------|
| Startup<br>Setting   | Install        | Uninstall Cha<br>Alloc   | nge Extended<br>ation Feature Info | Administrator<br>Tools |                        |
| Select a source medi | ia, then selec | t extended feature(s) to | o install.                         |                        |                        |
| Media                | Туре           | Extended Feature Name    | Description                        | Version                | Source                 |
| SD Card              | Type-J         | ELP NX                   | http://[]P]:8080/lo                | . 1.0                  | SD Card Slot 2         |
| Web Server           | Type-J         | Card Authentica          | http://[hostname]:8                | . 1.00                 | SD Card Slot 2         |
|                      | Type-J         | Card Registrati          | Card Registration U                | . 1.00                 | SD Card Slot 2         |
|                      | Type-J         | Card Registrati          | Card Registration U                | . 1.00                 | SD Card Slot 2         |
|                      | Type-J         | Card Registrati          | Card Registration U                | . 1.00                 | SD Card Slot 2         |
|                      |                |                          | 1/                                 | 2 🔺 Previ              | ∞s ▼ Next              |
|                      |                |                          | System Status Job List             |                        | JUL 17,2008<br>11:054M |
|                      |                |                          |                                    |                        | al i100                |

24. Press the "Enhanced Locked Print NX Filter" bar in the display shown above.

| 😤 Extended Feature                                                                                                    | Settings                                                                                                    |     | Exit                              |
|----------------------------------------------------------------------------------------------------|----------------------------------------------------------------------------------------------------|-----|-----------------------------------|
| Startup<br>Setting Install<br>Select a source media, then select e<br>Media Type<br>SD Card Type-C U<br>Web Serves Type-C E | Extended Feature Installation<br>Select installation target and startup method.<br>Machine HDD<br>SD Card Slot 1<br>SD Card Slot 2 | a 🖬 | Next                              |
| ඟී∀aste Toner Battle is elmost full.<br>ස                                                                                   | System Status Job List                                                                                                    |     | JUL 17,2108<br>11:1204<br>al i113 |

25. Press "Machine HDD", and then press "Next".

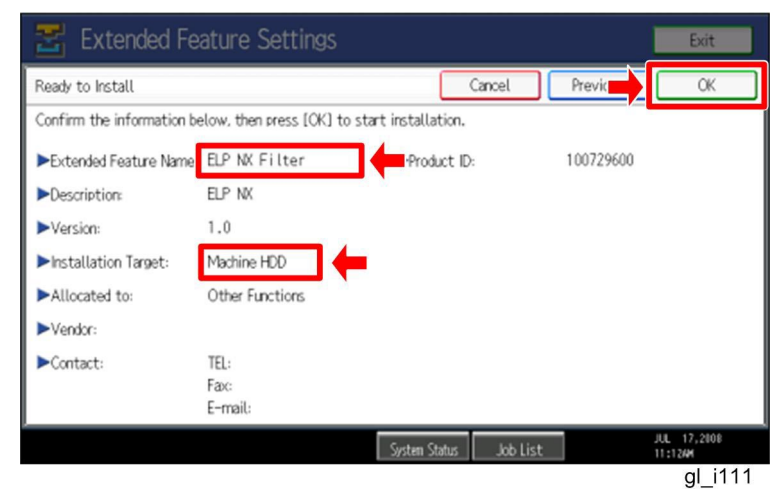

26. Check if the displayed SDK application name is correct and "Machine HDD" is selected as the installation target.

Note

If the displayed SDK application is not what you want to install, check the contents of the VM card and retry this installation.

27. Press "OK" to complete this installation.

- 28. Allocate the Function key (on the operation panel) for the Java VM applications if the customer wants to use a key other than "Other Functions" (default).
- 29. Enter the "Extended Features Settings".
  - "User Tools/Counter" > "Extended Features Settings" > "Extended Features Settings"

| 🚼 Extended Feature Settings                                   | Exit                 |
|---------------------------------------------------------------|----------------------|
| Startup Install Uninstall Change Extended Administrator Tools | ←                    |
| Select item(s) to set.                                        |                      |
| Copy Extended Features                                        |                      |
| Copy Card Save Data                                           |                      |
| Web Installation Settings                                     |                      |
| Heap / Stack Size Settings                                    |                      |
|                                                               |                      |
|                                                               |                      |
|                                                               |                      |
| toner Cartridge is almost empty. System Status Job List       | AUG 7,2008<br>8:05PM |
|                                                               | gl_i116              |

30. Press the "Administrator Tools" tab, and then press the "Heap/ Stack Size Settings" button.

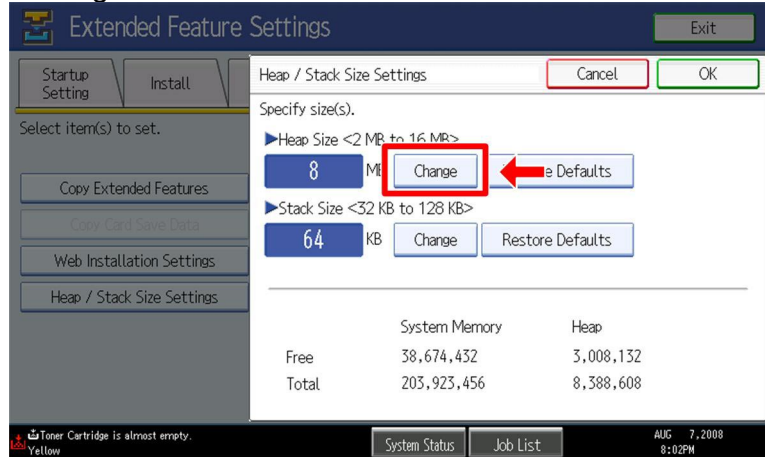

gl\_i117

31. Press the "Change" button.

| 苦 Extended Feature                                      | Settings                         |                                       |            | Exit                 |
|---------------------------------------------------------|----------------------------------|---------------------------------------|------------|----------------------|
| Startup<br>Setting Install                              | Heap / Stack Size                | e Settings                            | Car        | ОК                   |
| Select item(s) to set.                                  | Specify size(s).<br>Heap Size <2 | MB to 16 MB>                          |            |                      |
| Copy Extended Features                                  | 10                               | IB Change Restore                     | e Defaults | Clear                |
| Copy Card Save Data                                     | Stack Size <                     | 62 KB to 128 KB><br>KB Change Restore | e Defaults | #                    |
| Web Installation Settings<br>Heap / Stack Size Settings |                                  |                                       |            |                      |
|                                                         |                                  | System Memory                         | Heap       |                      |
|                                                         | Free                             | 38,674,432                            | 3,008,200  |                      |
|                                                         | Total                            | 203,923,456                           | 8,388,608  |                      |
| ≝ ≝Toner Cartridge is almost empty.<br>Yellow           |                                  | System Status Job List                |            | AUG 7,2008<br>8:05PM |
|                                                         |                                  |                                       |            | gl i118              |

32. Input an appropriate value (see the table below) with the numeric keys on the operation panel, and then press the "# (Enter)" key.

Required heap size for the "Copy Extended Feature" depends on a combination of installed applications. For details, refer to the table below.

| CAP | ELP-NX | GlobalScan NX | Required Heap Size |
|-----|--------|---------------|--------------------|
| Yes | -      | -             | 8 MB               |
| Yes | Yes    | -             | 16 MB              |
| Yes | Yes    | Yes           | 16 MB              |
| Yes | -      | Yes           | 16 MB              |

33. Press the "OK" button to return to the previous screen.

- 34. Press the "User Tools/Counter" key to exit the UP mode.
- 35. Turn the target machine off and on.

#### "Working with the PC"

36. Activate the "Card Authentication Package" and "Enhanced Locked Print" (if it is installed) with the Remote Manager.

Note

• For details, see "DSDK Application Installation" in the "Embedded Software Remote Manager Installation/Activation Guide".

# The following steps from 37 to 40 should be done by a machine administrator.

37. Configure the card reader settings with the Card Authentication Package Web UI. 38. Turn the target machine off and on.

#### "Working with the Machine"

39. Enable "Java TM Platform" for each user with the Address Book Manager.

 "User Tools/Setting" > "System Settings" > Administrator Tools" > Address Book Management" > select a user icon > "Auth. Info" > "Other Functions" on the 4th page

|                        | Jugo                   |                 |            |                      |
|------------------------|------------------------|-----------------|------------|----------------------|
| C System Se            | ettings                |                 |            | Exit                 |
| Program / Change Addre | ss Book                |                 | Ca         | ОК                   |
| Names Auth             | n. Info Protection     | Fax Dest. E-m   | ail Folder | Add to Group         |
| ► Available Functions  |                        |                 |            |                      |
| Printer                | Colour / Black & White | Black & White   | None       |                      |
| Other Functions        | Document Server        | Facsimile       | Scanner    | ]                    |
|                        | JavaTM Platform        |                 |            | 4/4                  |
|                        |                        |                 |            | 47 4                 |
|                        |                        |                 |            | ▼ Next               |
|                        |                        | System Status J | ob List    | AUG 7,2008<br>7:10PM |
|                        |                        |                 |            | gl_i115              |

40. Check if the card reader works normally.

- Press the "Other Function" key for "SDK application" on the operation panel.
- Select "Card Registration Tool for CAP"
- Press "Obtain Card ID" on the LCD. After the "Set the card to register" message appears, hold the card over the card reader.
- Check to see that the card ID is displayed on the LCD of the target machine. (If the card ID is not displayed, the card may not be available. In that case, register the card ID.)

#### **Note**

For details about steps from 37 to 40, see the operation instructions for "Setting Up the Card Reader".

#### The following step 41 should be done by a field service representative.

41. Uninstall the "Card Registration Tool" with the operation panel if the customer wants to delete it.

## Uninstallation

## Uninstalling Card Authentication Package

- 1. Turn on the target machine.
- 2. Deactivate "Card Authentication Package" and "Enhanced Locked Print-NX Application" with the Remote Manager. For details, see "Deactivation" in the "Embedded Software Remote Manager Installation/Activation Guide".

#### 😪 Important

Before uninstalling activated SDK applications, deactivation must be done. Otherwise, the product key will be wasted.

Enter the User Tools, and then select "Off" in the "Enhanced Authentication Management" (Administrator Tools > Enhanced Authentication).
 Note

If the SDK applications are uninstalled from the target machine with "Enhanced Authentication" turned on, SC636 is issued. In that case, enter the SP mode and change the bit 0 setting of SP5401-160 (**SSP**: Super Service Program) to "0".

- 4. Uninstall the SDK applications which you want to remove, except for the Java VM application, with the operation panel or Web Image Monitor.
- 5. Turn the target machine off and on.
- 6. Uninstall the Java VM application with the operation panel or Web Image Monitor..
- 7. Change the following SP settings.
  - Bit 0 of SP5401-160 (SSP: Super Service Program) must be set to "0".
  - All bits of SP5401-162 (Extend Certification Detail) must be set to "0".
  - Bit 0 of SP5401-230 (Customized Authentication) must be set to "0".
- 8. Turn off the target machine, and then remove the VM card from the target machine.

## **Remote Updating Procedure**

## Updating Card Authentication Package

#### Important)

First update the Java VM Platform if the Java VM Platform and Card Authentication Package are supposed to be updated at the same time.

1. Ask a machine administrator to disable the Card Authentication Package with the operation panel.

Note

- Disable other Card Authentication Packages if they have been installed in the machine.
- You can also disable the Card Authentication Package with the web image monitor.
- 2. Launch the Remote Manager.
- 3. Add a Card Authentication Package for updating in the Remote Manager

See the "Adding a Card Authentication Package in the "Remote Manager" sub section of the "Card Authentication Package Installation" section of the Remote Manager Operation Guide.

4. Install the Card Authentication Package for updating in the target machine **Note** 

See the "Installing the Card Authentication Package in the Target Machine" sub section of the "Card Authentication Package Installation" section of the Remote Manager Operation Guide.

- 5. Turn off and on the target machine.
- Ask a machine administrator to check if the version of the Card Authentication Package is updated and if the installed Card Authentication Package is "Starting Up"

Updating Enhanced Locked Print NX Application and Filter

### **Enhanced Locked Print NX Application**

- 1. Prepare the applications related to the "Enhanced Locked Print NX Package" on your PC.
- 2. Unzip the zip file of the "D4900001.zip" on your PC.
- 3. Open the "readme.html" from the unzipped file.

| Device Name                                                                                                    | SD Image        | Remote Install I | mage                                                                                                    |  |
|----------------------------------------------------------------------------------------------------|-----------------|------------------|----------------------------------------------------------------------------------------------------|--|
| Aficio MP 2550 / 2550B / 3350 / 3350B<br>Aficio MP 4000 / 4000B / 5000 / 5000B<br>Aficio MP C2050 / C2550            | <u>sd image</u> | remote installer | ■ belog studie:         # Strand Strand Strand Strand           ● yet (a)         ■ Strand Strand Stra                                                                     |  |
| Aficio MP C6000 / C7500<br>Aficio MP C2800 / C3300<br>Aficio MP C4000 / C5000<br>Aficio MP 6001 / 7001 / 8001 / 9001 | <u>sd image</u> | remote installer |                                                                                                    |  |
| Aficio MP 171                                                                                                    | <u>sd image</u> | remote 1 ler     | 9 (ri 2):42-9<br>9 (ri 2):42-9                                                                                                    |  |
| Aficio SP 8200DN<br>Aficio SP C420DN                                                                                 | <u>sd image</u> | remote insta.    | Addition consultation of the second states of the second states of the s |  |
| Aficio SP C820DN / C821DN                                                                                            | sd image        | remote installer |                                                                                                    |  |

- 4. Click the "remote installer" of the target machine
- 5. Copy the zip file on your PC.

#### Please refer to the following for the location of the application folder

| Model Type  | Product Code        | Application Folder         | File Name         |
|-------------|---------------------|----------------------------|-------------------|
| Model R-C5  | D017/D018/D019/D020 | /01_mips/01_mfp/web_image/ | elpnx_install.zip |
| Model AI-C1 | D009/D011/D012/D013 |                            |                   |
| Model Di-C1 | D037/D038/D040/D041 |                            |                   |
| Model AT-C2 | D023/D025           | /02_x86/01_mfp/web_image/  | elpnx_install.zip |
| Model AP-C2 | D027/D029           |                            |                   |
| Model V-C2  | D014/D015/D078/D079 |                            |                   |

- 7. Ask a machine administrator to disable the ELP NX application using Web Image Monitor.
- 8. Login to the ELP Administrative Tool.
- 9. Export the system configuration file.

See the "Exporting/Importing the System Configuration File" section of the "ELP Administrator's Guide."

- 10. Uninstall the ELP NX Filter using the Remote Manager.
- 11. Install the new version (the update) of the ELP NX Filter using Remote Manager.
- 12. Reissue the product license using Remote Manager.
- 13. Store the obtained product license in the target machine using Remote Manager.

For details about steps from 4 to 7, see the "Uninstallation Procedure" section of the "Remote Manager Operation Guide."

14. Import the system configuration file.

#### Note

See the "Exporting/Importing the System Configuration File" section of the "ELP Administrator's Guide."

- 15. Turn the main power of the target machine OFF/ON.
- 16. Ask a machine administrator to confirm that the ELP NX application has been successfully updated to the target version, and that this application is operating normally.

## **Enhanced Locked Print NX Filter**

- 1. From the machine operation panel, uninstall the ELP NX Filter from the target machine.
- 2. Remove the VM card from the target machine.
- 3. Delete the "336724752" folder from the VM card as shown below.

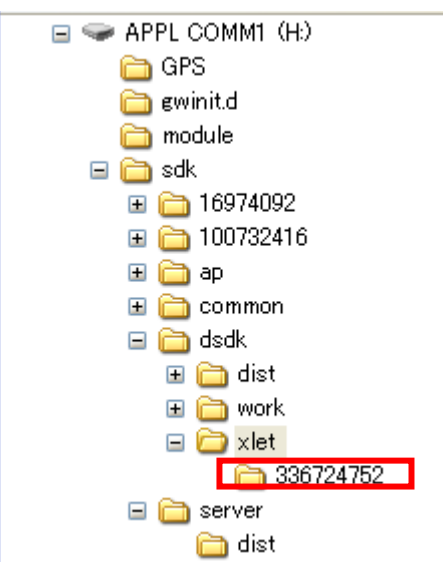

- 4. Do the following in order to copy Enhanced Locked Print NX from the PC to the VM card:
  - Unzip the "Enhanced Locked Print NX" zip file on the PC.
  - Select the folder according to the device list on page 4 of this document.
  - Overwrite the "sdk" folder on the VM card by copying the folder from the PC to the root directory of the VM card (see page 4 of this document).
- 5. Do Step 4 of the "Installation of the Card Authentication Package, which is on page 5 of this document.

Note

Make sure that the Heap Size setting.

# Appendix

| IVIALITY OF AVAILADIE INSTALLATION/ACTIVATION TOOIS | Matrix | of A | vailable | Installation/Activation | Tools |
|-----------------------------------------------------|--------|------|----------|-------------------------|-------|
|-----------------------------------------------------|--------|------|----------|-------------------------|-------|

|                   | Installation<br>Destination | Action       | WIM | Remote<br>Manager | SD Card |
|-------------------|-----------------------------|--------------|-----|-------------------|---------|
|                   |                             | Installation | Yes | Yes               | Yes     |
| CAR               | Target                      | Activation   | No  | Yes               | No      |
| CAF               | Machine                     | Version Up   | Yes | Yes               | Yes     |
|                   |                             | Activation   | -   | -                 | -       |
|                   | Sorvor                      | Installation | No  | No                | No      |
| CAF-ES            | Server                      | Activation   | No  | No                | No      |
|                   |                             | Installation | Yes | Yes               | Yes     |
| ELP-NX            | Target                      | Activation   | No  | Yes               | No      |
| APP               | Machine                     | Version Up   | Yes | Yes               | Yes     |
|                   |                             | Activation   | No  | Yes               | No      |
|                   | Torgot                      | Installation | Yes | No                | Yes     |
| ELP-INA<br>Filtor | Machino                     | Activation   | -   | -                 | -       |
| FILLEI            | Machine                     | Version Up   | Yes | No                | Yes     |
|                   |                             | Activation   | -   | -                 | -       |
| CPT               | Target                      | Installation | Yes | No                | Yes     |
|                   | Machine                     | Activation   | -   | -                 | -       |

CAP: Card Authentication Package Embedded Type

CAP-ES: Card Authentication Package Server Type

ELP-NX APP: Enhanced Locked Print - NX Application

ELP-NX Filter: Enhanced Locked Print - NX Filter

- CRT: Card Registration Tool
- WIM: Web Image Monitor
- -: Not necessary

## Installation File Types

#### SD Card

Unzipped folder of each application

#### **Remote Manager**

Zip file of each application

#### Web Image Monitor

- All applications except ELP-NX Filter: Zip file (same as RM)
- ELP-NX Filter: Unzipped folder in the /sdk/webinstaller folder.

## USB Connection of the Card Reader

USB logo certification requires fixing a USB cable to a USB slot of the copier so that no other device can be connected to the USB slot of the copier.

For AL-C1 (D009/D011/D012/D013)

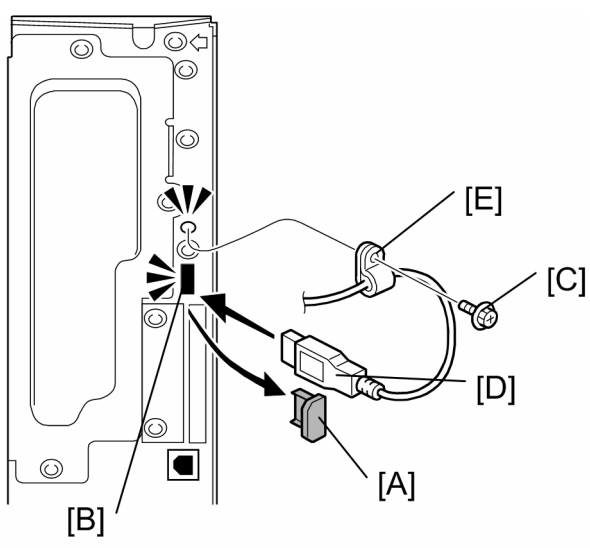

gl\_i119

- 1. Remove the cap [A] of the USB slot [B] on the controller left bracket
- 2. Remove the screw [C] on the controller bracket.
- 3. Insert the USB cable [D] into the USB slot [B].
- 4. Attach the clamp [E] to the USB cable, and then attach the clamp to the controller left cover ( x 1: This is the screw removed in step 2).

U Note

Recommended clamp: P/N: 11050323

For R-C5 (D017/D018/D019/D020)

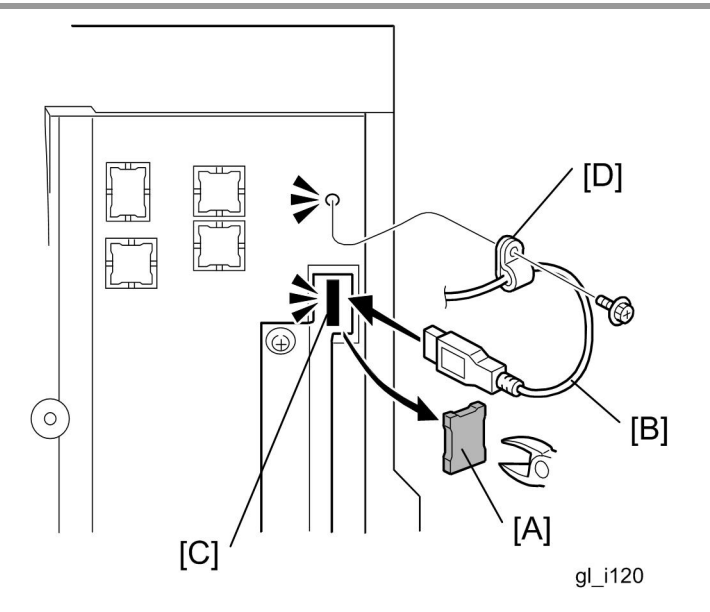

- 5. Cut off the piece [A] of the controller plastic cover.
- 6. Insert the USB cable [B] into the USB slot [C].
- 7. Attach the clamp [D] to the USB cable, and then attach the clamp to the plastic cover (ℰ x 1).

Note

Recommended clamp; P/N: 11050323 Recommended screw; P/N: 04503008N

#### For V-C2 (D014/D015)

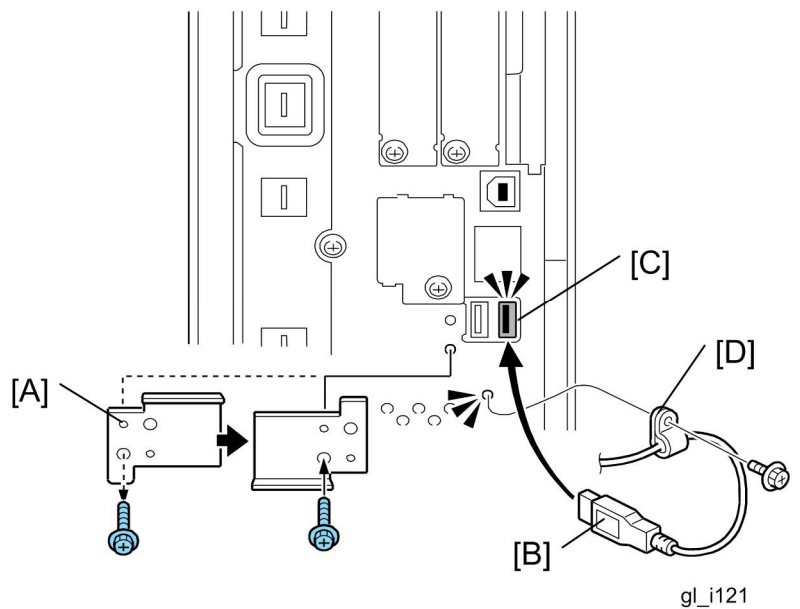

- 8. Remove the USB slot cover [A] ( $\mathscr{F} \times 1$ ).
- 9. Turn the USB slot cover 180 degrees, and then reattach it to the controller unit.
- 10. Insert the USB cable [B] into the USB slot [C].
- 11. Attach the clamp [D] to the USB cable, and then attach the clamp to the controller unit ( $\mathscr{F} \times 1$ : This is the screw removed in step 1).

| O                                                                                                    | Note |
|----------------------------------------------------------------------------------------------------|------|
| - All - All |      |

Recommended clamp: P/N: 11050323

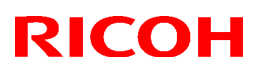

## Technical Bulletin

### Reissued: 15-Oct-09

| Model: CAP                                                   | Date: 19-Nov-08 | No.: RD489001c |
|--------------------------------------------------------------|-----------------|----------------|
| RTB Reissue<br>The items in hold italics have been corrected |                 |                |
| Subject: Belease Note: CAP                                   | Prenared by: S  | Tomoe          |

| Oubject. Helease | Note. OAI                    | ricparca by. S. Tombe |                           |
|------------------|------------------------------|-----------------------|---------------------------|
| From: 2nd Tech.  | Support Sec. Service Support |                       |                           |
| Classification:  | Troubleshooting              | 🗌 Part informat       | tion Action required      |
|                  | Mechanical                   | Electrical            | Service manual revision   |
|                  | Paper path                   | Transmit/rec          | eive Retrofit information |
|                  | Other ( )                    |                       |                           |

This RTB has been issued to announce the firmware release information for the CAP.

| Version    | Program No. | Effective Date        |
|------------|-------------|-----------------------|
| 1.3.0.0-01 | D4890001C   | July 2009 production  |
| 1.2.0.0-01 | D4890001B   | April 2009 production |
| 1.10a      | D4890001A   | 1st Mass production.  |

| Version    |                                                                                                    | Modified Points or Symptom Corrected |                     |                  |   |  |  |
|------------|----------------------------------------------------------------------------------------------------|--------------------------------------|---------------------|------------------|---|--|--|
| 1.3.0.0-01 | <ul> <li>Other changes:</li> <li>Model AL-P1 / Model G-P3 / Model AP-P2 / Model S-C4 are now supported.</li> <li>CAP now supports ELP-NX FS.</li> <li>CAP now supports the LDAP V3 protocol.</li> <li>CAP can now search all sub-trees in any LDAP environment.</li> <li>CAP now supports the use of Kerberos with multiple domains.</li> </ul> Note: Requires the following Java VM firmware versions (or later): |                                      |                     |                  |   |  |  |
|            |                                                                                                    | GW Ver.                              | Model name          | VM version       |   |  |  |
|            |                                                                                                    | 07A                                  | D017/D018/D019/D020 | 4.16.07 or later |   |  |  |
|            |                                                                                                    |                                      | D009/D011/D012/D013 | 4.16.07 or later |   |  |  |
|            |                                                                                                    |                                      | D014/D015           | 4.16.07 or later |   |  |  |
|            |                                                                                                    |                                      | G179                | 4.16.07 or later |   |  |  |
|            |                                                                                                    | 08S                                  | D023/D025           | 4.16.07 or later |   |  |  |
|            |                                                                                                    |                                      | D027/D029           | 4.16.07 or later |   |  |  |
|            |                                                                                                    |                                      | D037/D038/D040/D041 | 4.16.07 or later |   |  |  |
|            |                                                                                                    |                                      | G190                | 4.16.07 or later |   |  |  |
|            |                                                                                                    | 08A                                  | D062/D063/D065/D066 | 5.05.01 or later |   |  |  |
|            |                                                                                                    |                                      | G188/G189           | 5.05.01 or later |   |  |  |
|            |                                                                                                    | <i>09S</i>                           | D067/D068/D069/D072 | 6.02.04 or later |   |  |  |
|            |                                                                                                    |                                      |                     |                  | • |  |  |
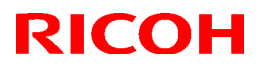

### Reissued: 15-Oct-09

| Model: CAP | Ddel: CAP Date: 19-Nov-08 No.: RD489                                                                                                    |                                                                                                    |                                                    |  |  |  |
|------------|----------------------------------------------------------------------------------------------------|----------------------------------------------------------------------------------------------------|----------------------------------------------------|--|--|--|
| 1.2.0.0-01 | <ol> <li>Other changes:</li> <li>Users can login to all Device User<br/>LDAP authentication) without enter</li> <li>The use of a proxy or regular userr<br/>authentication types. This will apply</li> <li>Login at the operation pan</li> <li>Submission of print jobs</li> <li>A single sign-on can be used for C</li> <li>Model AT-C2 / Model AP-C2 / Mode<br/>supported.</li> </ol> | Authentication types (B<br>ring a password.<br>name can be configured<br>y to both:<br>lel<br>AP and Global Scan N)<br>lel DI-C1 / Model MT-Co | asic, Windows,<br>d for various<br>K.<br>4 are now |  |  |  |
| 1.10a      | 1st Mass production<br>Other changes:<br>1. Model R-C5 / Model AL-C1 / Model V-C2 are supported.                                                                                                    |                                                                                                    |                                                    |  |  |  |

# Technical Bulletin

### Reissued: 15-Oct-09

Model: ELP NX

Date: 06-Jul-09

No.: RD490003b

#### **RTB Reissue**

### The items in bold italics have been corrected.

| Subject: Release | Note: ELP NX                 | Prepared by: S. Tomoe |      |                         |
|------------------|------------------------------|-----------------------|------|-------------------------|
| From: 2nd Tech.  | Support Sec. Service Support |                       |      |                         |
| Classification:  | Troubleshooting              | Part informat         | tion | Action required         |
|                  | 🗌 Mechanical                 | Electrical            |      | Service manual revision |
|                  | Paper path                   | Transmit/rec          | eive | Retrofit information    |
|                  | Product Safety               | 🛛 Other (             | )    | 🛛 Tier 2                |

This RTB has been issued to announce the firmware release information for the **ELP NX** (for **Printer models**).

| Version    | Program No. | Effective Date         |
|------------|-------------|------------------------|
| 1.3.1.0-01 | D4901701a   | August 2009 production |
| 1.3.0.0-01 | D4901701    | 1st Mass production    |

| Version    | Modified Points or Symptom Corrected                                                                                                    |                                          |                     |                  |  |  |  |  |  |  |  |
|------------|----------------------------------------------------------------------------------------------------|------------------------------------------|---------------------|------------------|--|--|--|--|--|--|--|
| 1.3.1.0-01 | <ul> <li>Symptom corrected:</li> <li>1. The "Non Locked Print Jobs" setting is returned default value (disable) after the power cycles though this setting is changed to enable.</li> <li>Note: Requires the following Java VM firmware versions (or later):</li> </ul> |                                          |                     |                  |  |  |  |  |  |  |  |
|            | GV                                                                                                    | GW Ver. Model name VM version            |                     |                  |  |  |  |  |  |  |  |
|            | 07/                                                                                                    | A                                        | D017/D018/D019/D020 | 4.16.07 or later |  |  |  |  |  |  |  |
|            |                                                                                                    | D009/D011/D012/D013 4.16.07 or later     |                     |                  |  |  |  |  |  |  |  |
|            |                                                                                                    |                                          | D014/D015           | 4.16.07 or later |  |  |  |  |  |  |  |
|            |                                                                                                    |                                          | G179                | 4.16.07 or later |  |  |  |  |  |  |  |
|            | 085                                                                                                    | s                                        | D023/D025           | 4.16.07 or later |  |  |  |  |  |  |  |
|            |                                                                                                    |                                          | D027/D029           | 4.16.07 or later |  |  |  |  |  |  |  |
|            |                                                                                                    |                                          | D037/D038/D040/D041 | 4.16.07 or later |  |  |  |  |  |  |  |
|            |                                                                                                    |                                          | G190                | 4.16.07 or later |  |  |  |  |  |  |  |
|            | 08A D062/D063/D065/D066 5.05.01 or later                                                                                                    |                                          |                     |                  |  |  |  |  |  |  |  |
|            |                                                                                                    |                                          | G188/G189           | 5.05.01 or later |  |  |  |  |  |  |  |
|            | 095                                                                                                    | 09S D067/D068/D069/D072 6.02.04 or later |                     |                  |  |  |  |  |  |  |  |
|            |                                                                                                    |                                          |                     |                  |  |  |  |  |  |  |  |

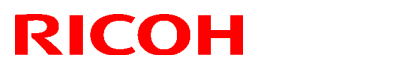

# Technical Bulletin

### Reissued: 15-Oct-09

| Model: ELP N | IX                                                                                               | Date: 06-Jul-09 | No.: RD490003b |
|--------------|--------------------------------------------------------------------------------------------------|-----------------|----------------|
| 1.3.0.0-01   | 1st Mass production<br>Effected Models<br>- AI-P1 (G179)<br>- AP-P2 (G188/G189)<br>- G-P3 (G190) |                 |                |

## Technical Bulletin

### Reissued:21-Oct-09

Model: General

Date: 26-Dec-08

No.: RGene031a

#### **RTB Reissue**

An illustration was added as shown below.

| Subject: GlobalScan NX Installation/Uninstallation/Update<br>Guide |                                                                                            |                                                                                                    | Prepared by: S. Tomoe                                                                                                    |  |
|--------------------------------------------------------------------|--------------------------------------------------------------------------------------------|----------------------------------------------------------------------------------------------------|----------------------------------------------------------------------------------------------------|--|
| From: 1st Tech. Support Sec. Service Support Dept.                 |                                                                                            |                                                                                                    |                                                                                                    |  |
| Troubleshooting                                                    | Part informat                                                                              | ion                                                                                                    | Action required                                                                                                    |  |
| Vechanical                                                         | Electrical                                                                                 |                                                                                                    | Service manual revision                                                                                                    |  |
| Paper path     Transmit/rec                                        |                                                                                            |                                                                                                    | Retrofit information                                                                                                    |  |
| Product Safety                                                     | )                                                                                          | 🛛 Tier 2                                                                                                    |                                                                                                    |  |
|                                                                    | ort Sec. Service Support I<br>roubleshooting<br>Mechanical<br>Paper path<br>Product Safety | ort Sec. Service Support Dept.         roubleshooting       Part informat         Mechanical       Electrical         Paper path       Transmit/recomment         Product Safety       Other ( | ort Sec. Service Support Dept.         Troubleshooting       Part information         Mechanical       Electrical         Paper path       Transmit/receive         Product Safety       Other () |  |

This RTB has been issued to announce the GlobalScan NX SDK Application Installation / Uninstalltion / Update Guide release information.

The Remote Update Procedure was added.

# GlobalScan NX Installation/Uninstallation/Update Guide

September, 2009 Subject to change Ricoh Company LTD

# Installation

## Confirmation Points before Installation

- Make sure that the System firmware of the target machine is the latest version.
- Make sure that the version of Java VM installed to the card is the latest version. (See the "Release Note of GlobalScan NX SDK Application" regarding the System firmware and Java VM version requirements.)
- Only the Card Authentication Package (CAP) and Enhanced Locked Print NX (ELP NX) SDK applications are supported for use with the GlobalScan NX SDK application. Other Type C or Type J SDK applications are not supported.
- GlobalScan NX requires that the device's Auto Off Timer be set to 5 minutes or longer.
- To use GlobalScan NX with the following models, please have the customer purchase memory modules to expand the available system (MFP) memory:
- AL-C1, R-C5 (monochrome scanner models): Needs to be expanded to 768MB (max.).
- DI-C1: Needs to be expanded to 1024MB (max.).
- For AL-C1 and R-C5, the IPDS option and Global Scan NX (Java VM) cannot be used at the same time.

## Installation of GlobalScan NX SDK Application

There are two installation methods for the "GlobalScan NX SDK Application". You can choose one of these installation methods;

- For installing in a small number of machines, "Installation Method 1" is recommended.
- For installing in a large number of machines, "Installation Method 2" is recommended.

### **Installation Method 1**

- 1. Prepare the GlobalScan NX SDK application (D4205101.zip) on your PC. Note: File name of the zip file is subject to change.
- 2. Unzip the D4205101 zip file to create the "336920832" folder and "package.xml" file.
  - 🔮 package.xml
- 3. Insert a VM card to a Panasonic SD Card Reader/Writer that is connected to the PC. Access the VM card, and verify that the following folders exist. Copy the "336920832" folder to the "dist" folder (sdk/dsdk/dist) of the VM card, as shown below.

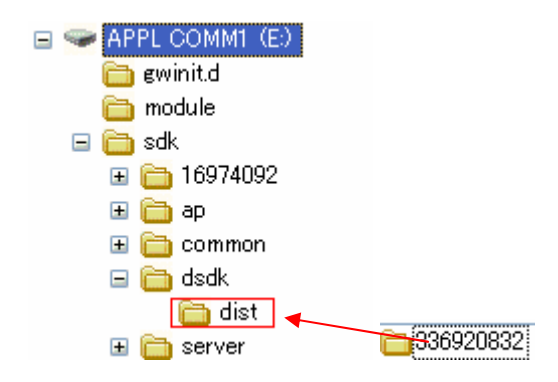

- 4. Remove the VM card from the Panasonic SD Card Reader Writer.
- 5. Go to the target machine and insert the VM card into the service slot when it is turned off.
- 6. Turn on the target machine, and Java VM will install itself on the target machine.
- 7. Ask the machine's administrator to login to the target machine as an administrator.
- 8. Press the "User Tools" key, and then push the "Extended Feature Settings" button on the operation panel.

| 🚸 Us            | ser Tools / Cou | nter / Inquiry                       | Exit                |
|-----------------|-----------------|--------------------------------------|---------------------|
|                 |                 | Copier / Document Server<br>Features | <b>F</b> rançais    |
| System Settings |                 | Facsimile Features                   |                     |
|                 |                 | Printer Features                     |                     |
|                 |                 | Scanner Features                     |                     |
| 123             | Counter         | Extended Feature Settings            |                     |
|                 |                 | System Status Job List               | 5 AUG 2008<br>14:13 |

9. Next, select "Extended Feature Settings".

| 😤 Extended Feature Setting Menu           | Exit                |
|-------------------------------------------|---------------------|
| Extended Feature Settings JavaTM Platform |                     |
|                                           |                     |
|                                           |                     |
|                                           |                     |
| System Status Job List                    | 5 AUG 2008<br>14:16 |

| 🗄 Extende           | d Featur       | e Settings              |                               |                                | Exit           |
|---------------------|----------------|-------------------------|-------------------------------|--------------------------------|----------------|
| Startup<br>Setting  | Install        | Uninstall Ch<br>Allo    | ange Extend<br>cation Feature | ed Administrator<br>Info Tools |                |
| Select a source med | ia, then selec | t extended feature(s) · | to install.                   |                                |                |
| Media               | Туре           | Extended Feature Name   | Description                   | n Version                      | Source         |
| SD Card             | Type-J         | GlobalScan NX           |                               | 1.00                           | SD Card Slot 2 |
| Web Server          | Type-C         | JavaTM Platform         | Extended Featur               | e(Ja 4.07                      | SD Card Slot 2 |
|                     |                |                         |                               |                                |                |
|                     |                |                         |                               |                                |                |
|                     |                |                         |                               |                                |                |
|                     |                |                         |                               |                                |                |
|                     |                |                         | Curton Ctatur                 | ah list                        | 5 AUG 2008     |

10. Select the "Install" tab, followed by "SD Card".

11. Select GlobalScan NX, and select the service slot (the actual slot will vary depending on the machine) and "Auto Start". By selecting "Auto Start", the GlobalScan NX service will automatically start-up after completing the activation process and rebooting the machine. Press "Next" to continue this installation procedure.

| \overline 🔄 Extende                       | d Feature                    | Settings Exit                                                                                                    |
|-------------------------------------------|------------------------------|----------------------------------------------------------------------------------------------------|
| Startup<br>Setting<br>Select a source med | Install                      | Extended Feature Installation         Cancel         Next           Select installation target and startup method. |
| Media<br>SD Card<br>Web Server            | Type<br>Type-J G<br>Type-C J | ►Install to<br>Machine HDD<br>SD Card Slot 1 SD Card Slot 2 SD Card Slot 3                                         |
|                                           |                              | Startup Method Do not Auto Start S AUG 2008                                                                        |
|                                           |                              | System Status Job List 14:28                                                                                       |

#### Note

- Do not install "GlobalScan NX" to the HDD of the target machine.
- Switching GlobalScan NX manually between "Stop" and "Starting-up" on the operation panel might cause the device to run out of memory. So, we recommend using Auto Start.

12. Verify that the displayed SDK application name and version number are correct.

| 📰 Extended F              | eature Settings            |                      |                     |                            | Exit                     |
|---------------------------|----------------------------|----------------------|---------------------|----------------------------|--------------------------|
| Ready to Install          |                            |                      | Cancel              | Previous                   | ОК                       |
| Confirm the information   | below, then press [OK] t   | o start installa     | tion.               |                            |                          |
| ►Extended Feature Nam     | ne: GlobalScan NX          | ►Prod                | uct ID:             | 336920832                  |                          |
| ►Description:             |                            |                      |                     |                            |                          |
| ►Version:                 | 1.00                       | ►Auto                | ) Start:            | Auto Start                 |                          |
| ▶Installation Target:     | SD Card Slot 2             |                      |                     |                            |                          |
| ►Vendor:                  |                            |                      |                     |                            |                          |
| ►Contact:                 | TEL:<br>Fax:<br>E-mail:    |                      |                     |                            |                          |
|                           |                            | System St            | tatus 🛛 Job Li:     | st                         | 5 AUG 2008<br>14:29      |
| Note                      |                            |                      |                     |                            |                          |
| If the displa contents of | yed SDK app<br>the VM card | lication<br>are corr | is not w<br>ect and | hat you wa<br>retry this i | ant to ins<br>nstallatio |

- 13. Press "OK" to complete this installation.
- 14. Java VM applications use the "Other Functions" key by default. If the user wants reassign the key used to access GlobalScan NX, please use the "Change Allocation" tab, located on the "Extended Feature Settings" screen.

| 🚼 Extended Feature Settings                          |        |             |             |                      |                          |                        |  |  |
|------------------------------------------------------|--------|-------------|-------------|----------------------|--------------------------|------------------------|--|--|
| Startu<br>Settin                                     | p d    | Install     | Uninstall   | Change<br>Allocation | Extended<br>Feature Info | Administrator<br>Tools |  |  |
| Select an extended feature to change key allocation. |        |             |             |                      |                          |                        |  |  |
|                                                      | Status | Extended Fe | eature Name | Description          | Version                  | Allocated Key          |  |  |

15. Press the "Administrator Tools" tab, and then press the "Heap/ Stack Size Settings" button.

| 🛃 Extended Feature Settings                                       |     |
|-------------------------------------------------------------------|-----|
| Startup Install Uninstall Change Extended Administrator Setting   |     |
| Select item(s) to set.                                            |     |
| Copy Extended Features                                            |     |
| Copy Card Save Data                                               |     |
| Web Installation Settings                                         |     |
| Heap / Stack Size Settings                                        |     |
|                                                                   |     |
|                                                                   |     |
|                                                                   |     |
| Librorer Cartridge is almost empty. System Status Job List 8:05PM | 18  |
| gl_i                                                              | 116 |

16. Press the "Change" button.

| 🛃 Extended Feature                          | Settings               |                   |          |           | Exit                 |
|---------------------------------------------|------------------------|-------------------|----------|-----------|----------------------|
| Startup<br>Setting Install                  | Heap / Stack Size S    | ettings           | [        | Cancel    | ОК                   |
| Select item(s) to set.                      | Specify size(s).       | to 16 MR>         |          | Defeithe  |                      |
| Copy Extended Features                      | 0 M<br>►Stack Size <32 | KB to 128 KB>     | e        | Detaults  |                      |
| Copy Card Save Data                         | 64 KB                  | Change            | Restore  | Defaults  |                      |
| Heap / Stack Size Settings                  | ·                      |                   |          |           |                      |
|                                             |                        | System Memory     | /        | Heap      |                      |
|                                             | Free                   | 38,674,432        |          | 3,008,132 |                      |
|                                             | Total                  | 203,923,456       |          | 8,388,608 |                      |
| utoner Cartridge is almost empty.<br>Yellow |                        | System Status 🛛 J | lob List |           | AUG 7,2008<br>8:02PM |
|                                             |                        |                   |          |           | gl_i117              |

17. Input the appropriate value using the numeric keys on the operation panel and then press the "# (Enter)" key. The required heap size depends on the combination of installed applications. For

details, refer to the table below:

| GlobalScan NX | CAP | ELP-NX | Required Heap Size |
|---------------|-----|--------|--------------------|
| Yes           | -   | -      | Default Setting    |
| Yes           | Yes | -      | 16 MB              |
| Yes           | Yes | Yes    | 16 MB              |

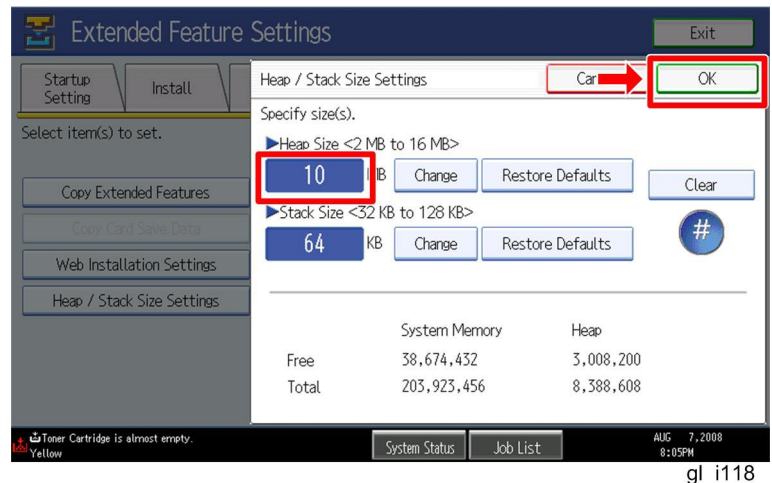

18. Press the "OK" button to return to the previous screen.

- 19. Press the "User Tools" key to exit the UP mode.
- 20. Turn the target machine off and on.
- 21. Activate "GlobalScan NX" using Remote Manager.
  - 1 Vote
  - For details, see "Product Activation" in the "Embedded Software Remote Manager Operation Guide".
- 22. Reboot the MFP. If using Auto Start (as recommended), GlobalScan NX will start up after activation and rebooting the MFP.
  - U Note

1. Both Web Image Monitor and the MFP's Extended Feature Settings screen may display the status of GlobalScan NX as "Suspend". This is equivalent to "Starting Up" and is normal behavior.

### **Installation Method 2**

1. Install the GlobalScan NX SDK application (D4205101.zip) to the target machine using Remote Manager.

Note

- File name of the zip file is subject to change.
- Use the zipped file as it is (do not unzip it).
- For the correct procedure, see the "Installation and Activation" section in the "Embedded Software Remote Manager Operation Guide".
- 2. "Activate "GlobalScan NX" using Remote Manager.

1. For details, see "Product Activation" in the "Embedded Software Remote Manager Operation Guide". 3. Go to the target machine and access the "Extended Feature Info" tab on the "Extended Feature Settings" screen.

| 🚼 Extende            | d Featur     | e Settings          |                      |                          |                        | Exit             |
|----------------------|--------------|---------------------|----------------------|--------------------------|------------------------|------------------|
| Startup<br>Setting   | Install      | Uninstall           | Change<br>Allocation | Extended<br>Feature Info | Administrator<br>Tools |                  |
| Select an extended f | eature to ch | eck.                |                      |                          |                        |                  |
| Status               | Туре         | Extended Feature Na | ame                  | Description              | Version                | Startup Location |
| Stop                 | Type-J       | GlobalScan NX       |                      |                          | 1.1.1.0                | SD Card Slot 2   |
| Starting Up          | Type-C       | JavaTM Platfor      | m Extend             | ed Feature(Ja.           | 4.13                   | SD Card Slot 2   |

4. Make sure Auto Start is set to "On". (Default: On)

| \overline 🗄 Extended F | eature Settings          | 5            |           | Exit |
|------------------------|--------------------------|--------------|-----------|------|
| Extended Feature Info  |                          |              | (         | Exit |
| The following extended | feature has been install | ed.          |           |      |
| ►Extended Feature Nam  | e: GlobalScan NX         | ►Product ID: | 336920832 |      |
| ►Description:          |                          |              |           |      |
| ►Version:              | 1.1.1.0                  | ►Auto Start: | On        | Off  |
| ►Installation Target:  | SD Card Slot 2           |              |           |      |
|                        |                          |              |           |      |
| ► Vendor:              |                          |              |           |      |
| ►Contact:              | TEL:<br>Fax:             |              |           |      |
|                        | E-mail:                  |              |           |      |

5. Reboot the MFP. With Auto Start set to "On", once GlobalScan NX has been activated it will start up automatically after rebooting the MFP.
 Note

| S | Note                                                                                      |
|---|-------------------------------------------------------------------------------------------|
|   | <ul> <li>Both Web Image Monitor and the MFP's Extended Feature Settings screen</li> </ul> |
|   | may display the status of GlobalScan NX as "Suspend". This is equivalent to               |
|   | "Starting Up" and is normal behavior.                                                     |

6. If required, change the "Heap/ Stack Size Settings". Please refer to Steps 15-20 above.

# Uninstallation

### Uninstallation of GlobalScan NX SDK application

- 1. Turn on the target machine.
- Deactivate the "GlobalScan NX" application using Remote Manager. For details, see "Deactivation" in the "Embedded Software Remote Manager Operation Guide".
   Important

• Before uninstalling activated SDK applications, deactivation must be done. Otherwise, the product key will become unusable.

- 3. Uninstall the GlobalScan NX SDK application, but not the Java VM application, using the operation panel or Remote Manager.
- 4. Reboot the target machine.
- 5. Uninstall the Java VM application using the operation panel.
- 6. Turn off the target machine, and then remove the VM card from the target machine.

# **Remote Updating Procedure**

### Updating of GlobalScan NX SDK application

#### 🔂 Important

First update the Java VM Platform if the Java VM Platform and GlobalScan NX SDK Application are supposed to be updated at the same time.

1. Ask a machine administrator to stop the GlobalScan NX SDK Application with the operation panel (the procedure for stopping a GlobalScan NX SDK application is described below for reference).

Note

- Stop other SDK Applications if they have been installed in the machine.
- You can also stop the GlobalScan NX SDK Application with the web image monitor (the procedure for stopping a GlobalScan NX SDK application is described below for reference).
- 2. Launch the Remote Manager.
- 3. Add a GlobalScan NX SDK Application (D4205171 Zip) for updating in the Remote Manager
  - Note
  - File name of the zip file is subject to change.
  - See the "Adding a DSDK Application in the Remote Manager" sub section of the "DSDK Application Installation" section of the "Embedded Software Remote Manager Operation Guide".
- 4. Install the GlobalScan NX SDK Application for updating in the target machine **Note**

See the "Installing the DSDK Application in the Target Machine" sub section of the "DSDK Application Installation" section of the "Embedded Software Remote Manager Operation Guide".

- 5. Turn off and on the target machine.
- Ask a machine administrator to check if the version of the GlobalScan NX SDK Application is updated and if the installed GlobalScan NX SDK Application is "Starting Up".

#### To stop a GlobalScan NX SDK application with Operation Panel

- 1. Press User Tools/Counter key on the machine's operation panel.
- 2. Log in the "User Tools" using a machine administrator account (user name and password).

| 🧇 User T    | ools / Count | ter / In | quiry                                |    | Exit                   |
|-------------|--------------|----------|--------------------------------------|----|------------------------|
| Frank Suret | rum Catting  | 6        | Copier / Document Server<br>Features | æ  | Español                |
|             | ern sectings | ß        | Facsimile Features                   | i  | Inquiry                |
|             |              | <u></u>  | Printer Features                     |    |                        |
| <b>В</b> М  | aintenance   | 6        | Scanner Features                     |    |                        |
| 123         | Counter      |          | Extended Feature Settings            |    |                        |
|             |              |          | System Status Job Li:                | st | FEB 27,2008<br>11:48PM |

cav2i063

- The screen shown above is displayed.
   Press "Extended Features Settings".

| Extended Feature Setting Me | nu              | Exit     |
|-----------------------------|-----------------|----------|
| Extended Feature Settings   | JavaTM Platform |          |
|                             |                 | cav2i064 |

- 5. The screen shown above is displayed.
- 6. Press "Extended Features Settings".

| 苦 Extende           | d Featur        | e Settings            |                             |                        | Exit             |
|---------------------|-----------------|-----------------------|-----------------------------|------------------------|------------------|
| Startup<br>Setting  | Install         | Uninstall Ch<br>Allo  | ange<br>cation Feature Info | Administrator<br>Tools |                  |
| Select extended fea | iture(s) to sta | art or stop.          |                             |                        |                  |
| Priority Status     | Type            | Extended Feature Name | Description                 | Version                | Startup Location |
| Priority Suspend    | Type-J          | GlobalScan NX         |                             | 1.00                   | SD Card Slot 3   |
| Starting Up         | Type-C          | JavaTM Platform       | PRE02 Extended Feat.        | 2.13                   | SD Card Slot 3   |
|                     |                 |                       |                             |                        |                  |
|                     |                 |                       |                             |                        |                  |
|                     |                 |                       |                             |                        |                  |
|                     |                 |                       |                             |                        |                  |
|                     |                 |                       |                             | _                      | WW 43 0000       |
| ŠI.                 |                 |                       | System Status Job List      | :                      | 6:26PM           |
|                     |                 |                       |                             |                        | cav2i093         |

7. Press a bar of the GlobalScan NX SDK application to stop.

| 苦 Extended            | l Featur     | e Settings               |                                    |                        | Exit                  |
|-----------------------|--------------|--------------------------|------------------------------------|------------------------|-----------------------|
| Startup<br>Setting Ir | nstall       | Uninstall Char<br>Alloca | nge Extended<br>ation Feature Info | Administrator<br>Tools |                       |
| Select extended featu | ure(s) to st | art or stop.             |                                    |                        |                       |
| Priority Status       | Туре         | Extended Feature Name    | Description                        | Version                | Startup Location      |
| Priority Stop         | Type-J       | GlobalScan NX            |                                    | 1.00                   | SD Card Slot 3        |
| Starting Up           | Type-C       | JavaTM Platform          | PRE02 Extended Feat.               | 2.13                   | SD Card Slot 3        |
|                       |              |                          |                                    |                        |                       |
|                       |              |                          |                                    |                        |                       |
|                       |              |                          |                                    |                        |                       |
|                       |              |                          |                                    |                        |                       |
|                       | ^            |                          | System Status 🛛 Job List           | t                      | MAY 13,2008<br>6:36PM |

cav2i094

8. "Stop" is displayed in the Status column and a GlobalScan NX SDK application bar turns white if the GlobalScan NX SDK application is stopped.

To stop a GlobalScan NX SDK application with Web Image Monitor

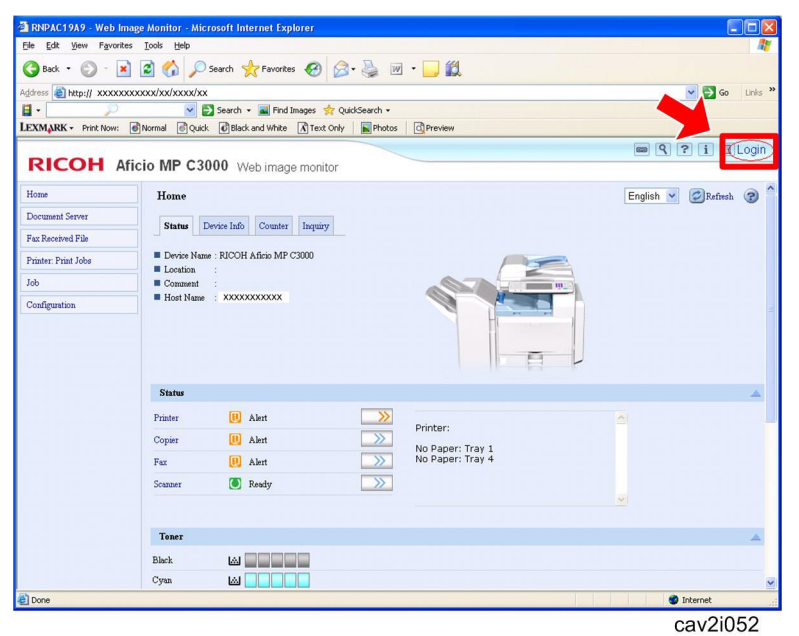

- 1. Access the "Web Image Monitor" of the target machine using your web browser.
- 2. Click the "Login" button.

| RICOH                                          |                   |
|------------------------------------------------|-------------------|
|                                                |                   |
|                                                | Web Image Monitor |
| Login User Name :<br>Login Password :<br>Login |                   |
| Cancel                                         |                   |

3. Login the target machine using a machine administrator name and password.

| Home                | Home                                                    |                                                                                 |                                                                       |                              |
|---------------------|---------------------------------------------------------|---------------------------------------------------------------------------------|-----------------------------------------------------------------------|------------------------------|
| Document Server     | Statue                                                  | lavice Info Counter Inquinz                                                     |                                                                       |                              |
| Fax Received File   | J States                                                | evice nuo counter inquiry                                                       |                                                                       |                              |
| Printer: Print Jobs | Device Name                                             | e : RICOH Aficio MP C3500                                                       |                                                                       |                              |
| Job                 | Comment                                                 |                                                                                 |                                                                       |                              |
| Configuration       | Host Name                                               | : RNPA90FD5                                                                     |                                                                       | Martin                       |
|                     |                                                         |                                                                                 |                                                                       | A                            |
|                     | Status                                                  |                                                                                 |                                                                       | A                            |
|                     | <b>Status</b><br>System                                 | Call Service                                                                    |                                                                       | E L                          |
|                     | Status<br>System<br>Printer                             | Call Service                                                                    | >>> Printer:                                                          |                              |
|                     | Status<br>System<br>Printer<br>Copier                   | Call Service<br>Toner Almost Empty<br>Toner Almost Empty                        | Printer:<br>No Paper: Tr<br>No Paper: Tr                              | ay 1<br>ay 2                 |
|                     | Status<br>System<br>Printer<br>Copier<br>Fax            | Call Service<br>Call Service<br>Toner Almost Empty<br>Toner Almost Empty        | Printer:     No Paper: Tr     No Paper: Tr     Dow Yellow Panel Off M | ay 1<br>ay 2<br>Torver<br>de |
|                     | Status<br>System<br>Printer<br>Copier<br>Fax<br>Scanner | Call Service Call Service Toner Almost Empty Alext Lack Alext Energy Saver Mode | Printer: No Paper: Tr No Paper: Tr No Paper: Tr No Paper: If Mo       | ay 1<br>ay 2<br>Toner<br>de  |

4. Click the "Configuration".

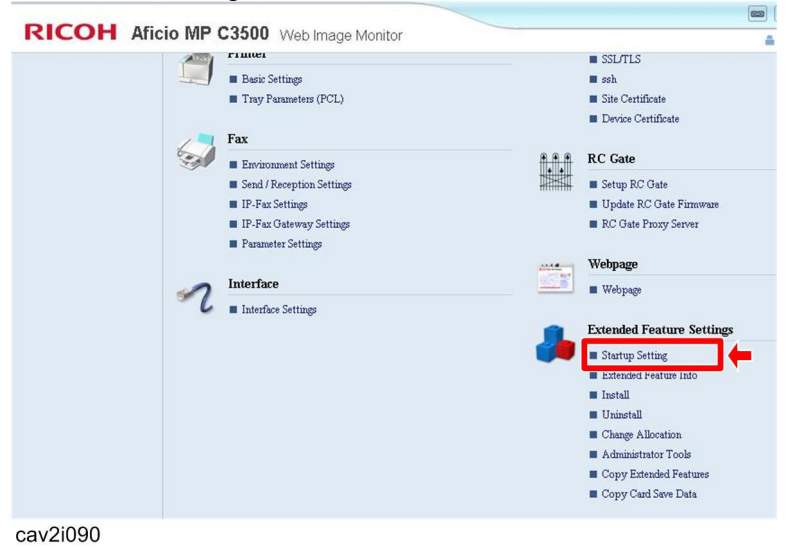

5. Click the "Startup Setting" in the "Extended Feature Settings".

| Startap        | Secure                                 |       |          |           |                       |             |                 |
|----------------|----------------------------------------|-------|----------|-----------|-----------------------|-------------|-----------------|
| Bac            | k                                      |       |          |           |                       |             |                 |
| Start          | Up/Stop                                | incel |          |           |                       |             |                 |
|                | Total Applications:2                   |       |          |           |                       |             |                 |
|                |                                        |       |          |           |                       |             |                 |
| Selection      | Extended Feature Name                  |       | Priority | Туре      | Status                | Description | Version         |
| Selection<br>C | Extended Feature Name<br>GlobalScan NX |       | Priority | Туре<br>Ј | Status<br>Starting Up | Description | Version<br>1.00 |

cav2i091

6. Check the radio button of a GlobalScan NX SDK application to be updated, and then click the "Start Up/Stop".

| stortop . | Netting               |       |          |      |             |                                         |         |
|-----------|-----------------------|-------|----------|------|-------------|-----------------------------------------|---------|
|           | Joennig               |       |          |      |             |                                         |         |
| Back      |                       |       |          |      |             |                                         |         |
| E G 1/1   | Jp/Stop 🕅 Priority/Ce | ancel |          |      |             |                                         |         |
|           | Total Applications:2  |       |          | _    |             |                                         |         |
| Selection | Extended Feature Name |       | Priority | Туре | Status      | Description                             | Version |
| С         | GlobalScan NX         |       |          | J    | Stop        | -                                       | 1.00    |
| 0         | JavaTM Platform       |       |          | с    | Starting Up | PRE02 Extended Feature(JavaTM Platform) | 2.13    |

7. "Stop" is displayed in the Status column if a GlobalScan NX SDK application is stopped.

# Technical Bulletin

**PAGE: 1/9** 

| Model:<br>S-C4, K-C3, PR-C           | 1, R-C5, Al-C1, Di-C1, AT-C2, | , AP-C2    | Dat    | e: 18-Nov | -09       | No.: RGene036     |
|--------------------------------------|-------------------------------|------------|--------|-----------|-----------|-------------------|
| Subject: Recomr<br>East/Africa only) | nended Eco Mode setting (for  | Europe/Mid | dle    | Prepare   | d by: F.N | oguchi            |
| From: 2nd Overs                      | eas Tech Support Sec., 2nd Pe | QM Dept.   |        |           |           |                   |
| Classification:                      | Troubleshooting               | Part inf   | orma   | tion      | Action    | n required        |
|                                      | 🗌 Mechanical                  | Electric   | al     |           | Servic    | e manual revision |
|                                      | Paper path                    | Transm     | it/rec | eive      | Retrof    | fit information   |
|                                      | Product Safety                | 🛛 Other (  |        | )         | Tier 2    |                   |

1. Recommended Ricoh Eco Mode settings

Ricoh products are designed to help our customers to reduce their power consumption. The following table shows Ricoh recommended setting values for Panel off timer, Energy saver timer and Auto off timer for energy saving.

|     |       | Panel Off Tin                                                                                                    | ner              | Energy Saver                                         | Timer            | Auto Off                                                      | Timer                                    | Reduction                         |
|-----|-------|----------------------------------------------------------------------------------------------------|------------------|------------------------------------------------------|------------------|---------------------------------------------------------------|------------------------------------------|-----------------------------------|
|     | Model | Recommend Setting<br>(10 sec ~ 240 min)                                                                          | Recovery<br>time | Recommend Setting<br>(1 ~ 240 min)                   | Recovery<br>time | Recommend setting<br>(1 ~ 240 min)                            | Recovery<br>time                         | ratio for<br>power<br>consumption |
|     | S-C4  | -                                                                                                    | -                | 1 min                                                | 10 sec           |                                                               | 10sec (C4/C4SPF)<br>7 sec (C4F)          | 77%~86%                           |
| ≥   | K-C3  | -                                                                                                    | -                | (Factory default)                                    | 10 sec           | 1 min                                                         | 10 sec                                   | 74%~85%                           |
| B&  | PR-C1 | -                                                                                                    | -                |                                                      | 10 sec           | (Factory default)                                             | 10 sec                                   | 83%                               |
|     | R-C5  | 1 min                                                                                                    | 0 sec            | -                                                    | -                |                                                               | 10 sec                                   | 72%~81%                           |
|     | Al-C1 | (Factory default)                                                                                                | 0 sec            | -                                                    | -                |                                                               | 10 sec                                   | 66%                               |
|     | Di-C1 | <ul> <li>1 min</li> <li>Level2</li> <li>(Factory default)</li> </ul>                                             | 5.9 sec          | -                                                    | -                | 20min(Di-C1a/C1La)<br>30min(Di-C1c/C1Lc)<br>(Factory default) | 25 sec<br>(C1a/C1La/C1Lc)<br>26 sec(C1c) | 38%~42%                           |
| B2C | AT-C2 | <ul> <li>1 min<br/>(Factory default)</li> <li>Change from<br/>Level1 (default) to<br/>Level2 See Note</li> </ul> | 7sec             | 15 min<br>(Factory default)                          | 17sec            | 30 min<br>(Factory default)                                   | 24 sec                                   | 35%~37%                           |
|     | AP-C2 | <ul><li>1 min</li><li>Level1</li><li>(Factory default)</li></ul>                                                 | 5.4 sec          | Change from 15 min<br>(default) to 1 min<br>See Note | 5.5 sec          | 45 min<br>(Factory default)                                   | 31 sec(C1c)<br>49 sec(C1d)               | 24%                               |

**Note:** We cannot change the default settings to be the recommended settings, because we already took the Energy Star certification with the default settings.

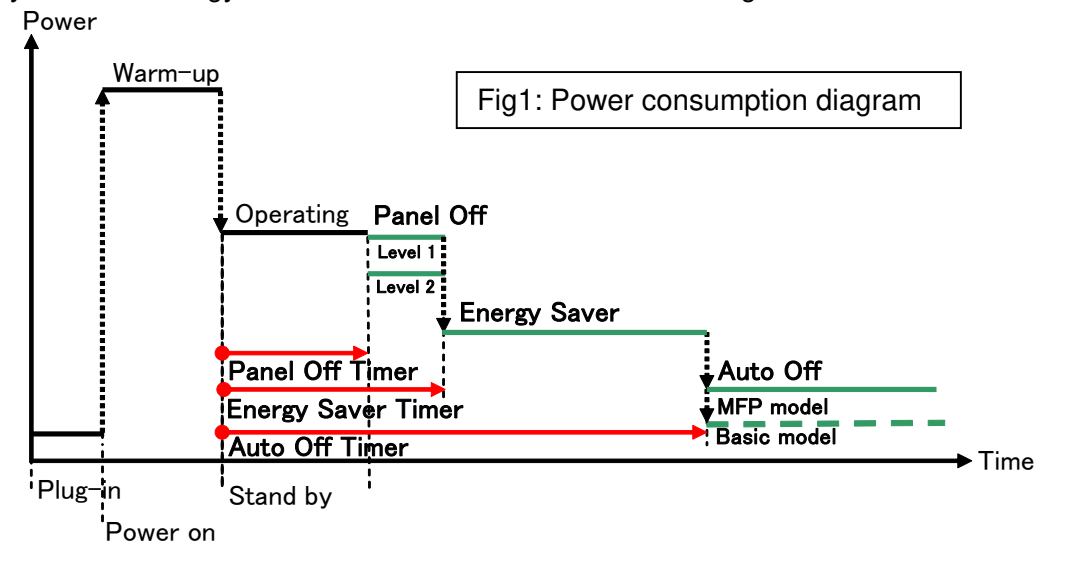

| RICOH                              | Technical E                | Bulletin        | PAGE: 2/9     |
|------------------------------------|----------------------------|-----------------|---------------|
| Model:<br>S-C4, K-C3, PR-C1, R-C5, | Al-C1, Di-C1, AT-C2, AP-C2 | Date: 18-Nov-09 | No.: RGene036 |
| 2. Eco Mode setting proce          | dure                       |                 |               |

2.1 B/W models

Model S-C4, K-C3, PR-C1

Timer Setting Procedure:

1) Check the current setting on Auto Off timer setting.

2) If Auto Off Timer is not set to 1 minute, change the setting to 1 minute (as default setting).

User Tools/Counter → System Settings → Timer Settings → Auto Off Timer1 min. (Default)

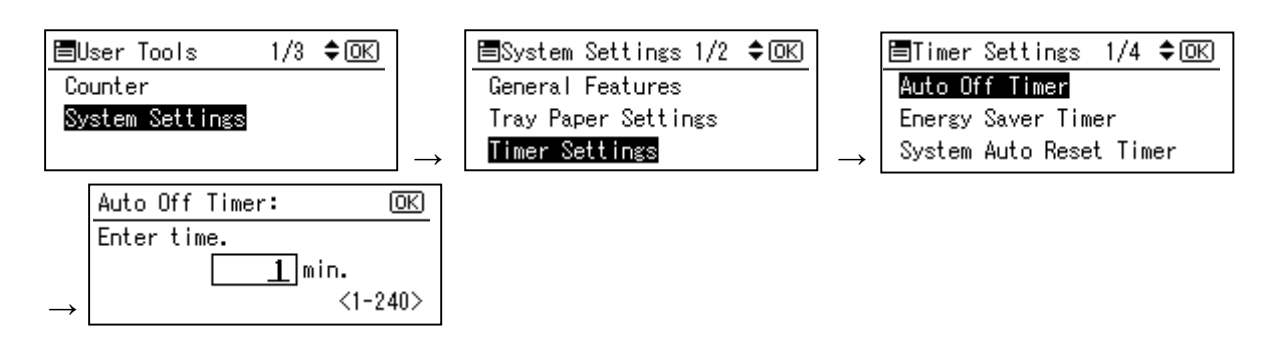

#### Model R-C5

- Timer Setting Procedure:
  - 1) Check the current setting on Auto Off timer setting.
  - 2) If Auto Off Timer is not set to 1 minute, change the setting to 1 minute (as default setting).

User Tools/Counter  $\rightarrow$  System Settings  $\rightarrow$  Timer Settings  $\rightarrow$  Auto Off Timer1 min. (Default)

| 🧇 U:       | ser Tools / Cou | unter / E | nquiry                               |    | Exit        | 1 | 🗿 System Settings                         |                          |                        |                       | Exit          |
|------------|-----------------|-----------|--------------------------------------|----|-------------|---|-------------------------------------------|--------------------------|------------------------|-----------------------|---------------|
|            |                 | 6         | Copier / Document Server<br>Features | æ  | Français    |   | General<br>Features Settings              | Timer<br>Settings Settin | ce File<br>gs Transfer | Administrato<br>Tools | x             |
| 10         | System Settings |           |                                      |    |             |   | Auto Off Timer                            | 1 minute(s)              | Set Dat                | 2                     | 25/11/2009    |
|            |                 | 분         | Printer Features                     | 1  | Enquiry     |   | Panel Off Timer                           | 1 minute(s)              | Set Tim                | e                     | 11:37:47      |
|            |                 | 1         |                                      |    |             |   | System Auto Reset Timer                   | 180 second(s)            | Auto Logout            | Timer                 | 6 O second(s) |
|            |                 | 6         | Scanner Features                     |    |             |   | Copier / Document Server Auto Reset Timer | 6 O second(s)            |                        |                       |               |
| B          | Martin          |           |                                      |    |             |   | Facsimile Auto Reset Timer                | 3 O second(s)            |                        |                       |               |
|            | Maintenance     |           |                                      |    |             |   | Printer Auto Reset Timer                  | 60 second(s)             |                        |                       |               |
| 123        | Counter         | ]         |                                      |    |             |   | Scanner Auto Reset Timer                  | 6 O second(s)            |                        |                       |               |
|            | Counter         | J         |                                      |    |             |   |                                           |                          |                        |                       |               |
| 133.139.16 | 6.44            |           | System Status Job Li                 | st | OCT 26,2009 |   |                                           | 2                        | vstem Status Job Lis   |                       | 25 NOV 2009   |

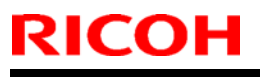

## Technical Bulletin

Model:

S-C4, K-C3, PR-C1, R-C5, AI-C1, Di-C1, AT-C2, AP-C2

Date: 18-Nov-09

Model AL-C1

- Timer Setting Procedure:
  - 1) Check the current setting on Auto Off timer setting.
  - 2) If Auto Off Timer is not set to 1 minute, change the setting to 1 minute (as default setting).

User Tools/Counter  $\rightarrow$  System Settings  $\rightarrow$  Timer Settings  $\rightarrow$  Auto Off Timer1 min. (Default)

| ە         | Jser Tools / Cou | nter / E | nquiry                               |     | Exit                  | 🔯 System Settings                         |                          |                                             | Exit                  |
|-----------|------------------|----------|--------------------------------------|-----|-----------------------|-------------------------------------------|--------------------------|---------------------------------------------|-----------------------|
|           |                  | B        | Copier / Document Server<br>Features | æ   | Français              | General<br>Features Settings              | Timer<br>Settings Settin | ace File Administrato<br>ngs Transfer Tools | <u>`</u>              |
| ſO        | System Settings  | ED.      |                                      |     |                       | Auto Off Timer                            | 1 min.                   | Scanner Auto Reset Timer                    | 6 O second(s)         |
|           |                  |          | Printer Features                     | 1   | Enquiry               | Energy Saver Timer                        | 1 min.                   | Set Date                                    | 08/21/2009            |
|           |                  | 1        |                                      |     |                       | Panel Off Timer                           | 1 min.                   | Set Time                                    | 09:57:59AM            |
|           |                  | 6        | Scanner Features                     |     |                       | System Auto Reset Timer                   | 999 second(s)            | Auto Logout Timer                           | 180 second(s)         |
| Co.       |                  |          |                                      |     |                       | Copier / Document Server Auto Reset Timer | 60 second(s)             |                                             |                       |
| P         | Maintenance      |          |                                      |     |                       | Facsimile Auto Reset Timer                | 30 second(s)             |                                             |                       |
| 123       | Counter          |          |                                      |     |                       | Printer Auto Reset Timer                  | 60 second(s)             |                                             |                       |
| 133.139.1 | 66.44            |          | System Status Job L                  | ist | OCT 26,2009<br>1:00AM | Please cell service.<br>E0120444444       | 2                        | iysten Status 🛛 Job List                    | AUG 21,2009<br>9:50AM |

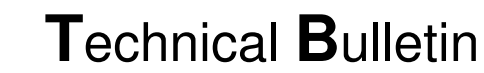

**PAGE: 4/9** 

Model:

S-C4, K-C3, PR-C1, R-C5, Al-C1, Di-C1, AT-C2, AP-C2

Date: 18-Nov-09

2.2 Color models

RICOH

#### Model Di-C1

Timer Setting Procedure:

User Tools/Counter  $\rightarrow$  System Settings  $\rightarrow$  Timer Settings

- 1) Check the current setting on Panel Off and Auto Off timer setting.
- 2) If these settings are not at the default settings, return them to their default settings. (Refer to table on page 1/9)

Note: If the user requests the Auto Off Timer setting be changed, please change to a value between 60 to 120 minutes.

| 🚸 ι       | Jser Tools / Cou | nter / E | nquiry                              |          |          | Exit        | 🔞 System Settings                         |                              |                |                |                      | Exit          |
|-----------|------------------|----------|-------------------------------------|----------|----------|-------------|-------------------------------------------|------------------------------|----------------|----------------|----------------------|---------------|
|           |                  | ß        | Copier / Document Serve<br>Features | er [     | <b>.</b> | Français    | General<br>Features Settings              | Timer Inter<br>Settings Sett | face<br>ings 1 | File Ad        | ministrator<br>Tools |               |
| C         | System Settings  |          |                                     |          | -        |             | Auto Off Timer                            | 2 O minute(s)                |                | Set Date       |                      | 21/08/2009    |
|           |                  | ē.       | Printer Features                    | l        | 1        | Enquiry     | Panel Off Timer                           | 1 minute(s)                  |                | Set Time       |                      | 09:21:51      |
|           |                  | 1        |                                     |          |          |             | System Auto Reset Timer                   | 999 second(s)                | A              | uto Logout Tim | er                   | 500 second(s) |
|           |                  | 6        | Scanner Features                    |          |          |             | Copier / Document Server Auto Reset Timer | 6 O second(s)                |                |                |                      |               |
| ß         | Malatanaa        |          |                                     |          |          |             | Facsimile Auto Reset Timer                | 30 second(s)                 |                |                |                      |               |
|           | Maintenance      |          |                                     |          |          |             | Printer Auto Reset Timer                  | 6 O second(s)                |                |                |                      |               |
| 123       | Counter          |          |                                     |          |          |             | Scanner Auto Reset Timer                  | 6 O second(s)                |                |                |                      |               |
|           |                  |          |                                     |          |          |             |                                           |                              |                |                |                      |               |
| 133.139.1 | 86.44            |          | System Status                       | Job List |          | OCT 26,2009 | 133.139.166.103                           |                              | System Status  | .kob List      |                      | 21 AUG 2009   |

■ Panel Off timer (Energy Saver Level) on setting Procedure:

User Tools/Counter  $\rightarrow$  System Settings  $\rightarrow$  Administrator Tools  $\rightarrow$  Energy Saver Level

- 1) Check the current setting.
- 2) If it is not Level 2, change the setting to Level 2 (factory default setting).

| General<br>Features Settings | Timer Inter<br>Settings Sett | face File Administrator<br>Transfer Tools |
|------------------------------|------------------------------|-------------------------------------------|
|                              |                              | Service Test Call                         |
|                              |                              | Notify Machine Status                     |
| Program / Change / D         | elete LDAP Server            |                                           |
| LDAP Search                  | On                           | Firmware Version                          |
| Program / Change /           | Delete Realm                 | Network Security Level                    |
| AOF (Always On)              | On                           |                                           |
| Energy Saver Level           | Level 2                      |                                           |

## **T**echnical **B**ulletin

Model:

S-C4, K-C3, PR-C1, R-C5, AI-C1, Di-C1, AT-C2, AP-C2

Date: 18-Nov-09

Model Di-C1L

RICOH

Timer Setting Procedure:

User Tools/Counter → System Settings → Timer Settings

- 1) Check the current setting on Panel Off and Auto Off timer setting.
- 2) If these settings are not at the default settings, return them to their default settings.

Note: If the user requests the Auto Off Timer setting be changed, please change to a value between 60 to 120 minutes.

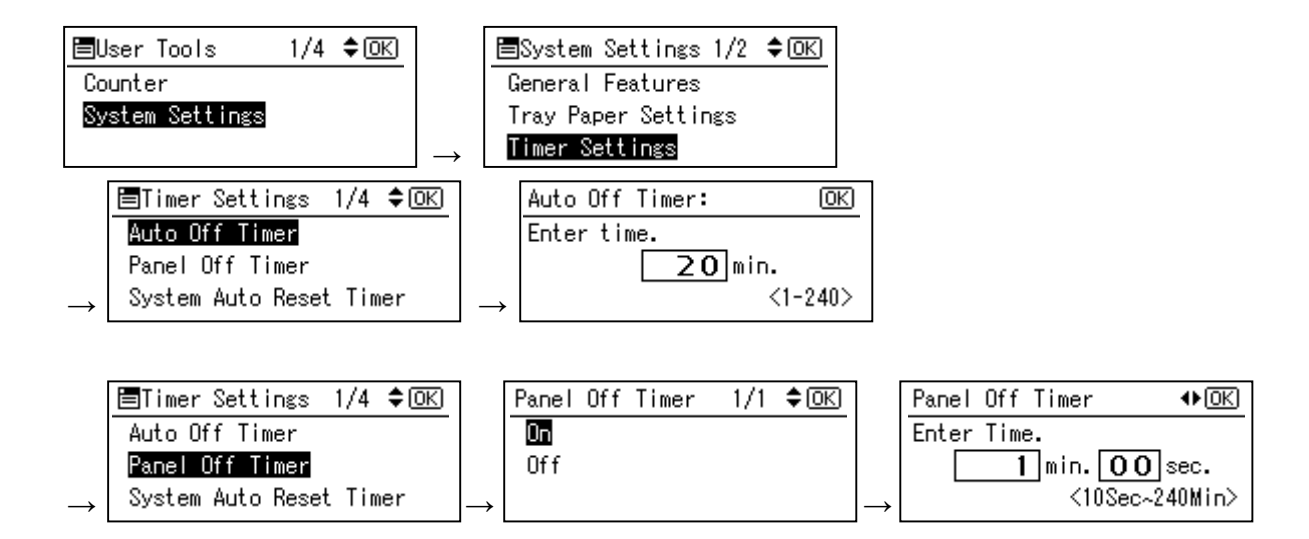

Panel Off timer (Energy Saver Level) on setting Procedure:

User Tools/Counter  $\rightarrow$  System Settings  $\rightarrow$  Administrator Tools  $\rightarrow$  Energy Saver Level

- 1) Check the current setting.
- 2) If it is not Level 2, change the setting to Level 2.

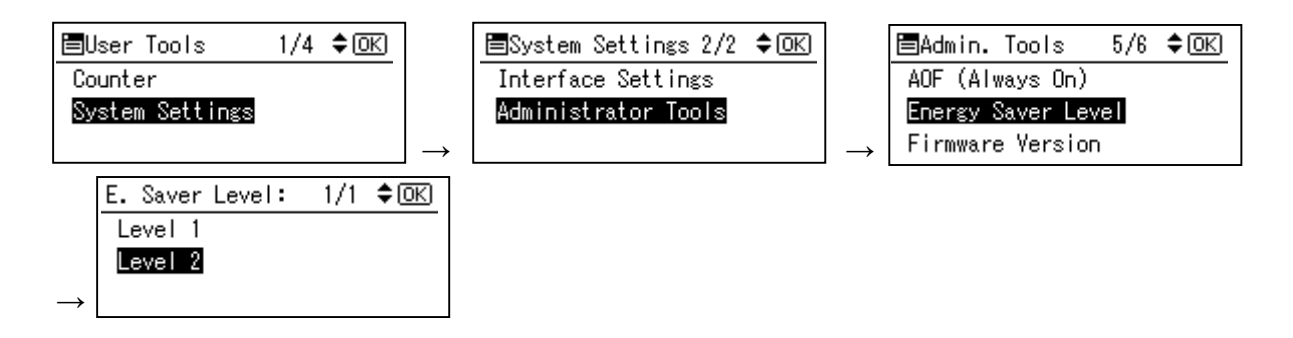

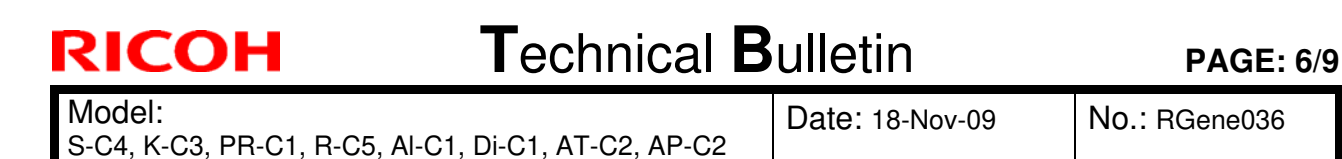

#### Model AT-C2

Timer Setting Procedure:

User Tools/Counter  $\rightarrow$  System Settings  $\rightarrow$  Timer Settings

- 1) Check the current setting on Panel Off, Energy Saver and Auto Off timer setting.
- 2) If these settings are not at the recommended settings, return them to their recommended settings. (Refer to the table on page 1/9)

**Note:** If the user requests the Auto Off Timer setting be changed, please change to a value between 60 to 120 minutes.

| 🧇 User Tools / 🤇 | Counter / | Enquiry                              |    | Exit                  |     | 🔞 System Settings                         |                          |                                            | Exit                   |
|------------------|-----------|--------------------------------------|----|-----------------------|-----|-------------------------------------------|--------------------------|--------------------------------------------|------------------------|
|                  | ß         | Copier / Document Server<br>Features | æ  | Français              |     | General Tray Paper<br>Features Settings   | Timer<br>Settings Settin | ace File Administrat<br>195 Transfer Tools | tor                    |
| System Settings  | ngs       |                                      |    |                       |     | Auto Off Timer                            | 30 min.                  | Scanner Auto Reset Timer                   | 6 O second(s)          |
|                  |           | Printer Features                     |    | Enquiry               |     | Energy Saver Timer                        | 15 min.                  | Set Date                                   | 08/21/2009             |
|                  | 1         | Connex East was                      |    |                       |     | Panel Off Timer                           | 1 min.                   | Set Time                                   | 09:57:59AM             |
|                  | 6         | Scamer reatures                      | 1  |                       |     | System Auto Reset Timer                   | 999 second(s)            | Auto Logout Timer                          | 180 second(s)          |
| Maintenance      |           |                                      |    |                       |     | Copier / Document Server Auto Reset Timer | 60 second(s)             |                                            |                        |
|                  |           |                                      |    |                       |     | Facsimile Auto Reset Timer                | 30 second(s)             |                                            |                        |
| 123 Counter      |           |                                      |    |                       |     | Printer Auto Reset Timer                  | 6 O second(s)            |                                            |                        |
| 133.139.166.44   |           | System Status Job Li                 | st | OCT 26,2009<br>1:00AM | . , | Yellow<br>250120444444                    |                          | öystem Status Job List                     | AUG 21,2009<br>10:014M |

■ Panel Off timer (Energy Saver Level) on setting Procedure:

User Tools/Counter  $\rightarrow$  System Settings  $\rightarrow$  Administrator Tools  $\rightarrow$  Energy Saver Level

- 1) Check the current setting.
- 2) If it is not Level 2, change the setting to Level 2.

| General \ Tray Paper \                               | Timer \ Inter                                                                                                    | face File       | Administrator                   |  |
|------------------------------------------------------|----------------------------------------------------------------------------------------------------|-----------------|---------------------------------|--|
| Features Settings                                    | Settings Sett                                                                                                    | ings 🛛 Transfer | Tools                           |  |
|                                                      |                                                                                                    |                 |                                 |  |
|                                                      |                                                                                                    |                 |                                 |  |
|                                                      |                                                                                                    |                 |                                 |  |
| Program / Change / Dele                              | ete LDAP Server                                                                                                    |                 | Firmware Version                |  |
|                                                      | Contract of Contract of Contra |                 |                                 |  |
| LDAP Search                                          | On                                                                                                    | Network Se      | curity Level                    |  |
| LDAP Search<br>AOF (Always On)                       | On<br>On                                                                                                    | Network Se      | curity Level                    |  |
| LDAP Search<br>AOF (Always On)<br>Energy Saver Level | On<br>On<br>Level 2                                                                                                    | Network Se      | curity Level                    |  |
| LDAP Search<br>AOF (Always On)<br>Energy Saver Level | On<br>On<br>Level 2                                                                                                    | Network Se      | curity Level<br>Delete All Logs |  |

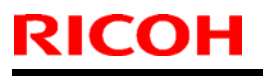

## Technical Bulletin

Model:

S-C4, K-C3, PR-C1, R-C5, AI-C1, Di-C1, AT-C2, AP-C2

Date: 18-Nov-09

#### Model AP-C2

Timer Setting Procedure:

User Tools/Counter  $\rightarrow$  System Settings  $\rightarrow$  Timer Settings

- 1) Check the current setting on Panel Off, Energy Saver and Auto Off timer setting.
- 2) If these settings are not the recommended settings, return them to their recommended settings. (Refer to the table on page 1/9)

**Note:** If the user requests the Auto Off Timer setting be changed, please change to a value between 60 to 120 minutes.

| 🚸 User Tools / Cou | nter / Enquiry                       | Exit                  | 🔯 System Settings                         |                          |                                              | Exit                  |
|--------------------|--------------------------------------|-----------------------|-------------------------------------------|--------------------------|----------------------------------------------|-----------------------|
| -                  | Copier / Document Server<br>Features | Français              | General<br>Features Settings              | Timer<br>Settings Settin | ace File Administrator<br>ngs Transfer Tools |                       |
| System Settings    | Printer Features                     | Franiry               | Auto Off Timer                            | 45 min.                  | Scanner Auto Reset Timer                     | 6 O second(s)         |
| -                  |                                      |                       | Energy Saver Timer                        | 1 min.                   | Set Date                                     | 08/21/2009            |
|                    | 1 construction                       |                       | Panel Off Timer                           | 1 min.                   | Set Time                                     | 09:57:59AM            |
|                    | Scamer reatures                      |                       | System Auto Reset Timer                   | 999 second(s)            | Auto Logout Timer                            | 180 second(s)         |
| B Minterne         |                                      |                       | Copier / Document Server Auto Reset Timer | 6 O second(s)            |                                              |                       |
| Maintenance        |                                      |                       | Facsimile Auto Reset Timer                | 30 second(s)             |                                              |                       |
| 123 Counter        |                                      |                       | Printer Auto Reset Timer                  | 6 O second(s)            |                                              |                       |
|                    |                                      |                       |                                           |                          |                                              |                       |
| 133.139.166.44     | System Status Job Li                 | OCT 26,2009<br>1:004M |                                           | 2                        | System Status Job List                       | AUG 21,2009<br>10:00M |

■ Panel Off timer (Energy Saver Level) on setting Procedure:

User Tools/Counter  $\rightarrow$  System Settings  $\rightarrow$  Administrator Tools  $\rightarrow$  Energy Saver Level

- 1) Check the current setting.
- 2) If it is not Level 1, change the setting to Level 1 (factory default setting).

| General Tray F<br>Features Sett  | Paper<br>ings | Timer<br>Settings | Interface<br>Settings | File<br>Transfer | Administrator<br>Tools |  |
|----------------------------------|---------------|-------------------|-----------------------|------------------|------------------------|--|
|                                  |               |                   |                       |                  |                        |  |
|                                  |               |                   |                       |                  |                        |  |
| Program / Chang                  | ge / Delete   | LDAP Server       |                       | Fi               | rmware Version         |  |
| LDAP Search                      | 1             | On                |                       | Network Securi   | ty Level               |  |
|                                  | Dn)           | On                |                       |                  |                        |  |
| AOF (Always (                    | 210           |                   |                       |                  |                        |  |
| AOF (Always (<br>Energy Saver Le | vel           | Level 1           |                       |                  |                        |  |
| AOF (Always (<br>Energy Saver Le | vel           | Level 1           |                       |                  |                        |  |

## Technical Bulletin

**PAGE: 8/9** 

Model:

S-C4, K-C3, PR-C1, R-C5, Al-C1, Di-C1, AT-C2, AP-C2

Date: 18-Nov-09

No.: RGene036

3. Power consumption

|          | F           | Panel Off 1                     | Timer              | Ene         | rgy Saver                       | Timer                  | A           | uto Off Tir                     | mer                    |                              |
|----------|-------------|---------------------------------|--------------------|-------------|---------------------------------|------------------------|-------------|---------------------------------|------------------------|------------------------------|
| Model    | Default     | Setting                         | Recomme<br>ndation | Default     | Setting                         | Recom<br>mendati<br>on | Default     | Setting                         | Recom<br>mendati<br>on | Reduction ratio<br>for Power |
| Name     | Time<br>(m) | Power<br>consu<br>mption<br>(W) | Time (W)           | Time<br>(m) | Power<br>consu<br>mption<br>(W) | Time<br>(W)            | Time<br>(m) | Power<br>consu<br>mption<br>(W) | Time<br>(W)            | *See Note1                   |
| S-C4     |             |                                 |                    | 1           | 21.6                            |                        | 1           | 0.6                             |                        | 86                           |
| S-C4 F   |             |                                 |                    | 1           | 30.2                            |                        | 1           | 4.8                             |                        | 77                           |
| S-C4 SPF |             |                                 |                    | 1           | 25.5                            | Keep                   | 1           | 5.0                             |                        | 77                           |
| K-C3a    |             |                                 |                    | 1           | 40                              | Factory                | 1           | 1.0                             |                        | 85                           |
| K-C3b    |             |                                 |                    | 1           | 40                              | Delaun                 | 1           | 1.0                             |                        | 85                           |
| K-C3cd   |             |                                 |                    | 1           | 40                              |                        | 1           | 0.7                             | Keep<br>Factory        | 74                           |
| PR-C1    |             |                                 |                    | 1           | 34.3                            |                        | 1           | 0.7                             | Default                | 83                           |
| R-C5b CS | 1           | 161                             |                    |             |                                 |                        | 1           | 5.6                             |                        | 77                           |
| R-C5c CS | 1           | 161                             | Keep               |             |                                 |                        | 1           | 5.6                             |                        | 72                           |
| R-C5b    | 1           | 154                             | Factory            |             |                                 |                        | 1           | 1.1                             |                        | 81                           |
| R-C5c    | 1           | 154                             | Derault            |             |                                 |                        | 1           | 1.1                             |                        | 76                           |
| Al-C1b   | 1           | 143                             |                    |             |                                 |                        | 1           | 5.7                             |                        | 66                           |

|         |       | Pannel Off Timer |                                 |       |               | Ene           | ergy saver                      | Timer                  | A             | uto Off Ti                      | mer                | Reduc                                   |
|---------|-------|------------------|---------------------------------|-------|---------------|---------------|---------------------------------|------------------------|---------------|---------------------------------|--------------------|-----------------------------------------|
| Model   | De    | efault Setti     | ing                             | Recom | mendation     | Default       | Setting                         | Recom<br>mendati<br>on | Default       | Setting                         | Recomme<br>ndation | ratio<br>for<br>Power                   |
| Name    | Lavel | Time<br>(min)    | Power<br>consu<br>mption<br>(W) | Level | Time<br>(min) | Time<br>(min) | Power<br>consu<br>mption<br>(W) | Time<br>(min)          | Time<br>(min) | Power<br>consu<br>mption<br>(W) | Time (min)         | consu<br>mption<br>(%)<br>*See<br>Note1 |
| Di-C1La | 2     | 1                | 126                             |       |               |               |                                 |                        | 20            | 4.7                             |                    | 40                                      |
| Di-C1Lc | 2     | 1                | 126                             | Keep  | Factory       |               |                                 |                        | 30            | 4.7                             | Keep<br>Factory    | 38                                      |
| Di-C1a  | 2     | 1                | 131                             | De    | etault        |               |                                 |                        | 20            | 5.2                             | Default            | 42                                      |
| Di-C1c  | 2     | 1                | 131                             |       |               |               |                                 |                        | 30            | 5.2                             |                    | 41                                      |

AT-

C2b

1

1

216

## **T**echnical **B**ulletin

Date: 18-Nov-09

Default

30

4.3

**PAGE: 9/9** 

tion

ratio

for

(%)

\*See

35

37

Default

No.: RGene036

Model: S-C4, K-C3, PR-C1, R-C5, Al-C1, Di-C1, AT-C2, AP-C2

Chang

e to

Level2

Panel Off Timer Auto Off Timer **Energy Saver Timer** Reduc Reco Reco **Default Setting** Recommendation **Default Setting** mmen **Default Setting** mmen dation dation Power Model consu Name Power Power Power Power mption consum consu consum consum Time Time Time Time Time Time Level Level ption mption ption ption (min) (min) (min) (min) (min) (min) (W) (W) (W) (W) Note1 Chang AT-1 1 210 173 15 106 30 4.3 e to C2a Keep Factor Level2 Keep Factory Keep Factory y Default

171

|            |       | Panel Off Timer |                                 |                 |                 | Energ                                   | v Saver Tim                     | er                     | Δ               | uto Off Time                    | er.                    |                                              |
|------------|-------|-----------------|---------------------------------|-----------------|-----------------|-----------------------------------------|---------------------------------|------------------------|-----------------|---------------------------------|------------------------|----------------------------------------------|
| Model      | De    | fault Set       | ting                            | Recom           | mendation       | endation Default Setting Reco<br>dation |                                 | Reco<br>mmen<br>dation | Default Setting |                                 | Reco<br>mmen<br>dation | Reduction<br>ratio for<br>Power<br>consumpti |
| Name       | Level | Time<br>(min)   | Power<br>consu<br>mption<br>(W) | Level           | Time<br>(min)   | Time (min)                              | Power<br>consum<br>ption<br>(W) | Time<br>(min)          | Time<br>(min)   | Power<br>consum<br>ption<br>(W) | Time<br>(min)          | on (%)<br>*See<br>Note1                      |
| AP-<br>C2c | 1     | 1               | 141                             | Keep<br>Factory | Keep<br>Factory | 15                                      | 135                             | Chang<br>e to 1        | 45              | 2.9                             | Keep<br>Factory        | 24                                           |
| AP-<br>C2d | 1     | 1               | 141                             | Default         | Default         | 15                                      | 135                             | min                    | 45              | 2.9                             | Default                | 24                                           |

15

104

Note 1: Percentage reduction in power consumption when using the recommended settings, compared with the maximum setting of 240 minutes.

The actual reduction in power consumption will vary depending on the customer's usage conditions (e.g. ACV, P/J, option configuration, etc.) and installation environment (e.g. temperature and humidity conditions).

## Technical Bulletin

Reissued:11-Dec-09 Model: General RTB

Date: 24-Apr-09

No.: RGene032c

#### **RTB Reissue**

The items in *bold italics* were corrected or added.

| Subject: NVRAN  | I uploading/downloading       | Prepared by: Masato Saiki |      |                         |
|-----------------|-------------------------------|---------------------------|------|-------------------------|
| From: 2nd Overs | seas Tech Support Sec., 2nd F |                           |      |                         |
| Classification: | Troubleshooting               | Part informat             | tion | Action required         |
|                 | 🗌 Mechanical                  | Electrical                |      | Service manual revision |
|                 | Paper path                    | Transmit/rec              | eive | Retrofit information    |
|                 | Product Safety                | 🛛 Other (                 | )    | Tier 2                  |

### Important Information Regarding NVRAM Data Upload (SP5824)

Target models: AL-P1, R-C5, MT-C4, B-C4, AP-P2, DI-C1

Target models: A-C4.5, A-P4, AL-C1, AL-P1, AP-P2, B-C3, B-C4, B-P1, BE-C1, DI-C1, MT-C3, MT-C4, MT-P2, MT-P3, PR-C1, R-C4.5, R-C5, V-C2

# Target models: A-C4.5, A-P4, AL-C1, AL-P1, AP-P2, B-C3, B-C4, B-P1, BE-C1, MT-C3, MT-C4, MT-P2, MT-P3, PR-C1, R-C4.5, R-C5, V-C2

- On the models listed above, the following data stored in the NVRAM will not be saved to the SD card when you perform an NVRAM data upload (SP5824).
  - > Total counter value
  - > C/O, P/O counter values
  - > Duplex, A3/DLT/Over 420mm, Stapler, and Scanner counter values
  - > Engine SP data
- Therefore, whenever you perform an NVRAM upload/download, make sure to print out the SP Data List before you perform SP5801-001 (Memory Clear: All Clear) or SP5801-002 (Memory Clear: Engine).

#### NVRAM Upload/Download Procedure:

- 1) Print out the SP Data List from SP5990-002.
- 2) Perform the NVRAM data upload (to the SD card) according to the procedure in the Service Manual.
- 3) Perform the memory clear (SP5801-001 or -002).
- 4) Perform the NVRAM data download (from the SD card) according to the procedure in the Service Manual.
- 5) Input the data listed above manually.

Reissued:11-Dec-09

Model: General RTB Date: 24-Apr-09 No.: RGene032c

The following machines are supporting Engine SP data backup by performing an NVRAM data upload (SP5824).

| Model  | Requirement                                             |
|--------|---------------------------------------------------------|
| DI-C1  | System/Copy Firmware Version 1.15 or later is installed |
| DI-C1L | System/Copy Firmware Version 1.03 or later is Installed |

# Technical Bulletin

**PAGE: 1/1** 

| Model: Embedded RC Gate Date: 19-Feb-10 |                                |                    |             |                         | No.: RGene037    |
|-----------------------------------------|--------------------------------|--------------------|-------------|-------------------------|------------------|
| Subject: Embedd                         | Prepar                         | ed by: A. Ishiyama |             |                         |                  |
| From: 2nd Overse                        | eas Tech Support Sec., 2nd PQN | /I Dept.           |             |                         |                  |
| Classification:                         | Troubleshooting [              | ] Part in          | formation   | Action required         |                  |
|                                         | Mechanical [                   | Electrical         |             | Service manual revision |                  |
|                                         | Paper path                     |                    | nit/receive | Retro                   | ofit information |
|                                         | Other ()                       |                    |             |                         |                  |

### Symptom

The Embedded RC Gate cannot be registered.

**Note:** If this occurs due to one of the causes mentioned below, SP5816-201 to -208 will show abnormal values (e.g. "No Response") on the LCD and SMC printout.

#### Affected models:

All models launched from 2007 onward.

### Cause

- The LAN cable is not connected, or
- The Wireless LAN has not finished negotiating with the access point, or
- A network connection has been established but the IP addresses have not yet been distributed

### Action

- 1. Make sure that the DHCP setting and Onboard NIC setting are both set to "Enable".
- 2. Make sure that the DHCP sever is distributing IP addresses correctly.

# Technical Bulletin

Reissued:02-Apr-10

Model: General RTB

Date: 31-Aug-09 No.

No.: RGene029e

#### **RTB Reissue**

The chapter "Confirmation Points before Installation" has been modified.

| Subject: Card Au<br>Activation Guide | thentication Package V1.3 Ins | Prepared      | d by: S. Tomoe |                         |
|--------------------------------------|-------------------------------|---------------|----------------|-------------------------|
| From: 1st Overse                     | as Tech Support Sec., 1st PQ  | M Dept.       |                |                         |
| Classification:                      | Troubleshooting               | Part informat | ion            | Action required         |
|                                      | Mechanical                    | Electrical    |                | Service manual revision |
|                                      | Paper path                    | Transmit/rec  | eive           | Retrofit information    |
|                                      | Product Safety                | 🛛 Other (     | )              | 🛛 Tier 2                |

This RTB has been issued to announce the Card Authentication Package V1.3 Installation / Activation Guide release information.

# **Installation Procedure**

for

"Card Authentication Package" and "Enhanced Locked Print NX". Version 1.3

> Date: Re-issued: 2010/4/1 Issued: 2009/08/21

# Installation

### Overview

There are several combinations for using "Card Authentication Package" and "Enhanced Locked Print NX".

- **Embedded Type A:** This is for a customer who wants to use "Card Authentication Package" and "Enhance Locked Print NX".
- **Embedded Type B:** This is for a customer who wants to use only "Card Authentication Package".
- Server Type A: This is for a customer who wants to use "Card Authentication Package Enterprise Server" and "Enhance Locked Print NX".
- Server Type B: This is for a customer who wants to use only "Card Authentication Package Enterprise Server".

|        | Embedded<br>Type A | Embedded<br>Type B | Server<br>Type A | Server<br>Type B |
|--------|--------------------|--------------------|------------------|------------------|
| CAP    | Yes                | Yes                | Yes              | Yes              |
| CAP-ES | No                 | No                 | Yes              | Yes              |
| CRT    | Yes                | Yes                | Yes              | Yes              |
| ELP-NX | Yes                | No                 | Yes              | No               |

Here is the matrix of possible combinations.

CAP: Card Authentication Package

- CAP-ES: Card Authentication Package Enterprise Server
- ELP-NX: Enhanced Locked Print NX (Application and Filter)
- CRT: Card Registration Tool for CAP

### Confirmation Points before Installation

- Make sure that the firmware of the **target machine** is the latest version.
- Make sure that the firmware of the VM card is the latest version.
- Check the following SP settings; Bit 0 of SP5401-160 (SSP: Super Service Program) must be set to "0". All bits of SP5401-162 (Extend Certification Detail) must be set to "0". Bit 0 of SP5401-230 (Customized Authentication) must be set to "0".
- CAP and ELP require that the device's Auto Off Timer be set to 5 minutes or longer. This is because the device might not work correctly if it enters Sleep Mode before the VM, CAP, and ELP applications finish starting up.

### Installation of Card Authentication Package

There were two installation methods for the "Card Authentication Package" for V1.1 and V1.2. However, There is only one installation method for V1.3.

#### "Working with the PC"

- 1. Prepare the applications related to the "Card Authentication Package" on your PC.
- 2. Unzip the zip file of the "D4890001.zip" on your PC.
- 3. Open the "readme.html" from the unzipped file.

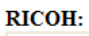

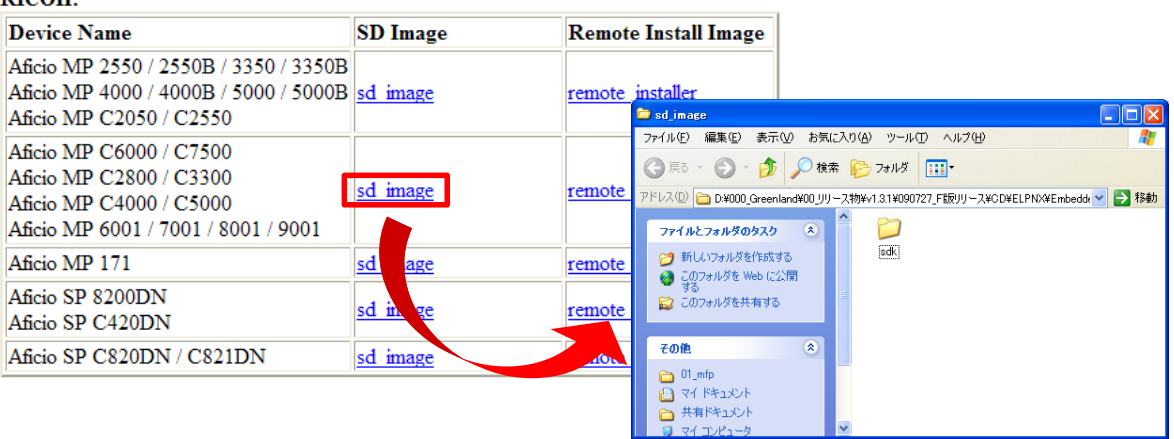

4. Click the "sd image" of the target machine

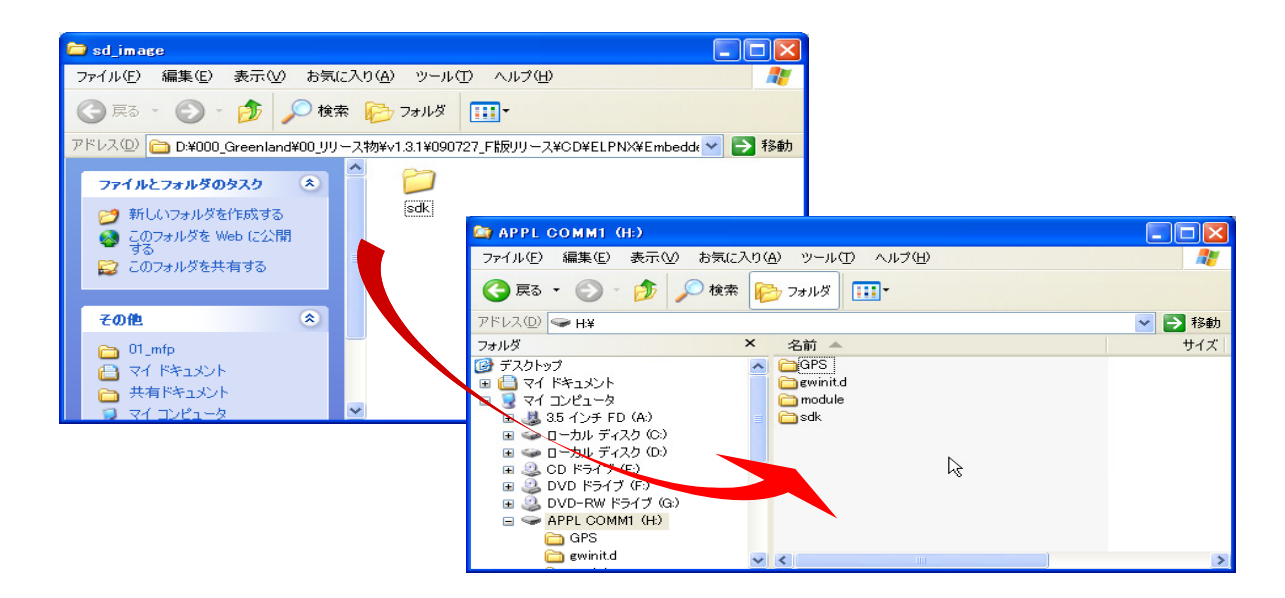

5. Copy the sdk folder onto the root directory of the VM card.

Please refer to the following for the location of the application folder

| Model Name  | Product Code        | Application Folder |
|-------------|---------------------|--------------------|
| Model R-C5  | D017/D018/D019/D020 | /01_mfp/sd_image/  |
| Model AI-C1 | D009/D011/D012/D013 |                    |
| Model Di-C1 | D037/D038/D040/D041 |                    |
| Model AT-C2 | D023/D025           |                    |
| Model AP-C2 | D027/D029           |                    |
| Model V-C2  | D014/D015/D078/D079 |                    |

#### Note

The above folders include "/sdk" folder that is application image for copying to VM card.

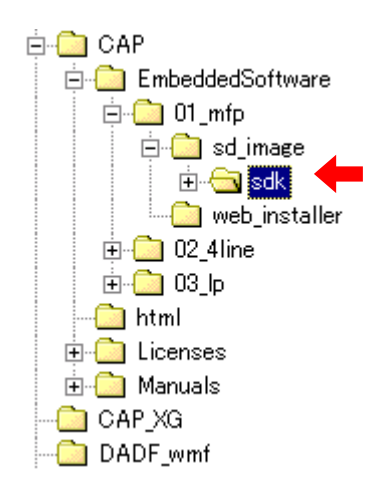

- 6. Unzip the zip file of the "D4900001.zip" on your PC.
- 7. Open the "readme.html" from the unzipped file.

RICOH: SD Image Remote Install Image Device Name Aficio MP 2550 / 2550B / 3350 / 3350B Aficio MP 4000 / 4000B / 5000 / 5000B sd image staller remote Aficio MP C2050 / C2550 🔁 sd image ファイル(E) 編集(E) 表示(V) お気に入り(A) ツール(T) ヘルプ(H) Aficio MP C6000 / C7500 🕝 हरु - 📀 - 🏂 🔎 検索 防 フォルタ 🛄-Aficio MP C2800 / C3300 sd image remote \*ドレス① 🛅 D:¥000\_Greenland¥00\_リリース物¥v1.3.1¥090727\_F版リリース¥CD¥ELPNX¥Embeddk 🚽 🛃 移動 Aficio MP C4000 / C5000 Aficio MP 6001 / 7001 / 8001 / 9001 ファイルとフォルダのタスク 📁 新しいフォルダを作成する sdk Aficio MP 171 sd remote 🔕 このフォルダを Web (こ公開 する Aficio SP 8200DN 😂 このフォルダを共有する sd i remote Aficio SP C420DN その他 ۲ Aficio SP C820DN / C821DN sd image Chi\_mfp
Chi\_mfp
Chi マイ ド\* マイドキュメント
 共有ドキュメント

8. Click the "sd image" of the target machine

| 😂 sd_image                                                                                                    |                                                                                                    |          |
|----------------------------------------------------------------------------------------------------|----------------------------------------------------------------------------------------------------|----------|
| ファイル(E) 編集(E) 表示( <u>V</u> ) お気に入り( <u>A</u> ) ツール(                                                                                                    |                                                                                                    |          |
| 🕝 戻る 🔹 🐑 🍃 🏂 🔎 検索 🎼 フォルダ                                                                                                    | · · · ·                                                                                                    |          |
| アドレス(D) 🛅 D:¥000_Greenland¥00_リリース物¥v1.3.1¥0907                                                                                                    | 27_F版リリース¥CD¥ELPNX¥Embedde 💙 🛃 移動                                                                                                    |          |
| ファイルとフォルダのタスク      新しいフォルダを作成する     Solver     Solver     Sol |                                                                                                    |          |
|                                                                                                    | 😂 APPL COMM1 (H:)                                                                                                    |          |
| ■ する<br>このフォルダを共有する                                                                                                    | ファイル(E) 編集(E) 表示(V) お気に入り(A) ツール(T) ヘルプ(H)                                                                                                    | <b>A</b> |
|                                                                                                    | 🔇 戻る 🔹 🕥 - 🎓 🔎 検索 🎼 フォノレヌ 💷・                                                                                                    |          |
| その他 📀                                                                                                    | アドレス(型) → H¥                                                                                                    | 🖌 🄁 移動   |
| 🛅 01_mfp                                                                                                    | フォルダ × 名前 ▲                                                                                                    | サイズ      |
| <ul> <li>□ マイドキュメント</li> <li>□ 共有ドキュメント</li> <li>□ マイコンピュータ</li> </ul>                                                                                                    |                                                                                                    |          |
|                                                                                                    | $\begin{array}{c} \blacksquare & \square - j_{1} \downarrow \ \overrightarrow{r} \cdot 7 \lambda j \ (c) \\ \blacksquare & \square - j_{2} \downarrow \ \overrightarrow{r} \cdot 7 \lambda j \ (c) \\ \blacksquare & \square - j_{2} \downarrow \ \overrightarrow{r} \cdot 7 \lambda j \ (c) \\ \blacksquare & \square \ OVD + F \cdot 7 \ (c) \\ \blacksquare & \square \ DVD - RW \ F - 5 \cdot 7 \ (c) \\ \blacksquare & \square \ DVD - RW \ F - 5 \cdot 7 \ (c) \\ \blacksquare & \square \ DVD - RW \ F - 7 \cdot 7 \ (c) \\ \blacksquare \ DVD - RW \ F - 7 \cdot 7 \ (c) \\ \blacksquare \ DVD - RW \ F - 7 \cdot 7 \ (c) \\ \blacksquare \ DVD - RW \ F - 7 \cdot 7 \ (c) \\ \blacksquare \ DVD - RW \ F - 7 \cdot 7 \ (c) \\ \blacksquare \ DVD - RW \ F - 7 \cdot 7 \ (c) \\ \blacksquare \ DVD - RW \ F - 7 \cdot 7 \ (c) \\ \blacksquare \ DVD - RW \ F - 7 \cdot 7 \ (c) \\ \blacksquare \ DVD - RW \ F - 7 \cdot 7 \ (c) \\ \blacksquare \ DVD - RW \ F - 7 \cdot 7 \ (c) \\ \blacksquare \ DVD - RW \ F - 7 \cdot 7 \ (c) \\ \blacksquare \ DVD - RW \ F - 7 \cdot 7 \ (c) \\ \blacksquare \ DVD - RW \ F - 7 \cdot 7 \ (c) \ (c)$ |          |

- 9. Copy the sdk folder onto the root directory of the VM card.
  - Please refer to the following for the location of the application folder.

| Model Name  | Product Code        | Application Folder        |
|-------------|---------------------|---------------------------|
| Model R-C5  | D017/D018/D019/D020 | /01_mips/01_mfp/sd_image/ |
| Model Al-C1 | D009/D011/D012/D013 |                           |
| Model Di-C1 | D037/D038/D040/D041 |                           |
| Model AT-C2 | D023/D025           | /02_x86/01_mfp/sd_image/  |
| Model AP-C2 | D027/D029           |                           |
| Model V-C2  | D014/D015/D078/D079 |                           |

#### Note

The above folders include "/sdk" folder that is application image for copying to VM card.

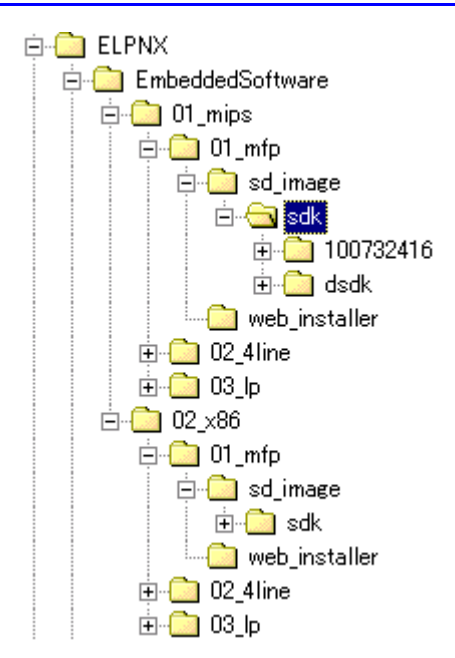
### "Working with the Machine"

- 10. Install a card reader device in a suitable location.
- 11. Connect the USB cable from the card reader device to the USB slot of the target machine.

U Note

- The position of the USB slot may vary depending on the machine.
- 12. Secure the cable clamp to the USB slot.

Note

The procedure for the card reader installation depends on the machine. For details, see "USB Connection of the Card Reader" in the "Appendix" section.

- 13. Install the VM card in the service slot of the target machine.
- 14. Turn on the target machine.
- 15. Ask a machine administrator to login to the target machine with the login name and password of the machine's administrator.

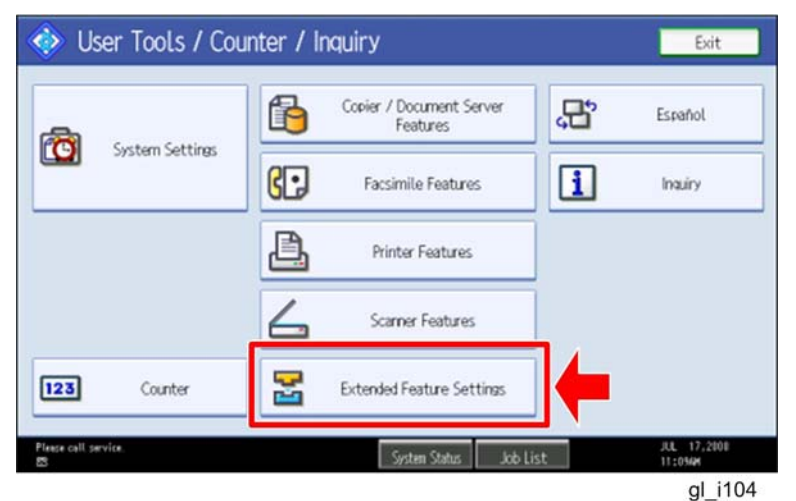

16. Enter the "User Tools", and then press "Extended Feature Settings" on the LCD.

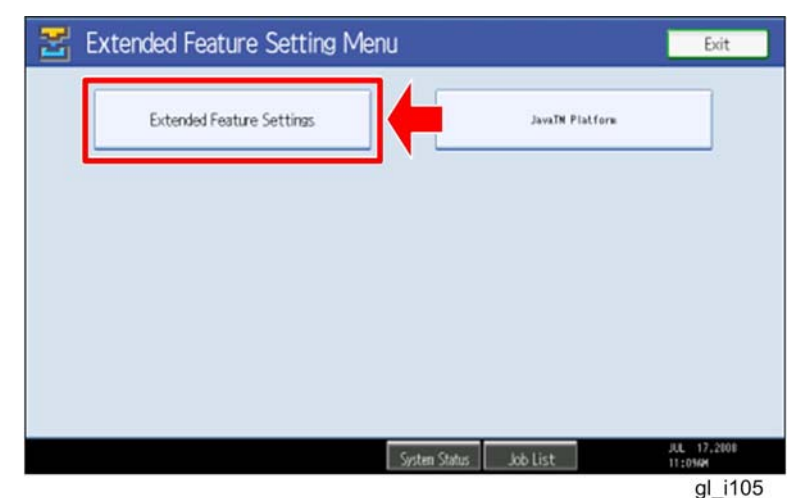

17. Press "Extended Feature Settings" on the LCD.

| 🛃 Extend           | ed Featur       | e Settings              |                               |                        | Exit                    |
|--------------------|-----------------|-------------------------|-------------------------------|------------------------|-------------------------|
|                    | install         | Uninstall Ch<br>Allo    | ange Extended<br>Feature Info | Administrator<br>Tools |                         |
| Select a source me | dia, then selec | t extended feature(s) t | to install.                   |                        |                         |
| Media              | Туре            | Extended Feature Name   | Description                   | Version                | Source                  |
| SD Card            | Type-J          | ELP NX                  | http://[1P]:8080/lo.          | 1.0                    | SD Card Slot 2          |
| Web Servic         | Type-J          | Card Authentica         | http://[hostname]:8.          | 1.00                   | SD Card Slot 2          |
|                    | Type-J          | Card Registrati         | Card Registration U.          |                        | SD Card Slot 2          |
|                    | Type-J          | Card Registrati         | Card Registration U.          | 1.00                   | SD Card Slot 2          |
|                    | Type-J          | Card Registrati         | Card Registration U.          |                        | SD Card Slot 2          |
|                    |                 |                         | 1.                            | /2 🔺 Pre               | 💉 🔽 Next                |
|                    |                 |                         | System Status Job List        |                        | JUL 17,2808<br>11:03/44 |
|                    |                 |                         |                               |                        | gl_i106                 |

18. Press the "Install" tab, and then press "SD Card".

#### The following table shows the destination of the installed SDK application.

| Application                          | Destination |
|--------------------------------------|-------------|
| Card Authentication Package          | SD Card     |
| Card Registration Tool for CAP       | SD Card     |
| Enhanced Locked Print NX Application | SD Card     |
| Enhanced Locked Print NX Filter      | HDD         |

# 19. Press the SDK application bar (except ELP NX-Filter) that you want to install.

Do not install the "Enhanced Locked Print NX-Filter" in the SD card. The ELP NX Filter must be installed in the HDD of the target machine. See step 24 for how to install it.

| 🔠 Exten                    | ded Featur                                    | e Settings                                                                               |        | Exit       |
|----------------------------|-----------------------------------------------|------------------------------------------------------------------------------------------|--------|------------|
| Startup                    | Install                                       | Extended Feature Installation                                                            | C      | Next       |
| Select a source n<br>Media | nedia, then selec<br>Type<br>Type-J<br>Type-J | Select installation target and startup meth<br>Install to<br>Machine HDD<br>SD Card Stot | 2 50 G | rd Slot 3  |
| Planse call service.       | Type-J<br>Type-J<br>Typ                       | Starture Method<br>Auto Start Do not Auto S<br>Sector State bh Lie                       | tart   | JL 17,2101 |

gl\_i107

20. Press "SD Card Slot 2" and "Auto Select"

21. Press "Next" to continue this installation procedure.

|                           |                              |                     |            | <b></b>                |
|---------------------------|------------------------------|---------------------|------------|------------------------|
| Ready to Install          |                              | Cancel              | Pr         | OK                     |
| Confirm the information b | elow, then press [OK] to sta | rt installation.    |            |                        |
| Extended Feature Name:    | Card Authenticati            | Product ID:         | 336724768  |                        |
| Description:              | http://[hostname]:8080       | /cap/               |            |                        |
| Version:                  | 1.00                         | Auto Start:         | Auto Start |                        |
| ►Installation Target:     | SD Card Slot 2               |                     |            |                        |
| ►Vendor:                  |                              |                     |            |                        |
| Contact:                  | TEL:                         |                     |            |                        |
|                           | Fax:                         |                     |            |                        |
|                           | E-mail:                      |                     | _          |                        |
|                           |                              | System Status Job L | ist        | JUL 17,2008<br>11:1048 |
|                           |                              |                     |            | gl i108                |

22. Check if the displayed SDK application name is correct.

#### Note

If the displayed SDK application is not what you want to install, check the contents of the VM card and retry this installation.

23. Press "OK" to complete this installation.

#### Note

Install the following applications from the SD card in the service slot with the operation panel; exactly which applications to install will depend on the customer's circumstances.

- Card Authentication Package
- Enhanced Locked Print NX Application
- Card Registration Tool for CAP

| 🚼 Extend           | ed Featur      | re Settings                |                            |                        | Exit           |
|--------------------|----------------|----------------------------|----------------------------|------------------------|----------------|
| Startup<br>Setting | Install        | Uninstall Chang<br>Allocat | e Extended<br>Feature Info | Administrator<br>Tools |                |
| Select a source me | dia, then sele | ct extended feature(s) to  | install.                   |                        |                |
| Media              | Туре           | Extended Feature Name      | Description                | Version                | Source         |
| SD Card            | Type-J         | ELP NK h                   | ttp://[]P]:8080/lo.        | 1.0                    | SD Card Slot 2 |
|                    | Type-J         | Card Authentica h          | ttp://[hostname]:8.        | 1.00                   | SD Card Slot 2 |
|                    | Type-J         | Card Registrati            | ard Registration U.        | 1.00                   | SD Card Slot 2 |
|                    | Type-J         | Card Registrati            | ard Registration U.        | 1.00                   | SD Card Slot 2 |
|                    | Type-J         | Card RegistratiC           | ard Registration U.        | 1.00                   | SD Card Slot 2 |
|                    |                |                            | 1                          | /2 🔺 🕅                 | Next           |
|                    |                | s                          | ysten Status 🦳 Job List    |                        | JUL 17,2008    |
|                    |                |                            |                            |                        | al i100        |

24. Press the "Enhanced Locked Print NX Filter" bar in the display shown above.

| 🖀 Extended Feature                                                                                      | Settings                         | Exit                   |
|----------------------------------------------------------------------------------------------------|----------------------------------|------------------------|
| Startup<br>Setting<br>Select a source media, then select a<br>Media<br>SD Card<br>Type-C<br>Type-C<br>E | Extended Feature Installation Co | Next                   |
| Weste Toner Battle is almost full.                                                                      | System Status Job List           | JUL 17,2001<br>11:1244 |

25. Press "Machine HDD", and then press "Next".

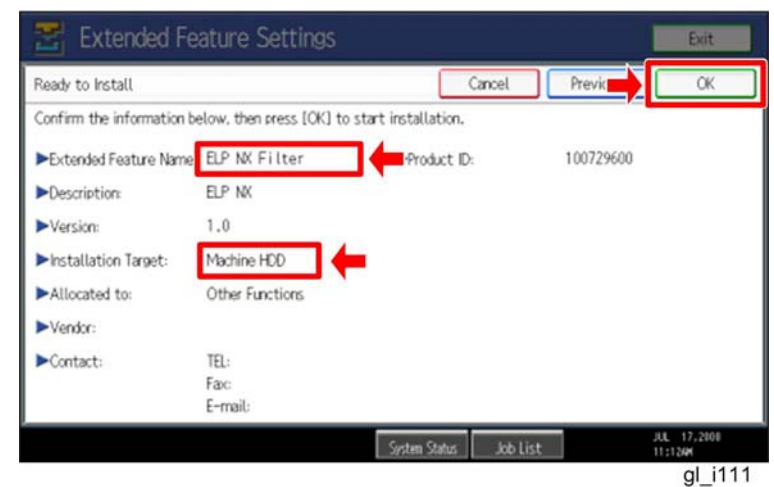

26. Check if the displayed SDK application name is correct and "Machine HDD" is selected as the installation target.

Note

If the displayed SDK application is not what you want to install, check the contents of the VM card and retry this installation.

27. Press "OK" to complete this installation.

- 28. Allocate the Function key (on the operation panel) for the Java VM applications if the customer wants to use a key other than "Other Functions" (default).
- 29. Enter the "Extended Features Settings".
  - "User Tools/Counter" > "Extended Features Settings" > "Extended Features Settings"

| 😤 Extended Featu                     | re Settings | 5                    |                          | a                      | Exit       |
|--------------------------------------|-------------|----------------------|--------------------------|------------------------|------------|
| Startup<br>Setting Install           | Uninstall   | Change<br>Allocation | Extended<br>Feature Info | Administrator<br>Tools | ←          |
| Select item(s) to set.               |             |                      |                          |                        |            |
| Copy Extended Features               |             |                      |                          |                        |            |
| Copy Card Save Data                  |             |                      |                          |                        |            |
| Web Installation Settings            |             |                      |                          |                        |            |
| Heap / Stack Size Settings           |             |                      |                          |                        |            |
|                                      |             |                      |                          |                        |            |
|                                      |             |                      |                          |                        |            |
| a staToner Cartridae is almost empty |             |                      |                          |                        | AUG 7,2008 |
| Yellow                               |             | System St            | tatus 📔 Job Lis          | t                      | 8:05PM     |
|                                      |             |                      |                          |                        | gl i116    |

30. Press the "Administrator Tools" tab, and then press the "Heap/ Stack Size Settings" button.

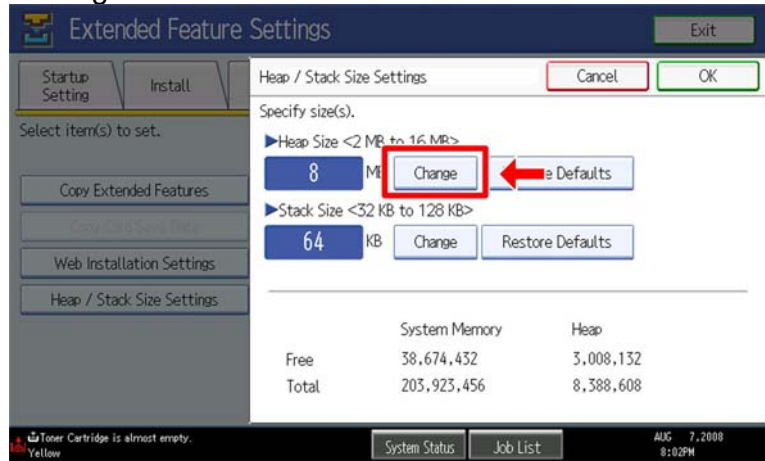

gl\_i117

31. Press the "Change" button.

| 苦 Extended Feature                                      | Settings                         |               |          |           | Exit                 |
|---------------------------------------------------------|----------------------------------|---------------|----------|-----------|----------------------|
| Startup<br>Setting                                      | Heap / Stack Siz                 | re Settings   | (        | Car       | ОК                   |
| Select item(s) to set.                                  | Specify size(s).<br>Heap Size <2 | MB to 16 MB>  |          |           |                      |
| Copy Extended Features                                  | 10                               | B Change      | Restore  | Defaults  | Clear                |
| Carl Carl See Dille                                     | Stack Size <                     | KB Change     | Restore  | Defaults  | (#                   |
| Web Installation Settings<br>Heap / Stack Size Settings |                                  |               |          |           |                      |
|                                                         |                                  | System Men    | nory     | Heap      |                      |
|                                                         | Free                             | 38,674,432    |          | 3,008,200 | )                    |
|                                                         | Total                            | 203,923,45    | 6        | 8,388,608 | 1                    |
| ∎Toner Cartridge is almost empty.<br>Yellow             |                                  | System Status | Job List |           | AUG 7,2008<br>8:05PM |
|                                                         |                                  |               |          |           | gl i11               |

32. Input an appropriate value (see the table below) with the numeric keys on the operation panel, and then press the "# (Enter)" key.

Required heap size for the "Copy Extended Feature" depends on a combination of installed applications. For details, refer to the table below.

| CAP | ELP-NX | GlobalScan NX | Required Heap Size |
|-----|--------|---------------|--------------------|
| Yes | -      | -             | 8 MB               |
| Yes | Yes    | -             | 16 MB              |
| Yes | Yes    | Yes           | 16 MB              |
| Yes | -      | Yes           | 16 MB              |

33. Press the "OK" button to return to the previous screen.

- 34. Press the "User Tools/Counter" key to exit the UP mode.
- 35. Turn the target machine off and on.

#### "Working with the PC"

36. Activate the "Card Authentication Package" and "Enhanced Locked Print" (if it is installed) with the Remote Manager.

Note

• For details, see "DSDK Application Installation" in the "Embedded Software Remote Manager Installation/Activation Guide".

# The following steps from 37 to 40 should be done by a machine administrator.

37. Configure the card reader settings with the Card Authentication Package Web UI. 38. Turn the target machine off and on.

#### "Working with the Machine"

39. Enable "Java TM Platform" for each user with the Address Book Manager.

 "User Tools/Setting" > "System Settings" > Administrator Tools" > Address Book Management" > select a user icon > "Auth. Info" > "Other Functions" on the 4th page

| System Se             | ettings                |                    |         | Exit         |
|-----------------------|------------------------|--------------------|---------|--------------|
| rogram / Change Addre | iss Book               |                    | Ca      | ОК           |
| Names Aut             | h. Info Protection     | Fax Dest. E-mail   | Folder  | Add to Group |
| •Available Functions  |                        |                    |         |              |
| Printer               | Colour / Black & White | Black & White      | None    |              |
| Other Functions       | Document Server        | Facsimile          | Scanner |              |
|                       | JavaTM Platform        |                    |         | 2010.0       |
|                       |                        |                    |         | 4/4          |
|                       |                        |                    |         |              |
|                       |                        | Sectors States 104 | 1244    | AUG 7,2008   |
|                       |                        | Sizen status   Job | LISL    | al i115      |

- 40. Check if the card reader works normally.
  - Press the "Other Function" key for "SDK application" on the operation panel.
  - Select "Card Registration Tool for CAP"
  - Press "Obtain Card ID" on the LCD. After the "Set the card to register" message appears, hold the card over the card reader.
  - Check to see that the card ID is displayed on the LCD of the target machine. (If the card ID is not displayed, the card may not be available. In that case, register the card ID.)

#### **Note**

For details about steps from 37 to 40, see the operation instructions for "Setting Up the Card Reader".

#### The following step 41 should be done by a field service representative.

41. Uninstall the "Card Registration Tool" with the operation panel if the customer wants to delete it.

# Uninstallation

# Uninstalling Card Authentication Package

- 1. Turn on the target machine.
- 2. Deactivate "Card Authentication Package" and "Enhanced Locked Print-NX Application" with the Remote Manager. For details, see "Deactivation" in the "Embedded Software Remote Manager Installation/Activation Guide".

#### 🚼 Important

Before uninstalling activated SDK applications, deactivation must be done. Otherwise, the product key will be wasted.

Enter the User Tools, and then select "Off" in the "Enhanced Authentication Management" (Administrator Tools > Enhanced Authentication).
 Note

If the SDK applications are uninstalled from the target machine with "Enhanced Authentication" turned on, SC636 is issued. In that case, enter the SP mode and change the bit 0 setting of SP5401-160 (**SSP**: Super Service Program) to "0".

- 4. Uninstall the SDK applications which you want to remove, except for the Java VM application, with the operation panel or Web Image Monitor.
- 5. Turn the target machine off and on.
- 6. Uninstall the Java VM application with the operation panel or Web Image Monitor..
- 7. Change the following SP settings.
  - Bit 0 of SP5401-160 (SSP: Super Service Program) must be set to "0".
  - All bits of SP5401-162 (Extend Certification Detail) must be set to "0".
  - Bit 0 of SP5401-230 (Customized Authentication) must be set to "0".
- 8. Turn off the target machine, and then remove the VM card from the target machine.

# **Remote Updating Procedure**

## Updating Card Authentication Package

#### Important)

First update the Java VM Platform if the Java VM Platform and Card Authentication Package are supposed to be updated at the same time.

1. Ask a machine administrator to disable the Card Authentication Package with the operation panel.

Note

- Disable other Card Authentication Packages if they have been installed in the machine.
- You can also disable the Card Authentication Package with the web image monitor.
- 2. Launch the Remote Manager.
- 3. Add a Card Authentication Package for updating in the Remote Manager

See the "Adding a Card Authentication Package in the "Remote Manager" sub section of the "Card Authentication Package Installation" section of the Remote Manager Operation Guide.

4. Install the Card Authentication Package for updating in the target machine **Note** 

See the "Installing the Card Authentication Package in the Target Machine" sub section of the "Card Authentication Package Installation" section of the Remote Manager Operation Guide.

- 5. Turn off and on the target machine.
- Ask a machine administrator to check if the version of the Card Authentication Package is updated and if the installed Card Authentication Package is "Starting Up"

### Updating Enhanced Locked Print NX Application and Filter

### **Enhanced Locked Print NX Application**

- 1. Prepare the applications related to the "Enhanced Locked Print NX Package" on your PC.
- 2. Unzip the zip file of the "D4900001.zip" on your PC.
- 3. Open the "readme.html" from the unzipped file.

| Aficio MP 2550 / 2550B / 3350 / 3350B<br>Aficio MP 2000 / 4000B / 5000 / 50000B<br>Aficio MP C2050 / C2550<br>Aficio MP C2000 / C7500<br>Aficio MP C2000 / C3300<br>Aficio MP C4000 / C5000<br>Aficio MP C4000 / C5000<br>Aficio MP C4000 / C5000<br>Aficio MP C4000 / C5000<br>Aficio MP C4000 / C5000<br>Aficio SP 8200DN<br>Aficio SP 8200DN<br>Aficio SP 8200DN<br>Aficio SP C820DN / C821DN<br>Sd image<br>remote installer<br>remote installer | Device Name                                                                                                    | SD Image        | Remote Install I | mage                                                                                                    |          |
|----------------------------------------------------------------------------------------------------|----------------------------------------------------------------------------------------------------|-----------------|------------------|----------------------------------------------------------------------------------------------------|----------|
| Africio MP C6000 / C7500       sd image       remote installer         Africio MP C2800 / C3300       sd image       remote installer         Africio MP C2800 / C3300       ad image       remote installer         Africio MP C1000 / C5000       ad image       remote installer         Africio SP S200DN       ad image       remote installer         Africio SP C420DN / C821DN       sd image       remote installer                         | Aficio MP 2550 / 2550B / 3350 / 3350B<br>Aficio MP 4000 / 4000B / 5000 / 5000B<br>Aficio MP C2050 / C2550            | <u>sd image</u> | remote installer | Peter bullet + Record Bullet Univer     Peter bullet + Record Functions (Delater     Peter Bullet + Delater     Peter Bullet + Delater     Peter Bulle       | lenovo t |
| Aficio MP 171     sd image     remote a tabler       Aficio SP 8200DN<br>Aficio SP C420DN     sd image     remote instan       Aficio SP C420DN / C821DN     sd image     remote instan                                                                                                    | Aficio MP C6000 / C7500<br>Aficio MP C2800 / C3300<br>Aficio MP C4000 / C5000<br>Aficio MP 6001 / 7001 / 8001 / 9001 | <u>sd image</u> | remote installer | Print An and All And All And All       |          |
| Aficio SP 8200DN     sd_image     remote instan     remote instance       Aficio SP C420DN     sd_image     remote instance       Aficio SP C820DN / C821DN     sd_image     remote installer                                                                                                    | Aficio MP 171                                                                                                    | sd image        | remote 1 ler     | W H 240-H                                                                                                    |          |
| Aficio SP C820DN / C821DN sd image remote installer                                                                                                    | Aficio SP 8200DN<br>Aficio SP C420DN                                                                                 | <u>sd image</u> | remote insta.    | The Constant of Constant of Co |          |
|                                                                                                    | Aficio SP C820DN / C821DN                                                                                            | sd image        | remote installer |                                                                                                    |          |

- 4. Click the "remote installer" of the target machine
- 5. Copy the zip file on your PC.

#### Please refer to the following for the location of the application folder

| Model Type  | Product Code        | Application Folder         | File Name         |
|-------------|---------------------|----------------------------|-------------------|
| Model R-C5  | D017/D018/D019/D020 | /01_mips/01_mfp/web_image/ | elpnx_install.zip |
| Model AI-C1 | D009/D011/D012/D013 |                            |                   |
| Model Di-C1 | D037/D038/D040/D041 |                            |                   |
| Model AT-C2 | D023/D025           | /02_x86/01_mfp/web_image/  | elpnx_install.zip |
| Model AP-C2 | D027/D029           |                            |                   |
| Model V-C2  | D014/D015/D078/D079 |                            |                   |

- 7. Ask a machine administrator to disable the ELP NX application using Web Image Monitor.
- 8. Login to the ELP Administrative Tool.
- 9. Export the system configuration file.

See the "Exporting/Importing the System Configuration File" section of the "ELP Administrator's Guide."

- 10. Uninstall the ELP NX Filter using the Remote Manager.
- 11. Install the new version (the update) of the ELP NX Filter using Remote Manager.
- 12. Reissue the product license using Remote Manager.
- 13. Store the obtained product license in the target machine using Remote Manager.

For details about steps from 4 to 7, see the "Uninstallation Procedure" section of the "Remote Manager Operation Guide."

14. Import the system configuration file.

### Note

See the "Exporting/Importing the System Configuration File" section of the "ELP Administrator's Guide."

- 15. Turn the main power of the target machine OFF/ON.
- 16. Ask a machine administrator to confirm that the ELP NX application has been successfully updated to the target version, and that this application is operating normally.

### **Enhanced Locked Print NX Filter**

- 1. From the machine operation panel, uninstall the ELP NX Filter from the target machine.
- 2. Remove the VM card from the target machine.
- 3. Delete the "336724752" folder from the VM card as shown below.

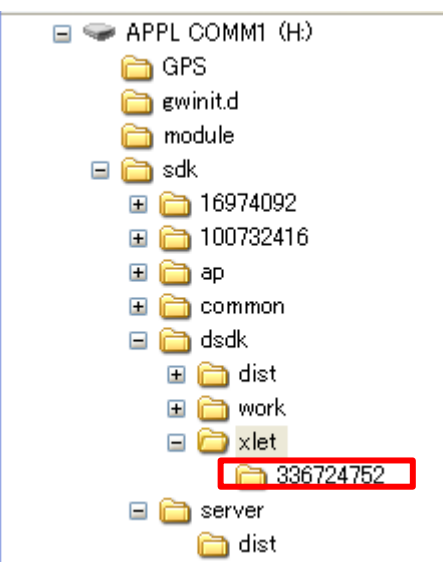

- 4. Do the following in order to copy Enhanced Locked Print NX from the PC to the VM card:
  - Unzip the "Enhanced Locked Print NX" zip file on the PC.
  - Select the folder according to the device list on page 4 of this document.
  - Overwrite the "sdk" folder on the VM card by copying the folder from the PC to the root directory of the VM card (see page 4 of this document).
- 5. Do Step 4 of the "Installation of the Card Authentication Package, which is on page 5 of this document.

Note

Make sure that the Heap Size setting.

# Appendix

| Matrix of Available Installation/Activation T | Tools |
|-----------------------------------------------|-------|
|-----------------------------------------------|-------|

|                   | Installation<br>Destination | Action       | WIM | Remote<br>Manager | SD Card |
|-------------------|-----------------------------|--------------|-----|-------------------|---------|
|                   |                             | Installation | Yes | Yes               | Yes     |
| CAP               | Target                      | Activation   | No  | Yes               | No      |
| UAF               | Machine                     | Version Up   | Yes | Yes               | Yes     |
|                   |                             | Activation   | -   | -                 | -       |
|                   | Sorvor                      | Installation | No  | No                | No      |
| CAP-LS            | Server                      | Activation   | No  | No                | No      |
|                   |                             | Installation | Yes | Yes               | Yes     |
| ELP-NX            | Target                      | Activation   | No  | Yes               | No      |
| APP               | Machine                     | Version Up   | Yes | Yes               | Yes     |
|                   |                             | Activation   | No  | Yes               | No      |
|                   |                             |              | Yes | No                | Yes     |
| ELF-INA<br>Filtor | Machino                     | Activation   | -   | -                 | -       |
|                   | Machine                     | Version Up   | Yes | No                | Yes     |
|                   |                             | Activation   | -   | -                 | -       |
| CBT               | Target                      | Installation | Yes | No                | Yes     |
|                   | Machine                     | Activation   | -   | -                 | -       |

CAP: Card Authentication Package Embedded Type

CAP-ES: Card Authentication Package Server Type

ELP-NX APP: Enhanced Locked Print - NX Application

ELP-NX Filter: Enhanced Locked Print - NX Filter

- CRT: Card Registration Tool
- WIM: Web Image Monitor
- -: Not necessary

# Installation File Types

### SD Card

Unzipped folder of each application

### **Remote Manager**

Zip file of each application

### Web Image Monitor

- All applications except ELP-NX Filter: Zip file (same as RM)
- ELP-NX Filter: Unzipped folder in the /sdk/webinstaller folder.

## USB Connection of the Card Reader

USB logo certification requires fixing a USB cable to a USB slot of the copier so that no other device can be connected to the USB slot of the copier.

### For AL-C1 (D009/D011/D012/D013)

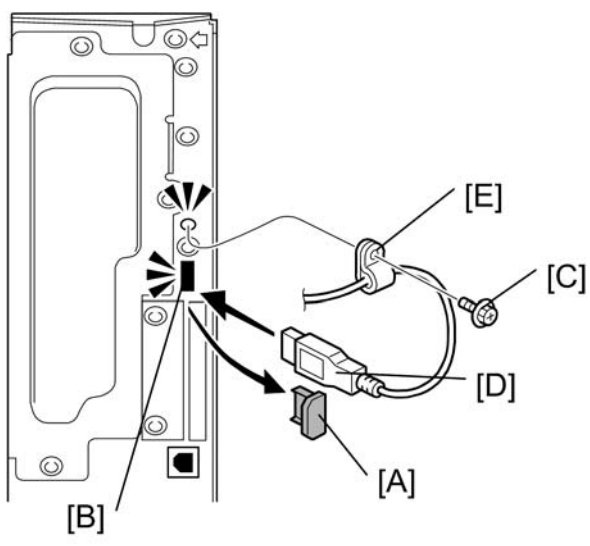

- gl\_i119
- 1. Remove the cap [A] of the USB slot [B] on the controller left bracket
- 2. Remove the screw [C] on the controller bracket.
- 3. Insert the USB cable [D] into the USB slot [B].
- 4. Attach the clamp [E] to the USB cable, and then attach the clamp to the controller left cover ( x 1: This is the screw removed in step 2).

**Note** 

Recommended clamp: P/N: 11050323

For R-C5 (D017/D018/D019/D020)

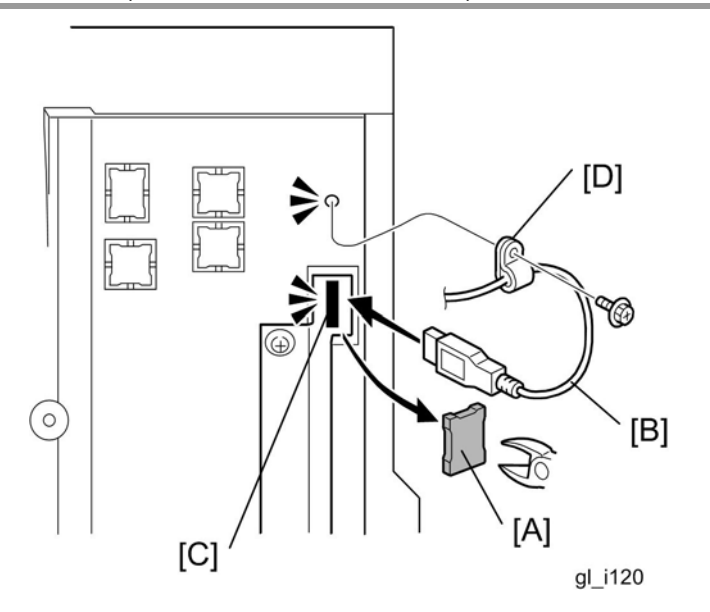

- 5. Cut off the piece [A] of the controller plastic cover.
- 6. Insert the USB cable [B] into the USB slot [C].
- 7. Attach the clamp [D] to the USB cable, and then attach the clamp to the plastic cover (ℰ x 1).

Note

Recommended clamp; P/N: 11050323 Recommended screw; P/N: 04503008N

### For V-C2 (D014/D015)

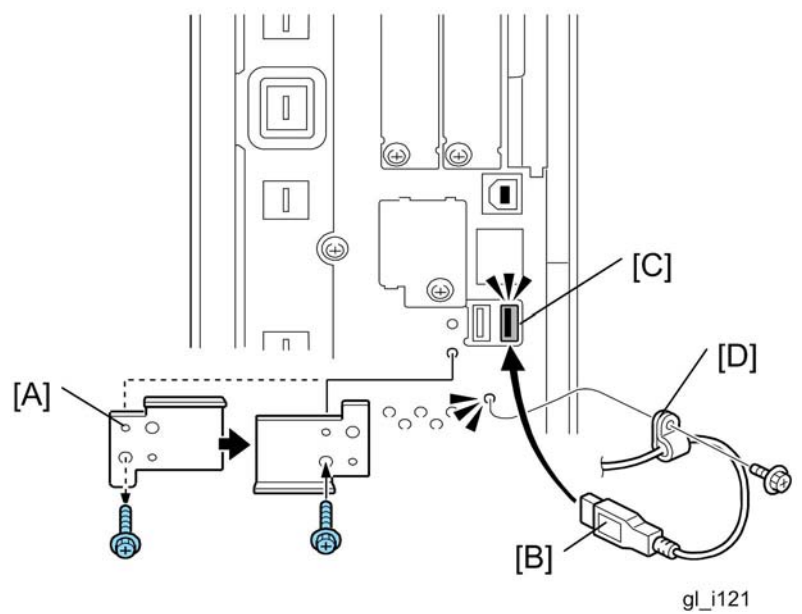

- 8. Remove the USB slot cover [A] ( $\hat{P} \times 1$ ).
- 9. Turn the USB slot cover 180 degrees, and then reattach it to the controller unit.
- 10. Insert the USB cable [B] into the USB slot [C].
- 11. Attach the clamp [D] to the USB cable, and then attach the clamp to the controller unit ( $\mathscr{F} \times 1$ : This is the screw removed in step 1).

| 🕒 Note |
|--------|
|--------|

Recommended clamp: P/N: 11050323

# RICOH

# Technical Bulletin

## Reissued:02-Apr-10

|  | Model: General | Date: 26-Dec-08 | No.: RGene031b |
|--|----------------|-----------------|----------------|
|--|----------------|-----------------|----------------|

#### **RTB Reissue**

The chapters "Confirmation Points before Installation" and "Installation Method 2" have been modified.

| Subject: Globals<br>Guide | Scan NX Installation/Uninstalla     | Prepared     | d by: S. Tomoe |                         |
|---------------------------|-------------------------------------|--------------|----------------|-------------------------|
| From: 1st Overs           | eas Tech Support Sec., 1st PC       |              |                |                         |
| Classification:           | ation: Troubleshooting Part informa |              |                | Action required         |
|                           | 🗌 Mechanical                        | Electrical   |                | Service manual revision |
|                           | Paper path                          | Transmit/rec | eive           | Retrofit information    |
|                           | Product Safety                      | 🛛 Other (    | )              | 🔀 Tier 2                |

This RTB has been issued to announce the GlobalScan NX SDK Application Installation / Uninstalltion / Update Guide release information.

PAGE: 2/17

# GlobalScan NX Installation/Uninstallation/Update Guide

April, 2010 Subject to change Ricoh Company LTD

# Installation

# Confirmation Points before Installation

- Make sure that the System firmware of the **target machine** is the latest version.
- Make sure that the version of Java VM installed to the card is the latest version. (See the "Release Note of GlobalScan NX SDK Application" regarding the System firmware and Java VM version requirements.)
- Only the Card Authentication Package (CAP) and Enhanced Locked Print NX (ELP NX) SDK applications are supported for use with the GlobalScan NX SDK application. Other Type C or Type J SDK applications are not supported.
- Please confirm the version compatibility between GlobalScan NX and CAP. For details, refer to the following table:

| GlobalScan NX | CAP      | Compatibility |
|---------------|----------|---------------|
| V1.3.3.0      | V1.3.0.0 | OK            |
| V1.3.3.0      | V1.2.0.0 | OK            |

- GlobalScan NX requires that the device's Auto Off Timer be set to 5 minutes or longer. *This is because the device might not work correctly if it enters Sleep Mode before the VM, GlobalScan NX applications finish starting up.*
- To use GlobalScan NX with the following models, please have the customer purchase memory modules to expand the available system (MFP) memory:
  - AL-C1, R-C5 (monochrome scanner models): Needs to be expanded to 768MB (max.).
  - DI-C1: Needs to be expanded to 1024MB (max.).
- For AL-C1 and R-C5, the IPDS option and Global Scan NX (Java VM) cannot be used at the same time.

# Installation of GlobalScan NX SDK Application

There are two installation methods for the "GlobalScan NX SDK Application". You can choose one of these installation methods;

- For installing in a small number of machines, "Installation Method 1" is recommended.
- For installing in a large number of machines, "Installation Method 2" is recommended.

### **Installation Method 1**

#### Note

This method is not usable with the S-C4 due to the limited display capabilities

of the S-C4's 4-line LCD panel.

- 1. Prepare the GlobalScan NX SDK application (D4205101.zip) on your PC. Note: File name of the zip file is subject to change.
- 2. Unzip the D4205101 zip file to create the "336920832" folder and "package.xml" file.

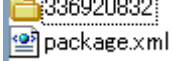

3. Insert a VM card to a Panasonic SD Card Reader/Writer that is connected to the PC. Access the VM card, and verify that the following folders exist. Copy the "336920832" folder to the "dist" folder (sdk/dsdk/dist) of the VM card, as shown below.

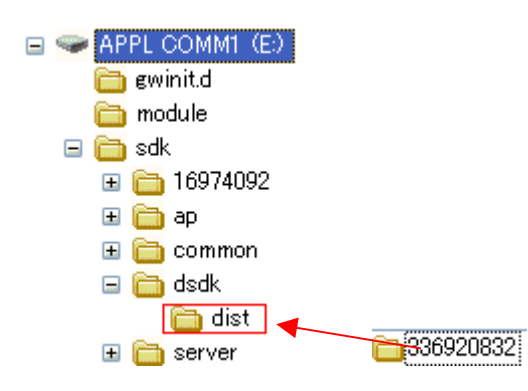

- 4. Remove the VM card from the Panasonic SD Card Reader Writer.
- 5. Go to the target machine and insert the VM card into the service slot when it is turned off.
- 6. Turn on the target machine, and Java VM will install itself on the target machine.
- 7. Ask the machine's administrator to login to the target machine as an administrator.
- 8. Press the "User Tools" key, and then push the "Extended Feature Settings" button on the operation panel.

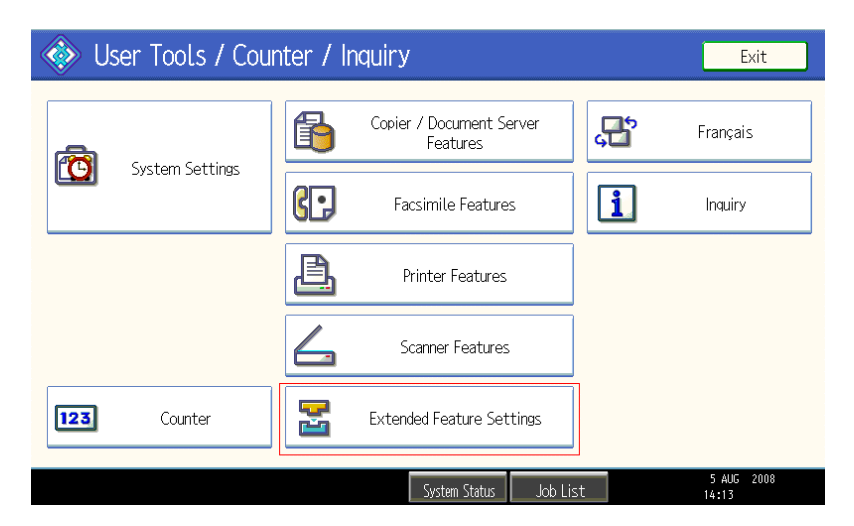

9. Next, select "Extended Feature Settings".

| 😤 Extended Feature Setting Menu           | Exit                |
|-------------------------------------------|---------------------|
| Extended Feature Settings JavaTM Platform |                     |
|                                           |                     |
|                                           |                     |
|                                           |                     |
| System Status Job List                    | 5 AUG 2008<br>14:16 |

10. Select the "Install" tab, followed by "SD Card".

| \overline 🗄 Extended | Exit          |                         |                                      |                        |                     |
|----------------------|---------------|-------------------------|--------------------------------------|------------------------|---------------------|
| Startup<br>Setting   | nstall        | Uninstall Cha<br>Alloo  | ange Extended<br>cation Feature Info | Administrator<br>Tools |                     |
| Select a source medi | a, then selec | t extended feature(s) t | to install.                          |                        |                     |
| Media                | Туре          | Extended Feature Name   | Description                          | Version                | Source              |
| SD Card              | Type-J        | GlobalScan NX           |                                      | 1.00                   | SD Card Slot 2      |
| Web Server           | Type-C        | JavaTM Platform         | Extended Feature(Ja.                 | 4.07                   | SD Card Slot 2      |
|                      |               |                         |                                      |                        |                     |
|                      |               |                         |                                      |                        |                     |
|                      |               |                         |                                      |                        |                     |
|                      |               |                         |                                      |                        |                     |
|                      |               |                         | System Status 🛛 Job List             |                        | 5 AUG 2008<br>14:26 |

11. Select GlobalScan NX, and select the service slot (the actual slot will vary depending on the machine) and "Auto Start". By selecting "Auto Start", the GlobalScan NX service will automatically start-up after completing the activation process and rebooting the machine. Press "Next" to continue this installation procedure.

| 📰 Extende                                 | d Feature                    | Settings                                                       |                           |          | Exit                |
|-------------------------------------------|------------------------------|----------------------------------------------------------------|---------------------------|----------|---------------------|
| Startup<br>Setting<br>Select a source med | Install                      | Extended Feature Installation<br>Select installation target ar | n (<br>nd startup method. | Cancel . | Next                |
| Media<br>SD Card<br>Web Server            | Type<br>Type-J G<br>Type-C J | ►Install to<br>Machine HDD<br>SD Card Slot 1                   | SD Card Slot 2            | SD Car   | d Slot 3            |
|                                           |                              | ►Startup Method<br>Auto Start                                  | Do not Auto Star          | t        | 5 AUG 2008          |
|                                           |                              | System Sta                                                     | atus 🛛 Job List           |          | 5 AUG 2008<br>14:28 |

Note

• Do not install "GlobalScan NX" to the HDD of the target machine.

 Switching GlobalScan NX manually between "Stop" and "Starting-up" on the operation panel might cause the device to run out of memory. So, we recommend using Auto Start.

12. Verify that the displayed SDK application name and version number are correct.

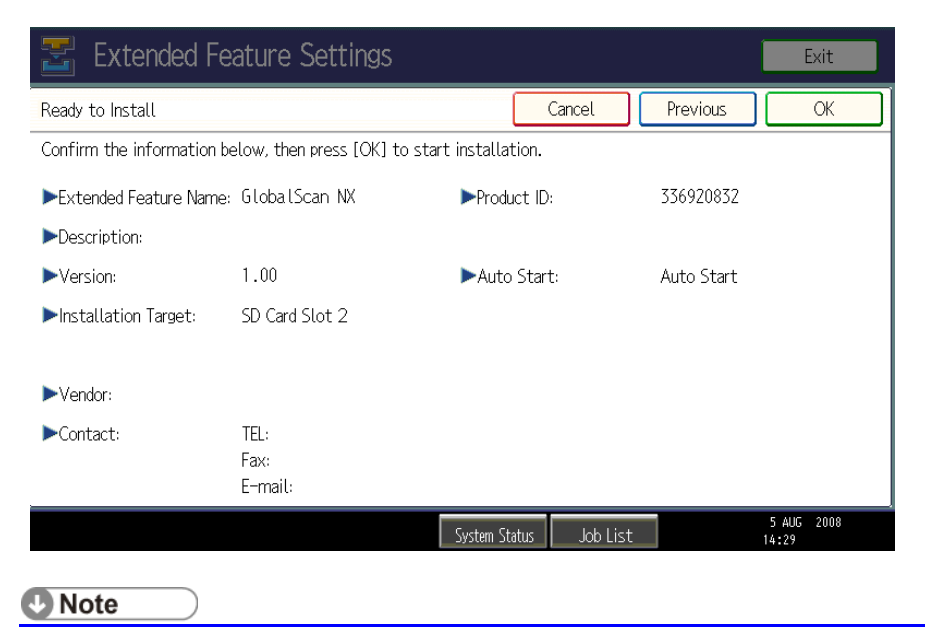

 If the displayed SDK application is not what you want to install, verify that the contents of the VM card are correct and retry this installation.

- 13. Press "OK" to complete this installation.
- 14. Java VM applications use the "Other Functions" key by default. If the user wants reassign the key used to access GlobalScan NX, please use the "Change Allocation" tab, located on the "Extended Feature Settings" screen.

| 🛃 Extended Feature Settings                          |      |             |            |                      |                          |                        | Ex        |
|------------------------------------------------------|------|-------------|------------|----------------------|--------------------------|------------------------|-----------|
| Startup<br>Setting                                   |      | stall       | Uninstall  | Change<br>Allocation | Extended<br>Feature Info | Administrator<br>Tools |           |
| Select an extended feature to change key allocation. |      |             |            |                      |                          |                        |           |
| Sta                                                  | atus | Extended Fe | ature Name | Description          | Version                  | Allo                   | cated Key |

15. Press the "Administrator Tools" tab, and then press the "Heap/ Stack Size Settings" button.

| 🛃 Extended F                 | eature Se | ttings  |                      |                          |                        | Exit       |
|------------------------------|-----------|---------|----------------------|--------------------------|------------------------|------------|
| Startup<br>Setting Inst      | all Unin  | stall A | Change<br>Illocation | Extended<br>Feature Info | Administrator<br>Tools | ←          |
| Select item(s) to set.       |           |         |                      |                          |                        |            |
| Copy Extended Fea            | itures    |         |                      |                          |                        |            |
| Copy Card Save 1             | Data      |         |                      |                          |                        |            |
| Web Installation Se          | ettings   |         |                      |                          |                        |            |
| Heap / Stack Size S          | ettings   | -       |                      |                          |                        |            |
|                              |           |         |                      |                          |                        |            |
|                              |           |         |                      |                          |                        |            |
| Toper Cartridge is almost em | etv       |         |                      |                          |                        | AUG 7,2008 |
| Yellow                       |           |         | System St            | itus 🦳 Job Lis           | t                      | 8:05PM     |
|                              |           |         |                      |                          |                        | gl_i116    |

16. Press the "Change" button.

| 苦 Extended Feature                                   | e Settings                                            |                                                |                                | Exit                            |
|------------------------------------------------------|-------------------------------------------------------|------------------------------------------------|--------------------------------|---------------------------------|
| Startup<br>Setting Install<br>Select item(s) to set. | Heap / Stack Siz<br>Specify size(s).<br>▶Heap Size <2 | e Settings<br>MR to 16 MR>                     | Cancel                         | ОК                              |
| Copy Extended Features                               | 8<br>►Stack Size <3<br>64                             | MI Change<br>52 KB to 128 KB><br>KB Change Res | e Defaults                     |                                 |
| Heap / Stack Size Settings                           | Free<br>Total                                         | System Memory<br>38,674,432<br>203,923,456     | Heap<br>3,008,132<br>8,388,608 |                                 |
| Toner Cartridge is almost empty.<br>Yellow           |                                                       | System Status Job L                            | ist                            | AUG 7.2008<br>8:02PM<br>gl_i117 |

17. Input the appropriate value using the numeric keys on the operation panel and then press the "# (Enter)" key. The required heap size depends on the combination of installed applications. For

details, refer to the table below:

| GlobalScan NX | CAP | ELP-NX | Required Heap Size |
|---------------|-----|--------|--------------------|
| Yes           | -   | -      | Default Setting    |
| Yes           | Yes | -      | 16 MB              |
| Yes           | Yes | Yes    | 16 MB              |

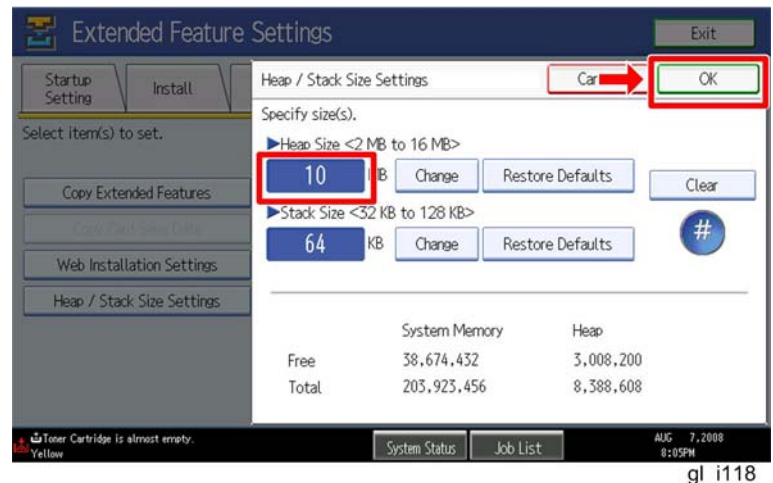

18. Press the "OK" button to return to the previous screen.

- 19. Press the "User Tools" key to exit the UP mode.
- 20. Turn the target machine off and on.
- 21. Activate "GlobalScan NX" using Remote Manager.
  - 1 🕓 Note
  - For details, see "Product Activation" in the "Embedded Software Remote Manager Operation Guide".
- 22. Reboot the MFP. If using Auto Start (as recommended), GlobalScan NX will start up after activation and rebooting the MFP.

U Note

1. Both Web Image Monitor and the MFP's Extended Feature Settings screen may display the status of GlobalScan NX as "Suspend". This is equivalent to "Starting Up" and is normal behavior.

## **Installation Method 2**

1. Install the GlobalScan NX SDK application (D4205101.zip) to the target machine using Remote Manager.

Note

- File name of the zip file is subject to change.
- Use the zipped file as it is (do not unzip it).
- For the correct procedure, see the "Installation and Activation" section in the "Embedded Software Remote Manager Operation Guide".
- 2. "Activate "GlobalScan NX" using Remote Manager.

1. For details, see "Product Activation" in the "Embedded Software Remote Manager Operation Guide".

- 3. Access the target machine's Web Image Monitor.
- 4. Login to the target machine using a machine administrator name and password.
- 5. Click the "Configuration" button.
- 6. Click "Extended Feature Info".
- 7. Click the "Details" icon for "GlobalScan NX" (see below).

| RICOH Aficio          | MP   | C3300     | Web  | Image Moni  | tor                               |
|-----------------------|------|-----------|------|-------------|-----------------------------------|
| Extended Feature      | Info |           |      |             |                                   |
| Back                  |      |           |      |             |                                   |
| () () 1/1 () ()       | Tak  | al Analia |      |             |                                   |
| Extended Feature Name |      | Priority  | Type | Status      | Description                       |
| GlobalScan NX         |      |           | J    | Starting Up |                                   |
| JavaTM Platform       |      |           | С    | Starting Up | Extended Feature(JavaTM Platform) |

8. Make sure that Auto Start is set to "On". (Default: On)

| <b>RICOH</b> Afici  | o MP C3300          | Neb Image Monitor |
|---------------------|---------------------|-------------------|
| Extended Feature    | Info                |                   |
| Back                |                     |                   |
| Extended Feature Na | ame : GlobalScan NX |                   |
| Description         | :                   |                   |
| Version             | : 1.3.3.0           |                   |
| Product ID          | : 336920832         |                   |
| Startup Location    | : SD Card Slot 2    |                   |
| Vendor              | :                   |                   |
| Contact             |                     |                   |
| TEL                 | :                   |                   |
| Fax                 | :                   |                   |
| E-mail              |                     |                   |
| Auto Start          | : On                |                   |

9. Reboot the MFP using the "Reset Device" button located on the Web Image Monitor main page. As long as Auto Start set to "On", GlobalScan NX will start up automatically after activation and the MFP has been rebooted.

### **PAGE: 10/17**

|                                                                       |                                                                                                    | e ( ?   |
|-----------------------------------------------------------------------|----------------------------------------------------------------------------------------------------|---------|
| RICOH A                                                               | ficio MP C3300 Web Image Monitor                                                                                                    | ≞ V £   |
| Home<br>Document Server<br>Printer: Print Jobs<br>Job<br>Address Book | Home<br>Status Device Info Counter Inquiry<br>Device Name : RICOH Aficio MP C3300<br>Location :<br>Comment :<br>Host Name : RNPFB821B | English |
| Configuration                                                         | Reset Device Reset Printer Job                                                                                                    |         |
| <b>Note</b>                                                           |                                                                                                    |         |

Note

 Both Web Image Monitor and the MFP's Extended Feature Settings screen may display the status of GlobalScan NX as "Suspend". This is equivalent to "Starting Up" and is normal behavior.

10. If required, change the "Heap/ Stack Size Settings" using Web Image Monitor. Heap/Stack Size can be set on the screen accessed by Configuration > Extended Feature Settings > Administrator Tools

| Apply Back                 |              |                |
|----------------------------|--------------|----------------|
| Appry                      |              |                |
| Web Installation Settings  |              |                |
| Web Installation Settings  | : 🔿 On 💿 Off |                |
| HTTP Proxy                 | : 🔿 On 💿 Off |                |
| Server                     | :            |                |
| Port                       | :            |                |
| User Name                  | :            |                |
| Password                   | : Change     |                |
| URL                        | :            |                |
| URL                        | :            |                |
| Heap / Stack Size Settings |              |                |
| Heap Size                  | : 12         | MB (2 - 16 MB) |
| Stack Size                 | . 64         | VP (22 64 VP)  |

### Note

• The required heap size depends on the combination of installed applications. For details, refer to the table below:

| GlobalScan NX | CAP | ELP-NX | Required Heap Size |
|---------------|-----|--------|--------------------|
| Yes           | -   | -      | Default Setting    |
| Yes           | Yes | -      | 16 MB              |
| Yes           | Yes | Yes    | 16 MB              |

# Uninstallation

## Uninstallation of GlobalScan NX SDK application

- 1. Turn on the target machine.
- Deactivate the "GlobalScan NX" application using Remote Manager. For details, see "Deactivation" in the "Embedded Software Remote Manager Operation Guide".
   Important

- Before uninstalling activated SDK applications, deactivation must be done. Otherwise, the product key will become unusable.

3. Uninstall the GlobalScan NX SDK application, but not the Java VM application, using the operation panel or Remote Manager.

#### Note

 Please use Web Image Monitor or Remote Manager if the target MFP is a S-C4.

- 4. Reboot the target machine.
- 5. Uninstall the Java VM application using the operation panel or Web Image Monitor.
- 6. Turn off the target machine, and then remove the VM card from the target machine.

# **Remote Updating Procedure**

# Updating of GlobalScan NX SDK application

### Important)

First update the Java VM Platform if the Java VM Platform and GlobalScan NX SDK Application are supposed to be updated at the same time.

1. Ask a machine administrator to stop the GlobalScan NX SDK Application with the operation panel (the procedure for stopping a GlobalScan NX SDK application is described below for reference).

Note

- Stop other SDK Applications if they have been installed in the machine.
- You can also stop the GlobalScan NX SDK Application with the web image monitor (the procedure for stopping a GlobalScan NX SDK application is described below for reference).
- 2. Launch the Remote Manager.
- 3. Add a GlobalScan NX SDK Application (D4205171 Zip) for updating in the Remote Manager
  - Note
  - File name of the zip file is subject to change.
  - See the "Adding a DSDK Application in the Remote Manager" sub section of the "DSDK Application Installation" section of the "Embedded Software Remote Manager Operation Guide".
- 4. Install the GlobalScan NX SDK Application for updating in the target machine **Note**

See the "Installing the DSDK Application in the Target Machine" sub section of the "DSDK Application Installation" section of the "Embedded Software Remote Manager Operation Guide".

- 5. Turn off and on the target machine.
- 6. Ask a machine administrator to check if the version of the GlobalScan NX SDK Application is updated and if the installed GlobalScan NX SDK Application is "Starting Up".

### To stop a GlobalScan NX SDK application with Operation Panel

- 1. Press User Tools/Counter key on the machine's operation panel.
- 2. Log in the "User Tools" using a machine administrator account (user name and password).

| 🚸 Us | er Tools / Cou  | nter / Inquiry                       | Exit                   |
|------|-----------------|--------------------------------------|------------------------|
| R    | Curtam Catting  | Copier / Document Server<br>Features | Español                |
|      | System Settings | Facsimile Features                   | i Inquiry              |
|      |                 | Printer Features                     |                        |
| ß    | Maintenance     | Scanner Features                     |                        |
| 123  | Counter         | Extended Feature Settings            |                        |
|      |                 | System Status Job List               | FEB 27,2008<br>11:48PM |

cav2i063

- The screen shown above is displayed.
   Press "Extended Features Settings".

| 2 | Extended Feature Setting Me | nu | 1               | Exit     |
|---|-----------------------------|----|-----------------|----------|
|   | Extended Feature Settings   |    | JavaTM Platform |          |
|   |                             |    |                 |          |
|   |                             |    |                 | cav2i064 |

- 5. The screen shown above is displayed.
- 6. Press "Extended Features Settings".

| Setting<br>elect extended fea | Install<br>iture(s) to st | Uninstall Alloo       | cation Feature Info | Tools   |                  |
|-------------------------------|---------------------------|-----------------------|---------------------|---------|------------------|
| riority Status                | Type                      | Extended Feature Name | Description         | Version | Startup Location |
| riority Suspend               | Type-J                    | GlobalScan NX         |                     | 1.00    | SD Card Slot 3   |
| Starting Up                   | Туре-С                    | JavaTM Platform       | PRE02 Extended Feat | 2.13    | SD Card Slot 3   |
| Starting Up                   | Туре-С                    | JavaTM Platform       | PRE02 Extended Feat | 2.13    | SD Card Slot     |
|                               |                           |                       |                     |         |                  |
|                               |                           |                       |                     |         |                  |
|                               |                           |                       |                     |         |                  |

7. Press the GlobalScan NX SDK application bar to stop the application.

| 🛃 Extended            | l Featur    | e Settings            |                             |                        | Exit                  |
|-----------------------|-------------|-----------------------|-----------------------------|------------------------|-----------------------|
| Startup<br>Setting Ir | nstall      | Uninstall Ch<br>Allo  | ange<br>cation Feature Info | Administrator<br>Tools |                       |
| Select extended featu | re(s) to st | art or stop.          |                             |                        |                       |
| Priority Status       | Туре        | Extended Feature Name | Description                 | Version                | Startup Location      |
| Priority Stop         | Type-J      | GlobalScan NX         |                             | 1.00                   | SD Card Slot 3        |
| Starting Up           | Type-C      | JavaTM Platform       | PRE02 Extended Feat         | . 2.13                 | SD Card Slot 3        |
|                       |             |                       |                             |                        |                       |
|                       |             |                       |                             |                        |                       |
|                       |             |                       |                             |                        |                       |
|                       |             |                       |                             |                        |                       |
|                       |             |                       | System Status 🛛 Job List    |                        | MAY 13,2008<br>6:36PM |

cav2i094

8. "Stop" is displayed in the Status column and the GlobalScan NX SDK application bar turns white when the GlobalScan NX SDK application is stopped.

To stop a GlobalScan NX SDK application with Web Image Monitor

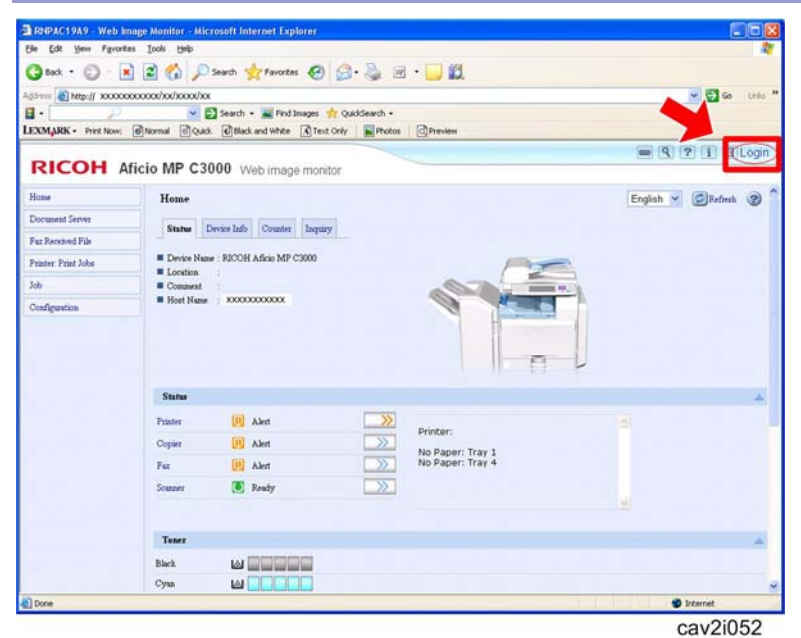

- 1. Access the target machine's Web Image Monitor.
- 2. Click the "Login" button.

| RICOH                                          |                   |
|------------------------------------------------|-------------------|
|                                                |                   |
|                                                | Web Image Monitor |
| Login User Name :<br>Login Password :<br>Login |                   |
| Cancel                                         |                   |

3. Login to the target machine using a machine administrator name and password.

| Home                | Home                                                    |                                                                                                    |                                                                             |                                                                                                    |
|---------------------|---------------------------------------------------------|----------------------------------------------------------------------------------------------------|-----------------------------------------------------------------------------|----------------------------------------------------------------------------------------------------|
| Document Server     | Statur                                                  | Daning Jufa Countar Jaconing                                                                                                    |                                                                             |                                                                                                    |
| Fax Received File   | Jointo                                                  | Device must comment industy                                                                                                    |                                                                             |                                                                                                    |
| Printer: Print Jobs | Device Naz                                              | me : RICOH Aficio MP C3500                                                                                                    |                                                                             |                                                                                                    |
| Job                 | Comment                                                 |                                                                                                    |                                                                             | Contraction of the local division of the local division of the loc |
| Configuration       | Host Name                                               | RNPA90FD5                                                                                                    | A A                                                                         |                                                                                                    |
|                     |                                                         |                                                                                                    |                                                                             | n V                                                                                                    |
|                     | Status                                                  |                                                                                                    |                                                                             | ΠV                                                                                                    |
|                     | <b>Status</b><br>System                                 | Call Service                                                                                                    |                                                                             | n P                                                                                                    |
|                     | <b>Status</b><br>System<br>Printer                      | 😭 Call Service 🔀 Toner Almost Empty                                                                                                    | >>> Printer.                                                                | n V<br>×                                                                                                    |
|                     | Status<br>System<br>Printer<br>Copier                   | Call Service Coll Service Constraints Empty Constraints Empty Constraints Empty Constraints Empty Constraints Empty Constraints Empty Constraints Empty Constraints Empty Constraints Empty Constraints Empty Constraints Empty Constraints Empty Constraints Empty Constraints Empty Constraints Empty Constraints Empty Constraints Constraints Cons | Printer. No Paper: Tray 1 No Paper: Tray 2                                  |                                                                                                    |
|                     | Status<br>System<br>Printer<br>Copier<br>Fax            | Call Service Call Service Toner Almost Empty Toner Almost Empty                                                                                                    | Printer: No Paper: Tray 1 No Paper: Tray 2 Low: Vellow Toner Panel Off Mode |                                                                                                    |
|                     | Status<br>System<br>Printer<br>Copier<br>Fax<br>Scanner | Call Service Call Service Toner Almost Empty Coner Almost Empty Call Alert Energy Sever Mode                                                                                                    | Printer No Paper: Tray 1 No Paper: Tray 2 Low: Yellow Toner Panel Off Mode  |                                                                                                    |

4. Click "Configuration".

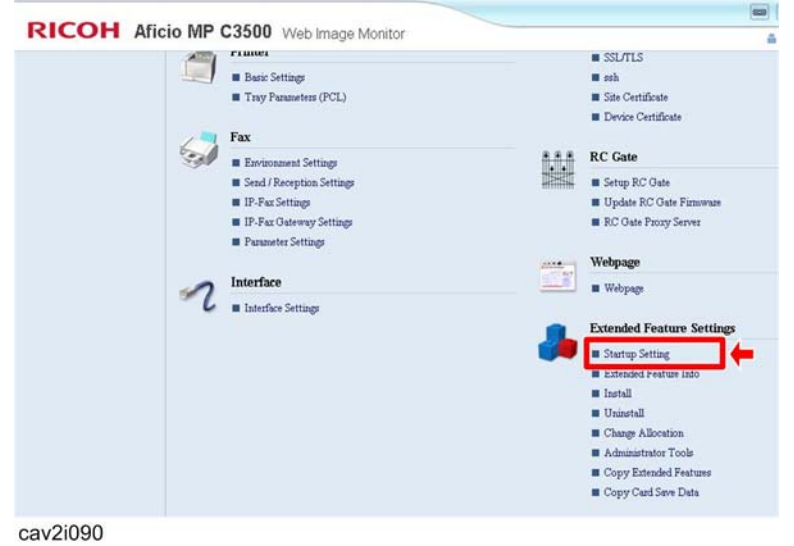

5. Click "Startup Setting" in the "Extended Feature Settings" section.

| otartap   | betting                                                        |          |           |                       |             |                |
|-----------|----------------------------------------------------------------|----------|-----------|-----------------------|-------------|----------------|
| Bac       | k                                                              |          |           |                       |             |                |
|           |                                                                |          |           |                       |             |                |
| 3 🕤 1     | Total Applications 2                                           |          |           |                       |             |                |
| Selection | Total Applications 2<br>Extended Feature Name                  | Priority | Туре      | Status                | Description | Versio         |
| Selection | Total Applications 2<br>Extended Feature Name<br>GlobalScan NX | Priority | Туре<br>Ј | Status<br>Starting Up | Description | Versio<br>1.00 |

Check the radio button of a GlobalScan NX SDK application to be updated, and then click the "Start Up/Stop".

| Back      | ¢                     |       |          |      |             |                                         |         |
|-----------|-----------------------|-------|----------|------|-------------|-----------------------------------------|---------|
| e ti      | 1 Deficitions 2       | incel |          |      |             |                                         |         |
| Selection | Extended Feature Name |       | Priority | Type | Status      | Description                             | Version |
| C         | GlobalScan NX         |       | 1        | J    | Stop        |                                         | 1.00    |
| 0         | JavaTM Platform       |       |          | с    | Starting Up | PRE02 Extended Feature(JavaTM Platform) | 2.13    |

<sup>cav2i092</sup> 7. "Stop" is displayed in the Status column if the GlobalScan NX SDK application is stopped.

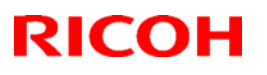

# Technical Bulletin

### Reissued: 14-Apr-10

Model: ELP NX

Date: 06-Jul-09 No

No.: RD490002b

#### **RTB Reissue**

The items in bold italics have been corrected.

| Subject: Release Note: ELP NX                       |                 |               |       | Prepared by: S. Tomoe   |  |
|-----------------------------------------------------|-----------------|---------------|-------|-------------------------|--|
| From: 1st Overseas Tech Support Sec., 1st PQM Dept. |                 |               |       |                         |  |
| Classification:                                     | Troubleshooting | Part informat | ion   | Action required         |  |
|                                                     | 🗌 Mechanical    | Electrical    |       | Service manual revision |  |
|                                                     | Paper path      | Transmit/rec  | eive  | Retrofit information    |  |
|                                                     | Product Safety  | Other (Firmw  | vare) | 🛛 Tier 2                |  |

This RTB has been issued to announce the firmware release information for the **ELP NX** (for 4 line LCD models).

| Version    | Program No. | Effective Date         |
|------------|-------------|------------------------|
| 1.4.0.0-01 | D4901401B   | April 2010 production  |
| 1.3.1.0-01 | D4901401A   | August 2009 production |
| 1.3.0.0-01 | D4901401    | 1st Mass production    |

| Version    | Modified Points or Symptom Corrected                                                                                                    |                     |                  |  |  |  |  |  |
|------------|----------------------------------------------------------------------------------------------------|---------------------|------------------|--|--|--|--|--|
| 1.4.0.0-01 | Other changes:<br>1. Support for Normal Print Jobs.<br>2. Capital or lower case conversion can be selected.<br>3. Up to 3 ELP-NX FS can be registered with 1 ELP-NX.<br>Note: Requires the following Java VM firmware versions (or later): |                     |                  |  |  |  |  |  |
|            | GW Ver.                                                                                                    | Model name          | VM version       |  |  |  |  |  |
|            |                                                                                                    | D017/D018/D019/D020 | 4.16.07 or later |  |  |  |  |  |
|            | 07A                                                                                                    | D009/D011/D012/D013 | 4.16.07 or later |  |  |  |  |  |
|            |                                                                                                    | D014/D015           | 4.16.07 or later |  |  |  |  |  |
|            |                                                                                                    | G179                | 4.16.07 or later |  |  |  |  |  |
|            |                                                                                                    | D084/D085           | 4.18 or later    |  |  |  |  |  |
|            |                                                                                                    | D091/D092           | 4.18 or later    |  |  |  |  |  |
|            | 08S                                                                                                    | D023/D025           | 4.16.07 or later |  |  |  |  |  |
|            |                                                                                                    | D027/D029           | 4.16.07 or later |  |  |  |  |  |
|            |                                                                                                    | D037/D038/D040/D041 | 4.16.07 or later |  |  |  |  |  |
|            |                                                                                                    | G190                | 4.16.07 or later |  |  |  |  |  |
|            | 08A                                                                                                    | D062/D063/D065/D066 | 5.05.01 or later |  |  |  |  |  |
|            |                                                                                                    | G188/G189           | 5.05.01 or later |  |  |  |  |  |
|            | 095                                                                                                    | D067/D068/D069/D072 | 6.02.04 or later |  |  |  |  |  |
|            |                                                                                                    | M047                | 5.07 or later    |  |  |  |  |  |
|            | 09A                                                                                                    | D081/D082           | 7.01 or later    |  |  |  |  |  |
|            |                                                                                                    |                     |                  |  |  |  |  |  |
|            |                                                                                                    |                     |                  |  |  |  |  |  |

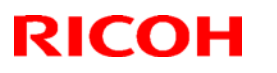

# Technical Bulletin

## Reissued: 14-Apr-10

| Model: ELP N | ١X                                                                                                 | Date: 06-Jul-09                                   | No.: RD490002b       |
|--------------|----------------------------------------------------------------------------------------------------|---------------------------------------------------|----------------------|
| 1.3.1.0-01   | Symptom corrected:<br>1. The "Non Locked Print Jobs" setti<br>the power cycles though this setting | ng is returned default v<br>is changed to enable. | alue (disable) after |
| 1.3.0.0-01   | 1st Mass production<br>Effected Models<br>- S-C4 (D067/D068/D069/D072                              | 2)                                                |                      |

# RICOH

# Technical Bulletin

Reissued: 26-Apr-10

Model: ELP NX

Date: 19-Nov-08

No.: RD490001d

### **RTB** Reissue

| he items in bold italics have been corrected.       |                 |                |              |                         |  |  |  |
|-----------------------------------------------------|-----------------|----------------|--------------|-------------------------|--|--|--|
| Subject: Release                                    | e Note: ELP NX  | Prepared       | by: S. Tomoe |                         |  |  |  |
| From: 1st Overseas Tech Support Sec., 1st PQM Dept. |                 |                |              |                         |  |  |  |
| Classification:                                     | Troubleshooting | 🗌 Part informa | tion         | Action required         |  |  |  |
|                                                     | Mechanical      | Electrical     |              | Service manual revision |  |  |  |
|                                                     | Paper path      | Transmit/rec   | eive         | Retrofit information    |  |  |  |
|                                                     | Product Safety  | 🛛 Other (Firmv | vare)        | 🖂 Tier 2                |  |  |  |

This RTB has been issued to announce the firmware release information for the ELP NX.

| Version    | Program No. | Effective Date         |
|------------|-------------|------------------------|
| 1.4.0.0-01 | D4900001E   | April 2010 production  |
| 1.3.1.0-01 | D4900001D   | August 2009 production |
| 1.3.0.0-01 | D4900001C   | July 2009 production   |
| 1.2.0.0-01 | D4900001B   | April 2009 production  |
| 1.10a      | D4900001A   | 1st Mass production    |

| Version    |                                                                                                    | Modified Point      | s or Symptom Cor | rected |  |  |
|------------|----------------------------------------------------------------------------------------------------|---------------------|------------------|--------|--|--|
| 1.4.0.0-01 | <ul> <li>Other changes:</li> <li>1. Model R-C5.5 (D084/D085) / Model AL-C1.5 (D091/D092) / Model V-C3 (D081/D082) / Model Kr-P2 (M047) are now supported.</li> <li>2. Support for Normal Print Jobs.</li> <li>3. Capital or lower case conversion can be selected.</li> <li>4. Up to 3 ELP-NX FS can be registered with 1 ELP-NX.<br/>Note: Requires the following Java VM firmware versions (or later):</li> </ul> |                     |                  |        |  |  |
|            | GW Ver.                                                                                                    | Model name          | VM version       |        |  |  |
|            |                                                                                                    | D017/D018/D019/D020 | 4.16.07 or later |        |  |  |
|            | 074                                                                                                    | D009/D011/D012/D013 | 4.16.07 or later |        |  |  |
|            | 0/A                                                                                                    | D014/D015           | 4.16.07 or later |        |  |  |
|            |                                                                                                    | G179                | 4.16.07 or later |        |  |  |
|            |                                                                                                    | D084/D085           | 4.18 or later    |        |  |  |
|            |                                                                                                    | D091/D092           | 4.18 or later    |        |  |  |
|            |                                                                                                    | D023/D025           | 4.16.07 or later |        |  |  |
|            | 08S                                                                                                    | D027/D029           | 4.16.07 or later |        |  |  |
|            |                                                                                                    | D037/D038/D040/D041 | 4.16.07 or later |        |  |  |
|            |                                                                                                    | G190                | 4.16.07 or later |        |  |  |
|            | 08A                                                                                                    | D062/D063/D065/D066 | 5.05.01 or later |        |  |  |
|            |                                                                                                    | G188/G189           | 5.05.01 or later |        |  |  |
|            | 095                                                                                                    | D067/D068/D069/D072 | 6.02.04 or later |        |  |  |
|            | 093                                                                                                    | M047                | 5.07 or later    |        |  |  |
|            | 09A                                                                                                    | D081/D082           | 7.01 or later    |        |  |  |

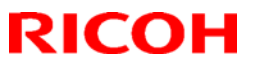

## Reissued: 26-Apr-10

| Model: ELP NX Date: 19-Nov-08 |                                                                                                    |                       | No.: RD490001d |  |  |  |  |
|-------------------------------|----------------------------------------------------------------------------------------------------|-----------------------|----------------|--|--|--|--|
| 1.3.1.0-01                    | <ul> <li>Symptom corrected:</li> <li>1. The "Non Locked Print Jobs" setting is returned default value (disable) after<br/>the power cycles though this setting is changed to enable.</li> </ul>                                                                                                    |                       |                |  |  |  |  |
| 1.3.0.0-01                    | <ul> <li>Other changes:</li> <li>Model AL-P1 / Model G-P3 / Model AP-P2 / Model S-C4 are now supported.</li> <li>ELP-NX now supports ELP-NX FS.</li> <li>The Card Authentication Package is now optional if using ELP-NX.</li> <li>The PS driver can now send Locked Print jobs to ELP-NX.</li> </ul> |                       |                |  |  |  |  |
| 1.2.0.0-01                    | <ul> <li>Other changes:</li> <li>1. Model AT-C2 / Model AP-C2 / Model DI-C1 / Model MT-C4 are now supported.</li> <li>2. Follow Me Printing is newly supported.</li> </ul>                                                                                                    |                       |                |  |  |  |  |
| 1.10a                         | Other changes:<br>1. Model R-C5 / Model AL-C1 / Mode<br>2. 1st Mass production                                                                                                    | I V-C2 are supported. |                |  |  |  |  |
### Technical Bulletin

Reissued: 26-Apr-10

Model: ELP NX

Date: 06-Jul-09

No.: RD490003c

#### **RTB Reissue**

The items in bold italics have been corrected.

| Subject: Release Note: ELP NX                       |                 |               |       | Prepared by: S. Tomoe   |  |
|-----------------------------------------------------|-----------------|---------------|-------|-------------------------|--|
| From: 1st Overseas Tech Support Sec., 1st PQM Dept. |                 |               |       |                         |  |
| Classification:                                     | Troubleshooting | Part informat | tion  | Action required         |  |
|                                                     | Mechanical      | Electrical    |       | Service manual revision |  |
|                                                     | Paper path      | Transmit/rec  | eive  | Retrofit information    |  |
|                                                     | Product Safety  | Other (Firmw  | vare) | 🖂 Tier 2                |  |

This RTB has been issued to announce the firmware release information for the **ELP NX** (for Printer models).

| Version    | Program No. | Effective Date         |
|------------|-------------|------------------------|
| 1.4.0.0-01 | D4901701B   | April 2010 production  |
| 1.3.1.0-01 | D4901701A   | August 2009 production |
| 1.3.0.0-01 | D4901701    | 1st Mass production    |

| Version    |                                                                    | Modified Poin                                                                                                    | ts or Symptom Co | rrected |  |  |  |
|------------|--------------------------------------------------------------------|----------------------------------------------------------------------------------------------------|------------------|---------|--|--|--|
| 1.4.0.0-01 | Other ch<br>1. Mode<br>2. Supp<br>3. Capi<br>4. Up to<br>Note: Rec | her changes:<br>Model Kr-P2 (M047) is now supported.<br>Support for Normal Print Jobs.<br>Capital or lower case conversion can be selected.<br>Up to 3 ELP-NX FS can be registered with 1 ELP-NX.<br>te: Requires the following Java VM firmware versions (or later): |                  |         |  |  |  |
|            | GW Ver.                                                            | Model name                                                                                                    | VM version       |         |  |  |  |
|            |                                                                    | D017/D018/D019/D020                                                                                                    | 4.16.07 or later |         |  |  |  |
|            | 074                                                                | D009/D011/D012/D013                                                                                                    | 4.16.07 or later |         |  |  |  |
|            | 0/4                                                                | D014/D015                                                                                                    | 4.16.07 or later |         |  |  |  |
|            |                                                                    | G179                                                                                                    | 4.16.07 or later |         |  |  |  |
|            | D084/D085 4.18 or later                                            |                                                                                                    |                  |         |  |  |  |
|            |                                                                    | D091/D092 4.18 or later                                                                                                    |                  |         |  |  |  |
|            | D023/D025 4.16.07 or later                                         |                                                                                                    |                  |         |  |  |  |
|            | 08S D027/D029 4.16.07 or later                                     |                                                                                                    |                  |         |  |  |  |
|            |                                                                    | D037/D038/D040/D041                                                                                                    | 4.16.07 or later |         |  |  |  |
|            | G190 4.16.07 or later                                              |                                                                                                    |                  |         |  |  |  |
|            | 08A                                                                | D062/D063/D065/D066                                                                                                    | 5.05.01 or later |         |  |  |  |
|            |                                                                    | G188/G189                                                                                                    | 5.05.01 or later |         |  |  |  |
|            | <i>09S</i>                                                         | D067/D068/D069/D072                                                                                                    | 6.02.04 or later |         |  |  |  |
|            |                                                                    | M047                                                                                                    | 5.07 or later    |         |  |  |  |
|            | 09A                                                                | D081/D082                                                                                                    | 7.01 or later    |         |  |  |  |

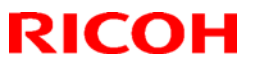

Reissued: 26-Apr-10

| Model: ELP NX |                                                                                                    |                     | Date: 06-Jul-09  | No.: RD490003c |  |  |
|---------------|----------------------------------------------------------------------------------------------------|---------------------|------------------|----------------|--|--|
| 1.3.1.0-01    | <ul> <li>0-01 Symptom corrected:</li> <li>1. The "Non Locked Print Jobs" setting is returned default value (disable) after the power cycles though this setting is changed to enable.</li> <li>Note: Requires the following Java VM firmware versions (or later):</li> </ul>                                                      |                     |                  |                |  |  |
|               | GW Ver.                                                                                                    | Model name          | VM version       |                |  |  |
|               |                                                                                                    | D017/D018/D019/D020 | 4.16.07 or later |                |  |  |
|               | 07A                                                                                                    | D009/D011/D012/D013 | 4.16.07 or later |                |  |  |
|               | 0///                                                                                                    | D014/D015           | 4.16.07 or later |                |  |  |
|               |                                                                                                    | G179                | 4.16.07 or later |                |  |  |
|               | D023/D025 4.16.07 or later                                                                                                    |                     |                  |                |  |  |
|               | 08S                                                                                                    | D027/D029           | 4.16.07 or later |                |  |  |
|               |                                                                                                    | D037/D038/D040/D041 | 4.16.07 or later |                |  |  |
|               |                                                                                                    | G190                | 4.16.07 or later |                |  |  |
|               | 08A                                                                                                    | D062/D063/D065/D066 | 5.05.01 or later |                |  |  |
|               |                                                                                                    | G188/G189           | 5.05.01 or later |                |  |  |
|               | 095                                                                                                    | D067/D068/D069/D072 | 6.02.04 or later |                |  |  |
| 1.3.0.0-01    | 1st Mass production         Effected Models         - AI-P1 (G179)         - AP-P2 (G188/G189)         - G-P3 (G190)         Other changes:         - ELP-NX now supports ELP-NX FS.         - The Card Authentication Package is now optional if using ELP-NX.         - The PS driver can now send Locked Print jobs to ELP-NX. |                     |                  |                |  |  |

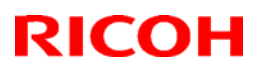

### Technical Bulletin

#### Reissued: 28-Apr-10

| The items in bold italics have been corrected. |                 |                |
|------------------------------------------------|-----------------|----------------|
| RTB Reissue                                    |                 |                |
| Model: CAP                                     | Date: 19-Nov-08 | No.: RD489001d |

| Subject: Release | e Note: CAP                   | Prepared by: S. Tomoe |               |                    |
|------------------|-------------------------------|-----------------------|---------------|--------------------|
| From: 1st Overse | eas Tech Support Sec., 1st PC |                       |               |                    |
| Classification:  | Troubleshooting               | Part informat         | tion 🗌 Action | n required         |
|                  | 🗌 Mechanical                  | Electrical            | Servio        | ce manual revision |
|                  | Paper path                    | Transmit/rec          | eive 🗌 Retro  | fit information    |
|                  | ⊠ Other ( )                   |                       |               |                    |

This RTB has been issued to announce the firmware release information for the CAP.

| Version    | Program No. | Effective Date        |
|------------|-------------|-----------------------|
| 1.4.0.0-01 | D4890001D   | April 2010 production |
| 1.3.0.0-01 | D4890001C   | July 2009 production  |
| 1.2.0.0-01 | D4890001B   | April 2009 production |
| 1.10a      | D4890001A   | 1st Mass production   |

| Version    |                                                                                                    | Μ          | odified Points or Sympto | om Corrected     |
|------------|----------------------------------------------------------------------------------------------------|------------|--------------------------|------------------|
| 1.4.0.0-01 | <ul> <li>Other changes:</li> <li>Model R-C5.5 / Model AL-C1.5 / Model V-C3 / Model Kr-P2 are now supported.</li> <li>CAP supports up to 1,000 individual user accounts.</li> <li>Device Authentication in CAP supports only Basic Authentication.</li> <li>Saved password is supported with CAP.</li> <li>Capital or lower case conversion can be selected</li> <li>Note: Requires the following Java VM firmware versions (or later):</li> </ul> |            |                          |                  |
|            |                                                                                                    | GW Ver     | Model name               | VM version       |
|            |                                                                                                    | 074        | D017/D018/D019/D020      | 4 16 07 or later |
|            |                                                                                                    | <i>U7A</i> | D009/D011/D012/D013      | 4 16 07 or later |
|            |                                                                                                    |            | D014/D015                | 4.16.07 or later |
|            |                                                                                                    |            | G179                     | 4.16.07 or later |
|            |                                                                                                    |            | D084/D085                | 4 18 or later    |
|            |                                                                                                    |            | D091/D092                | 4.18 or later    |
|            |                                                                                                    | 085        | D023/D025                | 4.16.07 or later |
|            |                                                                                                    | 000        | D027/D029                | 4.16.07 or later |
|            |                                                                                                    |            | D037/D038/D040/D041      | 4.16.07 or later |
|            |                                                                                                    |            | G190                     | 4.16.07 or later |
|            |                                                                                                    | 08A        | D062/D063/D065/D066      | 5.05.01 or later |
|            |                                                                                                    |            | G188/G189                | 5.05.01 or later |
|            |                                                                                                    | 095        | D067/D068/D069/D072      | 6.02.04 or later |
|            |                                                                                                    |            | M047                     | 5.07 or later    |
|            |                                                                                                    | 09A        | D081/D082                | 7.01 or later    |
|            |                                                                                                    |            |                          |                  |
|            |                                                                                                    |            |                          |                  |

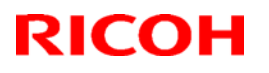

#### Reissued: 28-Apr-10

| Model: CAP |                                                                                                    | Date: 19-Nov-08 No.: RD489001d                                                                                                    |                                                                                                    |                                                     |  |  |
|------------|----------------------------------------------------------------------------------------------------|----------------------------------------------------------------------------------------------------|----------------------------------------------------------------------------------------------------|-----------------------------------------------------|--|--|
| Version    |                                                                                                    | Modified Points or                                                                                                    | Symptom Corrected                                                                                                    |                                                     |  |  |
| 1.3.0.0-01 | <ul> <li>Other changes:</li> <li>Model AL-P1 / Model G-P3 / Model AP-P2 / Model S-C4 are now supported.</li> <li>CAP now supports ELP-NX FS.</li> <li>CAP now supports the LDAP V3 protocol.</li> <li>CAP can now search all sub-trees in any LDAP environment.</li> <li>CAP now supports the use of Kerberos with multiple domains.</li> <li>Note: Requires the following Java VM firmware versions (or later):</li> </ul> |                                                                                                    |                                                                                                    |                                                     |  |  |
|            | GW Ver                                                                                                    | . Model name                                                                                                    | VM version                                                                                                    |                                                     |  |  |
|            | 07A                                                                                                    | D017/D018/D019/                                                                                                    | D020 4.16.07 or la                                                                                                    | ter                                                 |  |  |
|            |                                                                                                    | D009/D011/D012/                                                                                                    | D013 4.16.07 or la                                                                                                    | ter                                                 |  |  |
|            |                                                                                                    | D014/D015                                                                                                    | 4.16.07 or la                                                                                                    | ter                                                 |  |  |
|            | G179 4.16.07 or later                                                                                                    |                                                                                                    |                                                                                                    |                                                     |  |  |
|            | 08S                                                                                                    | D023/D025                                                                                                    | 4.16.07 or la                                                                                                    | ter                                                 |  |  |
|            |                                                                                                    | D027/D029                                                                                                    | 4.16.07 or la                                                                                                    | ter                                                 |  |  |
|            |                                                                                                    | D037/D038/D040/                                                                                                    | D041 4.16.07 or la                                                                                                    | ter                                                 |  |  |
|            |                                                                                                    | 4.16.07 or la                                                                                                    | ter                                                                                                    |                                                     |  |  |
|            | 08A D062/D063/D065/D066 5.05.01 or later                                                                                                    |                                                                                                    |                                                                                                    |                                                     |  |  |
|            |                                                                                                    | G188/G189                                                                                                    | 5.05.01 or la                                                                                                    | ter                                                 |  |  |
|            | 09S                                                                                                    | D067/D068/D069/                                                                                                    | D072 6.02.04 or la                                                                                                    | ter                                                 |  |  |
| 1 2 0 0-01 | Other changes:                                                                                                    |                                                                                                    |                                                                                                    |                                                     |  |  |
| 1.2.0.0-01 | <ol> <li>Users can login<br/>LDAP authentic</li> <li>The use of a pr<br/>authentication t</li> <li>Login a</li> <li>Submis</li> <li>A single sign-or</li> <li>Model AT-C2 /<br/>supported.</li> </ol>                                                                                                    | to all Device User<br>cation) without enter<br>oxy or regular user<br>ypes. This will appl<br>at the operation par<br>ssion of print jobs<br>n can be used for C<br>Model AP-C2 / Mod | Authentication types (E<br>ring a password.<br>name can be configured<br>y to both:<br>nel<br>AP and Global Scan Ni<br>lel DI-C1 / Model MT-C | Basic, Windows,<br>d for various<br>X.<br>4 are now |  |  |
| 1.10a      | 1st Mass productio<br>Other changes:<br>1. Model R-C5 / Mo                                                                                                    | n<br>odel AL-C1 / Model                                                                                                    | V-C2 are supported.                                                                                                    |                                                     |  |  |

### Technical Bulletin

| Model: General RTB                                  |                             |           | Dat    | Date: 08-Nov-10        |        | No.: RGene038     |
|-----------------------------------------------------|-----------------------------|-----------|--------|------------------------|--------|-------------------|
| Subject: Auto off timer setting for using VM card   |                             |           |        | Prepared by: K. Hamada |        |                   |
| From: 1st Overseas Tech Support Sec., 1st PQM Dept. |                             |           |        |                        |        |                   |
| Classification:                                     | Troubleshooting             | Part info | orma   | tion                   | Action | n required        |
|                                                     | Mechanical     Electrical   |           | al     | I Service manu         |        | e manual revision |
|                                                     | Paper path     Transmit/reg |           | it/rec | eive                   | Retro  | fit information   |
|                                                     | Product Safety              | 🛛 Other ( |        | )                      | Tier 2 |                   |

#### VM Card Modification: Auto Off Timer Setting Can Be Set to One Minute

#### Overview

From the VM card versions listed below, it is possible to set the Auto Off Timer setting to 1 minute, even when App2Me is not the only SDK application installed. It does not need to be set to 5 minutes or longer.

#### Details

Previously, the Auto Off Timer setting had to be set to 5 minutes or longer when using the VM card. This is because with a shorter setting, the SDK application would not boot up or an SC error would occur if there were other SDK applications installed. From the versions listed below, the machine is prohibited from switching to Sleep Mode until the SDK application has booted up.

| Season | Models                   | VM version BEFORE | VM version AFTER the |
|--------|--------------------------|-------------------|----------------------|
|        |                          | the modification  | modification         |
| 07A    | V-C2, AL-C1, R-C5, Be-C1 | V4.20.04          | V4.21.05             |
|        |                          |                   | (RM413001b)          |
| 08S    | AT-C2, AP-C2, DI-C1      | V4.20.04          | V4.21.05             |
|        |                          |                   | (RM413001b)          |
| 08A    | MT-C4, Katana-C2         | V5.09.04          | V5.10.04             |
|        |                          |                   | (RM354A01b)          |
| -      | AL-C1.5, R-C5.5          | V4.20.04          | V4.21.05             |
|        |                          |                   | (RM413001b)          |
| 09A    | V-C3                     | V7.03.09          | V7.06.04             |
|        |                          |                   | (RD081039)           |
|        | S-C4                     | V6.04             | V6.05.08             |
|        |                          |                   | (RD467001c)          |

#### **IMPORTANT:**

- If a VM card containing this modification is installed: Depending on which Embedded Software Architecture application is installed, the machine may take longer than indicated to enter Sleep Mode.
- If a VM card from before the modification is installed: If App2Me is the only SDK application in use on the machine, the Auto Off Timer can still be set to 1 minute. However, if there are other SDK applications installed in addition to App2Me, make sure to set the timer to 5 minutes or longer.

Model: General RTB

Date: 25-Nov-10

No.: RGene039

| Subject: Security unit (Data overwrite and HDD encryption) Installation/Merge/Troubleshooting |                   |               | Prepared | d by: T.Kiyohara        |
|-----------------------------------------------------------------------------------------------|-------------------|---------------|----------|-------------------------|
| From: 1st Overseas Tech Support Sec., 1st PQM Dept.                                           |                   |               |          |                         |
| Classification:                                                                               | ☐ Troubleshooting | Part informat | tion     | Action required         |
|                                                                                               | 🗌 Mechanical      | Electrical    |          | Service manual revision |
|                                                                                               | Paper path        | Transmit/rec  | eive     | Retrofit information    |
|                                                                                               | Product Safety    | 🗌 Other (     | )        | 🖂 Tier 2                |

This RTB has been issued to announce the Security unit (Data overwrite and HDD encryption) Installation / Application Merge / Troubleshooting Guide release information.

### Important

E

- The machine contains the Security SD Card (Security and Encryption Unit) in Slot 1 (upper) when shipped. Enable the function, if necessary
- Immediately after encryption is enabled, the encryption setting process will take several minutes to complete before you can begin using the machine.
  - If encryption is enabled after data has been stored on the disk, or if the encryption key is changed, this process can take up to three and a half hours or more.
- $\diamond$  The machine cannot be operated while data is being encrypted.
- ♦ Once the encryption process begins, it cannot be stopped.
- ♦ Make sure that the machine's main power is not turned off while the encryption process is in progress.
- ♦ If the machine's main power is turned off while the encryption process is in progress, the hard disk will be damaged and all data on it will be unusable.
- Print it Encryption Key, and keep the Encryption Key (which is printed as a paper sheet)
- Keep the Encryption Key in a safe place. If the Encryption Key is lost and it is needed, the controller board, hard disk, NVRAM and this SD Card must all be replaced at the same time.

#### NOTE:

- 1. "NVRAM" mentioned in this RTB means the NVRAM on the Controller Board.
- 2. The "NVRAM" or EEPROM on the Engine Board (BCU, BICU, VBCU etc.,) has nothing to do with this RTB.

### Installation

- The machine contains the Security SD Card (Security and Encryption Unit) in Slot 1 (upper) when shipped. It has already been installed in the factory.
- See Operating Instructions > Security Reference > 5. Securing Information Sent over the Network or Stored on Hard Disk > Encrypting Data on the Hard Disk
- ♦ If you are installing a new machine, it is recommended to activate the Security Unit by selecting "Format All Data".
  - Note: This method is recommended because there is no user data on the hard drive yet (Address Book data, image data, etc.).
- ♦ If the customer wishes to activate the Security Unit on a machine that is already running, it is recommended to activate the unit by selecting "All Data".
  - > **IMPORTANT:** Selecting "All Data" will preserve the data that has already been saved to the hard drive. (If "Format All Data" is selected, all user data saved to the hard drive up to that point will be erased).

| 🔞 System Settings                |                                                                                      | Exit                          |  |  |  |
|----------------------------------|--------------------------------------------------------------------------------------|-------------------------------|--|--|--|
| General Tray Paper               | Machine Data Encryption Settings: Carry Ove                                          | r / Format Exit               |  |  |  |
|                                  | Carry over all data or file system data only (without formatting), or format a data. |                               |  |  |  |
| Fixed USB Port                   | All Data File Syst                                                                   | tem Data Only Format All Data |  |  |  |
| Program / Change / Dele          |                                                                                      |                               |  |  |  |
| Machine Data Encryption          |                                                                                      |                               |  |  |  |
|                                  |                                                                                      |                               |  |  |  |
|                                  |                                                                                      |                               |  |  |  |
|                                  |                                                                                      |                               |  |  |  |
|                                  |                                                                                      |                               |  |  |  |
| Losant in: Mechine Administrator | System Status                                                                        | 27 MAV 2010<br>Job List 21:19 |  |  |  |

### Merge

♦ Different SD card option for each model. See each model's RTB or FSM

### Troubleshooting

- ♦ The following pages explain troubleshooting for the following symptoms:
  - > SC 861 to 865 (defective HDD)
  - > Any SC that indicates a defective controller board
  - 'Please wait' remains on display
- 1. Test the machine using this flow chart, to determine which parts are causing the problem: [D086/D087/D088/D089 copier; which is working without HDD]

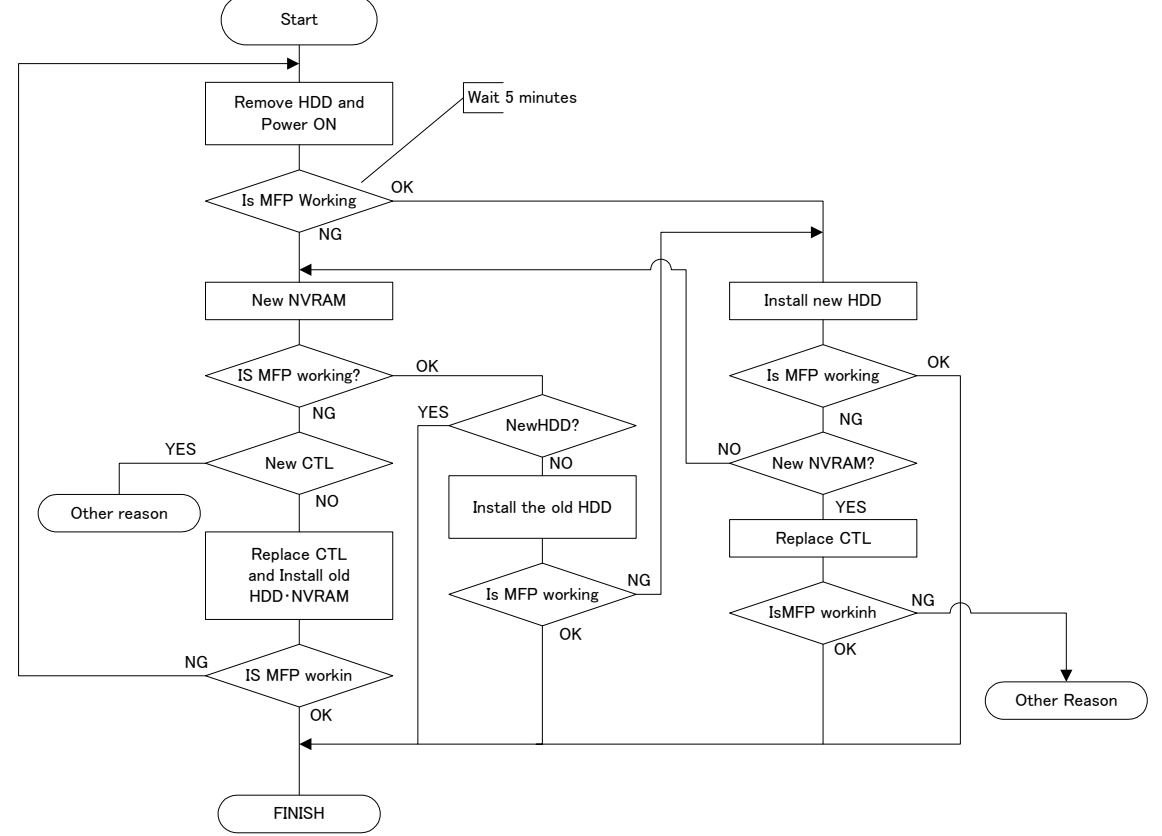

Determine which parts are causing the problem:

2. Test the machine using this flow chart, to determine which parts are causing the problem: [M022/M024/M026M028 copiers, D104/D106 copiers which cannot work without HDD]

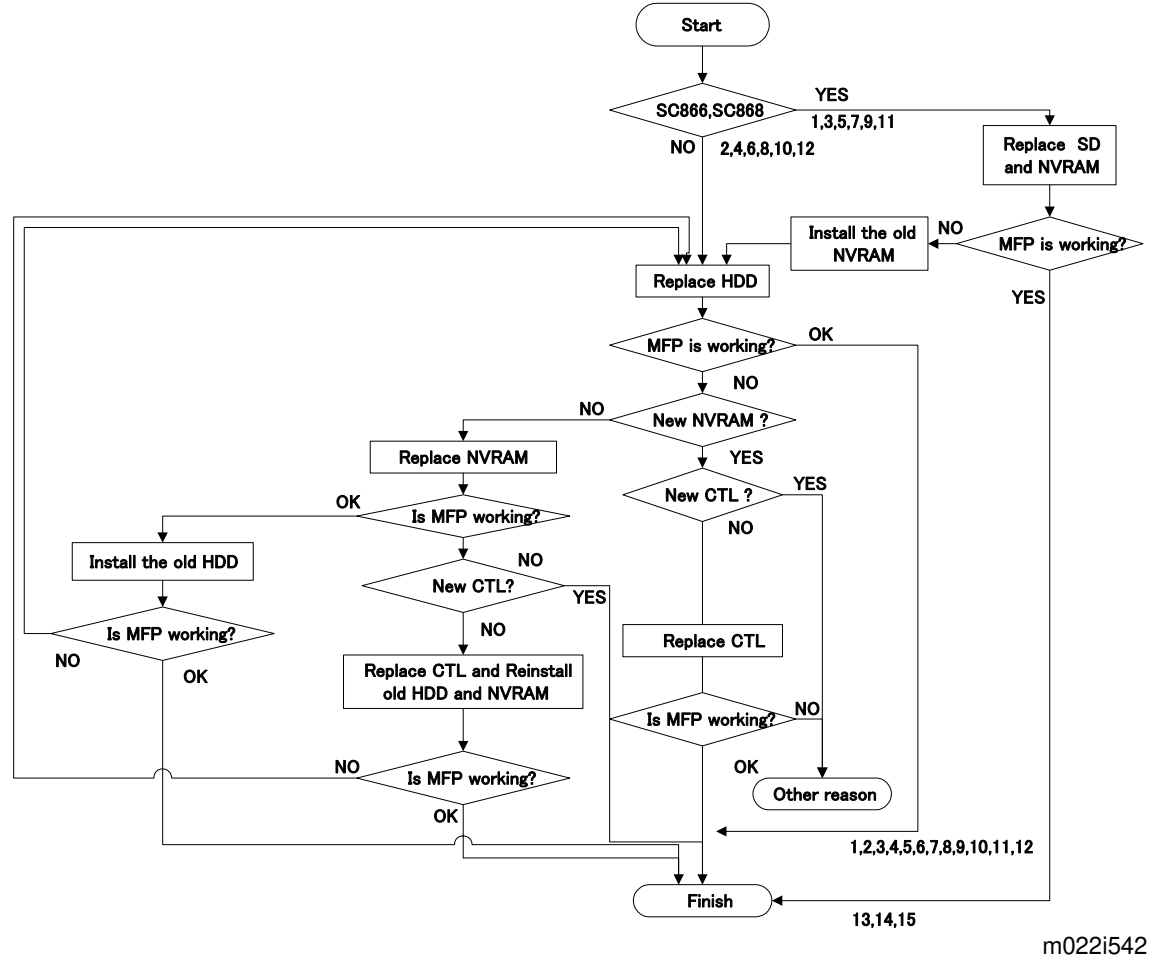

Determine which parts are causing the problem

3. The following table shows what to do in each case: For example, if only the controller and HDD were found to be defective, then it is case 4 in the table below.

|     |     | •     |         |                                  |    |
|-----|-----|-------|---------|----------------------------------|----|
| CTL | HDD | NVRAM | SD Card | Action                           | No |
| Х   | Х   | Х     | Х       | Replace CTL/ HDD/ SDCARD / NVRAM | 1  |
| Х   | Х   | Х     | (X)     | Replace CTL/ HDD/ SDCARD / NVRAM | 2  |
| Х   | Х   | (X)   | Х       | Replace CTL/ HDD/ SDCARD / NVRAM | 3  |
| Х   | Х   | 0     | 0       | Replace CTL/ HDD                 | 4  |
| Х   | 0   | Х     | Х       | Replace CTL/ SDCARD/ NVRAM       | 5  |
| Х   | 0   | Х     | (X)     | Replace CTL/ SDCARD/ NVRAM       | 6  |
| Х   | 0   | (X)   | X       | Replace CTL/ SDCARD/ NVRAM       | 7  |
| Х   | 0   | 0     | 0       | Replace CTL                      | 8  |
| 0   | Х   | Х     | Х       | Replace CTL/ SDCARD/ NVRAM       | 9  |
| 0   | Х   | Х     | (X)     | Replace CTL/ SDCARD/ NVRAM       | 10 |
| 0   | Х   | (X)   | X       | Replace CTL/ SDCARD/ NVRAM       | 11 |
| 0   | Х   | 0     | 0       | Replace HDD                      | 12 |
| 0   | 0   | Х     | Х       | Replace SDCARD/ NVRAM            | 13 |
| 0   | 0   | X     | (X)     | Replace SDCARD/ NVRAM            | 14 |
| 0   | 0   | (X)   | Х       | Replace SDCARD/ NVRAM            | 15 |

#### **Encryption OFF:**

#### **Encryption ON:**

| CTL | HDD | NVRAM | SD Card | Action                             | No |
|-----|-----|-------|---------|------------------------------------|----|
| Х   | Х   | Х     | Х       | Replace CTL/ HDD/ SDCARD / NVRAM   | 1  |
| Х   | Х   | Х     | (X)     | Replace CTL/ HDD/ SDCARD / NVRAM   |    |
| Х   | Х   | (X)   | X       | Replace CTL/ HDD/ SDCARD / NVRAM   | 3  |
| Х   | 0   | 0     | 0       | Replace CTL/ HDD                   | 4  |
| Х   | 0   | Х     | Х       | Replace CTL/ SDCARD/NVRAM, then    | 5  |
|     |     |       |         | the HDD is automatically formatted |    |
| Х   | 0   | Х     | (X)     | Replace CTL/ SDCARD/NVRAM, then    | 6  |
|     |     |       |         | the HDD is automatically formatted |    |
| Х   | 0   | (X)   | Х       | Replace CTL, then restore the old  | 7  |
|     |     |       |         | encryption key, then replace       |    |
|     |     |       |         | SDCARD/NVRAM.                      |    |
| Х   | Х   | 0     | 0       | Replace CTL, then restore the old  |    |
|     |     |       |         | encryption key.                    |    |
| 0   | Х   | Х     | Х       | Replace HDD/ SDCARD/NVRAM          | 9  |
| 0   | Х   | Х     | (X)     | Replace HDD/ SDCARD/NVRAM          | 10 |
| 0   | Х   | (X)   | Х       | Replace HDD/ SDCARD/NVRAM          | 11 |
| 0   | Х   | 0     | 0       | Replace HDD                        | 12 |
| 0   | 0   | Х     | Х       | Replace SDCARD/NVRAM               | 13 |
| 0   | 0   | Х     | (X)     | Replace SDCARD/NVRAM               | 14 |
| 0   | 0   | (X)   | Х       | Replace SDCARD/NVRAM               | 15 |

O: Not defective parts

X: Defective parts, must replace

(X): Not defective parts but must be replaced

If the SD card is replaced, the NVRAM must be replaced.

If the NVRAM is replaced, the SD card must be replaced.

If the SD card and NVRAM are replaced, the HDD encryption unit and the Data Overwrite Security unit must both be re-installed after you complete the actions in the above table. See the procedures below

## Please use the following procedures when the Data overwrite and HDD encryption must be reinstalled

#### Data Overwrite

#### Before You Begin the Procedure

- 1. Confirm that the Data Overwrite Security unit SD card is the correct type for the machine..
- 2. Make sure that the following settings are not at their factory default values:
  - Supervisor login password
  - Administrator login name
  - Administrator login password
  - If any of these settings is at a factory default value, tell the customer these settings must be changed before you do the installation procedure.
- 3. Make sure that "Admin. Authentication" is ON.

[System Settings] – [Administrator Tools] – [Administrator Authentication Management] - [Admin. Authentication]

If this setting is OFF, tell the customer this setting must be ON before you do the installation procedure.

4. Make sure that "Administrator Tools" is enabled (selected).

[System Settings] – [Administrator Tools] – [Administrator Authentication Management] - [Available Settings]

If this setting is disabled (not selected), tell the customer this setting must be enabled (selected) before you do the installation procedure.

#### Installation Procedure

#### **CAUTION**:

Unplug the main machine power cord before you do the following procedure.

You must install the Security Unit in SD Card slot 1 (upper Slot) . However, the Postscript option and others are also installed in SD Card slot 1 (upper). You must do the "SD Card Appli Move" procedure first if you want to install the Security unit SD card.

1. Turn off the main power switch if the machine is turned on.

2. Disconnect the network cable if it is connected.

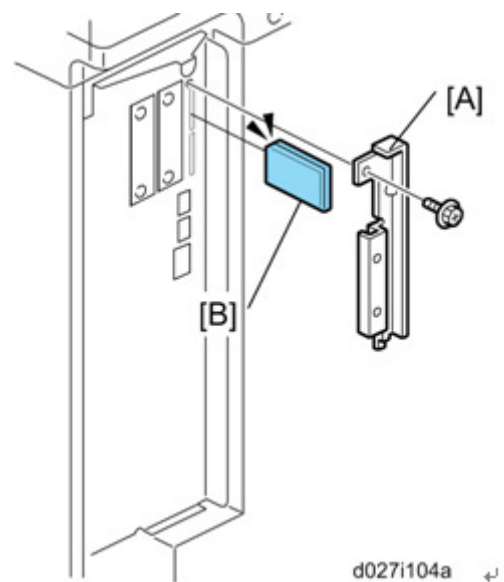

- 3. Remove the slot cover [A] for SD cards .
- 4. Turn the SD-card label face [B] to the rear of the machine. Then push it slowly into slot 1 until you hear a click.
- 5. Connect the network cable if it needs to be connected.
- 6. Turn on the main power switch.
- 7. Go into the SP mode and push "EXECUTE" with SP5-878-001.
- 8. Exit the SP mode and turn off the operation switch. Then turn off the main power switch.
- 9. Turn on the machine power.
- 10. Do SP5990-005 (SP print mode Diagnostic Report).
- 11. Go into the User Tools mode, and select System Settings> Administrator Tools> Auto Erase Memory Setting> On.
- I
- 12. Exit the User Tools mode.

| ' Enlarge                                                                                           | A3→A4<br>A4→A5 | A4→A3<br>A5→A4 | 93%           | 100%                   |  |  |
|----------------------------------------------------------------------------------------------------|----------------|----------------|---------------|------------------------|--|--|
| sided 1 sided*Comb 2 orig 1 sided*Comb 4 orig<br>$1^{2}_{2}$ $1^{2}_{2}$ $1^{2}_{34}$ Create Margin |                |                |               |                        |  |  |
| taple                                                                                               | L.B.           | B:B            | R) R)         | Punch                  |  |  |
| (Slip Shee                                                                                          | t Edit/        | Colour D       | up./Combine/S | eries Reduce / Enlarge |  |  |
|                                                                                                    | ystem Status   | Job List       |               | 3 JUN 2010<br>16:16    |  |  |

| 8 | Dirty | This icon is lit when there is temporary data to be overwritten, and blinks during overwriting. |
|---|-------|-------------------------------------------------------------------------------------------------|
| 8 | Clear | This icon is lit when there is no temporary data to be overwritten.                             |

13. Check the display and make sure that the overwrite erase icon [1] shows.

- 14. Check the overwrite erase icon.
  - The icon [2]: This icon is lit when there is temporary data to be overwritten, and blinks during overwriting.
  - The icon [3]: This icon is lit when there is no temporary data to be overwritten.

#### HDD Encryption

#### Before You Begin the Procedure

- 1. Make sure that the following settings are not at the factory default settings:
  - Supervisor login password
  - Administrator login name
  - Administrator login password

😪 Important

These settings must be set up by the customer before the HDD Encryption unit can be installed.

- Confirm that "Admin. Authentication" is on: [User Tools] > "System Settings"> "Administrator Tools"> "Administrator Authentication Management"> "Admin. Authentication"> "On" If this setting is "Off", tell the customer that this setting must be "On" before you can do the installation procedure.
   Confirm that "Administrator Tools" is colocted and applied:
- Confirm that "Administrator Tools" is selected and enabled: [User Tools]> "System Settings"> "Administrator Tools"> "Administrator Authentication Management"> "Available Settings"
   Note

"Available Settings" is not displayed until Step 2 is done.

If this setting is not selected, tell the customer that this setting must be selected before you can do the installation procedure.

#### Installation Procedure

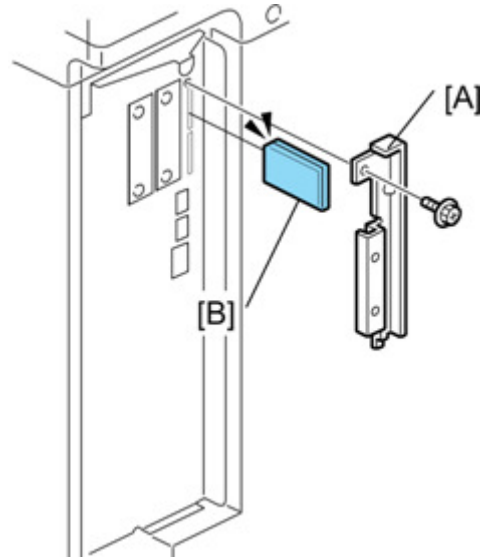

- 4. Remove the SD card slot cover [A] .
- 5. Turn the SD-card label [B] to face the rear of the machine. Then push it slowly into slot 2 until you hear a click.
- 6. Turn on the main power switch, and then enter the SP mode.
- 7. Select SP5878-002, and then press "Execute" on the LCD.
- 8. Exit the SP mode after "Completed" is displayed on the LCD.
- 9. Turn off the main power switch.
- 10. Remove the SD card from slot 2.
- 11. Attach the SD card slot cover [A] .

#### Enable Encryption Setting

- 1 Press the [User Tools/Counter] key.
- 2 Press [System Settings].
- 3 Press [Administrator Tools].
- 4 Press [Machine Data Encryption Settings]. If this item is not visible, press [Next] to display more settings.
- 5 Press [Encrypt].

| Settings       |                                                   |  |  |  |  |  |  |
|----------------|---------------------------------------------------|--|--|--|--|--|--|
| y Paper        | Machine Data Encryption Settings                  |  |  |  |  |  |  |
|                | The current data in the machine is not encrypted. |  |  |  |  |  |  |
| Port           | Encrypt                                           |  |  |  |  |  |  |
| Change / Dele  |                                                   |  |  |  |  |  |  |
| ata Encryption |                                                   |  |  |  |  |  |  |
|                |                                                   |  |  |  |  |  |  |

6 Select the data to be carried over to the hard disk and not be reset.

To carry all of the data over to the hard disk, select [All Data]. To carry over only the machine settings data, select [File System Data Only]. To reset all of the data, select [Format All Data].

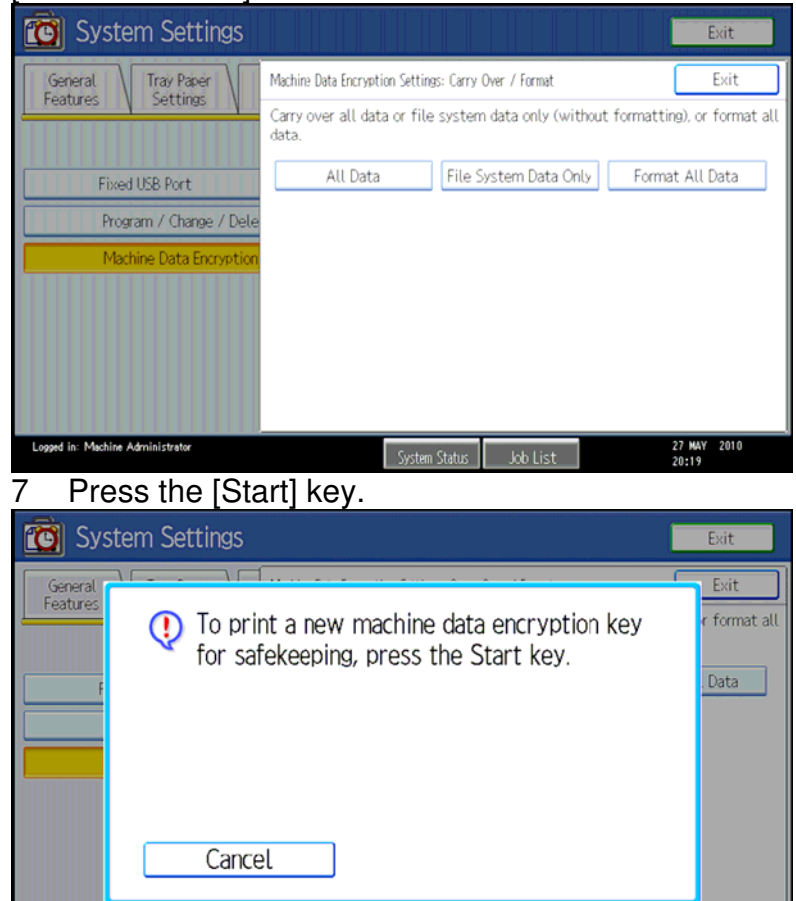

8 The encryption key for backup data is printed.

System Status Job List

27 MAY 20:24

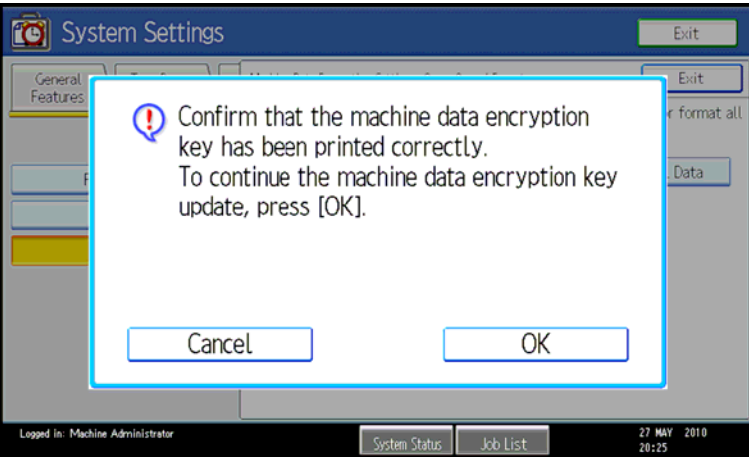

- 9 Press [OK].
- 10 Press [Exit].
- 11 Press [Exit].
- 12 Press the [User Tools/Counter] key. Select the data to be carried over to the hard disk and not be reset.
- 13 Turn off the power and the main power switch, and then turn the main power switch back

Use the following procedure to print the key again if it has been lost or misplaced.

- 1 Press the [User Tools/Counter] key.
- 2 Press [System Settings].
- 3 Press [Administrator Tools].
- 4 Press [Machine Data Encryption Settings].

If this item is not visible, press [Next] to display more settings.

5 Press [Print Encryption Key].

|                       |                          | Exit                 |
|-----------------------|--------------------------|----------------------|
| ta Encryption Se      | ttings                   | Exit                 |
| data in the mac<br>n. | hine has been encrypted. |                      |
| icryption Key         | Cancel Encryption        | Print Encryption Key |
|                       |                          |                      |
|                       |                          |                      |
|                       |                          |                      |

6 Press the [Start] key.

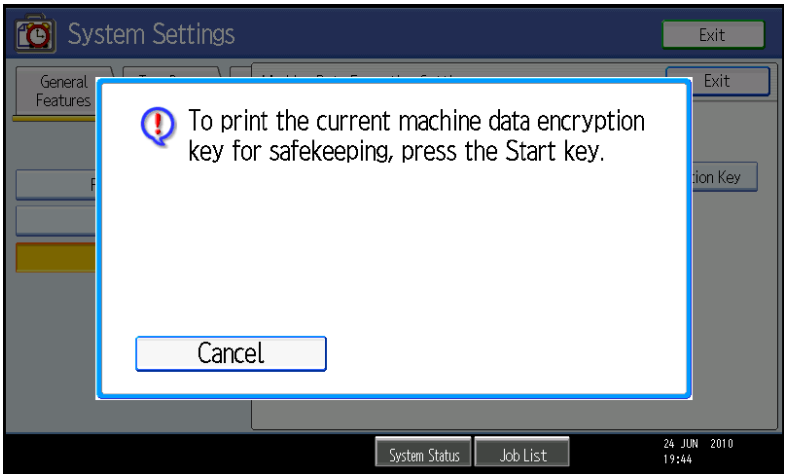

7 The encryption key for retrieving backup data is printed.8 Press [Exit].

#### Encryption key example

| This is an encryp<br>n the machine.<br>It is essential tha | tion key which allows you to protect confidential data stored<br>the safekeeping and destruction of this encryption key be                                                                                                    |
|------------------------------------------------------------|----------------------------------------------------------------------------------------------------|
| address book cor<br>f this machine b                       | responsibility.<br>programmed on the machine (documents, image data, setting values<br>tents etc.) can be encrypted/decrypted with this encryption key.<br>eaks down, saved and programmed data in the machine can only<br>using this exercision key. |
| Please note that<br>breakdown cases                        | it may not be possible to restore data in certain machine )                                                                                                    |
| This machine dat<br>not cancelled or                       | ,<br>a encryption key will remain valid as long as the encryption is<br>he encryption key is not changed.                                                                                                    |
| After changing or<br>destroy confident                     | cancelling the encryption key, please shred this document to al data.                                                                                                    |
|                                                            |                                                                                                    |
| Output Date/T                                              | ime:September 03,2010 08:55:25 AM                                                                                                    |
| Machine Type                                               | :Aficio MP C400SR                                                                                                    |
| Machine ID:S                                               | 7500717004                                                                                                    |
| Machine Data                                               | Encryption Key:                                                                                                    |

The Encryption Key is printed out on a sheet of paper like the example shown above. Please instruct the customer to keep it in a safe place.

### Technical Bulletin

| Model: Embedded RC Gate Da                            |                             |           |                              | e: 26-Nov-10 No.: RGene040 |                 |                   |
|-------------------------------------------------------|-----------------------------|-----------|------------------------------|----------------------------|-----------------|-------------------|
| Subject: Procedu<br>NVRAM, or Both o                  | ər,                         | Prepared  | d by: T. T                   | Fakahashi                  |                 |                   |
| From: 1st Innovation Planning Sec. SS Innovation Dep. |                             |           |                              |                            |                 |                   |
| Classification:                                       | ☐ Troubleshooting           | Part info | orma                         | tion                       | Action          | n required        |
|                                                       | Mechanical                  | Electric  | al                           | Service n                  |                 | e manual revision |
|                                                       | Paper path     Transmit/rec |           | eceive 🗌 Retrofit informatio |                            | fit information |                   |
|                                                       | Product Safety              | Other (   |                              | )                          | 🛛 Tier 2        |                   |

# Procedures Required After Replacing the Controller, NVRAM, or Both on Embedded RC Gate-installed Machines

#### Overview

This RTB explains what you need to do after replacing the GW controller, NVRAM, or both on machines with Embedded RC Gate installed. There are three scenarios:

- 1) You have replaced only the controller
- 2) You have replaced both the controller and NVRAM, or only the NVRAM
- 3) You have replaced the controller, and then a certain error occurs (see below)

#### **Procedures**

#### 1) If you have replaced only the controller

#### Autumn 2009 (09A) models or newer:

1. If **SC652** is displayed after you replace the controller, do the procedure on the next page for "**Spring 2009 (09S) models or older**".

**Note:** SC652 occurs when the controller board is replaced with one that was registered via an Embedded RC Gate on a different device. This SC means that the individual certificate (SP5-816-089) is different from the device ID2 (SP5-811-003).

- 2. If SC652 is **not displayed** after you replace the controller, do the following three steps:
  - 1) Initialize the common certificate (SP5-870-003).
  - 2) Rewrite the common certificate (SP5-870-001).
  - 3) Turn the power switch of the device OFF/ON.
  - **Note:** Beginning from Autumn 2009 (**09A**) models, whenever the GW controller and/or NV-RAM is replaced on MFP/LP devices containing the Embedded RC Gate, the original "individual certificate" is automatically restored by the device. Previously, it was necessary to use an "AuthKey Change Call" to restore the original certificate.

Model: Embedded RC Gate

Date: 26-Nov-10

No.: RGene040

#### Spring 2009 (09S) models or older:

- 1. Check the individual certificate (SP5-816-089) and the device serial number on the rating plate.
- 2. If they are **not** the same, do the following:
  - 1. Initialize the common certificate (SP5-870-003).
  - 2. Rewrite the common certificate (SP5-870-001).
  - 3. Turn the power switch of the device OFF/ON.
- 3. If they **are** the same, do the following:
  - 1. Confirm that the device serial number (SP5-811-001) is correct.
  - Program the device ID2 from the Center GUI by using a dummy RC Gate.
     Note: For details, see Section 7-6 in the @Remote Center GUI Operational Manual and Section 15 in the @Remote Basic Training Manual (@Remote Core Manual).
  - 3. Ask the center GUI operator to perform an "A to A replacement". **Note:** The center GUI operator needs to create an Appliance Replacement Request.
  - 4. After the replacement procedure has been completed, make sure that the Embedded RC Gate is registered at the center. Do this by checking the installation flag in SP5-816-201.

#### 2) If you have replaced the controller AND the NVRAM, or only the NVRAM

- **Note:** When you replace the controller and NVRAM or only the NVRAM, SC653 will be triggered. When this happens, you need to rewrite the common certificate and re-register the Embedded RC Gate. This SC means that the ID2 is invalid (e.g. not 17 digits long, all spaces, invalid characters).
  - 1. Clear the installation flag (SP5-816-209).
  - 2. Initialize the common certificate (SP5-870-003).
  - 3. Rewrite the common certificate (SP5-870-001).
  - 4. Turn the power switch of the device OFF/ON.
  - 5. Check the device serial number (SP5-811-001).

| ICOH                   | Technical Bulletin |                 | <b>PAGE: 3/4</b> |  |
|------------------------|--------------------|-----------------|------------------|--|
| odel: Embedded RC Gate |                    | Date: 26-Nov-10 | No.: RGene040    |  |

6. Ask the center GUI operator to perform an "A to A replacement".

Note: The center GUI operator needs to create an Appliance Replacement Request.

- 7. Confirm the request number (SP5-816-203).
- 8. Perform manual polling (SP5-816-200).
- 9. Make sure that the results in SP5-816-204 show a value of "9" ("processing").
- 10. Ask the center GUI operator to execute a certificate update in the Call List menu.
- 11. After the certificate update has been completed at the center GUI, perform manual polling again (SP5-816-200).
- 12. Make sure that the results in SP5-816-204 show a value of "0".
- 13. After the replacement procedure has been completed, make sure that the Embedded RC Gate is registered at the center. Do this by checking the installation flag in SP5-816-201.

#### 3) If you have replaced the controller board, and then "@Remote Certificate Updating" is displayed on the operation panel, or SP5-816-208 shows a value of 12009" or "12010"

**Note:** This can happen if the controller board is replaced after @Remote registration is completed but before actual connection with the center begins. In such cases, the installation flag in SP5-816-201 shows a value of "1".

#### If the "@Remote Certificate Updating" error is displayed:

- 1. Check the ID2 (SP5-811-003) and the device serial number on the rating plate.
- 2. If the ID2 (SP5-811-003) is correct, do the following:
  - 1) Initialize the common certificate (SP5-870-003).
  - 2) Rewrite the common certificate (SP5-870-001).
  - 3) Turn the power switch of the device OFF/ON.
  - 4) Perform the regular registration procedure.
- 3. If the ID2 (SP5-811-003) is wrong, take the following actions.
  - 1) Clear Installation Flag. (SP5-816-209)
  - 2) Initialize the common certificate (SP5-870-003).
  - 3) Rewrite the common certificate (SP5-870-001).
  - 4) Turn the power switch of the device OFF/ON.

### Technical Bulletin

| Model: Embedded RC Gate | Date: 26-Nov-10 | No.: RGene040 |
|-------------------------|-----------------|---------------|
|-------------------------|-----------------|---------------|

- 5) Confirm that the correct device serial number (which is the same as the number on the rating plate) is programmed in SP5-811-001.
- 6) Do the regular registration procedure.
- 7) Confirm the request number (SP5-816-203).
- 8) Perform manual polling (SP5-816-200).
- 9) Make sure that the results in SP5-816-204 show a value of "9" ("processing").
- 10) Ask the center GUI operator to execute a certificate update in the Call List menu.
- 11)After the certificate update has been completed at the center GUI, perform manual polling again (SP5-816-200).
- 12) Make sure that the results in SP5-816-204 show a value of "0".
- 13) After the replacement procedure has been completed, make sure that the Embedded RC Gate is registered at the center. Do this by checking the installation flag in SP5-816-201.

#### If SP5-816-208 shows a value of 12009" or "12010":

- 1. Initialize the common certificate (SP5-870-003).
- 2. Rewrite the common certificate (SP5-870-001).
- 3. Turn the power switch of the device OFF/ON.
- 4. Do the regular registration procedure.

### Technical Bulletin

| Model: General RTB Da                                                             |                             |           | Dat                        | e: 14-Dec             | -10                | No.: RGene041 |
|-----------------------------------------------------------------------------------|-----------------------------|-----------|----------------------------|-----------------------|--------------------|---------------|
| Subject: Important Information about Stabilizers for the Optional Paper Feed Unit |                             |           |                            | Prepared by: M.Saiki  |                    |               |
| From: 2nd Overseas Tech Support Sec., 2nd PQM Dept.                               |                             |           |                            |                       |                    |               |
| Classification:                                                                   | Troubleshooting             | Part info | orma                       | ation Action required |                    |               |
|                                                                                   | Mechanical     Electrical   |           | Service manual revisior    |                       | ce manual revision |               |
|                                                                                   | Paper path     Transmit/rec |           | ceive Retrofit information |                       | fit information    |               |
|                                                                                   | Product Safety Other ()     |           |                            | )                     | Tier 2             |               |

Important Information about Stabilizers for the Optional Paper Feed Unit

When you install machines that will be used with the optional paper feed unit, **DO NOT remove the stabilizers** (marked by the red arrows below).

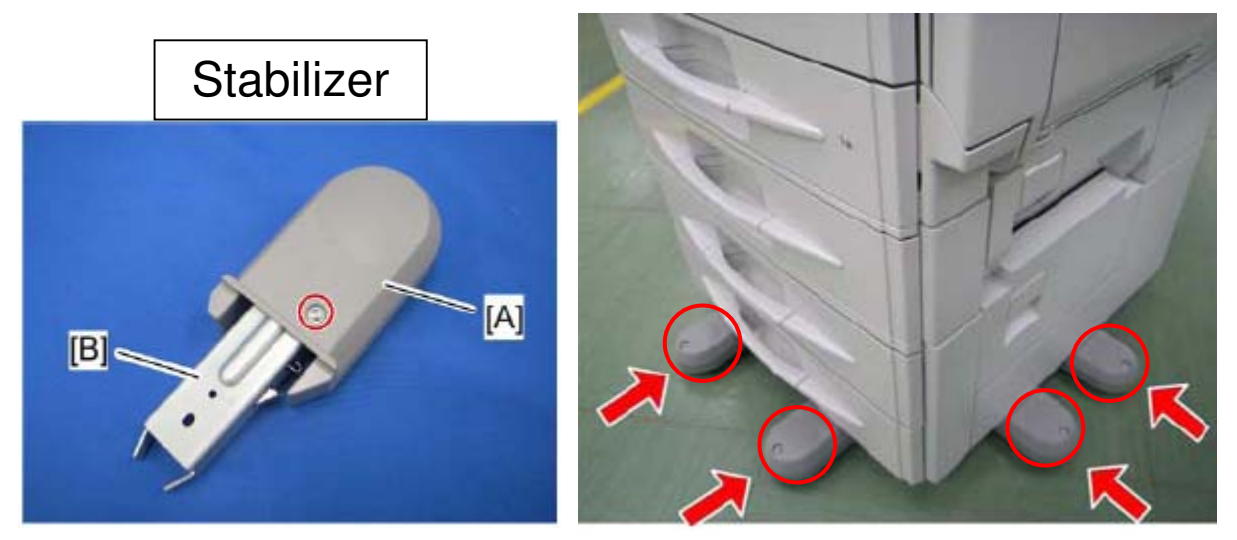

#### Note:

- The photo above shows the Z-C1. On this model, the stabilizers are comprised of a stand cover [A] and caster stand [B].
- The purpose of these stabilizers, which are included as machine accessories, is to ensure that products satisfy Ricoh safety standards. The stabilizers are effective in keeping the machine from tipping over.
- These stabilizers, however, are not attached for the purpose of guaranteeing that the machine will never tip over under any conditions.
- For the attachment procedure, please see the Service Manual for the mainframe model in question.

#### Important:

- Before you attach the stabilizers, install the mainframe on a flat and level surface, and allow enough space for the stabilizers.
- If you need to remove the stabilizers when relocating the machine, make sure to reattach them when you re-install the machine at its new location.

Model: General RTB

RICOH

Date: 14-Dec-10

No.: RGene041

# For cases in which the stabilizers cannot be attached due to unavoidable circumstances:

- If this is due to an objection from the customer, explain the purpose of these stabilizers, as described above.
- If the situation still cannot be avoided, make sure to **leave the stabilizers at the customer site**.

### Technical Bulletin

#### **PAGE: 1/6**

| Model: General Dat                                  |                 |           | e: 11-Jan-            | 11   | No.: RGene042 |                    |
|-----------------------------------------------------|-----------------|-----------|-----------------------|------|---------------|--------------------|
| Subject: RoHS Compliance Issue (Stapler)            |                 |           | Prepared by: T. Nihei |      |               |                    |
| From: 1st Overseas Tech Support Sec., 1st PQM Dept. |                 |           |                       |      |               |                    |
| Classification:                                     | Troubleshooting | Part info | ormat                 | tion | Action        | n required         |
|                                                     | Mechanical      | Electric  | al                    |      | Servic        | ce manual revision |
|                                                     | Paper path      | 🗌 Transm  | it/rec                | eive | Retro         | fit information    |
|                                                     | Product Safety  | Other (   |                       | )    | Tier 2        |                    |

#### NOTE: This bulletin is for NA, EU, and China regions only.

#### SYMPTOM

Some parts of the stapler unit (black resin parts shown below) contained PBDE material in excess of the limits set by the RoHS Directive.

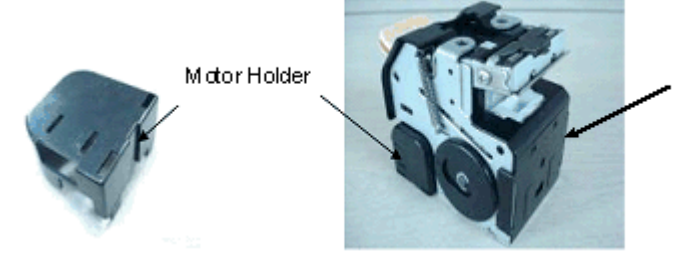

Front Cover

#### CAUSE

The vendor of these parts used irregular materials during the manufacturing process. Production period: June to September 2010 (refer to the S/N table below)

#### SOLUTION

#### **Production line**

The vendor of these parts will ensure that only approved materials are used on their production lines.

#### Applied from:

#### EU / NA / AP

|                | S/N                |
|----------------|--------------------|
| SR790(B40850)  | J1008104158 $\sim$ |
| SR3000(B79317) | L4408100558 $\sim$ |
| SR3050(D37217) | M7808103426 $\sim$ |
| SR3020(B80457) | L9508100626 $\sim$ |
| SR3030(B80557) | L9608101420 $\sim$ |
| SR4010(D37417) | M8508103010 $\sim$ |
| SR4020(D37317) | M8408100550 $\sim$ |
| SR4030(D37457) | M8508102853~       |

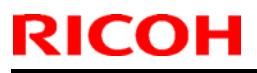

### Technical Bulletin

Model: General

Date: 11-Jan-11

No.: RGene042

| SR4040(D37357) | M8408100365 $\sim$ |
|----------------|--------------------|
| SR3010(B79257) | TBA                |
| C2550(D42917)  | TBA                |

#### China

|                 | S/N                |
|-----------------|--------------------|
| SR790(B40821)   | J1008207477 $\sim$ |
| SR3000(B79317N) | L4408280001 $\sim$ |
| SR3050(D37217N) | M7808280001 $\sim$ |
| SR3020(B80457N) | L9508180015 $\sim$ |
| SR3030(B80557N) | L9608380001 $\sim$ |
| SR970(B70121)   | K6208300001 $\sim$ |
| SR4030(D37461)  | M8408100563 $\sim$ |
| SR4040(D37361)  | M8508104280 $\sim$ |

#### In the field (Action to be taken)

Replace the stapler unit.

-Affected finishers-

The serial numbers of the affected finishers are listed at the end of this RTB.

Important: Stapler units on some of these affected finishers have already been replaced with the normal ones. If there is a **red dot** on the stapler unit's label (see the photo below), you **do not need to replace** these units.

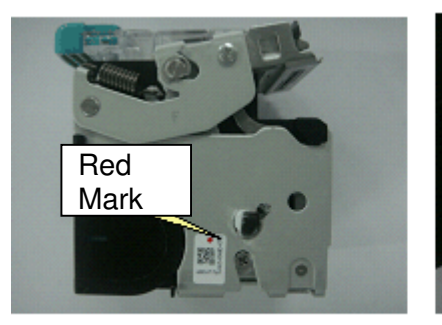

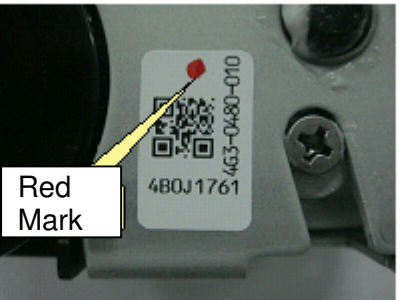

### Technical Bulletin

Model: General

Date: 11-Jan-11

No.: RGene042

-Replacement parts-

New stapler units have been made available for replacement.

Replace the affected stapler units with the following part numbers for the intended models

| Finisher                     | Stapler unit P/N |
|------------------------------|------------------|
| SR790                        | B408 9910        |
| SR3000                       | B793 9901        |
| SR3050                       | D372 9901        |
| SR3020*(see note2)           | B805 9901        |
| SR3030                       |                  |
| SR4020*(see note2)           |                  |
| SR4030                       |                  |
| SR4040*(see note2)           |                  |
| SR3010                       | B792 9901        |
| Internal Finisher Type C2550 | D429 9910        |

#### Note:

1. These parts contain staplers and Mylars but not cartridges.

2. Stapler units for corner stapling on the affected finishers with the parts that were registered specifically for this issue (also listed below). So, this issue does not apply to booklet stapler units (B7007852), so you do not need to replace these.

The affected stapler unit is shown in the illustration below (Index #24):

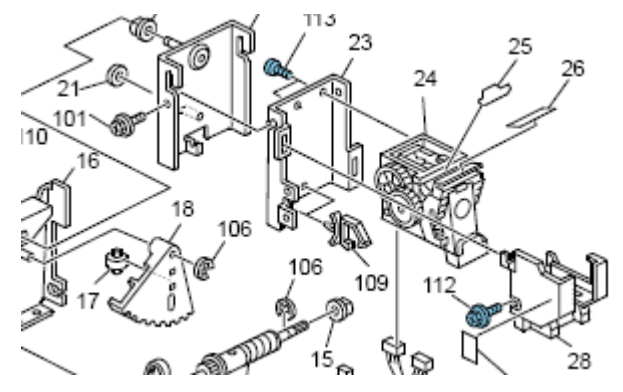

#### **Replacement procedure**

Please refer to each product's Service Manual.

| RI | СОН |
|----|-----|
|    |     |

|          |       | -   |
|----------|-------|-----|
| achnical |       | lin |
| echnical | Dulle |     |

Model: General

Date: 11-Jan-11

No.: RGene042

#### Service parts

Part numbers will not change, RoHS compliance parts were shipped from Sep.24, 2010 production, from lot number 240910.

Note: "24": day, "09": month, "10": year.

#### Affected finishers and supported MFPs

|        | Produ      | RICOH            | Nashuatec  | Gestetner            | SAVIN   | LANIER              |
|--------|------------|------------------|------------|----------------------|---------|---------------------|
|        | ct<br>Code |                  | Rex-Rotary |                      |         |                     |
|        | Ouc        |                  |            |                      |         |                     |
| SR790  | D084       | Aficio MP 2851   | MP 2851    | MP 2851              | 9228    | MP 2851 LD528       |
|        | D085       | Aficio MP 3351   | MP3351     | MP3351               | 9233    | MP3351 LD533        |
|        | D027       | Aficio MP C4000  | MP C4000   | MP C4000             | C4040   | MP C4000            |
|        | D029       | Aficio MP C5000  | MP C5000   | MP C5000             | C5050   | LD540c              |
|        |            |                  |            |                      |         | MO C5000<br>LD550c  |
|        | D023       | Aficio MP C2800  | MP C2800   | MP C2800             | C2828   | MP C2800            |
|        | D025       | Aficio MP C3300  | MP C3300   | MP C3300             | C3333   | LD528c              |
|        |            |                  |            |                      |         | MP C3300<br>LD533c  |
| SR3050 | D084       | Aficio MP 2851   | MP 2851    | MP 2851              | 9228    | MP 2851 LD528       |
|        | D085       | Aficio MP 3351   | MP3351     | MP3351               | 9233    | MP3351 LD533        |
|        | D023       | Aficio MP C2800  | MP C2800   | MP C2800             | C2828   | MP C2800            |
|        | D025       | Aficio MP C3300  | MP C3300   | MP C3300             | C3333   | LD528c              |
|        |            |                  |            |                      |         | MP C3300<br>LD533c  |
| SR3000 | D084       | Aficio MP 2851   | MP 2851    | MP 2851              | 9228    | MP 2851 LD528       |
|        | D085       | Aficio MP 3351   | MP3351     | MP3351               | 9233    | MP3351 LD533        |
|        | D023       | Aficio MP C2800  | MP C2800   | MP C2800             | C2828   | MP C2800            |
|        | D025       | Aficio MP C3300  | MP C3300   | MP C3300             | C3333   | LD528C              |
|        |            |                  |            |                      |         | MP C3300<br>LD533c  |
|        | D027       | Aficio MP C4000  | MP C4000   | MP C4000             | C4040   | MP C4000            |
|        | D029       | Aficio MP C5000  | MP C5000   | MP C5000             | C5050   | LD540c              |
|        |            |                  |            |                      |         | MO C5000<br>LD550c  |
| SR3020 | D027       | Aficio MP C4000  | MP C4000   | MP C4000             | C4040   | MP C4000            |
| SR3030 | D029       | Aficio MP C5000  | MP C5000   | MP C5000             | C5050   | LD540c              |
|        |            |                  |            |                      |         | MO C5000<br>LD550c  |
|        | G188       | Aficio SP C820DN | SP C820DN  | SP C820 DN           | CLP340D | SP C820DN           |
|        | G189       | Aficio SP C821DN | SP C821DN  | C8140nD              | CLP350D | LP540c              |
|        |            |                  |            | DP C821DN<br>C8150nD |         | SP C821DN<br>LP550c |
|        | D091       | Aficio MP 4001   | MP 4001    | MP 4001              | 9240    | MP 4001 LD140       |
|        | D092       | Aficio MP 5001   | MP 5001    | MP 5001              | 9250    | MP 5001 LD150       |

### Technical Bulletin

#### **PAGE: 5/6**

| Model: | General |                      |            |       | Date: 1      | 1-Jan-11   | No.: RGene042        |
|--------|---------|----------------------|------------|-------|--------------|------------|----------------------|
|        | G179    | Aficio SP 8200DN     | SP 8200DN  | SP 8  | 200DN        | MLP150DN   | LP150dn SP<br>8200DN |
| SR4010 | D014    | Aficio MP C6000      | MP C6000   | MP    | C6000        | C6055      | MP C6000             |
| 3R4020 | D015    | Aficio MP C7500      | MP C7500   | MP    | C7500        | C7570      |                      |
|        | D078    | Pro C550EX           |            | Pro ( | C550EX       | Pro C550EX | LD275c               |
|        | D079    | Pro C700EX           |            | Pro ( | C700EX       | Pro C700EX | Pro C550EX           |
|        |         |                      |            |       |              |            | Pro C700EX           |
| SR4030 | D062    | Aficio MP 6001       | MP 6001    | MP    | 6001         | 9060       | MP 6001 LD360        |
| SR4040 | D063    | Aficio MP 7001       | MP 7001    | MP    | 7001         | 9070       | MP 7001 LD370        |
|        | D065    | Aficio MP 8001       | MP 8001    | MP    | 8001         | 9080       | MP 8001 LD380        |
|        | Do66    | Aficio MP 9001       | MP 9001    | MP    | 9001         | 9090       | MP 9001 LD390        |
|        |         |                      |            |       |              |            |                      |
|        | D081    | Aficio MP            | MP C6501SP | MP C  | 6501SP       | C9065      | MP C7501SP           |
|        | D082    | C65015P              | MP C7501SP | MP C  | 7501SP       | C9075      |                      |
|        |         | Aficio MP<br>C7501SP |            |       |              |            | MP C7501SP           |
|        |         |                      |            |       |              |            | LD375C               |
| SR3010 | D010    | Aficio MP 2500       | MP 2500    | MP    | 2500<br>m625 | 7025       | MP2500 LD125         |
|        | D043    | Aficio MP 2580       |            |       | 2590         |            |                      |
|        |         | Aficio MP 2500LN     |            | IVIE  | 2300         |            |                      |
| C2550  | D037    | Aficio MP C2030      | MP C2030   | MP    | C2030        | C9020L     | MP C2030             |
|        | D038    | Aficio MP C2050      | MP C2050   | MP    | C2050        | C9020      |                      |
|        |         |                      |            |       |              |            | MP C2050<br>LD520c   |

#### S/N of affected finishers

The following are the finishers affected by this issue.

EU

|                | From        |   | То          |
|----------------|-------------|---|-------------|
| SR790(B40850)  | J1007805822 | ~ | J1008104157 |
| SR3000(B79317) | L4407800852 | ~ | L4408100553 |
| SR3050(D37217) | M7807802655 | ~ | M7808103425 |
| SR3020(B80457) | L9507801005 | ~ | L9508100625 |
| SR3030(B80557) | L9607801524 | 2 | L9608101419 |
| SR4020(D37317) | M8408000001 | 2 | M8408000010 |
| SR4030(D37457) | M8507802256 | 2 | M8508102852 |
| SR4040(D37357) | M8407900028 | 2 | M8408100364 |
| SR3010(B79257) | L4309000001 | 2 | L4309200385 |
| C2550(D42917)  | V2908900643 | ~ | V2909300382 |

| Technical | <b>B</b> ulletin |
|-----------|------------------|
|           |                  |

Model: General

Date: 11-Jan-11

No.: RGene042

#### NA

|                | From        |   | То          |
|----------------|-------------|---|-------------|
| SR790(B40850)  | J1007805700 | ~ | J1008102757 |
| SR3000(B79317) | L4407800851 | ~ | L4408100557 |
| SR3050(D37217) | M7807802578 | ~ | M7808102405 |
| SR3020(B80457) | L9507801000 | ~ | L9508100452 |
| SR3030(B80557) | L9607801298 | ~ | L9608101121 |
| SR4010(D37417) | M8507904285 | ~ | M8508003009 |
| SR4020(D37317) | M8407800559 | 2 | M8408100549 |
| SR4030(D37457) | M8507802257 | 2 | M8508102765 |
| SR4040(D37357) | M8407800482 | 2 | M8408100304 |
| SR3010(B79257) | L4309000001 | ~ | L4309200385 |
| C2550(D42917)  | V2908900643 | ~ | V2909300382 |

#### China (MIF only)

|                 | From        |   | То          |
|-----------------|-------------|---|-------------|
| SR790(B40821)   | J1007807229 | ~ | J1008106806 |
| SR3000(B79317N) | L4407880001 | ~ | L4408080011 |
| SR3050(D37217N) | M7807880001 | 2 | M7808180003 |
| SR3020(B80457N) | L9507880001 | ۲ | L9508180014 |
| SR3030(B80557N) | L9608180001 | ۲ | L9608180004 |
| SR970(B70121)   | K6207800001 |   |             |
| SR4030(D37461)  | M8507802874 | ~ | M8508104279 |
| SR4040(D37361)  | M8407800565 | ~ | M8408100562 |

### Technical Bulletin

#### **PAGE: 1/1**

| Model: General                      |                                |          | Dat    | e: 15-Feb | -11        | No.: RGene043      |
|-------------------------------------|--------------------------------|----------|--------|-----------|------------|--------------------|
| Subject: Discontinue SD Card writer |                                |          |        |           | d by: K. Y | /amamoto           |
| From: 1st Overse                    | eas Tech Support Sec., 1st PQN | M Dept.  |        |           |            |                    |
| Classification:                     | ☐ Troubleshooting              | Part inf | ormat  | tion      | Action     | n required         |
|                                     | Mechanical                     | Electric | al     |           | Servic     | ce manual revision |
|                                     | Paper path                     | Transm   | it/rec | eive      | Retro      | fit information    |
|                                     | Product Safety                 | Other (  |        | )         | Tier 2     |                    |

| Old #    | New # | Description                        | Qty | Int | Page | Index |
|----------|-------|------------------------------------|-----|-----|------|-------|
| B6456830 | -     | SD-CARD:USB:WRITER:BN-SDCGTY       | 1   | -   | -    |       |
| B6456705 | -     | SD-CARD:ADAPTER:BN-SDAG2:<br>ASS'Y | 1   | -   | -    |       |

Change: The SD card reader/writer was discontinued.

Reason: SD card reader/writers are now readily available in the field.

**Note:** Before this deletion, the part number for the reader/writer was changed from P/N B6456820 to P/N B6456830.

#### Reissued:07-Mar-11 Model: General RTB

Date: 25-Nov-10

No.: RGene039b

#### **RTB Reissue**

The items in *bold italics* were corrected or added.

| Subject: Security unit (Data overwrite and HDD encryption) Installation/Merge/Troubleshooting |                   |               |      | d by: T.Kiyohara        |
|-----------------------------------------------------------------------------------------------|-------------------|---------------|------|-------------------------|
| From: 1st Overseas Tech Support Sec., 1st PQM Dept.                                           |                   |               |      |                         |
| Classification:                                                                               | ☐ Troubleshooting | Part informat | tion | Action required         |
|                                                                                               | 🗌 Mechanical      | Electrical    |      | Service manual revision |
|                                                                                               | Paper path        | Transmit/rec  | eive | Retrofit information    |
|                                                                                               | Product Safety    | Other (       | )    | 🛛 Tier 2                |

This RTB has been issued to announce the Security unit (Data overwrite and HDD encryption) Installation / Application Merge / Troubleshooting Guide release information.

### Important

- The machine contains the Security SD Card (Security and Encryption Unit) in Slot 1 (upper), when shipped. Enable the function, if necessary
- Immediately after encryption is enabled, the encryption setting process will take several minutes to complete before you can begin using the machine.
  - If encryption is enabled after data has been stored on the disk, or if the encryption key is changed, this process can take up to three and a half hours or more.
- ♦ The machine cannot be operated while data is being encrypted.
- ♦ Once the encryption process begins, it cannot be stopped.
- Make sure that the machine's main power is not turned off while the encryption process is in progress.
- ♦ If the machine's main power is turned off while the encryption process is in progress, the hard disk will be damaged and all data on it will be unusable.
- Print the Encryption Key and keep the Encryption Key (which is printed as a paper sheet)
- Keep the Encryption Key in a safe place. If the Encryption Key is lost and it is needed, the controller board, hard disk, NVRAM and this SD Card must all be replaced at the same time.

#### NOTE:

- 1. "NVRAM" mentioned in this RTB means the NVRAM on the Controller Board.
- 2. The "NVRAM" or EEPROM on the Engine Board (BCU, BICU, VBCU etc.,) has nothing to do with this RTB.

### Installation

- The machine contains the Security SD Card (Security and Encryption Unit) in Slot 1 (upper) when shipped. It has already been installed in the factory.
- See Operating Instructions > Security Reference > 5. Securing Information Sent over the Network or Stored on Hard Disk > Encrypting Data on the Hard Disk
- ♦ If you are installing a new machine, it is recommended to activate the Security Unit by selecting "Format All Data".
  - Note: This method is recommended because there is no user data on the hard drive yet (Address Book data, image data, etc.).
- ♦ If the customer wishes to activate the Security Unit on a machine that is already running, it is recommended to activate the unit by selecting "All Data".
  - > **IMPORTANT:** Selecting "All Data" will preserve the data that has already been saved to the hard drive. (If "Format All Data" is selected, all user data saved to the hard drive up to that point will be erased).

| 🔞 System Settings                |                                             |                              | Exit                 |
|----------------------------------|---------------------------------------------|------------------------------|----------------------|
| General Tray Paper               | Machine Data Encryption Settings: Carry I   | Exit                         |                      |
|                                  | Carry over all data or file system<br>data. | t formatting), or format all |                      |
| Fixed USB Port                   | All Data File S                             | vstem Data Only              | Format All Data      |
| Program / Change / Dele          |                                             |                              |                      |
| Machine Data Encryption          |                                             |                              |                      |
|                                  |                                             |                              |                      |
|                                  |                                             |                              |                      |
|                                  |                                             |                              |                      |
|                                  |                                             |                              |                      |
| Lossed in: Mechine Administrator | System Status                               | Job List                     | 27 MAV 2010<br>21:19 |

### Merge

♦ Different SD card option for each model. See each model's RTB or FSM

### **Trouble Shooting**

- ♦ The following pages explain troubleshooting for the following symptoms:
  - > SC 861(HDD reboot error) to 865 (HDD access error)
  - > Any SC that indicates a defective controller board
  - 'Please wait' remains on display
- 1. Test the machine using this flow chart, to determine which parts are causing the problem: [*This flow chart is effective for all models.*]

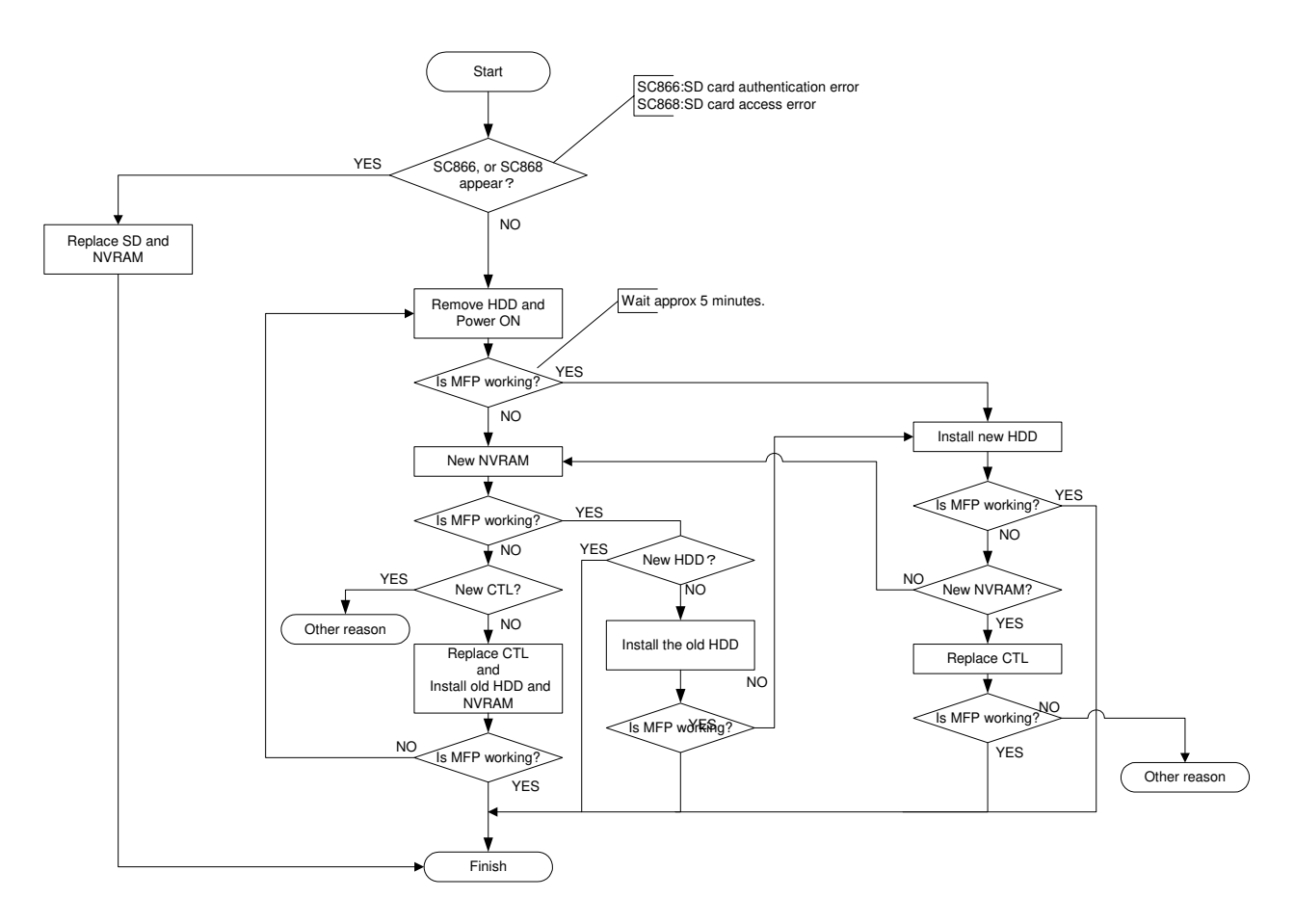

Determine which parts are causing the problem:

The following table shows what to do in each case: For example, if only the controller and HDD were found to be defective, then it is case 4 in the table below.

|     | Jperen |       |                  |                                  | 1  |
|-----|--------|-------|------------------|----------------------------------|----|
| CTL | HDD    | NVRAM | SD Card          | Action                           | No |
| Х   | Х      | Х     | Х                | Replace CTL/ HDD/ SDCARD / NVRAM | 1  |
| Х   | Х      | Х     | (X) <b>NOTE2</b> | Replace CTL/ HDD/ SDCARD / NVRAM | 2  |
| Х   | Х      | 0     | Х                | Replace CTL/ HDD/ SDCARD (NOTE4) | 3  |
| Х   | Х      | 0     | 0                | Replace CTL/ HDD                 | 4  |
| Х   | 0      | Х     | Х                | Replace CTL/ SDCARD/ NVRAM       | 5  |
| Х   | 0      | Х     | (X) <b>NOTE2</b> | Replace CTL/ SDCARD/ NVRAM       | 6  |
| Х   | 0      | 0     | Х                | Replace CTL/ SDCARD (NOTE4)      | 7  |
| Х   | 0      | 0     | 0                | Replace CTL                      | 8  |
| 0   | Х      | Х     | Х                | Replace HDD/ SDCARD/ NVRAM       | 9  |
| 0   | Х      | Х     | (X) <b>NOTE2</b> | Replace HDD/ SDCARD/ NVRAM       | 10 |
| 0   | Х      | 0     | Х                | Replace HDD/ SDCARD (NOTE4)      | 11 |
| 0   | Х      | 0     | 0                | Replace HDD                      | 12 |
| 0   | 0      | Х     | Х                | Replace SDCARD/ NVRAM            | 13 |
| 0   | 0      | Х     | (X) <b>NOTE2</b> | Replace SDCARD/ NVRAM            | 14 |
| 0   | 0      | 0     | Х                | Replace SDCARD (NOTE4)           | 15 |

#### HDD Encryption OFF: (NOTE 1)

#### HDD Encryption ON: (NOTE 1)

| CTL | HDD | NVRAM | SD Card          | Action                                  | No |
|-----|-----|-------|------------------|-----------------------------------------|----|
| Х   | Х   | Х     | Х                | Replace CTL/ HDD/ SDCARD / NVRAM        | 1  |
| Х   | Х   | Х     | (X) <b>NOTE2</b> | Replace CTL/ HDD/ SDCARD / NVRAM        | 2  |
| Х   | Х   | 0     | X                | Replace CTL/ HDD/ SDCARD (NOTE4)        | 3  |
| Х   | X   | 0     | 0                | Replace CTL/ HDD                        | 4  |
| Х   | 0   | Х     | Х                | Replace CTL/ SDCARD/NVRAM, then         | 5  |
|     |     |       |                  | the HDD is automatically formatted      |    |
| Х   | 0   | Х     | (X) <b>NOTE2</b> | Replace CTL/ SDCARD/NVRAM, then         | 6  |
|     |     |       |                  | the HDD is automatically formatted      |    |
| Х   | 0   | 0     | Х                | Replace CTL, then restore the old       | 7  |
|     |     |       |                  | encryption key, <b>then replace the</b> |    |
|     |     |       |                  | SDCARD (NOTE4)                          |    |
| Х   | 0   | 0     | 0                | Replace CTL, then restore the old       | 8  |
|     |     |       |                  | encryption key.                         |    |
| 0   | Х   | Х     | Х                | Replace HDD/ SDCARD/NVRAM               | 9  |
| 0   | Х   | Х     | (X) <b>NOTE2</b> | Replace HDD/ SDCARD/NVRAM               | 10 |
| 0   | Х   | 0     | Х                | Replace HDD/ SDCARD (NOTE4)             | 11 |
| 0   | Х   | 0     | 0                | Replace HDD                             | 12 |
| 0   | 0   | X     | Х                | Replace SDCARD/NVRAM                    | 13 |
| 0   | 0   | Х     | (X) <b>NOTE2</b> | Replace SDCARD/NVRAM                    | 14 |
| 0   | 0   | 0     | X                | Replace SDCARD (NOTE4)                  | 15 |

O: Not defective parts

X: Defective parts, must replace

(X): Not defective parts but must be replaced

NOTE 1: Data Overwrite Security Unit (ON/OFF) does not affect the combination table.

NOTE 2: If the Security SD Card program is merged to the PostScript3 SD card, unmerge the Security SD Card program from the PostScript3 SD Card first. Then the PostScript3 SD card can be used again.

NOTE 3: If both SD card and NVRAM are replaced, the HDD encryption unit and the Data Overwrite Security unit must both be re-installed after you complete the actions in the above table. See the procedures starting from the next page.

NOTE 4: The HDD encryption unit should NOT be re-installed after the SD card replacement, because the HDD encryption install identification has been already stored in NVRAM. If you re-install the HDD encryption unit by mistake, "FAILED" will appear when you try to execute SP5878-002 (Option Setup: HDD Encryption) during the installation procedure (see page 8/15 in this RTB). Even in this condition, HDD encryption can be used.

If the SD card and NVRAM are replaced, the HDD encryption unit and the Data Overwrite Security unit must both be re-installed after you complete the actions in the above table. See the procedures below.
# Please use the following procedures when Data overwrite and HDD encryption must be reinstalled

## Data Overwrite

## Before You Begin the Procedure

- 1. Confirm that the Data Overwrite Security unit SD card is the correct type for the machine.
- 2. Make sure that the following settings are not at their factory default values:
  - Supervisor login password
  - Administrator login name
  - Administrator login password
  - If any of these settings is at a factory default value, tell the customer these settings must be changed before you do the installation procedure.
- 3. Make sure that "Admin. Authentication" is ON.

[System Settings] – [Administrator Tools] – [Administrator Authentication Management] - [Admin. Authentication]

If this setting is OFF, tell the customer this setting must be ON before you do the installation procedure.

4. Make sure that "Administrator Tools" is enabled (selected).

[System Settings] – [Administrator Tools] – [Administrator Authentication Management] - [Available Settings]

If this setting is disabled (not selected), tell the customer this setting must be enabled (selected) before you do the installation procedure.

## Installation Procedure

## **▲**CAUTION:

Unplug the main machine power cord before you do the following procedure.

You must install the Security Unit in SD Card slot 1 (upper Slot) . However, the Postscript option and others are also installed in SD Card slot 1 (upper). You must do the "SD Card Appli Move" procedure first if you want to install the Security unit SD card.

1. Turn off the main power switch if the machine is turned on.

2. Disconnect the network cable if it is connected.

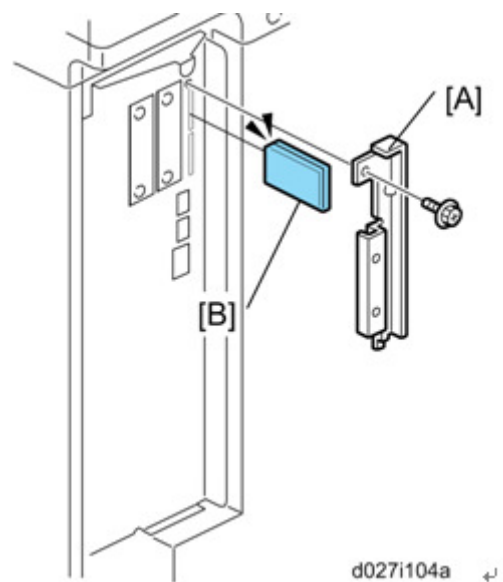

- 3. Remove the slot cover [A] for SD cards.
- 4. Turn the SD-card label face [B] to the rear of the machine. Then push it slowly into slot 1 until you hear a click.
- 5. Connect the network cable if it needs to be connected.
- 6. Turn on the main power switch.
- 7. Go into the SP mode and push "EXECUTE" with SP5-878-001.
- 8. Exit the SP mode and turn off the operation switch. Then turn off the main power switch.
- 9. Turn on the machine power.
- 10. Do SP5990-005 (SP print mode Diagnostic Report).
- 11. Go into the User Tools mode, and select System Settings> Administrator Tools> Auto Erase Memory Setting> On.

| . Exit the  | User To                                    | ols mode         | Э.            |                        |
|-------------|--------------------------------------------|------------------|---------------|------------------------|
|             |                                            |                  |               |                        |
| ' Enlarge   | A3→A4<br>A4→A5                             | A4→A3<br>A5→A4   | 93%           | 100%                   |
| sided 1 sid | ed <sup>*</sup> Comb 2 orig<br>2 → 1 2<br> | 1 sided → Comb 4 | Create        | Margin<br>Punch        |
| 'Slip Shee  | t Edit /                                   | Colour D         | up./Combine/S | eries Reduce / Enlarge |
| 2           | ystem Status                               | Job List         | :             | 3 JUN 2010<br>16:16    |
| -           |                                            |                  |               |                        |

| 8 | Dirty | This icon is lit when there is temporary data to be overwritten, and blinks during overwriting. |
|---|-------|-------------------------------------------------------------------------------------------------|
| 8 | Clear | This icon is lit when there is no temporary data to be overwritten.                             |

13. Check the display and make sure that the overwrite erase icon [1] shows.

- 14. Check the overwrite erase icon.
  - The icon [2]: This icon is lit when there is temporary data to be overwritten, and blinks during overwriting.
  - The icon [3]: This icon is lit when there is no temporary data to be overwritten.

## HDD Encryption

## Before You Begin the Procedure

- 1. Make sure that the following settings are not at the factory default settings:
  - Supervisor login password
  - Administrator login name
  - Administrator login password

😭 Important

These settings must be set up by the customer before the HDD Encryption unit can be installed.

- Confirm that "Admin. Authentication" is on: [User Tools] > "System Settings"> "Administrator Tools"> "Administrator Authentication Management"> "Admin. Authentication"> "On" If this setting is "Off", tell the customer that this setting must be "On" before you can do the installation procedure.
   Confirm that "Administrator Tools" is colocted and analyzed:
- Confirm that "Administrator Tools" is selected and enabled: [User Tools]> "System Settings"> "Administrator Tools"> "Administrator Authentication Management"> "Available Settings"
   Note

"Available Settings" is not displayed until Step 2 is done.

If this setting is not selected, tell the customer that this setting must be selected before you can do the installation procedure.

## Installation Procedure

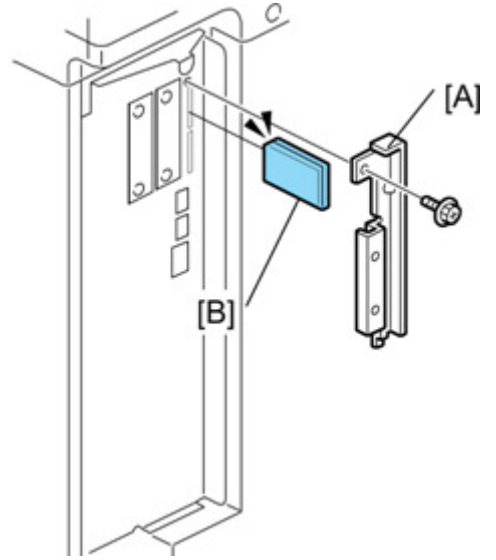

- 4. Remove the SD card slot cover [A].
- 5. Turn the SD-card label [B] to face the rear of the machine. Then push it slowly into slot 2 until you hear a click.
- 6. Turn on the main power switch, and then enter the SP mode.
- 7. Select SP5878-002, and then press "Execute" on the LCD.
- 8. Exit the SP mode after "Completed" is displayed on the LCD.
- 9. Turn off the main power switch.
- 10. Remove the SD card from slot 2.
- 11. Attach the SD card slot cover [A] .

## Enable Encryption Setting

- 1 Press the [User Tools/Counter] key.
- 2 Press [System Settings].
- 3 Press [Administrator Tools].
- 4 Press [Machine Data Encryption Settings]. If this item is not visible, press [Next] to display more settings.
- 5 Press [Encrypt].

| Settings          |                                                                                       |
|-------------------|---------------------------------------------------------------------------------------|
| y Paper<br>ttings | Machine Data Encryption Settings<br>The current data in the machine is not encrypted. |
| Port              | Encrypt                                                                               |
| Change / Dele     |                                                                                       |
| ata Encryption    |                                                                                       |

6 Select the data to be carried over to the hard disk and not be reset. To carry all of the data over to the hard disk, select [All Data]. To carry over only the machine settings data, select [File System Data Only]. To reset all of the data, select [Format All Data].

| 🔞 System Settings                                              |                                                                         |                                                                                                    | Exit                 |  |
|----------------------------------------------------------------|-------------------------------------------------------------------------|----------------------------------------------------------------------------------------------------|----------------------|--|
| General Tray Paper<br>Features Settings                        | Machine Data Encryption Setting<br>Carry over all data or file<br>data. | da Encryption Settings: Carry Over / Format Exit<br>er all data or file system data only (without formatting), or form |                      |  |
| Fixed USB Port Program / Change / Dele Machine Data Encryption | All Data                                                                | File System Data Only                                                                                                  | Format All Data      |  |
| Logged in: Machine Administrator                               | System                                                                  | Status Job List                                                                                                    | 27 MAY 2010<br>20:19 |  |

7 Press the [Start] key.

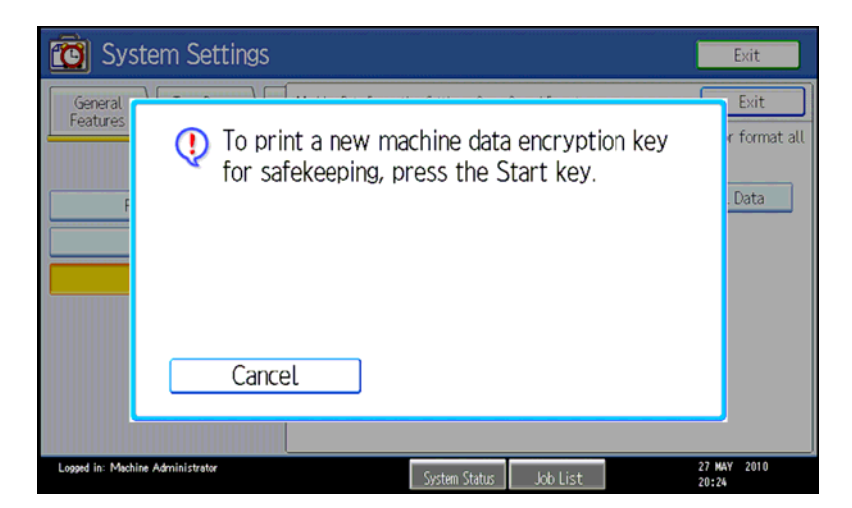

8 The encryption key for backup data is printed.

## 9 Press [Exit].

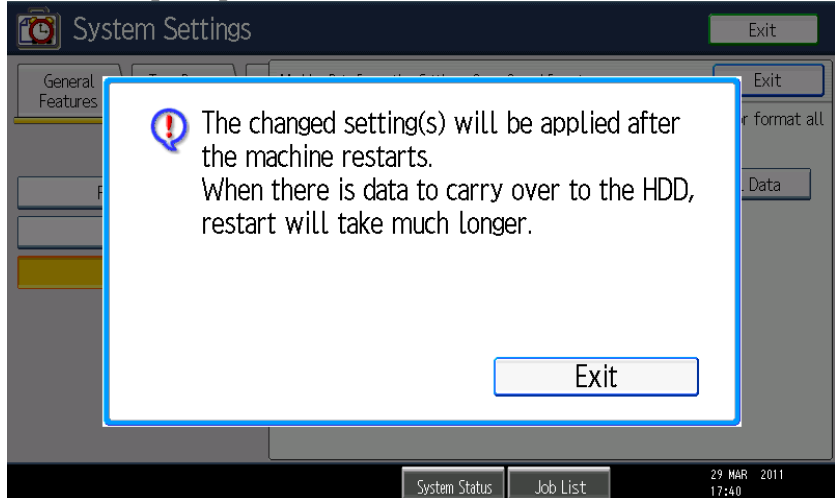

## 10 Press [Exit].

11 Press the [User Tools/Counter] key.

Important: After #11, the machine returns to the following initial operation display. But, encryption is not yet done.

|                          |                                               |                          | Store File          | Check Modes          |
|--------------------------|-----------------------------------------------|--------------------------|---------------------|----------------------|
| ہ 🎸                      | Ready<br><full colour=""></full>              |                          | Original<br>0       | Quantity Copy 1      |
| Auto Colour Select       |                                               | u.                       |                     |                      |
| Full Colour              | A4 A4 A4                                      | Bypass                   |                     |                      |
| Black & White            |                                               |                          |                     |                      |
| Text Photo               | Full Size Auto Reduce / Enlarge               | A4→A5<br>B5→B6<br>B6→B5  | 93%                 | 100%                 |
| Text / Photo 🔔           | 1 sided+2 sided:TtoT 2 sided+2 sided 1 sided+ | Comb 2 orig 1 sided*Comb | b 4 orig            | ٦                    |
| Others                   |                                               |                          | Greate Marg         | in                   |
| Auto Density             | Sort                                          |                          |                     |                      |
| A42<br>Coriginal Setting | Finishing Cover/Slip Sheet                    | Edit / Colour            | Dup./Combine/Series | Reduce / Enlarge     |
|                          | Syst                                          | tem Status 🛛 Job Li:     | st                  | 29 MAR 2011<br>18:57 |

12 Turn off the power and the main power switch, and then turn the main power switch back on.

13 The display shows "Memory Conversion complete. Turn the main power switch off" Again, turn off the power and the main power switch, and then turn the main power switch back on.

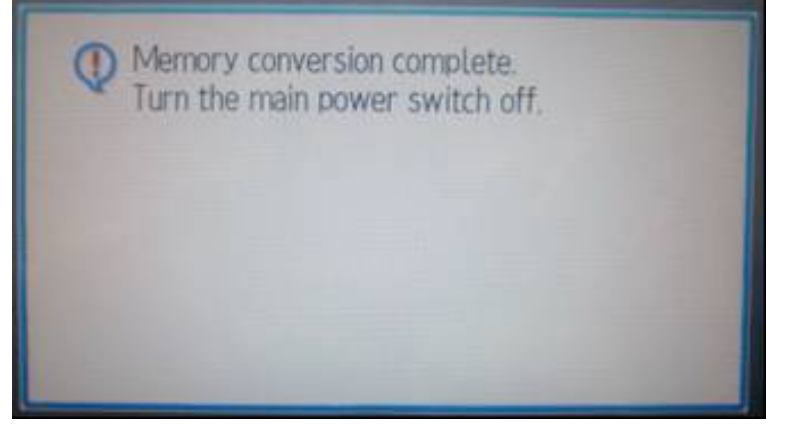

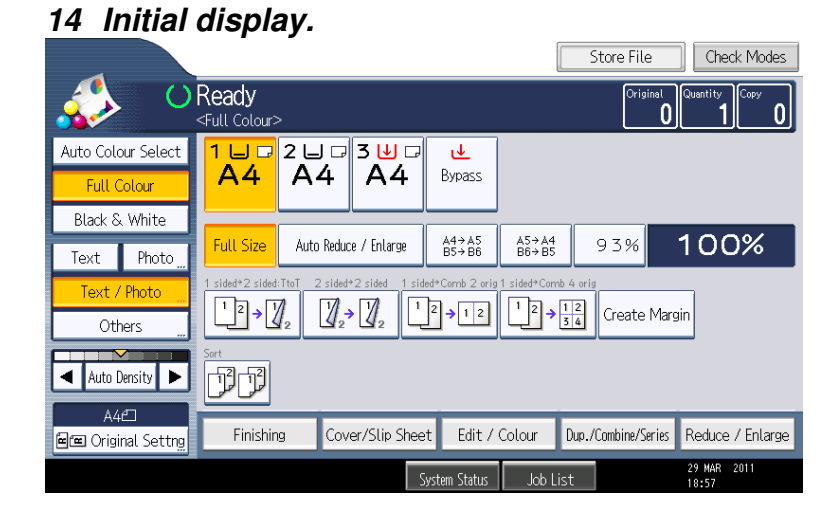

#### Confirmation of the Encryption Setting

- 1. Press the [User Tools/Counter] key.
- 2. Press [System Settings].
- 3. Press [Administer Tools].
- 4. Press [Machine Data Encryption Settings].

| 🔯 System Settings                                           |                     |                     | Exit                 |
|-------------------------------------------------------------|---------------------|---------------------|----------------------|
| General Tray Paper Timer Inte<br>Features Settings Settings | erface<br>ttings Ti | File Adr<br>ransfer | ninistrator<br>Tools |
|                                                             | _                   |                     |                      |
| Fixed USB Port Off                                          |                     |                     |                      |
| Program / Change / Delete Realm                             |                     |                     |                      |
| Machine Data Encryption Settings                            |                     |                     |                      |
|                                                             |                     |                     |                      |
|                                                             |                     |                     |                      |
|                                                             |                     |                     |                      |
|                                                             |                     | 4/4                 | A Previous Next      |
| Logged in: Machine Administrator                            | System Status       | Job List            | 29 MAR 2011<br>19:06 |

5. Please check whether the encryption has been completed or not on this display

| C System Settings                                                                    | Exit                 |
|--------------------------------------------------------------------------------------|----------------------|
| General Tray Paper Machine Data Encryption Settings                                  | Exit                 |
| The current data in the machine has been encrypted.<br>Select item.                  |                      |
| Fixed USB Port         Update Encryption Key         Cancel Encryption         Print | t Encryption Key     |
| Program / Change / Dele                                                              |                      |
| Machine Data Encryption                                                              |                      |
|                                                                                      |                      |
|                                                                                      |                      |
|                                                                                      |                      |
|                                                                                      |                      |
| System Status Job List                                                               | 29 MAR 2011<br>19:04 |

## Print the Encryption key

Use the following procedure to print the key again if it has been lost or misplaced.

- 1 Press the [User Tools/Counter] key.
- 2 Press [System Settings].
- 3 Press [Administrator Tools].
- 4 Press [Machine Data Encryption Settings].
- If this item is not visible, press [Next] to display more settings.
- 5 Press [Print Encryption Key].

#### Encryption key example

| Machine Data Encryption Key                                                                                                    |
|----------------------------------------------------------------------------------------------------|
|                                                                                                    |
| This is an encryption key which allows you to protect confidential data stored<br>in the machine                                                                                                    |
| It is essential that the safekeeping and destruction of this encryption key be<br>under your direct responsibility.                                                                                                    |
| Data saved and programmed on the machine (documents, image data, setting values,<br>address book contents etc.) can be encrypted/decrypted with this encryption key.<br>If this machine breaks down, saved and programmed data in the machine can only |
| be restored by entering this encryption key.                                                                                                    |
| (rease note that it may not be possible to restore data in certain machine breakdown cases.)                                                                                                    |
| This machine data encryption key will remain valid as long as the encryption is<br>not cancelled or the encryption key is not changed.                                                                                                    |
| After changing or cancelling the encryption key, please shred this document to<br>destroy confidential data.                                                                                                    |
|                                                                                                    |
| Output Date/Time:September 03,2010 08:55:25 AM                                                                                                    |
| Machine Type:Aficio MP C400SR                                                                                                    |
| Machine ID:S7500717004                                                                                                    |
| Machine Data Encryption Key:                                                                                                    |
| 6pF!FFGH#EBiYkPafBJz6YE\$wYXk                                                                                                    |

The Encryption Key is printed out on a sheet of paper like the example shown above. Please instruct the customer to keep it in a safe place. How to restore the old encryption key to an MFP.

- 1. Prepare an SD card which is initialized with FAT16 format.
- 2. Make a "restore\_key" folder in the SD card using your PC.
- 3. Make an "nvram\_key.txt" file in the "restore\_key" folder in the SD card.
- 4. Ask an administrator to input the encryption key (this has been printed out earlier by the user) into the "nvram\_key.txt"file.
- 5. Turn on the main power switch.
- 6. Confirm that the prompt on the LCD tells you to install the SD card (storing the encryption key) in the machine.
- 7. Turn off the main power switch.
- 8. Insert the SD card that contains the encryption key into slot 2 (lower slot).
- 9. Turn on the main power switch, and the machine automatically restores the encryption key in the flash memory on the controller board.
- 10. Turn off the main power switch after the machine has returned to normal status.
- 11. Remove the SD card from slot 2 (lower slot).

# RICOH

## Technical Bulletin

Reissued:06-Oct-11 Model: General RTB

Date: 26-Apr-11

No.: RGene044a

## **RTB Reissue**

|  | The items in | bold italics | were corrected | or added. |
|--|--------------|--------------|----------------|-----------|
|--|--------------|--------------|----------------|-----------|

| Subject: New Bluetooth Option                          |                 |               | Prepared by: N.Yoshida |                         |
|--------------------------------------------------------|-----------------|---------------|------------------------|-------------------------|
| From: 1st Tech Service Sect., MFP/P Tech Service Dept. |                 |               |                        |                         |
| Classification:                                        | Troubleshooting | Part informat | ion                    | Action required         |
|                                                        | Mechanical      | Electrical    |                        | Service manual revision |
|                                                        | Paper path      | Transmit/rec  | eive                   | Retrofit information    |
|                                                        | Product Safety  | Other (       | )                      | 🔀 Tier 2                |

## Important Information on the Release of the optional Bluetooth Interface Unit Type D

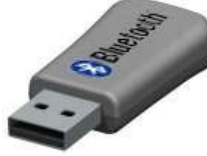

## Model name: Bluetooth Interface Unite Type D Machine code: D566-01 EDP code: 415818

## **Overview**

- In March 2011, production began on the Bluetooth Interface Unit Type D, a USB version of the existing CF card type. The changeover from the CF card type to USB type begins from the AT/AP-C2.5.
- To support the new option, the System Firmware was modified. For a list of the target models and supported System software for each, see the "Target Models, Firmware" table below.
- For the specifications of this option, see the Operating Instructions.

## Action in the field

- Make sure the System firmware has been updated to the following versions or newer. Then, have the user do the procedure shown on the next page.
- Make sure to hand the customer all of the Operating Instructions (manuals) bundled together with the Bluetooth Interface Option.

|     | Model   | Code           | System<br>firmware | Applied to the production line |
|-----|---------|----------------|--------------------|--------------------------------|
| 01. | AP-C2.5 | D088/D089      | 3.00               | 2011 March                     |
| 02. | AT-C2.5 | D086/D087      | 2.00               | 2011 March                     |
| 03. | Z-C1    | M022/M024/     | 2.00               | 2011 March                     |
|     |         | M026/M028      |                    |                                |
| 04. | Di-C1.5 | D104/D106      | 2.00               | 2011 April                     |
| 05. | Sh-MF1  | M052/M053/M054 | TBA                | <del>TBA</del>                 |
|     |         |                | 2.00               | 2011 Oct                       |

## Target Models, Firmware

Note: If you do not update the System firmware to these versions or newer, the following error message will appear: "Incompatible USB device has been connected. Check the USB device"

## Setting up the Bluetooth Interface Unit Type D

- 1) Turn off the main power of the MFP, and then unplug the power cable and the interface cable.
- 2) Insert the **Bluetooth Interface Unit Type D** into the USB port, as shown. **Note:** You can use either USB port for this option.

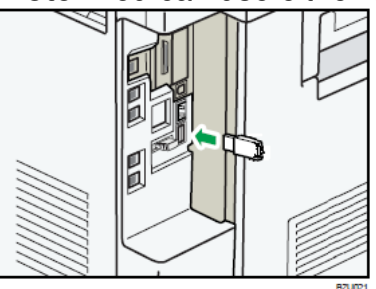

- 3) Turn on the main power of the MFP.
- 4) To begin printing with this option, follow the procedure described in the Operating Instructions ("Printing with Bluetooth Connection" in the *Operating Instructions* for Bluetooth Interface Unit).
- 5) Make sure that "Bluetooth: Up" is shown in the Interface Setting Print List [COMMON]. Note: This is located in User Tools – System Settings – Interface Settings – Print List.

## NOTE

- 1. The Bluetooth unit and optional wireless LAN unit cannot be used simultaneously.
- 2. The Bluetooth unit can only be connected to the USB port on the MFP itself. It will not work if connected to a USB hub, such as the optional SD/USB slot.
- 3. SC853 or SC854 will occur if you insert or remove the Bluetooth unit after the MFP main power has already been turned on.

# RICOH

## Technical Bulletin

## Reissued:07-Mar-11

Model: General RTB

Date: 25-Nov-10

## **RTB Reissue**

The items in bold italics were corrected or added.

| Subject: Security unit (Data overwrite and HDD encryption) Installation/Merge/Troubleshooting |                 |               | Prepared by: T.Kiyohara |                         |
|-----------------------------------------------------------------------------------------------|-----------------|---------------|-------------------------|-------------------------|
| From: 1st Overseas Tech Support Sec., 1st PQM Dept.                                           |                 |               |                         |                         |
| Classification:                                                                               | Troubleshooting | Part informat | ion                     | Action required         |
|                                                                                               | Mechanical      | Electrical    |                         | Service manual revision |
|                                                                                               | Paper path      | Transmit/rec  | eive                    | Retrofit information    |
|                                                                                               | Product Safety  | 🗌 Other (     | )                       | 🛛 Tier 2                |

This RTB has been issued to announce the Security unit (Data overwrite and HDD encryption) Installation / Application Merge / Troubleshooting Guide release information.

# Important

- The machine contains the Security SD Card (Security and Encryption Unit) in Slot 1 (upper), when shipped. Enable the function, if necessary
- Immediately after encryption is enabled, the encryption setting process will take several minutes to complete before you can begin using the machine.
  - If encryption is enabled after data has been stored on the disk, or if the encryption key is changed, this process can take up to three and a half hours or more.
- ♦ The machine cannot be operated while data is being encrypted.
- ♦ Once the encryption process begins, it cannot be stopped.
- Make sure that the machine's main power is not turned off while the encryption process is in progress.
- ♦ If the machine's main power is turned off while the encryption process is in progress, the hard disk will be damaged and all data on it will be unusable.
- Print the Encryption Key and keep the Encryption Key (which is printed as a paper sheet)
- Keep the Encryption Key in a safe place. If the Encryption Key is lost and it is needed, the controller board, hard disk, NVRAM and this SD Card must all be replaced at the same time.

## NOTE:

- 1. "NVRAM" mentioned in this RTB means the NVRAM on the Controller Board.
- 2. The "NVRAM" or EEPROM on the Engine Board (BCU, BICU, VBCU etc.,) has nothing to do with this RTB.

# Installation

- The machine contains the Security SD Card (Security and Encryption Unit) in Slot 1 (upper) when shipped. It has already been installed in the factory.
- See Operating Instructions > Security Reference > 5. Securing Information Sent over the Network or Stored on Hard Disk > Encrypting Data on the Hard Disk
- ♦ If you are installing a new machine, it is recommended to activate the Security Unit by selecting "Format All Data".
  - Note: This method is recommended because there is no user data on the hard drive yet (Address Book data, image data, etc.).
- ♦ If the customer wishes to activate the Security Unit on a machine that is already running, it is recommended to activate the unit by selecting "All Data".
  - > **IMPORTANT:** Selecting "All Data" will preserve the data that has already been saved to the hard drive. (If "Format All Data" is selected, all user data saved to the hard drive up to that point will be erased).

| 🔞 System Settings                |                                                | Exit                                         |
|----------------------------------|------------------------------------------------|----------------------------------------------|
| General Tray Paper               | Machine Data Encryption Settings: Carry Ove    | r / Format Exit                              |
|                                  | Carry over all data or file system da<br>data. | ata only (without formatting), or format all |
| Fixed USB Port                   | All Data File Syst                             | tem Data Only Format All Data                |
| Program / Change / Dele          |                                                |                                              |
| Machine Data Encryption          |                                                |                                              |
|                                  |                                                |                                              |
|                                  |                                                |                                              |
|                                  |                                                |                                              |
|                                  |                                                |                                              |
| Losant in: Mechine Administrator | System Status                                  | 27 MAV 2010<br>Job List 21:19                |

# Merge

♦ Different SD card option for each model. See each model's RTB or FSM

## Troubleshooting

- ♦ The following pages explain troubleshooting for the following symptoms:
  - SC 861(HDD reboot error) to 865 (HDD access error)
  - > Any SC that indicates a defective controller board
  - 'Please wait' remains on display
- 1. Test the machine using this flow chart, to determine which parts are causing the problem: [This flow chart is effective for all models.]

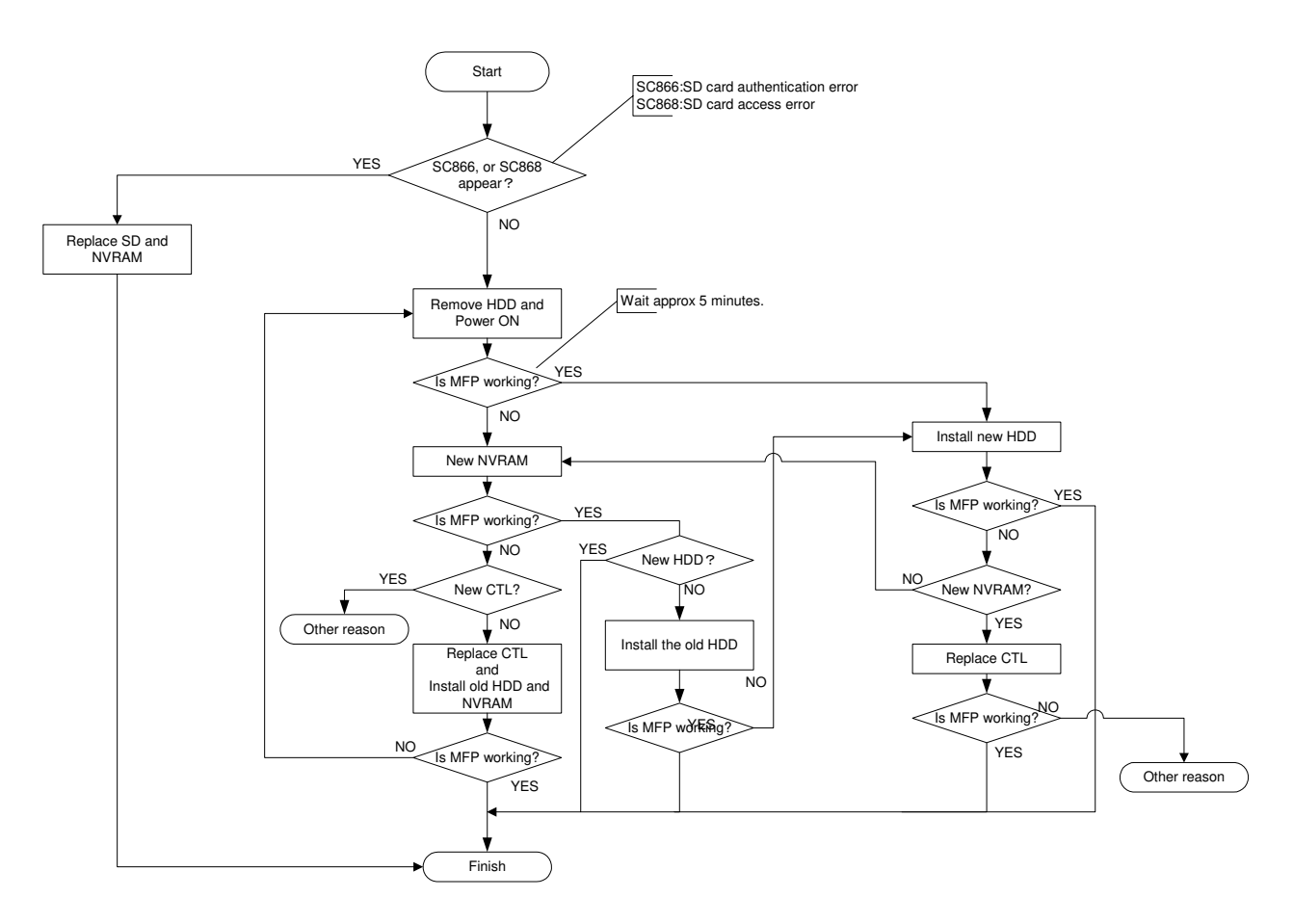

Determine which parts are causing the problem:

The following table shows what to do in each case: For example, if only the controller and HDD were found to be defective, then it is case 4 in the table below.

|     |     |       | <u> </u>  |                                  |    |
|-----|-----|-------|-----------|----------------------------------|----|
| CTL | HDD | NVRAM | SD Card   | Action                           | No |
| Х   | Х   | Х     | Х         | Replace CTL/ HDD/ SDCARD / NVRAM | 1  |
| Х   | Х   | Х     | (X) NOTE2 | Replace CTL/ HDD/ SDCARD / NVRAM | 2  |
| Х   | Х   | 0     | X         | Replace CTL/ HDD/ SDCARD (NOTE4) | 3  |
| Х   | Х   | 0     | 0         | Replace CTL/ HDD                 | 4  |
| Х   | 0   | Х     | Х         | Replace CTL/ SDCARD/ NVRAM       | 5  |
| Х   | 0   | Х     | (X) NOTE2 | Replace CTL/ SDCARD/ NVRAM       | 6  |
| Х   | 0   | 0     | Х         | Replace CTL/ SDCARD (NOTE4)      | 7  |
| Х   | 0   | 0     | 0         | Replace CTL                      | 8  |
| 0   | Х   | Х     | Х         | Replace HDD/ SDCARD/ NVRAM       | 9  |
| 0   | Х   | Х     | (X) NOTE2 | Replace HDD/ SDCARD/ NVRAM       | 10 |
| 0   | Х   | 0     | Х         | Replace HDD/ SDCARD (NOTE4)      | 11 |
| 0   | Х   | 0     | 0         | Replace HDD                      | 12 |
| 0   | 0   | Х     | Х         | Replace SDCARD/ NVRAM            | 13 |
| 0   | 0   | Х     | (X) NOTE2 | Replace SDCARD/ NVRAM            | 14 |
| 0   | 0   | 0     | Х         | Replace SDCARD (NOTE4)           | 15 |

HDD Encryption OFF: (NOTE 1)

#### HDD Encryption ON: (NOTE 1)

| CTL | HDD | NVRAM | SD Card   | Action                                                                                  | No |
|-----|-----|-------|-----------|-----------------------------------------------------------------------------------------|----|
| Х   | Х   | Х     | Х         | Replace CTL/ HDD/ SDCARD / NVRAM                                                        | 1  |
| Х   | Х   | Х     | (X) NOTE2 | Replace CTL/ HDD/ SDCARD / NVRAM                                                        | 2  |
| Х   | Х   | 0     | Х         | Replace CTL/ HDD/ SDCARD (NOTE4)                                                        | 3  |
| Х   | Х   | 0     | 0         | Replace CTL/ HDD                                                                        | 4  |
| Х   | 0   | Х     | х         | Replace CTL/ SDCARD/NVRAM, then the HDD is automatically formatted                      | 5  |
| Х   | 0   | Х     | (X) NOTE2 | Replace CTL/ SDCARD/NVRAM, then the HDD is automatically formatted                      | 6  |
| Х   | 0   | 0     | Х         | Replace CTL, then restore the old<br>encryption key, then replace the<br>SDCARD (NOTE4) | 7  |
| Х   | 0   | 0     | 0         | Replace CTL, then restore the old encryption key.                                       | 8  |
| 0   | Х   | Х     | Х         | Replace HDD/ SDCARD/NVRAM                                                               | 9  |
| 0   | Х   | Х     | (X) NOTE2 | Replace HDD/ SDCARD/NVRAM                                                               | 10 |
| 0   | Х   | 0     | Х         | Replace HDD/ SDCARD (NOTE4)                                                             | 11 |
| 0   | Х   | 0     | 0         | Replace HDD                                                                             | 12 |
| 0   | 0   | Х     | Х         | Replace SDCARD/NVRAM                                                                    | 13 |
| 0   | 0   | Х     | (X) NOTE2 | Replace SDCARD/NVRAM                                                                    | 14 |
| 0   | 0   | 0     | Х         | Replace SDCARD (NOTE4)                                                                  | 15 |

O: Not defective parts

X: Defective parts, must replace

(X): Not defective parts but must be replaced

NOTE 1: Data Overwrite Security Unit (ON/OFF) does not affect the combination table.

NOTE 2: If the Security SD Card program is merged to the PostScript3 SD card, unmerge the Security SD Card program from the PostScript3 SD Card first. Then the PostScript3 SD card can be used again.

NOTE 3: If both SD card and NVRAM are replaced, the HDD encryption unit and the Data Overwrite Security unit must both be re-installed after you complete the actions in the above table. See the procedures starting from the next page.

NOTE 4: The HDD encryption unit should NOT be re-installed after the SD card replacement, because the HDD encryption install identification has been already stored in NVRAM. If you re-install the HDD encryption unit by mistake, "FAILED" will appear when you try to execute SP5878-002 (Option Setup: HDD Encryption) during the installation procedure (see page 8/17 in this RTB). Even in this condition, HDD encryption can be used.

# Please use the following procedures when Data overwrite and HDD encryption must be reinstalled

## Data Overwrite

## Before You Begin the Procedure

- 1. Confirm that the Data Overwrite Security unit SD card is the correct type for the machine.
- 2. Make sure that the following settings are not at their factory default values:
  - Supervisor login password
  - Administrator login name
  - Administrator login password
  - If any of these settings is at a factory default value, tell the customer these settings must be changed before you do the installation procedure.
- 3. Make sure that "Admin. Authentication" is ON.

[System Settings] – [Administrator Tools] – [Administrator Authentication Management] - [Admin. Authentication]

If this setting is OFF, tell the customer this setting must be ON before you do the installation procedure.

4. Make sure that "Administrator Tools" is enabled (selected).

[System Settings] – [Administrator Tools] – [Administrator Authentication Management] - [Available Settings]

If this setting is disabled (not selected), tell the customer this setting must be enabled (selected) before you do the installation procedure.

## Installation Procedure

## **▲**CAUTION:

Unplug the main machine power cord before you do the following procedure.

You must install the Security Unit in SD Card slot 1 (upper Slot) . However, the Postscript option and others are also installed in SD Card slot 1 (upper). You must do the "SD Card Appli Move" procedure first if you want to install the Security unit SD card.

1. Turn off the main power switch if the machine is turned on.

2. Disconnect the network cable if it is connected.

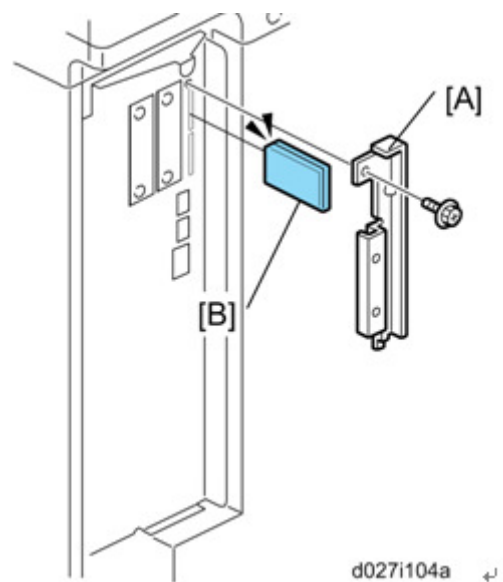

- 3. Remove the slot cover [A] for SD cards.
- 4. Turn the SD-card label face [B] to the rear of the machine. Then push it slowly into slot 1 until you hear a click.
- 5. Connect the network cable if it needs to be connected.
- 6. Turn on the main power switch.
- 7. Go into the SP mode and push "EXECUTE" with SP5-878-001.
- 8. Exit the SP mode and turn off the operation switch. Then turn off the main power switch.
- 9. Turn on the machine power.
- 10. Do SP5990-005 (SP print mode Diagnostic Report).
- 11. Go into the User Tools mode, and select System Settings> Administrator Tools> Auto Erase Memory Setting> On.

| . Exit the                                    | User To        | ols mode       | Э.            |                        |
|-----------------------------------------------|----------------|----------------|---------------|------------------------|
|                                               |                |                |               |                        |
| ' Enlarge                                     | A3→A4<br>A4→A5 | A4→A3<br>A5→A4 | 93%           | 100%                   |
| sided 1 sided*Comb 2 orig 1 sided*Comb 4 orig |                |                |               |                        |
| 'Slip Shee                                    | t Edit /       | Colour D       | up./Combine/S | eries Reduce / Enlarge |
| 2                                             | ystem Status   | Job List       | :             | 3 JUN 2010<br>16:16    |
| -                                             |                |                |               |                        |

| 8 | Dirty | This icon is lit when there is temporary data to be overwritten, and blinks during overwriting. |
|---|-------|-------------------------------------------------------------------------------------------------|
| 8 | Clear | This icon is lit when there is no temporary data to be overwritten.                             |

13. Check the display and make sure that the overwrite erase icon [1] shows.

- 14. Check the overwrite erase icon.
  - The icon [2]: This icon is lit when there is temporary data to be overwritten, and blinks during overwriting.
  - The icon [3]: This icon is lit when there is no temporary data to be overwritten.

## HDD Encryption

## Before You Begin the Procedure

- 1. Make sure that the following settings are not at the factory default settings:
  - Supervisor login password
  - Administrator login name
  - Administrator login password

😭 Important

These settings must be set up by the customer before the HDD Encryption unit can be installed.

- Confirm that "Admin. Authentication" is on: [User Tools] > "System Settings"> "Administrator Tools"> "Administrator Authentication Management"> "Admin. Authentication"> "On" If this setting is "Off", tell the customer that this setting must be "On" before you can do the installation procedure.
   Confirm that "Administrator Tools" is colocted and analyzed:
- Confirm that "Administrator Tools" is selected and enabled: [User Tools]> "System Settings"> "Administrator Tools"> "Administrator Authentication Management"> "Available Settings"
   Note

"Available Settings" is not displayed until Step 2 is done.

If this setting is not selected, tell the customer that this setting must be selected before you can do the installation procedure.

## Installation Procedure

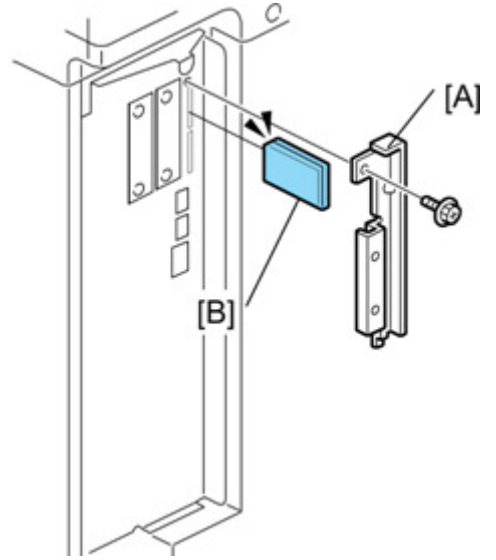

- 4. Remove the SD card slot cover [A].
- 5. Turn the SD-card label [B] to face the rear of the machine. Then push it slowly into slot 2 until you hear a click.
- 6. Turn on the main power switch, and then enter the SP mode.
- 7. Select SP5878-002, and then press "Execute" on the LCD.
- 8. Exit the SP mode after "Completed" is displayed on the LCD.
- 9. Turn off the main power switch.
- 10. Remove the SD card from slot 2.
- 11. Attach the SD card slot cover [A] .

## Enable Encryption Setting

- 1 Press the [User Tools/Counter] key.
- 2 Press [System Settings].
- 3 Press [Administrator Tools].
- 4 Press [Machine Data Encryption Settings]. If this item is not visible, press [Next] to display more settings.
- 5 Press [Encrypt].

| Settings                        |                                                                                       |
|---------------------------------|---------------------------------------------------------------------------------------|
| y Paper<br>ttings               | Machine Data Encryption Settings<br>The current data in the machine is not encrypted. |
| Port                            | Encrypt                                                                               |
| Change / Dele<br>ata Encryption |                                                                                       |
|                                 |                                                                                       |

6 Select the data to be carried over to the hard disk and not be reset.

To carry all of the data over to the hard disk, select [All Data]. To carry over only the machine settings data, select [File System Data Only]. To reset all of the data, select [Format All Data].

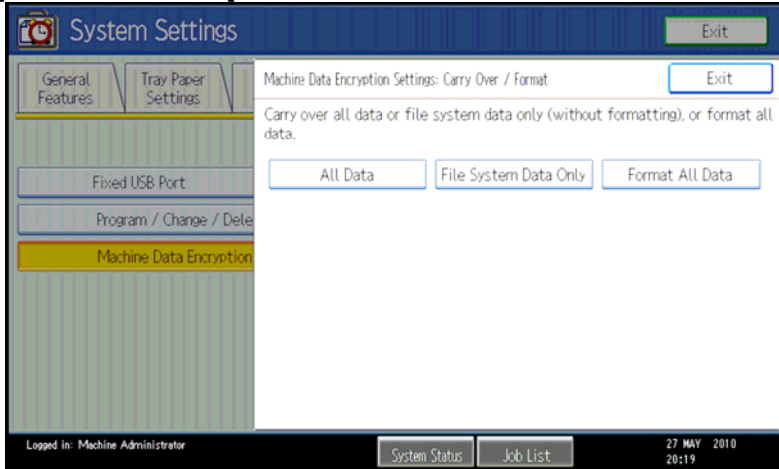

7 Press the [Start] key.

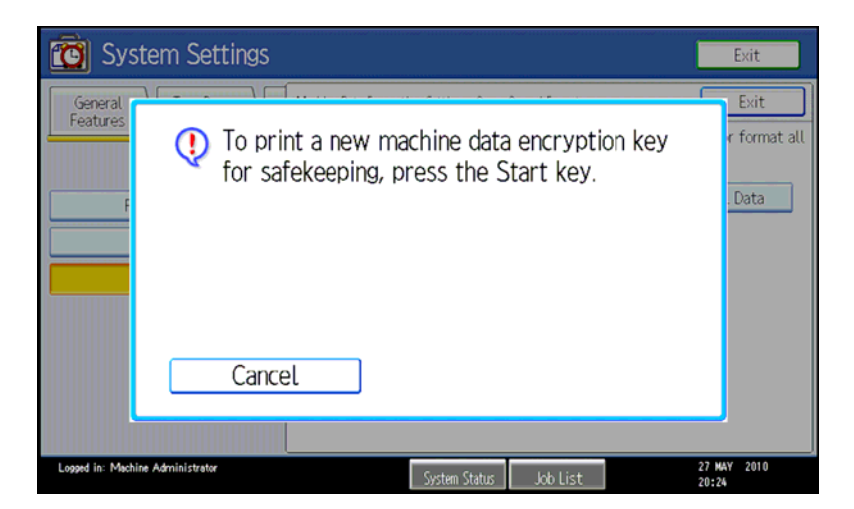

- 8 The encryption key for backup data is printed.
- 9 Press [Exit].

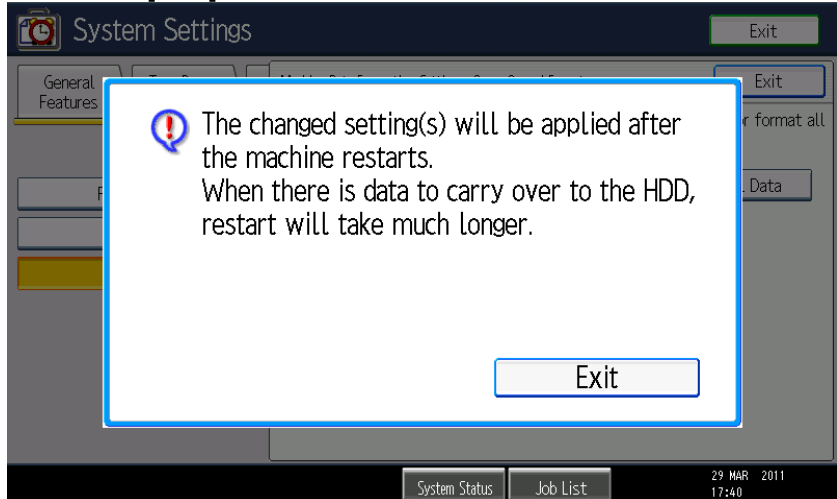

- 10 Press [Exit].
- 11 Press the [User Tools/Counter] key.

Important: After #11, the machine returns to the following initial operation display. But, encryption is not yet done.

|                        |                                                                                                    |                    |                  | Store File          | Check Modes      |
|------------------------|----------------------------------------------------------------------------------------------------|--------------------|------------------|---------------------|------------------|
| ە 🗞                    | Ready<br><full colour=""></full>                                                                                                    |                    |                  | Original<br>0       | Quantity Copy    |
| Auto Colour Select     |                                                                                                    |                    |                  |                     |                  |
| Full Colour            | A4 A4 A                                                                                                    | 4 Bypass           |                  |                     |                  |
| Black & White          |                                                                                                    |                    | ,<br>            |                     |                  |
| Text Photo "           | Full Size Auto Reduce / Enl                                                                                                    | arge B5→B6         | A5→A4<br>B6→B5   | 93%                 | 100%             |
| Text / Photo 🔔         | 1 sided*2 sided:TtoT 2 sided*2 sided                                                                                                    | 1 sided*Comb 2 ori | a 1 sided*Comb 4 | 4 orig              |                  |
| Others                 | $\begin{array}{c} \begin{array}{c} \begin{array}{c} \begin{array}{c} \\ \end{array} \end{array} \end{array} \\ \begin{array}{c} \end{array} \\ \end{array} \\ \begin{array}{c} \end{array} \end{array} \\ \begin{array}{c} \end{array} \end{array} \\ \begin{array}{c} \end{array} \\ \end{array} \\ \begin{array}{c} \end{array} \\ \end{array} \\ \end{array} \\ \begin{array}{c} \end{array} \\ \end{array} \\ \end{array} \\ \begin{array}{c} \end{array} \\ \end{array} \\ \end{array} \\ \begin{array}{c} \end{array} \\ \end{array} \\ \end{array} \\ \end{array} \\ \end{array} \\ \end{array} \\ \begin{array}{c} \end{array} \\ \end{array} \\ \end{array} \\ \end{array} \\ \end{array} \\ \end{array} \\ \end{array} \\ \end{array} \\ \end{array} \\ \end{array} $ | 12 → 12            | <b>11</b> ,      | Create Marg         | ain              |
| Auto Density           | Sort                                                                                                    |                    |                  |                     |                  |
| A42<br>Criginal Settng | Finishing Cover/Slip                                                                                                    | ⊳Sheet Edit∕       | Colour [         | )up./Combine/Series | Reduce / Enlarge |
|                        |                                                                                                    | System Status      | loh List         | -                   | 29 MAR 2011      |

12 Turn off the power and the main power switch, and then turn the main power switch back on.

13 The display shows "Memory Conversion complete. Turn the main power switch off" Again, turn off the power and the main power switch, and then turn the main power switch back on.

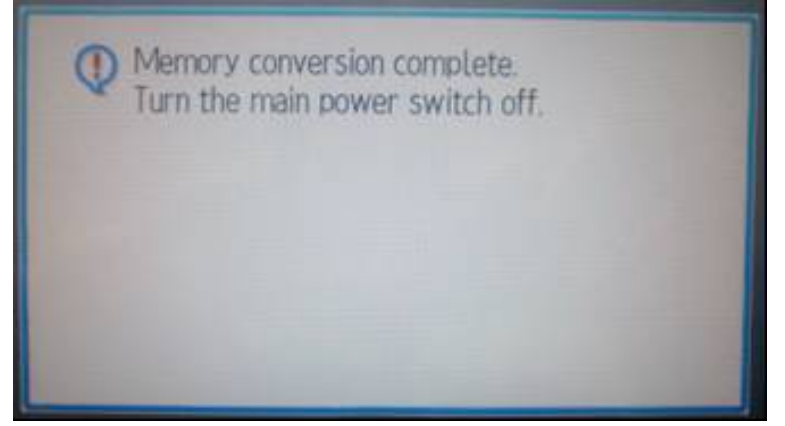

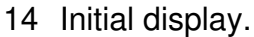

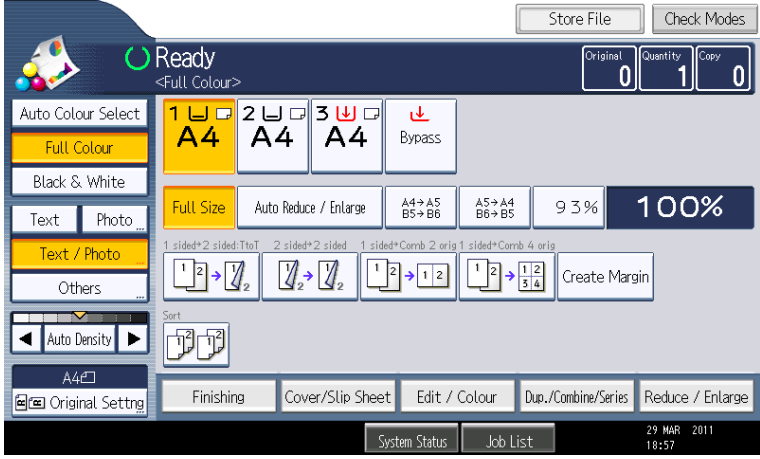

Confirmation of the Encryption Setting

- 1. Press the [User Tools/Counter] key.
- 2. Press [System Settings].
- 3. Press [Administer Tools].
- 4. Press [Machine Data Encryption Settings].

| 🔯 System Settings                                               |                     |                     |                      | Exit   |
|-----------------------------------------------------------------|---------------------|---------------------|----------------------|--------|
| General Tray Paper Timer Inte<br>Features Settings Settings Set | erface<br>ttings Ti | File Adr<br>ransfer | ninistrator<br>Tools |        |
| Fixed IKD Dart                                                  |                     |                     |                      |        |
| Fixed USB Port OTT                                              |                     |                     |                      |        |
| Program / Change / Delete Realm                                 |                     |                     |                      |        |
| Machine Data Encryption Settings                                |                     |                     |                      |        |
|                                                                 |                     |                     |                      |        |
|                                                                 |                     |                     |                      |        |
|                                                                 |                     |                     |                      |        |
|                                                                 |                     |                     |                      |        |
|                                                                 |                     | 4/4                 | A Previous           | ▼ Next |
| Logged in: Machine Administrator                                | System Status       | Job List            | 29 MA<br>19:06       | R 2011 |

5. Please check whether the encryption has been completed or not on this display

| C System Settings       |                                                                     | Exit                 |
|-------------------------|---------------------------------------------------------------------|----------------------|
| General Tray Paper      | Machine Data Encryption Settings                                    | Exit                 |
|                         | The current data in the machine has been encrypted.<br>Select item. |                      |
| Fixed USB Port          | Update Encryption Key Cancel Encryption Print En                    | cryption Key         |
| Program / Change / Dele |                                                                     |                      |
| Machine Data Encryption |                                                                     |                      |
|                         |                                                                     |                      |
|                         |                                                                     |                      |
|                         |                                                                     |                      |
|                         |                                                                     |                      |
|                         | System Status Job List                                              | 29 MAR 2011<br>19:04 |

## Print the Encryption key

Use the following procedure to print the key again if it has been lost or misplaced.

- 1 Press the [User Tools/Counter] key.
- 2 Press [System Settings].
- 3 Press [Administrator Tools].
- 4 Press [Machine Data Encryption Settings].
- If this item is not visible, press [Next] to display more settings.
- 5 Press [Print Encryption Key].

#### Encryption key example

| Machine Data Encryption Key                                                                                                    |
|----------------------------------------------------------------------------------------------------|
|                                                                                                    |
| This is an encryption key which allows you to protect confidential data stored<br>in the machine                                                                                                    |
| It is essential that the safekeeping and destruction of this encryption key be<br>under your direct responsibility.                                                                                                    |
| Data saved and programmed on the machine (documents, image data, setting values,<br>address book contents etc.) can be encrypted/decrypted with this encryption key.<br>If this machine breaks down, saved and programmed data in the machine can only |
| be restored by entering this encryption key.                                                                                                    |
| (rease note that it may not be possible to restore data in certain machine breakdown cases.)                                                                                                    |
| This machine data encryption key will remain valid as long as the encryption is<br>not cancelled or the encryption key is not changed.                                                                                                    |
| After changing or cancelling the encryption key, please shred this document to<br>destroy confidential data.                                                                                                    |
|                                                                                                    |
| Output Date/Time:September 03,2010 08:55:25 AM                                                                                                    |
| Machine Type:Aficio MP C400SR                                                                                                    |
| Machine ID:S7500717004                                                                                                    |
| Machine Data Encryption Key:                                                                                                    |
| 6pF!FFGH#EBiYkPafBJz6YE\$wYXk                                                                                                    |

The Encryption Key is printed out on a sheet of paper like the example shown above. Please instruct the customer to keep it in a safe place. How to restore the old encryption key to an MFP

The following message appears after the controller board is replaced, or after the hard disk and controller board are replaced. In such cases, it is necessary to restore the encryption key to the new controller board.

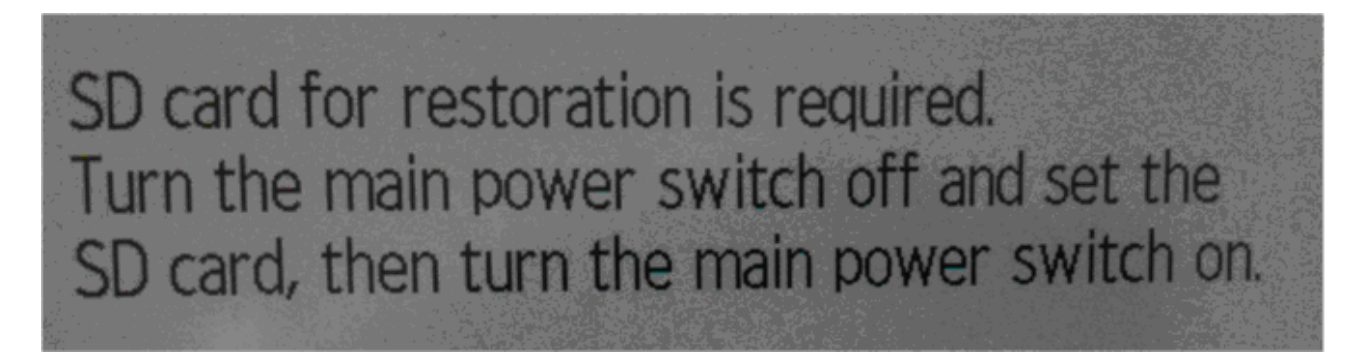

To do this, follow the procedure below.

- 1. Prepare an SD card that has been initialized in FAT16 format.
- 2. Using a PC, create a folder in the SD card and name it "restore\_key".
- 3. Create a text file called "nvram\_key.txt" and save it in the "restore\_key" folder.
- 4. Ask an Administrator to enter the encryption key. Note: The key has already been printed out by the user and saved in the "nvram\_key.txt" file. (\* The function of backing up the encryption key to the SD card directly is provided in 11A products or later.)
- 5. Turn ON the machine's main power switch.
- 6. Confirm that a message is displayed on the LCD telling you to insert the SD card that contains the encryption key.
- 7. Turn OFF the main power switch.
- 8. Insert the SD card that contains the encryption key into Slot 2 (the lower slot).
- 9. Turn ON the main power switch. Note: The machine will automatically restore the encryption key to the flash memory on the controller board.
- 10. Turn OFF the main power switch when the machine has returned to normal status.
- 11. Remove the SD card from Slot 2.

How to do a forced start up with no encryption key

*If the Encryption Key back-up has been lost, follow the procedure below to do a forced start-up.* 

Important: The HDD will be formatted after the forced start-up. (Encrypted data will be deleted). User settings will be cleared.

1. Prepare an SD card.

2. Create a text file and name it "nvclear". Important:

- Write this string at the head of the filename.
- Use all lower-case letters.
- Do not use quotation marks or blank spaces.

- It is judged that a forced start has been selected when the content of "nvclear" is executed and the machine shifts to the alternate system (forced start).

- 3. Create a directory named "restore\_key" inside the root directory of the SD card. Then, save the "nvram\_key.txt" file using the following name: /restore\_key/nvram\_key.txt
- 4. Confirm that a message is displayed on the LCD telling you to insert the SD card that contains the encryption key.
- 5. Turn OFF the main power switch.
- 6. Insert the SD card that contains the encryption key into Slot 2 (the lower slot).
- 7. Turn ON the main power switch.
- 8. The machine automatically clears the HDD encryption.
- 9. Turn OFF the main power switch when the machine has returned to normal status.
- 10. Remove the SD card from Slot 2.
- 11. Turn ON the main power switch.
- 12. Do Memory clear SP5-801-xx (Exclude engine SP), and SP5-846-046:address book.

| SP Number   | Memory Clear        |
|-------------|---------------------|
| SP5-801-003 | SCS                 |
| SP5-801-004 | IMH memory          |
| SP5-801-005 | MCS                 |
| SP5-801-006 | Copier application  |
| SP5-801-007 | Fax application     |
| SP5-801-008 | Printer application |
| SP5-801-009 | Scanner application |
| SP5-801-010 | Web service         |
| SP5-801-011 | NCS                 |
| SP5-801-012 | RFAX/IPU            |
| SP5-801-013 | RFAX/IPU            |
| SP5-801-014 | DCS                 |
| SP5-801-015 | UCS                 |
| SP5-801-016 | MIRS                |
| SP5-801-017 | CCS                 |
| SP5-801-018 | SRM                 |
| SP5-801-019 | LCS                 |
| SP5-801-020 | Web Uapl            |
| SP5-801-021 | ECS                 |
| SP5-801-023 | AICS                |
| SP5-801-024 | Browser             |
| SP5-801-025 | websys              |

| SP5-846-046 | Address book |
|-------------|--------------|
|             |              |

13. Set the necessary user settings in the User Tools.

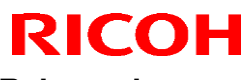

# **Technical Bulletin**

Reissued:

Model: General RTB

Date: 22-Jan-15

No.: RGene045c

#### **RTB Reissue**

#### The items in *bold italics* were corrected or added

| Subject: Encryption key restoration with SD card.      |                                                                                                    |                                                                                                 |                   | Prepared by: A.Ishida                                                                                              |  |  |
|--------------------------------------------------------|----------------------------------------------------------------------------------------------------|-------------------------------------------------------------------------------------------------|-------------------|----------------------------------------------------------------------------------------------------|--|--|
| From: 2nd Tech Service Sect., MFP/P Tech Service Dept. |                                                                                                    |                                                                                                 |                   |                                                                                                    |  |  |
| Classification:                                        | <ul> <li>Troubleshooting</li> <li>Mechanical</li> <li>Paper path</li> <li>Product Safety</li> </ul> | <ul> <li>Part information</li> <li>Electrical</li> <li>Transmit/rec</li> <li>Other (</li> </ul> | tion<br>eive<br>) | <ul> <li>Action required</li> <li>Service manual revision</li> <li>Retrofit information</li> <li>Tier 2</li> </ul> |  |  |

This RTB has been issued to announce the procedures of encryption key restoration extracted from the other RTB RGene039.

NOTE:

- 1. "NVRAM" mentioned in this RTB means the NVRAM on Controller Board.
- 2. "NVRAM" or EEPROM on Engine Board (BCU, BICU, VBCU etc.,) has nothing to do with this RTB.

How to restore the old encryption key to the MFP

The following message appears after the controller board is replaced, or after the hard disk and controller board are replaced. In such cases, it is necessary to restore the encryption key to the new controller board.

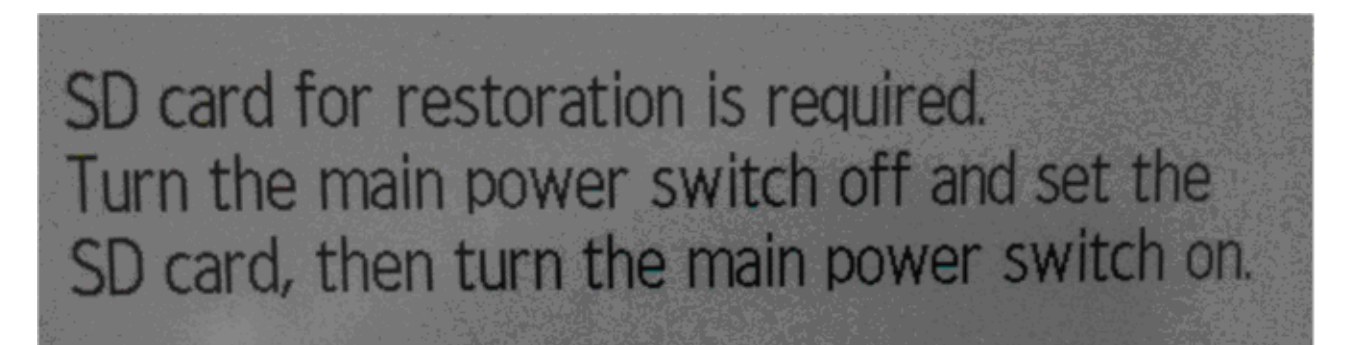

To do this, follow the procedure below.

- 1. Prepare an SD card that has been initialized in FAT16 format.
- 2. Using a PC, create a folder in the SD card and name it "restore\_key".
- 3. Create a folder in the "restore\_key" folder and name it the same as machine's serial number, "xxxxxxxxx" (11 digits)
- 4. Create a text file called "key\_xxxxxxxxx.txt" and save it in the "xxxxxxxxxx" folder. Write the encryption key in the text file. /restore\_key/xxxxxxx/key\_xxxxxxx.txt

- Note: Ask an Administrator to enter the encryption key. The key has already been printed out by the user and may have been saved in the "key\_xxxxxxxxx.txt" file. (The function of backing up the encryption key to the SD card directly is provided with 11A products or later.)
- 5. Turn ON the machine's main power switch.
- 6. Confirm that a message is displayed on the LCD telling you to insert the SD card that contains the encryption key.
- 7. Turn OFF the main power switch.
- 8. Insert the SD card that contains the encryption key into Slot 2 (the lower slot).
- Turn ON the main power switch. Note: The machine will automatically restore the encryption key to the flash memory on the controller board.
- 10. Turn OFF the main power switch when the machine has returned to normal status.
- 11. Remove the SD card from Slot 2.

## How to do a forced start up with no encryption key

If the Encryption Key back-up has been lost, follow the procedure below to do a forced start-up.

Important: The HDD will be formatted after the forced start-up.

Encrypted data will be deleted.

User settings will be cleared.

- 1. Prepare an SD card.
- 2. Create a directory named "restore\_key" inside the root directory of the SD card.
- 3. Create a text file and name it "nvram\_key.txt".

Important:

- The only contents of the file should be as follows: nvclear.
- Use all lower-case letters.
- Do not use quotation marks or blank spaces.
- It is judged that a forced start has been selected when the content of

"nvram\_key.txt" is executed and the machine shifts to the alternate system (forced start).

- 4. Save the file in "restore\_key" as follows: /restore\_key/nvram\_key.txt
- 5. Confirm that a message is displayed on the LCD telling you to insert the SD card that contains the encryption key.
- 6. Turn OFF the main power switch.
- 7. Insert the SD card that contains the encryption key into Slot 2 (the lower slot).
- 8. Turn ON the main power switch, and the machine automatically clears the HDD encryption.
- 9. Turn OFF the main power switch when the machine has returned to normal status.
- 10. Remove the SD card from Slot 2.

- 11. Turn ON the main power switch.
  12. Execute the following Memory Clear SP modes from SP5-801-xx (Exclude engine SPs), and *SP5-846-050:address book.*

| SP Number   | [Memory Clear]      |
|-------------|---------------------|
| SP5-801-003 | SCS                 |
| SP5-801-004 | IMH memory          |
| SP5-801-005 | MCS                 |
| SP5-801-006 | Copier application  |
| SP5-801-007 | Fax application     |
| SP5-801-008 | Printer application |
| SP5-801-009 | Scanner application |
| SP5-801-010 | Web service         |
| SP5-801-011 | NCS                 |
| SP5-801-012 | RFAX/IPU            |
| SP5-801-013 | RFAX/IPU            |
| SP5-801-014 | DCS                 |
| SP5-801-015 | UCS                 |
| SP5-801-016 | MIRS                |
| SP5-801-017 | CCS                 |
| SP5-801-018 | SRM                 |
| SP5-801-019 | LCS                 |
| SP5-801-020 | Web Uapl            |
| SP5-801-021 | ECS                 |
| SP5-801-023 | AICS                |
| SP5-801-024 | Browser             |
| SP5-801-025 | websys              |
| SP5-846-050 | Address book        |
|             |                     |

13. Set necessary user settings in the User Tools.

# RICOH

## **Technical Bulletin**

| Model: General RTB                                     |                            |                          |       | Date: 11-Jan-12  |               | No.: RGene046   |
|--------------------------------------------------------|----------------------------|--------------------------|-------|------------------|---------------|-----------------|
| Subject: Cauti                                         | P                          | Prepared by: K. Yamamoto |       |                  |               |                 |
| From: 1st Tech Service Sect., MFP/P Tech Service Dept. |                            |                          |       |                  |               |                 |
| Classification:                                        | Troubleshooting            | Part inform              | atior | n 🗵              | Action red    | quired          |
|                                                        | Mechanical Electrical      |                          |       |                  | ] Service m   | nanual revision |
|                                                        | Paper path     Transmit/re |                          | eceiv | /e               | ] Retrofit in | formation       |
|                                                        | Product Safety             | Other (                  | )     | $\triangleright$ | Tier 2        |                 |

## Important Information about Firmware Updates via SD Card

The below "Caution" was added to the Service Manuals of the following models: MT-C3.5, MT-C4, R-C5, K-C3, PG-C1, Be-C1, Be-C1.5, N-C3, N-C2, AI-P1

5. System Maintenance - Updating the Firmware

## Caution:

Before you start the firmware upgrade procedure, make sure that the machine is disconnected from the network. This is to prevent a print job from being received while the upgrade is in progress.

## RICOH

# Technical Bulletin

| Model: General                                   |                       |                              |      | te: 06-Mar-12    |        | No.: RGene047       |
|--------------------------------------------------|-----------------------|------------------------------|------|------------------|--------|---------------------|
| Subject: Parts int                               |                       | Prepared by: Yuji Urushihara |      |                  |        |                     |
| From:2nd Tech Support Sec. Service Support Dept. |                       |                              |      |                  |        |                     |
| Classification:                                  | ☐ Troubleshooting     |                              | orma | al Action Action |        | n required          |
|                                                  | 🗌 Mechanical          | Mechanical     Electrical    |      |                  |        | ice manual revision |
|                                                  | 🗌 Paper path 🛛 Transm |                              |      | eive             | Retrot | fit information     |
|                                                  | Product Safety        | Other (                      |      | )                | Tier 2 |                     |

| Old part<br>number | New part<br>number | Description                   | Q'ty | Int | Page | Index |
|--------------------|--------------------|-------------------------------|------|-----|------|-------|
| -                  | B6455020           | SD-<br>CARD:SERVICE:1GB:ASS'Y | 0-1  | -   | -    | -     |

**Change:** A 1GB SD card was newly registered.

Reason: So that multiple firmware modules can be stored onto one SD card.

Support matrix: SD cards (sizes) x product categories

| SD card size | Product category |            |  |  |  |
|--------------|------------------|------------|--|--|--|
|              | Category 1       | Category 2 |  |  |  |
|              | Supported        | Supported  |  |  |  |
|              | Supported        | Supported  |  |  |  |

## Note:

- See the next page of this RTB for a list of the models in each product category.
- There are now two SD cards available as service parts: the existing 128MB card and the new 1GB card.
- The new 1GB SD card is produced by Panasonic, and has a speed class of 6.
- Commercially available (non-service parts) SD cards are **not** supported.

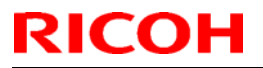

# Technical Bulletin

Model: General

Date: 06-Mar-12

No.: RGene047

| Product  | Proc                               | luct type   | Model                              |  |  |
|----------|------------------------------------|-------------|------------------------------------|--|--|
| calegory | MFP                                | Color       | Aficio MP C1800/C2200/C2201        |  |  |
|          |                                    |             | Aficio MP C2800/C3300              |  |  |
|          |                                    |             | Aficio MP C2801/C3301              |  |  |
|          |                                    |             | Aficio MP C4000/C5000              |  |  |
|          |                                    |             | Aficio MP C4001/C5001              |  |  |
|          |                                    |             | Aficio MP C6000/C7500              |  |  |
|          |                                    |             | Aficio MP C6001/C7501              |  |  |
|          |                                    |             | Aficio MP C300                     |  |  |
|          |                                    |             | Aficio MP C400                     |  |  |
|          |                                    | B/W         | Aficio MP 2550/3350                |  |  |
|          |                                    |             | Aficio MP 2552/3352                |  |  |
|          |                                    |             | Aficio MP 4000/5000                |  |  |
|          |                                    |             | Aficio MP 6001/7501/9001           |  |  |
|          |                                    |             | Aficio SP 5200                     |  |  |
|          |                                    |             | Aficio SP 5210                     |  |  |
|          |                                    | Wide format | Aficio MP W3601/W2401              |  |  |
|          |                                    | Oslav       | Aficio MP W/140/W5100              |  |  |
| 1        | Printer                            | Color       | Afficio SP C/20/C/21               |  |  |
|          |                                    |             | Alicio SP C820/C821                |  |  |
|          |                                    |             | Alicio SP C320<br>Aficio SP C420   |  |  |
|          |                                    |             | Alicio SP C420<br>Aficio SP C430DN |  |  |
|          |                                    |             | Aficio SP C430DN                   |  |  |
|          |                                    | B/W/        | Aficio SP 8200                     |  |  |
|          |                                    | 0, •••      | Aficio SP 6330/6320/6310           |  |  |
|          |                                    |             | Aficio SP 4210                     |  |  |
|          |                                    |             | Aficio SP 4310/4300                |  |  |
|          |                                    |             | Aficio SP 5200DN                   |  |  |
|          |                                    |             | Aficio SP 5210DN                   |  |  |
|          |                                    | Production  | Pro 1357EX/1107EX/907EX            |  |  |
|          |                                    | Printing    | Pro 1357/1107                      |  |  |
|          |                                    |             | Pro C751EX/C651EX                  |  |  |
|          |                                    |             | Pro C900S                          |  |  |
|          |                                    | <u> </u>    | Pro C901S                          |  |  |
|          |                                    | New produ   | ucts to be launched in the future  |  |  |
| 2        | All products older than Category 1 |             |                                    |  |  |

# RICOH

# Technical Bulletin

| Model: General D                                                                                |                           |           |        | e: 26-Feb                    | 13       | No.: RGene060     |  |
|-------------------------------------------------------------------------------------------------|---------------------------|-----------|--------|------------------------------|----------|-------------------|--|
| Subject: The System Software reloading error occurrs when using HDD(D6504004/D0295795/D0295796) |                           |           |        | Prepared by: Chihiro Shimaji |          |                   |  |
| From: 1st Tech Service Sect., MFP/P Tech Service Dept.                                          |                           |           |        |                              |          |                   |  |
| Classification:                                                                                 | ☐ Troubleshooting         | Part info | orma   | mation Actio                 |          | n required        |  |
|                                                                                                 | Mechanical     Electrical |           | al     | 🗌 Service manual rev         |          | e manual revision |  |
| Paper path Transmit/                                                                            |                           |           | it/rec | eive                         | Retrof   | fit information   |  |
|                                                                                                 | Product Safety            | Other (   |        | )                            | 🛛 Tier 2 |                   |  |

## SYMPTOM

A formatting time-out error occurs when reloading the System software using an Ethernet network cable after replacing the HDD with one of the following:

D6504004 (160GB), D0295795 (500GB), D0295796 (500GB)

**Note:** Even under these conditions, there are cases in which the error does not occur. If it does not occur, the HDD can be used without any functional issues. However, the original storage capacity of the HDD (see CAUSE below) will appear on the Configuration Sheet / CWS (Command WorkStation).

## CAUSE

The usable storage capacity of the HDD mentioned above was not "capped" to 80GB/160GB before the drives were registered as Service parts.

- Note:
  - Capping has been performed on HDDs installed in machines at the factory since the beginning of production.
- The D0295795 and D0295796 HDDs can be used on At/Ap-C2/C2.5, Mt-C4, because the specified HDD size of these machines is 500GB.

## SOLUTION

## Service parts:

The usable storage capacity has been capped.

## In the field:

If the symptom occurs, replace the HDD with the following:

|                | Model                        | Code       | Specified value | New P/N         |
|----------------|------------------------------|------------|-----------------|-----------------|
| V-C1 EFI       | Color Controller E-7000      | D815-41/42 | 80GB            | D5021020        |
| V-C2 EFI       | Color Controller E-7100      | D380       |                 | (clipped from   |
| V-C3 EFI       | Color Controller E-7200      | D502       |                 | 500GB to 80GB)  |
| At/Ap-C1 EFI   | Color Controller E-3000/5000 | G878/889   |                 |                 |
| At/Ap-C2 EFI   | Color Controller E-3100/5100 | D479/480   |                 |                 |
| At/Ap-C2.5 EFI | Color Controller E-3200/5200 | D557/558   |                 |                 |
| B-C3 EFI       | Printer Controller EB-135    | G847       |                 |                 |
| At/Ap-C3 EFI   | Color Controller E-3300/5300 | D650/D651  | 160GB           | D6501020        |
|                |                              |            |                 | (clipped from   |
|                |                              |            |                 | 500GB to 160GB) |
# Technical Bulletin

#### PAGE: 1/2

| Model: General RTB                                     |                 |           | Dat        | Date: 23-Aug-13        |          | No.: RGene062      |
|--------------------------------------------------------|-----------------|-----------|------------|------------------------|----------|--------------------|
| Subject: language switch to display                    |                 |           |            | Prepared by: N.Yoshida |          |                    |
| From: 1st Tech Service Sect., MFP/P Tech Service Dept. |                 |           |            |                        |          |                    |
| Classification:                                        | Troubleshooting | Part info | orma       | tion 🗌 Acti            |          | n required         |
|                                                        | 🗌 Mechanical    | Electrica | Electrical |                        | Servic   | ce manual revision |
|                                                        | Paper path      | 🗌 Transm  | it/rec     | eive                   | Retro    | fit information    |
|                                                        | Product Safety  | Other (   |            | )                      | 🗌 Tier 2 |                    |

# Important Notice regarding Display Language Support

- Five new display languages will be supported from models using Autumn 2012 or later GW+ controllers. See the procedure below.
- Display languages supported:

[Japanese], [English], [French], [German], [Italian], [Spanish], [Dutch], [Norwegian], [Danish], [Swedish], [Polish], [Portuguese], [Hungarian], [Czech], [Finnish], [Simplified Chinese], [Traditional Chinese], [Russian], [Greek], [Catalan], [Turkish], and [Brazilian Portuguese]

### Procedure

- 1. Login as an Administrator.
- 2. Access the following:

[User tools] – [system setting] - [administrator] tab – [Select Switchable Languages]

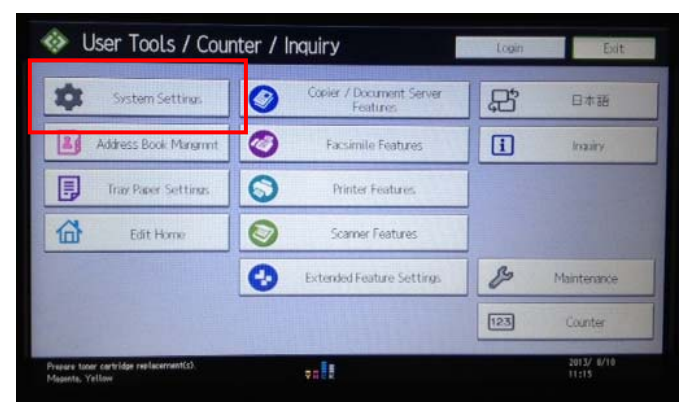

# Technical Bulletin

Date: 23-Aug-13

No.: RGene062

Model: General RTB

| 🔹 System Settings                                                     | Exit                                              |
|-----------------------------------------------------------------------|---------------------------------------------------|
| General Tray Paper Timer Inter<br>Features Settings Settings Settings | face File Administrator<br>Irgs Transfer Tools    |
| Device Setting Information: Import Setting (Server)                   | Compulsory Security Stamp-Copier Do not Stamp     |
| Device Setting Information: Run Import (Server)                       | Compulsory Security Stamp Doc. Srvr. Do not Stamp |
| Device Setting Information: Export (Memry Stree Devc)                 | Compulsory Security Stamp Facsimile Do not Stamp  |
| Device Setting Information: Import (Menny Strge Devc)                 | Compulsory Security Stamp-Printer Do not Stamp    |
| PDF File Type: PDF/A Fixed Off                                        | User's Own Customization Prohibit                 |
| Stop Key to Suspend Print Job All Print Jobs                          |                                                   |
| Energy Saver Key to Change Mode Low Power Mode                        | Select Switchable Languages                       |
|                                                                       | 5/5 A Previous                                    |
| Prevere toner cartridge replacement(s).                               | 2013/ 8/10<br>11:15                               |

# Technical Bulletin

#### **PAGE: 1/2**

| Model: General                                         |                 |           | Date: 18-Sep-13    |                          |          | No.: RGene063      |
|--------------------------------------------------------|-----------------|-----------|--------------------|--------------------------|----------|--------------------|
| Subject: Service Manual Correction (SP5816-204)        |                 |           |                    | Prepared by: A. Ishiyama |          |                    |
| From: 2nd Tech Service Sect., MFP/P Tech Service Dept. |                 |           |                    |                          |          |                    |
| Classification:                                        | Troubleshooting | Part info | ormat              | tion                     | Action   | n required         |
|                                                        | Mechanical      | Electric  | ] Electrical 🛛 Ser |                          | Servic   | ce manual revision |
|                                                        | Paper path      | 🗌 Transm  | it/rec             | eive                     | Retro    | fit information    |
|                                                        | Product Safety  | Other (   |                    | )                        | 🛛 Tier 2 |                    |

### Important Information Regarding Devices Connected to @Remote via Embedded RC Gate

The Service Manuals for the products listed below were changed as follows:

• Add the SP description for 12A and later models shown below (bold texts).

5. Service Tables SP5816-204

Affected Products:

• 05S to 12S models

#### SP5-816-xxx (Mode)

| 204 | Confirm | Confirm Result                                                                  |  |  |  |  |  |  |
|-----|---------|---------------------------------------------------------------------------------|--|--|--|--|--|--|
|     | Displa  | Displays a number that indicates the result of the inquiry executed with SP5816 |  |  |  |  |  |  |
|     | 203.    |                                                                                 |  |  |  |  |  |  |
|     | Code    | Meaning                                                                         |  |  |  |  |  |  |
|     | 0       | Succeeded                                                                       |  |  |  |  |  |  |
|     | 1       | Request number error                                                            |  |  |  |  |  |  |
|     | 3       | Communication error (proxy enabled)                                             |  |  |  |  |  |  |
|     | 4       | Communication error (proxy disabled)                                            |  |  |  |  |  |  |
|     | 5       | Proxy error (Illegal user name or password)                                     |  |  |  |  |  |  |
|     | 6       | Communication error                                                             |  |  |  |  |  |  |
|     | 8       | Other error                                                                     |  |  |  |  |  |  |
|     | 9       | Request number confirmation executing                                           |  |  |  |  |  |  |

#### • 12A and later models

#### SP5-816-xxx (Mode)

| 204 | Confir          | m Result                                                                              |  |  |  |  |
|-----|-----------------|---------------------------------------------------------------------------------------|--|--|--|--|
|     | Displa<br>SP581 | Displays a number that indicates the result of the inquiry executed using SP5816 203. |  |  |  |  |
|     | Code            | Meaning:                                                                              |  |  |  |  |
|     | 0               | Succeeded                                                                             |  |  |  |  |
|     | 3               | Communication error (proxy enabled)                                                   |  |  |  |  |
|     | 4               | Communication error (proxy disabled)                                                  |  |  |  |  |
|     | 5               | Proxy error (illegal user name or password)                                           |  |  |  |  |

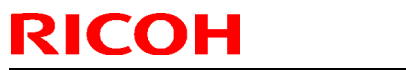

| Ν | lodel: Genera | al |                                                     | Date: 18-Sep-13 | No.: RGene063 |  |
|---|---------------|----|-----------------------------------------------------|-----------------|---------------|--|
|   |               | 6  | Communication error                                 |                 |               |  |
|   | 8 Other error |    |                                                     |                 |               |  |
|   |               | 9  | Still confirming request number                     |                 |               |  |
|   |               | 11 | Request number error (Device is already registered) |                 |               |  |
|   |               | 12 | Request number error (Parameter error)              |                 |               |  |

# Technical Bulletin

| Model: General RTB                                     |                 |           | Date: 20-Sep-13 |          |           | No.: RGene064     |
|--------------------------------------------------------|-----------------|-----------|-----------------|----------|-----------|-------------------|
| Subject: Location in which SDK is stored               |                 |           |                 | Prepared | d by: N.Y | oshida            |
| From: 1st Tech Service Sect., MFP/P Tech Service Dept. |                 |           |                 |          |           |                   |
| Classification:                                        | Troubleshooting | Part info | orma            | tion     | Action    | n required        |
|                                                        | 🗌 Mechanical    | Electric  | Electrical      |          | Servic    | e manual revision |
|                                                        | Paper path      | 🗌 Transm  | it/rec          | eive     | Retro     | fit information   |
|                                                        | Product Safety  | Other (   |                 | )        | Tier 2    |                   |

## Important Notice regarding On-board Java VM

### Overview

Beginning from Autumn 2012 GW+ products, the Java VM function will be provided as a standard feature (as an on-board feature of the controller board). Up until these models, this has been provided as an SD card based option.

| Controller generation | Supported models                          |
|-----------------------|-------------------------------------------|
| 12 Autumn GW+         | • MET-C1(D146/D147/D148/D149/D150)        |
|                       | • CH-C1(D135/D136/D137/D138)              |
|                       | • OR-C2(D182/D183/D184)                   |
|                       | <ul> <li>BR-C1(D179/D180/D181)</li> </ul> |

### **Important Notes**

• Because of this change, when you replace the controller board in the field, make sure to check if there are any SDK applications installed on the board before removing the old board. If there are, install the application again on the new board or use the recovery procedure.

**Note:** The specific location at which the SDK application is installed (controller board, HDD, SD card) will vary from application to application.

• Refer to the following table to know where the application is installed.

### Storage locations of SDK application

| Product Name                                  | Installation Location | Required procedure for when a controller board is replaced | Installation Guide                                 |
|-----------------------------------------------|-----------------------|------------------------------------------------------------|----------------------------------------------------|
| RICOH Streamline NX                           | Controller Board      | Re-installation                                            | Refer to "Streamline NX<br>Administrator's Guide". |
| RICOH Streamline NX FR<br>Filter (GPS Filter) | Device HDD            | Not required                                               | Refer to GK FAQID#169551.                          |

RICOH

### **PAGE: 2/2**

| Model: General RTE                                   | Date: 20-Sep-13  | 1             | No.: RGene064 |                                                                     |                                                                |               |
|------------------------------------------------------|------------------|---------------|---------------|---------------------------------------------------------------------|----------------------------------------------------------------|---------------|
| GlobalScan NX v2.x                                   | Controller Board | Re-installati | on            | Ref<br>Mar<br>Mar                                                   | er to "Remote Install<br>nager V1.1 Service<br>nual".          |               |
| Card Authentication<br>Package v2.x                  | Controller Board | Re-installati | on            | Refer to RTB#RD60200<br>ELP is also installed, ref<br>RTB#RD602009. |                                                                | . If<br>er to |
| Enhanced Locked Print v2.x                           | Controller Board | Re-installati | on            | Ref<br>CAI<br>RTE                                                   | er to RTB#RD602008<br>P is also installed, refe<br>3#RD602009. | . If<br>er to |
| Enhanced Locked Print v2.x<br>FR Filter (GPS Filter) | Device HDD       | Not required  | t             | Ref<br>CAI<br>RTE                                                   | er to RTB#RD602008<br>P is also installed, refe<br>3#RD602009. | . If<br>er to |
| FlexRelease CX v1.x                                  | Controller Board | Re-installati | on            | Ref                                                                 | er to RTB#RD742002                                             |               |
| RICOH Scan CX v1.x                                   | Controller Board | Re-installati | on            | Not                                                                 | launched yet.                                                  |               |

# Technical Bulletin

#### **PAGE: 1/3**

| Model: General RTB                                           |                               |             | Date: 25-Sep-13 |          |            | No.: RGene065     |
|--------------------------------------------------------------|-------------------------------|-------------|-----------------|----------|------------|-------------------|
| Subject: Procedure to disappear the changing password screen |                               |             |                 | Prepared | d by: К. N | <i>l</i> oriizumi |
| From: 2nd Tech S                                             | Service Sect., MFP/P Tech Ser | rvice Dept. |                 |          |            |                   |
| Classification:                                              | Troubleshooting               | Part info   | orma            | tion     | Action     | n required        |
|                                                              | Mechanical                    | Electric    | al              |          | Servic     | e manual revision |
|                                                              | Paper path     Transm         |             | smit/receive    |          | Retrof     | fit information   |
|                                                              | Product Safety                | 🛛 Other (   |                 | )        | 🛛 Tier 2   |                   |

# **IMPORTANT NOTICE about Machine Security**

### Overview

- When you install MFPs containing the firmware versions mentioned below (or later), **the user must change the passwords for the Supervisor and Administrator 1** before using the machine. The "Program/Change Administrator" screen is displayed at first power ON. This is to enhance machine security.
- Before the user changes these passwords, however, customer engineers must configure some installation settings.
- To do both of these operations, **follow the Procedure below.**

### Reason

MFP Operator's Instructions advise the customer to change the passwords for the Supervisor and Administrators before using the machine, but some customers do not do this. If the MFP is used with blank passwords, there is a risk of unauthorized access via the Internet. The customer's valuable information/data may be leaked.

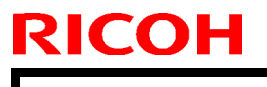

Model: General RTB

Date: 25-Sep-13

No.: RGene065

### Procedure

- 1. Turn the machine main power ON.
- 2. After the "Program/Change Administrator" screen is displayed, access SP mode.

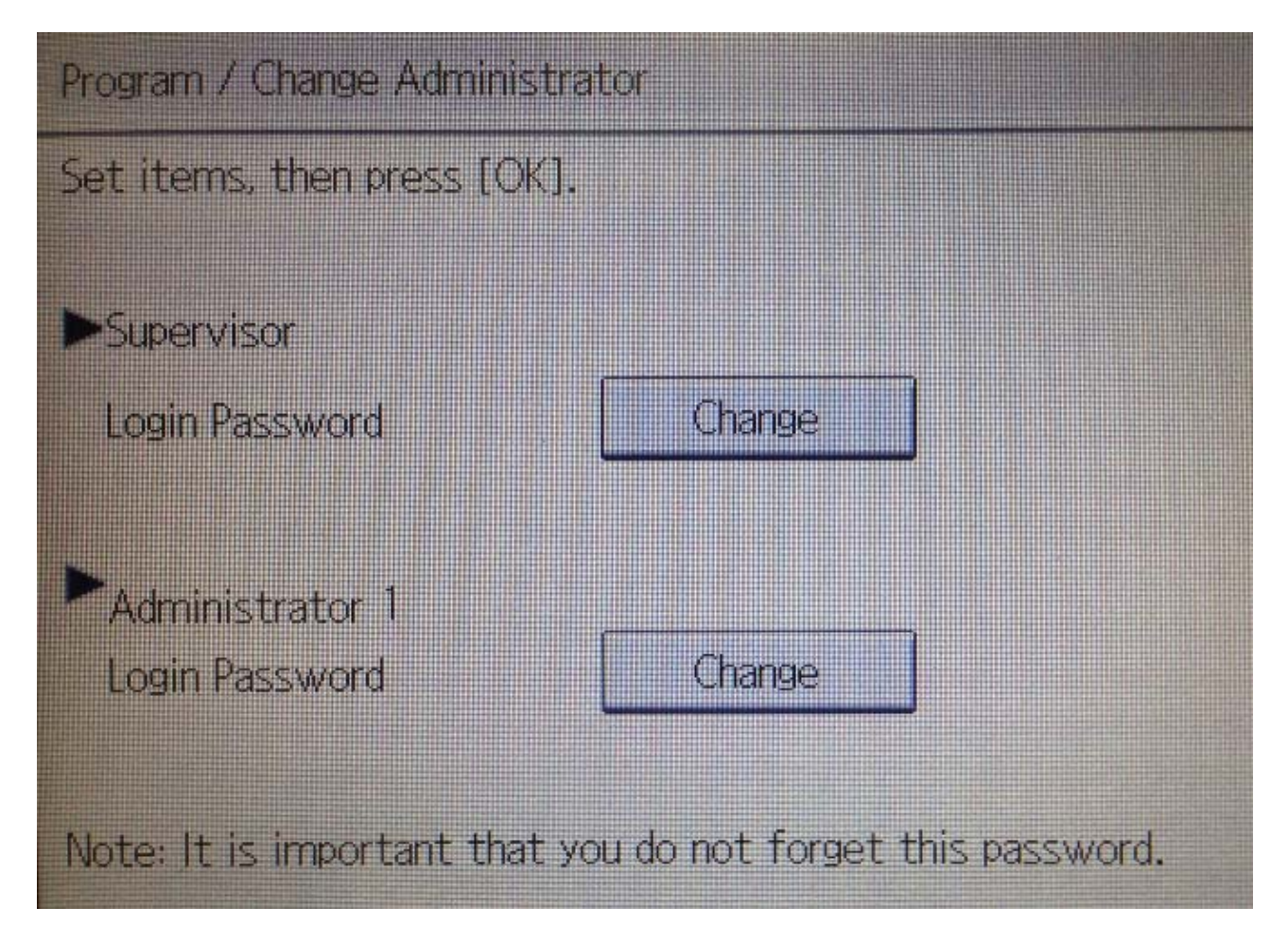

- 3. Execute **SP5-755-002** (Hide Administrator Password Change Scrn). **Note:** After you execute this SP and exit SP mode, the Home screen is displayed.
- Configure the installation settings (normal installation procedure), and then turn the main power OFF/ON.
   Note: When the machine boots up, the "Program/Change Administrator" screen appears again.

| Model: General RTB | Date: |
|--------------------|-------|
|                    |       |

e: 25-Sep-13

No.: RGene065

5. Give the customer the instructions shown below (from the Operator's Instructions), and advise them to change the passwords for the **Supervisor** and **Administrator 1.** 

### Notes on Using Multi-Function Printers Safely

To use the supplied multi-function printers, it is recommended you take following measures:

- You can prevent unauthorized Internet access to the MFP by installing it in a firewallprotected network.
- You can improve MFP's data protection functionality by changing the password specified for the machine administrator and the machine supervisor.
- It is recommended you protect the data stored in the MFP by configuring user authentication and the password used to access stored files.
- User authentication allows only authorized users to use the MFP through smart card and password authentification.

You can prevent unauthorized access to stored files by configuring the password used to access each file.

You can use each function according to the following procedures:

Changing the Administrator/Supervisor Password

"Be sure not to forget the supervisor login user name and login password. If you do forget them, a service representative will have to return the machine to its default state. This will

#### Note:

- If the customer does not want to set these passwords, advise them to leave the password field blank and press "OK" on the password input screen.
- This modification was applied from the Met-C1 series, from the following firmware versions. For other models, see the release notes for each model.

#### System/Copy

RICOH

| Model name          | Version  | Part number |
|---------------------|----------|-------------|
| Model Met-C1ab      | Ver.1.06 | D1475550J   |
| Model Met-C1cde     | Ver.1.10 | D1495550K   |
| Model Met-C1ab      | Ver.2.22 | D1465550G   |
| (Smart Panel model) |          |             |
| Model Met-C1cde     | Ver.2.22 | D1485550G   |
| (Smart Panel model) |          |             |

- The "Program/Change Administrator" screen is not displayed if any of the Administrator-level passwords (Supervisor, Administrators 1-4) are changed using WIM or other remote tool.
- The "Program/Change Administrator" screen is not displayed if you update the firmware on a machine already installed (unless you perform an NVRAM clear).
- If you execute SP5-755-001 (Disp Administrator Password Change Scrn) while the passwords for the Supervisor and Administrators 1-4 all still blank, the "Program/Change Administrator" screen will be displayed the next time the main power is turned OFF/ON.

# Technical Bulletin

| Model: General RTB Da              |                              |             | Dat     | Date: 6-Nov-13 |          | No.: RGene066      |
|------------------------------------|------------------------------|-------------|---------|----------------|----------|--------------------|
| Subject: New Firmware update - SFU |                              |             | Prepare | d by: к. ١     | /amamoto |                    |
| From: 2nd Tech                     | Service Sect., MFP/P Tech Se | rvice Dept. |         |                |          |                    |
| Classification:                    | Troubleshooting              | Part info   | orma    | tion           | Action   | n required         |
|                                    | 🗌 Mechanical                 | Electric    | al      |                | Servic   | ce manual revision |
|                                    | Paper path                   | 🗌 Transm    | it/rec  | eive           | Retro    | fit information    |
|                                    | Product Safety               | 🛛 Other (   |         | )              | 🛛 Tier 2 |                    |

# Important Information:

New Features for SFU, RFU, and PFU Firmware Updates

## 1. OVERVIEW

- **SFU** (Smart Firmware Update) enables you to download a machine's firmware with a single operation at the LCD touch panel. This reduces the time needed for firmware updates, and makes it easier to manage the versions of firmware installed on each machine.
- To enable this, the firmware for each model has been bundled together into one firmware package.
- To update the firmware via SFU, the machine must be **@Remote connected**, especially only embedded device. (Devices which are connected by an appliance do not support this function).

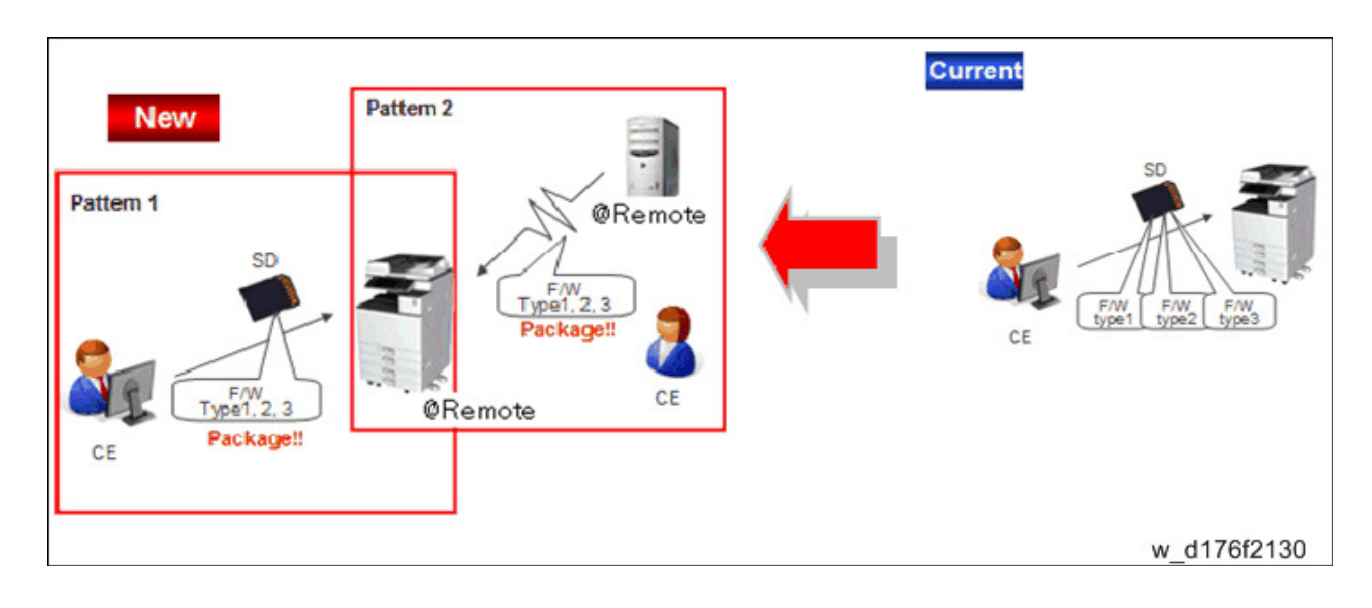

Model: General RTB

Date: 6-Nov-13

No.: RGene066

#### New types of firmware updates

#### Network-connected downloads: SFU, RFU

#### SFU:

The firmware can be updated all at once by following a simple procedure, without having to use an SD card.

#### **RFU** (with new bundled firmware):

The firmware for the mainframe is bundled into a single package. As a result, the machine firmware can be updated to the most recent versions, through a single RFU operation.

**Note:** This feature is scheduled to be launched in January 2014. This is because the firmware download (SERES) server must be modified to handle the large size of the firmware bundles for multiple models.

#### SD card-based download

#### PFU (Package firmware update):

The packaged firmware can also be used for an SD card-based update. This reduces the time needed for firmware updates, and makes it easier to manage the versions of firmware installed on each machine.

#### Note:

- Make a "package" folder in the SD card. Package firmware should be in the "package" folder in SD card instead of the "romdata" folder; otherwise, the firmware does not appear on the operation panel.
- Individual firmware will continue to be available. So if a machine needs a specific firmware version, use the individual versions.
- Some firmware is only provided in the individual form, such as for Java VM and firmware for the finisher.
- If the version of the individual firmware in the package is newer than the version inside the machine, the update will begin. If the version the same or older than the one already installed, the firmware update will be skipped automatically. This reduces the time to update the complete package firmware.
- As soon as an update for an individual firmware is released, the package is updated with this new version.

| Configuration            | File size | Total required<br>time to update | Time to validate<br>the config. | Update time     |
|--------------------------|-----------|----------------------------------|---------------------------------|-----------------|
| Maximum<br>configuration | 147MB     | 23 min. 05 sec.                  | 2 min. 20 sec.                  | 20 min. 45 sec. |
| Minimum<br>configuration | 60MB      | 8 min. 37 sec.                   | 1 min. 06 sec.                  | 7 min. 31 sec.  |

Approximate update time (package)

Model: General RTB

Date: 6-Nov-13

No.: RGene066

### 2. SUPPORTED MODELS AND FIRMWARE

- MET-C1 xyz:
- MET-C1abc, CH-C1:

From the **beginning of mass production** 

Note:

From System/Copy firmware (timing: TBA by RTB)

### - For future productions after the above machines, this function will be available.

## 3. MODIFICATION OF FIRMWARE UPDATE PROCEDURES

The modified firmware update procedures will be announced by RTB for each model. Until this time, see the "System Maintenance" section of the Service Manual for the MET-C1 (D176/D177).

5. Software Version Up => SFU (Smart Firmware Update)

### Note:

- A new button, [Firmware Update], was added to the SP mode main screen.

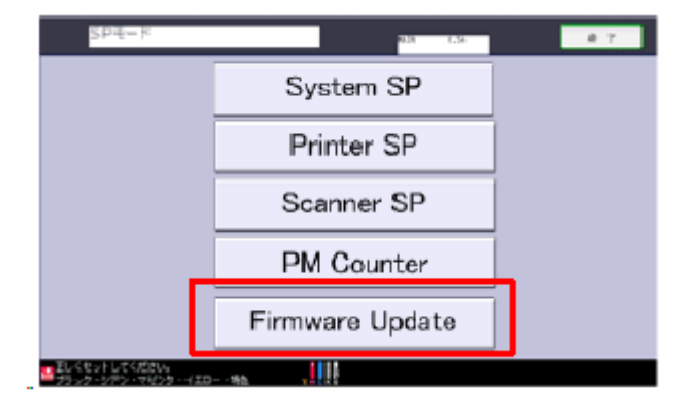

The following dialog was added to the main view of the firmware updated by SD card:

| This SD card contains both a firmware<br>package and a module.<br>Select the one to use for updating. |
|----------------------------------------------------------------------------------------------------|
| Package                                                                                               |
| Module                                                                                                |
| Cancel OK                                                                                             |

### **PAGE: 1/3**

| Model: General RTB     |                               |            | Dat                       | ate: 9-Dec-13 |          | No.: RGene067      |
|------------------------|-------------------------------|------------|---------------------------|---------------|----------|--------------------|
| Subject: Display types |                               |            | Prepared by: K. Moriizumi |               |          |                    |
| From: 2nd Tech S       | Service Sect., MFP/P Tech Ser | vice Dept. |                           |               |          |                    |
| Classification:        | Troubleshooting               | Part info  | ormat                     | tion          | Action   | n required         |
|                        | Mechanical                    | Electrica  | al                        |               | Servic   | ce manual revision |
|                        | Paper path                    | Transmi    | it/rec                    | eive          | Retro    | fit information    |
|                        | Product Safety                | Other (    |                           | )             | 🛛 Tier 2 |                    |

This RTB lists the types of operation panel displays used on GW models.

**RICOH** 

| Product |         |      | Operation panel |
|---------|---------|------|-----------------|
| group   | Model   | Code | type            |
| 04A     | AR-P2   | G139 | 2-line          |
|         | C-P2    | G112 | 2-line          |
|         | G-P1    | G104 | 2-line          |
|         | K-P4    | G116 | 2-line          |
|         | TH-C1   | B156 | HVGA            |
|         | J-C2    | B178 | HVGA            |
|         | D-C2    | B188 | HVGA            |
|         | V-C1    | B132 | HVGA            |
|         | MT-C2.5 | B140 | HVGA            |
|         | MT-P1   | G126 | 2-line          |
| 05S     | A-C4    | B195 | HVGA            |
|         | R-C4    | B205 | HVGA            |
|         | A-C4.5  | B296 | HVGA            |
|         | R-C4.5  | D007 | HVGA            |
|         | J-P4    | G131 | HVGA            |
| 05A     | AP-C1   | B222 | WVGA            |
|         | AT-C1   | B230 | WVGA            |
|         | PG-C1   | B229 | 4-line          |
|         | B-C3    | B234 | SVGA            |
|         | MT-C3   | B246 | WVGA            |
| 06S     | AP-P1   | G146 | 4-line          |
|         | G-P2    | G160 | 4-line          |
|         | A-P4    | G147 | 2-line          |
|         | AP-P1   | G133 | 4-line          |
|         | MT-P2   | G148 | 2-line          |
| 06A     | N-C2    | B286 | WVGA            |
|         | S-C2    | B129 | WVGA            |
|         | PR-C1   | D010 | 4-line          |
|         | K-C3    | B245 | 4-line          |
|         | S-C3    | B262 | 4-line          |
|         | N-P1    | G180 | 4-line          |
|         | S-P1    | G176 | 2-line          |
| 07S     | AG-C1   | D016 | SVGA            |

| RICOH             | <b>T</b> echn | ical <b>B</b> ulletin | PAGE              |
|-------------------|---------------|-----------------------|-------------------|
| Model: General RT | В             | Date: 9-Dec           | -13 No.: RGene067 |
| Product           |               |                       | Operation panel   |
| group             | Model         | Code                  | type              |
|                   | AG-P1         | G178                  | SVGA              |
|                   | Aries-C1.5    | D095                  | SVGA              |
|                   | Aries-P1.5    | M077                  | SVGA              |
|                   | B-C3          | B234                  | SVGA              |
| 07A               | AL-C1/AL-C1.5 | D009/D011/D0<br>91    | WVGA              |
|                   | R-C5/C5.5     | D017/D084             | WVGA              |
|                   | AL-P1         | G179                  | 4-line            |
|                   | V-C2          | D014                  | WVGA              |
|                   | BE-C1         | D046                  | WVGA              |
| 08S               | DI-C1         | D038                  | WVGA              |
|                   | DI-C1LL       | D112                  | WVGA              |
|                   | DI-C1L        | D037                  | 4-line            |
|                   | G-P3          | G190                  | 4-line            |
|                   | AP-C2         | D029                  | WVGA              |
|                   | AT-C2         | D025                  | WVGA              |
| 08A               | S-P2          | M001                  | 2-line            |
|                   | MT-C4         | D062                  | WVGA              |
|                   | B-C4          | D059                  | SVGA              |
|                   | B-P1          | M002                  | SVGA              |
|                   | AP-P2         | G188                  | 4-line            |
| 09S               | Kr-P2         | M047                  | 4-line            |
|                   | S-C4/C4.5     | D067/D115             | 4-line            |
| 09A               | S-P3          | M080                  | 4-line            |
|                   | Z-P1          | M066                  | 4-line            |
|                   | Sh-P1         | M020                  | 4-line            |
|                   | MD-P2         | M075                  | 4-line            |
|                   | N-C3          | D093                  | WVGA              |
|                   | V-C3          | D081                  | WVGA              |
|                   | Taurus-C1     | D074                  | SVGA              |
|                   | Taurus-P1     | M044                  | SVGA              |
|                   | Sh-MF1        | M052                  | WVGA              |
|                   | OR-C1         | D120                  | WVGA              |
|                   | AP-C2.5       | D089                  | WVGA              |
|                   | AT-C2.5       | D087                  | WVGA              |
|                   | DI-C1.5       | D104                  | WVGA              |
|                   | Z-C1          | M022                  | WVGA              |
| 11A               | AL-C2         | D129/D130             | WVGA              |
|                   | MT-C5         | D132/D133             | WVGA              |
|                   | AT-C3         | D111/D142             | WVGA              |
|                   | AP-C3         | D143/D144             | WVGA              |
|                   | Mo-C1         | D142                  | WVGA              |
| 12S               | GR-C1         | D117/D118             | u-WVGA            |
|                   | ST-C5         | D127/D128             | u-WVGA            |

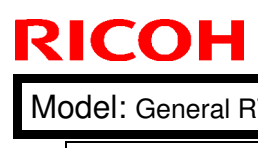

| Иc | del: General RTI | 3         |                   | Date: 9-De | ec-13   | No.: RGene | 067 |
|----|------------------|-----------|-------------------|------------|---------|------------|-----|
|    | Product          |           |                   |            | Operati | on panel   | ]   |
|    | group            | Model     | (                 | Code       | ty      | /pe        |     |
|    |                  | AP-P3     | M12               | 24/M125    | u-W     | /VGA       |     |
|    |                  | AL-P2     | Ν                 | /132       | u-W     | /VGA       | 1   |
|    |                  | MT-P5     | Ν                 | /140       | u-W     | /VGA       | 1   |
|    | 12A              | K-C4bc    | D15               | 58/D159    | u-W     | /VGA       |     |
|    |                  |           | D160              | /D161/D1   | 4-      | line       | Ì   |
|    |                  | K-C4a/C4L |                   | 70         |         |            |     |
|    |                  | Ch-C1     | D13               | 35/D136    | W       | /GA        | Ì   |
|    |                  | Mat C1    | D146              | /D147/D1   | W       | /GA        | Ì   |
|    |                  | Met-C I   | 48/D <sup>-</sup> | 149/D150   |         |            |     |
|    |                  | Ti-P1     | Ν                 | /109       | 4-      | line       | Ì   |
|    |                  |           | D179              | /D180/D1   | W       | /GA        | ĺ   |
|    |                  | BR-CI     |                   | 81         |         |            |     |
|    |                  | 0+ 00     | D182              | /D183/D1   | W       | /GA        | 1   |
|    |                  | 01-02     |                   | 84         |         |            |     |

# Technical Bulletin

#### PAGE: 1/12

| Model: General RTB                            |                               |               | Dat     | Date: 14-Jan-14 |          | No.: RGene070     |
|-----------------------------------------------|-------------------------------|---------------|---------|-----------------|----------|-------------------|
| Subject: Procedure of package firmware Update |                               |               | Prepare | d by: T. K      | (iyohara |                   |
| From: 1st Tech S                              | ervice Sect., MFP/P Tech Serv | vice Dept.    |         |                 |          |                   |
| Classification:                               | Troubleshooting               | Part info     | orma    | tion            | Action   | n required        |
|                                               | 🗌 Mechanical                  | Electric      | al      |                 | Servic   | e manual revision |
|                                               | Paper path                    | Transm        | it/rec  | eive            | Retro    | fit information   |
|                                               | Product Safety                | igvee Other ( |         | )               | 🛛 Tier 2 |                   |

## Update Procedure for Package Firmware

### **OVERVIEW**

- The release of firmware packages has begun. These packages are comprised of multiple individual firmware modules (Ex., System/Copy, Engine, other). In parallel with this, the individual modules will continue to be released separately.
- This RTB explains the update procedure for firmware packages.

### 1. SFU (Smart Firmware Update): Updating package firmware over the network

- This feature is accessible from the machine operation panel, via the new [Firmware Update] menu in SP mode. From this menu, it is possible to download firmware as well as install the new firmware on the machine.
- There are two methods to perform an SFU: Update immediately or update at the next visit. With the second method, a technician can schedule a future firmware download (to be performed automatically), and then manually install this firmware at the next service visit.
- The firmware download may take several tens of minutes depending on the network environment. For this reason, the second method (update at the next visit) is recommended.

#### NOTE:

To use this feature, the machine in question must have an embedded @Remote appliance installed. It cannot be used on machines that connect to @Remote via non-embedded intermediary appliance.

#### 2. Updating package firmware via an SD card

For models that have package firmware available, package firmware update can also be performed using the conventional SD card method. This is done by writing the package firmware directly to the SD card and then installing the firmware in the conventional way.

#### Types of firmware update files, supported update methods:

|                     | SFU | SD | RFU |
|---------------------|-----|----|-----|
| Individual firmware | Х   | 0  | 0   |
| Package firmware    | 0   | 0  | Х   |

| Model: General RTB |  |
|--------------------|--|
|--------------------|--|

Date: 14-Jan-14 No.

No.: RGene070

#### 3. Supported firmware

The firmware has been modified to support SFU. The following table shows the supported System/Copy versions for the Metis-C1a/b/c/d/e.

| Model                         | Part number | Version |
|-------------------------------|-------------|---------|
| RICOH MP C3003/C3503          | D1475550K   | 1.08    |
| RICOH MP C3003Z/C3503Z        | D1465550H   | 2.24    |
| RICOH MP C4503/C5503/C6003    | D1495550L   | 1.12    |
| RICOH MP C4503Z/C5503Z/C6003Z | D1485550H   | 2.24    |

Package file: xxxxxxx.pkg Package firmware required for SFU

### 4. Methods

The following three methods are available for updating package firmware.

- 1. SFU (Firmware update from operation panel)
- Update at the next visit (Reserve)
   2-1 below for how to program the update to be performed later
   2-2 below for how to view information for programmed updates
  - 2-3 below for how to install the downloaded firmware on the machine
- 3. Update via SD card

#### 1. SFU (Firmware update from operation panel)

#### PROCEDURE

1. Access SP mode and tap the [Firmware Update] button.

**Note:** This button will appear even on models which do not have an embedded @Remote appliance (i.e. models that do not support SFU). If this button is pressed, an error code will be displayed.

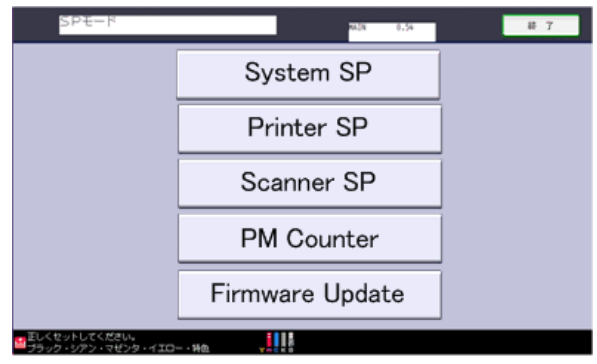

d176f2107

#### Error codes:

- E57 The machine is not @Remote connected.
- E58 The machine is @Remote connected, but not via an embedded appliance.
- E60 The machine does not support installation of an HDD.
- E49 SP5-886-001 is set to prohibit firmware (ROM) updates.
- 2. Tap [Update].

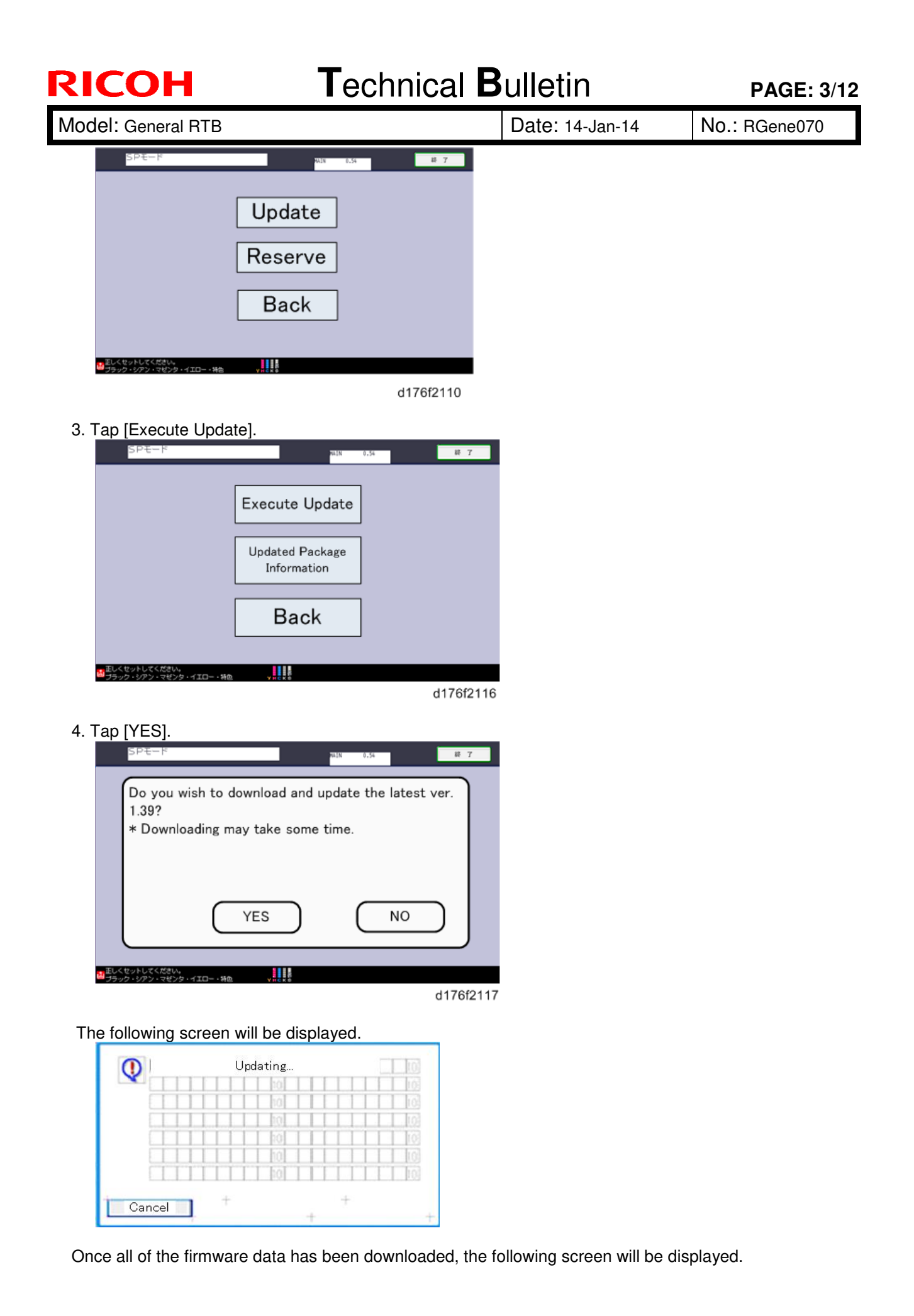

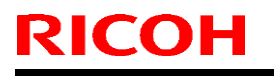

Model: General RTB

Date: 14-Jan-14

No.: RGene070

The machine will then automatically reboot itself.

| [ | Loading | ] |
|---|---------|---|
| [ | Package |   |
|   |         |   |
|   |         |   |
|   |         |   |

#### 2. Update at the next visit (Reserve)

As mentioned above, it is possible to set the machine to download the package firmware necessary for SFU in advance, and then perform the actual installation at the next service visit. This eliminates the need to wait for the firmware to download at the service visit.

# 2-1 How to set the machine to download firmware later (RESERVE) PROCEDURE:

1. Access SP mode and tap the [Firmware Update] button.

**Note:** This button will appear even on models which do not have an embedded @Remote appliance (i.e. models that do not support SFU). If this button is pressed, an error code will be displayed.

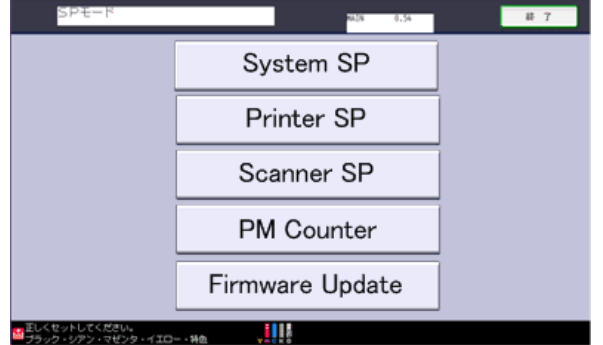

d176f2107

#### Error codes:

- E57 The machine is not @Remote connected.
- E58 The machine is @Remote connected, but not via an embedded appliance.
- E60 The machine does not support installation of an HDD.
- E49 SP5-886-001 is set to prohibit firmware (ROM) updates.

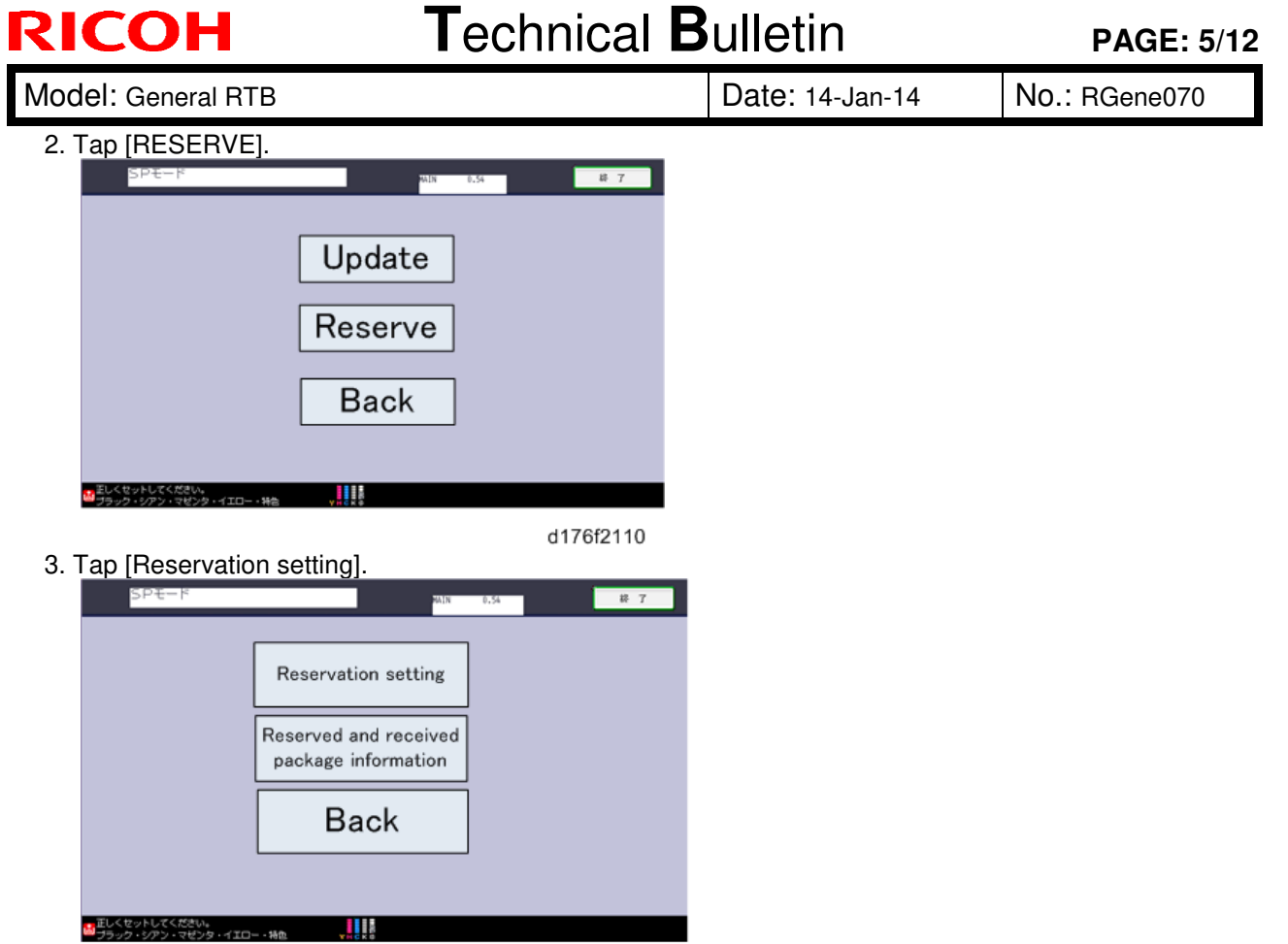

d176f2122

4. Confirm whether or not the package firmware has been downloaded to the machine.

#### If the package firmware has not been downloaded to the machine yet:

- The reservation settings screen will be displayed. Enter the following information.

"Next time to visit this customer":

The package firmware will be automatically downloaded by this time/date.

• "When to receive? (1-7)":

The download of the package firmware will begin the specified amount of time in advance of the next visit.

| SPE-P                                                                        | 終了     |
|------------------------------------------------------------------------------|--------|
| Next time to visit this customer                                             |        |
| When to receive? (1-7) 1 day(s) before visit                                 |        |
| Set Clear Cancel                                                             |        |
| ■Eしくセットしてください。<br>■フラック・シアン・マゼンタ・イエロー・特徴 ・・・・・・・・・・・・・・・・・・・・・・・・・・・・・・・・・・・ | 6f2124 |

| RICOH              |
|--------------------|
| Model: General RTB |

| odel: General RTB | Date: 14-Jan-14 | No.: RGene070 |
|-------------------|-----------------|---------------|
|                   |                 |               |

**Note:** In the two diagrams below, the firmware was set to be downloaded by the day preceding the next scheduled visit. In the first diagram, the download was successful on the first try. In the second diagram, the download failed three times and was successful on the fourth try.

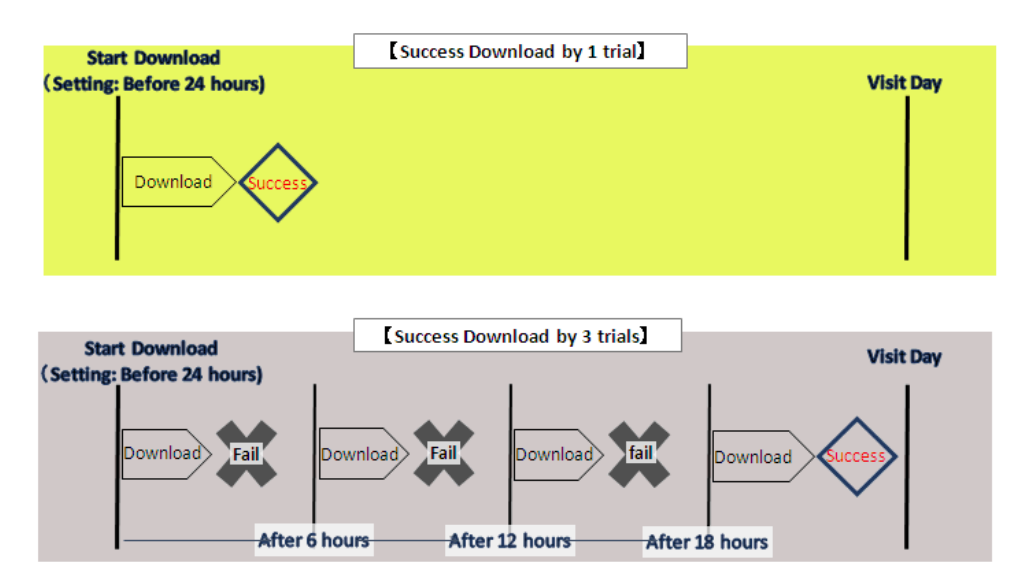

#### Note:

- If the firmware download fails or cannot be completed due to network settings/condition, no power to the machine, or other reason, the machine will continue retrying every six hours until the scheduled deadline (up to a maximum of four tries). For example, if the download is set for the day before the next visit, the machine will attempt the download at 24 hours before the visit, and then continue trying every six hours (max. four tries total).
- Therefore, if the download cannot be completed successfully by the time of the next scheduled visit, the machine will stop trying to download the firmware.
- ♦ The retry is only performed in cases where the firmware download has failed.
- If the machine is in Energy Saver mode when the download is scheduled to begin, the download will be performed in the background and the machine/panel will stay in Energy Saver mode.
- The download will continue uninterrupted even if the user initiates a print job, copy job, or other operation while the download is in progress.
- The download will be terminated if the user turns the power off while the download is in progress.

| <b>T</b> echnical | <b>B</b> ulletin |
|-------------------|------------------|
|                   |                  |

PAGE: 7/12

| Nodel: | General RTB |  |
|--------|-------------|--|

RICOH

Date: 14-Jan-14

No.: RGene070

#### If the package firmware has already been downloaded to the machine:

- The following screen will be displayed.

- After the flow of operations for update at next service visit has been completed, it is possible to program (Reserve) a future download.

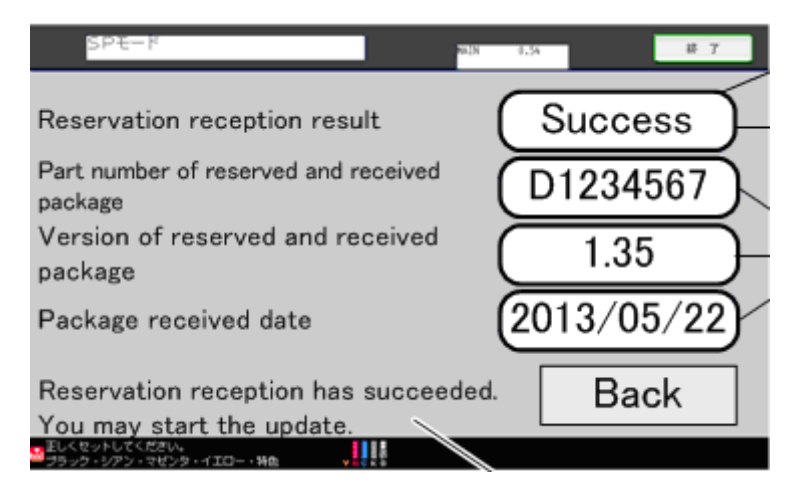

**Note:** If package firmware has already been downloaded to the machine's hard drive, it is not possible to program another scheduled download (reservation). A new reservation can be made by executing an upload of the firmware in the hard drive, as this will delete the downloaded firmware file.

#### 2-2. How to check the firmware downloaded with RESERVE

#### PROCEDURE

- 1. Access SP mode and tap the [Firmware Update] button.
  - Note: This button will appear even on models which do not have an embedded @Remote appliance (i.e. models that do not support SFU). If this button is pressed, an error code will be displayed

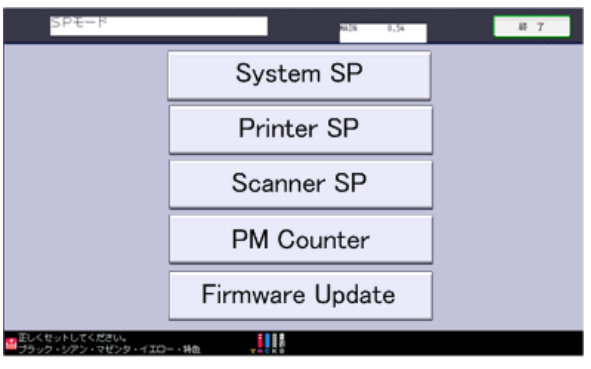

d176f2107

#### **Error codes:**

- E57 The machine is not @Remote connected.
- E58 The machine is @Remote connected, but not via an embedded appliance.
- E60 The machine does not support installation of an HDD.
- E49 SP5-886-001 is set to prohibit firmware (ROM) updates.
- 2. Tap [Reserve].

| Bulletin        | PAGE: 8/12                  |
|-----------------|-----------------------------|
| Date: 14-Jan-14 | No.: RGene070               |
|                 |                             |
|                 | Bulletin<br>Date: 14-Jan-14 |

- 4. Check the information displayed. **Note:** This information will only be displayed if the reserved firmware has already been downloaded.

| SPE-F                                                         | WIN 0.54 終了           |
|---------------------------------------------------------------|-----------------------|
| Reservation reception result                                  | Success               |
| Part number of reserved and received package                  | D1234567              |
| Version of reserved and received package                      | 1.35                  |
| Package received date                                         | 2013/05/22            |
| Reservation reception has succee<br>You may start the update. | <sup>ided.</sup> Back |
| ■ Eしくセットしてください。<br>ブラック・ジアン・マゼンタ・イエロー・特色                      |                       |

IMPORTANT: If the data items appear as shown below ("-"), return to PROCEDURE 2-1 and redo the firmware reserve settings.

| Cash Se Leale                   | 301573/ # |
|---------------------------------|-----------|
|                                 | Back      |
|                                 |           |
|                                 |           |
|                                 |           |
|                                 |           |
| Package recieved date           | -         |
| Version of reserved package     | -         |
| Part number of reserved package | -         |

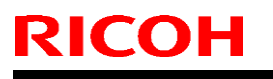

Model: General RTB

Date: 14-Jan-14

No.: RGene070

### 2-3. How to install firmware downloaded with RESERVE

#### PROCEDURE

- 1. Access SP mode and tap the [Firmware Update] button.
  - Note: This button will appear even on models which do not have an embedded @Remote appliance (i.e. models that do not support SFU). If this button is pressed, an error code will be displayed

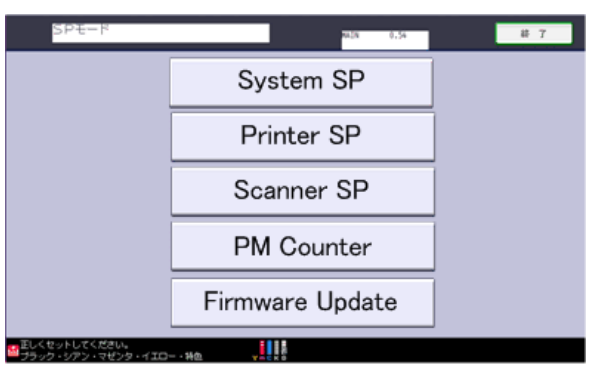

#### d176f2107

#### Error codes:

- E57 The machine is not @Remote connected.
- E58 The machine is @Remote connected, but not via an embedded appliance.
- E60 The machine does not support installation of an HDD.
- E49 SP5-886-001 is set to prohibit firmware (ROM) updates.
- 2. Tap [Update].

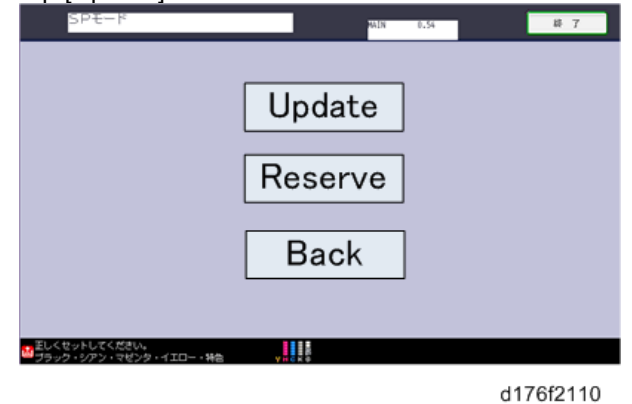

3. Tap [更新実行].

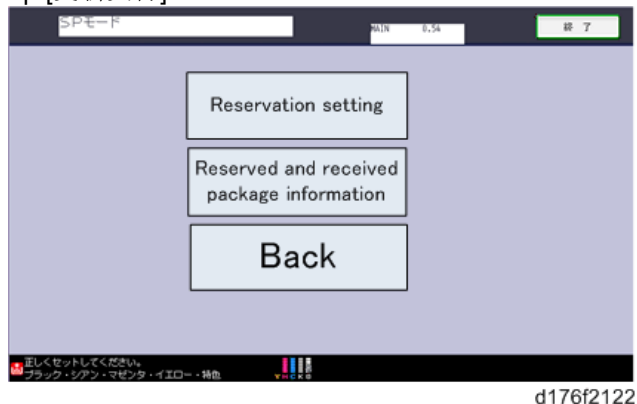

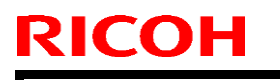

Model: General RTB

Date: 14-Jan-14 No.

No.: RGene070

4. Tap [YES].

**Note:** This screen is only displayed if the reserved firmware has already been downloaded to the machine. This dialog ensures that the most recent version can be installed in the machine, even if the version already downloaded is not the latest version.

| SPE-K       |                    | HAIN 0.54      | 終 7      |
|-------------|--------------------|----------------|----------|
| Do you wish | to download and u  | odate the late | est ver. |
| 1.39?       |                    |                |          |
| * Downloadi | ng may take some t | time.          |          |
|             |                    |                |          |
|             |                    |                |          |
|             | $\frown$           |                | $\neg$   |
|             | ( YES )            | ( NO           |          |
|             |                    |                |          |
| しくれったしアイガネル |                    |                |          |

d176f2117

The following screen is then displayed:

| V | o poo chig |      |
|---|------------|------|
|   |            | 103  |
|   | 10         | 10   |
|   | 10         | 1.03 |
|   | 10         | 10   |
|   | 10         | 10   |
|   | 10         | 10   |
|   |            |      |

Once the update has been completed, the following screen is displayed and the machine automatically reboots.

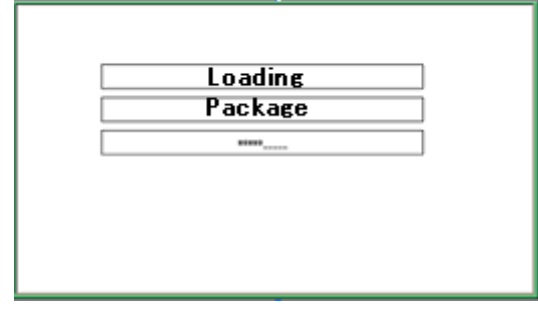

### 3. How to update package firmware using an SD card

#### PROCEDURE

#### Writing the package firmware to the SD card:

1. Create a new folder inside the SD card and name it "package". Then, copy the package firmware (xxxxxxx.pkg) to this folder.

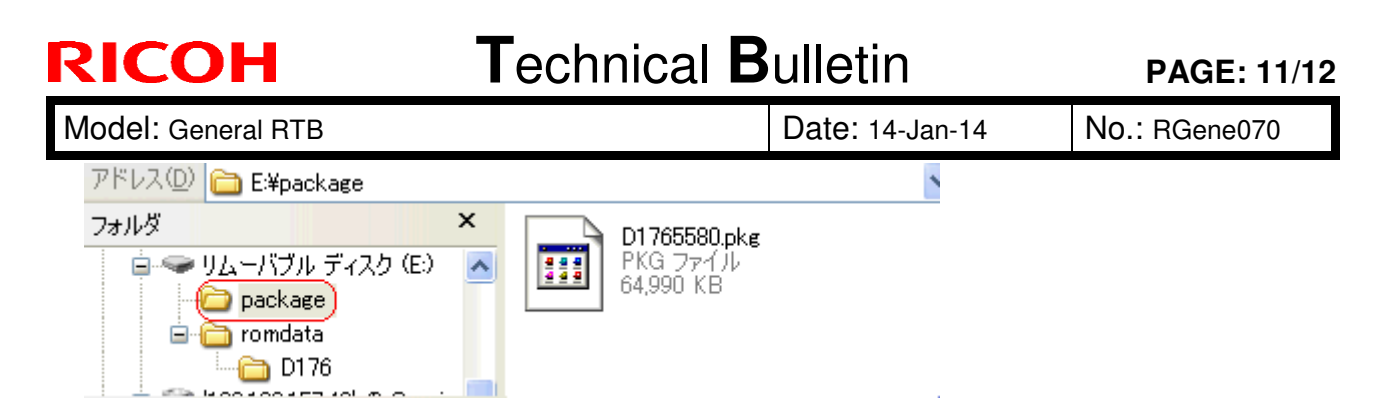

**IMPORTANT:** 1. This folder must be named "package" in order for the update to work. If you copy the package firmware into the "romdata" folder, the update will not work.

2. Only one version of the package firmware should be copied in the folder. If you copy multiple version of package firmware in SD card, machine select only one version of firmware randomly.

#### Installing the package firmware written to the SD card:

- 2. Turn the machine main power OFF.
- 3. Insert the SD card containing the package firmware into the SD card slot.
- 4. Turn the machine main power ON.
- 5. Tap [Package] and then [OK] when the following screen appears.

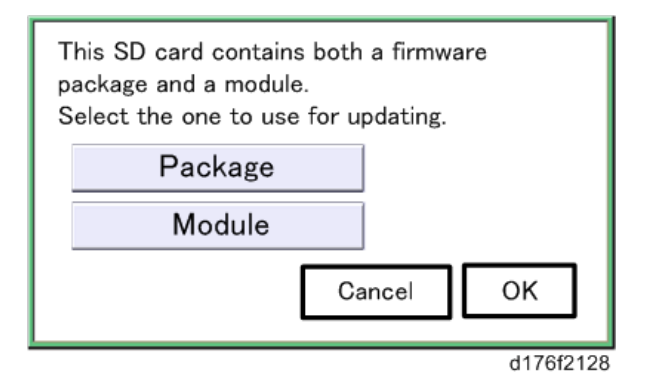

6. Tap [Update].

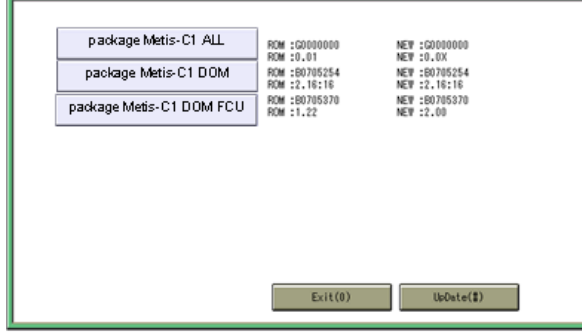

d176f2127

|        | Upd | dating |   | 10 |
|--------|-----|--------|---|----|
|        |     | 10     |   | 10 |
|        |     | 10     |   | 10 |
|        |     | 10     |   | 10 |
|        |     | 10     |   | 10 |
|        |     | 10     |   | 10 |
|        |     | 10     |   | 10 |
| Cancel | +   | +      | ÷ |    |

The following screen will appear:

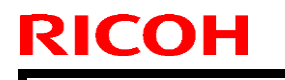

Model: General RTB

Date: 14-Jan-14

No.: RGene070

The progress of the update will be displayed as follows.
In this example, 9 of 22 items have been updated.
When the update is complete, "Update done" is displayed.

| Loading<br>Package<br><br><br>9/22        |
|-------------------------------------------|
| Update done<br>Package Ver.1 ->2<br>22/22 |

# Technical Bulletin

| Model: General D                                       |                 |              | Dat     | Date: 14-Jan-14 |          | No.: RGene071     |
|--------------------------------------------------------|-----------------|--------------|---------|-----------------|----------|-------------------|
| Subject: Required URL Addresses for @Remote            |                 |              | Prepare | d by: A. Is     | shiyama  |                   |
| From: 2nd Tech Service Sect., MFP/P Tech Service Dept. |                 |              |         |                 |          |                   |
| Classification:                                        | Troubleshooting | Part informa |         | tion            | Action   | required          |
|                                                        | Mechanical      | Electrical   |         |                 | Servic   | e manual revision |
|                                                        | Paper path      | Transm       | it/rec  | eive            | Retrof   | it information    |
|                                                        | Product Safety  | 🛛 Other (    |         | )               | 🛛 Tier 2 |                   |

### Important Information Regarding Required URL Addresses to Permit @Remote Communication

This RTB explains important information for customers who use devices and appliances connected to @Remote via a firewall and/or a Proxy server with Internet access restrictions.

Certain URL addresses must be permitted in order to enable @Remote communication and RFU (Remote Firmware Update).

The following table shows the URL addresses that must be permitted for each Appliance type.

| URL Type           | URL Address*                                                         | Purpose                                                                                                    |
|--------------------|----------------------------------------------------------------------|----------------------------------------------------------------------------------------------------|
| Center Server URL  | <b>210.173.216.40</b> (512 bit)<br><b>210.173.216.59</b> (2048 bit)  | <ul> <li>Appliance Registration</li> <li>Auto Discovery</li> <li>General Communication<br/>(Examples: Sending device<br/>information, call notification,<br/>etc.)</li> </ul> |
| Rescue Gateway URL | <b>210.173.216.47</b> (512 bit)<br><b>210.173.216.60</b> (2048 bit)  | <ul> <li>For when the certificate is lost</li> </ul>                                                                                                    |
| Global Server URL  | <b>210.173.215.43</b> (512 bit)<br><b>210.173.215.142</b> (2048 bit) | • RFU                                                                                                    |

### RC Gate / RC Gate A / Embedded RC Gate

\*: There are two different authentication strength algorithms used by RC Gate A and embedded RC Gate: 512 bit key and 2048 bit key (RC Gate uses only 512 bit key). For RC Gate A, this depends on the firmware version:

- Firmware version (Release version 01.xx, Application version 2.xx) = 512 bit key

- Firmware version (Release version 02.xx, Application version 3.xx) = 2048 bit key

For embedded RC Gate, this depends on the GW controller type:

- Spring 2012 products or older = 512 bit key
- Autumn 2012 products or later = 2048 bit key
   For details on the affected products, refer to the FSM for each product.

Model: General

Date: 14-Jan-14

No.: RGene071

## RC Gate S Pro with @Remote Connector option

| URL Type           | URL Address*                    | Purpose                                                                                                    |
|--------------------|---------------------------------|----------------------------------------------------------------------------------------------------|
| Center Server URL  | <b>210.173.216.50</b> (512 bit) | <ul> <li>Appliance Registration</li> <li>General Communication<br/>(Examples: Sending device<br/>information, call notification,<br/>etc.)</li> </ul> |
| Auto Discovery URL | <b>210.173.216.40</b> (512 bit) | <ul> <li>Auto Discovery</li> </ul>                                                                                                    |
| Rescue Gateway URL | <b>210.173.216.47</b> (512 bit) | <ul> <li>For when the certificate is lost</li> </ul>                                                                                                  |
| Global Server URL  | <b>210.173.215.43</b> (512 bit) | • RFU                                                                                                    |

\*: The RC Gate S Pro uses only the 512 bit key.

### **@Remote Connector NX**

| URL Type           | URL Address*                     | Purpose                                                                                                    |
|--------------------|----------------------------------|----------------------------------------------------------------------------------------------------|
| Center Server URL  | <b>210.173.216.63</b> (2048 bit) | <ul> <li>Appliance Registration</li> <li>General Communication         <ul> <li>(Examples: Sending device information, call notification, etc.)</li> </ul> </li> </ul> |
| Auto Discovery URL | <b>210.173.216.59</b> (2048 bit) | <ul> <li>Auto Discovery</li> </ul>                                                                                                    |
| Rescue Gateway URL | <b>210.173.216.60</b> (2048 bit) | <ul> <li>For when the certificate is lost</li> </ul>                                                                                                    |
| Global Server URL  | 210.173.215.142 (2048 bit)       | • RFU                                                                                                    |

\*: The @Remote Connector NX uses only the 2048 bit key.

# Technical Bulletin

Reissued:27-Nov-14

Date: 31-Mar-14

No.: RGene072a

#### **RTB Reissue**

Model: General

The items in *bold italics* were corrected or added.

| Subject: Log-storing function via @Remote |                                                                                                    |                                                                                                    | Prepared by: K. Yamamoto                                                             |  |
|-------------------------------------------|----------------------------------------------------------------------------------------------------|----------------------------------------------------------------------------------------------------|--------------------------------------------------------------------------------------|--|
| From: 2nd Tech                            | Service Sect., MFP/P Tech                                                                           | Service Dept.                                                                                      |                                                                                      |  |
| Classification:                           | <ul> <li>Troubleshooting</li> <li>Mechanical</li> <li>Paper path</li> <li>Product Safety</li> </ul> | <ul> <li>Part information</li> <li>Electrical</li> <li>Transmit/rece</li> <li>Other ( )</li> </ul> | on Action required<br>Service manual revision<br>vive Retrofit information<br>Tier 2 |  |

Important Information about @Remote Log Collection Effective: April 1, 2014

### **OVERVIEW**

- 12A and newer models support the @Remote Log Collection function, whereby various logs stored on the machine HDD can be retrieved via @Remote by system design engineers in Japan.
- GW+ models support the Remote SMC Collection function, whereby SMC data can be exported to an SD card and also retrieved via @Remote by system design engineers in Japan.

Note: The retrieval operations cannot be performed at @Remote Centers in the field.

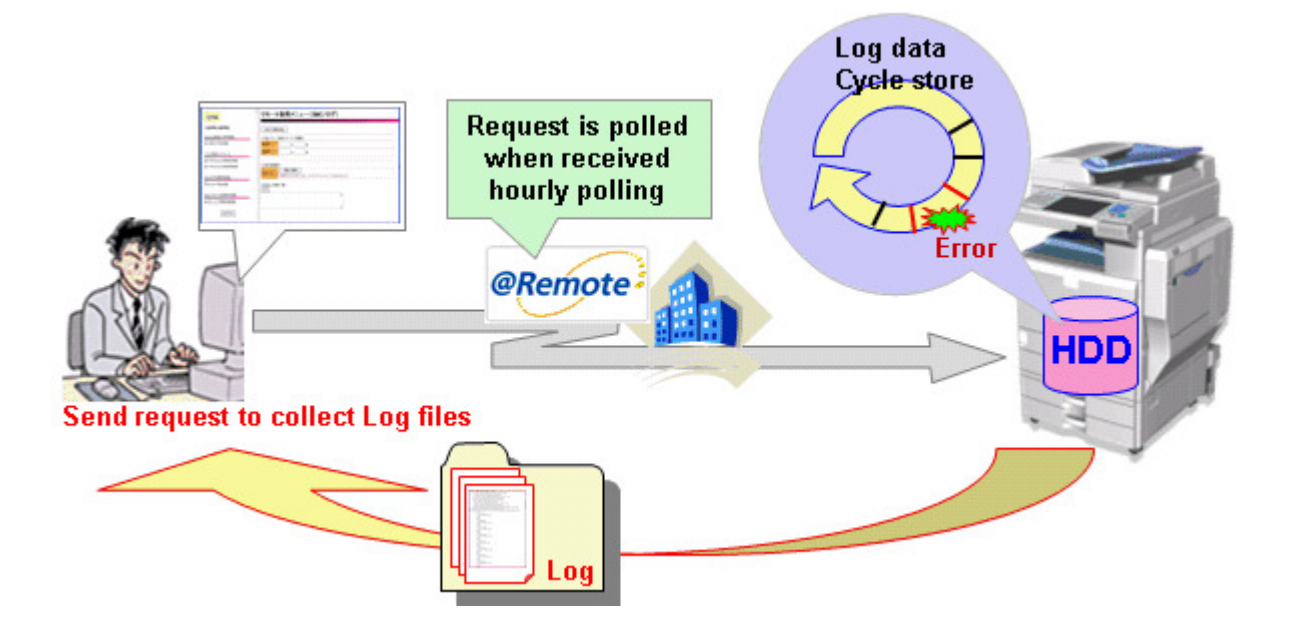

Palaouadu97 Nov 14

| n | er | 55 | ue | <b>u.</b> z | / -IN | 00. | •14 |  |  |  |
|---|----|----|----|-------------|-------|-----|-----|--|--|--|
|   |    |    |    |             |       |     |     |  |  |  |
|   | -  |    |    |             |       |     |     |  |  |  |

| Model: General Date | ate: 31-Mar-14 | No.: RGene072a |
|---------------------|----------------|----------------|
|---------------------|----------------|----------------|

### Concept

- The retrieval operations described above may be performed without prior approval from the field and/or customer. However, such retrieval is very rare. This is because service departments in the field normally attach the SMC and other required log data whenever reporting an issue.
- Therefore, this data will be retrieved remotely from Japan only in cases where the report from the field did not contain enough information, or the design engineers need to see the logs to investigate the issue further.

### Logs collected

**Controller log:** This log shows the processes that were running and the errors that have occurred at any given time.

**Engine log:** This log shows the engine errors that have occurred and some processes that were running at the time.

**Operation panel log:** This log includes all of the operation panel logs that are stored in operation panel memory.

**SMC (Service Machine Communication):** This includes information regarding system configuration and machine settings.

# Technical Bulletin

Reissued:26-May-14

Date: 14-Jan-14

No.: RGene071a

#### **RTB Reissue**

Model: General

The items in *bold italics* were corrected or added.

| Subject: Required URL Addresses for @Remote            |                                                                                                    |                                               | Prepared by: A. Ishiyama |                                                                                                    |  |
|--------------------------------------------------------|----------------------------------------------------------------------------------------------------|-----------------------------------------------|--------------------------|----------------------------------------------------------------------------------------------------|--|
| From: 2nd Tech Service Sect., MFP/P Tech Service Dept. |                                                                                                    |                                               |                          |                                                                                                    |  |
| Classification:                                        | <ul> <li>Troubleshooting</li> <li>Mechanical</li> <li>Paper path</li> <li>Product Safety</li> </ul> | Part informat Electrical Transmit/rec Other ( | tion<br>eive<br>)        | <ul> <li>Action required</li> <li>Service manual revision</li> <li>Retrofit information</li> <li>Tier 2</li> </ul> |  |

### Important Information Regarding Required URL Addresses to Permit @Remote Communication

This RTB explains important information for customers who use devices and appliances connected to @Remote via a firewall and/or a Proxy server with Internet access restrictions.

Certain URL addresses must be permitted in order to enable @Remote communication and RFU (Remote Firmware Update).

The following table shows the URL addresses that must be permitted for each Appliance type.

| URL Type           | URL Address*                                                                                 | Purpose                                                                                                    |
|--------------------|----------------------------------------------------------------------------------------------|----------------------------------------------------------------------------------------------------|
| Center Server URL  | <b>210.173.216.40</b> (512 bit)<br><b>210.173.216.59</b> (2048 bit)                          | <ul> <li>Appliance Registration</li> <li>Auto Discovery</li> <li>General Communication<br/>(Ex, Sending device<br/>information, call notification,<br/>etc.)</li> </ul> |
| Rescue Gateway URL | <b>210.173.216.47</b> (512 bit)<br><b>210.173.216.60</b> (2048 bit)                          | $\cdot$ For when the certificate is lost                                                                                                    |
| Global Server URL  | 512 bit:<br>133.139.21.121<br>133.139.21.125<br>2048 bit<br>133.139.21.122<br>133.139.21.126 | • RFU                                                                                                    |

### RC Gate / RC Gate A / Embedded RC Gate

### RICOH Reissued:26-May-14

| Model: General | Date: 14-Jan-14 | No.: RGene071a |
|----------------|-----------------|----------------|
|                |                 |                |
|                |                 |                |

\*: There are two different authentication strength algorithms used by RC Gate A and embedded RC Gate: 512 bit key and 2048 bit key (RC Gate uses only 512 bit key).

For RC Gate A, this depends on the firmware version:

- Firmware version (Release version 01.xx, Application version 2.xx) = 512 bit key
- Firmware version (Release version 02.xx, Application version 3.xx) = 2048 bit key

For embedded RC Gate, this depends on the GW controller type:

- Spring 2012 products or older = 512 bit key
- Autumn 2012 products or later = 2048 bit key
   For details on the affected products, refer to the FSM for each product.

| URL Type           | URL Address*                                 | Purpose                                                                                                    |
|--------------------|----------------------------------------------|----------------------------------------------------------------------------------------------------|
| Center Server URL  | <b>210.173.216.50</b> (512 bit)              | <ul> <li>Appliance Registration</li> <li>General Communication         <ul> <li>(Ex, Sending device information, call notification, etc.)</li> </ul> </li> </ul> |
| Auto Discovery URL | 210.173.216.40 (512 bit)                     | Auto Discovery                                                                                                    |
| Rescue Gateway URL | <b>210.173.216.47</b> (512 bit)              | <ul> <li>For when the certificate is lost</li> </ul>                                                                                                    |
| Global Server URL  | 512 bit:<br>133.139.21.121<br>133.139.21.125 | • RFU                                                                                                    |

### RC Gate S Pro with @Remote Connector option

\*: The RC Gate S Pro uses only the 512 bit key.

Model: General

Date: 14-Jan-14

No.: RGene071a

### **@Remote Connector NX**

| URL Type           | URL Address*                                 | Purpose                                                                                                    |
|--------------------|----------------------------------------------|----------------------------------------------------------------------------------------------------|
| Center Server URL  | <b>210.173.216.63</b> (2048 bit)             | <ul> <li>Appliance Registration</li> <li>General Communication         <ul> <li>(Ex, Sending device information, call notification, etc.)</li> </ul> </li> </ul> |
| Auto Discovery URL | <b>210.173.216.59</b> (2048 bit)             | <ul> <li>Auto Discovery</li> </ul>                                                                                                    |
| Rescue Gateway URL | <b>210.173.216.60</b> (2048 bit)             | <ul> <li>For when the certificate is lost</li> </ul>                                                                                                    |
| Global Server URL  | 2048 bit<br>133.139.21.122<br>133.139.21.126 | • RFU                                                                                                    |

\*: The @Remote Connector NX uses only the 2048 bit key.

# Technical Bulletin

Reissued:17-Oct-14 Model: General RTB

Date: 2-Jun-14

No.: RGene073b

### **RTB Reissue**

The items in **bold** were corrected or added.

| Subject: toner re                                      | maining SP                                                                                          | Prepared by: N.Yoshida                        |                   |                                                                                                    |
|--------------------------------------------------------|----------------------------------------------------------------------------------------------------|-----------------------------------------------|-------------------|----------------------------------------------------------------------------------------------------|
| From: 1st Tech Service Sect., MFP/P Tech Service Dept. |                                                                                                    |                                               |                   |                                                                                                    |
| Classification:                                        | <ul> <li>Troubleshooting</li> <li>Mechanical</li> <li>Paper path</li> <li>Product Safety</li> </ul> | Part informat Electrical Transmit/rec Other ( | tion<br>eive<br>) | <ul> <li>Action required</li> <li>Service manual revision</li> <li>Retrofit information</li> <li>Tier 2</li> </ul> |

### **Service Manual Revision**

Add the following SP description.

| 8 801   | Toner Remain                                                                                                    | *CTL | [0~100/ <b>0</b> / 1] |  |  |
|---------|----------------------------------------------------------------------------------------------------|------|-----------------------|--|--|
|         | <ul> <li>These SPs enable the display of the amount of toner remaining in steps of 10%.</li> <li>Note: In actuality, the controller is capable of detecting changes in steps of 1%. However, this SP relies the detection data from the Engine (system), which is limited to a detection resolution of 10% increments.</li> </ul> |      |                       |  |  |
|         |                                                                                                    |      |                       |  |  |
| 8 801 1 | К                                                                                                    |      |                       |  |  |
| 8 801 2 | Y                                                                                                    |      |                       |  |  |
| 8 801 3 | Μ                                                                                                    |      |                       |  |  |
| 8 801 4 | С                                                                                                    |      |                       |  |  |

Reissued:17-Oct-14 Model: General RTB

Date: 2-Jun-14

No.: RGene073b

# Affected models

| CTL generatio | n Model name         | Product name              | Model code          |
|---------------|----------------------|---------------------------|---------------------|
| 13S           | Zeus-C2              | MP C401SP, MP C401SRSP    | D191,D193           |
| 12A           | Met-C1abcde/yz       | MP                        | D146/D147/D148/D149 |
|               |                      | C3003/3503/4503/5503/6003 | /D150               |
|               |                      | /2003/2503                | /D176/D177          |
|               | Charie-C1 Office a/h | MP C6502/8002             | D135/D136           |
|               | Charis-C1 Pro a/b    | Pro C5100/5110            | D137/D138           |
|               | Titan-P1(Ti-P1)      | SP C730DN                 | M109                |
|               | Orval-C2 a/b/c       | MP 2553/3053/3353         | D182/D183/D184      |
| 129           | Griffin-C1           | MPC305SP MPC305SPF        | D118 D117           |
| 120           | Kir-C4 abc           | MP 1301/1601/2001/2501    | D158/D159/D170      |
|               | Kir-C4L bc/vz        | MP                        | D160/161            |
|               |                      | 18131 /20131 20011 /25011 |                     |
|               | Stella-C5            | MP 301SP/301SPF           | D127/D128           |
| 11A           | Alex-C2              | MP 4002/5002              | D129/D130           |
|               | ATAP-C3              | MP C3002/3502             | D111/D142           |
|               |                      | MP C4502/5502             | D143/D144           |
| 11S           | Orval-C1 a/b/c       | MP 2352/2852/3352         | D120/D121/D122      |
| 09A           | Venus-C3             | MP C6501/MP C7501         | D081/D082           |
|               | Midas-P2 (MD-P2)     | SP C320DN                 | M075                |
|               | ATAP-C2.5            | MP C3001/3501             | D086/D087/D088/D089 |
|               |                      | MP C4501/5501             |                     |
|               | Zeus-C1              | MPC300,MPC300SR,MPC40     | M022,M024,M026,M02  |
|               |                      | 0, MPC400SR               | 8                   |
|               | Sh-MF1               | SP 5200S/5210SF/5210SR    | M052/M053/M054      |
| 08S           | ATAP-C2              | MP C3000/3500             | D023/D025/D027/D029 |
|               |                      | MP C4500/5500             |                     |
| 07A           | Alex-C1              | MP 4000/5000              | D009/D010/D011/D012 |
|               | Alex-C1.5            | MP 4001/5001              | D091/D092           |
|               | Venus-C2             | MP C6000, MP C7500        | D014/D015           |
|               | Venus-C2 Pro         | Pro C550EX, Pro C700EX    | D078/D079           |
| 05A           | ATAP-C1              | MP C2500/3000             | B230/237            |
|               |                      | MP C3500/4500             | B222/224            |
| 04A           | Venus-C1             | 3260C, Color 5560         | B132/B181/B200      |
|               | J-C2                 | Aficio 3228/3235/3245     | B178/B180/B202      |
| Before 04S    | J-C1                 | Aficio 2228/2232/2238     | B147/B148/B190      |
# Technical Bulletin

## Reissued: 8-Aug-17 Model: General RTB

Date: 23-Oct-14 No

No.: RGene074a

### **RTB Reissue**

The items in *red bold italics* were corrected

| Subject: Smart Operation Panel Major Update Procedure |                                                                                                    |               | Prepared by: A.Shigeta |                                                                                                    |
|-------------------------------------------------------|----------------------------------------------------------------------------------------------------|---------------|------------------------|----------------------------------------------------------------------------------------------------|
| From: Tech. Support Sec., Product Marketing Dept.     |                                                                                                    |               |                        |                                                                                                    |
| Classification:                                       | <ul> <li>Troubleshooting</li> <li>Mechanical</li> <li>Paper path</li> <li>Product Safety</li> </ul> | Part informat | tion<br>eive<br>)      | <ul> <li>Action required</li> <li>Service manual revision</li> <li>Retrofit information</li> <li>Tier 2</li> </ul> |

The Smart Operation Panel will be updated to add new functions and stabilize the performance of the software. The updated version will be called Smart Operation Panel Phase 2. This bulletin is to inform you of the update procedure for the field machines of the following models:

- Met-C1abcde (D146/D147/D148/D149/D150)
- Met-C1yz (D176/D177)
- Or-C2 (D182/D183/D184)
- Z-C2 (D191/D193)

## (1) Upgraded points of Smart Operation Panel Phase 2

- RICOH SmartSDK (v1.02.00) support
- Application Launcher (Priority App Setting) support
- SDK application support
- RICOH Smart Device Connector support
- Several bugs fixed

### Reissued: 8-Aug-17

| Model: General RTB | Date: 23-Oct-14 | No.: RGene074a |
|--------------------|-----------------|----------------|
|--------------------|-----------------|----------------|

Note: RICOH Smart SDK is a software development kit for developing applications that use MFP functions via the web API. This web API is integrated with GW firmwares and provides GW functions from outside of the GW controller. The functions are available as: - Applications on the Smart Operation Panel - Web applications - Applications on a smart device Apps Old SDK Apps 1 1 Emulation SDK Service Web Browser NX Operation Panel SDK/J Panel HTML4 Android SmartSDK WebAPI EXJS SDK/J GW Scan Printer Fax Сору controller GW API This update procedure includes installing "SDKService" and "WebBrowser NX" as new modules. These new modules are required for using the web API. When applications on the Smart Operation Panel use GW functions, the applications operate via "SDKservice". "Web Browser NX" is a web browser that specifically uses the web API, so only web applications that are used on the Smart Operation Panel take advantage of this module.

**Note:** The following SDK applications are supported on the Smart Operation Panel: - GlobalScan NX v2.2.1 or later

- CAP/ELP-NX v2.2.3 or later

However, these applications have limitations on the Smart Operation Panel. For details about the limitations, please refer to each application announcement.

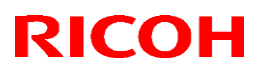

## Reissued: 8-Aug-17

|  | Model: | General RTB |
|--|--------|-------------|
|--|--------|-------------|

Date: 23-Oct-14 No.: RGene074a

**Note:** Ricoh Smart Device Connector is an application for Android-based or iOSbased smart devices, which provides users with the ability to use basic MFP functions via a smart device. When using this application, users need to establish a connection between the smart device and MFP. On Android smart devices, many of those devices can read NFC tags, so establishing a connection is done via NFC. However, iOS smart devices need to scan a QR code to connect to an MFP.

The final step in this Technical Bulletin explains how to install the "QRcode" application, which provides the ability to display the QR code on the Smart Operation Panel. This application should be installed when the customer uses Ricoh Smart Device Connector on an iOS smart device.

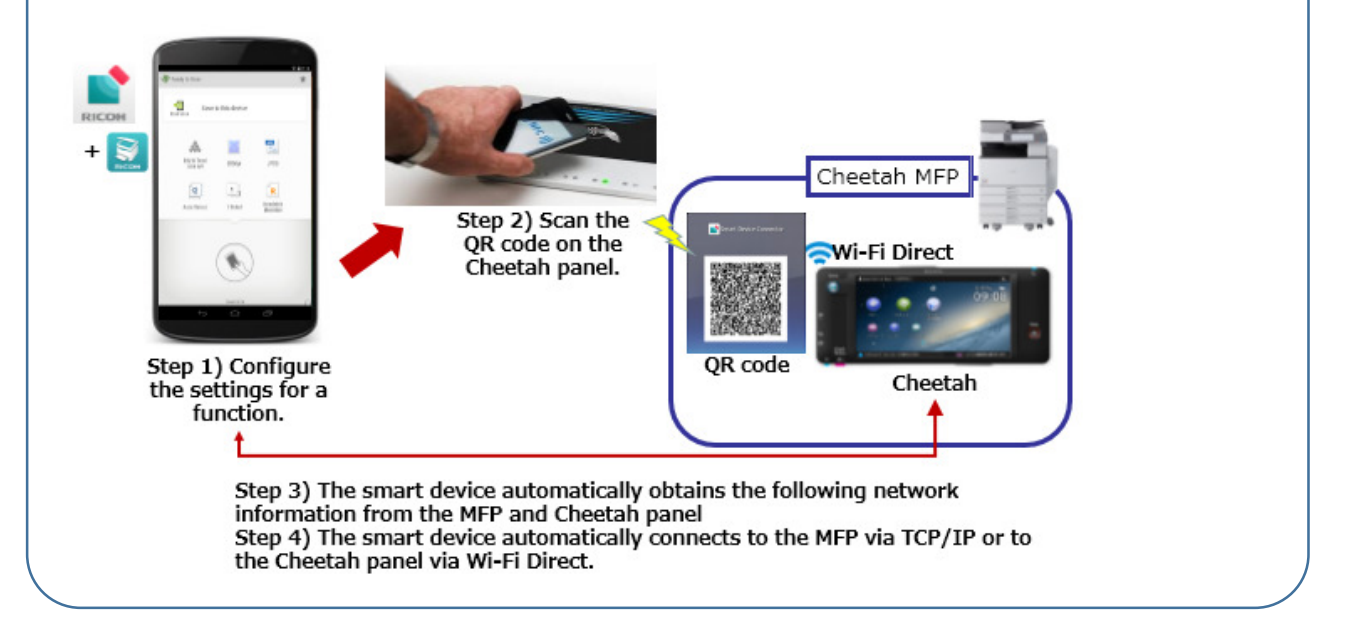

To update to the current version of the panel, please conduct the appropriate procedure below.

## Procedure

To update and install firmware and applications, conduct the appropriate procedure(s):

- 1) Prepare SD cards for application, firmware, and Java VM updates and installations
- 2) Update the Smart Operation Panel firmware
- 3) Update the applications on Smart Operation Panel
- 4) Update the MFP firmware, including Java VM
- 5) Install "SDKService" (Smart Operation Panel application)
- 6) Install "Web Browser NX" (Smart Operation Panel application)
- 7) Install the "QRcode" (Smart Operation Panel application)

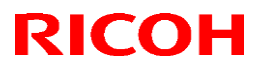

Reissued: 8-Aug-17

Model: General RTB

Date: 23-Oct-14

No.: RGene074a

**Note:** Install "SDKService" and "Web Browser NX" in the correct order. "SDKService" and "Web Browser NX" need to be installed on Smart Operation Panel, but "SDKService" must be installed before "Web Browser NX" is installed. If "Web Browser NX" is accidentally installed before "SDKService" is installed, the Smart Operation Panel application that uses "SmartSDK" cannot start up and an error message will appear. If "Web Browser NX" is accidentally installed first, reinstall "SDKService" and "Web Browser NX" in the correct order.

### Target firmware/application version

#### Smart Operation Panel firmware versions:

Cor-C1 and later models initially support RICOH SmartSDK v1.02 and later.

| Firmware Type                    | Version      |             |            |  |
|----------------------------------|--------------|-------------|------------|--|
|                                  | Model Met-C1 | Model OR-C2 | Model Z-C2 |  |
| Cheetah System                   | 1.32         | 1.33        |            |  |
| Cheetah System<br>(China/Taiwan) | 1.32         | 1.33        |            |  |
| Announce                         |              | 1.09        |            |  |
| Banner                           | 1.11         |             |            |  |
| StateInfo                        |              | 1.20        |            |  |
| SimpleCopy                       | 1.16         |             |            |  |
| SimpleScan                       |              | 1.13        |            |  |
| LegacyUIData2nd*                 | 1.00         |             | -          |  |
| LegacyUI                         |              | 1.25        |            |  |
| WebBrowser NX                    | 1.201.0      |             |            |  |
| SDKService                       | 1.03.09      |             |            |  |
| QRCodeforSDC                     |              | 1.0.0       |            |  |

\*It must not be installed on Met-C1yz.

| GW firmware     | Version        |                 |                |             |            |
|-----------------|----------------|-----------------|----------------|-------------|------------|
| versions:       | Model Met-C1ab | Model Met-C1cde | Model Met-C1yz | Model OR-C2 | Model Z-C2 |
| Firmware Type   |                |                 |                |             |            |
| SystemCopy      | 3              | .04             | 2.04           | 1.11        | 1.05       |
| Web Support     | 2              | .05             | 1.04           | 2.02        | 2.01       |
| NetworkDocBox   | 2.04           | 2.05            | 1.03           | 1.02        | 1.02       |
| Network Support |                | 12.88           |                | 12.89       | 13.63      |
| Scanner         | 02.27          | 02.16           | 02.02          | 02.03       | 02.03      |
| Printer         | 2.11           | 2.11            | 2.03           | 1.11        | 1.03       |
| Fax             | 11.22.04       | 09.00.00        | 06.00.00       | 08.00.00    | 04.00.00   |
| Java VM         |                | 11.22.04        |                | 11.23.00    | 12.04.09   |

Reissued: 8-Aug-17

Model: General RTB Date: 23-Oct-14 No.: RGene074a

# 1) Prepare SD cards for application, firmware, and Java VM updates and installations

Two separate SD cards are required to conduct these procedures.

SD card for updating and installing Smart Operation Panel firmware and applications, and GW firmware

1-1-1) Place the zip file for the Smart Operation Panel firmware "update\_sig.zip" in the root directory.

1-1-2) Create an "app" folder and a "romdata" folder in the root directory of the SD card:

| abb       |       |
|-----------|-------|
| 🔰 romdata |       |
| update_si | g.zip |

1-1-3) Place the Smart Operation Panel application into the "app" folder on the SD card. Please note that the inclusion of "LegacyUIData2nd" depends on the device model.\* 1-1-4) Place the GW firmware files—depending on the model—into the "romdata" folder on the SD card.

\*All applications except "LegacyUIData" and "LegacyUIData2nd" can be placed in the "app" folder at the same time.

## SD card for updating Java VM

1-2-1) Download the update module "Java VM v11 Update Tool".

1-2-2) Unzip the file. Copy the whole "sdk" folder to the root of the SD card.

## 2) Update the Smart Operation Panel firmware

2-1) Insert the SD card into the SD card slot of Panel.

2-2) Log on to Recovery mode.

2-3) Select "update form sdcard" and push the "Home" key.

2-4) Select "update\_sig.zip" and push the "Home" key.

2-5) When the message "Continue Update" appears, push the "Home" key to start updating the version of the Smart Operation Panel firmware.

2-6) When the message "Install from sdcard complete" appears, select "Reboot system now" and push the "Home" key to restart Panel.

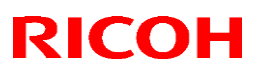

### Reissued: 8-Aug-17

Model: General RTB

Date: 23-Oct-14

No.: RGene074a

## 3) Update the applications on Smart Operation Panel

3-1) Go into screen service mode.

3-2) Uninstall "LegacyUIData".\* *This step should only be performed on the model Met-C1abcde.* 

3-3) Insert the SD card into the SD card slot of Panel.

3-4) Select "Applications", press "Install", and then push "Install from SD card".

3-5) Press "Select all" and then push "Install".

3-6) When the result of updating the application appears, confirm that it is the correct updated version and then press and hold down the "Panel reboot button".

\*Uninstallation can be done by navigating from "Applications" to "Install" and then pressing "Uninstall" in screen service mode.

Technical Bulletin

**PAGE: 7/8** 

Reissued: 8-Aug-17

| Model: General RTB | Date: 23-Oct-14 | No.: RGene074a |
|--------------------|-----------------|----------------|
|--------------------|-----------------|----------------|

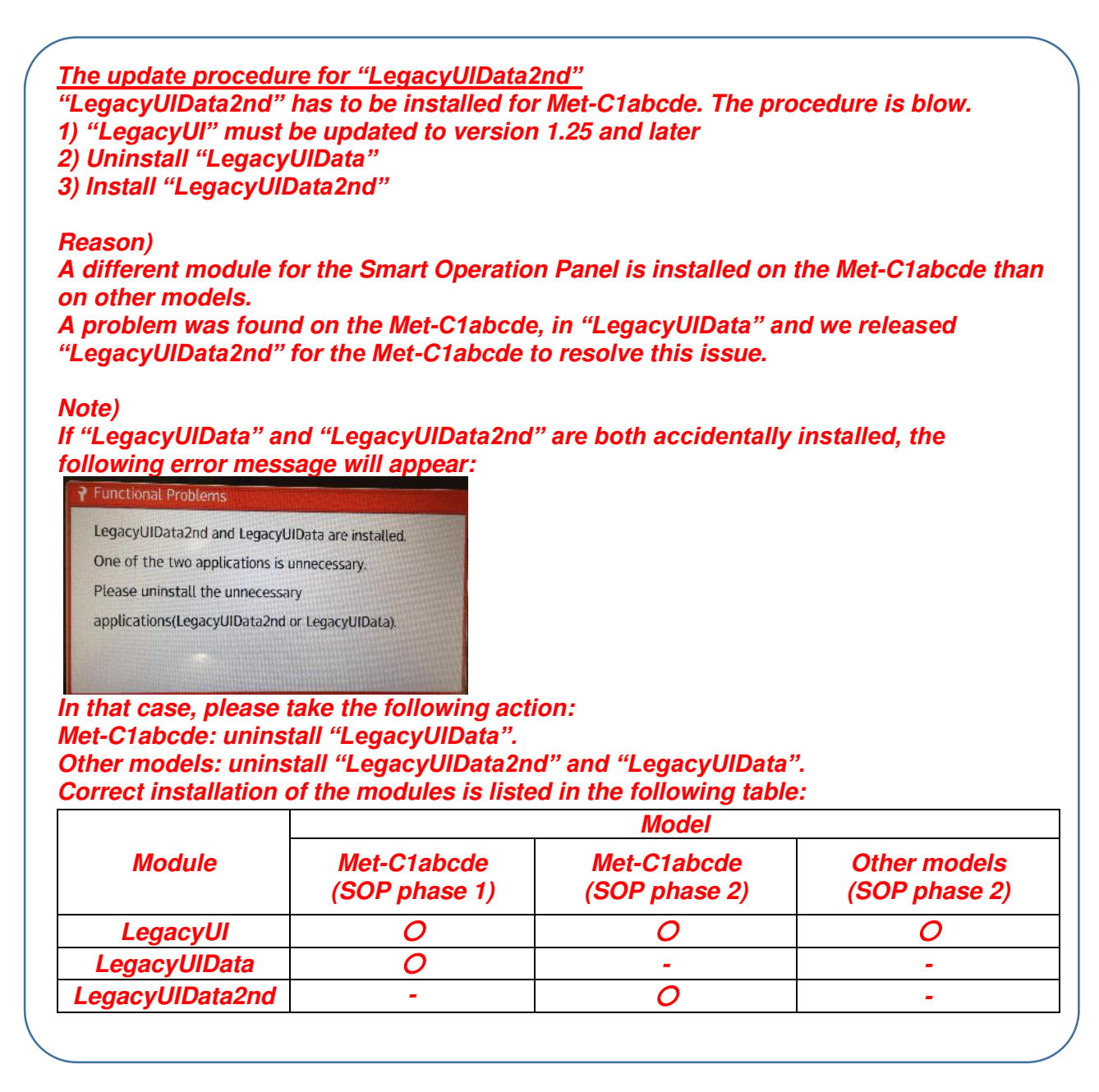

## 4) Update the MFP firmware, including Java VM

## Update MFP firmware update

4-1-1) Turn off the device.

- 4-1-2) Insert the SD card in the service slot of the MFP.
- 4-1-3) Turn on the device.

4-1-4) Wait until the update screen starts. When it appears, "Please Wait" will be displayed.

4-1-5) Check whether a program installation screen is displayed. That screen should appear when software modules are loaded onto the SD card.

## Reissued: 8-Aug-17

| Model: General RTB | Date: 23-Oct-14 | No.: RGene074a |
|--------------------|-----------------|----------------|
|                    |                 |                |

4-1-6) Select the module by using the module selection button or 10-key pad. The selected module will be highlighted, and "Verify" and "Update" will be displayed.

4-1-7) Press the "Update" or "#" key, and perform the update.

4-1-8) During the firmware update, a "Firmware update/verification progress screen" will appear.

4-1-9) When the firmware update is finished, turn off the device and remove the SD card.

4-1-10) Turn on the device and check whether the machine is operating normally.

## Update Java VM

4-2-1) If the boot priority application is set to the ESA application, switch to the copy application.

4-2-2) Insert the SD card that was previously prepared for updating the Java VM into the service slot, and then turn on the device.

4-2-3) After booting Java VM, the application will start being updated. "Updating SDK/J" will appear in the banner message of the panel display.

4-2-4) When the update is complete, "Update SDK/J done SUCCESS" will appear in the banner message of the touchscreen display. Turn off the device and remove the SD card from the slot.

4-2-5) Reconfigure the heap size by selecting "Extended Feature Settings", navigating to "Administrator Tools", and setting the value in "Heap/Stack Size Settings".

## 5) Install "SDKService" (Smart Operation Panel application)

5-1) Go into screen service mode.

5-2) Insert the SD card into the SD card slot of Panel.

5-3) Select "Applications", press "Install", and then push "Install from SD card".

5-4) Select only ""SDKService"" and press "Install".

5-5) When the result of updating "SDKService" appears, confirm that it is the correct updated version and then press and hold down the "Panel reboot" button.

## 6) Install "Web Browser NX" (Smart Operation Panel application)

6-1) Go into screen service mode.

6-2) Insert the SD card into the SD card slot of Panel.

6-3) Select "Applications", press "Install", and then push "Install from SD card".

6-4) Select only "Web Browser NX" and press "Install".

6-5) When the result of updating "Web Browser NX" appears, confirm that it is the correct updated version and then press and hold down the "Panel reboot" button.

7) Install the "QRcode" (Smart Operation Panel application)

7-1) Go into screen service mode.

7-2) Insert the SD card into the SD card slot of Panel.

7-3) Select "Applications", press "Install", and then push "Install from SD card".

7-4) Select only "QRcode" and press "Install".

7-5) When the result of installing the "QRcode" application appears, confirm that it is the correct updated version and then press and hold down the "Panel reboot" button.

## Technical Bulletin

Model: General RTB

Date: 18-Nov-14

No.: RGene075

| Subject: Default sleep mode timer settings and how to disable the timer |                                                                                                    | Prepared by: N.Yoshida |                  |                                                                                                    |
|-------------------------------------------------------------------------|----------------------------------------------------------------------------------------------------|------------------------|------------------|----------------------------------------------------------------------------------------------------|
| From: 1st Tech Service Sect., MFP/P Tech Service Dept.                  |                                                                                                    |                        |                  |                                                                                                    |
| Classification:                                                         | <ul> <li>Troubleshooting</li> <li>Mechanical</li> <li>Paper path</li> <li>Product Safety</li> </ul> | Part informat          | ion<br>eive<br>) | <ul> <li>Action required</li> <li>Service manual revision</li> <li>Retrofit information</li> <li>Tier 2</li> </ul> |

## Important Information about BLUE ANGEL Certification

The following target products are shipped from the factory to comply with BLUE ANGEL certification requirements, but you can change the following Energy Saver settings at the customer's request.

Target products:

- Met-C1 (D146/D147/D148/D149/D150/D176/D177)
- Or-C2 (XXX)
- Ch-C1 (XXX)
- Blue Angel certification requires the following conditions to be met:
  - > The Crescent Moon logo is marked on the "Energy Saving" key.
  - Sleep mode must be entered by a timer.
  - > The setting range for the Sleep Mode timer must be from 1 to 60min.

See the following URL for more details:

http://www.ricoh.com/environment/label/type1/ http://www.blauer-engel.de/en/home

- To meet these requirements, MET-C1 machines are set as follows when shipped from the factory:
  - Auto Off Limit Set (SP5-305-101) Set to: 1\*
  - > Sleep Mode Entry by Sleep Mode Timer Set to: Enabled
  - Sleep Mode Timer

Setting range: [1-60min]

\*Note: When Auto Off Limit Set is set to "1", the Sleep Mode Entry by Sleep Mode Timer is not displayed in User Tools.

| RICOH |                    | Technical B | ulletin         |
|-------|--------------------|-------------|-----------------|
|       | Model: General RTB |             | Date: 18-Nov-14 |

• Do the following if the customer would like to disable the **Sleep Mode Timer** or increase the timer length:

### Disable "Sleep Mode Timer"

When this timer is disabled and the name '**Sleep Mode Timer'** is greyed out in the User Tools, the machine does not enter the sleep mode.

1. Set **SP5-305-101** to a value of **0** to display **Sleep Mode Entry by Sleep Timer** in the User tools.

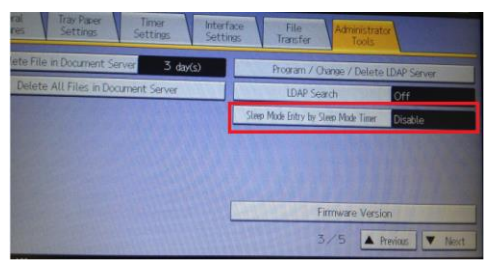

- 2. Set the Sleep Mode Entry by Sleep Timer setting to "Disabled" in User Tools.
- 3. Make sure that **Sleep Mode Timer** is greyed out.

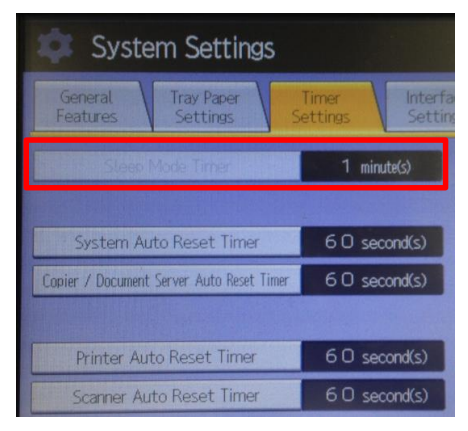

## Increase the timer length

This setting is applicable only on Asian models.

- 1. Set **SP5-305-101** to a value of **0**.
- 2. Make sure that the Sleep Mode Entry by Sleep Timer setting is "Enable"
- 3. Select a setting between 1 to 240 min.

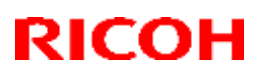

### Reissued: 29-Jan-15

| Model: General RTB                                                         |                                                                                                    | Da                                                                                                  | ate: 08-Nov-10 | ) No.: RGene038b                                                             |  |  |
|----------------------------------------------------------------------------|----------------------------------------------------------------------------------------------------|----------------------------------------------------------------------------------------------------|----------------|------------------------------------------------------------------------------|--|--|
| RTB Reissue                                                                |                                                                                                    |                                                                                                    |                |                                                                              |  |  |
| Subject: Auto off timer setting for using VM card Prepared by: K.Kunimatsu |                                                                                                    |                                                                                                    |                |                                                                              |  |  |
| From: 1st Tech S                                                           | Service Sect., MFP/P Tech S                                                                         | ervice Dept.                                                                                        |                |                                                                              |  |  |
| Classification:                                                            | <ul> <li>Troubleshooting</li> <li>Mechanical</li> <li>Paper path</li> <li>Product Safety</li> </ul> | <ul> <li>□ Part informa</li> <li>□ Electrical</li> <li>□ Transmit/rec</li> <li>⊠ Other (</li> </ul> | tion           | Action required<br>Service manual revision<br>Retrofit information<br>Tier 2 |  |  |

## Important Information about the Auto Off Timer Setting

### Overview

From the VM card versions listed below, it is possible to set the Auto Off Timer setting to 1 minute, even when App2Me is not the only SDK application installed. It does not need to be set to 5 minutes or longer.

### Details

- Previously, the Auto Off Timer setting had to be set to 5 minutes or longer when using the VM card. This is because with a shorter setting, the SDK application would not boot up or an SC error would occur if there were other SDK applications installed.
- From the versions listed below, the machine will not switch to Sleep Mode until the SDK application has booted up.
- The time that the SDK app requires to complete the warm-up varies depending on the processing speed of the controller board. Even so, the machine will not switch to Sleep Mode during this warm-up.

| Season | Models                           | VM version BEFORE | VM version AFTER |
|--------|----------------------------------|-------------------|------------------|
|        |                                  | the modification  | the modification |
| 07A    | D014/ D015, D009/D011/D012/D013, | V4.20.04          | V4.21.05         |
|        | D017/D018/D019/D020, D046/D049   |                   | (RM413001b)      |
| 08S    | D038/D041,D023/D025,             | V4.20.04          | V4.21.05         |
|        | D027/D029                        |                   | (RM413001b)      |
| 08A    | D062/D063/D065/D066,             | V5.09.04          | V5.10.04         |
|        | D059/D060/D061                   |                   | (RM354A01b)      |
| -      | D091/D092,D084/D085              | V4.20.04          | V4.21.05         |
|        |                                  |                   | (RM413001b)      |
| 09A    | D081/D082                        | V7.03.09          | V7.06.04         |
|        |                                  |                   | (RD081039)       |
|        | D067/D068/D069/D072              | V6.04             | V6.05.08         |
|        |                                  |                   | (RD467001c)      |
| 10S    | No model                         | -                 | -                |
| 11S    | D120/D121/D122                   | V7.15.04          | V7.16.07         |

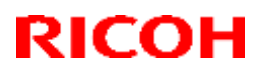

### Reissued: 29-Jan-15

| Model: General RTB | Date: 08-Nov-10 | No.: RGene038b |
|--------------------|-----------------|----------------|
|--------------------|-----------------|----------------|

### **IMPORTANT:**

- Beginning with 10S models (not including the D120/D121/D122), the Auto Off timer can be set to one minute, regardless of the VM version.
- If a VM card containing this modification is installed: Depending on which Embedded Software Architecture application is installed, the machine may take longer than indicated to enter Sleep Mode.
- If a VM card from **before** the modification is installed:

If App2Me is the only SDK application in use on the machine, the Auto Off Timer can still be set to 1 minute. However, if there are other SDK applications installed in addition to App2Me, make sure to set the timer to 5 minutes or longer.

Date:17-Feb-15

Reissued: 4-Mar-2015

Model: General

No.: RGene076a

### **RTB Reissue**

The item in double strike-through was deleted.

| Subject: Refurbished PCB service parts                |                                                                                                    |                                                        | Prepared by: Yuji Urushihara |                                                                                                    |
|-------------------------------------------------------|----------------------------------------------------------------------------------------------------|--------------------------------------------------------|------------------------------|----------------------------------------------------------------------------------------------------|
| From: 1st Tech Service Sect. MFP/P Tech Service Dept. |                                                                                                    |                                                        |                              |                                                                                                    |
| Classification:                                       | <ul> <li>Troubleshooting</li> <li>Mechanical</li> <li>Paper path</li> <li>Product Safety</li> </ul> | Part informat<br>Electrical<br>Transmit/rec<br>Other ( | tion<br>eive<br>)            | <ul> <li>Action required</li> <li>Service manual revision</li> <li>Retrofit information</li> <li>Tier 2</li> </ul> |

## **Important Information on Refurbished Service Parts**

- In accordance with Ricoh's new environmental policies for MFP and printer products, beginning in **March 2015**, refurbished parts will be introduced for selected service parts ordered from the SPC. These refurbished parts will be provided as brand-new parts.
- A table of the selected service parts (currently all PCBs) is shown below.
- This is done in order to further strengthen Ricoh's environmental management as well as to improve group profitability.

### Note:

- All lifetime components on these PCBs have been replaced.
- Refurbished PCBs are inspected on the production line. The same guarantees on quality for brand-new parts apply to refurbished parts.
- Refurbished PCBs are marked as follows:
  - > A **yellow** lot number label is attached to the PCB as shown below (brand-new parts have a white label).

A **blue** seal is attached to the outer box as shown below.

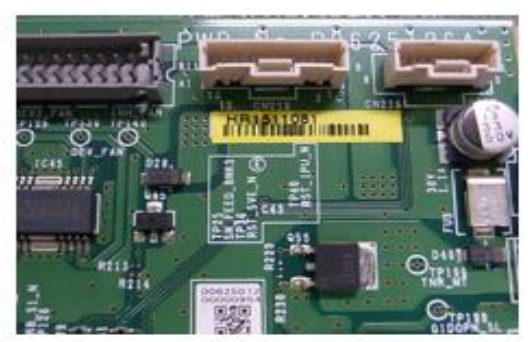

## **Applicable parts**

| No | Part Number | Description     | Model    |
|----|-------------|-----------------|----------|
| 1  | A2935150    | DRIVER BOARD    | M-C1     |
| 2  | AZ500052    | LAMP STABILIZER | NAD30/40 |

Technical Bulletin

Reissued: 4-Mar-2015

| Model: | General     | Date:17-Feb-15                  | No.: RGene076a |
|--------|-------------|---------------------------------|----------------|
| 3      | B0225115    | IPU BOARD                       | R-C2           |
| No     | Part Number | Description                     | Model          |
| 4      | B0315310    | PCB:CTL:C2C:EXP:SUB-ASS'Y       | R-C2           |
| 5      | B0705410    | AC CONTROL BOARD:ASS'Y          | BE-C2          |
| 6      | B1015130    | PCB DRB                         | J-C1           |
| 7      | B1015165    | PCB IPU                         | J-C1           |
| 8      | B1325133    | PCB:BICU                        | V-C1           |
| 9      | B1325412    | PCB:IOB                         | MT-C2          |
| 10     | B1325484    | PCB SBU                         | V-C1           |
| 11     | B1325766    | PCB:MOTHER BOARD                | V-C1           |
| 12     | B1325769    | PCB:CONTROL BOARD:AX2:ASS'Y     | V-C1           |
| 13     | B1405122    | PCB BCU                         | MT-C2          |
| 14     | B1405144    | PCB:IPU:BASIC:MARTINI-C2        | MT-C2          |
| 15     | B1415835    | PCB:CONTROL BOARD:EXP           | MT-C2          |
| 16     | B1475733    | PCB:J-C1Y:ASS'Y                 | J-C1           |
| 17     | B1495059    | PCB:BCU:JC1Y:SERVICE            | J-C1           |
| 18     | B1635122    | PCB:BCU:EXP:SERVICE             | MT-C2          |
| 19     | B1805051    | PCB:BCU                         | J-C2           |
| 20     | B1805130    | PCB:DRB                         | J-C2           |
| 21     | B1805168    | PCB:J-C2:IPU:ASS'Y              | J-C2           |
| 22     | B1805200    | PCB SBU                         | J-C2           |
| 23     | B1805240    | PCB:MB                          | J-C2           |
| 24     | B1905059    | PCB:BCU:JC1K:SERVICE            | J-C1           |
| 25     | B2025740    | PCB:J-C2K:SERVICE:ASS'Y         | J-C2           |
| 26     | B2235113    | PCB:BCU                         | AP-C1          |
| 27     | B2235725    | PCB:IPU                         | AP-C1          |
| 28     | B2245741    | CONTROLLER BOARD                | AP-C1          |
| 29     | B2315782    | PCB:AT-C1A:SERVICE:ASS'Y        | AT-C1          |
| 30     | B2345241    | PCB IOB                         | B-C3.5         |
| 31     | B2345450    | PCB BC3-IPU                     | Katana-C1.5    |
| 32     | B2385782    | PCB:AT-C1B:SERVICE:ASS'Y        | AT-C1          |
| 33     | B2475112    | PCB CONTROL BOARD               | MT-C3          |
| 34     | B2475122    | PCB BCU                         | MT-C3          |
| 35     | B2475130    | PCB PFC FOOR WAY                | MT-C3          |
| 36     | B2475141    | PCB:IMAGE PROCESSING UNIT:BASIC | MT-C3          |
| 37     | B2475205    | PCB:MARCH3_2ND                  | MT-C3          |
| 38     | B2865210    | PCB:IPU                         | N-C2           |
| 39     | B2865280    | PCB:MCU                         | N-C2           |
| 40     | B2865831    | PCB:TYPE-BZ2:ASS'Y              | N-C2           |
| 41     | B2865832    | PCB:TYPE-BZ2:ASS'Y              | N-C2           |
| 42     | B4695203    | PCB MAIN CONTROL                | MT-C1          |
| 43     | B4775585    | PCB:ADF:ASS'Y                   | MT-C3          |
| 44     | B5125111    | PCB:ALEUTIAN:ASS'Y              | -              |
| 45     | B5825900    | PCB:WIRELESS-ADAPTER            | J-C2           |
| 46     | B5855030    | PCB:DDR-DIMM:256MB              | J-C2           |

Technical Bulletin

PAGE: 3/4

Reissued: 4-Mar-2015

| Model: | General     | Date:17-Feb-15                       | No.: RGene076a |
|--------|-------------|--------------------------------------|----------------|
| 47     | B5945660    | PCB NIC ASS'Y                        | BE-C2          |
| 48     | B5955670    | PCB ASSY - IEEE1284                  | BE-C2          |
| No     | Part Number | Description                          | Model          |
| 49     | B6035170    | PCB:FCU:ASS'Y                        | A-C3           |
| 50     | B6095643    | PCB MLB3                             | AT-C1          |
| 51     | B7005525    | PCB:MAIN CONTROL:ASS'Y               | V-C3 Finisher  |
| 52     | B7065210    | PCB:MAIN CONTROL                     | V-C3 Finisher  |
| 53     | B7365660    | PCB:NIC+USB                          | J-C2           |
| 54     | C2595115    | I/O BOARD                            | Priport        |
| 55     | C2695115    | PCB I/O CONTROL                      | Priport        |
| 56     | C2695138    | PCB:DUPLEX:PROM:ASS'Y                | Priport        |
| 57     | C2715102    | PCB:MPU:SUB-ASS'Y                    | Priport        |
| 58     | D0145133    | PCB:VBCU                             | V-C2           |
| 59     | D0145424    | PCB:IMAGE PROCESSING UNIT:VE-C2      | V-C2           |
| 60     | D0145425    | PCB:DTMB                             | V-C2           |
| 61     | D0145430    | PCB:DRB                              | V-C2           |
| 62     | D0145748    | PCB:CONTROL BOARD:EX1:V-C2:SUB-ASS'Y | V-C2           |
| 63     | D0255115    | PCB:BICU:AT-C2:GW:ASS'Y              | AT-C2          |
| 64     | D0295115    | PCB:BICU:AP-C2:GW:ASS'Y              | AP-C2          |
| 65     | D0425101    | PCB:BICU:AT-C1:ASS'Y                 | AT-C1          |
| 66     | D0545128    | PCB:IOB                              | MT-C3.5        |
| 67     | D0595230    | PCB:BICU:ASS'Y                       | BE-C4          |
| 68     | D0595241    | PCB:IOB                              | BE-C4          |
| 69     | D0605506    | PCB:B-C4B:SERVICE:ASS'Y              | BE-C4          |
| 70     | D0625133    | PCB:BCU:60-80CPM:SERVICE             | MT-C4          |
| 71     | D0625141    | PCB:IMAGE PROCESSING UNIT:M-C4       | MT-C4          |
| 72     | D0625507    | PCB:M-C4A:SERVICE:DOM/EXP:ASS'Y      | MT-C4          |
| 73     | D0625607    | PCB:M-C4A:SERVICE:DOM/EXP:ASS'Y      | MT-C4          |
| 74     | D0665133    | PCB:BCU:90CPM:SERVICE                | MT-C4          |
| 75     | D0815138    | PCB:VBCU:SUB-ASS'Y                   | V-C3           |
| 76     | D0815422    | PCB:IMAGE PROCESSING UNIT            | V-C3           |
| 77     | D3465180    | PCB - MBU                            | Al-C1          |
| 78     | D3615180    | PCB - MBU                            | R-C5           |
| 79     | D3935180    | PCB:MBU                              | AT-C2          |
| 80     | D4125506    | PCB:MAIN CONTROL:ASS'Y               | MT-C4          |
| 82     | D5455181    | PCB:MBU:ASS'Y                        | AP-C2.5        |
| 83     | G1085020    | PCB:DDR-DIMM:512MB                   | J-C2           |
| 84     | G1085030    | PCB:DDR-DIMM:512MB:ASS'Y             | AT-C1          |
| 85     | G1485122    | PCB:BCU                              | MT-P2          |
| 86     | G1786062    | PCB:PC4200:RAWCARD-C:512MB           | MT-C4          |
| 87     | G1786072    | PCB:PC4200:RAWCARD-A:1GB             | AT-C2          |
| 88     | G3315700    | SDRAM - 128MB                        | J-C1           |
| 89     | G3315740    | PCB:SDRAM-DIMM:128MB                 | K-P4           |
| 90     | G3325700    | SDRAM-DIMM - 256MB PC133             | J-C1           |

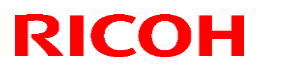

Reissued: 4-Mar-2015

| Model: General Da |             | Date:17-Feb-15                 | No.: RGene076a |        |
|-------------------|-------------|--------------------------------|----------------|--------|
| 91                | G3325721    | PCB:SDRAM-DIMM:256MB:PBF:ASS'Y |                | MT-C3  |
| 92                | G3355817    | NETWORK INTERFACE BOARD        |                | R-C2   |
| 93                | G6785856    | PCB:C4000-R:ASS'Y              |                | R-P2   |
| No                | Part Number | Description                    |                | Model  |
| 94                | G8745000    | PCB:GIGA+USB                   |                | MET-C1 |
| 95                | D4405724    | PCB:AT-C2A:EXP:SERVICE:ASS'Y   |                | AT-C2  |
| 96                | D4415724    | PCB:AT-C2B:EXP:SERVICE:ASS'Y   |                | AT-C2  |
| 97                | D4425724    | PCB:AP-C2C:EXP:SERVICE:ASS'Y   |                | AP-C2  |
| 98                | D4435724    | PCB:AP-C2D:EXP:SERV            | ICE:ASS'Y      | AP-C2  |

# Technical Bulletin

### **PAGE: 1/1**

| Model: General                                             |                                                                                                    |                                                                                    | Da                    | ate: 11-Mar-15    |                                                                                     | No.: RGene077                                   |
|------------------------------------------------------------|----------------------------------------------------------------------------------------------------|------------------------------------------------------------------------------------|-----------------------|-------------------|-------------------------------------------------------------------------------------|-------------------------------------------------|
| Subject: Service                                           |                                                                                                    | Prepared                                                                           | d by: Y. F            | ukuzaki           |                                                                                     |                                                 |
| From: Connectivity Support Sect., MFP/P Tech Service Dept. |                                                                                                    |                                                                                    |                       |                   |                                                                                     |                                                 |
| Classification:                                            | <ul> <li>Troubleshooting</li> <li>Mechanical</li> <li>Paper path</li> <li>Product Safety</li> </ul> | <ul> <li>Part info</li> <li>Electrica</li> <li>Transmi</li> <li>Other (</li> </ul> | ormai<br>al<br>it/rec | tion<br>eive<br>) | <ul> <li>☐ Action</li> <li>☐ Servic</li> <li>☐ Retrofi</li> <li>⊠ Tier 2</li> </ul> | required<br>e manual revision<br>it information |

As of the beginning of March 2015, only Ricoh Europe has decided to offer these applications to customers. Other regions have not decided whether to launch these applications yet.

This RTB has been issued to announce the following new applications for Smart Operation Panel Phase 2 (Cheetah-G1 Phase 2):

- ID Card Copy
- Scan to Folder Helper
- Conference Concierge

"Program No." and "Version" will be announced when the applications are published on the firmware download center.

### Overview

The applications that will be released are collectively called Single-Function Apps. These applications do not add new functions to MFPs. Instead, they are applications that provide users with a wizard format for ease of use.

### **Target Models**

- Model Met-C1abcde (D146/D147/D148/D149/D150)
- Model Met-C1yz (D176/D177)
- Model OR-C2 (D182/D183/D184)
- Model Z-C2 (D191/D193)
- Model Cor-C1cdefgh (D249/D250/D251/D200/D201/D202)

### **Setup Procedure**

| Setun |  |
|-------|--|
| w     |  |

Procedure.docx

### **Technical Reference for These Applications**

Single function Apps.pptx

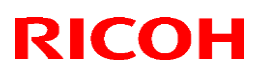

### Reissued: 5-Jan-16

Model: General

Date: 10-Dec-15

No.: RGene83a

### **RTB Reissue**

The items in *bold italics* were added.

| Subject: New Laser Caution Decal |                                                                                                    |                                                                                                    | Prepared by: S Tomoe                                                                                                    |  |
|----------------------------------|----------------------------------------------------------------------------------------------------|----------------------------------------------------------------------------------------------------|----------------------------------------------------------------------------------------------------|--|
| From: 1st Tech Se                | rvice Sect., PP Tech Servic                                                                         | e Dept.                                                                                              |                                                                                                    |  |
| Classification:                  | <ul> <li>Troubleshooting</li> <li>Mechanical</li> <li>Paper path</li> <li>Product Safety</li> </ul> | <ul> <li>Part information</li> <li>Electrical</li> <li>Transmit/receive</li> <li>Other ()</li> </ul> | <ul> <li>Action required</li> <li>Service manual revision</li> <li>Retrofit information</li> <li>Tier 2</li> <li>Tier 0.5</li> </ul> |  |

PP models were added.

The laser caution decal was modified in line with the revised laser safety standard IEC/EN 60825-1.

New decals:

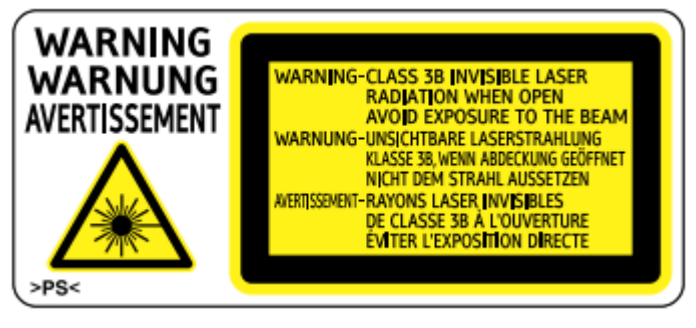

Sample A

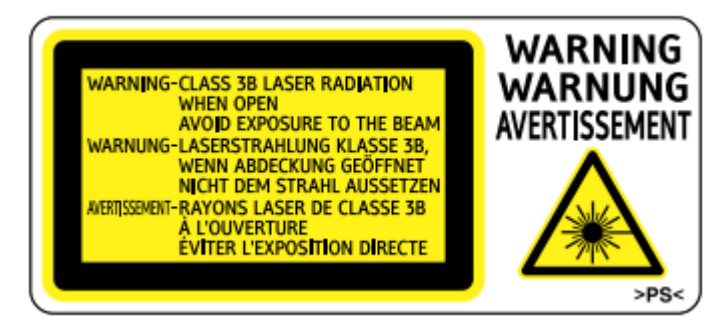

Sample B

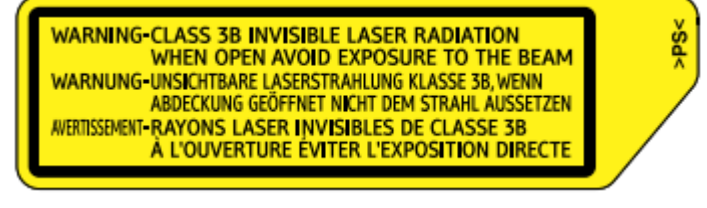

Sample C

## Reissued: 5-Jan-16

| Model: General | Date: 10-Dec-15 | No.: RGene83a |
|----------------|-----------------|---------------|
|----------------|-----------------|---------------|

The new decals will apply to mass production units of the following models starting from December 2015.

## [MFP models]

| Code name | Product name          | Model code                   | FSM page    |
|-----------|-----------------------|------------------------------|-------------|
| AL-P2     | SP 8300DN series      | M132                         | 3, 89       |
| AP-P2     | SP C820DN series      | G188/189                     | 115         |
| AP-P3     | SP C830DN series      | M124/125                     | 2, 126      |
| Bc-C1     | MP 2014 series        | M245/246/247                 | 3, 92       |
| Ch-C1ab   | MP C6502 series       | D135/136/137/138             | 8, 671, 672 |
| Cor-C1    | MP 6054SP series      | D197/198/199/200/201/202     | 3, 482      |
| GR-C1     | MP C305 series        | D117/118                     | 9, 199      |
| GR-C2     | MP C306 series        | D196/214/219/220/236         | 9, 242      |
| K-C4/C4L  | MP 2001 series        | D158/159/160/161/170         | 2, 197      |
| Met-      | MP C2001/C2003 series | D176/177/237                 | 7, 304      |
| C1abcdeyz |                       |                              |             |
|           | MP C3003/C4503 series | D146/147/148/149/150         | 10, 415     |
| MD-P2     | SP C320DN             | M075                         | 2, 31       |
| OP-P2/MF2 | SP 210 Series         | M213/214/215/216/217/218/22  | 13, 58      |
|           |                       | 2/223/225/226/229/230/232/23 |             |
|           |                       | 5/237/239/240/241/245/246/24 |             |
|           |                       | 7/248/249/250/               |             |
| PE-MF4    | SP C250SF series      | M203/204                     | 2, 53       |
| PE-P2a    | SP C240DN series      | M095                         | 2, 34       |
| PE-P4     | SP C250DN series      | M199/200                     | 2, 53       |
| RM-MF1    | SP 310SFN series      | M156/157/176/177             | 3, 51       |
| RM-P1     | SP 310DN series       | M154/155/174/175             | 3, 37       |
| RN-MF2    | SP 3500 series        | M118/119                     | 3, 66       |
| RN-P2     | SP 3500/3510SF        | M116/117                     | 3, 33       |
| SH-MF1    | SP 5200S series       | M052/053/054                 | 3, 108      |
| SH-P1     | SP 5200DN series      | M020/021                     | 3, 64       |
| S-P3      | SP 4310N              | M080                         | 3, 35       |
| S-C4.5    | MP 201 series         | D115/116                     | 2, 115      |
| S-C5      | MP 301 series         | D127/128                     | 3, 119      |
| Z-C2      | MP C401SP series      | D191/193                     | 8, 253      |
| Z-P2      | SP C440DN             | M257                         | 8, 100      |

## [PP models]

| Code name        | Product name           | Model code                                  | FSM page     |
|------------------|------------------------|---------------------------------------------|--------------|
| BR-C1/P1         | Pro 8100/8110/8120     | D179/D180/D181/M263/M264                    | 10,          |
|                  | series                 |                                             | 647,818,819  |
| Ch-C1 pro        | Pro C5100S/C5110S      | D137/D138                                   | 8, 671, 672  |
| Leo-C1/P1        | Pro C7100/C7110 series | D194/D195/D203/D204/M195/<br>M196/M207/M208 | 10           |
| Andromeda-<br>P1 | Pro C9100/C9110        | M205/M238                                   | 18, 717, 718 |

# Technical Bulletin

| Model: General   |                                                                                                    |                               | Date: 23-Ma                           | r-16       | No.: RGene085                                              |
|------------------|----------------------------------------------------------------------------------------------------|-------------------------------|---------------------------------------|------------|------------------------------------------------------------|
| Subject: CAUTIC  | N: Do not touch AC circuit on P                                                                     |                               | Prepared                              | d by:      |                                                            |
| From: 1st Tech S | Service Sect., MFP/Printer Tech                                                                     | Service D                     | ept.                                  | T.Kiyohara | 3                                                          |
| Classification:  | <ul> <li>Troubleshooting</li> <li>Mechanical</li> <li>Paper path</li> <li>Product Safety</li> </ul> | Part in<br>Electric<br>Transr | formation<br>cal<br>nit/receive<br>() | Actio      | n required<br>ice manual revision<br>ofit information<br>2 |

## CAUTION:

# <u>NEVER TOUCH the AC circuit</u> on the PSU board. This is to prevent electric shock caused by residual charge in the circuit.

This caution applies to the following models. For details, see the RTBs issued for each model.

| Code name       | Product name                                | RTB No.  |
|-----------------|---------------------------------------------|----------|
| Model SH-MF1    | Aficio SP 5200S/5210SF/5210SR               | RM052095 |
| Model Z-C1      | Aficio MP C300/C300SR/C400/C400SR           | RM028052 |
| Model AL-C2     | Aficio MP 4002/4002SP/4002G/4002/5002/5002G | RD129056 |
| Model AP-C3     | Aficio MP C4502/C5502                       | RD144091 |
| Model AT-C3     | Aficio MP C3002/C3502                       | RD142071 |
| Model MO-C1     | MP CW2200 SP                                | RD194108 |
| Model AL-P2     | Aficio SP 8300DN                            | RM132021 |
| Model AP-P3     | Aficio SP C830DN/C831DN                     | RM125024 |
| Model GR-C1     | Aficio MP C305SPF/C305SP                    | RD117057 |
| Model S-C5      | Aficio MP 301SP/301SPF                      | RD127047 |
| Model BR-C1     | Pro 8100S/8110S/8120S                       | RD179111 |
| Model BR-P1     | Pro 8110/8120                               | RM109054 |
| Model CH-C1     | MP C6502/C8002, Pro C5100S/C5110S           | RD135151 |
| Model K-C4      | MP 2001/2001SP/2501SP                       | RD158036 |
| Model MET-C1cde | MP C4503/C5503/C6003                        | RD149082 |
| Model MET-C1ab  | MP C3003/C3503                              | RD147146 |
| Model MET-C1yzk | MP C2003(Z)/C2503(Z)                        | RD177060 |
|                 |                                             | RD237020 |
| Model OR-C2     | MP 2553/3053/3353                           | RD184062 |
| Model Ti-P1     | Aficio SP C730DN                            | RM109054 |
| Model Da-P1     | SP 6430DN                                   | RM187015 |
| Model Gim-MF1   | SP 4510SF/MP 401SPF                         | RM160029 |
| Model Gim-P1    | SP 4510DN/4520DN                            | RM158029 |
| Model Z-C2      | MP C401/C401SR                              | RD193054 |
| Model BE-C2     | MP W7100/W8140/W6700                        | RD211022 |
| Model Cor-C1    | MP 2554/3054/3554/4054/5054/6054            | RD197060 |
| Model Z-P2      | SP C440DN                                   | RM257018 |
| Model Leo-C1    | PRO C7100S, C7110S, C7100SX, C7110SX        | RD194108 |
| Model Leo-P1    | PRO C7100, C7110, C7100X, C7110X            | RD194108 |
| Model GR-C2     | MP C306Z, MP C406Z                          | RD196049 |

# Technical Bulletin

### **PAGE: 1/2**

| Model: General   |                                                                                                    |                                                                              | Date: 27-Jur                          | n-16     | No.: RGene089                                              |
|------------------|----------------------------------------------------------------------------------------------------|------------------------------------------------------------------------------|---------------------------------------|----------|------------------------------------------------------------|
| Subject: Machine | e setting change for Click Charg                                                                    | machines                                                                     | Prepared                              | d by:    |                                                            |
| From: MFP/Printe | er Tech Service Dept.                                                                               |                                                                              |                                       | S.Hayami |                                                            |
| Classification:  | <ul> <li>Troubleshooting</li> <li>Mechanical</li> <li>Paper path</li> <li>Product Safety</li> </ul> | <ul> <li>Part in</li> <li>Electric</li> <li>Transr</li> <li>Other</li> </ul> | formation<br>cal<br>nit/receive<br>() | Actio    | n required<br>ice manual revision<br>ofit information<br>2 |

## Important Notice Machine setting change required for Click Charge contract machines

For click charge contract printers and MFPs, make sure to change the following SP and setting to deactivate the near-end and end alerts purposed for user maintenance.

### For GW controller, GW+ controller models and KIBO controller models:

| SP No.   | SP Name            | Default                            | Change to                            |
|----------|--------------------|------------------------------------|--------------------------------------|
|          |                    | 0: OFF                             | 1: ON                                |
| 5930-001 | Meter Click Charge | Activates near-end and end alerts. | Deactivates near-end and end alerts. |

Note:

- 1. Turn the main switch OFF/ON after changing the above setting.
- 2. The above activates the Meter click charge mode and the Counter menu appears in User Tools.

### For Model PE series (Non-GW/KIBO controller):

| Setting Name                | Default                            | Change to                            |
|-----------------------------|------------------------------------|--------------------------------------|
|                             | 2                                  | 1                                    |
| PM Parts Replacement Notice | Activates near-end and end alerts. | Deactivates near-end and end alerts. |

Note:

- 1. Turn the main switch OFF/ON after changing the above setting.
- 2. Since the above models do not have the Meter click charge mode, the above setting change simply deactivates the near-end and end alerts.

Model: General

Date: 27-Jun-16

No.: RGene089

## **Target Models:**

| Code name      | Product name                        | Product Code   |
|----------------|-------------------------------------|----------------|
| Model SH-P1    | SP 5200DN/5210DN                    | M020/M021      |
| Model SH-MF1   | SP 5200S/5210SF/5210SR              | M052/M053/M054 |
| Model S-P1/P1L | SP 4100N/4100NL/4110N/4100SF/4110SF | G176/G177      |
| Model S-P2     | SP 4210N                            | M001           |
| Model S-P3     | SP 4310N                            | M080           |
| Model Z-P1     | SP C430DN/C431DN                    | M065/M066      |
| Model Z-P2     | SP C440DN                           | M257           |
| Model Gim-P1   | SP 3600DN/4510DN                    | M171/M158      |
| (Note 1)       |                                     |                |
| Model Gim-MF1  | SP 3600SF/3610SF/4510SF             | M172/M173/M160 |
| (Note 2)       |                                     |                |
| Model MD-P2    | SP C320DN                           | M075           |
| Model PE-P2    | SP C240DN/C242DN                    | M099/M100      |
| Model PE-P4    | SP C250DN/C252DN                    | M199/M200      |
| Model PE-MF2   | SP C231SF/C232SF                    | M018/M019      |
| Model PE-MF3   | SP C240SF/C242SF                    | M099/M100      |
| Model PE-MF4   | SP C250SF/C252SF                    | M203/M204      |
| Model G-P3     | SP C420DN                           | G190           |
| Model KR-P2    | SP 6330N                            | M047           |
| Model AP-P1    | SP C811DN                           | G133           |
| Model AP-P2    | SP C820DN/C821DN                    | G188/G189      |
| Model AL-P1    | SP 8200DN                           | G179           |
| Model AL-P2    | SP 8200DN                           | M132           |

Note 1: Except for GIM-P1dM (SP 4520DN, M159) Note 2: Except for GIM-MF1dM (MP 401SPF, M161)

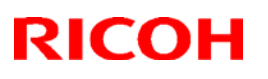

PAGE: 1/23

## Reissued: 1-Nov-19

| Model: General                 |                                                                                                    | Date: 8-A                                                                                | \ug-16                | No.: RGene090c                                                                          |                                           |  |  |  |  |  |
|--------------------------------|----------------------------------------------------------------------------------------------------|------------------------------------------------------------------------------------------|-----------------------|-----------------------------------------------------------------------------------------|-------------------------------------------|--|--|--|--|--|
| RTB Reissue<br>Descriptions of | RTB Reissue<br>Descriptions on latest models or new firmware were added/corrected.                  |                                                                                          |                       |                                                                                         |                                           |  |  |  |  |  |
| Subject: ARFU (A               | Automatic Remote Firmwa                                                                             | are Update)                                                                              |                       | Prepared                                                                                | by: E.Hinata                              |  |  |  |  |  |
| From: 1st Tech S               | ervice Sect., MFP/P Tech                                                                            | 1 Service Dept.                                                                          |                       |                                                                                         |                                           |  |  |  |  |  |
| Classification:                | <ul> <li>Troubleshooting</li> <li>Mechanical</li> <li>Paper path</li> <li>Product Safety</li> </ul> | <ul> <li>Part inform</li> <li>Electrical</li> <li>Transmit/r</li> <li>Other (</li> </ul> | nation<br>eceive<br>) | <ul> <li>☐ Action r</li> <li>⊠ Service</li> <li>☐ Retrofit</li> <li>⊠ Tier 2</li> </ul> | equired<br>manual revision<br>information |  |  |  |  |  |
| Contents                       |                                                                                                    |                                                                                          | 1                     |                                                                                         |                                           |  |  |  |  |  |
| 1. OVERVI                      | EW                                                                                                  | Page 1                                                                                   |                       |                                                                                         |                                           |  |  |  |  |  |
| 2. SUPPOF                      | RTED MODELS                                                                                         | Page 2                                                                                   |                       |                                                                                         |                                           |  |  |  |  |  |
| 3. SETTING                     | G UP                                                                                                | Page 2                                                                                   |                       |                                                                                         |                                           |  |  |  |  |  |
| 4. TROUBL                      | E SHOOTING                                                                                          | Page 4                                                                                   |                       |                                                                                         |                                           |  |  |  |  |  |
| 5. DETAILE                     | ED DESCRIPTION                                                                                      | Page 7                                                                                   |                       |                                                                                         |                                           |  |  |  |  |  |
| 6. APPEND                      | )IX                                                                                                 | Page 16                                                                                  |                       |                                                                                         |                                           |  |  |  |  |  |

## **1. OVERVIEW**

The Automatic Remote Firmware Update (ARFU) checks the firmware server every 76 hours, to download the latest firmware package. (It won't download until 30 days after the last firmware was released.)

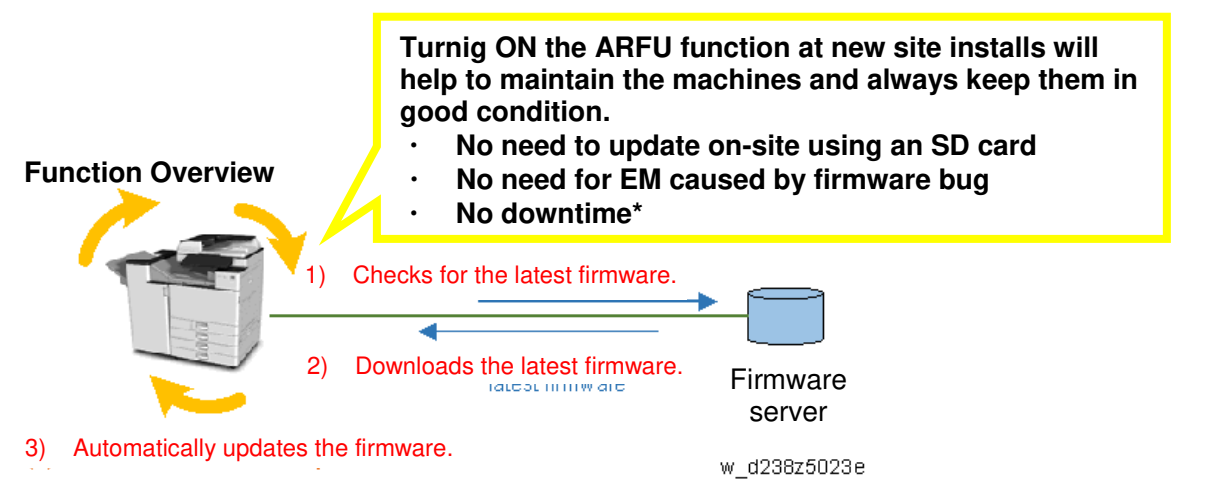

Firmware is downloaded in the background. Users can cancel the update to resume machine operation.

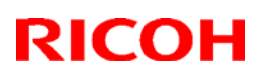

Model: General

Date: 8-Aug-16

No.: RGene090c

## 2. SUPPORTED MODELS

ARFU is supported on MP C3004/3504/4504/5504/6004 and later models. ARFU is NOT supported on MP C306/406 and MP305 due to the differences of the Controller board specs.

## Note

For the procedure on how to check if your machine supports ARFU, see Appendix 1 (Page 15).

## 3. SETTING UP

🔁 Important 🔵

- ARFU requires connection to the Internet. Be sure to get permission from your customer before setting up the ARFU.
- ARFU is available for HDD installed machines. For machines without the HDD, procure the optional HDD.

### Note

Communication is one-way. User data is not accessible from the firmware server.

### Setup Procedure

- **Enabling ARFU** 1.
- Checking the server connection 2.
- 3. Setting the day/time to prohibit ARFU

### 1. Enabling ARFU

Set SP5-886-111 (Auto Update Setting) to "1(ON)." 1: ON / 0: OFF (Default)

### Note

For firmware download using only SFU (Smart Firmware Update) without ARFU, set the SP as follows:

- SP5-886-111(Auto Update Setting) to "0 (OFF)"
- SP5-886-115 (SFU Auto Download Setting) to "1 (ON)"

#### 2. Checking the server connection

- 2-1. Enter the SP mode.
- 2-2. Press [Firmware update] > [Update] > [Execute update].

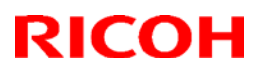

### **Reissued: 1-Nov-19**

| Model: General              | D | ate: 8-Aug-16 | No.: RGene090c |
|-----------------------------|---|---------------|----------------|
| Execute Update              |   |               |                |
| Updated Package Information |   |               |                |
| Back                        |   |               |                |
|                             |   |               |                |

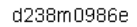

2-3. At the message "Will you download the latest package Ver \*\*\* and update?" or "The installed package is the latest version", press "No" and exit the SP mode to complete the setup.

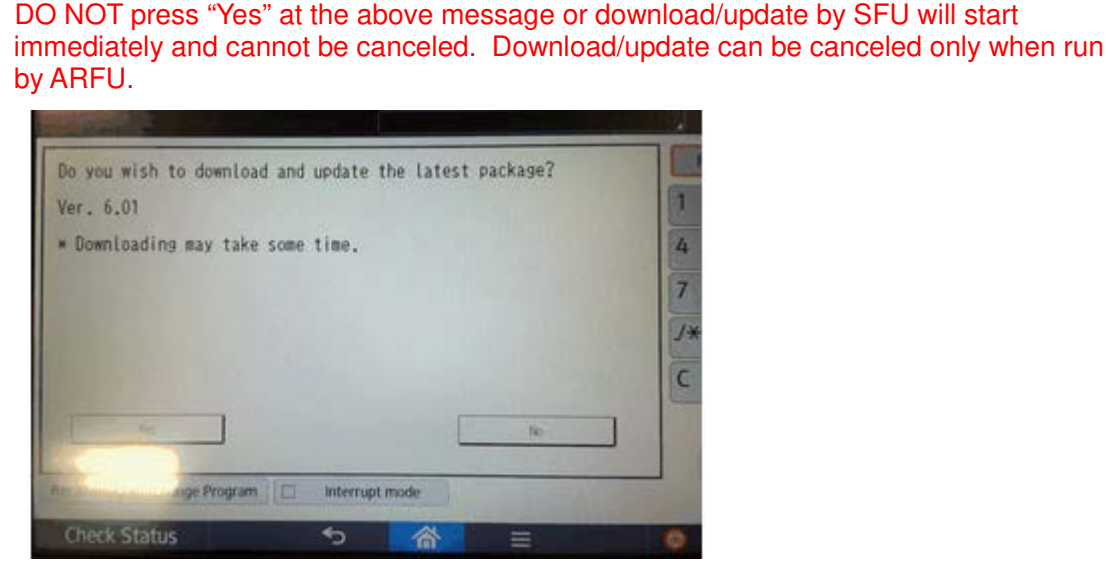

### Vote

🔁 Important 🗋

- The firmware version displayed is of the latest, as the system accesses the firmware download website to check the latest version available via SFU. The 30day rule\* applies only to ARFU.
   See Appendix 3 "Fail-safe" for the 30-day rule.
- SP5-886-116 (Auto Update Prohibit Term Setting) displays the scheduled date and time of the next ARFU.
- If error code [71: Network connection error] appears after pressing "Execute update", do the procedure described in the Troubleshooting section (Page 4).
- After selecting the [Firmware Update], the screen layout will be changed on IM C2000/2500/3000/3500/4500/5500/6000 and later models.
  - Following shows the steps of the firmware update: [Firmware Update] > [Network Update] > [Execute update].
  - > Connection status screen (success/fail) is same as the previous models.
  - > Below is the screenshot showing after pressing [Firmware update].

# Technical Bulletin

### **Reissued: 1-Nov-19**

| Model: General |   | Date: 8-Aug-16 | No.: RGene090c |
|----------------|---|----------------|----------------|
|                |   | Media Update   |                |
|                | N | letwork Update |                |
|                |   | Reserve        |                |
|                |   | Back           |                |

### 3. <u>Setting the day/time to prohibit ARFU</u>

Check with the site administrator of the day of the week and the time ARFU should be prohibited and make the settings accordingly. By default, ARFU is prohibited from **9 a.m.** to **5 p.m.** every day.

- SP5-886-112 (Auto Update Prohibit Term Setting) Default: 1(ON)
- > SP5-886-113 (Auto Update Prohibit Start hour) Default: 9
- SP5-886-114 (Auto Update Prohibit End hour) Default: 17
  - SP5-886-120 (Auto Update Prohibit Day of Week Setting) Default: 00000000 [00H]
     Set the bits for the days of the week to prohibit updating.
     Prohibited (Monday Sunday): bit 7, Monday: bit 6, Tuesday: bit 5

Wednesday: bit 4, Thursday: bit 3, Friday: bit 2, Saturday: bit 1, Sunday: bit 0 Example when ARUF is prohibited on Mon, Fri, Sat, and Sun: 01000111 [47H]

### Note

Day/time to prohibit ARFU can also be set via Web Image Monitor logged in as an administrator provided that SP5-886-111 (Auto Update Setting) is set to "1(ON)." For detail, see Appendix 2 (Page 16).

## 4. TROUBLESHOOTING

If error code [71: Network connection error] appears after pressing [Firmware update] > [Update] > [Execute update] in the SP mode, check the followings.

- 4-1. IPv4 address, Subnet mask of the machine and Gateway IPv4 address
- 4-2. IPv4 address of DNS server
- 4-3. Proxy server settings
- 4-4. Encryption level setting SP

### 4-1. IPv4 address, Subnet mask of the machine and Gateway IPv4 address

Check the IPv4 address, subnet mask, and gateway IPv4 address. (In User Tools > Machine Features > System Settings > Interface Settings)

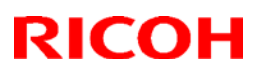

## Reissued: 1-Nov-19

|                                                                                                    |                                                                                                    |                                 |                                                                                                    |                                                                                                  | Date: 8-Aug-16 | NO.: RGene0 |
|----------------------------------------------------------------------------------------------------|----------------------------------------------------------------------------------------------------|---------------------------------|----------------------------------------------------------------------------------------------------|--------------------------------------------------------------------------------------------------|----------------|-------------|
| Il Siteniere                                                                                                    | 10.61.69.79                                                                                              |                                 |                                                                                                    | - C                                                                                              | 1              |             |
| 🔹 System Settings                                                                                                    | Ent                                                                                                    | Re                              | eset                                                                                                    | 0                                                                                                |                |             |
| General Tray Paper Timer Interface                                                                                                    | File Administrator                                                                                       | 1                               | 2                                                                                                    | 3                                                                                                | 1              |             |
| Network                                                                                                    | narster 1005                                                                                             | 4                               | 5                                                                                                    | 6                                                                                                |                |             |
| Machine IPv4 Address Auto-Clutain                                                                                                    | DNS Configuration Acto-Octain                                                                            | 7                               | 0                                                                                                    | 0                                                                                                |                |             |
| Pw4 Gateway Address 10, 61, 69, 1                                                                                                    | DDNS Configuration Active                                                                                |                                 | 0                                                                                                    | 2                                                                                                |                |             |
| Machine IPv6 Address                                                                                                    | Pac Inactive                                                                                             | /*                              | 0                                                                                                    | #                                                                                                |                |             |
| Pv6 Gateway Address ::                                                                                                    | Domain Name nts, ricoh, co,<br>WNS Configuration                                                         | C                               |                                                                                                    |                                                                                                  |                |             |
| DHCPv6 Configuration                                                                                                    | Effective Protocol                                                                                       |                                 | -                                                                                                    |                                                                                                  |                |             |
|                                                                                                    | 1/2 A V Nex                                                                                              | t                               |                                                                                                    |                                                                                                  |                |             |
|                                                                                                    | <u> </u>                                                                                                 | <u>©</u>                        | Sto                                                                                                    | )p                                                                                               | •              |             |
|                                                                                                    | 10.61.69.79                                                                                              |                                 | Sto                                                                                                    | op<br>C                                                                                          | 1              |             |
| Electronic System None                                                                                                    | (106169.79<br>[106]                                                                                      |                                 | Sto<br>Reset                                                                                                    | 9<br>2<br>2<br>3<br>2<br>3<br>3<br>3<br>3<br>3<br>3<br>3<br>3<br>3<br>3<br>3<br>3<br>3<br>3<br>3 |                |             |
| Elit System Norre     System Settings     Mohine IPv4 Address                                                                                                    | (10.61.69.79<br>Exit<br>Carcel OK                                                                        |                                 | Sto<br>Reset                                                                                                    | مر<br>الم                                                                                        | 2              |             |
|                                                                                                    | Till Total Series                                                                                        |                                 | Sto<br>Reset                                                                                                    | يە<br>( لا<br>ع<br>ا                                                                             |                |             |
| Sustain Norre      System Settings  Machine (P-4 Address Select item.      Auto-Obtain (DHOP) Seecify                                                                                                    | 10.61.69.79         Exit           Carcel         OK           ►MAC Address         00:26:73:b7:f6:      | 99 7                            | Sto<br>teset                                                                                                    | ₽<br>3<br>6<br>9                                                                                 |                |             |
| Ittl Sustain None       Ittl Sustain None       System Settings       Machine IPv4 Address       Select item.       Auto-Obtain (IHOP)       Seecify       Machine IPv4 Address       10. 61. 69. 79                  | Io.6169.79         Exit           Cancel         OK           >MAC Address         00:26:73:b7:f6:       | P 1<br>7<br>7                   | Storeset                                                                                                    | ₽<br>3<br>6<br>9<br>#                                                                            |                |             |
| Encoder Status     J       Itti System Settings       Machine IN-4 Address       Setect item.       Auto-Obtain (IHUP)       Seecify       Machine IN-4 Address       10. 61. 69. 79       Samet Mack     255. 255. 0 | Total 10.61.69.79         Evit           Carcel         OK           MAC Address         00:26:73:b7:f6: | 99 <b>R</b><br>7<br>/*          | Storeset                                                                                                    | ₽                                                                                                |                |             |
| Itti System More       System Settings       Machine IPv4 Address       Select item.       Auto-Obtain (IHEP)       Secify       Machine IPv4 Address       10, 61, 69, 79       Schreit Mark       255,255, 0        | IO.6169.79         Exit           Carcel         OK           >MAC Address         00:26:75:b7:f6:       | 9<br>7<br>7<br>7<br>7<br>7<br>7 | Storeset                                                                                                    | )                                                                                                |                |             |
| Itti System Norre       System Settings       Machine (IP4 Address       Select item.       Auto-Obtain (IHOP)       Secify       Machine IP4 Address       10. 61. 69. 79       Subnet Mask       255. 255. 255. 0   | 10.61.69,79         Exit           Carcel         OK           ►MAC Address         00:26:73:b7:f6:1     | 99 <b>C</b>                     | Sto<br>teset<br>2<br>5<br>8<br>0                                                                                                    | )<br>(<br>)<br>(<br>)<br>(<br>)<br>(<br>)<br>(<br>)<br>(<br>)<br>(<br>)<br>(<br>)<br>(<br>)<br>( |                |             |
| Itti Sustem Norre       System Settings       Machine IPv4 Address       Select item.       Auto-Obtain (IHOP)       Seacify       Machine IPv4 Address       10. 61. 69, 79       Sabret Mask       255. 255. 255. 0 | 10.61.69.79         Exit           Carcet         OK           ►MAC Address         00:26:73:b7:f6:1     | 99 C                            | Sta                                                                                                    | p                                                                                                |                |             |
| Itti Susten Norre       System Settings       Machine IPv4 Address       Select item.       Auto-Obtain (IBKD)       Seecify       Machine IPv4 Address       10. 61. 69. 79       Salmet Mask       255. 255. 255. 0 | 10.61.69.79         Exit           Carcel         OK           ►MAC Address         00:26:75:b7:f6:5     | P<br>7<br>/*<br>C               | Storest Storest Stores | x9<br>↓ ↓<br>↓ ↓<br>↓ ↓<br>↓ ↓<br>↓ ↓<br>↓ ↓                                                     |                |             |

### 4-2. IPv4 address of DNS server

Check the DNS IPv4 address and confirm proper connection. (User Tools > Machine Features > System Settings > Interface Settings > DNS configuration)

| General Tray Paper<br>Features Settings | Timer<br>Settings | File Administr<br>Transfer Tools | ator               | 1  | 2        | 3 |
|-----------------------------------------|-------------------|----------------------------------|--------------------|----|----------|---|
| Network                                 |                   |                                  | Print List         | 4  | 5        | 6 |
| Machine IPv4 Address                    | Auto-Obtain       | DNS Configuration                | Auto-Obtain        | 7  | 8        | 9 |
| Pv4 Gateway Address 10, 61, 69, 1       |                   | DDNS Configuration               | Active             | Ľ. | <u> </u> |   |
| Machine IPv6 Add                        | tess              | Psec                             | Inactive           | /* | 0        | # |
| IPv6 Gateway Address                    |                   | Domain Name                      | nts, ricol, co, jo | C  | 1        |   |
| Pv6 StateLess Address Autoconfiguration | Active            | WINS Configuration               | On                 | 2  | J        |   |
| DHCPv6 Configure                        | ation             | Effective Prot                   | tocol              |    |          |   |
|                                         |                   | 1/2 🔺                            | ▼ Next             |    |          |   |

### Vote

Ask the site administrator, to verify the IP address. If the site administrator does not know the address, verify by one of the following ways:

- 1. Run "ipconfig / all" at the command prompt on the computer, then check the IP address of the DNS server.
- 2. Open the IPv4 properties dialog box on the computer, then check whether the IP address

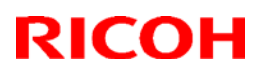

| Model: General | Date: 8-Aug-16 | No.: RGene090c |
|----------------|----------------|----------------|
|                |                |                |

setting of the DNS server is manual or automatic.

- To set the DNS IP address to automatic, select [Auto-Obtain (DHCP)] from the DNS settings on the MFP.
- And to specify the DNS IP address manually, select [Specify] and specify the DNS server 1 to 3.
- Press [Connection Test] to check the connection with the input address. Confirm successful connection.

| 🔹 System Setting   | IS      |    |    |   |        |        | Exit      |    |
|--------------------|---------|----|----|---|--------|--------|-----------|----|
| DNS Configuration  |         |    |    |   |        | Cancel | OK        |    |
| Select item.       |         |    |    |   |        |        |           |    |
| Auto-Obtain (DHCP) | Specify | ,  |    |   |        |        |           |    |
| ►DNS Server 1      | 1.      | 0. | 0. | 0 | Change | Connec | tion Test |    |
| ►DNS Server 2      | 0.      | 0. | 0. | 0 | Change | Come   | tion Test |    |
| ►DNS Server 3      | 0.      | 0. | 0. | 0 | Change | Comec  | tion Test |    |
|                    |         |    |    |   |        |        |           |    |
|                    |         |    |    |   |        |        |           |    |
|                    |         |    |    |   |        | dź     | 244c 00   | 52 |

### 4-3. Proxy server settings

Check the network environment of the customer site and if required, specify the proxy server settings using the following SPs:

- SP5-816-062 (Use Proxy)
   1: Used / 0: Not used
- SP5-816-063 (Proxy Host)
- SP5-816-064 (Proxy PortNumber)
- > SP5-816-065 (Proxy User Name)
- SP5-816-066 (Proxy Password)

### 🔂 Important 🔵

If access to an external server is restricted, request the network administrator at the customer site to permit the application of the following FQDN name:

- FQDN: p-rfu-ds2.support.ricoh.com

### 🖖 Note

The proxy server setting can also be specified via Web Image Monitor logged in as an administrator provided that SP5-886-111(Auto Update Setting) is set to "1(ON)." For more detail, see Appendix 2 (Page 16).

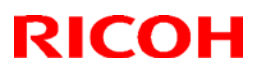

| Model: General | Date: 8-Aug-16 |
|----------------|----------------|
|                | Dateronagin    |

### 4-4. Encryption level setting SP

*In case the firmware is upgraded as described on Appendix 7. 2), ARFU communication will succeed even if the certification level of @Remote is set to 512-bit.* 

Check SP5-816-087 (Remote Service: CERT:Macro Ver) and make sure the encryption level is [2]: 2048 bit.

### 😪 Important 🔵

If SP5-816-087 is [1]: 512 bit, specify the settings as follows:

- 1. Initialize the encryption level by executing SP5-870-003 (Common Key Info Writing: Initialize)
- 2. Rewrite as 2048 bit in SP5-870-004 (Common Key Info Writing: Writing 2048 bit).
- 3. Turn the main power switch Off and then On.

### 🕹 Note

Make sure to check the following conditions before changing the encryption level. ARFU uses the same certificate as @Remote to communicate with the firmware Server. This may cause failure in connecting with the firmware Server, if the device is to be installed in the following conditions.

### Conditions that may cause failure in connecting with the firmware Server

1) Customer uses RC Gate Type BN1.

RC Gate Type BN1 does not support 2048 bit encryption level communication with Ricoh devices (HTTPS Managed device). Therefore, the device cannot be registered under RC Gate Type BN 1.

2) Ricoh device (HTTPS Managed) that supports only 512 bit encryption level is registered as an external appliance.

Only one encryption level can be set for an external appliance for its communication with imaging devices. If a 512 bit encryption level Ricoh device (HTTPS Managed) is registered, the external appliance as well as other devices must also use 512 bit encryption even if 2048 bit encryption is supported on those devices.

### Workaround

### For Condition 1:

Advise your customer to change to the latest appliance that supports 2048 bit encryption level communication.

### For Condition 2:

- 1. Manage the device with embedded RC Gate (2048 bit).
- 2. Exclude non-supported devices, which encryption levels cannot be changed from 512-bit to 2048-bit, from the external appliances, then change the encryption level of external appliances and all managed devices from 512-bit to 2048-bit.

Model: General

Date: 8-Aug-16 No.:

No.: RGene090c

## 5. DETAILED DESCREPTION

### Types of firmware update and supported update methods:

|                     | SFU       | SD Card   | RFU       | ARFU      |
|---------------------|-----------|-----------|-----------|-----------|
| Individual firmware | N/A       | Available | Available | N/A       |
| Package firmware    | Available | Available | Available | Available |

### What is Included in the Firmware Package:

Firmware included in the firmware package is indicated by "X" in the firmware download web site. Firmware not included in the package requires updating by SD cards, etc.

### Note

- JavaVM firmware is not included in the package.
- Firmware for options common with other models is not included in the package.

| X/ - | Firmware         |
|------|------------------|
| -    | aics             |
| Х    | animation        |
| Х    | Application Site |
| Х    | BluetoothService |
| Х    | CheetahSystem    |
| -    | CSPF             |

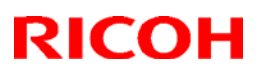

### **Reissued: 1-Nov-19**

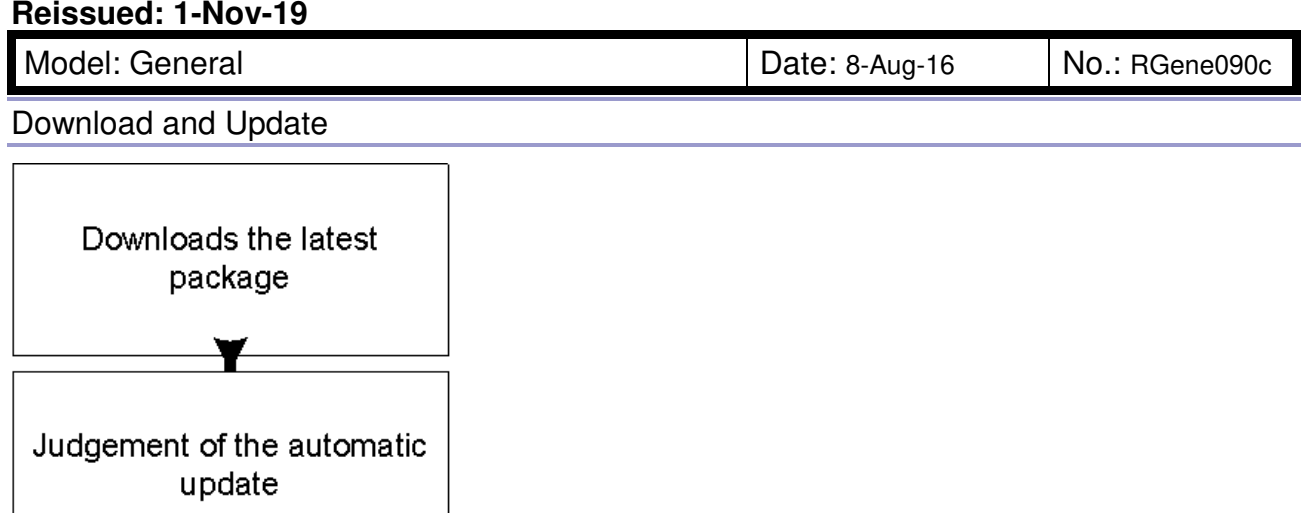

### Downloading the latest package

Runs the update process

The machine checks the firmware server for the latest firmware package version every 76 hours. If the version uploaded on the server is newer than the version currently installed on the machine, the machine downloads the latest package. The machine can be in use during the download, as the download runs in the background. If the download fails, a retry is attempted after 76 hours.

Package downloaded with SFU can be updated with ARFU and vice versa.

w\_d238z5024e

You can check the time/date the machine will next connect to the server in SP5-886-116 (Firm Update Setting: Automatic Update Next Date).

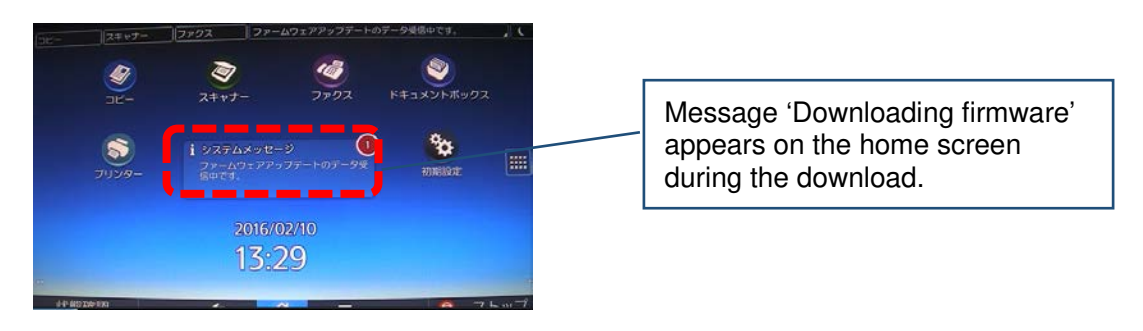

### Judgment of ARFU

Judgment on whether or not to run ARFU is made when the latest firmware update package is successfully downloaded.

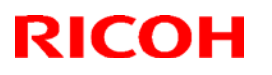

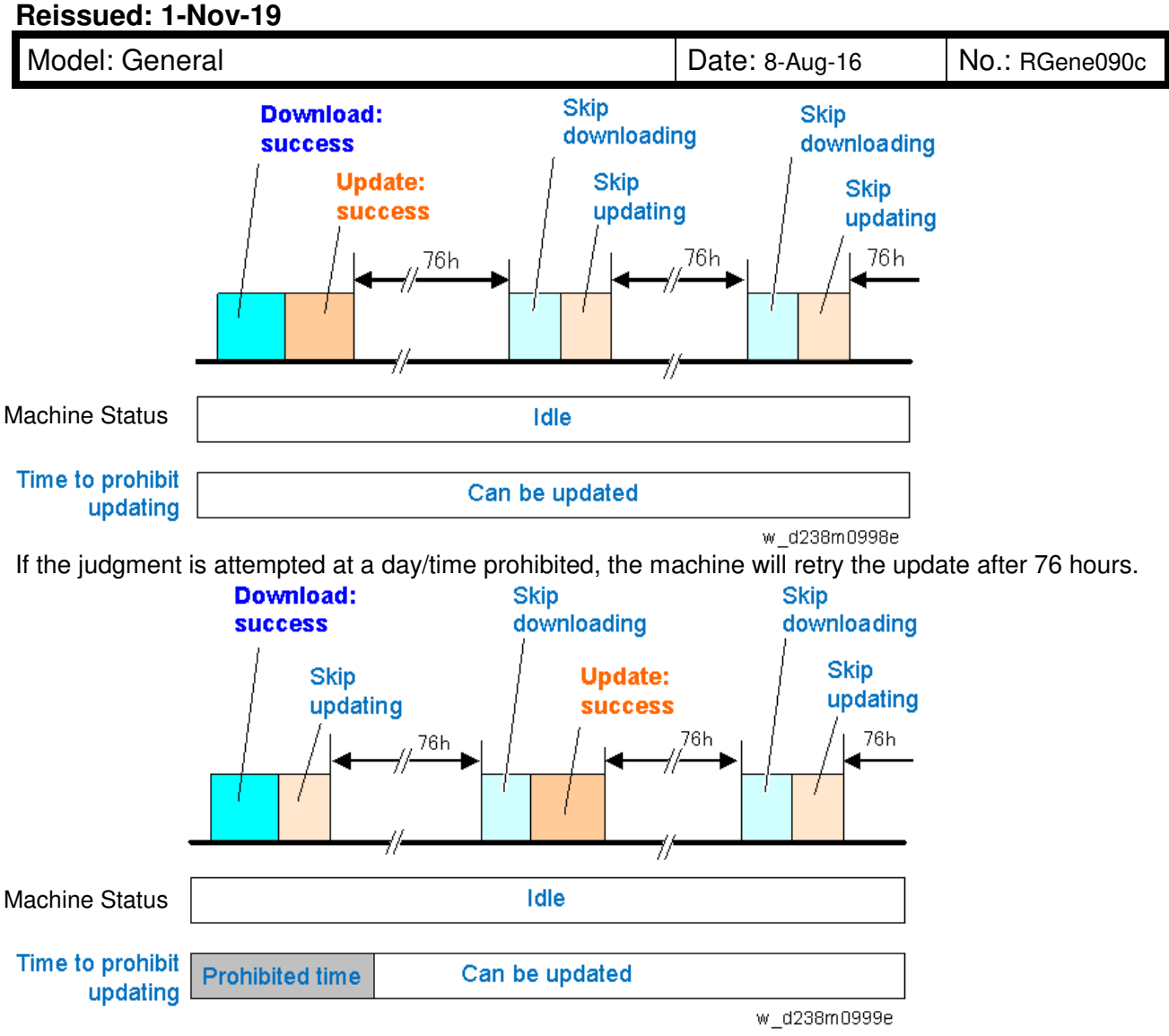

If the machine is in use when the judgment process runs, the process is retried. Retry is done up to three times in 1 hour intervals. (The intervals can be changed in SP5-886-117: Automatic Update Retry Interval Hour.) If the machine is in use during all three retries, the machine will retry the update after 76 hours.

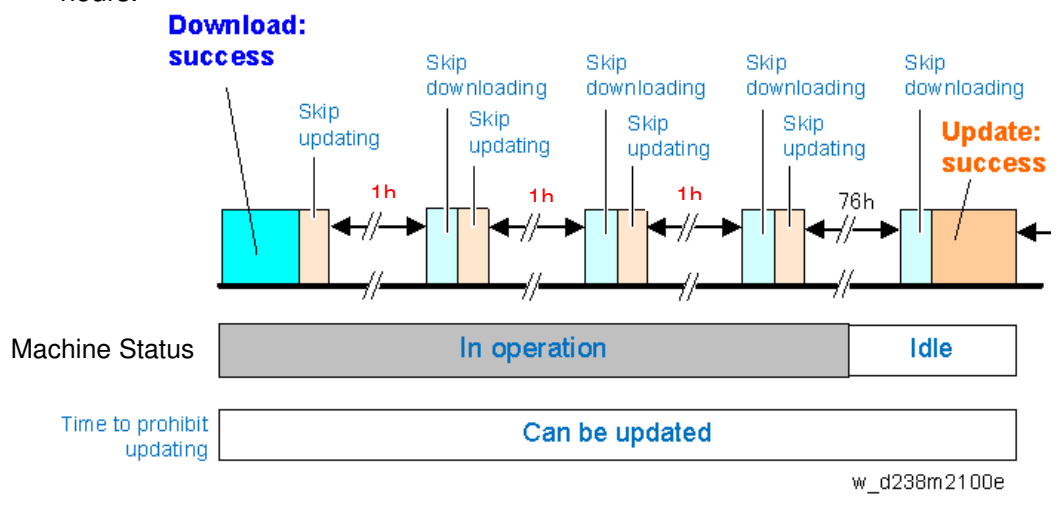

# Technical Bulletin

PAGE: 11/23

## Reissued: 1-Nov-19

Model: General

Date: 8-Aug-16

No.: RGene090c

| onaltic | ons judged as machine in use                                                                                      |
|---------|----------------------------------------------------------------------------------------------------|
| No.     | Conditions judged as machine in use                                                                               |
| 1       | The operation panel was used within 30 seconds after the download.                                                |
| 2       | Firmware update in process                                                                                        |
| 3       | Setting is being changed to disable firmware update                                                               |
| 4       | Printing in process (copy, printer, fax, re-printing via network)                                                 |
| 5       | Scanning in process (copy, scanner, fax)                                                                          |
| 6       | Image data is transmitted via network.                                                                            |
| 7       | While initial setting (User Tools settings) or SP is being set                                                    |
| 8       | Fax transmission in process                                                                                       |
| 9       | On-hook / on-handset                                                                                              |
| 10      | PC-FAX job in process.                                                                                            |
| 11      | While shifting to/from the energy saver mode                                                                      |
| 12      | Modules are running, for example, while waiting for a job transmission via DCS, while accessing HDD/SD card, etc. |
| 13      | Preview screen is displayed.                                                                                      |
| 14      | The document server is in use.                                                                                    |
| 15      | Connected to TWAIN.                                                                                               |
| 16      | Interrupt copy in process.                                                                                        |
| 17      | Printer menu is displayed.                                                                                        |
| 18      | While updating the display for the document server function via WIM or for stored fax documents                   |
| 19      | Debugging in process                                                                                              |
| 20      | Address book is accessed.                                                                                         |
| 21      | SC alert                                                                                                    |

## Technical Bulletin

### Reissued: 1-Nov-19

Model: General

Date: 8-Aug-16 No.: RGene090c

### Update Process

The following message appears at the beginning of the update process. Press "OK" or wait for 30 seconds and the update will automatically start.

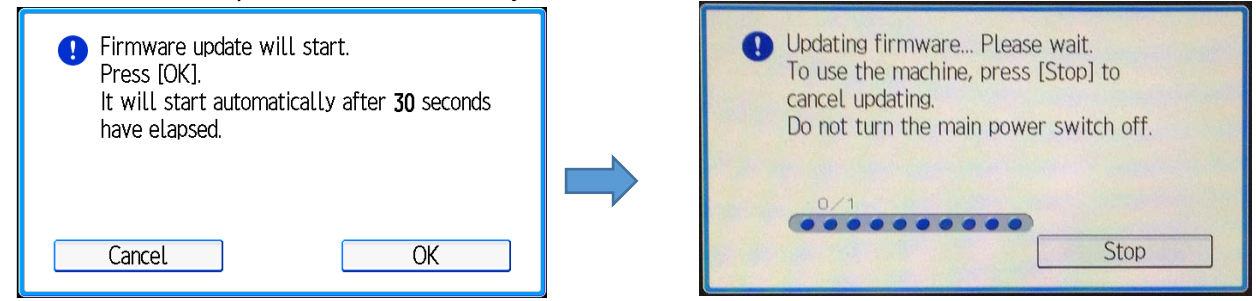

If "Cancel" is pressed, the machine will retry the update in the recovery mode. If failed after retrying up to three times, an SC code will appear as it is determined a device defect. Replace the affected component according to the SC code. In the case of SC845, the SC cannot be reported via @Remote.

### Note:

After ACT V1.1, "Stop" is removed from the dialog of updating firmware, since the firmware of ACT is verified as a package. Purpose of this change is to avoid the situation that combination of individual firmware is not the verified version.

### Affected component by SC code

| Affected component             | SC code  |
|--------------------------------|----------|
| Engine board                   | SC845-01 |
| Controller board               | SC845-02 |
| Operation panel (normal panel) | SC845-03 |
| Operation panel (smart panel)  | SC845-04 |
| FCU                            | SC845-05 |

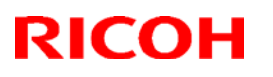

**Reissued: 1-Nov-19** 

| Model: General | Date: 8-Aug-16 | No.: RGene090c |
|----------------|----------------|----------------|
|----------------|----------------|----------------|

### Canceling the update

You can cancel ARFU or update from the operation panel in the recovery mode.

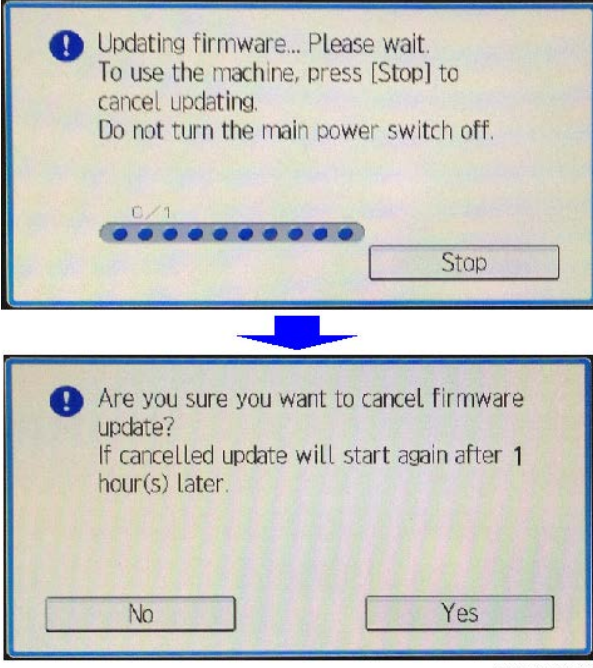

d238m2107

The firmware contained in the package is updated in the order listed below. When cancelled during the update, the machine will reboot after completing the update of the module currently in process.

- 1. Engine Board
- 2. FCU
- 3. Controller Board
- 4. Operation Panel

For example, if the update is cancelled while updating the FCU, the machine will reboot after updating the FCU. This means that cancelling the update while updating the Operation Panel will not take effect – firmware of all modules will be updated, as the Operation Panel is updated last.

After a cancellation, the next update will run 76 hours later.

### Note:

After ACT V1.1, "Stop" is removed from the dialog of updating firmware, since the firmware of ACT is verified as a package. Purpose of this change is to avoid the situation that combination of individual firmware is not the verified version.

### **Checking the ARFU Result in SP**

- 1. Enter the SP mode.
- 3- Press [Firmware update].
- 4- Press [Update].
- 5- Press [Update Package Information].
- 6- If the firmware package is the same as the one on the firmware server, the update was completed successfully. Otherwise, check the result using the logging date. In SP7-520-041 to -045 (Update Log: Automatic:Version), you can check the versions of the

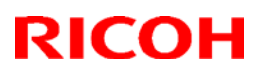

| Model: General | Date: 8-Aug-16 | No.: RGene090c |
|----------------|----------------|----------------|
|----------------|----------------|----------------|

packages updated by ARFU. (-041 displays the latest result. It is also printed on the SMC sheet.)

- 7- Enter the SP mode.
- 8- Press [System/Copy].
- 9- Check the results of ARFU in SP7-520-051 to 060 (Update Log: Automatic:Result)
   "-051" is the latest update result. For details about the number of each result log, see page 14.

| Related | SP |
|---------|----|
|---------|----|

| SP Number             | Selection <b>Def.</b>  | Overview                                                                                                    |
|-----------------------|------------------------|----------------------------------------------------------------------------------------------------|
| SP5-886-111           | <b>0: OFF</b><br>1: ON | Sets automatic update ON/OFF by ARFU.                                                                                                    |
| SP5-886-112           | 0: OFF<br><i>1: ON</i> | Will not run the update when update prohibited time setting<br>is ON and the current time is in the range of the time set.                                                                                                    |
| SP5-886-113           | 0 to 23<br><b>9</b>    | <ul> <li>Start time &lt; End time: Prohibited time is from the start time to the end time on the same day.</li> <li>Start time &gt; End time: Prohibited time is from the</li> </ul>                                                                                                    |
| SP5-886-114           | 0 to 23<br><b>17</b>   | <ul> <li>start time to the end time on the next day.</li> <li>Start time == End time: Prohibited time setting is disabled. (Update will not be prohibited.)</li> </ul>                                                                                                    |
| SP5-886-115           | <b>0: OFF</b><br>1: ON | Even when the update function is disabled, downloading the package is allowed.<br>The downloaded package can be used with SFU.                                                                                                    |
| SP5-886-116           | Display<br>only        | Displays when the latest package check will run.                                                                                                    |
| SP5-886-117           | 1 to 24<br><b>1</b>    | Set time for the next version check after retry.                                                                                                    |
| SP5-886-120           | 0x00                   | Update will not run if the corresponding bit for each day<br>below is set to 1.<br>prohibited:bit7<br>Monday: bit 6<br>Tuesday: bit 5<br>Wednesday: bit 4<br>Thursday: bit 3<br>Friday: bit 2<br>Saturday: bit 1<br>Sunday: bit 0<br>This setting is not affected by the prohibited time setting.<br>e.g.) Prohibited on Mon., Fri., Sat., and Sun. : 0x47<br>(01000111) |
| SP7-520-011<br>to 015 | Display<br>only        | History of date and time when update has started.<br>The five most recent are recorded, the lowest number being<br>most recent.<br>If the last update failed, this is not recorded.                                                                                                    |
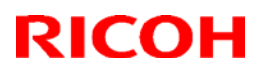

| Model: General |                       | al                    |                                                                                                    | Date: 8-Aug-16                                                                                             | No.: RGene090c                     |  |  |
|----------------|-----------------------|-----------------------|----------------------------------------------------------------------------------------------------|----------------------------------------------------------------------------------------------------|------------------------------------|--|--|
|                | SP Number             | Selection <b>Def.</b> | Over                                                                                                    | Overview                                                                                                   |                                    |  |  |
|                | SP7-520-021<br>to 025 | Display<br>only       | History of date and time when update has finished.<br>The five most recent are recorded, the lowest number being<br>most recent.<br>The record is created when the update has successfully<br>finished.<br>When the update is cancelled, no record is created. |                                                                                                    |                                    |  |  |
|                | SP7-520-031<br>to 035 | Display<br>only       | History of the package numbe<br>update has completed.<br>The five most recent are recor<br>most recent.<br>The record is created when th<br>finished.<br>When the update is cancelled.                                                                         | r (including suffix) for w<br>rded, the lowest number<br>e update has successfu<br>, no record is created. | hich<br><sup>r</sup> being<br>Illy |  |  |
|                | SP7-520-041<br>to 045 | Display<br>only       | History of the package version<br>completed.<br>The five most recent are recor<br>most recent.<br>The record is created when th<br>finished.<br>When the update is cancelled.                                                                                  | n for which update has<br>rded, the lowest number<br>e update has successfu<br>, no record is created.     | <sup>r</sup> being<br>Illy         |  |  |
|                | SP7-520-051<br>to 060 | Display<br>only       | History of the result of the dow<br>Refer below for the numbers s                                                                                                    | vnload and the update.<br>set.                                                                             |                                    |  |  |

#### Denotation of SP7-520-051 ~ 060 result log numbers

#### Added the new codes (No.23 to No.27).

| No. | Result                           | Description                                                                       |
|-----|----------------------------------|-----------------------------------------------------------------------------------|
| 1   | Downloading with SFU             | Cannot download or update as the machine is now downloading the package with SFU. |
| 2   | HDD uninstalled                  | Cannot download or update as the machine has no HDD.                              |
| 3   | Updating with SFU                | Cannot download or update as the machine is being updated with SFU.               |
| 4   | HDD error                        | Cannot download or update as the HDD cannot be used.                              |
| 5   | Version information obtain error | Cannot download or update as the version information cannot be obtained.          |

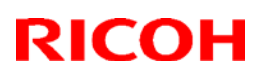

| Mode | el: General                            | Date: 8-Aug-16                                                                                                    | No.: RGene090c                              |
|------|----------------------------------------|----------------------------------------------------------------------------------------------------|---------------------------------------------|
| No.  | Result                                 | Description                                                                                                    |                                             |
| 6    | Update download error                  | Cannot download or update as the update<br>download failed.<br>In non @Remote method, this shows that<br>download failed because there was no pro-<br>set.                                                                                                    | the<br>oxy                                  |
| 7    | Name resolution error                  | Cannot download or update as the name be resolved upon downloading the update                                                                                                    | cannot<br>e.                                |
| 8    | Automatic update setting disabled      | The package has been downloaded but w<br>run the update as SP5-886-111 (automatic<br>update setting) is disabled and SP5-886-1<br>(automatic download setting for SFU) is<br>enabled.                                                                                                    | rill not<br>c<br>I15                        |
| 9    | Update prohibited time                 | Cannot start to update as the automatic u<br>prohibited time setting (SP5-886-112) is e<br>and the time update initiated was in the ra<br>prohibited time (SP5-886-113 to 114).<br>Or the day which update was initiated was<br>day for which update was prohibited (SP5<br>120).                                                                                                    | pdate<br>nabled<br>inge of<br>5 a<br>5-886- |
| 10   | Update postponed due to machine in use | <ul> <li>Cannot start update due to the following conditions when update was initiated.</li> <li>The machine is in use by a user (panel was used within 30 second</li> <li>Machine offline for other reasons</li> <li>Operation prohibited</li> <li>Displaying SP/UP menu</li> <li>Firmware update is running with another method</li> <li>Configuration change prohibited</li> <li>Verifying the operation panel (sm panel)</li> </ul> | (the<br>s)<br>art                           |
| 11   | Update cancelled by user               | Update was cancelled because a user sel<br>"Cancel" in the popup shown before starti<br>update.                                                                                                    | lected<br>ng the                            |
| 12   | Offline failed                         | Cannot start to update as the machine is of for other reasons.                                                                                                    | offline                                     |
| 13   | Update successful                      | Update was started and successfully completed.                                                                                                    |                                             |
| 14   | Update failed                          | Update was started but failed.                                                                                                    |                                             |

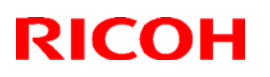

| Mode | l: General                                                                                       | Date: 8-Aug-16                                                                                                    | No.: RGene090c                                 |
|------|--------------------------------------------------------------------------------------------------|----------------------------------------------------------------------------------------------------|------------------------------------------------|
| No.  | Result                                                                                           | Description                                                                                                    |                                                |
| 15   | Update deemed completed                                                                          | <ul> <li>Update was cancelled after the process winitiated because a user selected "Cancel" There is no need to resume the update duone of the following reasons: <ul> <li>A newer update has been release received.</li> <li>When retrying ARFU, the update already been completed by anoth method.</li> </ul> </li> </ul>                                                                                           | ras<br>".<br>Je to<br>ed and<br>has<br>her     |
| 16   | Update cancelled by user after update initiated                                                  | Update was cancelled after the process in because a user selected "Cancel" during tupdate.                                                                                                    | nitiated<br>the                                |
| 17   | Version information obtain error<br>(Connection failed with host<br>name)                        | Cannot download or update as the connect<br>failed with host name when obtaining vers<br>information.                                                                                                    | ction<br>sion                                  |
| 18   | Version information obtain error (proxy verification failure)                                    | Cannot download or update as the proxy verification failed with proxy settings wher obtaining version information.                                                                                                    | 1                                              |
| 19   | Version information obtain error<br>(other than proxy verification<br>failure when proxy is set) | Cannot download or update as an error of<br>than proxy verification with proxy settings<br>occurred when obtaining version informat                                                                                                    | ion.                                           |
| 20   | Update download error (proxy verification failure)                                               | Cannot download or update as the proxy verification failed with proxy settings wher downloading the package.                                                                                                    | 1                                              |
| 21   | Update download error (other than proxy verification failure when proxy is set)                  | Cannot download or update as an error of<br>than proxy verification with proxy settings<br>occurred when downloading the package.                                                                                                    | ther                                           |
| 22   | Update by retry successful                                                                       | After power failure, unsuccessful update,<br>rebooting, update by retry is executed<br>successfully.<br>However, this does not apply to the case of<br>the update was cancelled after the process<br>initiated because a user selected "Cancel"<br>In this case, the update is "successful" if the<br>retry is not executed between the start and<br>completion of the next update (76 hours at<br>the cancellation). | or<br>where<br>ss was<br>".<br>he<br>d<br>fter |
| 23   | Update data decompression failed                                                                 | The update data successfully received<br>failed to install due to data decompress<br>error. The file package may be corrupte<br>broken due to a bad DIMM or HDD.                                                                                                    | but<br>sion<br>ed or                           |

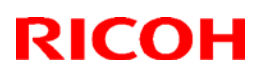

| Model: General |                                      |                                                      |                                                                                                    | Date: 8-Aug-16                                                                                            | No.: R                         | Gene090c |
|----------------|--------------------------------------|------------------------------------------------------|----------------------------------------------------------------------------------------------------|----------------------------------------------------------------------------------------------------|--------------------------------|----------|
|                | No.                                  | Result                                               |                                                                                                    | Description                                                                                               |                                |          |
|                | 24 No information on firmware server |                                                      | Cannot download or update as no<br>information of pending date and version<br>information on firmware server. No action is<br>required on the device, but the correction on<br>firmware server is required. |                                                                                                    |                                |          |
|                | 25                                   | No pending date information on firmware server       | Cannot download or update as no<br>information of pending date on firmware<br>server. No action is required on the device,<br>but the correction on firmware server is<br>required.                         |                                                                                                    |                                |          |
|                | 26                                   | <i>No version information on<br/>firmware server</i> | Cannot downloa<br>version informa<br>No action is req<br>correction on fil                                                                                                    | ad or update as there is<br>tion on the firmware se<br>uired on the device, bu<br>rmware server is requir | ino<br>rver.<br>It the<br>red. |          |
|                | 27                                   | Reception error of divided package firmware          | Failed to receive<br>download error<br>proxy server se<br>other network p                                                                                                    | e and update due to the<br>of firmware packages.<br>ttings, DNS settings, an<br>roblems.                  | )<br>Check<br>nd               |          |

### 6. APPENDIX

#### Appendix 1. How to check supported models

If SP5-886-111 exists in the SP mode, the model is supported.

#### Appendix 2. Specifying the Time/Day of the Week to Prohibit Updating via Web Image Monitor

- 1. Start the Web Image Monitor.
- 2. Log in as the machine administrator.
- 3. Point to [Device Management], and then click [Configuration].

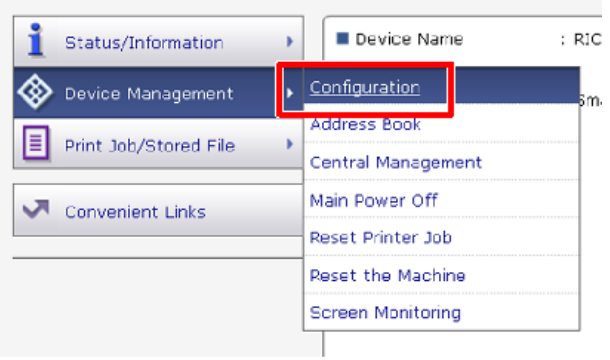

d238m0983e

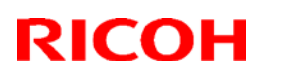

#### **Reissued: 1-Nov-19**

| Model: General | Date: 8-Aug-16 | No.: RGene090c |
|----------------|----------------|----------------|

4. Click "Auto Firmware Update".

|    | Device Settings                                     |
|----|-----------------------------------------------------|
|    | System                                              |
|    | Paper                                               |
|    | Date/Time                                           |
|    | Timer                                               |
|    | Logs                                                |
|    | Download Logs                                       |
|    | Email                                               |
|    | Auto Email Notification                             |
|    | On-demand Email Notification                        |
|    | E File Transfer                                     |
|    | User Authentication Management                      |
|    | Administrator Authentication Management             |
|    | Program/Change Administrator                        |
|    | Print Volume Use Limitation                         |
|    | LDAP Server                                         |
|    | Eirmware Undate                                     |
|    | Auto Firmware Update                                |
|    | Kerberos Authentication                             |
|    | Device Setting Information: Import Setting (Server) |
|    | d238m0984                                           |
| No | te                                                  |

- Turn the main power OFF and then ON after setting SP5-886-111 (Auto Update Setting) to "1(ON)". "Auto Firmware Update" will appear in the menu list of the Web Image Monitor.
- 5. In the applicable items, specify the times and days of the week to prohibit update by checking the boxes.

| ок                                                                                               | Cancel                                                                                                    |                                      |
|--------------------------------------------------------------------------------------------------|----------------------------------------------------------------------------------------------------|--------------------------------------|
| Settings to Prohibi                                                                              | t Updates                                                                                                   |                                      |
| Timer to Prohibit Up                                                                             | dates : 💌 Active 🖤 Inactive                                                                                 |                                      |
| Start Time                                                                                       | . AM 🝷 9 💌 hr.                                                                                              |                                      |
|                                                                                                  |                                                                                                    |                                      |
| End Time<br>Day of the Week to                                                                   | Prohibit Updates: 🗋 Sunday 🗍 Manday 🗍 Tuesday 🗍 Wedne                                                       | esday 🖥 Thursday 🗍 Friday 🗐 Saturday |
| End Time<br>Day of the Week to<br>Proxy Server Setti                                             | : 여행 후 5 후 hr.<br>Prohišit Updates: : Sunday II Manday II Tuesday II Wedne<br>ngs                           | esday 🗉 Thursday 🗐 Friday 🗐 Saturday |
| End Time<br>IDay of the Week to<br>Proxy Server Setti<br>IProxy Server                           | Pruhišit. Updates: 🗍 Sunday 🗋 Manday 🗍 Tuesday 🗍 Wedne<br>ngs<br>: O Enable 📽 Disable                       | esday 🗐 Thursday 🖻 Friday 🗍 Saturday |
| End Time<br>Day of the Week to<br>Proxy Berver Betti<br>Proxy Server<br>Froxy Address            | : Pi · S · hr.<br>Pruhisik Updates: : Sunday : Manday : Tuesday : Wedne<br>ngs<br>: O Enable @ Disable<br>: | esday 🗄 Thursday 🗐 Friday 🗍 Saturday |
| End Time<br>IDay of the Waek to<br>Proxy Server<br>Proxy Server<br>Proxy Address<br>IPort Number | r Pruhišik Updates:                                                                                         | esday 🗄 Thursday 🗍 Friday 🗍 Saturday |
| End Time<br>IDay of the Week to<br>Proxy Server<br>Proxy Address<br>IFort Number<br>IDar Name    | Pruhitik Updates: Sunday Manday Tuesday Wedne                                                               | esday 🔲 Thursday 🗍 Friday 🗍 Saturday |

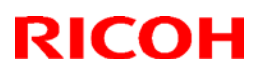

#### **Reissued: 1-Nov-19**

| Model: General | Date: 8-Aug-16 | No.: RGene090c |
|----------------|----------------|----------------|
|                |                |                |

#### Appendix 3. Fail-safe

#### ✓ 30-day rule

ARFU will run 30 days after package firmware is released for on-site update.

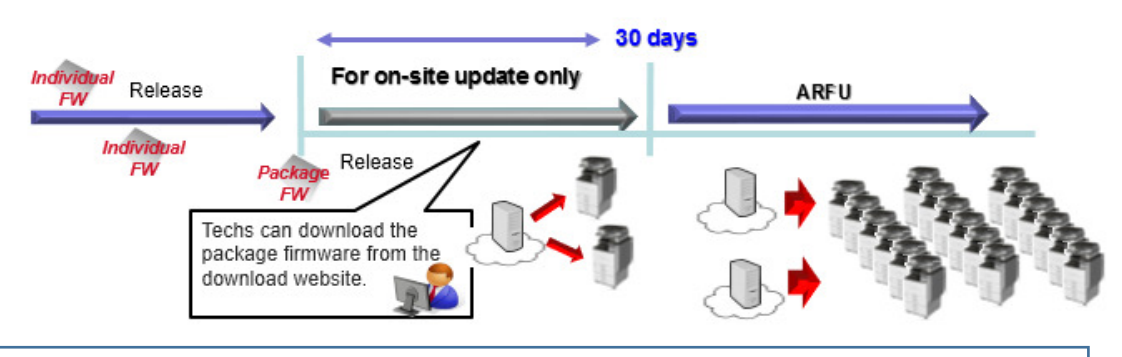

#### The risk of firmware bug from spreading via ARFU is minimized, because:

- The package firmware is released only after the individual firmware is released.
- ARFU runs only after 30 days since the release of the package firmware.
- $\rightarrow$  There is plenty of time to identify bugs while firmware is updated on-site.

#### Emergency stop

If an EM possibly caused by a firmware bug occurs, the ARFU will be stopped.

#### ✓ Makeshift until bug fix

As a makeshift until the bug is fixed, the package will immediately be substituted with a temporary package containing the previous version of the affected firmware.

|             | Current ver | sion |               | New Package |               |
|-------------|-------------|------|---------------|-------------|---------------|
|             | V1.00       | Bua  |               | V1.01       |               |
| System/Copy | 1.01 4      |      |               | 1.00        | Older version |
| Engine      | 1.01        |      | $\Rightarrow$ | 1.01        | Same version  |
| Scan        | 1.01        |      |               | 1.01        | Same version  |

#### Note:

In case the quality of the package firmware as older version and same version is not guaranteed, the temporary firmware will not be released.

#### Emergency Update

- In an emergency, the 30-day rule does not apply.
- The fixed package firmware will be released with an "emergency flag" attached. For a fixed package firmware, the update retry frequency will be enhanced as follows:

Normal update: 76 hours later -> Emergency update: 1 hour late

ARFU is stopped immediately when a bug is found and substituted/replaced with a temporary/fixed firmware. Site visits are not needed.

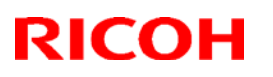

Reissued: 1-Nov-19

Model: General

Date: 8-Aug-16 No

No.: RGene090c

### Appendix 4. SD card vs RFU vs ARFU vs Application site

|                           | SD card                                       | RFU                                        | ARFU                               | Application site                                                                                                    |
|---------------------------|-----------------------------------------------|--------------------------------------------|------------------------------------|----------------------------------------------------------------------------------------------------|
| Who handles the process?  | Field tech                                    | Call Center                                | -<br>(Automatic)                   | User                                                                                                    |
| Which machines apply?     | All                                           | @Remote connected machines                 | All network connected HDD machines | All network connected HDD machines                                                                                                    |
| Which modules<br>apply?   | All modules<br>(includes package<br>firmware) | All modules<br>(includes package firmware) | Package firmware                   | Package firmware<br>*Firmware packages for SD<br>card, ARFU and Application site<br>are common.<br>Engine firmware is included in<br>Package firmware, however, it<br>will not be updated. |
| When is update performed? | PM/EM                                         | PM/EM                                      | Always                             | Update needed to use Cheetah<br>apps                                                                                                    |

#### Appendix 5. Limitation

If a new version is released within 30 days from the release of the previous version, ARFU will run 30 days after the release of the new version.

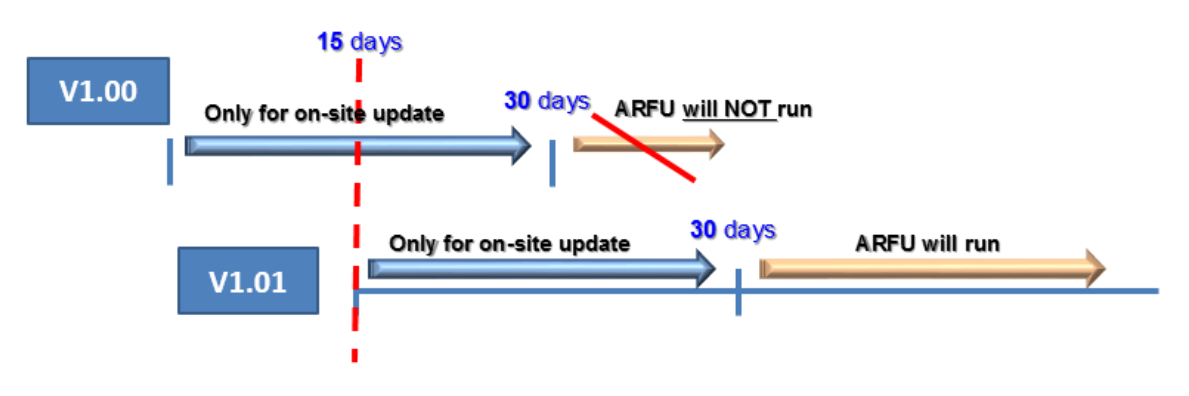

## Technical Bulletin

#### **Reissued: 1-Nov-19**

| Model: General Da | Date: 8-Aug-16 | No.: RGene090c |
|-------------------|----------------|----------------|
|-------------------|----------------|----------------|

Appendix 6. Transmitted Information/Communication Protocols at ARFU Communication

During the communication of ARFU, described in below "Communication Flow", the information transmitted to the server includes;

- Serial number
- Model information
- Time Zone

Data linked with users (i.e. User ID, User Name, password) is never transmitted. In addition, communication protocol uses HTTPS to prevent information leakage from the network to the eavesdroppers.

Communication destination host, ports, protocols used for communication between a device and a download server are shown below.

| Destination server | Host                        | Port | Protocol |
|--------------------|-----------------------------|------|----------|
| Download server    | p-rfu-ds2.support.ricoh.com | 443  | HTTPS    |

#### (Communication Flow)

ARFU running machine downloads an open firmware information file after mutual authentication with the download server. ((1)~(3))

ARFU running machine checks the downloaded open firmware information file and, when any new update firmware data is found, downloads it after mutual authentication with the download server. ((5)~(7))

After the step 7 or after the step 4 when the steps 5 through 7 are not necessary, ARFU running machine determines if updates are prohibited at the point and if the machine is in use, and, when both answers are "false", installs the update firmware data and reboots.

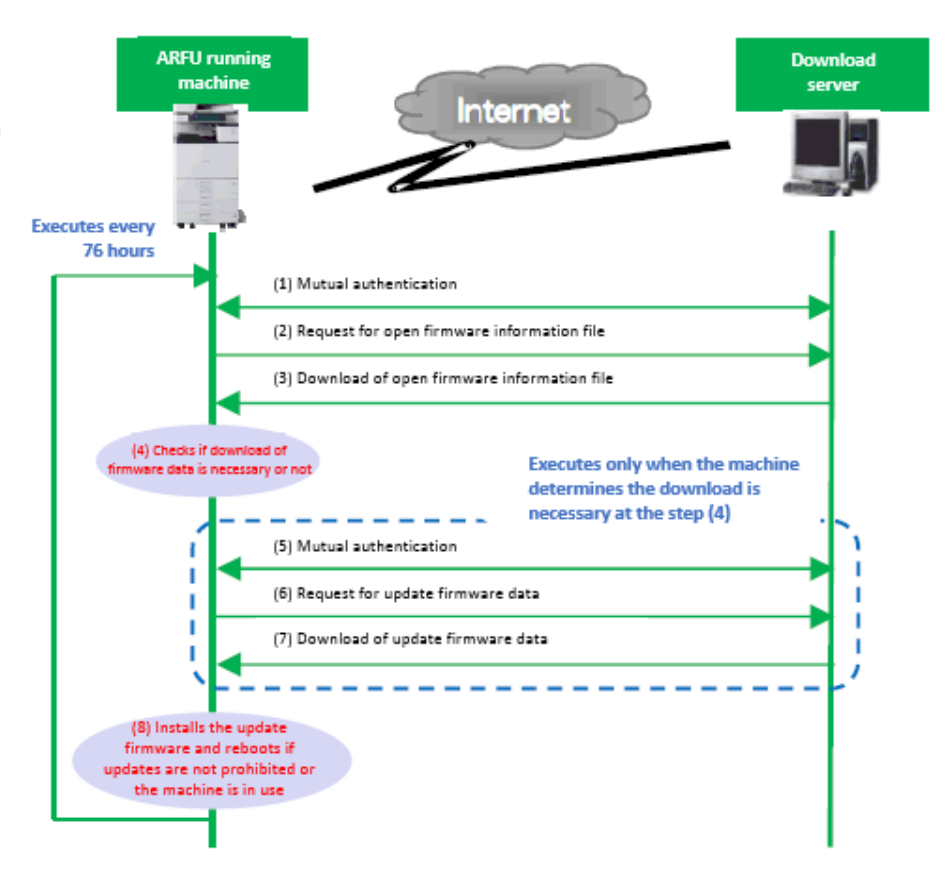

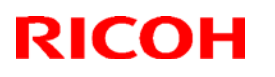

#### **Reissued: 1-Nov-19**

Model: General

Date: 8-Aug-16 No

No.: RGene090c

#### Appendix 7. ARFU Improvements

The following improvements have been added as ARFU related features.

#### 1) The behavior at unpublished firmware package

As described on RTB RGene097, ARFU was stopped at a firmware package is unpublished for reasons such as a firmware bug. On the models after IM C2000/C2500/C3000/C3500/C4500/C5500/C6000 or later models, the update through ARFU, SFU, and Application Site can be conducted with the previous version firmware.

#### 2) Certification of ARFU (Separate certification as @Remote)

As described on 4-4, ARFU previously used the same certificate as @Remote to communicate with the firmware Server. And if the device's certification level set to 512-bit (customers in conditions described in 4-4.), then the communication to ARFU server failed. By installing the firmware with the following release note descriptions, the device uses separate certification (2048-bit) for the communication with the ARFU server. It means ARFU communication will succeed even if the certification level of @Remote is set to 512-bit.

- Firmware:

Model IM C2000/C2500/C3000/C3500/C4500/C5500/C6000: Firmware Package Other models: System/Copy and Network Support

#### - Release Note description:

Even when the certificate key length for @Remote is set to 512-bit, the device can connect to the firmware download server (for ARFU, SFU, etc.).

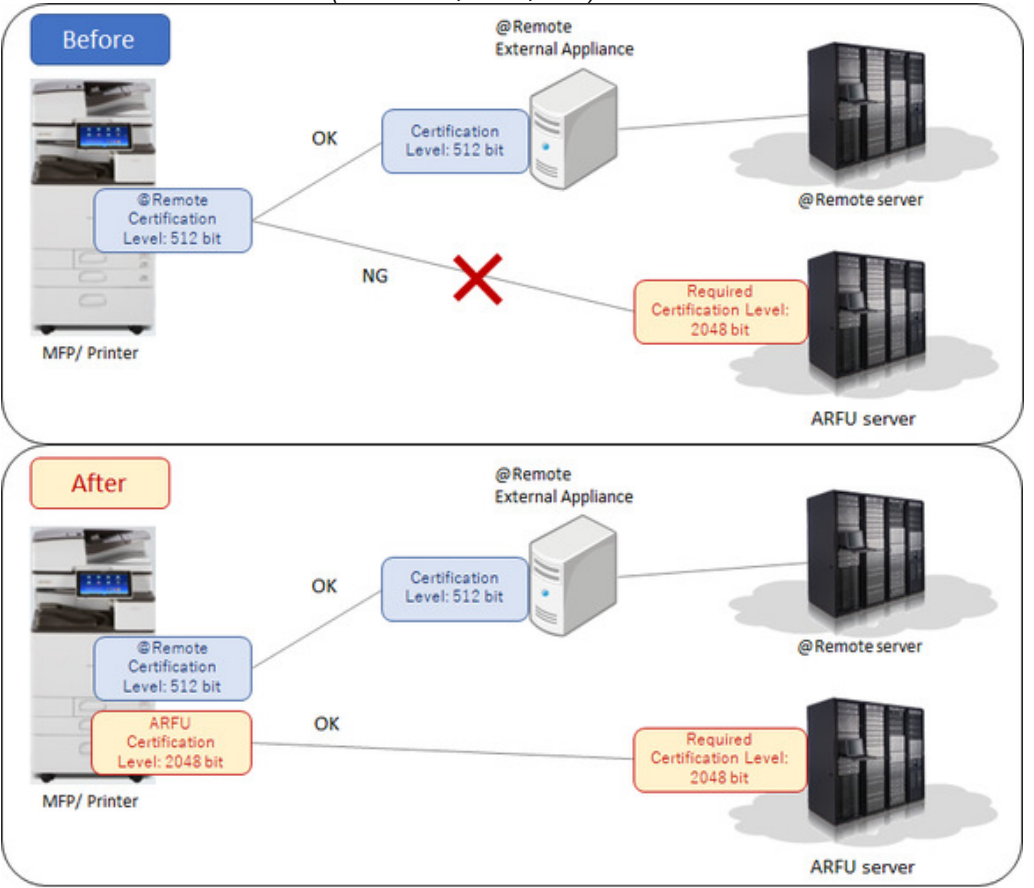

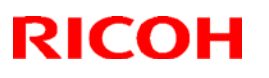

#### Reissued: 31-May-19

| Model: General RTB | Date: 19-May-31 | No.: RGene091a |
|--------------------|-----------------|----------------|

#### **RTB Reissue**

The latest PCB part number inside the operation panel for each model is updated in red.

| Subject: Parts number change information and replacement procedure for Smart Operation Panel v2.0 |                                                                                                    |                                                                                              | Prepared          | by: E.Hinata                                                                                                    |
|---------------------------------------------------------------------------------------------------|----------------------------------------------------------------------------------------------------|----------------------------------------------------------------------------------------------|-------------------|----------------------------------------------------------------------------------------------------|
| From: 1st Tech S                                                                                  | ervice Sect., MFP/P Tech Service                                                                    | vice Dept.                                                                                   |                   |                                                                                                    |
| Classification:                                                                                   | <ul> <li>Troubleshooting</li> <li>Mechanical</li> <li>Paper path</li> <li>Product Safety</li> </ul> | <ul> <li>Part informat</li> <li>Electrical</li> <li>Transmit/rec</li> <li>Other (</li> </ul> | tion<br>eive<br>) | <ul> <li>Action required</li> <li>Service manual revision</li> <li>Retrofit information</li> <li>Tier 2</li> </ul> |

# Information on part number changes and replacement procedure for Smart Operation Panel v2.0

Preinstalled applications in Smart Operation Panel v2.0 for the MP C306/406 will be updated to unify the part numbers for all preinstalled applications in the MP C306/406 to match the part numbers in the MP 305 and later models. The PCBs changed to be common in these models as follows in line with the changes of the application. This bulletin is to inform you of the notification regarding the change to the new part numbers and the replacement procedure, which will affect the following models and later models:

MP 305 (D259)

- MP C3004/3504/4504/5504/6004 (D238/D239/D240/D241/D242), MP C2004/2504 (D243/D244)
- MP 6503/7503/9003 (D223/D224/D225)

For China

| <del>Old part</del><br><del>number</del> | <del>New part</del><br>number | Description                             | <del>Old</del><br><del>Q'ty</del> | <del>-New</del><br>Q'ty | Int            |
|------------------------------------------|-------------------------------|-----------------------------------------|-----------------------------------|-------------------------|----------------|
| <del>D2411531</del>                      | <del>D2411536</del>           | PCB:MAIN:METIS-C2_CHN:<br>PROGRAM:ASS'Y | 1                                 | 1                       | <del>0/0</del> |

For other regions

| <del>Old part</del><br>number | <del>New part</del><br>number | Description                         | <del>Old</del><br><del>Q'ty</del> | <del>-New</del><br>Q'ty | Int            |
|-------------------------------|-------------------------------|-------------------------------------|-----------------------------------|-------------------------|----------------|
| <del>D2411530</del>           | D2411535                      | PCB:MAIN:METIS-C2:<br>PROGRAM:ASS'Y | 1                                 | 1                       | <del>0/0</del> |

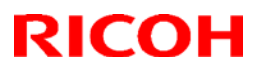

#### Reissued: 31-May-19

| Model: General RTB Date | e: 19-May-31 | No.: RGene091a |
|-------------------------|--------------|----------------|
|-------------------------|--------------|----------------|

#### **Applied Models:**

MP C2004SP/ C2504SP/ C3004SP/ C3504SP/ C4504SP/ C5504SP/ C6004SP (D243/ D244/ D238/ D239/ D240/ D241/ D242)

For China

| Old part | New part number             | Descriptio | Old  | New  | Int | Int  |
|----------|-----------------------------|------------|------|------|-----|------|
| number   | (The latest number is       | n          | Q'ty | Q'ty |     |      |
|          | updated in the bottom line) |            |      | _    |     |      |
| D2411536 | <del>D0AD1456</del>         | PCB:C-     | 1    | 1    | X/X | 0/0  |
| D2411523 | <del>D0AD1457</del>         | G2:CHN:A   | 1    |      | X/X | as a |
|          | D0AD1441                    | SS'Y       |      |      |     | set  |

#### For other regions

| Old part<br>number | New part number<br>(The latest number is<br>updated in the bottom line) | Descriptio<br>n | Old<br>Q'ty | New<br>Q'ty | Int | Int  |
|--------------------|-------------------------------------------------------------------------|-----------------|-------------|-------------|-----|------|
| D2411535           | D0AD1452                                                                | PCB:C-          | 1           | 1           | X/X | O/O  |
| D2411523           | M0AN1572                                                                | G2:COM:         | 1           |             | X/X | as a |
|                    | D0AD1440                                                                | ASS'Y           |             |             |     | set  |

### **Applied Models:**

MP C2004exSP/ C2504exSP/ C3004exSP/ C3504exSP/ C4504exSP/ C5504exSP/ C6004exSP (D0AH/ D0AJ/ D0AC/ D0AD/ D0AE/ D0AF/ D0AG)

#### Fo<u>r China</u>

| Old part<br>number | New part number<br>(The latest number is<br>updated in the bottom line) | Descriptio<br>n            | Old<br>Q'ty | New<br>Q'ty | Int |
|--------------------|-------------------------------------------------------------------------|----------------------------|-------------|-------------|-----|
| D2951545           | <del>D0AD1456</del><br><del>D0AD1457</del><br>D0AD1441                  | PCB:C-<br>G2:CHN:A<br>SS'Y | 1           | 1           | 0/0 |

#### For other regions

| Old part | New part number             | Descriptio | Old  | New  | Int |
|----------|-----------------------------|------------|------|------|-----|
| number   | (The latest number is       | n          | Q'ty | Q'ty |     |
|          | updated in the bottom line) |            |      |      |     |
| D2951518 | D0AD1452                    | PCB:C-     | 1    | 1    | 0/0 |
|          | M0AN1572                    | G2:COM:    |      |      |     |
|          | D0AD1440                    | ASS'Y      |      |      |     |

## Technical Bulletin

#### Reissued: 31-May-19

| Model: General RTB Da | Date: 19-May-31 | No.: RGene091a |
|-----------------------|-----------------|----------------|
|-----------------------|-----------------|----------------|

#### **Applied Models:**

MP 2555SP/ 3055SP/ 3555SP/ 4055SP/ 5055SP/ 6055SP (D284/ D285/ D286/ D287/ D288/ D289)

#### For regions other than China

| Old part<br>number | New part number<br>(The latest number is<br>updated in the bottom line) | Descriptio<br>n            | Old<br>Q'ty | New<br>Q'ty | Int |
|--------------------|-------------------------------------------------------------------------|----------------------------|-------------|-------------|-----|
| D2951518           | <del>M0AN1572</del><br>D0AD1440                                         | PCB:C-<br>G2:COM:<br>ASS'Y | 1           | 1           | 0/0 |

#### **Applied Models:**

SP C840DN (M0AJ)

#### For China

| Old part<br>number | New part number<br>(The latest number is<br>updated in the bottom line) | Descriptio<br>n | Old<br>Q'ty | New<br>Q'ty | Int | Int |
|--------------------|-------------------------------------------------------------------------|-----------------|-------------|-------------|-----|-----|
| D2411536           | D0AD1457                                                                |                 | 1           | 1           | X/X | 0/0 |
| D2411523           |                                                                         | SS'Y            | 1           |             | X/X | set |

#### For other regions

| Old part | New part number             | Descriptio | Old  | New  | Int | Int |
|----------|-----------------------------|------------|------|------|-----|-----|
| number   | (The latest number is       | n          | Q'ty | Q'ty |     |     |
|          | updated in the bottom line) |            |      |      |     |     |
| D2411535 | MOAN1572                    | PCB:C-     | 1    | 1    | X/X | 0/0 |
|          |                             | G2·COM·    |      |      |     | asa |
| D2411523 |                             | ASS'Y      | 1    |      | X/X | set |

### **Applied Models:**

SP C842DN (M0AL)

#### For all regions

| Old part | New part number             | Descriptio | Old  | New  | Int | Int |
|----------|-----------------------------|------------|------|------|-----|-----|
| number   | (The latest number is       | n          | Q'ty | Q'ty |     |     |
|          | updated in the bottom line) |            |      |      |     |     |

## Technical Bulletin

### Reissued: 31-May-19

| Model: General RTB   |                                   |                           | e: 19-M | lay-31 | Ν          | No.: RGene091a     |  |  |
|----------------------|-----------------------------------|---------------------------|---------|--------|------------|--------------------|--|--|
| D2411535<br>D2411523 | <del>M0AN1572</del><br>- D0AD1440 | PCB:C-<br>G2:COM<br>ASS'Y | 1<br>1  | 1      | X/X<br>X/X | O/O<br>as a<br>set |  |  |

#### **Applied Models:**

SP 8400DN (M0AN)

#### For regions other than China

| Old part<br>number | New part number<br>(The latest number is<br>updated in the bottom line) | Descriptio<br>n            | Old<br>Q'ty | New<br>Q'ty | Int |
|--------------------|-------------------------------------------------------------------------|----------------------------|-------------|-------------|-----|
| D2951518           | M0AN1572<br>D0AD1440                                                    | PCB:C-<br>G2:COM:<br>ASS'Y | 1           | 1           | 0/0 |

#### **Applied Models:**

MP C6503SP/ C8003SP (D257/ D258) MP C307SP/ C307SPF / C407SP/ C407SPF (D298/ D297/ D299/ D296) MP 6503SP/ 7503SP/ 9003SP (D223/ D224/ D225)

#### For China

| Old part | New part number             | Descriptio | Old  | New  | Int | Int  |
|----------|-----------------------------|------------|------|------|-----|------|
| number   | (The latest number is       | n          | Q'ty | Q'ty |     |      |
|          | updated in the bottom line) |            |      |      |     |      |
| D2411536 | <del>D2965431</del>         | PCB:C-     | 1    | 1    | X/X | 0/0  |
| D2411523 | D0AC1535                    | G2:ONE:C   | 1    |      | X/X | as a |
|          |                             | HN:ASS'Y   |      |      |     | set  |

#### For other regions

| Old part | New part number             | Descriptio | Old  | New  | Int | Int  |
|----------|-----------------------------|------------|------|------|-----|------|
| number   | (The latest number is       | n          | Q'ty | Q'ty |     |      |
|          | updated in the bottom line) |            |      |      |     |      |
| D2411535 | <del>D2965430</del>         | PCB:C-     | 1    | 1    | X/X | 0/0  |
| D2411523 | D0AC1534                    | G2:ONE:C   | 1    |      | X/X | as a |
|          |                             | OM:ASS'Y   |      |      |     | set  |

## Technical Bulletin

#### Reissued: 31-May-19

| Model: General RTB Date: | 19-May-31 No.: RGene091a |  |
|--------------------------|--------------------------|--|
|--------------------------|--------------------------|--|

### **Applied Models:**

MP C306ZSP/ C306ZSPF/ C406ZSP/ C406ZSPF (D219/ D220/ D214/ D196) MP 402SPF (M0A0) MP 501SPF/ 601SPF (D255/ D256) MP 305+SP/ 305+SPF (D259)

#### For China

| Old part<br>number | New part number<br>(The latest number is<br>updated in the bottom line) | Descriptio<br>n                     | Old<br>Q'ty | New<br>Q'ty | Int |
|--------------------|-------------------------------------------------------------------------|-------------------------------------|-------------|-------------|-----|
| D2411536           | D0AC1511<br>D0AC1531                                                    | PCB:C-<br>G2:MAIN:<br>CHN:ASS'<br>Y | 1           | 1           | 0/0 |
| D2411523           |                                                                         | PCB:SUB:<br>ASS'Y                   | 1           |             |     |

#### For other regions

| Old part<br>number | New part number<br>(The latest number is<br>updated in the bottom line) | Descriptio<br>n                     | Old<br>Q'ty | New<br>Q'ty | Int |
|--------------------|-------------------------------------------------------------------------|-------------------------------------|-------------|-------------|-----|
| D2411535           | D0AC1510<br>D0AC1530                                                    | PCB:C-<br>G2:MAIN:<br>COM:ASS'<br>Y | 1           | 1           | 0/0 |
| D2411523           |                                                                         | PCB:SUB:<br>ASS'Y                   | 1           |             |     |

#### **Applied Models:**

MP CW2201SP (D262)

#### For China

| Old part | New part number             | Descriptio | Old  | New  | Int |
|----------|-----------------------------|------------|------|------|-----|
| number   | (The latest number is       | n          | Q'ty | Q'ty |     |
|          | updated in the bottom line) |            |      | -    |     |

## Technical Bulletin

#### Reissued: 31-May-19

| M | Model: General RTB |                                                        |                               |                          | : 19-May-31 No.: RGene |   |    | 091a |  |
|---|--------------------|--------------------------------------------------------|-------------------------------|--------------------------|------------------------|---|----|------|--|
|   | D2631533           | <del>D2631537</del><br><del>D0AC1513</del><br>D0AC1533 | PCB:<br>G2:W<br>AIN:C<br>ASS' | :C-<br>/F_M<br>CHN:<br>Y | 1                      | 1 | 0/ | Ő    |  |
|   | D2411523           |                                                        | PCB:<br>ASS'                  | :SUB:<br>Y               | 1                      |   |    |      |  |

#### For other regions

| Old part<br>number | New part number<br>(The latest number is               | Descriptio<br>n                        | Old<br>Q'ty | New<br>Q'ty | Int |
|--------------------|--------------------------------------------------------|----------------------------------------|-------------|-------------|-----|
| D2631532           | <del>D2631536</del><br><del>D0AC1512</del><br>D0AC1532 | PCB:C-<br>G2:WF_M<br>AIN:COM:<br>ASS'Y | 1           | 1           | 0/0 |
| D2411523           |                                                        | PCB:SUB:<br>ASS'Y                      | 1           |             |     |

#### Caution:

When replacing the PCBs or Operation panel ass'y, follow the procedure below.

1) Replace the hardware parts, PCBs or Operation panel ass'y.

- 2) Turn ON the main power.
- 3) Press OK at the message 'Changing the settings. Please wait.'
- 4) Enter the SP mode.

5) Set the value according to the model and press [Execute] in SP5-761-001: Smart Operation Panel Setting: Restore the default Home screen].

| Option    | Model                         | Remarks            |
|-----------|-------------------------------|--------------------|
| 0         | MP C306/406                   | The screen appears |
| (Default) |                               | as if there are no |
|           |                               | options.           |
| 1         | Models other than MP C306/406 |                    |
|           | and MP CW2201                 |                    |
| 2         | MP CW2201                     |                    |

#### Note:

If you do not set the SP above, home screen for other model will be appeared.

## Technical Bulletin

| Model: General Date: 10                                                                                               |                                                                                                    |                                                                               | 0-Mar-17 | No.: RGene092 |                                                     |
|----------------------------------------------------------------------------------------------------|----------------------------------------------------------------------------------------------------|-------------------------------------------------------------------------------|----------|---------------|-----------------------------------------------------|
| Subject: Firmware update via Application Site, Device Manager NX Pro/Enterprise and service menu cannot be conducted. |                                                                                                    |                                                                               |          | Prepared by:  | Yuuhei Sasaki                                       |
| From: Connectivity Support Sec., MFP/P Tech. Service Dept.                                                            |                                                                                                    |                                                                               |          |               |                                                     |
| Classification:                                                                                                    | <ul> <li>Troubleshooting</li> <li>Mechanical</li> <li>Paper path</li> <li>Product Safety</li> </ul> | Part information     Electrical     Transmit/receive     Other (Firmeware upp |          | Action        | n required<br>ce manual revision<br>fit information |

### **SYMPTOM**

1. When users try to update the firmware from Application Site, the following message is displayed and the firmware cannot be updated:

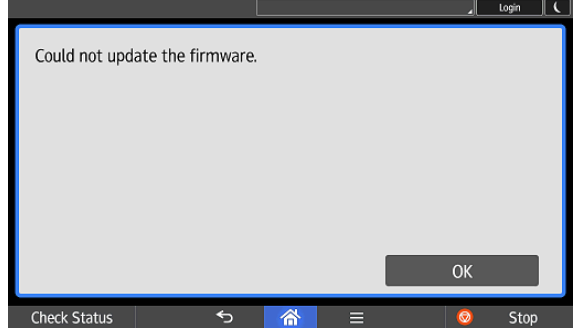

2. When users try to update the firmware from Device Manager NX Pro/Enterprise, the firmware cannot be updated and Error Code 4, which means unsupported device, is recorded:

| Result Details |                     |                     |            |             |               |                        |                  |        |                     |            |                         |
|----------------|---------------------|---------------------|------------|-------------|---------------|------------------------|------------------|--------|---------------------|------------|-------------------------|
|                |                     |                     |            |             |               |                        |                  |        |                     |            | 🛱   💡                   |
| Template Name  | Start Date          | End Date            | Model Name | Address     | Serial Number | Function               | Function Details | Result | Cause               | Error Code | Last Communication Time |
| RC170175_check | 03/09/2017 14:13:37 | 03/09/2017 14:13:38 | MP C306Z   | 3 <b> 3</b> | 346PD/045     | Remote Firmware Update | Check            | Skip   | Unsupported device. | 4          | 03/09/2017 14:17:04     |
|                |                     |                     |            |             |               |                        |                  |        |                     |            |                         |
|                |                     |                     |            |             |               |                        |                  |        |                     |            |                         |
|                |                     |                     |            |             |               |                        |                  |        |                     |            |                         |
|                |                     |                     |            |             |               |                        |                  |        |                     |            |                         |
|                |                     |                     |            |             |               |                        |                  |        |                     |            |                         |
|                |                     |                     |            |             |               |                        |                  |        |                     |            |                         |
|                |                     |                     |            |             |               |                        |                  |        |                     |            |                         |
|                |                     |                     |            |             |               |                        |                  |        |                     |            |                         |
|                |                     |                     |            |             |               |                        |                  |        |                     |            |                         |
|                |                     |                     |            |             |               |                        |                  |        |                     |            |                         |
|                |                     |                     |            |             |               |                        |                  |        |                     |            |                         |
|                |                     |                     |            |             |               |                        |                  |        |                     |            |                         |
| •              |                     |                     |            |             |               |                        |                  |        |                     |            | •                       |

3. When CEs try to update the firmware from the service menu, the following message is displayed and the firmware cannot be updated:

| E68 |    |
|-----|----|
|     |    |
|     |    |
|     | 0K |

| Lechnical Dulletin | Techr | nical | Bul | letin |
|--------------------|-------|-------|-----|-------|
|--------------------|-------|-------|-----|-------|

| Model: General | Date: 10-Mar-17 | No.: RGene092 |
|----------------|-----------------|---------------|
|                |                 |               |

### CAUSE

The "package\_ALL" firmware package that contains Cheetah System v1.21 for Automatic Remote Firmware Update (ARFU) has been withdrawn. In Cheetah System v1.21, we configured the firmware so that applications with invalid signatures are automatically removed. There is a possibility that this modification affects Asia-Pacific regional applications, so we decided to withdraw this package firmware. However, the firmware update structure on Application Site, Device Manager NX Pro/Enterprise and the CE menu uses the same method as ARFU, so we were forced to withdraw the package firmware worldwide, which caused the problem to surface.

### **OCCURRENCE CONDITION**

When all Smart Operational Panel G2 models execute the firmware update via:

- ARFU
- Application Site
- Device Manager NX Pro/Enterprise
- Service menu

### SOLUTION

None. However, this problem is expected to be resolved in the "package\_ALL" firmware package that will contain Cheetah System v1.22.2 and will be published according to the following schedule:

| Model                            | Expected release date |
|----------------------------------|-----------------------|
| MP C3004/C3504                   | 3/8-17                |
| MP C4504/C5504/C6004             | 3/8-17                |
| MP C307/C407                     | 3/8-17                |
| MP 2555/3055/3555/4055/5055/6055 | 3/8-17                |
| MP C6503/C8003                   | 3/15-24               |
| MP 6503/6503/9003                | 3/15-24               |
| SP C840DN/C842DN                 | 3/15-24               |
| MP C306Z/C406Z                   | 3/22-31               |
| MP 501/601                       | 3/22-31               |
| MP 402SPF                        | 3/22-31               |
| Pro C5200S/C5210S                | 3/22-31               |
| MP 305+                          | 3/29-4/7              |
| MP CW2201                        | 3/29-4/7              |

Note: This schedule is subject to change.

### APPENDIX

Currently, we are announcing about this problem on the information of Application Site only.

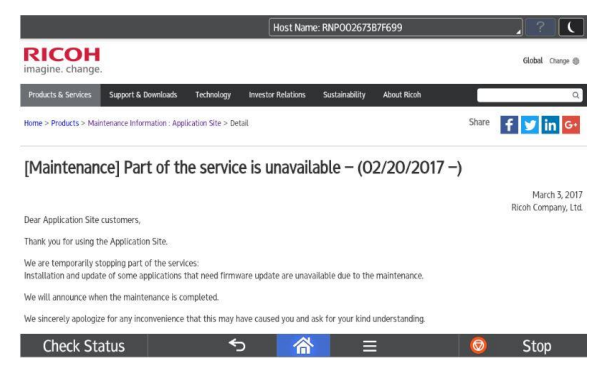

## Technical Bulletin

#### **PAGE: 1/1**

| Model: General                                           |                                                                                                    |                                                                                                    | Date: | 3-Apr-17                                                                          | No.: RGene093  |
|----------------------------------------------------------|----------------------------------------------------------------------------------------------------|----------------------------------------------------------------------------------------------------|-------|-----------------------------------------------------------------------------------|----------------|
| Subject: Specification notice for Back Up Encryption Key |                                                                                                    |                                                                                                    |       | Prepared by                                                                       | y: Y.Taniguchi |
| From: Field Qual                                         | rom: Field Quality Management Group1, FQM Dept.                                                     |                                                                                                    |       |                                                                                   |                |
| Classification:                                          | <ul> <li>Troubleshooting</li> <li>Mechanical</li> <li>Paper path</li> <li>Product Safety</li> </ul> | <ul> <li>Part information</li> <li>Electrical</li> <li>Transmit/receive</li> <li>Other (Notice abou specification)</li> </ul> |       | Action required<br>Service manual revision<br>Retrofit information<br>ut X Tier 2 |                |

### Important Information about Encryption Key Back-up

- The encryption key can be backed-up by saving the key to an SD card or by printing the key out.
- On the following models, the **last five digits of the key are changed each time** you perform a back-up. This is normal machine specification, and so you can use **any of the backed-up encryption keys** for decryption.

**Note:** The last five digits are changed in accordance with the internal status of the machine at the time of the back-up.

| Mo-C2     | MP CW2201                                    |
|-----------|----------------------------------------------|
| MET-C2    | MP C2004/C2504/C3004/C3504/C4504/C5504/C6004 |
| MT-C6     | MP 6503/7503/9003                            |
| Gim-MF1.5 | MP 402                                       |
| Brz-MF1   | MP 501/601                                   |
| Brz-P1    | SP 5300/5310                                 |
| MD-P3     | SP C340/C342                                 |
| Ve-P1     | SP C352                                      |

• On all newer models, the encryption key is constant (the last five digits do not change when a back-up is performed).

## Technical Bulletin

#### **PAGE: 1/2**

| Model: General Da                                                                                   |                                                                                                    |                                                                                   | Dat                   | e: 14-Apr-        | 16        | No.: RGene094                                       |
|----------------------------------------------------------------------------------------------------|----------------------------------------------------------------------------------------------------|-----------------------------------------------------------------------------------|-----------------------|-------------------|-----------|-----------------------------------------------------|
| Subject: FSM Correction: Deletion of the descriptions of the<br>IBM peel-back logo for IPDS options |                                                                                                    |                                                                                   |                       |                   | d by: Chi | hiro Shimaji                                        |
| From: 2nd Tech Service Sect., MFP/P Tech Service Dept.                                              |                                                                                                    |                                                                                   |                       |                   |           |                                                     |
| Classification:                                                                                     | <ul> <li>Troubleshooting</li> <li>Mechanical</li> <li>Paper path</li> <li>Product Safety</li> </ul> | <ul> <li>Part info</li> <li>Electrica</li> <li>Transm</li> <li>Other (</li> </ul> | ormai<br>al<br>it/rec | tion<br>eive<br>) | Action    | n required<br>ce manual revision<br>fit information |

Use of the IBM Peel-back Logo for the following IPDS options was terminated on June 30th, 2017. Accordingly, please delete the descriptions of this logo from your field service manual.

DO NOT attach the IBM Peel-back Logo after July 1st, 2017 even if you find the logo decal included as an accessory to the IPDS option.

| Model     | IPDS Option          | Code |
|-----------|----------------------|------|
| AI-C2     | IPDS Unit Type 5002  | D641 |
| AP/AT-C3  | IPDS Unit Type C5502 | D645 |
| BR-C1     | IPDS Unit Type S1    | D726 |
| BR-P1     | IPDS Unit Type S5    | D726 |
| BR-C2     | IPDS Unit Type S7    | D3DV |
| BR-P2     | IPDS Unit Type S8    | D3DV |
| Brz-MF1   | IPDS Unit Type M24   | M500 |
| Ch-C1     | IPDS Unit Type M2    | D719 |
| Ch-C2     | IPDS Unit Type M26   | D3D8 |
| Cor-C1    | IPDS Unit Type M12   | D3A7 |
| Cor-C1.5  | IPDS Unit Type M29   | D3DW |
| Met-C1ab  | IPDS Unit Type M3    | D165 |
| Met-C1cde | IPDS Unit Type M4    | D166 |
| Met-C2cde | IPDS Unit Type M20   | D3BC |
| MT-C5     | IPDS Unit Type 9002  | D620 |
| MT-C6     | IPDS Unit Type M25   | D3D4 |
| Sh-MF1    | IPDS Unit Type 5210  | D571 |

IBM Peel-back Logo:

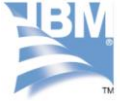

technology with IPDS Intelligent Printer Data Stream<sup>™</sup> by InfoPrint Solutions Company

\*This logo sticker will be removed from the IPDS options.

Date: 14-Apr-16

#### **Installation Procedure**

#### IPDS Unit Type

#### 😒 Important 🔵

• IPDS Unit Type S1 is for the copier model, and IPDS Type S2 is for the printer model.

Check the quantity and condition of the accessories in the box against the following list and diagram.

#### Accessories

| No | Description            | Q'ty |
|----|------------------------|------|
| 1  | IPDS Emulation SD Card | 1    |
| ~  |                        |      |
| 2  | Decal                  | I    |

~~~

- 5. Turn on the machine ( $^{69}x$  1)
- 6. Make sure that the machine recognizes the option:

[User Tools] > Printer Features > List/Test Print > Configuration Page Delete -7. Attach the decal to the left side of the Adobe PDF decal on the right door.

### Technical Bulletin

Reissued : 11-May-18 Model: General RTB

Date: 3-Jul-17 No.: RGene095h

#### **RTB Reissue**

The items in *blue* were added. The items in strike out were deleted.

| Subject: Addition  | of SMBv2/v3 support                                                                                 | Prepared by: S. Toya                                                                                 |                                                                                                    |
|--------------------|----------------------------------------------------------------------------------------------------|----------------------------------------------------------------------------------------------------|----------------------------------------------------------------------------------------------------|
| From: 1st Tech Ser |                                                                                                    |                                                                                                    |                                                                                                    |
| Classification:    | <ul> <li>Troubleshooting</li> <li>Mechanical</li> <li>Paper path</li> <li>Product Safety</li> </ul> | <ul> <li>Part information</li> <li>Electrical</li> <li>Transmit/receive</li> <li>Other ()</li> </ul> | <ul> <li>Action required</li> <li>Service manual revision</li> <li>Retrofit information</li> <li>Tier 2</li> <li>Tier 0.5</li> </ul> |

#### Affected models:

MET-C2.1abyz, MET-C2.1cde, MET-C2abyz, MET-C2cde, MET-C1ab, MET-C1cde, MET-C1yz, MET-C1ab\_SOP, MET-C1cde\_SOP, MET-C1yz\_SOP, MET-C1k, Cor-C1, Cor-C1\_SOP, Cor-C1.5, MT-C6, OR-C2, OR-C2\_SOP, CH-C1 Office, CH-C1 Pro, CH-C2 Office, CH-C2 Pro, GR-C3, GR-C2, Gim-MF1, Gim-MF1.5, Brz-MF1, LE-C1, BE-C2, MO-C2, Z-C2, Z-C2 SOP, K-C4, BR-C1, BR-C2, Leo-C1, S-C5, AL-C2, MT-C5, AT-C3, AP-C3, S-C4.5, SH-MF1, OR-C1, GR-C1, DI-C1.5, R-C5, S-C4, Z-C1, V-C3, MO-C1, N-C3, Katana-C2, BE-C1.5, BE-C1, Taurus-C1

This RTB describes the specifications and limitations for newly added SMBv2/v3 support for applicable Ricoh devices.

#### Contents:

| 1. | SMBv2/v3 specifications for Ricoh devices | 1 |
|----|-------------------------------------------|---|
| 2. | Limitations                               | 3 |
| 3. | Required firmware                         | 3 |
| 4. | Additional information1                   | 7 |
|    |                                           |   |

### 1. SMBv2/v3 specifications for Ricoh devices

Ricoh devices support the following protocols:

- SMB1.0/CIFS
- SMB2.0
- SMB3.0

#### Additional features:

New settings have been added for SMBv2/v3:

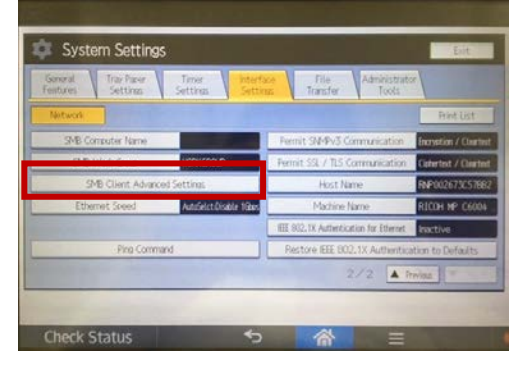

| neissueu | • | i i-iviay- | IC |
|----------|---|------------|----|
|          |   |            |    |
|          |   |            |    |

| Model: General RTB | Date: 3-Jul-17 | No.: RGene095h |
|--------------------|----------------|----------------|
|--------------------|----------------|----------------|

- \* Please note the following points when updating the LegacyUIData2nd firmware.
- The LegacyUI firmware must be updated to at least version 1.31 or later.
- If the LegacyUIData firmware is installed, it should be uninstalled after installing the LegacyUIData2nd firmware. If the LegacyUIData firmware is not uninstalled then an error message will be displayed as shown below:

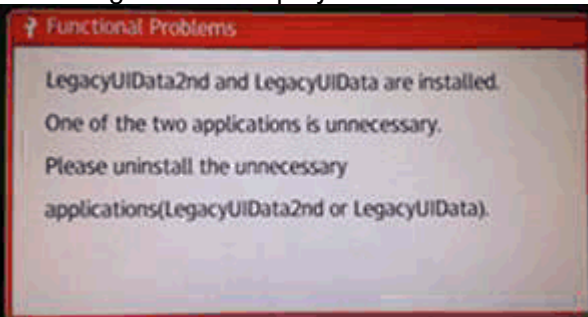

\*\* Bug fix (fix1- 2byte character problem) version. Please refer to "Important Note" below for details.

\*\*\* Bug fix (fix1- 2byte character problem and fix2- Scanned or fax document deletion problem with GlobalScan / StreamlineNX) version. Please refer to "Important Note" below for details.

The Animation, Opepanel, and LegacyUIData2nd firmware might not be included in the "Package All" firmware. If these firmware are not updated, the SMBv2/v3 setting will not be displayed in User Tools on the operation panel but it may still be displayed on Web Image Monitor.

When carrying out the firmware update via ARFU etc., please confirm that the above firmware are updated to the version that supports SMBv2/v3.

Reissued : 11-May-18

Model: General RTB Date: 3-Jul-17 No.: RGene095h

#### **Important Note:**

#### 1. 2-byte characters problem which was found on August 1<sup>st</sup>.

There is a bug which was found on August 1<sup>st</sup>. The details are as follows.

When using Scan to Folder (SMB), any of the following conditions may cause SMB communication to fail:

- 1. A computer name which includes 2-byte characters (for example Chinese characters) is set as the destination path.
- 2. A user name which includes 2-byte characters is used for authentication.
- 3. Attempting to browse the network from the device for a computer name which includes 2-byte characters.

As a temporary workaround, please disable SMBv2/v3 by changing the setting to **[Inactive]** from Web Image Monitor or the Operation Panel.

For reference: Web Image Monitor : Device Management > Configuration > SMB

| SMB                                        |  |  |
|--------------------------------------------|--|--|
| OK Cancel                                  |  |  |
| ■ SMB :                                    |  |  |
| General Settings                           |  |  |
| Protocol : IPv4 Workgroup Name : WORKGROUP |  |  |
| Computer Name : RNP002673B7A53A            |  |  |
| Comment :<br>Share Name : MP3555           |  |  |
| Advanced Settings                          |  |  |
| ■ Port Number : ○ 139                      |  |  |
| ■ SMBv2/SMBv3: ○ Active                    |  |  |
| OK Cancel                                  |  |  |

The effects of using 2-byte characters with the following functions are currently being investigated.

- FAX reception with folder transfer
- FAX transmission with folder backup

As this is a major bug, the planned countermeasures are as follows.

#### Reissued : 11-May-18

| Model: General RTB | Date: 3-Jul-17 | No.: RGene095h |
|--------------------|----------------|----------------|
|                    |                |                |

- The firmware already released will remain published as is. (\*) New firmware will be released once this bug is fixed.
- The firmware which has not yet been released will be fixed before it is released.

(\*) Applicable models: Met-C2.1, Met-C2, Met-C1 (Armada/SOP), Cor-C1 (Armada/SOP), Cor-C1.5

Because of this, the release schedule might be slightly delayed.

# 2. Scanned or fax document deletion problem with GlobalScan / StreamlineNX found on August 29<sup>th</sup>.

On an MFP with SMBv2 / v3 firmware, an "incorrect" document may be sent to the destination when sending a scanned / fax document using the Hotfolder plug-in for GlobalScan / StreamlineNX.

\*Examples of "incorrect" documents created at the destination include:

-File size is too small and the file is damaged.

-File size is 0 bytes.

\*When this phenomenon occurs, the scanned / fax document is deleted before being sent and is therefore lost.

This problem does not occur when using SMBv1. This problem is caused by the Network Support firmware.

For more details, please refer to the Problem Bulletin described in section "4. Additional information".

This firmware has not been released for any models by ARFU yet. This bug will be fixed in any firmware released via ARFU (for all applicable models).

| Reissued : 11-May-18 |  |
|----------------------|--|
|----------------------|--|

| Model: General RTB | Date: 3-Jul-17 | No.: RGene095h |
|--------------------|----------------|----------------|
|                    |                |                |

SMB v2/v3 support will be available as per the announcement issued separately. See the schedule below.

The revised release dates for each model are as follows.

(fix1): The SMBv2/v3 firmware has already been released with the bug. The date indicates when the release is planned for firmware to fix the 2-byte character issue.

(fix2): The date indicates when the release is planned for firmware to fix the scanned / fax document deletion issue. In cases where fix1 has not yet been released, this release will be stopped and fix2 will be released instead (which also includes fix1).

(delay): The SMBv2/v3 firmware has not been released yet. However, due to the bugs and related countermeasures, the release date has been rescheduled. Both fix1 and fix2 will be applied when released.

| Product Name | Planning SMB v2/v3<br>Support in 2017                             |
|--------------|-------------------------------------------------------------------|
| Met-C2.1     | Beginning of July                                                 |
|              | ( <del>TIXT) End OT August</del><br>(fix2) Reginning of September |
|              | Released                                                          |
| Met-C2       | Beginning of July                                                 |
|              | (fix1) End of August                                              |
|              | (fix2) Beginning of September                                     |
|              | Released                                                          |
| Met-C1       | End of July                                                       |
|              | (fix1) Beginning of September                                     |
|              | (TIX2) Mildale of September<br>Roloasod                           |
| Car C1       | Regipping of August                                               |
| 00-01        | (fix1) Middle of September                                        |
|              | (fix2) End of September                                           |
|              | Released                                                          |
| Cor-C1.5     | Beginning of August                                               |
|              | (fix1) Beginning of September                                     |
|              | (fix2) End of September                                           |
|              | Released                                                          |
| MT-C6        | Beginning of August                                               |
|              | (delay) Beginning of September                                    |
|              | <del>(ueiay) End of September</del><br>Beleased                   |
| OR-C2        | Beginning of August                                               |
|              | (fix1) End of August                                              |
|              | (fix2) Middle of September                                        |
|              | Released                                                          |
| CH-C1        | Beginning of August                                               |
|              | ( <del>IIX-I) End OF August</del><br>(fix2) Middle of Soptembor   |
|              | Released                                                          |
| CH-C2        | -(fix1) End of August                                             |
|              | (fix2) End of September                                           |
|              | Released                                                          |

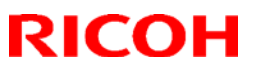

#### Reissued : 11-May-18

| Model: General RTB |             | Date: 3-Jul-17                        | No.: RGene095h                                |  |
|--------------------|-------------|---------------------------------------|-----------------------------------------------|--|
|                    | GR-C3       | (fix1)                                | End of August                                 |  |
|                    |             | <del>(11×2) E</del>                   | Released                                      |  |
| (                  | GR-C2       | <del>(fix1)</del>                     | End of August                                 |  |
|                    |             | <del>(fix2) Mic</del>                 | ddle of September<br>Released                 |  |
|                    | Gim-MF1d/dM | (fix1)                                | End of August                                 |  |
|                    |             | (fix2) E                              | nd of September                               |  |
|                    |             | ()                                    | Released                                      |  |
| (                  | Gim-MF1.5   | (fix1)                                | End of August                                 |  |
|                    |             | (fix2) E                              | nd of September                               |  |
|                    |             |                                       | Released                                      |  |
|                    | Brz-MF1     | <del>(fix1)</del>                     | End of August                                 |  |
|                    |             | <del>(fix2)</del> -E                  | nd of September                               |  |
| _                  |             | (1:                                   | Released                                      |  |
|                    | LE-GT       | (fix2) Po                             | End of August                                 |  |
|                    |             | (IIXZ) DO                             | Beleased                                      |  |
| -                  | BE-C2       | (fix1)                                | End of August                                 |  |
|                    |             | (fix2) E                              | nd of September                               |  |
|                    |             | ()                                    | Released                                      |  |
|                    | Mo-C2       | <del>(fix1) Begi</del>                | nning of September                            |  |
|                    |             | (fix2) Be                             | ginning of October                            |  |
|                    |             |                                       | Released                                      |  |
|                    | Z-C2        | (fix1) Begi                           | nning of September                            |  |
|                    |             | (fix2)-Be                             | ginning of October                            |  |
| -                  | K CA        | (fixed) Deed                          | Released                                      |  |
|                    | K-04        | ( <del>IIX I.) DCGI</del><br>(fiv2) E | nning of September                            |  |
|                    |             |                                       | Released                                      |  |
|                    | BR-C1       | Middl                                 | e of September                                |  |
|                    |             | (delay) M                             | iddle of September                            |  |
|                    |             |                                       | Released                                      |  |
|                    | BR-C2       | Middle                                | e of September                                |  |
|                    |             | <del>(delay)</del> E                  | End of September                              |  |
|                    |             |                                       | Released                                      |  |
|                    | Leo-C1      | Middl                                 | e of September                                |  |
|                    |             | <del>(delay) M</del>                  | Iddle of September                            |  |
| L.                 | S-C5        | Middl                                 | neleased                                      |  |
|                    | 3-00        | (dolay)                               | <del>e ur september</del><br>End of September |  |
|                    |             | (aciay)                               | Released                                      |  |
|                    |             |                                       |                                               |  |

RCL have decided to provide SMBv2/v3 support for the following models based on current market conditions. The target models in order of priority are listed below:

| Priority | Model | Release Schedule |
|----------|-------|------------------|
| 1        | AL-C2 | Middle of March  |
|          |       | Released         |
| 2        | MT-C5 | Middle of March  |
|          |       | Released         |

### Technical Bulletin

#### Reissued : 11-May-18

| Model: General RTB |    |           | Date: 3-Jul-17 No.: RGene095h |  |  |
|--------------------|----|-----------|-------------------------------|--|--|
|                    | 3  | AT-C3     | End of March                  |  |  |
|                    |    |           | Released                      |  |  |
|                    | 4  | AP-C3     | Middle of April               |  |  |
|                    |    |           | Released                      |  |  |
|                    | 5  | S-C4.5    | End of April                  |  |  |
|                    |    |           | Released                      |  |  |
|                    | 6  | SH-MF1    | End of April                  |  |  |
|                    |    |           | Released                      |  |  |
|                    | 7  | OR-C1     | Beginning of May              |  |  |
|                    |    |           | Released                      |  |  |
|                    | 8  | GR-C1     | Beginning of May              |  |  |
|                    |    |           | Released                      |  |  |
|                    | 9  | DI-C1.5   | Middle of May                 |  |  |
|                    |    |           | Released                      |  |  |
|                    | 10 | R-C5      | End of May                    |  |  |
|                    | 11 | S-C4      | End of May                    |  |  |
|                    | 12 | Z-C1      | End of May                    |  |  |
|                    | 13 | V-C3      | Beginning of June             |  |  |
|                    | 14 | MO-C1     | Beginning of June             |  |  |
|                    | 15 | N-C3      | Middle of June                |  |  |
|                    | 16 | Katana-C2 | Middle of June                |  |  |
|                    | 17 | BE-C1.5   | Middle of June                |  |  |
|                    | 18 | BE-C1     | End of June                   |  |  |
|                    | 19 | Taurus-C1 | End of June                   |  |  |

Note: The firmware from the schedule in the table above do not support configuring the settings for SMBv2/v3 from "User Tools" on the operation panel, so the setting item "SMB Client Advanced Settings" will not be displayed.

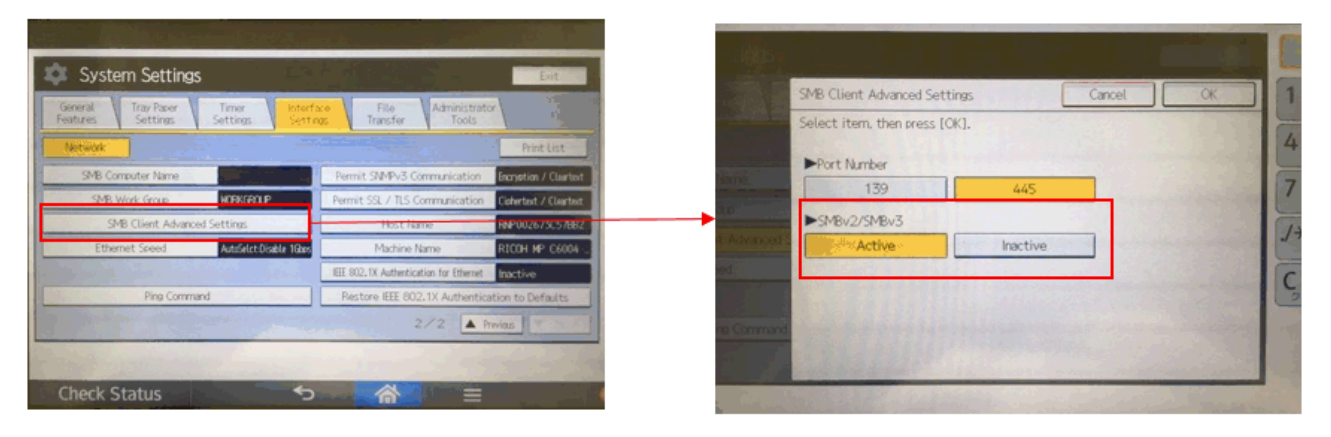

## Technical Bulletin

Reissued : 11-May-18

| Model: General RTB | Date: 3-Jul-17 | No.: RGene095h |
|--------------------|----------------|----------------|
|--------------------|----------------|----------------|

Enabling or disabling SMBv2/v3 can only be done from the Web Image Monitor or telnet.

## Technical Bulletin

### Reissued : 11-May-18

| Model: General RTB | Date: 3-Jul-17 | No.: RGene095h |
|--------------------|----------------|----------------|
|                    | Batol o bai li |                |

<u>Web Image Monitor</u> Device Management > Configuration > SMB

|     | - |
|-----|---|
| SMB |   |

| 0110                                                                                                    |                                                 |
|----------------------------------------------------------------------------------------------------|-------------------------------------------------|
| ОК                                                                                                    | Cancel                                          |
| SMB : (                                                                                                    | Active      Inactive                            |
| General Settings                                                                                                 |                                                 |
| <ul> <li>Protocol</li> <li>Workgroup Name</li> <li>Computer Name</li> <li>Comment</li> <li>Share Name</li> </ul> | : IPv4<br>: WORKGROUP<br>: RNP002673B7A53A<br>: |
| Advanced Setting                                                                                                 | IS                                              |
| Port Number : (                                                                                                  | 0 139   445                                     |
| SMBv2/SMBv3 : (                                                                                                  | ⊖ Active ● Inactive                             |
| ОК                                                                                                    | Cancel                                          |

#### <u>telnet</u>

msh > smb client v3 [on|off]

Reissued : 11-May-18 Model: General RTB

Date: 3-Jul-17 No.: RGene095h

### 4. Additional information

- An official announcement about SMB support for MFP and Printer products has been issued on the ricoh.com website. If necessary, this URL can be shared with customers.

http://www.ricoh.com/products/mfp20170727 1.html

- The details regarding the Scanned or fax document deletion problem with GlobalScan / StreamlineNX are as follows.

#### [Issue]

On an MFP with SMBv2 / v3 firmware, an "incorrect" document may be sent to the destination when sending a scanned / fax document using the Hotfolder plug-in for GlobalScan / StreamlineNX.

\*Examples of "incorrect" documents created at the destination include:

-File size is too small and the file is damaged.

-File size is 0 bytes.

\*When this phenomenon occurs, the scanned / fax document is deleted before being sent and is therefore lost.

#### [Cause]

There was a specification change to the file send function of the MFP when added SMBv2.0 / v3.0 support. This function enables the file to be "transferred / deleted" while it is still being created.

Hotfolder plug-in accesses the monitoring folder once per second to obtain transferable documents.

Because of this process, an "incorrect" document is created in the destination if GlobalScanNX / StreamlineNX tries to obtain the document (file transfer / delete process) while the MFP is still sending the file (meaning the file creation process is still in progress in the monitoring folder).

\*This problem does not occur when an MFP with SMBv1.0 sends a file because the file under creation cannot be "transferred / deleted".

### Technical Bulletin

Reissued : 11-May-18 Model: General RTB Date: 3-Jul-17 No.: RGene095h GlobalScanNX/StreamlineNX Server Behavior with SMBv1.0 Obtain / Delivery 1) SendToFolder Process Function Monitoring Folder The FAX / Scanned document 2) Monitor every 1 second Document 3 Cannot be to deliver transferred as Being being created Created Creation completed Monitor every 1 second Docum 5) Can transfer the Delete ent to document as deliver creation is 6) Delivery completed completed GlobalScanNX/StreamlineNX Server Behavior with SMBv2.0/3.0 Obtain / Delivery 1) SendToFolder Process Function Monitoring Folder The FAX / Scanned document 2) Monitor every 1 second Document 3) Can be Docum to deliver transferred even ent to Delete deliver during the creation 4) Incorrect document The document being being created is created is transferred, and delivered sent to the destination. Also, the file will be lost because the original file is deleted when the transfer is completed.

#### [Affected SLNX versions]

- All of the versions of Streamline NX/GlobalScan NX to which the HotFolder Plugin are applied.

#### [Extent of the impact]

This problem occurs when the SMBv2 / v3 firmware is applied to an MFP which uses the Hotfolder plug-in for GlobalScanNX / StreamlineNX.

#### [Permanent fix]

The "transfer / delete" function which was added from SMBv2.0 / v3.0 will be disabled by fixing the firmware (Network Support).

### Technical Bulletin

Reissued : 11-May-18

| Model: General RTB | Date: 3-Jul-17 | No.: RGene095h |
|--------------------|----------------|----------------|
|--------------------|----------------|----------------|

#### [Temporary fix]

Disable the setting for SMBv2 / SMBv3,

<Changing the settings via Web Image Monitor>

"Device Management" > "Configuration" > "Network" > SMB"

#### SMB

| OK Canc                                                                                                    | el             |  |  |  |
|----------------------------------------------------------------------------------------------------|----------------|--|--|--|
| SMB : O Act                                                                                                    | ive 🔘 Inactive |  |  |  |
| General Settings                                                                                                    |                |  |  |  |
| Protocol : IPv4<br>Workgroup Name : WORKGROUP<br>Computer Name : RNP002673C135B1<br>Comment :<br>Share Name : MPC6004<br>Nutrit Completion |                |  |  |  |
| Advanced Settings                                                                                                    |                |  |  |  |
| ■ Port Number : ◎ 139                                                                                                    |                |  |  |  |
| ■ SMBv2/SMBv3 : ○ Active                                                                                                    |                |  |  |  |
| OK Canc                                                                                                    | el             |  |  |  |

<Changing the setting from the operation panel> "System Settings" > "Interface Settings" > "SMB Client Advanced Settings"

| System Settings       |                               |        | Exit |
|-----------------------|-------------------------------|--------|------|
| General Tray Paper    | SMB Client Advanced Settings  | Cancel | ОК   |
| Features V Settings V | Select item, then press [OK]. |        |      |
| Network               |                               |        |      |
| SMB Computer Name     | Port Number                   |        |      |
| SMB Work Group        | 445                           |        |      |
| SMB Client Advanced S | ►SMBv2/SMBv3                  |        |      |
|                       | Active                        |        |      |
| Ethemet Speed         |                               |        |      |
|                       |                               |        |      |
| Ping Command          |                               |        |      |
|                       |                               |        |      |

The above setting screen will not be displayed if the Animation or Opepanel or LegacyUIData2nd firmware supporting SMBv2 / SMBv3 is not applied.

## Technical Bulletin

#### PAGE: 1/7

| Model: General (@Remote) Date                                                                             |                                                                                                    |           |                      |                   | -17                                                                                 | No.: RGene096                                   |
|----------------------------------------------------------------------------------------------------|----------------------------------------------------------------------------------------------------|-----------|----------------------|-------------------|-------------------------------------------------------------------------------------|-------------------------------------------------|
| Subject: Set an appropriate encryption strength for the certificate of a device and an external appliance |                                                                                                    |           |                      |                   | d by: T.Sເ                                                                          | ızuki                                           |
| From: Technical S                                                                                         | Support Sect, Product Marketin                                                                      | g Dept.   |                      |                   |                                                                                     |                                                 |
| Classification:                                                                                           | <ul> <li>Troubleshooting</li> <li>Mechanical</li> <li>Paper path</li> <li>Product Safety</li> </ul> | Part info | ormat<br>al<br>t/rec | tion<br>eive<br>) | <ul> <li>☐ Action</li> <li>☐ Servic</li> <li>☐ Retrofi</li> <li>⊠ Tier 2</li> </ul> | required<br>e manual revision<br>it information |

This symptom is NOT a firmware bug; this behavior is by design.

### SYMPTOM

A GW CTL device is registered as an SNMP managed device under an external appliance even though it can be registered as an HTTPS managed device.

### CAUSE

The encryption strength of the certificate for the device and the external appliance are different.

#### Overview of the communication between a device and the @Remote center

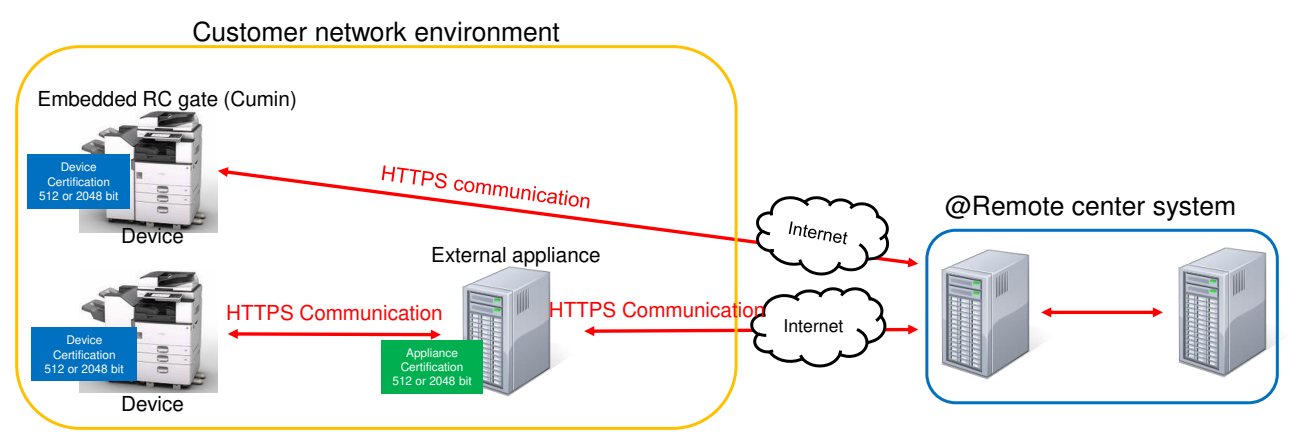

The encryption strength and the default setting of a device's certificate and an external appliance's certificate are different for each GW CTL version and each external appliance model. The following tables indicate the certificate of each GW CTL version and each external appliance model.

### Certificate for each GW CTL version

|                     | Device                   |                   |                                           |  |  |
|---------------------|--------------------------|-------------------|-------------------------------------------|--|--|
| Device Certificate  | 09A GW CTL or<br>earlier | 11A to 14A GW CTL | 15S GW CTL or later<br>(Except for GR-C2) |  |  |
| Encryption strength | 512 bit                  | 512 bit (Default) | 512 bit                                   |  |  |
| 512 or 2048 bit     |                          | 2048 bit          | 2048 bit (Default)                        |  |  |
| *SP5-817-102        |                          |                   |                                           |  |  |

Model: General (@Remote)

Date: 19-Dec-17

No.: RGene096

### Certificate for each external appliance model

| Extornal appliance                     | External appliance |           |                                      |                                      |                                 |  |
|----------------------------------------|--------------------|-----------|--------------------------------------|--------------------------------------|---------------------------------|--|
| certificate                            | RC gate<br>BN1/BM1 | RC Gate S | RC Gate A                            | RC Gate A2                           | <pre>@Remote Connector NX</pre> |  |
| Encryption strength<br>512 or 2048 bit | 512 bit            | 512 bit   | <b>512 bit (Default)</b><br>2048 bit | <b>512 bit (Default)</b><br>2048 bit | 512 bit (Default)<br>2048 bit   |  |

Currently, the number of SMNP managed 15S GW CTL or later devices (Except for GR-C2) is increasing. Therefore, there is a high possibility that there is a mismatch between the encryption strength of a device's certificate and an external appliance's certificate. The 15S GW CTL or later models (except for GR-C2) has a 2048-bit certificate as a default and most external appliances have a 512-bit certificate by default.

### SOLUTION

The encryption strength of a device's certificate and an external appliance's certificate should be set to the same encryption strength. If not, the device cannot be managed as an HTTPS managed device correctly. Therefore, this RTB indicates how to a change the encryption strength of a device's certificate from the device's SP mode and the external appliance GUI as shown below.

#### (1) Device (SP mode)

If changing the certificate of an SNMP managed device, after removing it from the @Remote center once, please change the device's certificate and re-register it as an HTTPS managed device.

- 1. Enter SP mode
- 2. Execute SP5-870-003 (Common Key Info Writing: Initialize)
- 3. Execute SP5-870-001 or SP5-870-004 (Common Key Info Writing: Writing 512bit or 2048 bit)
- 4. Reboot the device

# (2) Remote Communication Gate A Confirmation

Before you attempt to change the encryption strength of a device's certificate via RC Gate A, please update it to the following firmware version or later.

Firmware version: D4595160G (Ver. 02.00-00) or later

- Application D4595161E (Ver. 3.00) or later
- Common D4595162F (Ver. 3.00) or later
- Platform D4595163F (Ver. 3.00) or later
- kernel D4595164E (Ver. 3.00) or later

| RICOH                    | Technical B | PAGE: 3/7       |               |
|--------------------------|-------------|-----------------|---------------|
| Model: General (@Remote) |             | Date: 19-Dec-17 | No.: RGene096 |

#### How to change the encryption strength of a device's certificate from RC gate A GUI

If changing the certificate of an SNMP managed device, please change the device's certificate after removing it from the @Remote center once and re-register it as an HTTPS managed device.

1. Select the **Maintenance** tab and select **Authentication Strength Setting** in the RC gate A GUI.

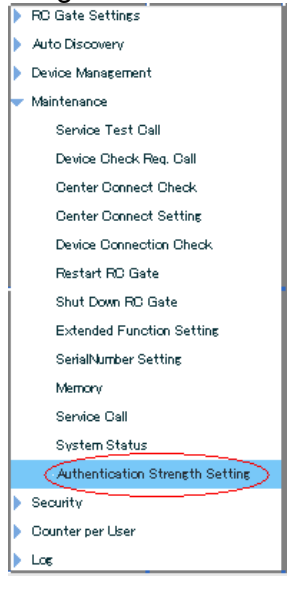

2. Change the **Authentication Strength Setting** (Encryption strength of a certificate of RC gate A) to either **Level 1** or **Level 2** to match the device's certificate with RC gate A.

 Remote Communication Gate A

 Ro Gate Settings

 Auto Discovery

 Device Management

 Maintenance

 Service Test Call

 Device Oheck Req. Call

 Center Connect Check

 Center Connect Setting

 Level 1: Low (512-bit)

 Level 2: High (2048-bit)

3. Select **Device Management** and select **Verify Device Authentication Strength: Search Range Settings**.

|--|

| Model: General (@Remote)                                    |   | Date: 19-Dec-17 | No.: RGene096 |
|-------------------------------------------------------------|---|-----------------|---------------|
| N DD Code Coddinar                                          |   |                 |               |
| P HU Gate Settings                                          |   |                 |               |
| Auto Discovery                                              |   |                 |               |
| ▼ Device Management                                         |   |                 |               |
| Extended Device Search Setting                              |   |                 |               |
| Registered Device List                                      |   |                 |               |
| Common Management                                           |   |                 |               |
| Device Settings per Connection Type                         |   |                 |               |
| Shift Device Firmware Update Time                           |   |                 |               |
| Update Device Firmware                                      |   |                 |               |
| Update Device Firmware Report                               |   |                 |               |
| Notify Timing                                               |   |                 |               |
| Protocol Settings                                           |   |                 |               |
| Call Report Record(s)                                       |   |                 |               |
| Manual Device Retrieval: Search Range Settings              |   |                 |               |
| Verify Device Authentication strength:Search Range Settings |   |                 |               |
| Maintenance                                                 | - |                 |               |
| Security                                                    |   |                 |               |
| Counter per User                                            |   |                 |               |
| Log                                                         |   |                 |               |

4. Select the **Search Conditions** and input the **Search Range Settings** of the device, which are verified before the encryption strength of the device's certificate is changed. Verify Device Authentication strength:Search Range Settings

| Enter ranges to verify a | device auhentication str | ength on the network.                  |             |                                        |         |                        |             |
|--------------------------|--------------------------|----------------------------------------|-------------|----------------------------------------|---------|------------------------|-------------|
| Search Conditions        |                          |                                        |             |                                        |         |                        |             |
| Search method 🤅          | Registered Device        | <ul> <li>IPv4 address range</li> </ul> | 🔵 Host name | <ul> <li>IPv4 segment range</li> </ul> | Sweep + | ) Specify IPv6 address | 🔘 IPv6 mult |
| Search Range Sett        | ings                     |                                        |             |                                        |         |                        |             |
| CSV file                 |                          |                                        |             |                                        |         |                        |             |
|                          |                          | Bro                                    | ₩se         |                                        |         |                        |             |
| Import CSV               |                          |                                        |             |                                        |         |                        |             |
| Select                   | Start IP Address         | End IP Address                         |             |                                        |         |                        |             |
| ✓                        |                          |                                        |             |                                        |         |                        |             |
|                          |                          |                                        |             |                                        |         |                        |             |
|                          |                          |                                        |             |                                        |         |                        |             |
|                          |                          |                                        |             |                                        |         |                        |             |
| 1                        |                          | ·                                      |             |                                        |         |                        |             |

5. Click Start Search.

| Start Search | Restore |
|--------------|---------|
|              |         |

6. The following window appears:
# Technical Bulletin

| Model: General (@Remote)                        | Date: 19-D | Date: 19-Dec-17 No.: RGene |  |  |
|-------------------------------------------------|------------|----------------------------|--|--|
| Verify Device Authentication strength:Verifying |            |                            |  |  |
| Verifying.Please wait.                          |            |                            |  |  |
| Search progress                                 | 0/2        |                            |  |  |
|                                                 |            |                            |  |  |
|                                                 |            |                            |  |  |
|                                                 | Cancel     |                            |  |  |
|                                                 |            |                            |  |  |

7. The status of each device is indicated as shown below.

| ify Devi   | ce Authenticatio          | on strength:Result                    | - N - N                             |                                    | •               |
|------------|---------------------------|---------------------------------------|-------------------------------------|------------------------------------|-----------------|
| ch Results | e(s) have been vertied au | neerocation attempts, to change autos | ntication strength, cick (Linange A | uthentication, after select device | S,              |
| 1-10       | 0/28 🕨 🕅 De               | alav items 10 🛛 🔻                     |                                     | 0                                  | 0               |
| Select     | Model Name                | Address                               | Machine ID                          | Authentication Strengt             | h Changeability |
|            | RICOH Aficio MP<br>C305   |                                       | W79 2P502309                        | Level 1                            | ENABLE          |
|            | RICOH MP 250              | 1-00.4064-55.469                      | E33 3M250091                        | Level 1                            | EN4BLE          |
|            | RICOH Aficio MP<br>W3501  |                                       | WI 2 1 0200072                      | Level 1                            | DISABLE         |
|            | RICOH Aficio MP<br>0400SR |                                       | S75 09500003                        | Level 1                            | DISABLE         |
|            | RICOH Aficio MP 301       | 1 <del>00406455404</del>              | W91 2P609190                        | Level 1                            | ENABLE          |
|            | RICOH Aficio SP<br>0320DN |                                       | S99 19000084                        | Level 1                            | DISABLE         |
|            | RICOH MP C401 SR          | 100400405-17                          | G09 3P717038                        | Level 1                            | ENABLE          |
|            | RICOH MP C6003            | 10010016650                           | 3070 600029                         | Level 1                            | EN4ELE          |

(1) Authentication Strength: Current encryption strength of a device's certificate.(2) Changeability: Indicates if the level can be changed.

- 8. Select the model and click Change Authentication Strength
- If the original Authentication Strength is Level 1, it will change to Level 2.
- If the original Authentication Strength is Level 2, it will change to Level 1.

### Technical Bulletin

| Model: G                       | eneral (@R              | emote)                                       |             |                      | Date: 19-Dec-1                     | 7           | No.: RGene096 |
|--------------------------------|-------------------------|----------------------------------------------|-------------|----------------------|------------------------------------|-------------|---------------|
| Verify Device                  | Authenticatio           | on strength:Result                           |             |                      |                                    |             |               |
| The following device(s         | ) have been verified av | thent cation strength. To change authentical | tion streng | sth, dick [Change Au | hentication] after select device(s | )           |               |
| Search Results                 | 28 🕑 🕨 Dis              | splay items                                  |             |                      |                                    |             |               |
| Select                         | Model Name              | Address                                      |             | Machine ID           | Authentication Strength            | Changeabili | ity           |
|                                | RICOH Aficio NP<br>0305 | 133.139.166.43                               | <b>W</b> 79 | 2P502309             | Level 1                            | ENABLE      | -             |
|                                | RICOH Alicio MP<br>7502 | 1 33,1 39,1 66,138                           | W87         | 20800002             | Level 1                            | ENABLE      |               |
| Select All Lev<br>Change Auher | el2 Select a            | All Level1 Unselect All                      |             |                      |                                    |             |               |

Important:

- 1. The encryption strength of all of the device's certificates and the Uz-A1 should be set to the same level. If not, a device cannot be correctly managed as an HTTPS managed device
- 2. A device with a CTL version from 11A to 13A must be rebooted after changing the encryption strength of the certificate. If not, the device cannot correctly connect to the appliance as an HTTPS managed device.

PAGE: 7/7

| Model: General (@Remote) | Date: 19-Dec-17 | No.: RGene096 |
|--------------------------|-----------------|---------------|
|--------------------------|-----------------|---------------|

#### (3) Remote Communication Gate A2 and @Remote connector

If changing the certificate of an SNMP managed device, please change the device's certificate after removing it from the @Remote center once and re-register it as an HTTPS managed device.

#### How to change the encryption strength of a device's certificate

1. Select @Remote settings in the @Remote tab.

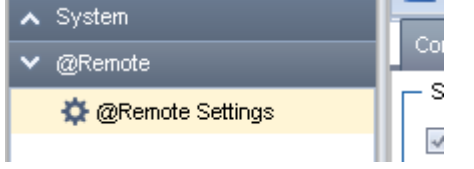

SICOH

2. Select the encryption strength of the external appliance's certificate.

| - Security Settings       |           |            |                    |  |
|---------------------------|-----------|------------|--------------------|--|
| Device Encryption Level : | 🔵 512 bit | 🖲 2048 bit | Batch Modification |  |

3. Click the **Batch Modification** button to change the encryption strength of the device's certificate at the same time.

Important:

- 1. The encryption strength of all of the device's certificates and the external appliance's certificate should be set to the same encryption strength. If not, a device cannot be correctly managed as an HTTPS managed device.
- 2. A device with a CTL version from 11A to 13A must be rebooted after changing the encryption strength of the certificate. If not, the device cannot correctly connect to an appliance as an HTTPS managed device.

#### How to change the encryption strength of the certificates of devices one at a time.

- 1. Select the device on the **Device list** of the RC Gate A2 or @Remote connector.
- 2. Click Change encryption length.
- If the original authentication key length is 512 bits, it will change to 2048 bits.
- If the original authentication key length is 2048 bits, it will change to 512 bits.

| Device Display Name          | Address <sup>*</sup> | Serial Number | Manufa | acturer Name | Model Name       | Netwo   |
|------------------------------|----------------------|---------------|--------|--------------|------------------|---------|
| 😭 MP C2504 (10.61.72.250)    | · <u>·</u>           |               | Ricoh  |              | MP C2504         | 00-26-1 |
| 😭 SP C360SFNw (10.247.93.98) | 10.211.00.00         | 6             | Ricoh  | Request F    | Polling          | 00-26-1 |
|                              |                      |               |        |              |                  |         |
|                              |                      |               |        | 🔒 Debug Lo   | g                |         |
|                              |                      |               |        | 🧟 Change ei  | ncryption length |         |

Important:

- 1. The encryption strength of the device's certificate and an external appliance's certificate should be set to the same encryption strength. If not, a device cannot be correctly managed as an HTTPS managed device.
- 2. A device with a CTL version from 11A to 13A must be rebooted after changing the encryption strength of the certificate. If not, the device cannot correctly connect to an appliance as an HTTPS managed device.

# Technical Bulletin

**PAGE: 1/2** 

| Model: General Date: 2                        |                                                                                                    |                                                   | 5-Dec-17                                     | No.: RGene097                                                                                                    |                                                          |
|-----------------------------------------------|----------------------------------------------------------------------------------------------------|---------------------------------------------------|----------------------------------------------|----------------------------------------------------------------------------------------------------|----------------------------------------------------------|
| Subject: When package firmware is unpublished |                                                                                                    |                                                   |                                              | Prepared by:                                                                                                    | E. Hinata                                                |
| From: Technical                               | Support Sect., Product Marketin                                                                     | ng Dept.                                          |                                              |                                                                                                    |                                                          |
| Classification:                               | <ul> <li>Troubleshooting</li> <li>Mechanical</li> <li>Paper path</li> <li>Product Safety</li> </ul> | ☐ Part inf<br>☐ Electric<br>☐ Transm<br>⊠ Other ( | ormation<br>al<br>hit/receive<br>Firmeware u | Detroin<br>Detroin<br>Detroi | n required<br>ce manual revision<br>fit information<br>2 |

# This bulletin is to inform what happens when package firmware is unpublished.

### SYMPTOM

When package firmware is removed from the global server for reasons such as a firmware bug, the following functions/products will be affected:

#### 1. ARFU (Automatic Remote Firmware Update)

ARFU is stopped. Error code 5: Version information obtaining error is logged in SP7-520-051 to 060.

#### 2. Application Site

When users try to update the firmware from the Application Site, the following message is displayed and the firmware cannot be updated:

|                | ,                |   |    | يف ريف |
|----------------|------------------|---|----|--------|
| Could not upda | te the firmware. |   |    |        |
|                |                  |   |    |        |
|                |                  |   |    |        |
|                |                  |   |    |        |
|                |                  |   | ОК |        |
| Check Status   | ÷                | = | 0  | Stop   |

#### 3. Streamline NX v3, Device Manager NX Pro/Enterprise

When users try to update the firmware from Streamline NX v3 and Device Manager NX Pro/Enterprise, the firmware cannot be updated and Error Code 4, which means the device is unsupported, is recorded:

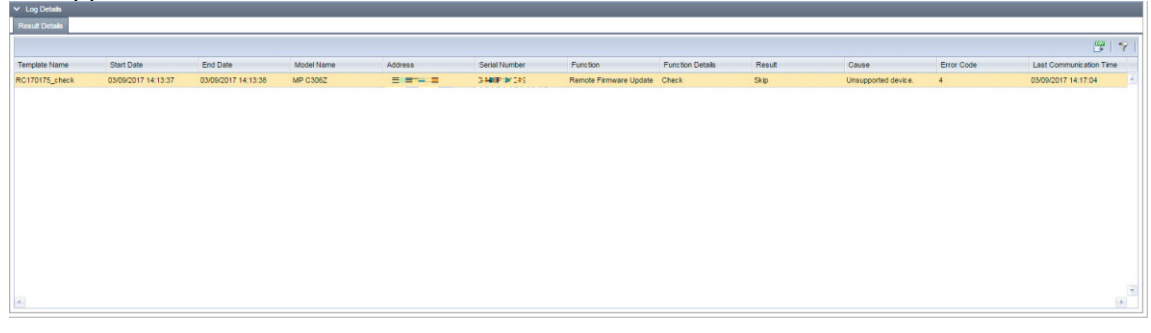

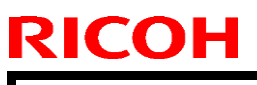

Model: General

Date: 25-Dec-17

No.: RGene097

#### 4. SFU (Smart Firmware Update)

When CEs try to update the firmware from the service menu, the following message is displayed and the firmware cannot be updated:

| III System Home                              | ?         |        | L.        |
|----------------------------------------------|-----------|--------|-----------|
| Cannot use this function.                    | Re        | eset   |           |
|                                              | 1         | 2      | 3 DEF     |
| E71                                          | 4<br>GHI  | 5 JKL  | 6<br>MNO  |
|                                              | 7<br>PORS | 8      | 9<br>WXYZ |
|                                              | J¥        | 0      | #         |
|                                              | C         | Sample | e Copy    |
| OK                                           |           |        |           |
|                                              |           |        |           |
| Recall/Program/Change Program interrupt mode |           | 1      |           |
| Check Status 💿 5 🗥 🗉                         | 0         | Sto    | p         |

- E71: Network communication error occurs at the set date/time for the package firmware update from the network.

### CAUSE

When package firmware is removed from the global server, the firmware server will be empty and the above errors will occur.

Information regarding the reason for the package firmware removal can be found in a different RTB.

### SOLUTION

When the new package firmware is released, the error will be solved.

## Technical Bulletin

**PAGE: 1/1** 

| Model: General RTB Date: 9-Fe                      |                                                                                                    |  | eb-18 No.: RGene09         |                                 |                                         |
|----------------------------------------------------|----------------------------------------------------------------------------------------------------|--|----------------------------|---------------------------------|-----------------------------------------|
| Subject: Rank information in firmware release note |                                                                                                    |  |                            |                                 | by: S. Tomoe                            |
| From: 1st Tech Se                                  | h Service Sect., MFP/P Tech Service Dept.                                                                                                    |  |                            |                                 |                                         |
| Classification:                                    | <ul> <li>Troubleshooting</li> <li>Mechanical</li> <li>Paper path</li> <li>Product Safety</li> <li>Part information</li> <li>Electrical</li> <li>Transmit/receive</li> <li>Other (Firmware)</li> </ul> |  | nation<br>eceive<br>nware) | Action re Service r Retrofit ir | quired<br>nanual revision<br>nformation |

### Rank information in the firmware release notes

Since mid December 2017, firmware release notes have been added with the "rank" information as shown below, to help field technicians understand the urgency and required actions addressed by the releases more easily.

| *** Modification History ***                                                                                                    |
|----------------------------------------------------------------------------------------------------|
| [Modifications made:]<br>Rank C                                                                                                    |
| Symptom corrected:<br>1. A bug of SmartSDK API was fixed.<br>2. Fixed CVE-2016-2507, CVE-2016-2508, CVE-2016-3861, and CVE-2016-3862. |

The table below describes the definition of the rank and the required actions.

| Rank | Definition                                                                                                    | Required action                 |
|------|----------------------------------------------------------------------------------------------------|---------------------------------|
| A    | Contains fix for a field rectification program. <u>Emergency visit</u> is needed to upgrade the firmware immediately. | Upgrade firmware immediately.   |
| В    | Contains fix for a field rectification program. Firmware needs to be updated at <u>next service</u> visit.            | Upgrade firmware at next visit. |
| С    | Contains fix to improve image quality problems, reliability, usability, etc.                                          | Upgrade firmware as necessary.  |
| D    | Firmware for <u>Japanese model</u> or 1st mass production units                                                       | Upgrade unneeded.               |

## Technical Bulletin

| Model: General Date                                    |                                                                                                    |                                                                                         | e: 9-Feb-1               | 8                 | No.: RGene099              |                                                          |
|--------------------------------------------------------|----------------------------------------------------------------------------------------------------|-----------------------------------------------------------------------------------------|--------------------------|-------------------|----------------------------|----------------------------------------------------------|
| Subject: @Remote disconnect devices                    |                                                                                                    |                                                                                         | Prepared by: K. Yamamoto |                   |                            |                                                          |
| From: 2nd Tech Service Sect., MFP/P Tech Service Dept. |                                                                                                    |                                                                                         |                          |                   |                            |                                                          |
| Classification:                                        | <ul> <li>Troubleshooting</li> <li>Mechanical</li> <li>Paper path</li> <li>Product Safety</li> </ul> | <ul> <li>□ Part inf</li> <li>□ Electric</li> <li>□ Transm</li> <li>○ Other (</li> </ul> | ormat<br>al<br>hit/rec   | tion<br>eive<br>) | Action Servio Retro Tier 2 | n required<br>ce manual revision<br>fit information<br>2 |

### Important Information about @Remote connection error

### This issue only occurs between 07A CTL and 12A CTL model

### SYMPTOM

In certain cases, @Remote embedded devices (Cumin) cannot connect to the @Remote gateway.

**Note:** @Remote communication can be re-established by rebooting the target device (main power OFF/ON).

### CAUSE

Firmware bug.

@Remote embedded devices (Cumin) cut communication to the @Remote gateway if the communication fails after a certain period of time due to a network error.

### SOLUTION

Update the firmware to the following version or higher.

# Technical Bulletin

Model: General

Date: 9-Feb-18

No.: RGene099

| CTL   | Model            | System/Copy     | Network support |
|-------|------------------|-----------------|-----------------|
| 0 7 A | Alex-P1          | G1795740N/1.20  | -               |
| 0 7 A | Alex-C1:Mono     | D0125751Z/1.17  | -               |
| 0 7 A | Alex-C1:Color    | D0135751Y/1.17  | -               |
| 0 7 A | Alex-C1.5        | D0925751E/1.04  | -               |
| 0 7 A | Russian-C5:Mono  | D0195331T/1.21  | -               |
| 0 7 A | Russian-C5:Color | D0205331S/1.21  | -               |
| 0 7 A | Russian-C5.5     | D0855751E/1.04  | -               |
| 0 7 A | Beluga-C1        | D0465749E/3.05  | -               |
| 0 7 A | Beluga-C1.5      | D1545749D/1.05  | -               |
| 0 7 A | Venus-C2         | D0145761Q/1.14  | -               |
| 0 8 S | Gaia-P3          | G1905801H/1.11  | -               |
| 0 8 S | Gaia-P3.5        | M0AM5825B/3.04  | -               |
| 0 8 S | Athena-C2        | D0255562Z/2.02  | -               |
| 0 8 S | Apollon-C2       | D0295580/2.03   | -               |
| 0 8 S | Diana-C1         | D0395521L/1.20  | -               |
| 0 8 S | Diana-C1L        | D0405521J/1.08  | -               |
| 0 8 S | Diana-C1LL       | D0405521J/1.08  | -               |
| 08A   | Sincere-P2       | M0015350G /1.09 | -               |
| 08A   | Katana-P1        | M0025552J/1.14  | -               |
| 08A   | Apollon-P2c      | G1885771F/1.07  | -               |
| 08A   | Apollon-P2d      | G1895771F/1.07  | -               |
| 08A   | Luna-P2          | M0075250H/1.09  | -               |
| 08A   | Katana-C2        | D0595552R/2.12  | -               |
| 08A   | Martini-C4       | D0625573C/1.24  | -               |
| 0 9 S | Kriss-P2         | M0475840M/1.13  | -               |
| 0 9 S | Shinka-P1        | M0215840F/2.03  | -               |
| 0 9 S | Stella-C4        | D0675530G/1.05  | -               |
| 0 9 S | Stella-C4.5      | D1155530D/1.06  | -               |
| 09A   | Sincere-P3       | M0805830H/1.09  | -               |
| 09A   | Zeus-P1          | M0665731G/1.06  | -               |
| 09A   | Midas-P2         | M0755231L/2.07  | -               |
| 09A   | Taurus-P1        | M0445773J/1.09  | -               |
| 09A   | Neptune-C3       | D0935605J/3.09  | -               |
| 09A   | Venus-C3         | D0815760H/1.07  | -               |

# Technical Bulletin

| Model: General |                               |                  | Date: 9-Feb-18 No.: RGene |         |  |
|----------------|-------------------------------|------------------|---------------------------|---------|--|
| 09A            | Taurus-C1                     | D0745773Q/1.16   | -                         |         |  |
| 09A            | Shinka-MF1                    | M0525771L/2.07   | -                         |         |  |
| 09A            | Orval-C1                      | D1205530E/1.08   | -                         |         |  |
| 09A            | Apollon-C2.5                  | D0895562S/3.06   | -                         |         |  |
| 09A            | Athena-C2.5                   | D0875562S/2.06   | -                         |         |  |
| 09A            | Diana-C1.5                    | D1055730L/2.06   | -                         |         |  |
| 09A            | Zeus-C1                       | M0265771P/2.07   | -                         |         |  |
| 1 1 A          | Alex-C2                       | D1295751S/2.11   | D1295754L/1               | 11.99   |  |
| 1 1 A          | Martini-C5                    | D1315572F/1.04   | D1315553E/2               | 11.96.2 |  |
| 1 1 A          | SeaDragon-C3                  | D1515270F/1.05   | D1515282E/:               | 11.96.4 |  |
| 11A            | Apollon-C3                    | D1445562T/2.1    | D1445563L/1               | 11.98.1 |  |
| 11A            | Athena-C3                     | D1425562T/2.1    | D1425563L/                | 11.98.1 |  |
| 11A            | Mocha-C1                      | D1245743F/1.05   | D1245747D/                | 11.96.5 |  |
| 1 2 S          | Alex-P2                       | M1325751E/1.06   | M1325754D/                | 12.35.1 |  |
| 1 2 S          | Martini-P5                    | M1405553A/1.00   | M1405553A/                | 11.100  |  |
| 1 2 S          | Apollon-P3                    | M1255562F/1.05   | M1255563F/                | 12.34   |  |
| 1 2 S          | Kir-C4                        | D1585551D/1.02   | D1585563B/                | /12.39  |  |
| 1 2 S          | Stella-C5                     | D1275780P/3.16   | D1275791J/1               | .2.30   |  |
| 1 2 S          | Griffin-C1                    | D1175421R/4.01   | D1175430K/                | 12.30   |  |
| 12A            | Titan-P1                      | M1095242F/1.07   | M1095255D/                | 12.51.2 |  |
| 12A            | Orval-C2                      | D1825530D/1.04   | D1825544B/                | 12.72.6 |  |
| 12A            | Orval-C2(CH)                  | D1835530/1.03_ch | D1825544B/                | 12.72.6 |  |
| 12A            | Charis-C1(Office/Pro):Cheetah | D1365760F /1.06  | D1365885A/                | 12.72.7 |  |
| 12A            | Charis-C1(Office/Pro):ARMADA  | D1365760F /1.06  | D1365769B/                | 12.63.3 |  |
| 12A            | Metis-C1ab                    | D1475550H /1.05  | D1475567E/                | 12.70.2 |  |
| 12A            | Metis-C1ab(CH)                | D1465550F /2.21  | D1465567C/                | 12.72.4 |  |
| 12A            | Metis-C1cde                   | D1495550J /1.09  | D1495567D/                | 12.63.4 |  |
| 12A            | Metis-C1cde(CH)               | D1485550F/2.21   | D1485567C/                | 12.72.4 |  |
| 12A            | Metis-C1xyz                   | -                | D1775567A/                | 12.74.1 |  |

Model: General RTB

**Reissued : 11-May-18** 

Date: 2-Mar-18 No.: R

No.: RGene100a

#### **RTB Reissue**

The items in *blue* were added. The items in strike out were deleted.

| Subject: Support s | status of SMB version for no                                                                        | Prepared by: S. Toya                                                                                 |                                                                                                    |
|--------------------|----------------------------------------------------------------------------------------------------|----------------------------------------------------------------------------------------------------|----------------------------------------------------------------------------------------------------|
| From: 1st Tech Se  | rvice Sect., MFP/P Tech Se                                                                          |                                                                                                    |                                                                                                    |
| Classification:    | <ul> <li>Troubleshooting</li> <li>Mechanical</li> <li>Paper path</li> <li>Product Safety</li> </ul> | <ul> <li>Part information</li> <li>Electrical</li> <li>Transmit/receive</li> <li>Other ()</li> </ul> | <ul> <li>Action required</li> <li>Service manual revision</li> <li>Retrofit information</li> <li>Tier 2</li> <li>Tier 0.5</li> </ul> |

#### Affected models:

PE-MF1, PE-MF2, PE-MF3, PE-MF4, PE-MF5, RN-MF1, RN-MF2, OP-MF2, OP-MF3, RMY-MF1, NPB-RMY-MF1, RMY-MF2, Bc-C1, BRG-MF1, BRG-MF1 BT, Gim-MF1ab

This RTB describes the specifications and limitations for SMB support for non-GW Ricoh devices.

Contents:

### 1. SMB version support for non-GW controller Ricoh devices

Non-GW controller Ricoh devices currently support the following SMB versions:

| Controller | Model name  | SMB version supported | Main firmware version |
|------------|-------------|-----------------------|-----------------------|
|            |             |                       | that supports SMB2.0  |
| Type PR    | PE-MF1      | SMB1.0/CIFS, SMB2.0   | v1.69                 |
|            | PE-MF2      | SMB1.0/CIFS, SMB2.0   | v1.29                 |
|            | PE-MF3      | SMB1.0/CIFS, SMB2.0   | v1.15                 |
|            | PE-MF4      | SMB1.0/CIFS, SMB2.0   | v1.02                 |
|            | PE-MF5*     | SMB1.0/CIFS, SMB2.0   | Initial release       |
|            | RN-MF1      | SMB1.0/CIFS, SMB2.0   | v2.09                 |
|            | RN-MF2      | SMB1.0/CIFS, SMB2.0   | v2.10                 |
|            | OP-MF2      | SMB1.0/CIFS           | -                     |
|            | OP-MF3*     | SMB1.0/CIFS, SMB2.0   | Initial release       |
|            | RMY-MF1     | SMB1.0/CIFS           | -                     |
|            | NPB-RMY-MF1 | SMB1.0/CIFS           | -                     |
|            | RMY-MF2*    | SMB1.0/CIFS, SMB2.0   | Initial release       |
|            | Bc-C1       | SMB1.0/CIFS           | -                     |
| Other      | BRG-MF1     | SMB1.0/CIFS           | -                     |
|            | BRG-MF1 BT  | SMB1.0/CIFS           | -                     |
| KIBO       | Gim-MF1ab   | SMB1.0/CIFS           | -                     |

\*These models currently have a bug with SMB signing. For more details, please refer to Chapter 2.

#### Reissued : 11-May-18

| Model: General RTB D | Date: 2-Mar-18 | No.: RGene100a |
|----------------------|----------------|----------------|
|----------------------|----------------|----------------|

#### For Type PR controllers:

- In models that support SMBv2, the SMB client port number is set to 445 by default. In models that support only SMBv1, the SMB client port number is set to 139 by default. The port cannot be changed by the user.
- Models that support SMBv2 use SMBv2 by default. When the device negotiates with the server with SMBv1, the device will operate with SMBv1. The SMB version cannot be changed by the user through the device settings.
- Plaintext authentication is not supported with either SMBv1 or SMBv2. NTLMv2 authentication and GSS API are not supported with SMBv1.

#### For other controllers:

- Plaintext and NTLMv1 authentication are not supported with SMBv1.

#### For KIBO controller:

- The SMB Client port number is set to 139 by default. The port can be changed by the user through the Web Image Monitor.
- Plaintext authentication is not supported with SMBv1.

### 2. Limitations

As of February 2018, PE-MF5, RMY-MF2 and OP-MF3 have a bug of Scan to Folder failing when SMB "Signing Enabled" and "Signing Required" are both TRUE (enabled). As a workaround, please set "Signing Required" to disabled on the server side or set to communicate using SMBv1. Please check the release note for this fix.

### 3. Models scheduled for SMBv2 support

SMBv2/v3 (not SMBv3) support is also planned for the following non-GW controller models.

| Model       | Release Plan                     | SMB version plan |
|-------------|----------------------------------|------------------|
| BRG-MF1     | Early July                       | SMBv2/v3         |
| BRG-MF1 BT  | Early July                       | SMBv2/v3         |
| RMY-MF1     | Late June<br>Middle of September | SMBv2            |
| NPB RMY-MF1 | Late April<br>Middle of July     | SMBv2            |
| OP-MF2      | Late May<br>Middle of August     | SMBv2            |
| Bc-C1       | Mid-March<br>Middle of June      | SMBv2            |
| Gim-MF1ab   | T.B.D                            | -                |

SMBv2/v3 will not be supported in models not mentioned in the schedule above. If the customer requires support for other models not mentioned above, please consider replacing with a supported model.

# Technical Bulletin

| Model: General Date: ^                                        |                                                                                                    |                                            | Date: 11-A            | pr-18                                              | No.: RGene101                           |
|---------------------------------------------------------------|----------------------------------------------------------------------------------------------------|--------------------------------------------|-----------------------|----------------------------------------------------|-----------------------------------------|
| Subject: Backup/Restore for SOP Application/Settings Function |                                                                                                    |                                            |                       |                                                    | by: T. Tachibana                        |
| From: 1st Tech Service Sect., MFP/P Tech Service Dept.        |                                                                                                    |                                            |                       |                                                    |                                         |
| Classification:                                               | <ul> <li>Troubleshooting</li> <li>Mechanical</li> <li>Paper path</li> <li>Product Safety</li> </ul> | Part inform Electrical Transmit/re Other ( | nation<br>eceive<br>) | Action re     Service n     Retrofit ir     Tier 2 | quired<br>nanual revision<br>nformation |

### **Backup/Restore for SOP Application/Settings Function**

This function is supported on the machines that have applied the firmware below: Supported Models:

| Model           | Firmware           | Part number: | version    |
|-----------------|--------------------|--------------|------------|
| Brazil-MF1      |                    |              |            |
| Charis-C2/C2Pro |                    |              |            |
| Corona-C1.5     |                    |              |            |
| Corona-P1.5(*)  | Cheetah System     | D2411425F    | Vor 1 27 2 |
| Gimlet-MF1.5dM  | Cheetah System_CHN | D2411429F    | VEI.1.27.2 |
| Metis-C2        |                    |              |            |
| Metis-C2.1      |                    |              |            |
| Metis-P2(*)     |                    |              |            |

(\*): This function is not available on models without a hard disk.

Note1: This is not supported for Griffin-C2/Leffe-C1b/Martini-C6.

If the firmware is applied, this function is enabled. (Default: Enabled) Cheetah SP> Screen Device Settings > Backup/Restore Settings

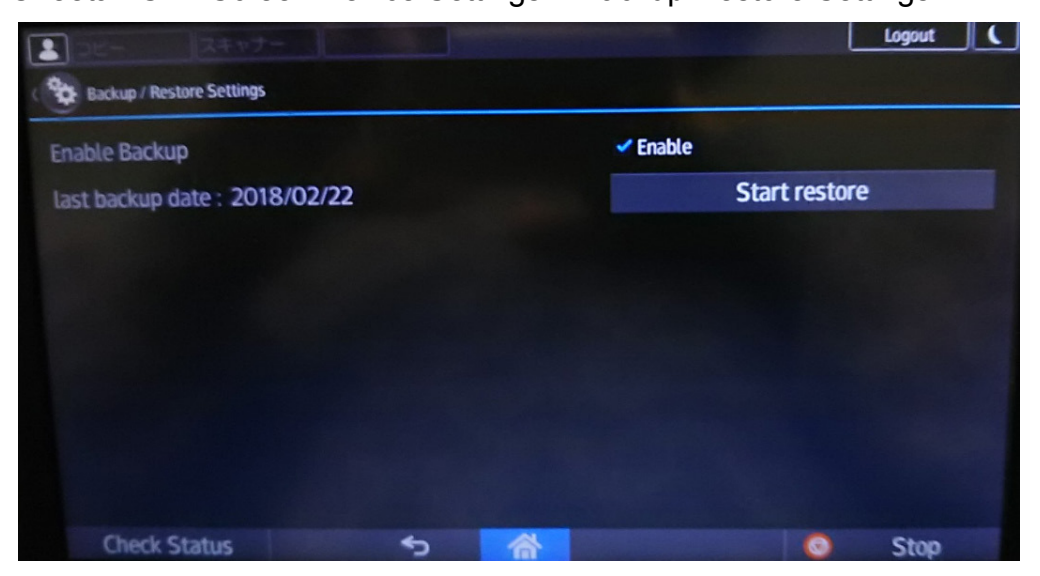

| <b>Technical</b> | <b>B</b> ulletin |
|------------------|------------------|
| Connoa           |                  |

Model: General

Date: 11-Apr-18

No.: RGene101

### **Overview**

Application settings and additional applications installed on the SOP can be backed up automatically and can be restored, e.g. after SOP replacement.

### Data that can be backed up and restored

- Application settings (See **Note 1**)
- Additionally installed application (See **Note 2**)

**Note 1**: Applications themselves are not supported because these are already installed on the SOP as service parts.

**Note 2:** Additionally installed applications don't have the export function, so the application settings cannot be supported.

### Backup

Note:

- Backup cannot be performed manually by the user or the technician.
- During the backup, a message is displayed and other operations cannot be performed.
- A backup is performed 24 hours after the last backup. If the machine doesn't have backup data, the first backup is performed at 2:00AM.
- A backup cannot be performed under any of the conditions below. Backup will retry 1 hour later.
  - During ARFU, firmware updating from download site, etc
  - LCD on the operation panel: ON.
  - HDD cannot be accessed for 60 sec.
- If the backup data has not changed, no backup will be performed. (Maximum 7 days)
- During the backup, the LCD is off.
- Backup data is stored on the HDD.
- The amount of time for the backup is as follows:

#### Example:

|                         | Data    | Backup time |
|-------------------------|---------|-------------|
| Additional applications | 106MB   | 1m6s        |
| Application settings    | 0.2MB   | 36s         |
| Total                   | 106.2MB | 1m42s       |

Model: General

Date: 11-Apr-18

No.: RGene101

### Disabling the Backup setting

The default setting is "Enabled". To change it to "Disabled", uncheck "Enabled". Restarting the machine is not necessary.

[Cheetah SP> Screen Device Settings > Backup/Restore Settings]

### **Restore**

Note:

- If the cheetah system firmware is older than v1.27.2 after SOP replacement, update the firmware to v1.27.2 or later.
- If the machine doesn't have any backup data, the restore function cannot be used.
- 1. Execute [Cheetah SP> Screen Device Settings > Backup/Restore Settings > Start Restore].

Time to restore: about 10 min

- 2. Press "Close" in the dialog, "The restore is completed. Please restart.".
- 3. Turn off/on the main switch.

### **Restore Error Codes**

If restore fails, an error code appears on the operation panel.

| Code | Cause                                                     | Solution                     |
|------|-----------------------------------------------------------|------------------------------|
| 1    | Failed to restore additionally installed application data | Retry the Restore procedure. |
| 3    | Failed to restore application setting data                | Retry the Restore procedure. |

# Technical Bulletin

| Model: General                                                   |                                                                                                    |                                                                                  | Date: 7-Jun-18        |                                                  | No.: RGene102                                       |
|------------------------------------------------------------------|----------------------------------------------------------------------------------------------------|----------------------------------------------------------------------------------|-----------------------|--------------------------------------------------|-----------------------------------------------------|
| Subject: How to configure the Device Counter E-mail function     |                                                                                                    |                                                                                  | n                     | Prepared by: Y. Tar                              | niguchi                                             |
| From: 2 <sup>nd</sup> Tech Support Sect., Service Strategy Dept. |                                                                                                    |                                                                                  |                       |                                                  |                                                     |
| Classification:                                                  | <ul> <li>Troubleshooting</li> <li>Mechanical</li> <li>Paper path</li> <li>Product Safety</li> </ul> | <ul> <li>Part info</li> <li>Electric</li> <li>Transm</li> <li>Other (</li> </ul> | ormat<br>al<br>it/rec | ion Action<br>Service<br>eive Retro<br>) Irier 2 | n required<br>ce manual revision<br>fit information |

### **Device Counter E-mail Function**

This bulletin is to announce the configuration procedure for the Device Counter E-mail Function.

### **Function Overview**

With this function, the device counter is reported to the specified e-mail address at the specified date and time.

Important:

- This function is not meant to be used for billing purposes. Billing is the responsibility of the regional offices.
- If a machine with previously configured SP settings is resold to a third-party user, and if the user sets their own SMTP information, an unintentional e-mail might be sent from the user.
- Counter notification e-mails are not sent while the machine is in Energy Saving mode. The e-mail will be sent the next time the machine recovers from Energy Saving mode.

# Technical Bulletin

Model: General

Date: 7-Jun-18

No.: RGene102

### <Setting Items>

| J      | Item                    | Details                                                                   |
|--------|-------------------------|---------------------------------------------------------------------------|
| Header | Subject                 | Page Counter : " Serial ID "                                              |
|        | То                      | Destination address.                                                      |
|        | From                    | E-mail Notification E-mail Address or the administrator's e-mail address. |
| Body   | Serial ID               | Serial ID                                                                 |
|        | Acquisition date        | The date and time the counter data was acquired                           |
|        | Counter Display<br>Type | The setting value of the counter type displayed on the operation panel.   |
|        | Counter data            | Counter name and number                                                   |

### <Sample E-mail>

Sender: Admin To: sample1@sample.com Cc: sample1@sample.com Date and Time: 2018/06/04 13:10 Subject: Page Counter : G7300000053

Serial No.: G7300000053 Date: Mon Jun 4 13:09:30 2018

ChargeCounterDispType:1

Total\_Color:2379 Total\_BW:11328 Model: General

Date: 7-Jun-18

### **Configuration Procedure**

*STEP1* Check that the model has the correct version of the System/Copy firmware. The correct version can be found in the table at the bottom of this document.

User Tools icon> Machine Features > System Settings > Administrator Settings > Firmware Version

*STEP2* Specify the SMTP server settings.

User Tools icon> Machine Features > System Settings > File Transfer > SMTP Server

*STEP3* Specify the administrator's e-mail address.

User Tools icon > Machine Features > System Settings > File Transfer > Administrator's Email Address

STEP4 Create a text with the title "CounterMailSetting.txt" on a computer. In the first three lines, enter the e-mail addresses the counter value will be sent to.

| TO: aaaaaaa@bbb.cc  |             |
|---------------------|-------------|
| CC: ddddddd@ee.ff   |             |
| BCC: gggg@hhh.ii.jj |             |
|                     | w d238m0940 |

• Note

Be sure to enter the prefixes "TO:", "CC:", and "BCC:" in front of each email address.

Keep the e-mail address within 128 characters including the prefix.

The customer's address should not be entered as the destination.

- *STEP5* Save "CounterMailSetting.txt" in the top-level folder in the SD card.
- *STEP6* Turn OFF the main power.
- *STEP7* Insert the SD card into the lower slot of the mainframe.
- *STEP8* Turn ON the main power.
- *STEP9* Set SP5-866-001 to "0" to enable e-mail reporting. (Defaut:0)

If this step is skipped, SC899 might occur after the following steps.

- *STEP10* Set SP5-866-110 to "1" to enable the Device Counter E-Mail Function.
- *STEP11* Execute SP5-866-111 to read the e-mail address(s) from the SD card.
- *STEP12* Execute SP5-866-121 to 123 to perform a communication test which checks whether the destination e-mail addresses have been registered correctly.

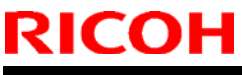

# Technical Bulletin

| Model: General |             | Date: 7-Jun-                             | ·18     | No.: RGene102 |  |
|----------------|-------------|------------------------------------------|---------|---------------|--|
|                | SP code     | Destination e-mail                       | address |               |  |
|                | SP5-866-121 | First line in<br>"CounterMailSetting.tx  | t"      |               |  |
|                | SP5-866-122 | Second line in<br>"CounterMailSetting.tx | t"      |               |  |
|                | SP5-866-123 | Third line in<br>"CounterMailSetting.tx  | t"      |               |  |

*STEP13* In SP5-866-114, specify the value to decide the date of the e-mail notification.

| Value   | Notification date     |
|---------|-----------------------|
| 0       | Every day             |
| 1 to 31 | On the date specified |

Note

If the date is set from "29" to "31", notification will be sent on the last day of the month if the month has fewer days than the value selected.

*STEP14* In SP5-866-115, specify the time of the e-mail notification.

| Notification time | Value |
|-------------------|-------|
| 00:00             | 0     |
| 09:48             | 948   |
| 23:59             | 2359  |

# *STEP15* In SP5-866-113, check whether the next e-mail notification time matches the specified date and time.

U Note

If the clocks move forward by one hour in the summer, the set notification time will also advance by one hour.

*STEP16* Execute SP5-866-112 to perform a test transmission. Check that the notification is sent to the specified e-mail addresses.

- STEP17 If the transmission fails, check whether the STMP server and other e-mail settings have been specified correctly in Scan to E-Mail and other functions.
- *STEP18* Turn OFF the main power.

*STEP19* Remove the SD card from the lower slot in the mainframe.

Model: General

Date: 7-Jun-18

### Supported Models and FW versions

| Model code                             | Model        | Software Version<br>(System/Copy) |
|----------------------------------------|--------------|-----------------------------------|
| D143/D144                              | Ap-C3        | V2.16 or later                    |
| D111/D142                              | At-C3        | V2.16 or later                    |
| D135/D136                              | Ch-C1 Office | V1.18 or later                    |
| D197/D198/D199/                        | Cor-C1       | V1.16 or later                    |
| D200/D201/D202                         | Cor-C1(SOP)  | V1.16 or later                    |
| D196/D214/D219/<br>D220/D236           | Gri-C2       | V1.12 or later                    |
| D238/D239/D240/D241/<br>D242/D243/D244 | Met-C2       | V 1.02 or later                   |
| D0AC/D0AD/D0AE/DAF/<br>D0AG/D0AH/D0AJ  | Met-C2.1     | Initial version                   |
| D255/D256                              | Brz-MF1      | Initial version                   |
| D257/D258                              | Ch-C2 Office | Initial version                   |
| D284/D285/D286/<br>D287/D288/D289      | Cor-C1.5     | Initial version                   |
| M0A0                                   | Gim-MF1.5dM  | Initial version                   |
| D296/D297/D298                         | Gri-C3       | Initial version                   |

| <b>RICOH</b> Technical Bulletin |                |                |               |  |  |
|---------------------------------|----------------|----------------|---------------|--|--|
| Model: General                  | Date: 7        | 7-Jun-18       | No.: RGene102 |  |  |
| D223/D224/D225                  | Mar-C6         | Initial vers   | sion          |  |  |
| D262                            | Mo-C2          | V1.03 or la    | ater          |  |  |
| D146/D147                       | Met-C1ab       | V1.24 or later |               |  |  |
|                                 | Met-C1ab(SOP)  | V3.16 or la    | ater          |  |  |
| D148/D149/D150                  | Met-C1cde      | V1.28 or la    | ater          |  |  |
|                                 | Met-C1cde(SOP) | V3.17 or la    | ater          |  |  |
| D176/D177                       | Met-C1yz       | V1.17 or la    | ater          |  |  |
|                                 | Met-C1yz(SOP)  | V2.16 or la    | ater          |  |  |

# Technical Bulletin

| Model: General RTB                                           |                                                                                                    | Date: 29-Jun-18                 |                                   | No.: RGene103 |                                                     |
|--------------------------------------------------------------|----------------------------------------------------------------------------------------------------|---------------------------------|-----------------------------------|---------------|-----------------------------------------------------|
| Subject: Capturing Network Packets Stored on the Machine     |                                                                                                    |                                 | Prepared by:<br>Yuji Fukuzaki     |               |                                                     |
| From: 3 <sup>rd</sup> Tech Support Sec, Service Strategy Dep |                                                                                                    |                                 |                                   |               |                                                     |
| Classification:                                              | <ul> <li>Troubleshooting</li> <li>Mechanical</li> <li>Paper path</li> <li>Product Safety</li> </ul> | Part info<br>Electric<br>Transm | ormation<br>al<br>it/receive<br>) | Action        | n required<br>ce manual revision<br>fit information |

When troubleshooting connectivity issues, it is sometimes necessary to capture the network packets to trace and find the network problem. However, it is difficult to capture network packets in the customer site in some cases because field engineers cannot connect to the customer's network. Therefore, RCL implemented the storage of network packets on the machine's hard drive.

This document describes how to capture the network packets stored on the machine.

#### Target models:

- 15A and later models

#### Setup and operational procedures:

If the service SP described in the following table is enabled before obtaining the log, packet capture information will be captured with the log storing function.

\* For the detailed procedure of the log storing function, refer to GKM Answer ID 178863 'Setup and operational procedures for the log storing function'.

| SP Number   | Details                                                                                                    | Value                                                                                                    | Initial<br>Value |
|-------------|----------------------------------------------------------------------------------------------------|----------------------------------------------------------------------------------------------------|------------------|
| SP5-728-101 | Packet capture function                                                                                                    | 0: Disable                                                                                                    | 0                |
|             | Perform packet capture by setting "1"                                                                                                    | 1: Enable                                                                                                    |                  |
| SP5-728-102 | Packet capture function: Mode                                                                                                    | 0: Header-only Mode                                                                                                    | 0                |
|             | There are two modes, Header-only Mode and<br>Specify Packet Length Mode, in most cases,<br>Specify Packet Length Mode is used.                                                                                         | 1: Specify Packet Length<br>Mode                                                                                                    |                  |
| SP5-728-103 | Packet capture function: Interface<br>Select the target I/F to obtain packet.                                                                                                    | 0: Automatically selected from<br>the external communication I/F<br>1: SOP I/F (cdce 0)<br>2: Wired LAN (ncmac 0)<br>3: Wireless LAN (athn 0) | 0                |
| SP5-728-104 | Packet capture function: Length<br>Set the appropriate data length because the size<br>of packet data varies. Note that setting the<br>maximum value of 65535 decreases the number<br>of packets that can be obtained. | Entering range: 54 - 65535                                                                                                    | 128              |
| SP5-728-105 | Packet capture function: Broadcast / Multicast<br>When enabled, all broadcast / multicast packets<br>are stored, and there is no restriction on the                                                                    | 0: Disable<br>1: Enable                                                                                                    | 0                |

1. Set the Service SP shown in the following table.

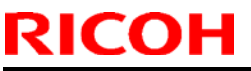

# Technical Bulletin

| Model: General RTB |                                                                                                    | Date: 29-Jun-18 |                                        | No.: RGene | 103 |
|--------------------|----------------------------------------------------------------------------------------------------|-----------------|----------------------------------------|------------|-----|
|                    | length to be obtained.<br>When disabled, all broadcast / multicast pac<br>are discarded.                  | kets            |                                        |            |     |
| SP5-728-106        | Packet capture function: Specify port<br>Specify/Don't specify port<br>In most cases, set to not specify. |                 | 0: Don't specify po<br>1: Specify port | ort        | 0   |

- 2. Reproduce the problem or wait until problems occur. While the network packets are being stored, a system banner is displayed stating that the device is capturing packets.
- 3. After the problem occurred, export data from the hard drive to an SD card using the log storing function.

#### Export format:

- This function always captures the network packets and stores up to 1.0 GB.
- Each file size is 2 MB.
- When the data size exceeds 1.0 GB, the oldest packets will be removed to make way for new packets.
- The data will be exported as a PCAP file.

### Details of the packets to save:

- When the "Packet capture function: Interface" (SP5-728-103) is set to 0 (automatically selected from the external communication I/F), the enabled I/F is automatically selected. When both the wired LAN I/F and the wireless LAN I/F are enabled, the I/F that is prioritized in SP5-828-071 will be selected.
- When the set I/F is disabled, the network packets are not captured / stored.
- Promiscuous mode is always set to off, and only network packets that are sent to the MFP itself will be captured and stored.
- When communication data is encrypted, it is saved in an encrypted state.

#### Limitations:

- Network packets cannot be obtained through the log storing function from the Web Image Monitor.
- Captured packets can be opened with the Wireshark app etc. However, unnecessary data is added to the file to make the file size reach 2 MB, so the following warning is displayed when opening with Wireshark.

"(Pcap: File has 218959117-byte packet, bigger than maximum of 65535) The capture file appears to be damaged or corrupt."

• Captured network packets data might not be obtained or saved in the following cases:

| Model: General RTB | Date: 29-Jun-18 | No.: RGene103 |
|--------------------|-----------------|---------------|
|--------------------|-----------------|---------------|

- There is a time lag between the main power turning on and the module for network capture starting up. During that time, network packets cannot be captured, so network packets related to DHCP might not be captured.

- While the network module is rebooting internally or just after the network module rebooted internally.

- During log transfer using the log storing function network.

- While machine information is being obtained from Web Image Monitor.

#### Notification:

.

The network packets might contain user information. Please get permission from the customer to capture network packets with this function.

# Technical Bulletin

#### **PAGE: 1/3**

| Model: General I                                           | RTB                                                                                                 | Date: 23-Aug-1                                      |                                   | g-18          | No.: RGene104                                       |
|------------------------------------------------------------|----------------------------------------------------------------------------------------------------|-----------------------------------------------------|-----------------------------------|---------------|-----------------------------------------------------|
| Subject: New version of RemoteConnect Support is available |                                                                                                    | Prepared by:                                        |                                   |               |                                                     |
| From: 3 <sup>rd</sup> Tech S                               | upport Sec, Service Strategy Dep                                                                    | jy Dep                                              |                                   | Yuji Fukuzaki |                                                     |
| Classification:                                            | <ul> <li>Troubleshooting</li> <li>Mechanical</li> <li>Paper path</li> <li>Product Safety</li> </ul> | ] Part info<br>] Electrica<br>] Transm<br>] Other ( | ormation<br>al<br>it/receive<br>) | Action        | n required<br>ce manual revision<br>fit information |

#### Overview

Since RemoteConnect Support was launched in May, 2017, several obstacles have been making it difficult to utilize this function for troubleshooting with customers during. A new version of RemoteConnect Support is now available which includes usability improvements. This RTB will describe the updated points and the requirements to use the new version.

### Target models

- Brazil-MF1
- Charis-C2
- Charis-C2 Pro
- Corona-C1.5
- Corona-P1.5
- Gimlet-MF1.5d
- Griffin-C2
- Griffin-C3
- Leffe-C1b
- Martini-C6
- Metis-C2
- Metis-C2.1
- Metis-P2
- Vesta-MF2

### **Required modules**

The following modules are required to use the new RemoteConnect Support:

| Firmware type                 | Version | Part number |
|-------------------------------|---------|-------------|
| Cheetah System (General)      | 1.30    | D2411425    |
| Cheetah System (China/Taiwan) | 1.30    | D2411429    |
| RemoteSupportService          | 1.1     | D1961459    |
| RemoteAssistant*              | 1.0.5   | D2411470    |

\*Not updated

#### Updated points in new version

The new version of RemoteConnect Support has 5 updated points.

Model: General RTB

Date: 23-Aug-18

### 1. Change default setting to enabled

In previous versions, RemoteConnect Support was disabled by default and needed to be enabled in SP mode by field engineers while at the customer site or during setup in the warehouse. Because of this, the number of the devices where RemoteConnect Support has been setup has not been increasing very quickly. By changing the default setting, we expect the setup ratio of RemoteConnect Support will increase without a significant workload.

### 2. Including RemoteConnect Support application in package firmware

Previously, we removed the RemoteConnect Support applications from package all due to security concerns. However, we haven't had many customers who request us to delete it, so, we've decided to include it in packages again. By including it in packages, most MIF that are currently without RemoteConnect Support will become able to use it. In addition, bug fixes and improvements can be applied to all MIF where RemoteConnect Support is already enabled.

### 3. Tracking enabled devices by serial number

With this new version, our Ricoh server will log the serial numbers of devices where RemoteConnect Support is enabled. This will be achieved by sending an http request from the device to our server when the device is turned on. Additional details about this network communication are described in the "Enabled device data collection" section below.

### 4. Improve application status check and launch method

When RemoteConnect Support is enabled, an entry will be displayed on the Check Status menu. The user can easily check whether RemoteConnect Support is enabled without having to press the task bar for several seconds. If RemoteConnect Support is available, the customer can easily launch it by pressing the dedicated button. This means the user won't have to actually press and hold the task bar to confirm if RemoteConnect Support is enabled on their device.

RICOH

## Technical Bulletin

#### PAGE: 3/3

| Мс | del: General RTB   |             | Date: 23-Aug-18 |     | No.: RGene104            |
|----|--------------------|-------------|-----------------|-----|--------------------------|
|    | Mach./Applic. Stat | Current Job | Job History     | Mai | ntnc./Inquiry/Mach. Info |
|    | Mach. Status       | Normal      |                 |     |                          |
|    | Remote Support     | Ready       |                 |     | Start                    |
|    |                    |             |                 |     |                          |
|    | Copier             | Ready       |                 |     |                          |
|    | Scanner            | Ready       |                 |     |                          |
|    | Printer            | Ready       |                 |     |                          |
|    | Document Server    | Ready       |                 |     |                          |
|    |                    |             |                 |     |                          |

#### Enabled device data collection

After updating and enabling RemoteConnect Support, it will send the following device information to a server operated by Ricoh every time the device is turned on.

- Serial number of the device
- Geographic region (e.g. NA, EU, AP, JP)
- Brand name (e.g. Ricoh, Gestetner, Savin)
- Model name
- Language

RICOH

- If a customer is unwilling to allow this information to be sent, or is concerned about their device attempting to connect to the Internet, please disable the function. When RemoteConnect Support is disabled, the device will not attempt to send data.
- When the new version of RemoteConnect Support is enabled, it will send the above information to the Ricoh server approximately 1 minute after turning on the device.
- · If RemoteConnect Support fails to send the information to the server, it will attempt to send again every time after the device recovers from energy save mode.

# Technical Bulletin

#### PAGE: 1/11

| Model: General                                                                                    | Iodel: General RTB Date: 19-Se                                                                      |                                                    | p-18                              | No.: RGene105 |                                                     |
|---------------------------------------------------------------------------------------------------|----------------------------------------------------------------------------------------------------|----------------------------------------------------|-----------------------------------|---------------|-----------------------------------------------------|
| Subject: Required network configurations for ARFU, Web<br>Help Support, and RemoteConnect Support |                                                                                                    |                                                    | Prepared by:<br>Yasuyuki Hayashi  |               |                                                     |
| From: 2 <sup>nd</sup> Tech S                                                                      | upport Sec, Service Strategy De                                                                     | р                                                  |                                   |               |                                                     |
| Classification:                                                                                   | <ul> <li>Troubleshooting</li> <li>Mechanical</li> <li>Paper path</li> <li>Product Safety</li> </ul> | ] Part info<br>] Electric<br>] Transm<br>] Other ( | ormation<br>al<br>it/receive<br>) | Action        | n required<br>se manual revision<br>fit information |

The ARFU (Automatic Remote Firmware Update), Web Help Support, and RemoteConnect Support features are available in models with a Smart Operation Panel (G2 or later). The following bulletins have also been announced for these features.

- ARFU: No. RGene090b
- Web Help Support: No. RD0AD001e, RD0AFD001e, RD0AH001e
- RemoteConnect Support: No. RGene104

All of these features require Internet access, however, it has been discovered that some devices are not able to access the Internet due to incorrect network configuration. This document describes the required network configurations for each feature and the procedure to check the connection.

#### **1. Required network configurations**

The table below shows the required network configurations for each feature. Please check that these network configurations are correctly set when a device is installed (or at next visit).

|                                                    | Location                                                                                                    |                                                                                               | Requirement of each feature                    |                     |                               |
|----------------------------------------------------|----------------------------------------------------------------------------------------------------|-----------------------------------------------------------------------------------------------|------------------------------------------------|---------------------|-------------------------------|
|                                                    | Operation Panel                                                                                                    | Web Image Monitor                                                                             | ARFU<br>(*1)                                   | Web Help<br>Support | RemoteConnect<br>Support (*1) |
| 1. IP address                                      | Device Settings><br>System Settings                                                                                                    | Configuration><br>Network> IPv4                                                               | Required                                       | Required            | Required                      |
| 2. DNS<br>Configuration                            | Device Settings><br>System Settings                                                                                                    | Configuration><br>Network> IPv4                                                               | Required                                       | Required            | Required                      |
| 3. Proxy settings<br>(@Remote)                     | SP Mode><br>SP5-816-062 –<br>065                                                                                                    | Configuration><br>@Remote> RC<br>Gate Proxy Server                                            | Required                                       | -                   | -                             |
| 4. Proxy settings<br>(Screen<br>Settings)          | Screen Settings><br>Proxy Settings                                                                                                    | Configuration><br>Screen> Wireless &<br>Networks> Proxy<br>Settings                           | -                                              | Required            | Required                      |
| 5. Key Length of<br>@Remote<br>certification<br>*2 | Check:           SP Mode>           SP5-816-087           (1: 512 bit, 2:           2048 bit)           Change:           SP Mode>           SP5-870-003, 004 | Check:<br>Security> Network<br>Security<br>Change:<br>NA<br>(Must be changed<br>from SP mode) | Required<br>(Must be<br>set to 2:<br>2048 bit) | _                   | _                             |

| RI | CO | H |  |
|----|----|---|--|
|    |    |   |  |

|--|

| Model: General RTB | Date: 19-Sep-18 | No.: RGene105 |
|--------------------|-----------------|---------------|
|--------------------|-----------------|---------------|

\*1: ARFU and RemoteConnect Support are required to be enabled by changing the following settings.

- ARFU: SP5-886-111 to <u>1</u>. (0: OFF(default), 1: ON)

- RemoteConnect Support: "Service availability" in RemoteSupportService to <u>Enabled</u> (Screen SP mode> Screen Device Settings> Application Settings> RemoteSupportService)

Note:

The setting name is "RemoteConnect Support settings", however this is located in "RemoteSupportService".

| Service availability |  |
|----------------------|--|
|                      |  |
| Starting method      |  |
| Login banner         |  |
|                      |  |
|                      |  |
|                      |  |
|                      |  |
|                      |  |
|                      |  |
|                      |  |

\*2: The key length of @Remote must be set to 2048 bit for ARFU. In case the key length is set to 512 bit, the device will not be able to communicate with the firmware server. For the Met-C2 and later models, the encryption level is set to 2048 bit by default. Therefore, no problem happens unless a field engineer or a warehouse staff manually changes the key length to 512 bit. There's no reason to set the key length to 512 bit, unless the old type external @Remote appliance device or old type MFP/ LP devices are used in the same customer environment.

| I ochnical | <b>R</b> ullatin |
|------------|------------------|
|            |                  |

PAGE: 3/11

| Model: General RTB | Date: 19-Sep-18 | No.: RGene105 |
|--------------------|-----------------|---------------|
|                    |                 |               |

#### 2. How to check the connection to a server for each feature

The connection of each feature can be checked as follows. Please check the following after setting the network configuration.

#### <arble style="border: 2px solid black; color: black; color: black; color

Check with the SFU (Smart Firmware Update) feature, since the same communication method is used for both ARFU and SFU. The check will complete in about 1 minute if the network setting is correct.

- Location: SP Mode> Firmware Update> Update> Execute Update

| System Sp                 |                                            |
|---------------------------|--------------------------------------------|
| Printer Sp                | Execute Update Updated Package Information |
| Scanner Sp                | Back                                       |
| PM Counter / New Unit Set |                                            |
| Firnware Update           | d238m0986e                                 |

If the following screen is displayed, the function was able to connect to the server. It is not required to actually update the firmware so press "No" on the dialog of success case.

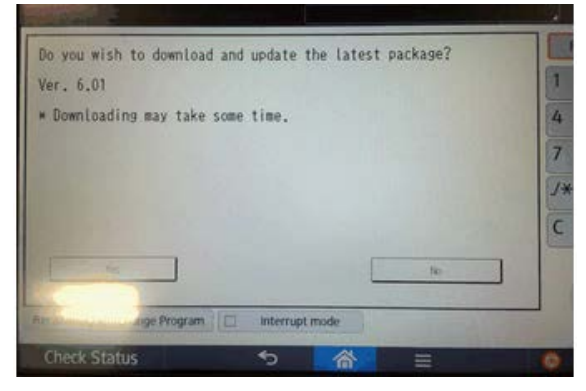

If an error is displayed, the function was not able to connect to the server.

| Cannot use this function. |    |
|---------------------------|----|
| E71                       |    |
|                           |    |
|                           |    |
|                           |    |
|                           | OK |

### **T**echnical **B**ulletin

Model: General RTB

RICOH

Date: 19-Sep-18

#### No.: RGene105

### <RemoteConnect Support>

The connection of RemoteConnect Support can be checked as follows.

1. Open the Check Status menu and look for a "Remote Support" entry as displayed below.

| Mach./Applic. Stat | Current Job | Job History | Maintnc./Inquiry/Mach. Info |
|--------------------|-------------|-------------|-----------------------------|
| Mach. Status       | Normal      |             |                             |
| Remote Support     | Ready       |             | Start                       |
| Copier             | Ready       |             |                             |
| Scanner            | Ready       |             |                             |
| Printer            | Ready       |             |                             |
| Document Server    | Ready       |             |                             |

Note that the "Ready" status only indicates that the function is installed and enabled, and does not confirm that a connection to the server is possible.

2. Click the "Start" button to launch the application and then agree to the End User License Agreement. The application will attempt to connect to the server. If the application successfully connects to the server, a random 4-digit code will be displayed

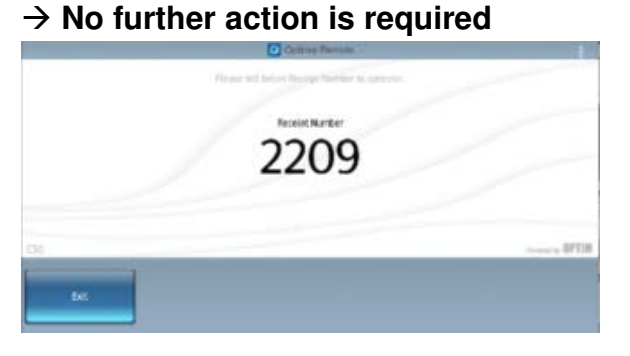

If the application is unable to connect to the server, an error will be displayed  $\rightarrow$ Network settings need to be checked

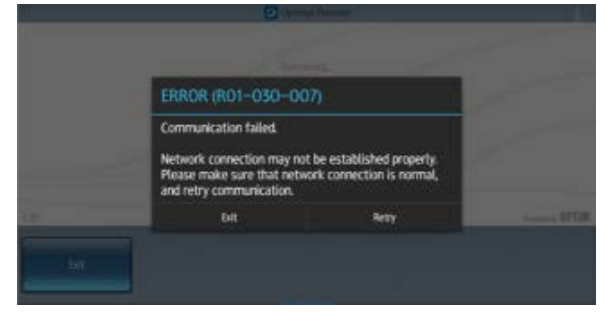

|--|

| Technical | <b>B</b> ulletin |
|-----------|------------------|
|           |                  |

| Model: General RTB | Date: 19-Sep-18 | No.: RGene105 |
|--------------------|-----------------|---------------|
|--------------------|-----------------|---------------|

Important:

In step 1 above, if a "Remote Support" entry is not displayed there are two possibilities.

A) The function is installed but disabled  $\rightarrow$  Enable the function in settings

B) The application is not installed (or an old version is installed)  $\rightarrow$  see the *Required modules* section below

#### **Required modules for RemoteConnect Support**

The following modules are required to use the new RemoteConnect Support:

| Firmware type                 | Version | Part number |
|-------------------------------|---------|-------------|
| Cheetah System (General)      | 1.30    | D2411425    |
| Cheetah System (China/Taiwan) | 1.30    | D2411429    |
| RemoteSupportService          | 1.1     | D1961459    |
| RemoteAssistant*              | 1.0.5   | D2411470    |

\*Not updated

| echnical | <b>B</b> ulletin | ì |
|----------|------------------|---|
| Commoa   |                  | 1 |

Model: General RTB

Date: 19-Sep-18

No.: RGene105

#### <Web Help Support>

The connection of Web Help Support can be checked by pressing the [?] button to open the feature.

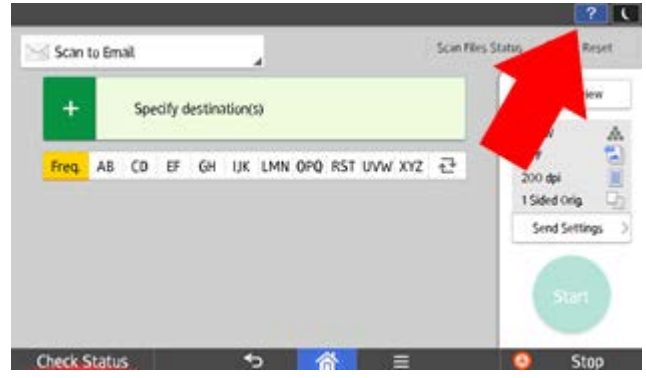

If a page like the following is displayed, Web Help Support is working correctly (able to connect to content server)

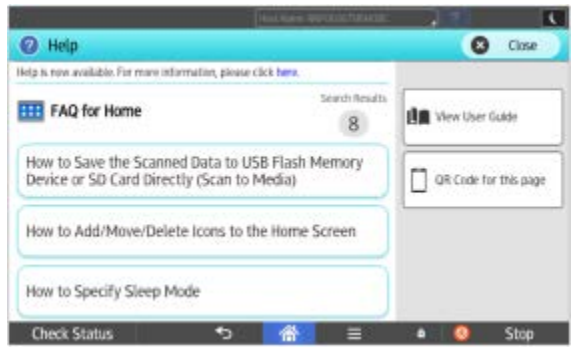

If an error like the following is displayed, Web Help Support is unable to connect to the content server (but did connect previously)

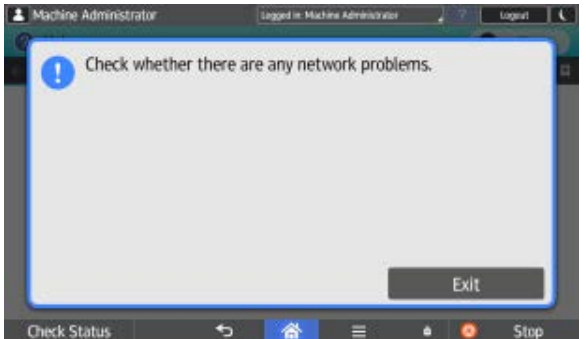

| Technical Bulletin |  |
|--------------------|--|
|--------------------|--|

Model: General RTB

Date: 19-Sep-18

No.: RGene105

### Note:

 If the [?] button is not displayed at all, Web Help Support has never connected to the content server (or the function is not yet available for this model). Technically speaking, the device communicates with the content server to check the availability of the function when booting up. When it is confirmed by the content server that the function is available for the device, the "?" button will be displayed permanently.

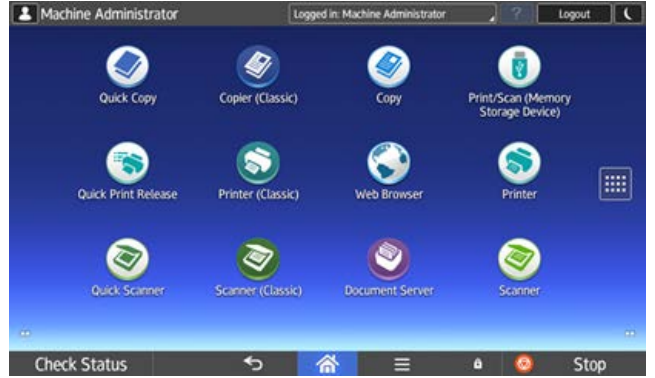

2) If the [?] button is greyed out, Web Help Support is not available for the app/menu currently in use. For example, there are currently no Web Help Support contents available for 3rd party apps. This does not confirm (or deny) that the device is able to communicate with the content server.

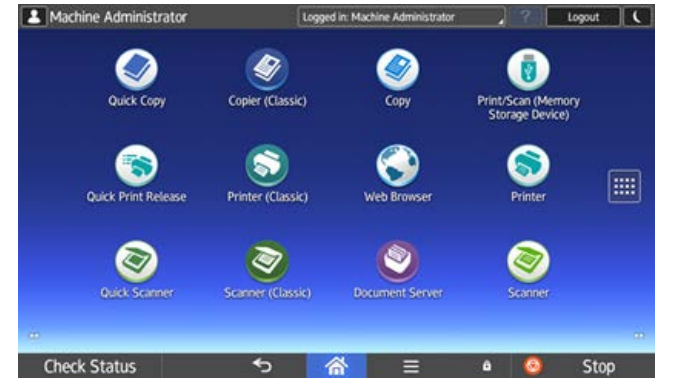

## Technical Bulletin

Model: General RTB

Date: 19-Sep-18

No.: RGene105

Appendix. Screen shot of Required Network related settings

### <Operation Panel>

### 1. IP address, 2. DNS setting

| General Tray Paper<br>Features Settings S | Timer<br>Settings | rile A<br>Transfer | dministrator<br>Tools |            |
|-------------------------------------------|-------------------|--------------------|-----------------------|------------|
| Network                                   |                   |                    |                       | Print List |
| Machine IPv4 Address                      |                   | DNS Configurat     | ion                   |            |
| IPv4 Gateway Address                      |                   | DDNS Configura     | tion                  | Active     |
| Machine IPv6 Addre                        | 225               | IPsec              |                       | Inactive   |
| IPv6 Gateway Address                      |                   | Domain Name        |                       |            |
| Pv6 Stateless Address Autoconfiguration   | Inactive          | WINS Configurat    | tion                  | On         |
| DHCPv6 Configuration                      |                   | Effective Protocol |                       |            |

### 3. Proxy settings (@Remote)

| SP Mode(Service) Open All C | ose All COPY Window SP Direct X-XXX-XXX Exi |
|-----------------------------|---------------------------------------------|
| 5816 61 Cert Expire Timing  | Group COPY : SP-5-816-062                   |
| 162 Use Proxy               | Remote Service                              |
| 63 Proxy Host               | Page                                        |
| 64 Proxy PortNumber         |                                             |
| 65 Proxy User Name          | Line 0: Disabled                            |
| 66 Proxy Password           | 1: Enabled                                  |
| 67 CERT:Up State            | Line                                        |
| 68 CERT:Error               |                                             |
| 69 CERT:Up ID               | Page                                        |
| 83 Firm Up Status           |                                             |
| 85 Firm Up User Check       | Group APrevPage AlextPage                   |

# Technical Bulletin

PAGE: 9/11

| Model: General RT | в |
|-------------------|---|
|-------------------|---|

Date: 19-Sep-18

No.: RGene105

### 4. Proxy settings (Screen Settings)

| Machine Administrator                                              | H | lost Name: 💧 |   | ? | Logout | C |
|--------------------------------------------------------------------|---|--------------|---|---|--------|---|
| < r color: Proxy Settings                                          |   |              |   |   |        |   |
| Use Proxy<br>Enable/Disable Proxy Settings.                        |   |              |   |   |        |   |
| PROXY SETTINGS                                                     |   |              |   |   |        | - |
| Proxy Address                                                      |   |              |   |   |        |   |
| Port Number                                                        |   |              |   |   |        |   |
| Proxy Exceptions                                                   |   |              |   |   |        |   |
| Enable Authentication<br>Enable login user name and login password |   |              |   |   | Z      |   |
| Login User Name                                                    |   |              |   |   |        |   |
|                                                                    | € | 谷            | ê |   |        |   |

### 5. Key Length of @Remote certification (Check)

| SP Mode(Service) Open All Close A           | COPY Window SP Direct X-XXX-XXX Exit                                                     |
|---------------------------------------------|------------------------------------------------------------------------------------------|
| 5816 87 CERT:Macro Ver.<br>88 CERT:PAC Ver. | Group<br>A<br>Remote Service<br>CERT:Macro Ver.                                          |
| 90 CERT:Subject<br>91 CERT:SerialNo.        | Line 2                                                                                   |
| 92 CERT:Issuer<br>93 CERT:Valid Start       | 1: 512 bit<br>2: 2048 bit (Default after Model Met-C2)<br>The value must be "2" for ARFU |
| 94 CERT:Valid End<br>102 CERT:Encrypt Level | Page                                                                                     |
| 105 Client Communication Method             | Group AvextPage                                                                          |

## Technical Bulletin

| RICOH Tec                            | hnical <b>E</b> | Bulletin                          | PAGE: 10/           |
|--------------------------------------|-----------------|-----------------------------------|---------------------|
| Model: General RTB                   |                 | Date: 19-Sep-18                   | No.: RGene105       |
| 5. Key Length of @Remote certificati | on (Change)     |                                   |                     |
| SP Mode(Service) Open All Close A    | ll COPY Winds   | w SP Direct X-XXX                 | -XXX Exit           |
| 5870 ▼ Common KeyInfo Writing        | Group COPY      | : SP-5-870-004                    |                     |
| 1 Writing                            | Commo           | n Key Info Writing<br>ng: 2048bit |                     |
| 3 Initialize                         | Page            |                                   |                     |
| 4 Writing: 2048bit                   |                 |                                   |                     |
| 5873 ► SDCardAppliMove               | Line            | EXECUTE                           |                     |
| 5875 🕨 SC Auto Reboot                |                 |                                   |                     |
| 5878 ► Option Setup                  | ▼<br>Line       |                                   |                     |
| 5881 Fixed Phrase Block Erasing      |                 |                                   |                     |
| 5885 ► Set WIM Function              | ▼<br>Page       |                                   |                     |
| 5886 🕨 Farm Update Setting           |                 |                                   |                     |
| 5887 SD GetCounter                   | Group           | <b>↑</b> PrevPag                  | e <b>V</b> NextPage |
## Technical Bulletin

PAGE: 11/11

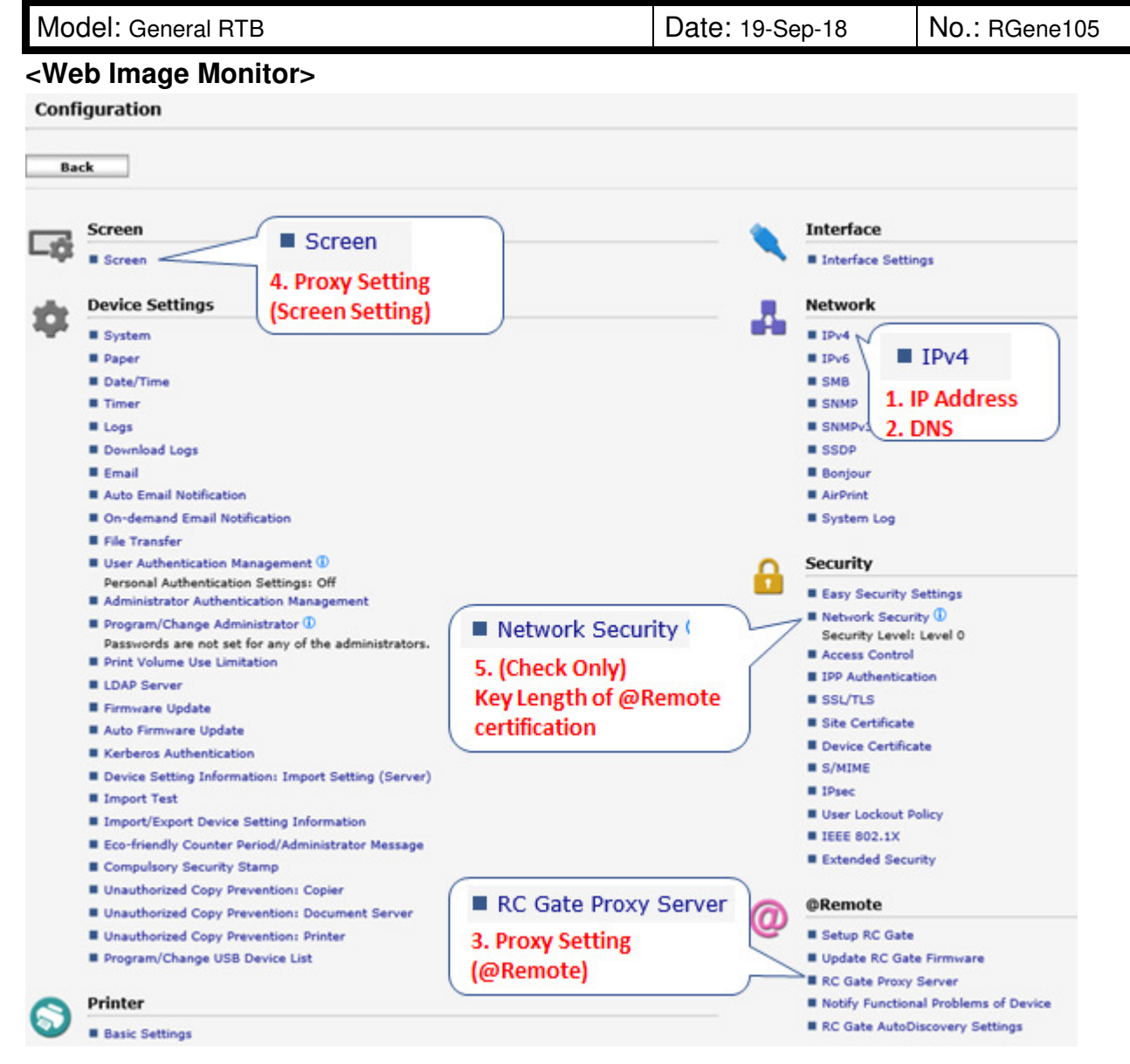

#### 4. Proxy settings (Screen Setting)

| Proxy Settings        |            |
|-----------------------|------------|
| Use Proxy             | : Active 🗸 |
| Proxy Address         |            |
| Port Number           | : 8080     |
| Proxy Exceptions      | : 10.0.0/8 |
| Enable Authentication | : Active V |

#### 5. (Check Only) Key length of @Remote certification

#### TCP/IP Encryption Strength Setting

@Remote Certificate Key Length : 2048bit

**PAGE: 2/3** 

| Model: General RTB D | Date: 06-Dec-18 | No.: RGene107 |
|----------------------|-----------------|---------------|
|----------------------|-----------------|---------------|

#### Specification change:

Due to rising security concerns, it is now possible to disable HMAC-SHA1 on Ricoh devices.

The procedure to disable HMAC-SHA1 is as follows:

#### **Disabling HMAC-SHA1 using Telnet**

 Use the IP address or the host name of the machine to start Telnet. % telnet (IP address)

| Command Prompt                                                                                     | _ | × |
|----------------------------------------------------------------------------------------------------|---|---|
| Microsoft Windows [Version 10.0.17134.407]<br>(c) 2018 Microsoft Corporation. All rights reserved. |   | î |
| C:\Users\admin>telnet xxx.xxx.xxx.                                                                 |   |   |
|                                                                                                    |   | ~ |

- 2. Enter your username and password.
- 3. Enter the following command: msh> set ssl-sha1 down
  - \*To enable HMAC-SHA1 again, enter the following command: msh> set ssl-sha1 up
- 4. Quit Telnet. msh> logout

## Technical Bulletin

#### **PAGE: 1/4**

| Model: General                                                                                                    |                                                                                                    |                                                                                                    | Date: 3-Apr-19 |                  | No.: RGene106                                                |
|----------------------------------------------------------------------------------------------------|----------------------------------------------------------------------------------------------------|----------------------------------------------------------------------------------------------------|----------------|------------------|--------------------------------------------------------------|
| Subject: Failure of @Remote registration and HTTPs communication caused by changeable network settings on 18S GW CTL or later models |                                                                                                    |                                                                                                    | Prepa          | red by: T.Suzuki |                                                              |
| From: 1st Tech Support Section, Service Strategy Depart.                                                                             |                                                                                                    |                                                                                                    |                |                  |                                                              |
| Classification:                                                                                                    | <ul> <li>Troubleshooting</li> <li>Mechanical</li> <li>Paper path</li> <li>Product Safety</li> </ul> | <ul> <li>Part information</li> <li>Electrical</li> <li>Transmit/receive</li> <li>Other ()</li> </ul> |                | Actio            | on required<br>vice manual revision<br>ofit information<br>2 |

### 1. OVERVIEW

Below are the network security changes regarding @Remote connection for 18S GW CTL and later models.

- (1) The default setting for TLS 1.0 has been changed from "Active" to "Inactive".
- (2) 3DES is disabled by default.
- (3) Enable/disable setting added for RSA key exchange algorithm on Web Image Monitor.
- (4) Enable/disable setting added to SHA1 hash algorithm on Web Image Monitor.

| RICOH                                                      | IM C3000        | JPN Web Image Monitor                   |
|------------------------------------------------------------|-----------------|-----------------------------------------|
| Home                                                       |                 |                                         |
| SSL/TLS                                                    |                 |                                         |
| ок                                                         | Cancel          |                                         |
|                                                            |                 |                                         |
| IPv4                                                       |                 | :      Active      Inactive             |
| IPv6                                                       |                 | :      Active      Inactive             |
| Permit SSL/TI                                              | LS Communicatio | on : Ciphertext/Cleartext $\checkmark$  |
| <ul> <li>Certificate Sta</li> <li>SSI /TLS Vers</li> </ul> | atus<br>ion     | : Installed                             |
| TLS1.2                                                     |                 | : <ul> <li>Active O Inactive</li> </ul> |
| TLS1.1                                                     |                 | : • Active O Inactive                   |
| TLS1.0                                                     |                 | : O Active Inactive                     |
| SSL3.0                                                     |                 | : O Active 🖲 Inactive                   |
| Encryption St                                              | rength Setting  |                                         |
| AES                                                        |                 | : 🗹 128bit 🗹 256bit                     |
| 3DES                                                       |                 | : 168bit (2)                            |
| RC4                                                        |                 | : 🗌 128bit                              |
| KEY EXCHANCE                                               | GE              | (2)                                     |
| RSA                                                        |                 | : • Active O Inactive                   |
| DIGEST                                                     |                 | (4)                                     |
| SHA1                                                       |                 | :  Active O Inactive (4)                |
|                                                            |                 |                                         |
| ОК                                                         | Cancel          |                                         |

### Caution:

Change the above network security settings depending on the embedded appliance or the combination pattern between the device and the external appliance, 18S GW CTL and later models can NOT be registered as an embedded appliance (Cumin) and as an HTTPs managed device to @Remote center server via an external appliance.

\*If connecting via an embedded appliance, you don't need to change the default settings of SSL/TLS. \*If you don't configure the network settings correctly between the device and an external appliance, 18S GW CTL or later models become SNMP managed devices via the external appliance. Model: General

Date: 3-Apr-19

No.: RGene106

## 2. SUPPORTED MODELS

18S GW CTL and later models \*18S GW CTL model: Met-MF3, Brz-MF2/P2 and Gr-C4

## 3. NETWORK SETTING REGARDING @REMOTE CONNECTION

### (1) Embedded appliance

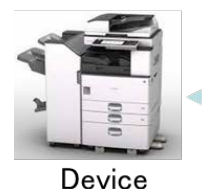

Embedded RC gate

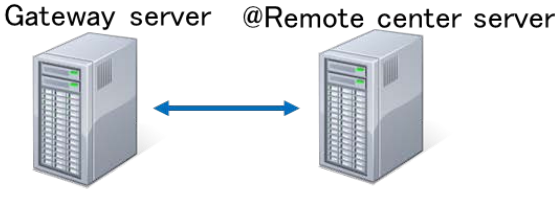

Device cannot connect to @Remote center server through **an embedded appliance** in case of any of the following settings

- RSA is disabled
- TLS1.2 and SHA1 are disabled

#### (2) External appliance

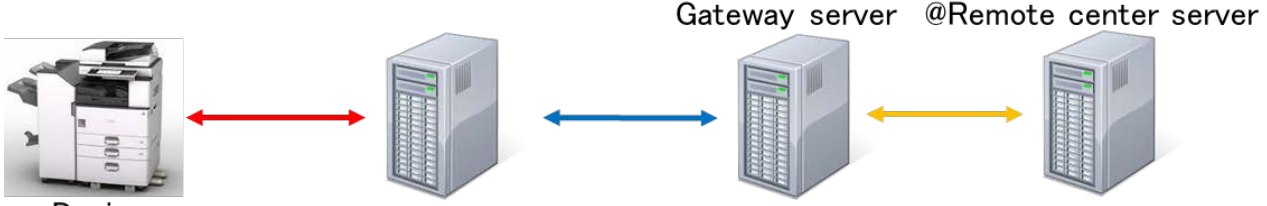

Device

External appliance

Device cannot connect to an external appliance by HTTPS in case of any of the following settings

| External       | Network security settings if there is <b>NO</b> communication by HTTPS between the device and the external appliance in case of any of the following settings                                                                                                    |                                                                                                    |  |  |
|----------------|----------------------------------------------------------------------------------------------------|----------------------------------------------------------------------------------------------------|--|--|
| appliance type | Device's network security settings                                                                                                    | External appliance network security<br>settings                                                                   |  |  |
| RC Gate BN1    | <ul> <li>SSL v3.0 is disabled</li> <li>SHA1 is disabled</li> <li>RSA is disabled</li> <li>3DES is disabled</li> <li>512bit common certificate (SP5-816-102) is disabled</li> </ul>                                                                                            | N/A                                                                                                    |  |  |
| RC Gate A      | <ul> <li>SSL v3.0 and TLS 1.0 are disabled</li> <li>SHA1 is disabled</li> <li>RSA is disabled</li> <li>AES256 and AES128 are disabled</li> <li>Certificate encryption level and<br/>TLS/SSL settings does NOT match<br/>between device and external<br/>appliance.</li> </ul> | Certificate encryption level and TLS/SSL<br>settings does NOT match between<br>device and the external appliance. |  |  |

## Technical Bulletin

| Model: Genera                                                                                   | al                                                                                                    | Date: 3-Apr-19                                                            | No.: RGene106                                     |
|-------------------------------------------------------------------------------------------------|----------------------------------------------------------------------------------------------------|---------------------------------------------------------------------------|---------------------------------------------------|
| RC Gate A2                                                                                      | Certificate encryption level and TLS/SSL settings does NOT match between device and the external appliance.                                                                        | Certificate encryption lestings does NOT ma<br>device and external ap     | evel and TLS/SSL<br>tch between<br>pliance.       |
| RC Gate S                                                                                       | <ul> <li>SSL v3.0 is disabled</li> <li>SHA1 is disabled</li> <li>RSA is disabled</li> <li>3DES is disabled</li> <li>512bit common certificate (SP5-816-102) is disabled</li> </ul> | N/A                                                                       |                                                   |
| Remote<br>connector NX<br>Device<br>manager NX +<br>@Remote<br>Connector<br>Streamline NX<br>v3 | Certificate encryption level and TLS/SSL<br>settings does NOT match between the<br>device and an external appliance.                                                               | Certificate encryption I<br>settings does NOT ma<br>device and an externa | evel and TLS/SSL<br>tch between the<br>appliance. |

### 4. SETTING PROCEDURE

#### (1) Embedded appliance

If 18S GW CTL or later model fail to register and/or disconnect to @Remote center server, please check the following item:

- 1. Open 18S GW CTL or later model's WIM
- 2. Log-in as an administrator
- 3. Confirm that the RSA is set to "Active"

■ KEY EXCHANGE RSA : ● Active ○ Inactive

- 4. Confirm that the following settings are **NOT** disabled same time.
- TLS 1.2 is disabled
- SHA1 is disabled

#### (2) External appliance

If 18S GW CTL and later model is registered via an external appliance, please perform the following procedure depending the external appliance type before registering a device to the @Remote center server.

- 1. Open 18S GW CTL or later model's WIM
- 2. Log-in as an administrator
- Change TLS1.0 and/or SSL3.0 to "Active" depending on the external appliance. Device Management -> Configuration -> Security -> SSL/TLS -> SSL/TLS Version

| SSL/TLS Version |   |                   |
|-----------------|---|-------------------|
| TLS1.2          | : | Active            |
| TLS1.1          | : | Active O Inactive |

| TLS1.1 | : | Active O Inactive |
|--------|---|-------------------|
| TLS1.0 | ; | Active O Inactive |
| SSL3.0 | ; | Active O Inactive |

#### RC Gate BN1 and RC Gate S:

SSL3.0 need to be changed to "Active" **RC Gate A:** 

TLS1.0 need to be changed to "Active"

\*Refer to "RGene109" in detail

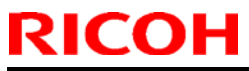

| Мо | odel: General                                        | Date: 3-Apr-19      | No.: RGene106 |
|----|------------------------------------------------------|---------------------|---------------|
| 4. | Put a check mark to "3DES:168 bit" only in case of F | C Gate BN1 and RC G | ate S         |

| Encryption Strength Setting |   |          |          |
|-----------------------------|---|----------|----------|
| AES                         | : | ☑ 128bit | ☑ 256bit |
| 3DES                        | : | 🗹 168bit |          |
| RC4                         | : | 128bit   |          |

5. Confirm that RSA and SHA 1 are set to "Active" only in case of RC Gate BN1 and RC Gate S

| KEY EXCHANGE |                             |
|--------------|-----------------------------|
| RSA          | :      Active      Inactive |
| DIGEST       |                             |
| SHA1         | :      Active      Inactive |

6. Confirm if each @Remote certificates match between the device and the external appliance.

Device: Confirm "SP5-816-102" External appliance: Refer to "**RGene096**"

7. Register the device to the @Remote center server via the external appliance.

If 18S GW CTL and later device became SNMP managed device, please perform the following procedure.

- 1. Remove its SNMP managed device from the @Remote center server once.
- 2. Follow the above 7 steps.

**PAGE: 1/3** 

Model: General RTB

Date: 06-Dec-18

No.: RGene107

| Subject: The spe<br>applicable Ricoh de | cifications and limitations fo<br>vices.                                                            | Prepared by: S. Toya                                                                                 |                                                                                                    |
|-----------------------------------------|----------------------------------------------------------------------------------------------------|----------------------------------------------------------------------------------------------------|----------------------------------------------------------------------------------------------------|
| From: 1st Tech Se                       | rvice Sect., MFP/P Tech Se                                                                          |                                                                                                    |                                                                                                    |
| Classification:                         | <ul> <li>Troubleshooting</li> <li>Mechanical</li> <li>Paper path</li> <li>Product Safety</li> </ul> | <ul> <li>Part information</li> <li>Electrical</li> <li>Transmit/receive</li> <li>Other ()</li> </ul> | <ul> <li>Action required</li> <li>Service manual revision</li> <li>Retrofit information</li> <li>Tier 2</li> <li>Tier 0.5</li> </ul> |

#### Affected models:

MET-C2.1abyz, MET-C2.1cde, MET-C2abyz, MET-C2cde, Mim-C2.1, GR-C1, Z-C2,

This RTB describes the specifications and limitations for newly added function for applicable Ricoh devices.

Contents:

### 1. HMAC-SHA1 Specifications for Ricoh Devices

Previously, HMAC-SHA1 was always in effect with SSL/TLS encrypted communication on Ricoh devices and there was no way of disabling it.

The following SSL/TLS cipher suites are available on the GW controller of the affected models.

TLS\_DHE\_RSA\_WITH\_AES\_256\_CBC\_SHA256 TLS\_DHE\_RSA\_WITH\_AES\_256\_CBC\_SHA TLS\_RSA\_WITH\_AES\_256\_CBC\_SHA256 TLS\_RSA\_WITH\_AES\_256\_CBC\_SHA TLS\_DHE\_RSA\_WITH\_AES\_128\_CBC\_SHA256 TLS\_DHE\_RSA\_WITH\_AES\_128\_CBC\_SHA TLS\_RSA\_WITH\_AES\_128\_CBC\_SHA256 TLS\_RSA\_WITH\_AES\_128\_CBC\_SHA SSL\_DHE\_RSA\_WITH\_3DES\_EDE\_CBC\_SHA SSL\_DHE\_RSA\_WITH\_3DES\_EDE\_CBC\_SHA SSL\_RSA\_WITH\_3DES\_EDE\_CBC\_SHA SSL\_RSA\_WITH\_3DES\_EDE\_CBC\_SHA TLS\_RSA\_WITH\_3DES\_EDE\_CBC\_SHA SSL\_RSA\_WITH\_3DES\_EDE\_CBC\_SHA SSL\_RSA\_WITH\_3DES\_EDE\_CBC\_SHA SSL\_RSA\_WITH\_RC4\_128\_SHA TLS\_RSA\_WITH\_RC4\_128\_SHA 'SHA' written in bold above refers to HMAC-SHA1. Model: General RTB Date: 06-Dec-18

No.: RGene107

5. Enter "yes" to save the changes, and then press the [Enter] key.

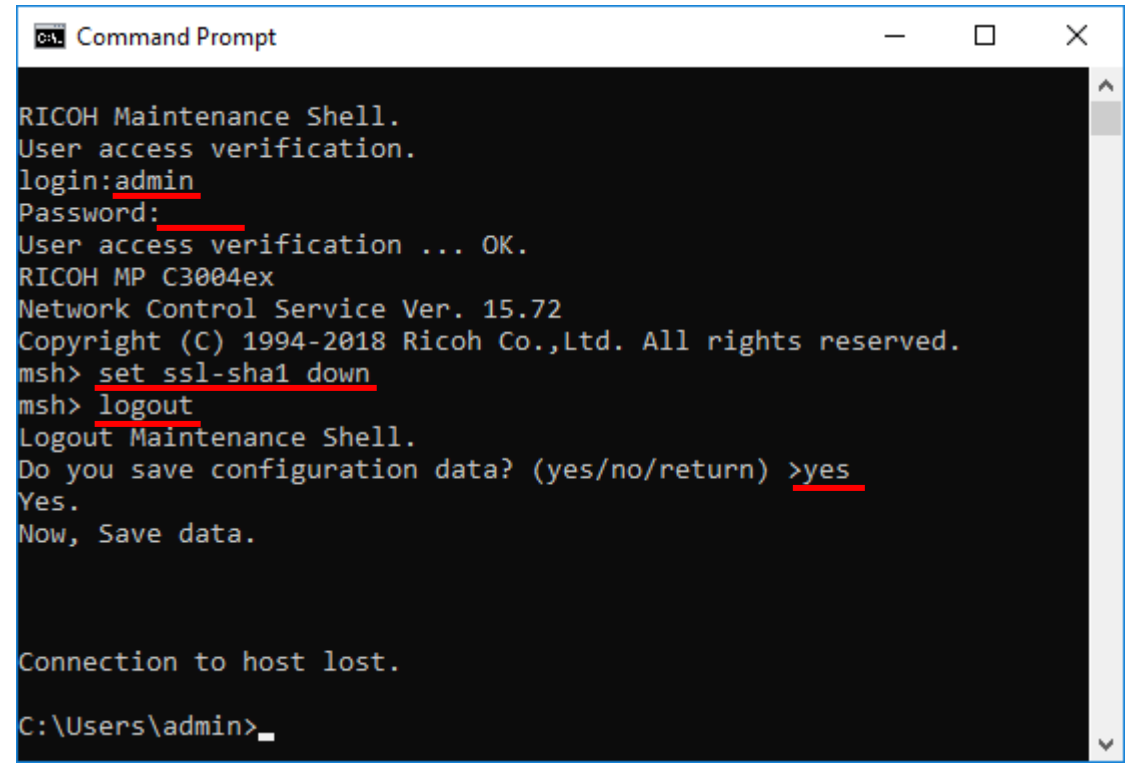

### 2. Limitation

Disabling HMAC-SHA1 affects @Remote communication between a device and an external appliance.

For more details, please refer to RGene106, which will be published separately.

### 3. Required Firmware

Updating the Network Support firmware will make this function available, but no settings will be changed by updating the firmware. HMAC-SHA1 is only disabled by following the procedure previously explained.

The firmware will be released for the 'Affected models' listed at the top of this document.

The release note also contains information regarding this issue.

**PAGE: 1/3** 

Model: General RTB

Date: 13-Dec-18

No.: RGene108

| Subject: The spe applicable Ricoh de | cifications and limitations fo<br>vices.                                                            | Prepared by: S. Toya                                                                                 |                                                                                                    |
|--------------------------------------|----------------------------------------------------------------------------------------------------|----------------------------------------------------------------------------------------------------|----------------------------------------------------------------------------------------------------|
| From: 1st Tech Se                    | rvice Sect., MFP/P Tech Se                                                                          |                                                                                                    |                                                                                                    |
| Classification:                      | <ul> <li>Troubleshooting</li> <li>Mechanical</li> <li>Paper path</li> <li>Product Safety</li> </ul> | <ul> <li>Part information</li> <li>Electrical</li> <li>Transmit/receive</li> <li>Other ()</li> </ul> | <ul> <li>Action required</li> <li>Service manual revision</li> <li>Retrofit information</li> <li>Tier 2</li> <li>Tier 0.5</li> </ul> |

#### Affected models:

MET-C2abyz, MET-C2cde, MET-C2.1abyz, MET-C2.1cde, GR-C3

This RTB describes the specifications and limitations for a newly added function on certain Ricoh devices. The list of affected models and relevant ports will be updated continuously.

Contents:

| 1. | Specification change to close some ports | 1 |
|----|------------------------------------------|---|
| 2. | Disabling Ports                          | 1 |
| 3. | Limitation                               | 3 |
| 4. | Required Firmware                        | 3 |

### 1. Specification change to close certain ports

Previously, all the network ports used when communicating between the smart operation panel and the controller were also open to the external LAN. These ports don't need to be open to the external LAN, and for security reasons, they can now be closed.

The following ports can be closed:

- 111/tcp
- 1022/tcp
- 1023/tcp
- 2049/tcp
- 18315/tcp
- 54080/tcp
- 54443/tcp
- 1022/udp
- 1023/udp

### 2. Disabling Ports

Disabling ports using Telnet

**PAGE: 2/3** 

| Model: General RTB                                                                                                    | Date: 13-Dec-18                 | No.: RGene108    |
|----------------------------------------------------------------------------------------------------|---------------------------------|------------------|
| <ol> <li>Use the IP address or the host name of the mach<br/>% telnet (IP address)</li> </ol>                                                                                                    | hine to start Telnet.           |                  |
| 2. Enter your username and password.                                                                                                    |                                 |                  |
| <ol> <li>Enter both of the following commands to disable<br/>msh&gt; nat_ui port_filter on<br/>* This disables ports of 111/tcp, 1022/tcp, 1023<br/>1022/udp,1023/udp.</li> </ol>                                                                                                    | port:<br>/tcp, 2049/tcp, 54080/ | /tcp, 54443/tcp, |
| <pre>msh&gt; nat_ui port_filter_cats on * This disables port of 18315/tcp</pre>                                                                                                    |                                 |                  |
| *To open these ports again, enter the following co<br>msh> nat_ui port_filter off<br>msh> nat_ui port_filter_cats off                                                                                                    | ommand:                         |                  |
| <ol> <li>Quit Telnet.</li> <li>msh&gt; logout</li> </ol>                                                                                                    |                                 |                  |
| 5. Enter "yes" to save the changes, and then press                                                                                                    | the [Enter] key.                |                  |
| Mera Tera Term VT ファイル(F) 編集(E) 設定(S) コントロール(O) ウィンドウ(W) ヘルプ(H)                                                                                                    | _                               |                  |
| RICOH Maintenance Shell.<br>User access verification.<br>login:admin<br>Password:<br>User access verification OK.<br>RICOH MP C3004ex<br>Network Control Service Ver. 15.72<br>Copyright (C) 1994-2018 Ricoh Co.,Ltd. All rights<br>msh> nat_ui port_filter on<br>On<br>msh> nat_ui port_filter_cats on<br>On<br>msh> logout<br>Logout Maintenance Shell.<br>Do you save configuration data? (yes/no/return) > ; | reserved.<br>ves                |                  |

#### Note:

There is a separate setting for port 18315/tcp because this port is used when updating the SOP application with the remote tool.

|                    | echnical Bulletin | PAGE: 3/3     |
|--------------------|-------------------|---------------|
| Model: General RTB | Date: 13-Dec-18   | No.: RGene108 |

### 3. Limitation

None.

### 4. Required Firmware

Updating the Network Support firmware will make this function available, but no settings will be changed by updating the firmware. The setting change is only available by following the procedure previously explained. The firmware will be released for the 'Affected models' listed at the top of this document.

The release note also contains information regarding this issue.

**PAGE: 1/3** 

| Model: General                     |                                                                                                    | Date:13-Dec-18                                     | }                       | No.: RGene109 |                                                               |
|------------------------------------|----------------------------------------------------------------------------------------------------|----------------------------------------------------|-------------------------|---------------|---------------------------------------------------------------|
| Subject: The defai<br>CTL or later | Prepa                                                                                               | red by: T.Suzuki                                   |                         |               |                                                               |
| From: 1st Tech Su                  | pport Section, Service Strateg                                                                      | gy Depart.                                         |                         |               |                                                               |
| Classification:                    | <ul> <li>Troubleshooting</li> <li>Mechanical</li> <li>Paper path</li> <li>Product Safety</li> </ul> | Part infor     Electrical     Transmit     Other ( | mation<br>/receive<br>) | Action        | on required<br>vice manual revision<br>rofit information<br>2 |

### Important Information:

The default value of the "SSL/TLS Version" setting has been changed "TLS1.0" from Active to Inactive on 18S GW CTL and later models.

| TLS1.2 | : 💿 Active 🔍 Inactive |
|--------|-----------------------|
| TLS1.1 | : 💿 Active 🔘 Inactive |
| TLS1.0 | : 🔍 Active 🖲 Inactive |
| SSL3.0 | : 🔘 Active 🖲 Inactive |

Unless TLS 1.0 and/or SSL 3.0 has been changed to "Active" manually on WIM, 18S GW CTL and later models cannot be registered as an HTTPs managed device to the @Remote center server via RC gate BN, RC gate S pro and RC gate A.

\*If not, 18S GW CTL and later models become SNMP managed device via an external appliance. \*In case of an embedded appliance (Cumin), you don't need to change TLS1.0 and SSL 3.0 to "Active".

## 1. OVERVIEW

RCL decided to change the default value of the SSL/TLS version settings due to a more secure connection.

## 2. SUPPORTED MODELS

18S GW CTL and later models. \*18S GW CTL model: Met-MF3, Brz-MF2/P2, and Gr-C4 etc. Model: General

Date:13-Dec-18

### 3. DETAILED CHANGE POINT

A default setting value of TLS1.0 changes from "Active" to "Inactive" at all 18S GW CTL and later models.

There is the following summary indicating a default setting and selectable of TLS/SSL and the @Remote Certificate in each GW CTL's generation.

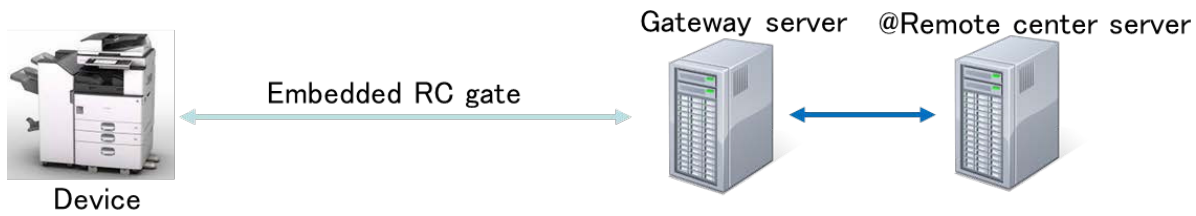

|                                                          | TLS/SSL                                   |                 |        | Certificate |                 |                  |                  |
|----------------------------------------------------------|-------------------------------------------|-----------------|--------|-------------|-----------------|------------------|------------------|
|                                                          |                                           | TLS1.2          | TLS1.1 | TLS1.0      | SSL3.0          | 512bit           | 2048bit          |
|                                                          | 11S CTL or earlier                        | ×               | ×      | ×           | 0               | 0                | ×                |
| GW                                                       | 11A CTL to 14A +<br>GR-C2                 | O <sup>*1</sup> | O*1    | O*1         | O <sup>*1</sup> | O (Default)      | $\bigtriangleup$ |
| Device                                                   | 15S CTL or 17A later<br>(Except to GR-C2) | O*2             | O*2    | O*2         | ∆*2             | $\bigtriangleup$ | O (Default)      |
|                                                          | 18S CTL or later                          | 0 <sup>*2</sup> | O*2    | ∆*2         | ∆*²             | $\bigtriangleup$ | O (Default)      |
| O: Default: Active A: Default: Inactive X: Not supported |                                           |                 |        |             |                 |                  |                  |

e, X: Not supp

\*1: Cannot select TLS/SSL settings for the @Remote Connection by TLS/SSL settings on WIM.

\*2: Can select TLS/SSL settings for the @Remote Connection by TLS/SSL settings on WIM.

There is the following summary indicating a default setting and selectable of TLS/SSL and @Remote Certificate in each external appliance.

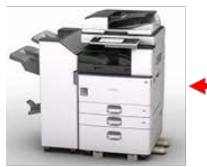

Device

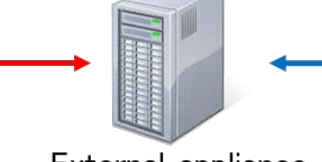

Gateway server @Remote center server

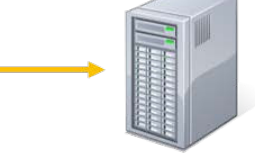

| External | appliance |
|----------|-----------|

|                                                                                                    |                              | Betweer | ו Device | and Exte | ernal Applianc | 9           |                  |
|----------------------------------------------------------------------------------------------------|------------------------------|---------|----------|----------|----------------|-------------|------------------|
|                                                                                                    | TLS/SSL                      |         |          |          | Certificate    |             |                  |
|                                                                                                    |                              | TLS1.2  | TLS1.1   | TLS1.0   | SSL3.0         | 512bit      | 2048bit          |
|                                                                                                    | RC Gate BN                   | ×       | ×        | ×        | 0              | 0           | ×                |
|                                                                                                    | RC Gate S pro                | ×       | ×        | ×        | 0              | 0           | ×                |
| External                                                                                                    | RC Gate A                    | ×       | ×        | O*2      | O*2            | O (Default) | $\bigtriangleup$ |
| Appliance                                                                                                    | RC Gate A2                   | O*2     | O*2      | O*2      | O*2            | O (Default) | $\bigtriangleup$ |
|                                                                                                    | <pre>@Remote Connector</pre> | O*2     | O*2      | O*2      | O*2            | O (Default) | $\bigtriangleup$ |
| O: Default: Active, $\triangle$ : Default: Inactive, X: Not supported<br>*1: Can <b>not</b> select TLS/SSL settings for the @Remote Connection by TLS/SSL settings on external |                              |         |          |          |                |             |                  |

appliance GUI.

\*2: Can select TLS/SSL settings for the @Remote Connection by TLS/SSL settings on external appliance GUI.

| Model: General                                                                                                    |                      |                 |          |          | Date:13-D       | )ec-18      | No.: RGene109 |
|----------------------------------------------------------------------------------------------------|----------------------|-----------------|----------|----------|-----------------|-------------|---------------|
|                                                                                                    |                      | Between         | External | Applianc | e and the @R    | emote cente | r server      |
|                                                                                                    |                      | TLS/SSL         |          |          |                 | Certificate |               |
|                                                                                                    |                      | TLS1.2          | TLS1.1   | TLS1.0   | SSL3.0          | 512bit      | 2048bit       |
|                                                                                                    | RC Gate BN           | ×               | ×        | ×        | 0               | 0           | ×             |
|                                                                                                    | RC Gate S pro        | ×               | ×        | ×        | 0               | 0           | ×             |
| External                                                                                                    | RC Gate A            | ×               | ×        | O*1      | O <sup>*1</sup> | $\times$    | 0             |
| Appliance                                                                                                    | RC Gate A2           | O*1             | O*1      | O*1      | ×               | $\times$    | 0             |
|                                                                                                    | @Remote<br>Connector | O <sup>*1</sup> | O*1      | O*1      | ×               | ×           | 0             |
| O: Default: Active, X: Not supported<br>*1: Cannot select TLS/SSL settings for @Remote Connection by TLS/SSL settings on external appliance<br>GUI. |                      |                 |          |          |                 |             |               |

### 4. SETTING PROCEDURE

If 18S GW CTL and later models registered via RC gate BN, RC gate S pro, and RC gate A, please perform the following procedure before registering a device to the @Remote center server:

- 1. Open 18S GW CTL or later model's WIM.
- 2. Log-in as an administrator.
- 3. Change TLS1.0 and/or SSL3.0 to "Active" depending on external appliance Device Management -> Configuration -> Security -> SSL/TLS -> SSL/TLS Version.

| SSL/TLS Version |                       |
|-----------------|-----------------------|
| TLS1.2          | : 💿 Active 🔵 Inactive |
| TLS1.1          | : 💿 Active 🔘 Inactive |
| TLS1.0          | : 💿 Active 🔵 Inactive |
| SSL3.0          | : 💿 Active 🔵 Inactive |

- 4. Confirm if each @Remote certificate matches between the device and the external appliance.
- 5. Register a device to the @Remote center server via an external appliance.

If 18S GW CTL and a later device become an SNMP managed device, please perform the following procedure:

- 1. Remove its SNMP managed device from the @Remote center server once.
- 2. Perform the above 5 step.

**PAGE: 1/4** 

| Model: General Da                                         |                                                                                                    |                                                                                  | Dat                   | e: 10-Jan-        | 18                                                                                 | No.: RGene110                                       |
|-----------------------------------------------------------|----------------------------------------------------------------------------------------------------|----------------------------------------------------------------------------------|-----------------------|-------------------|------------------------------------------------------------------------------------|-----------------------------------------------------|
| Subject: @Remote New Function (Cumin with Auto Discovery) |                                                                                                    |                                                                                  | Prepared              | d by: Tate        | suya Suzuki                                                                        |                                                     |
| From: 2nd Tech S                                          | Sevice Sect., MFP/P Tech Servi                                                                      | ce Dept.                                                                         |                       |                   |                                                                                    |                                                     |
| Classification:                                           | <ul> <li>Troubleshooting</li> <li>Mechanical</li> <li>Paper path</li> <li>Product Safety</li> </ul> | <ul> <li>Part info</li> <li>Electric</li> <li>Transm</li> <li>Other (</li> </ul> | ormat<br>al<br>it/rec | tion<br>eive<br>) | <ul> <li>☐ Action</li> <li>⊠ Servic</li> <li>☐ Retrof</li> <li>☐ Tier 2</li> </ul> | n required<br>ce manual revision<br>fit information |

#### **Overview:**

The Auto Discovery function gathers the usage information of devices which do not support @Remote service (including competitor's machines) on the network, and sends the information to the @Remote server. This means the customer and CE can get visualized information about devices which do not support @Remote service (including competitor's machines).

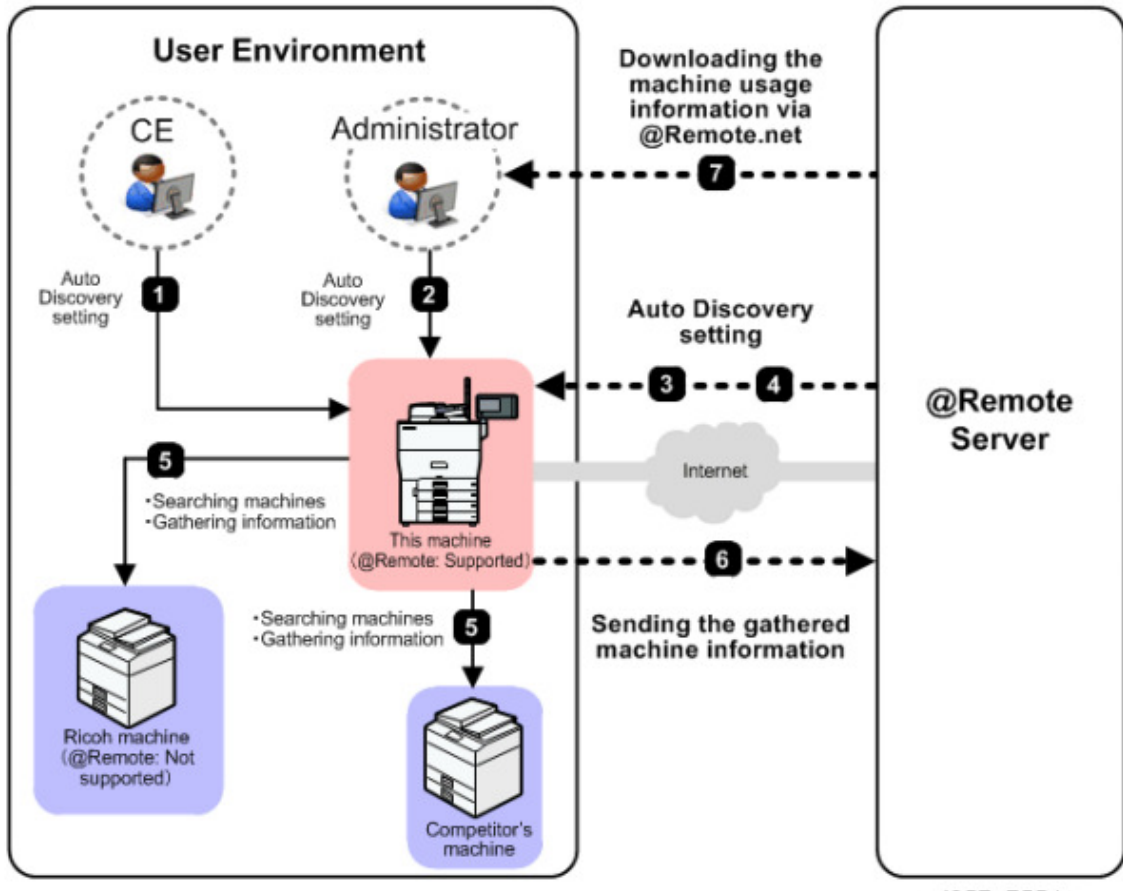

w\_d257a7554\_en

Available model: 16S GW+ controller or later

| Model: General |  |
|----------------|--|
|----------------|--|

Date: 10-Jan-18

No.: RGene110

#### How to set up a Cumin with Auto discovery

- 1. Register a device by a Cumin to the @Remote server
- 2. Turn a device OFF/ON
- 3. Set up an Auto Discovery function on the following
  - A) SP mode
  - B) Operation panel
  - C) Web image monitor
  - D) @Remote center GUI.

#### A) SP mode

Perform the settings with the following SP modes.

| SP                                                 | Set Value                                                        | Description                                                                                            |
|----------------------------------------------------|------------------------------------------------------------------|----------------------------------------------------------------------------------------------------|
| SP5-517-061 (AutoDiscovery Execution Setting)      | 0: Not Available<br>(Default) 1: Available                       | ON/OFF setting of the Auto<br>Discovery function.                                                      |
| SP5-517-062 (AutoDiscovery Execution Interval)     | 0: Every day<br>(Default) 1: Every<br>week                       | Interval of gathering<br>information by the Auto<br>Discovery function.                                |
| SP5-517-063 (AutoDiscovery Execution<br>Weekday)   | 0: Sun (Default) 1:<br>Mon 2: Tue 3: Wed<br>4: Thu 5: Fri 6: Sat | Set the interval of the Auto<br>Discovery function, when SP5-<br>517-062 is set to [1: Every<br>Week]. |
| SP5-517-064 (AutoDiscovery Execution Hour)         | 0 to 23 (Hour)                                                   | Specify the time of execution (Hour)                                                                   |
| SP5-517-065 (AutoDiscovery Execution Minute)       | 0 to 59 (Minute)                                                 | Specify the time of execution (Minute)                                                                 |
| SP5-517-066 (AutoDiscovery SNMP<br>Community Name) | - (Default: public)                                              | Set the SNMP community name                                                                            |

#### B) Operation panel

The settings can be performed with the following:

"Machine Features" screen-> "System Settings" -> "Administrator Tools" -> "Auto Discovery".

You can access the "Machine Features" screen with the following procedure below. Pro C5200S/C5210S:

When using the standard operation panel: Press the "User Tools" key.

When using the smart operation panel: Press the "User Tools" icon, and the press "Machine Features".

• MP C6503/C8003:

Press the "User Tools" icon, and the press "Machine Features".

**PAGE: 3/4** 

| MODEI: General Date: 10- | )-Jan-18 | NO.: RGene110 |
|--------------------------|----------|---------------|
|                          |          |               |

#### C) Web image monitor

The settings can be performed with the following:

Open "Web image monitor" -> Log in as an administrator -> "Device Management" -> "Configuration" -> "RC Gate Auto Discovery Settings"

@Remote

- Setup RC Gate
  - Update RC Gate Firmware
  - RC Gate Proxy Server
  - Notify Functional Problems of Device
  - RC Gate AutoDiscovery Settings

Note: "RC Gate Auto Discovery Settings" appears after registering a device by Cumin and turning a device off/on. Originally there is no "RC Gate Auto Discovery Settings" item on Web image monitor.

| ∢ Home                          |                 |  |  |  |
|---------------------------------|-----------------|--|--|--|
| RC Gate AutoDiscovery Settings  |                 |  |  |  |
|                                 |                 |  |  |  |
|                                 |                 |  |  |  |
| OK Cancel                       |                 |  |  |  |
|                                 |                 |  |  |  |
| RC Gate AutoDiscovery Settings  | : Inactive 🔹    |  |  |  |
| Day of the Week                 | : Sunday 🔹      |  |  |  |
| Time                            | :18 :00 (hh:mm) |  |  |  |
| SNMP Settings for AutoDiscovery | •               |  |  |  |
| SNMP Community Name             | public          |  |  |  |
|                                 |                 |  |  |  |

- 4. Perform a Service test call to update the Auto Discovery setting to the @Remote server immediately.
- 5. Machine searches a MIB information of devices which do not support @Remote service (including competitor's machines) on the network.

When the execution time set in the Auto Discovery setting has come, the machine searches for machines in the range of the specified IP addresses. A maximum of 255 machines can be searched. If the machine was turned OFF during Auto Discovery, the search will be executed at the next start-up.

6. Machine sends a gathered information to the @Remote servers The following information is mainly sent.

Captured date

### Model: General

Date: 10-Jan-18

No.: RGene110

- Device ID, MAC address
- Model name, device name
- Vender ID
- Device IP address
- Controller version
- NIC version
- Language code
- Country/Area code
- Counter (Total, Printer, Fax, Copy)
- Device status information (Toner, Jam, Cover, SC, Staple)

7. Download the machine usage information from the @Remote server GUI

Reissued: 10-Dec-19 Model: General

Date: 29-Jul-19 No.: R

No.: RGene111c

#### **RTB Reissue**

This RTB is an update to RTB No. RGene111b for the cut-in serial number and the package firmware information. The updated information is written in red.

| Subject: SC878 w  | ith new controller board and                                                                        | Prepared by: K. Moriizumi                                                                            |                                                                                                    |
|-------------------|----------------------------------------------------------------------------------------------------|----------------------------------------------------------------------------------------------------|----------------------------------------------------------------------------------------------------|
| From: 2nd Tech Se | ervice Sect., MFP/P Tech S                                                                          | ervice Dept.                                                                                         |                                                                                                    |
| Classification:   | <ul> <li>Troubleshooting</li> <li>Mechanical</li> <li>Paper path</li> <li>Product Safety</li> </ul> | <ul> <li>Part information</li> <li>Electrical</li> <li>Transmit/receive</li> <li>Other ()</li> </ul> | <ul> <li>Action required</li> <li>Service manual revision</li> <li>Retrofit information</li> <li>Tier 2</li> <li>Tier 0.5</li> </ul> |

#### SYMPTOM

SC878 (TPM authentication error occurs when the System firmware or Package firmware is installed.

### CAUSE

The IC on the controller board has been discontinued. The IC must be replaced with the new one, and the System firmware must be updated to the new version.

The old System firmware is not compatible with new controller board.

So, if the old System firmware or old Package firmware is installed on the new controller board, the SC878 (TPM authentication error occurs).

Following table shows the compatibility between CTL and System firmware (Package firmware):

|         | OLD                | NEW                |
|---------|--------------------|--------------------|
|         | System firmware    | System firmware    |
|         | (Package Firmware) | (Package Firmware) |
| OLD CTL | 0                  | 0                  |
| NEW CTL | ×                  | 0                  |

### SOLUTION

Replace the controller board.

| RICOH               | Technical Bulletin | <b>PAGE: 2/7</b> |
|---------------------|--------------------|------------------|
| Model:              | Date:              | No.:             |
| The related models: |                    |                  |
| Met-C2abcdeyz       |                    |                  |
| Met-C2.1abcdeyz     |                    |                  |
| Mimir-C2.1          |                    |                  |
| Met-P2              |                    |                  |
| MT-C6ace            |                    |                  |
| Cor-C1.5            |                    |                  |
| Cor-P1.5            |                    |                  |
| GR-C3               |                    |                  |
| Ve-P1               |                    |                  |
| Md-P3               |                    |                  |
| Brz-MF1             |                    |                  |
| Brz-P1              |                    |                  |
| Gim-MF1.5           |                    |                  |
| Chimay-MF1          |                    |                  |
|                     |                    |                  |

Ch-C2

Mo-C2

### Met-C2abcdeyz

| System/Copy                                 |                | Package    |            | Controller board |          |
|---------------------------------------------|----------------|------------|------------|------------------|----------|
| Old P/N & Ver.                              | New P/N & Ver. | Old Ver    | New Ver    | Old P/no         | New P/no |
| D2395535M                                   | D2395536       | Ver. 20.05 | Ver. 22.05 | D2385620         | D2385687 |
| Ver. 1.30                                   | Ver 1.31       | Var. 14.00 | TDD        | D2385624         | D2385688 |
| ver. 14.00<br>(for CHN)                     | (for CHN)      | D2385628   | D2385695   |                  |          |
|                                             |                |            |            | D2385629         | D2385696 |
| D2425535M                                   | D2425536       | Ver. 20.05 | Ver. 22.05 | D2385625         | D2385689 |
| Ver. 1.30 Ver. 1.31 Ver. 14.00<br>(for CHN) | TDD            | D2385626   | D2385693   |                  |          |
|                                             | (for CHN)      | (for CHN)  | D2385627   | D2385694         |          |

Cut in Serial Numbers

N/A (The productions have been discontinued.)

PAGE: 3/7

Model:

Date:

No.:

### Met-C2.1abcdeyz

| System/Copy                                   |                | Package   |           | Controller board |          |
|-----------------------------------------------|----------------|-----------|-----------|------------------|----------|
| Old P/N & Ver.                                | New P/N & Ver. | Old Ver   | New Ver   | Old P/no         | New P/no |
| D0AD5550Q                                     | D0AD5549       | Ver. 8.01 | Ver 12.05 | D0AD5616         | D0AD5609 |
| Ver. 1.16                                     | Ver. 1.17      |           | TDD       | D0AD5617         | D0AD5622 |
|                                               |                | (for CHN) | (for CHN) | D0AD5618         | D0AD5623 |
|                                               |                |           |           | D0AD5619         | D0AD5629 |
| D0AF5550Q                                     | D0AF5571       | Ver. 8.01 | Ver 12.05 | D0AD5687         | D0AD5659 |
| Ver. 1.16 Ver. 1.17<br>Ver. 5.00<br>(for CHN) | TDD            | D0AD5688  | D0AD5667  |                  |          |
|                                               | (for CHN)      | D0AD5689  | D0AD5668  |                  |          |

Cut in Serial Numbers

TBD (There is no product plan until February 2020, or the old parts are used, yet.)

#### Mimir-C2.1

| System/Copy            |                       | Package |         | Controller board |          |
|------------------------|-----------------------|---------|---------|------------------|----------|
| Old P/N & Ver.         | New P/N & Ver.        | Old Ver | New Ver | Old P/no         | New P/no |
| D0BH5550C<br>Ver. 1.02 | D0BH5552<br>Ver. 1.03 | N/A     | N/A     | D0BH5673         | D0BH5676 |

Cut in Serial Numbers

| Model<br>Code | Cut-in Serial<br>number |
|---------------|-------------------------|
| D0BH17        | 3069M600044             |
| D0BH57        | 3069M710001             |

#### Met-P2

| System/Copy    |                | Package   |           | Controller board |          |
|----------------|----------------|-----------|-----------|------------------|----------|
| Old P/N & Ver. | New P/N & Ver. | Old Ver   | New Ver   | Old P/no         | New P/no |
| M0AJ5550P      | M0AJ5549       | Ver. 5.00 | Ver. 6.05 | M9455602         | M9455616 |
| Ver. 1.11      | Ver. 1.13      |           |           | M9455603         | M9455617 |

| Model<br>Code | Cut-in Serial<br>number | Model<br>Code | Cut-in Serial<br>Number |
|---------------|-------------------------|---------------|-------------------------|
| M0AJ17        | Y229M710001             | M0AL17        | Y249M710001             |
| M0AJ21        | Y229M640001             | -             | -                       |
| M0AJ27        | Y229M720001             | M0AL27        | Y249M720001             |
| M0AJ29        | Y229M630021             | M0AL29        | Y249M730001             |

## Technical Bulletin

**PAGE: 4/7** 

Model:

Date:

No.:

MT-C6ace

| System/Copy    |                | Package   |           | Controller board |          |
|----------------|----------------|-----------|-----------|------------------|----------|
| Old P/N & Ver. | New P/N & Ver. | Old Ver   | New Ver   | Old P/no         | New P/no |
| D2235540       | D2235565       | Ver. 6.00 | Ver. 7.05 | D2235330         | D2235334 |
| Ver. 1.17      | Ver.1.18       |           |           | D2235331         | D2235335 |
|                |                |           |           | D2235332         | D2235336 |

### Cut in Serial Numbers

| Model<br>Code | Cut-in Serial<br>number | Model<br>Code | Cut-in Serial<br>Number | Model<br>Code | Cut-in Serial<br>Number |
|---------------|-------------------------|---------------|-------------------------|---------------|-------------------------|
| D22317        | G659C500001             | D22417        | G669C400397             | D22517        | G679C500001             |
| D22319        | G659C510001             | D22419        | G669CB10001             | D22519        | G679CA10001             |
| D22321        | G659C520001             | D22421        | G669C720001             | D22521        | G679C520001             |
| D22329        | G659C550001             | D22429        | G669C550001             | D22529        | G679C550001             |
| D22367        | G659C670001             | D22467        | G669C570001             | D22567        | G679C570001             |

### Cor-C1.5

| System/Copy    |                | Package   |           | Controller board |          |
|----------------|----------------|-----------|-----------|------------------|----------|
| Old P/N & Ver. | New P/N & Ver. | Old Ver   | New Ver   | Old P/no         | New P/no |
| D2895550       | D2895549       | Ver. 9.00 | Ver. 10.5 | D2845605         | D2845645 |
| Ver. 1.17.1    | Ver. 1.18      |           |           | D2845606         | D2845646 |
|                |                |           |           | D2845607         | D2845647 |
|                |                |           |           | D2845608         | D2845648 |
|                |                |           |           | D2845609         | D2845649 |
|                |                |           |           | D2845610         | D2845650 |

Cut in Serial Numbers

| Model<br>Code | Cut-in Serial<br>number | Model<br>Code | Cut-in Serial<br>Number | Model<br>Code | Cut-in Serial<br>Number   |
|---------------|-------------------------|---------------|-------------------------|---------------|---------------------------|
| D28417        | C299R900001             | D28517        | C309R900001             | D28617        | (The old parts are used.) |
| D28419        | C299R910001             | D28519        | (No product plan)       | D28619        | C319R910001               |
| D28457        | C299R920001             | D28557        | C309R920001             | D28657        | C319R920001               |
| D28717        | C329R900198             | D28817        | C339R900001             | D28917        | C349R900001               |
| D28719        | C329R910001             | D28819        | C339R910001             | D28919        | C349R910001               |

Other models: TDB (The old parts are used, yet.)

## Technical Bulletin

PAGE: 5/7

## Model:

Date:

No.:

### Cor-P1.5

| System/Copy            |                       | Package   |           | Controller board |          |
|------------------------|-----------------------|-----------|-----------|------------------|----------|
| Old P/N & Ver.         | New P/N & Ver.        | Old Ver   | New Ver   | Old P/no         | New P/no |
| M0AN5550N<br>Ver. 1.11 | M0AN5563<br>Ver. 1.12 | Ver. 5.05 | Ver. 6.05 | M0AN5633         | M0AN5636 |

Cut in Serial Numbers

#### TBD

### GR-C3

| System/Copy    |                | Package   |           | Controller board |          |
|----------------|----------------|-----------|-----------|------------------|----------|
| Old P/N & Ver. | New P/N & Ver. | Old Ver   | New Ver   | Old P/no         | New P/no |
| D2965400S      | D2965450       | Ver. 7.05 | Ver. 8.05 | D3E15691         | D3E15695 |
| Ver. 1.15      | Ver. 1.16      |           |           | D3E15692         | D3E15696 |

Cut in Serial Numbers

| Model<br>Code | Cut-in Serial<br>number | Model<br>Code | Cut-in Serial<br>Number | Model<br>Code | Cut-in Serial<br>Number |
|---------------|-------------------------|---------------|-------------------------|---------------|-------------------------|
| D29617        | C499P600163             | D29717        | C509P600163             | D29825        | C519P700001             |
| D29619        | (No product plan)       | D29719        | C509P603055             | D29827        | C519P600361             |
| D29627        | C499P600402             | D29727        | C509P600528             | D29828        | C519P602953             |
| D29629        | C499P700730             | D29729        | C509P603705             | D29921        | C529P600001             |

#### Ve-P1

| System/Copy           |                       | Package         |           | Controller board |          |
|-----------------------|-----------------------|-----------------|-----------|------------------|----------|
| Old P/N & Ver.        | New P/N & Ver.        | Old Ver New Ver |           | Old P/no         | New P/no |
| M1365243<br>Ver. 1.12 | M1365218<br>Ver. 1.14 | Ver. 1.00       | Ver. 2.00 | M1365215         | M1365266 |

Cut in Serial Numbers

| Model  | Cut-in Serial | Model  | Cut-in Serial     | Model  | Cut-in Serial |
|--------|---------------|--------|-------------------|--------|---------------|
| Code   | number        | Code   | Number            | Code   | Number        |
| M13557 | X039R500001   | M13659 | (No product plan) | M13667 | X039R510103   |

#### MD-P3

| System/Copy           |                       | Package |         | Controller board |          |
|-----------------------|-----------------------|---------|---------|------------------|----------|
| Old P/N & Ver.        | New P/N & Ver.        | Old Ver | New Ver | Old P/no         | New P/no |
| M0AD5230<br>Ver. 1.03 | M0AD5280<br>Ver. 1.06 | N/A     | N/A     | M0AG5503         | M0AG5513 |
| M0AH5230<br>Ver. 1.06 | M0AH5280<br>Ver. 1.09 | N/A     | N/A     | M0AH5504         | M0AH5514 |

### Model:

Date:

No.:

TBD (There is no product plan).

#### Brz-MF1

| System/Copy    |                | Package   |           | Controller board |          |
|----------------|----------------|-----------|-----------|------------------|----------|
| Old P/N & Ver. | New P/N & Ver. | Old Ver   | New Ver   | Old P/no         | New P/no |
| D2555770S      | D2555745       | Ver. 8.00 | Ver. 9.00 | D2555547         | D2555586 |
| Ver.1.16       | Ver. 1.17      |           |           | D2555548         | D2555587 |

Cut in Serial Numbers

N/A (The productions have been discontinued.)

#### Brz-P1

| System/Copy    |                | Package |         | Controller board |          |
|----------------|----------------|---------|---------|------------------|----------|
| Old P/N & Ver. | New P/N & Ver. | Old Ver | New Ver | Old P/no         | New P/no |
| M2815770M      | M2815745       | N/A     | N/A N/A |                  | M2815535 |
| Ver. 1.12      | Ver. 1.13      |         |         | M2815545         | M2815536 |

Cut in Serial Numbers

N/A (The productions have been discontinued.)

#### Gim-MF1.5

| System/Copy           |                       | Package   |           | Controller board |          |
|-----------------------|-----------------------|-----------|-----------|------------------|----------|
| Old P/N & Ver.        | New P/N & Ver.        | Old Ver   | New Ver   | Old P/no         | New P/no |
| M0A05770<br>Ver. 1.10 | M0A05730<br>Ver. 1.11 | Ver. 7.00 | Ver. 8.00 | M0A05804         | M0A05814 |

Cut in Serial Numbers

TBD

### Chimay-MF1

| System/Copy    |                | Package |         | Controller board |          |
|----------------|----------------|---------|---------|------------------|----------|
| Old P/N & Ver. | New P/N & Ver. | Old Ver | New Ver | Old P/no         | New P/no |
| D0A45560       | D0A45540       | N/A     | TBD     | D0A45718         | D0A45728 |
| Ver. 1.01      | Ver. 1.03      |         |         | D0A45719         | D0A45729 |

| Model<br>Code | Cut-in Serial<br>number | Model<br>Code | Cut-in Serial<br>Number | Model<br>Code | Cut-in Serial<br>Number |
|---------------|-------------------------|---------------|-------------------------|---------------|-------------------------|
| D0C417        | 3369P400001             | D0C517        | C3379P300764            | D0AP17        | 3359P400001             |
| D0C427        | TBD-                    | D0C527        | 3379P500976             | D0AP19        | 3359P301677             |
| -             | -                       | D0C627        | 3389P500001             | D0AP21        | 3359P504049             |

**PAGE: 7/7** 

| Model: |   |        |    | Date: |        | No.:        |
|--------|---|--------|----|-------|--------|-------------|
| -      | - | D0C629 | TB | D     | D0AP27 | 3359P402072 |
| -      | - | -      | -  |       | D0AP29 | TBD         |

### Ch-C2

| System/Copy    |                | Package   |           | Controller board |          |
|----------------|----------------|-----------|-----------|------------------|----------|
| Old P/N & Ver. | New P/N & Ver. | Old Ver   | New Ver   | Old P/no         | New P/no |
| D2585760       | D2585776       | Ver. 8.00 | Ver. 9.05 | D2585796         | D2585788 |
| Ver. 1.18      | Ver. 1.19      |           |           | D2585797         | D2585789 |
|                |                | Ver. 7.00 | TBD       |                  |          |
|                |                | (for CHN) | (for CHN) |                  |          |

Cut in Serial Numbers

| Model<br>Code | Cut-in Serial<br>number | Model<br>Code | Cut-in Serial<br>Number |
|---------------|-------------------------|---------------|-------------------------|
| D25717        | C069C500155             | D25817        | C079C500044             |
| D25721        | C069C720001             | D25821        | C079C520003             |
| D25727        | C069C530015             | D25827        | C079C530011             |
| D25729        | C069C550010             | D25829        | C079C550017             |

#### Mo-C2

| System/Copy           |                       | Package   |           | Controller board |          |
|-----------------------|-----------------------|-----------|-----------|------------------|----------|
| Old P/N & Ver.        | New P/N & Ver.        | Old Ver   | New Ver   | Old P/no         | New P/no |
| D2625221<br>Ver. 1.17 | D2625246<br>Ver. 1.18 | Ver. 8.00 | Ver. 9.00 | D2625213         | D2625216 |

| Model<br>Code | Cut-in Serial<br>number |
|---------------|-------------------------|
| D26217        | G939Q510014             |
| D26221        | G939Q580001             |
| D26227        | G939Q630001             |

## Technical Bulletin

| Model: General                                   |                                                                                                    | Date: 1                                               | 1-Oct-19                         | No.: RGene112                                                       |
|--------------------------------------------------|----------------------------------------------------------------------------------------------------|-------------------------------------------------------|----------------------------------|---------------------------------------------------------------------|
| Subject: TLS1.2 support list for JavaVM firmware |                                                                                                    |                                                       | Prepared by: A. Shigeta          |                                                                     |
| From: 2nd Technic                                | al Support Sect., Service Strategy                                                                                                    | <sup>,</sup> Dept                                     |                                  |                                                                     |
| Classification:                                  | Troubleshooting   Image: Constraint of the second second | Part informa<br>Electrical<br>Transmit/rec<br>Other ( | ition [<br>E<br>xeive [<br>) [X] | Action required Cervice manual revision Retrofit information Tier 2 |

This RTB describes the specifications for TLS1.2 support for JavaVM firmware. In order to find out which models support JavaVM TLS1.2, refer the CTL table below:

| GW CTL         | Support Availability |
|----------------|----------------------|
| 11S or earlier | × <sup>*1</sup>      |
| 11A to 14S     | ∆*2                  |
| 15S to 16S     | ○*3                  |
| 17S and 18S    | <b>○</b> *4          |

\*1: These models are not supported, they do not meet the minimum requirements for the JavaVM TLS1.2 update.

\*2: Below models require a custom firmware in order to update to JavaVM TLS1.2.

| GW CTL      | Model Name        |  |  |
|-------------|-------------------|--|--|
|             | Alex-C2           |  |  |
|             | Martini-C5        |  |  |
| 11A         | Athena-C3         |  |  |
|             | Apollon-C3        |  |  |
|             | Mocha-C1          |  |  |
|             | Stella-C5         |  |  |
| 129         | Griffin-C1        |  |  |
| 120         | Apollon-P3        |  |  |
|             | Alex-P2           |  |  |
|             | Metis-C1          |  |  |
|             | Charis-C1(Office) |  |  |
| 12A         | Kir-C4            |  |  |
|             | Orval-C2          |  |  |
|             | Titan-P1          |  |  |
| 135         | Gimlet-P1/MF1     |  |  |
| 100         | Daiquri-P1        |  |  |
| 13A Zeus-C2 |                   |  |  |
|             | Corona-C1         |  |  |
| 14S         | Beluga-C2ab/Lt    |  |  |
|             | Zeus-P2           |  |  |

| Tec | hnical     | Bul | letin |
|-----|------------|-----|-------|
|     | i ii iioai |     |       |

\*3: Following models with default firmware are eligible for JavaVM TLS1.2 update. For the supported version, refer to the table below. Bric-MF2 and Vesta-P2/MF2 models are not supported.

| GW<br>CTL | Model Name    | Program Name                  | Firmware<br>Version           | Part number   |
|-----------|---------------|-------------------------------|-------------------------------|---------------|
|           | Leffe-C1      | Java VM v12 std for<br>eDC    | 12.36.00                      | D2055574H_edc |
|           |               | Java VM v12 std<br>UpdateTool | 12.36.00                      | D2055574H_upd |
|           | Criffin CO    | Java VM v12 std for<br>eDC    | 12.36.00                      | D2145799G_edc |
|           | GIIIIII-02    | Java VM v12 std<br>UpdateTool | 12.36.00                      | D2145799G_upd |
|           | Metis-        | Java VM v12 std for<br>eDC    | 12.36.00                      | D2415579G_edc |
|           | C2/C2.1       | Java VM v12 std<br>UpdateTool | 12.36.00                      | D2415579G_upd |
|           | Brozil ME1    | Java VM v12 std for<br>eDC    | 12.38.04                      | D2555773C_edc |
| 15S       | Brazii-ivir i | Java VM v12 std<br>UpdateTool | 12.38.04                      | D2555773C_upd |
|           |               | Java VM v12 for eDC           | 12.39.02                      | M5005751B_edc |
|           | Metis-P2      | Java VM v12<br>UpdateTool     | 12.39.02                      | M5005751B_upd |
|           | Brazil-P1     | Java VM v12 for eDC           | 12.39.02                      | M5005751B_edc |
|           |               | Java VM v12<br>UpdateTool     | 12.39.02                      | M5005751B_upd |
|           | Midas-P3      | Java VM v12 for eDC           | 12.39.02                      | M5005751B_edc |
|           |               | Java VM v12<br>UpdateTool     | 12.39.02                      | M5005751B_upd |
|           | Vesta-P1      | Java VM v12 for eDC           | 12.39.02                      | M5005751B_edc |
|           |               | Java VM v12<br>UpdateTool     | 12.39.02                      | M5005751B_upd |
| 154       | Mocha-C2      | Java VM v12 std for<br>eDC    | 12.40.00                      | D2625242D_edc |
| IDA       |               | Java VM v12 std<br>UpdateTool | 12.40.00                      | D2625242D_upd |
|           | Martini-C6    | Java VM v12 std for<br>eDC    | 12.38.04                      | D2235562C_edc |
| 169       |               | Java VM v12 std<br>UpdateTool | 12.38.04                      | D2235562C_upd |
| 103       | Charis-       | Java VM v12 std for<br>eDC    | 12.40.00<br>(Initial release) | D2585780D_edc |
|           | C2(Office)    | Java VM v12 std<br>UpdateTool | 12.40.00<br>(Initial release) | D2585780D_upd |

| RICO      | ЭН            | Technical B                   | ulletin                       | PAGE: 3/3     |
|-----------|---------------|-------------------------------|-------------------------------|---------------|
| Model: Ge | eneral        | D                             | ate: 11-Oct-19                | No.: RGene112 |
|           | Crittin C2    | Java VM v12 std for<br>eDC    | 12.41.04<br>(Initial release) | D2965779A_edc |
|           | Grimin-C3     | Java VM v12 std<br>UpdateTool | 12.41.04<br>(Initial release) | D2965779A_upd |
|           | Corona-C1.5   | Java VM v12 std for<br>eDC    | 12.38.04<br>(Initial release) | D2895567B_edc |
|           |               | Java VM v12 std<br>UpdateTool | 12.38.04<br>(Initial release) | D2895567B_upd |
|           | Gimlet-MF1.5  | Java VM v12 std for<br>eDC    | 12.44.01                      | M0A05773B_edc |
|           |               | Java VM v12 std<br>UpdateTool | 12.44.01                      | M0A05773B_upd |
|           | Corona D1 C   | Java VM v12 std for<br>eDC    | 12.47.01<br>(Initial release) | M5135742A_edc |
|           | GUIUIIA-F 1.5 | Java VM v12 std<br>UpdateTool | 12.47.01<br>(Initial release) | M5135742A_upd |

\*4: JavaVM TLS1.2 update is available from the initial version for the following models (default firmware).

| GW<br>CTL | Model name  | Program Name                  | Version                       | Part number   |
|-----------|-------------|-------------------------------|-------------------------------|---------------|
|           | Chimay-P1   | Java VM v12 std for<br>eDC    | 12.63.00<br>(Initial release) | D0A45553A_edc |
|           |             | Java VM v12 std<br>UpdateTool | 12.63.00<br>(Initial release) | D0A45553A_upd |
| 170       | Chimov ME1  | Java VM v12 std for<br>eDC    | 12.63.00<br>(Initial release) | D3EM5750A_edc |
| 175       | Chimay-MF I | Java VM v12 std<br>UpdateTool | 12.63.00<br>(Initial release) | D3EM5750A_upd |
|           | Kairos-P1   | Java VM v12 for eDC           | 12.63.00<br>(Initial release) | D3EM5750A_edc |
|           |             | Java VM v12<br>UpdateTool     | 12.63.00<br>(Initial release) | D3EM5750A_upd |
| 18S       | Metis-MF3   | Java VM v12 for eDC           | 12.63.00<br>(Initial release) | D3FL5751A_edc |
|           |             | Java VM v12<br>UpdateTool     | 12.63.00<br>(Initial release) | D3FL5751A_upd |
|           | Brazil-P2   | Java VM v12 for eDC           | 12.63.00<br>(Initial release) | D3FL5751A_edc |
|           |             | Java VM v12<br>UpdateTool     | 12.63.00<br>(Initial release) | D3FL5751A_upd |
|           |             | Java VM v12 for eDC           | 12.63.00<br>(Initial release) | D3FL5751A_edc |
|           |             | Java VM v12<br>UpdateTool     | 12.63.00<br>(Initial release) | D3FL5751A_upd |

# Technical Bulletin

| Model: General D                                  |                 |               | Dat                            | e: 15-Jan            | -20      | No.: RGene113     |
|---------------------------------------------------|-----------------|---------------|--------------------------------|----------------------|----------|-------------------|
| Subject: SOP-G2.5 PCB compatibility information   |                 |               | Prepared by: Yuusuke Taniguchi |                      |          |                   |
| From: 2nd Tech Support Sec. Service Support Dept. |                 |               |                                |                      |          |                   |
| Classification:                                   | Troubleshooting | Part informat |                                | tion Action required |          | n required        |
|                                                   | Mechanical      | Electrical    |                                | Service manual revis |          | e manual revision |
|                                                   | Paper path      | Transmit/rec  |                                | eceive 🗌 Retro       |          | fit information   |
|                                                   | Product Safety  | Other ()      |                                |                      | 🗌 Tier 2 |                   |

Please refer to the following table to check the compatibility for PCB in SOP-G2.5. Currently a unique P/N are available for each model.

Important: The device operation is not guaranteed if a PCB is installed on a different model.

| Region | Model                     | Old P/N  | Current P/N |
|--------|---------------------------|----------|-------------|
| GEN    | IM C2000/2500/3000/3500/  |          |             |
|        | 4500/5500/6000 Series     | D0BQ5620 | 2020000     |
|        | IM 550/600 series         |          | D0BV5620    |
|        | IM C300/C400 series (ref) | -        | D0CB5620    |
| CHN    | IM C2000/2500/3000/3500/  | _        |             |
|        | 4500/5500/6000 Series     |          |             |

Note: The P/N above might be updated. Please refer to the latest Parts Catalog to confirm the latest P/N when the P/N above is not available.